Creating Documents with Scientific WorkPlace® and Scientific Word®

Version 5

# Creating Documents with Scientific WorkPlace® and Scientific Word®

## Version 5

Susan Bagby MacKichan Software, Inc.

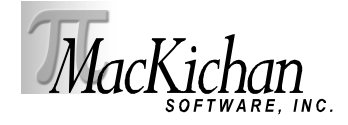

本書に関する全ての権利は MacKichan Software 社に帰属するものとします © 2003. 米国ワシン トン州ベインブリッジアイランドの MacKichan Software 社から事前の,書面による承諾を得る 事無く、本書のいかなる箇所であっても、電気的、機械的、カメラ撮影、筆写など、その手段を問わ ず勝手に復元可能な記録媒体に記録したり、それを再利用することは禁じます.本書の内容は予告 無しに変更される事がありますし、出版者が内容の責任を負うものではありません.本書で解説す るソフトウェアは使用許諾書に利用者が同意する場合に限って利用でき、またコピーする事を認め ます.許諾書で許可されている媒体以外にコピーを取ることは禁止します.

Printed in Japan

 $10 \quad 9 \quad 8 \quad 7 \quad 6 \quad 5 \quad 4 \quad 3 \quad 2 \quad 1$ 

#### 商標について

Scientific WorkPlaceWord, Scientific Word, Scientific Notebook, EasyMath は Mackichan Software 社の登録商標です. EasyMath は Scientific WorkPlaceWord, Scientific Word, Scientific Notebook に内蔵されており, ユーザの与えたコマンドやメニュー操作から手書きの場合 と同じように数式を画面上に作成するためのソフトウェアです.また, 与えられた演算のコマンド を内蔵の数式処理システム (Maple または MuPad)に引き渡し, その計算結果やグラフを画面上 の文書に表示します. Maple は Waterloo Maple 社の登録商標です. MuPAD は SciFace GmbH の登録商標です. T<sub>E</sub>X はアメリカ数学会の商標です. TrueT<sub>E</sub>X は Richard J.Kinch 氏の登録商 標です. PDFT<sub>E</sub>X は Hàn Th´ê Thành 氏の登録商標です. Windows はマイクロソフト社の登 録商標です. MathType は Design Science 社の商標です. ImageStream Graphic Filters および ImageStream は Inso Kansas City 社の登録商標です.

ImageStream Graphic Filters,

Copyright 1991-1999,

Inso Kansas Ciry Corporation

All Rights Reserved

その他の商品名は各社の商標です.スペルチェックには Proximity Linguistic Technology の製品 を利用しています.単語は Proximity Linguibase® の商品を使ってチェックしました.

|                          |                                 | Number   | Proximity |
|--------------------------|---------------------------------|----------|-----------|
| Linguibase Name          | Publisher                       | of Words | Copyright |
| American English         | Merriam-Webster, Inc.           | 144,000  | 1997      |
| British English          | William Collins Sons & Co. Ltd. | 80,000   | 1997      |
| Catalan                  | Lluis de Yzaguirre i Maura      | 484,000  | 1993      |
| Danish                   | IDE a.s                         | 169,000  | 1990      |
| Dutch                    | Van Dale Lexicografie by        | 223,000  | 1996      |
| Finnish                  | IDE a.s                         | 191,000  | 1991      |
| French                   | Hachette                        | 288,909  | 1997      |
| French Canadian          | Hachette                        | 288,909  | 1997      |
| German                   | Bertelsmann Lexikon Verlag      | 500,000  | 1999      |
| German (Swiss)           | Bertelsmann Lexikon Verlag      | 500,000  | 1999      |
| Italian                  | William Collins Sons & Co. Ltd. | 185,000  | 1997      |
| Norwegian (Bokmal)       | IDE a.s                         | 150,000  | 1990      |
| Norwegian (Nynorsk)      | IDE a.s                         | 145,000  | 1992      |
| Polish                   | MorphoLogic, Inc.               |          | 1997      |
| Portuguese (Brazilian)   | William Collins Sons & Co. Ltd. | 210,000  | 1990      |
| Portuguese (Continental) | William Collins Sons & Co. Ltd. | 218,000  | 1990      |
| Russian                  | Russicon                        |          | 1997      |
| Spanish                  | William Collins Sons & Co. Ltd. | 215,000  | 1997      |
| Swedish                  | IDE a.s                         | 900,000  | 1990      |

本書は Scientific WorkPlace を利用して作成しました.

Author: Susan Bagby Manuscript Editors: John MacKendrick, George Pearson Compositor: MacKichan Software, Inc. Translator: Sunao Takahashi (Lightstone Corp.)

## 目次

| 第1章 | バージョン 5 の新機能                                 | 1  |
|-----|----------------------------------------------|----|
| 1.1 | 各製品の機能....................................   | 1  |
| 1.2 | 新機能について....................................  | 2  |
| 1.3 | 基本機能                                         | 5  |
| 1.4 | 確認事項                                         | 13 |
| 1.5 | マニュアルの記述に関する取決め                              | 13 |
| 1.6 | ヘルプ情報の取得                                     | 15 |
| 第2章 | 操作画面の基本操作                                    | 19 |
| 2.1 | メニューについて                                     | 20 |
| 2.2 | ダイアログボックスについて                                | 22 |
| 2.3 | ツールバーについて                                    | 25 |
| 2.4 | 移動の方法                                        | 34 |
| 2.5 | 指定の方法                                        | 38 |
| 第3章 | 文書の基本操作                                      | 41 |
| 3.1 | 文書を開く....................................    | 41 |
| 3.2 | テキストのインポート                                   | 52 |
| 3.3 | 文書の保存                                        | 53 |
| 3.4 | 文書のエクスポート                                    | 60 |
| 3.5 | 文書の保護                                        | 65 |
| 3.6 | 文書を閉じる....................................   | 68 |
| 3.7 | プログラムを終了する...............................    | 68 |
| 第4章 | 文字の入力                                        | 71 |
| 4.1 | 文字と数式の違い                                     | 71 |
| 4.2 | 文字の入力と編集・・・・・・・・・・・・・・・・・・・・・・・・・・・・・・・・・・・・ | 72 |
| 4.3 | フラグメントによる文字入力                                | 76 |
| 4.4 | タグによる文章の修飾                                   | 78 |
| 第5章 | 数式の入力                                        | 89 |
| 5.1 | 数式と文字の入力                                     | 89 |
| 5.2 | 数式記号と数式文字の入力と編集                              | 91 |

| 5.3                                                                                                    | 数式オブジェクトの入力と編集・・・・・・・・・・・・・・・・・・・・・・・・・・・・・・・・・・・・                                                                                                    | 95                                                                               |
|----------------------------------------------------------------------------------------------------|----------------------------------------------------------------------------------------------------|----------------------------------------------------------------------------------|
| 5.4                                                                                                    | フラグメントを使った数式入力11                                                                                                    | 15                                                                               |
| 5.5                                                                                                    | 自動置換機能による数式入力 11                                                                                                    | 17                                                                               |
| 5.6                                                                                                    | <b>ディスプレイへの数式入力</b> 11                                                                                                    | 19                                                                               |
| 5.7                                                                                                    | 数式とタグ 12                                                                                                    | 23                                                                               |
|                                                                                                    |                                                                                                    |                                                                                  |
| 第6章                                                                                                    | 画像と表を利用する<br>-                                                                                                    | 29                                                                               |
| 6.1                                                                                                    | ●像の操作                                                                                                    | 29                                                                               |
| 6.2                                                                                                    | 表の作成                                                                                                    | 45                                                                               |
| 第7章                                                                                                    | 編集のテクニックとツール 15                                                                                                    | 57                                                                               |
| 7.1                                                                                                    | 編集操作と便利なテクニック                                                                                                    | 57                                                                               |
| 7.2                                                                                                    | 検索と置換                                                                                                    | 64                                                                               |
| 7.3                                                                                                    | スペルチェッカー                                                                                                    | -<br>68                                                                          |
|                                                                                                    |                                                                                                    |                                                                                  |
| 第8章                                                                                                    | プレビューと印刷 17                                                                                                    | 75                                                                               |
| 8.1                                                                                                    | 2 つの文書処理方法                                                                                                    | 75                                                                               |
| 8.2                                                                                                    | タイプセッティングを利用しないプレビューと印刷                                                                                                    | 79                                                                               |
| 8.3                                                                                                    | タイプセッティングを利用したプレビューと印刷                                                                                                    | 82                                                                               |
| 8.4                                                                                                    | $PDFIFT_EX$ の操作 19                                                                                                    | 90                                                                               |
| 8.5                                                                                                    | タイプセッティング用の $T_{ m E} X$ フォーマッタを変更する $\dots \dots \dots \dots \dots 19$                                                                                                    | 94                                                                               |
| 8.6                                                                                                    | タイプセッティングプレビュー及び印刷用のドライバを変更する 19                                                                                                    | 96                                                                               |
| 8.7                                                                                                    | 国際的なタイプセッティング 19                                                                                                    | 99                                                                               |
| 笋0.音                                                                                                    | 文書のフォーマット 20                                                                                                    | US                                                                               |
| 누ッ무                                                                                                    |                                                                                                    | 05                                                                               |
| 0.1                                                                                                    | 文書の出力デザイン 20                                                                                                    | റഉ                                                                               |
| 9.1<br>0.2                                                                                                | 文書の出力デザイン                                                                                                    | 03                                                                               |
| 9.1<br>9.2                                                                                                | 文書の出力デザイン       20         フォーマット機能の詳細       20         文書デザインの微調整       21                                                                                                    | 03<br>05<br>12                                                                   |
| 9.1<br>9.2<br>9.3                                                                                         | 文書の出力デザイン       20         フォーマット機能の詳細       20         文書デザインの微調整       21         タイプセッティングを利用したい文書のフォーマット       21                                                                                                    | 03<br>05<br>13<br>20                                                             |
| 9.1<br>9.2<br>9.3<br>9.4<br>0.5                                                                           | 文書の出力デザイン       20         フォーマット機能の詳細       20         文書デザインの微調整       21         タイプセッティングを利用しない文書のフォーマット       22         IATEX       タイプセッティングで利用しない文書のフォーマット                                                                                                    | 03<br>05<br>13<br>20                                                             |
| <ol> <li>9.1</li> <li>9.2</li> <li>9.3</li> <li>9.4</li> <li>9.5</li> </ol>                               | 文書の出力デザイン20フォーマット機能の詳細20文書デザインの微調整21タイプセッティングを利用しない文書のフォーマット22IATEXタイプセッティング用に文書をフォーマットする24                                                                                                    | 03<br>05<br>13<br>20<br>42                                                       |
| 9.1<br>9.2<br>9.3<br>9.4<br>9.5<br>第 10 章                                                                 | 文書の出力デザイン       20         フォーマット機能の詳細       20         文書デザインの微調整       21         タイプセッティングを利用しない文書のフォーマット       22         IATEX       タイプセッティング用に文書をフォーマットする       24         タイプセッティング用の文書作成       25                                                                                                    | 03<br>05<br>13<br>20<br>42<br>55                                                 |
| 9.1<br>9.2<br>9.3<br>9.4<br>9.5<br><b>第 10 章</b><br>10.1                                                  | 文書の出力デザイン20フォーマット機能の詳細20文書デザインの微調整21タイプセッティングを利用しない文書のフォーマット22LATEXタイプセッティング用に文書をフォーマットするタイプセッティング用の文書作成25定義済みフィールドの基礎知識25                                                                                                    | 03<br>05<br>13<br>20<br>42<br>55<br>56                                           |
| 9.1<br>9.2<br>9.3<br>9.4<br>9.5<br>第10章<br>10.1<br>10.2                                                   | 文書の出力デザイン       20         フォーマット機能の詳細       20         文書デザインの微調整       21         タイプセッティングを利用しない文書のフォーマット       22         IATEX       タイプセッティング用に文書をフォーマットする       24         タイプセッティング用の文書作成       25         定義済みフィールドの基礎知識       25         フロントマターの作成と編集       25                                                                                                    | 03<br>05<br>13<br>20<br>42<br>55<br>56<br>58                                     |
| 9.1<br>9.2<br>9.3<br>9.4<br>9.5<br>第 10 章<br>10.1<br>10.2<br>10.3                                         | 文書の出力デザイン       20         フォーマット機能の詳細       20         文書デザインの微調整       21         タイプセッティングを利用しない文書のフォーマット       22         IATEX       タイプセッティング用に文書をフォーマットする       24         タイプセッティング用の文書作成       25         定義済みフィールドの基礎知識       25         フロントマターの作成と編集       25         文書を構造化する       26                                                                                                    | 03<br>05<br>13<br>20<br>42<br>55<br>56<br>58<br>64                               |
| 9.1<br>9.2<br>9.3<br>9.4<br>9.5<br><b>第 10 章</b><br>10.1<br>10.2<br>10.3<br>10.4                          | 文書の出力デザイン20フォーマット機能の詳細20文書デザインの微調整21タイプセッティングを利用しない文書のフォーマット22IATEXタイプセッティング用に文書をフォーマットするタイプセッティング用の文書作成25定義済みフィールドの基礎知識25フロントマターの作成と編集26バックマターの作成27                                                                                                    | 03<br>05<br>13<br>20<br>42<br>55<br>56<br>58<br>64<br>76                         |
| 9.1<br>9.2<br>9.3<br>9.4<br>9.5<br>第 10 章<br>10.1<br>10.2<br>10.3<br>10.4<br>10.5                         | 文書の出力デザイン       20         フォーマット機能の詳細       20         文書デザインの微調整       21         タイプセッティングを利用しない文書のフォーマット       22         IAT <sub>E</sub> X       タイプセッティング用に文書をフォーマットする       24         タイプセッティング用の文書作成       25         定義済みフィールドの基礎知識       25         フロントマターの作成と編集       26         バックマターの作成       27         大規模な文書の作成       26                                                                                                    | 03<br>05<br>13<br>20<br>42<br>55<br>56<br>58<br>64<br>76<br>90                   |
| 9.1<br>9.2<br>9.3<br>9.4<br>9.5<br>第 10 章<br>10.1<br>10.2<br>10.3<br>10.4<br>10.5                         | 文書の出力デザイン       20         フォーマット機能の詳細       20         文書デザインの微調整       21         タイプセッティングを利用しない文書のフォーマット       22         IAT <sub>E</sub> X タイプセッティング用に文書をフォーマットする       24         タイプセッティング用の文書作成       25         定義済みフィールドの基礎知識       25         フロントマターの作成と編集       26         バックマターの作成       27         大規模な文書の作成       26                                                                                                    | 03<br>05<br>13<br>20<br>42<br>55<br>56<br>58<br>64<br>76<br>90                   |
| 9.1<br>9.2<br>9.3<br>9.4<br>9.5<br>第 10章<br>10.1<br>10.2<br>10.3<br>10.4<br>10.5<br>第 11章                 | 文書の出力デザイン       20         フォーマット機能の詳細       20         文書デザインの微調整       21         タイプセッティングを利用しない文書のフォーマット       22         IATEX       タイプセッティング用に文書をフォーマットする       24         タイプセッティング用の文書作成       25         定義済みフィールドの基礎知識       25         フロントマターの作成と編集       26         バックマターの作成       27         大規模な文書の作成       26         オンライン用の文書作成       26         パックマターの作成       27         大規模な文書の作成       26         インライン用の文書作成       26         マンライン用の文書作成       26         アンライン用の文書作成       26         アンライン目の文書作成       26 | 03<br>05<br>13<br>20<br>42<br>55<br>56<br>58<br>64<br>76<br>90<br>97             |
| 9.1<br>9.2<br>9.3<br>9.4<br>9.5<br>第 10章<br>10.1<br>10.2<br>10.3<br>10.4<br>10.5<br>第 11章<br>11.1         | 文書の出力デザイン       20         フォーマット機能の詳細       20         文書デザインの微調整       21         タイプセッティングを利用しない文書のフォーマット       22         PTEX       タイプセッティング用に文書をフォーマットする       24         タイプセッティング用の文書作成       25         定義済みフィールドの基礎知識       25         フロントマターの作成と編集       25         文書を構造化する       26         バックマターの作成       27         大規模な文書の作成       29         オンライン用の文書作成       29         パパーテキストリンクの作成       29                                                                                                    | 03<br>05<br>13<br>20<br>42<br>55<br>56<br>58<br>64<br>76<br>90<br>97<br>97       |
| 9.1<br>9.2<br>9.3<br>9.4<br>9.5<br>第 10章<br>10.1<br>10.2<br>10.3<br>10.4<br>10.5<br>第 11章<br>11.1<br>11.2 | 文書の出力デザイン       20         フォーマット機能の詳細       20         文書デザインの微調整       21         タイプセッティングを利用しない文書のフォーマット       22         IATEX       タイプセッティング用の文書作成         定義済みフィールドの基礎知識       25         フロントマターの作成と編集       26         バックマターの作成       27         大規模な文書の作成       26         オンライン用の文書作成       27         片TML 文書の作成       30                                                                                                    | 03<br>05<br>13<br>20<br>42<br>55<br>56<br>58<br>64<br>76<br>90<br>97<br>97<br>97 |

| 11.4 | オンライン用に.tex, .rap ファイルを利用する                  | 308 |
|------|----------------------------------------------|-----|
| 第12章 | 文書の管理                                        | 313 |
| 12.1 | 文書情報の管理....................................  | 313 |
| 12.2 | Document Manager を利用する                       | 314 |
| 12.3 | 文書の送信                                        | 327 |
| 第13章 | プログラムのカスタマイズ                                 | 329 |
| 13.1 | 操作画面のカスタマイズ................................. | 329 |
| 13.2 | 操作画面のカスタマイズ................................. | 332 |
| 13.3 | ファンクションキーとタグの対応を変更する                         | 336 |
| 13.4 | プログラムデフォルトのカスタマイズ.....................       | 338 |
| 13.5 | エクスポート設定のカスタマイズ                              | 350 |
| 13.6 | タイプセッティング機能のカスタマイズ.........................  | 355 |
| 13.7 | 数式処理機能のカスタマイズ                                | 358 |
| 13.8 | 初期設定の保存と読込み...............................   | 365 |
| 付録 A | ツールバーボタンとメニューコマンド                            | 367 |
| 付録 B | キーボードショートカット                                 | 377 |
| B.1  | $T_{ m E}X$ コマンドで記号を入力する                     | 389 |
| 付録 C | Version 5 のコマンド                              | 401 |
| 索引   |                                              | 415 |

### 第1章

### バージョン5の新機能

Scientific WorkPlace, Scientific Word, Scientific Notebook, Scientific Viewer 5 をご購入い ただき誠にありがとうございます. バージョン 5 ではタイプセット PDF 出力、MathType に対応 したリッチテキスト形式 (RTF) のインポート (英文) 及びエクスポート機能, 改良された HTML および MathML エクスポート、などの新機能に加えユーザインターフェースの改良により、操作 性が向上しました.

MacKichan 社製品は文字と数学記号を大学ノートに記述する要領で、ごく自然に入力できるプログラムです. さらに、数式処理エンジンによる強力な演算や、高品質なタイプセット印刷、インターネットを利用した数式を含む文書へのアクセスも行なえます. 個々の製品は、目的によっていくつかの機能を組合せたものになっています.本製品は数式を含む技術的な文書及び論文を効率的に作成するために開発されたプログラムです.

このマニュアルはバージョン5のユーザを対象に記述されたものです.最初にプログラムの概要について解説します.次に文書作成の際に必ず理解しなければならない基本事項と、その応用について、最後にツールバー、コマンド、ショートカットなどのプログラムツールについて順番に説明します.

#### 1.1 各製品の機能

マニュアル中では4つの製品をそれぞれその頭文字で区別して呼ぶことにします. どれも基本 的には操作が簡単で、サイエンス向けのワープロソフトと位置付けることができます. 文字と数式 は同一画面上に表示され、数式は一般的な記述方法通りに入力することができます.4つの製品はど れも文書のフォーマットを簡単に作成できるようスタイルとタグという機能を使っています. 各製 品の機能的な違いをまとめると次のようになります.

| 機能                                                     | SWP | SW | SNB | SV |
|--------------------------------------------------------|-----|----|-----|----|
| 文書作成と印刷                                                | ٠   | •  | ٠   |    |
| IAT <sub>E</sub> X によるタイプセッティングと PDFIAT <sub>E</sub> X | •   | •  |     |    |
| 数式処理とプロット                                              | •   |    | ٠   |    |
| インターネットのブラウズと印刷                                        | •   | •  | ٠   | ٠  |
| MathML 付き HTML 出力                                      | •   | •  | ٠   |    |
| MathType <b>対応の</b> RTF 出力                             | •   | •  | ٠   |    |
| イグザムビルダーによるオンラインの                                      | •   |    | •   |    |
| 数学問題の作成                                                |     |    |     |    |

SWP または SW で印刷を行う場合, 普通の印刷と LATEX または PDFLATEX を使ったタイプ セット印刷の 2 種類の方法があります. タイプセッティングを利用しない普通の印刷の場合, 文書 のスタイルは新バージョンで改良されたフォーマット機能を使って簡単に編集できます. 本製品以 外の LATEX システムを利用している共同研究者とも, 論文データを自由に交換できるように, ポー タブル LATEX フィルタが用意されています. また LATEX を利用していない共同研究者には、リッ チテキスト形式 (RTF) フィルタを利用したり, PDFLATEX を使ってタイプセット PDF ファイル を作成し、論文データを配布することも可能です. データを提供する必要がない, 試験問題や簡単 な資料などの場合は Style Editor を利用すると便利です.

SWP と SNB には数式処理および多様な 2D/3D グラフ作成エンジンとして MuPAD のカー ネルが内蔵されています. 画面上で自由に数式処理を行なえますし, 物理単位を付けた数式の計算 や換算も行なえます. 自動計算式を使った演算や電卓からインポートしたデータの計算も行なえま す. 内蔵のイグザムビルダーは SWP と SNB を使って作成したソースファイルから, 設定したア ルゴリズムに従って試験問題を自動的に作成します.

インターネットへの接続が可能な環境ならば、バージョン5で直接インターネットにアクセスできます.また、論文ファイルをTEXまたはHTML(.htm)形式で保存し、それらをアップロードすることができます.操作方法に関するヘルプ情報はオンラインヘルプを活用してください.

無償で提供される Scientific Viewer を使って, 色々な機能を簡単に確認することもできます. Viewer は製品を使って作成した文書をローカルディスク上, またはインターネット上でプラウズ し, 印刷することができます.

#### 1.2 新機能について

バージョン 5 は Windows 2000, Windows 98, Windows 95, Windows Me, Windows XP, Windows NT4.0 に対応しています. バージョン 5 はライセンスファイルのシステムを採用しています. プログラムの主要な機能を利用するには, ソフトウェアを登録し, ライセンスファイルを取得する必要があります. ライセンスファイルに関する詳細は Scientific WorkPlace, Scientific Word, Scientific Notebook の Getting Started マニュアル, または, オンラインヘルプを参照してください. 次にバージョン 5 の新機能を示します.

#### 1.2.1 互換性

新たに拡張されたエクスポートフィルタ機能を利用すれば、様々な形式での文書のやり取りや 配布がより容易になります. 第3章 "文書の基本操作" および第11章 "オンライン用の文書作成" を参照してください.

- リッチテキスト形式 (RTF) で文書をエクスポート SWP, SW, SNB で作成した文書 をリッチテキスト形式 (RTF) でエクスポートすることができるようになりました。これに よって、T<sub>E</sub>X を利用していない方とのデータの受け渡しが簡単になります. RTF エクス ポートフィルタは SWP, SW, SNB の文書作成ウィンドウに表示される形式を保持します. 文書内の全ての数式は数式エディタの MathType 3 または MathType 5 のオブジェクト として表示されます. エクスポートされた RTF ファイルは数式エディタがインストールさ れていなくても、マイクロソフト社の Word で表示させることができます. MathType 3 または MathType 5 がインストールされていれば,数式を編集することができます. エク スポートしたファイルはアウトラインモードで表示することも可能です.
- リッチテキスト形式ファイル内の MatyType で作成した数式のインポート バージョン 5 では英文 RTF ファイル内の MathType で作成した数式をインポートすることができます.
- 改良された HTML 形式でのエクスポート機能 SWP, SW, SNB で作成した文書を HTML にエクスポートする際,全ての画像を生成するサブフォルダに格納するようになり ました.また、バージョン5 では表の幅を固定してエクスポートしたり、画面上でのデザ インをカスケーディングスタイルシート (.css) ファイルで保存できるようになりました. HTML フィルタを利用することにより,作成した技術論文をインターネット上で公開した り,HTML 対応アプリケーションのユーザと情報を共有することができます.
- 数式を MathML 形式でエクスポート 文書を HTML 形式でエクスポートする場合,数式は画像か,または、MathML 形式で出力できます. すべての HTML ブラウザが MathML に対応している訳ではありませんので注意してください.

#### 1.2.2 タイプセッティング

バージョン 5 では新たなタイプセッティング機能および多くの新たなシェルドキュメントが提供されており、そのいくつかは多言語での利用も想定しています. 詳細は第 3 章 "文書の基本操作" と第 10 章 "タイプセッティング用の文書の作成"を参照してください. また、プログラム CD に A Gallery of Document Shells for Scientific WorkPlace and Scientific Word というタイトルの サンプルイメージを用意しました. シェルのタイプセッティングがイメージとして収録されていま すから、これを利用して目的のシェルを決め、文書作成を開始すると効率的です.

 タイプセット PDF ファイルの作成 SWP または SW で作成した文書を、PDFIATEX でタイプセットすることにより、PDF ファイルを作成することができます。PDF ファイ ルを作成するためのソフトウェアを別途用意する必要はありません。プログラムは自動的 にフォントおよび画像を PDF ファイル内に貼り付けます.

- 画像を含むファイルを加工するために、pdfTEX を利用 これまでは、画像ファイル を PDFTEX で処理するのは、多くの場合、複雑な作業が必要であったり、不可能であった りしました. SWP と SW のバージョン 5 では、タイプセットする前に、画像ファイルを PDFIATEX で加工可能な形式に変換します.
- PDF ファイル内の IATEX クロスリファレンスを保存 hyperref パッケージを文書に 追加している場合、PDFIATEX でタイプセットすれば、SWP と SW 文書内のクロスリファ レンスは全て、ハイパーリンクに変換されます. パッケージはハイパーテキスト機能にハイ パーテキストターゲットとリファレンス機能を拡張します. さらに、PDFIATEX は出力され る PDF ファイルの目次に完全にリンクし、文書内の全てのページの階層マーカーとサムネ イル画像を含んでいます.
- IATEX ポストスクリプトパッケージの使用 SWP や SW の文書から PDF ファイル を作成する場合, rotating パッケージのような、IATEX パッケージを利用することができ ます.
- 拡張されたタイプセッティングの使用 Scientific WorkPlace と Scientific Word の新 たなタイプセッティング機能では、タイプセッティングに関するチップやコツ、IAT<sub>E</sub>X パッ ケージに関するより詳細な情報が提供されています。希望の外観のタイプセットを得るため に作業中の文書の中からタイプセッティングの調整方法を学ぶことができます。
- 拡張されたシェルギャラリー プログラム CD に A Gallery of Document Shells for Scientific WorkPlace and Scientific Word というタイトルのサンプルイメージを用意しま した.シェルのタイプセッティングがイメージとして収録されていますから、これを利用し て目的のシェルを決め、文書作成を開始すると効率的です。
- 多言語文書のためのシェル SWP と SW のバージョン 5 は TrueT<sub>E</sub>X と組合わせて利用することで、多言語タイプセッティングシステム Lambda を利用できます.

#### 1.2.3 数式処理機能

SWP と SNB には強力な数式処理機能が内蔵されています.数値演算の文法を理解することなく、メニュー操作のみで組込み数式処理機能を利用する方法については、Doing Mathematics with Scientific WorkPlace and Scientific Notebook をご参照ください.

- MuPAD による数値演算 SWP と SNB では MuPAD の数値演算エンジンを使って、 文書内の数式を処理します.
- RTF ファイル内の数式を MathType で演算 MathType の数式を含む英文リッチテ キスト形式 (RTF) ファイルを開くと、プログラムは自動的に数式を IATEX に変換します. SWP と SNB で開いた場合は、他の SWP または SNB 文書内の数式同様、数値演算を行 うことができます.
- 改良されたイグザムビルダ バージョン 5 のイグザムビルダは MuPAD に完全対応しました. クイズファイルは他の文書同様,数式の定義情報を失うことなく,読み込むことが可能になりました. 旧バージョンで、MuPAD または Maple を使って生成したイグザムビ

ルダオブジェクトはバージョン5で問題なく動作します.

#### 1.3 基本機能

バージョン 5 では旧バージョンの重要な機能である論理デザインと文書デザインの分離,数式と 文字の自然な入力と編集機能, SWP と SNB における数式処理機能,複雑な構成の文書作成,高品 質な文書出力,これらの機能を強化するための機能が追加されました.

#### 1.3.1 論理デザインによる文書作成

SWP, SW, SNB の最大の特徴は文書の内容である論理デザインと,印刷出力などのビジュアル デザインの作成を個別に行なえることです.考えをまとめ,それを文字や数式として入力する事を 論理デザインと呼びます.ビジュアルデザインは機械的な作業で,文章の画面や印刷出力時の体裁 を読みやすく,美しく整えることです.

このプログラムでは創造力を必要とする論理デザインと、機械的作業であるビジュアルデザイン を完全に分離しました.論理デザインに集中する環境を提供することで研究者はビジュアルデザイ ンの作成という負荷から解放され、論文作成の生産性を向上させることができます.つまり、フォ ントの選択、空白、文字の強調など、見栄えの良い論文を作成するための作業はすべて自動化され、 その分、研究者は論文の内容に専念できます.ビジュアルデザインは所謂、画面や印刷物の体裁を 整えるワープロ作業です.ビジュアルデザインの作業は一般的に"What You See Is What You Get"の頭文字を取って WYSIWYG と呼ばれています.

論理デザインとビジュアルデザインの違いを理解する事は論文作成において大変重要です.特に、ワープロソフトしか使った経験のないユーザはしっかりと理解してください.

文章の見栄え、つまりフォーマットの作成方法がワープロソフトとは大きく異なります. ワープ ロソフトでは最初に目的の文字列を選択し、フォント、フォントサイズ、タイプフェースなどのコ マンドを選択したり、左右、中央などの行揃えを実行します. 普通、タイトルや数式なども中央揃え のコマンドで位置を決めます.

論理システムではこのように個々の文字に対してコマンドを実行して配置を決めるのではなく, 論理構造をコントロールするコマンドを利用します.例えば,位置揃えのコマンドを実行する代り に,対象となる文字や数式に位置揃えのタグを付けます.そして,タイトルや数式の位置揃えの具 体的な形式をタグのプロパティによって決定します.

SNB の場合, タグプロパティはスタイルによって決ります. スタイルとは画面上に文章を表示 する方法を定義したコマンドの集まりです. この場合の画面表示は IATEX によるタイプセッティ ングを利用しません. 一方, SWP と SW ではタグプロパティには上記のスタイル情報と IATEX タイプセッティングを行なうための仕様を定義するコマンドの集まりであるタイプセッティング 仕様の情報が含まれます.

ビジュアルデザインと論理デザインのもう一つの大きな違いは改ページの処理です. ワープロ ソフトの場合, 改ページは印刷出力によって決ります. 文章の内容を画面上で確認する場合はスク ロールバーを使います. 画面とプリンタの表示範囲が異なりますので必然的にこのように操作する 必要があります. 論理デザインの世界には, ページという考えはありません. 論理的な構成だけを 考えるので表示や印刷の時に必要な改ページという考えは必要ないのです.プログラムの操作画面 はスクリーンの大きさに応じて自動的に調整されます.文書のプレビューを表示すると改ページを 示す点線が画面に表示されます.

論理デザインの世界では改ページの考えは確かに重要ではありませんが、この製品ではそれを全く無視するものではありません。普通の印刷の場合でも、文書がなるべく読みやすく、表示、印刷されるように設計されています。3.5以上のバージョンではプレビューと印刷に2つのモードが用意されています。高品質なタイプセット出力用には IATEX および PDFIATEX によるコンパイル、プレビュー、印刷の機能があり、出力品質にこだわらない場合はタイプセッティングを利用しない普通のプレビューと印刷の機能があります。

論理デザインとビジュアルデザインを分離した結果,オンライン用の文章作成と高品質な印刷出 力の作成が可能になりました.研究者は論理デザインの作成に集中でき,プログラムが高品質な出 力を作成します.

#### 1.3.2 操作性に優れたユーザインタフェース

- 分かりやすい操作画面 目的のコマンドをメニュー、ツールバー、ボタン、ポップアップリストから選択します.コマンド名のあとに点線の付いたコマンドを選択すると、引き続きダイアログボックスが表示されます.キーボードやマウスを使って直接コマンドを選択、または、入力することもできます.ドラッグ& ドロップ、スピードスクロール、ツールバーを使ってスムーズに編集操作を行えます.汎用的なキーボードショートカットも利用できます.例えば、CTRL+X で選択範囲をクリップボードに貼り付けたり、シフトキーを使って選択範囲を連続的に広げることもできます.キーボードショートカットの詳細はウィンドウズの解説書を参照してください.
- 操作画面のカスタマイズ ツールバーは自分の好きな場所に移動できます.不要なツールバーを画面から消去したり,記号パネルを表示させておくこともできます.プログラムはツールバーやパネルの表示状態を記憶しますから,起動の度に調整する必要はありません.プログラムにおけるマウスボタンの機能,起動時のファイル選択,画像の配置とサイズ,自動保存などの設定項目はユーザ設定ダイアログで自由に設定できます.
- 便利なキーボードショートカット 基本的な操作や、記号や文字、一般的な数式オブジェクトの入力はキーボードショートカットを使って素早く行なえます.これに慣れれば、普通のマスウ操作に比べ、各段に速く数式を入力できます.
- ツールバーで簡単にアクセス 他の文書へジャンプする場合はリンクツールバーや履歴ツールバーを利用します。同一文書内で目的の箇所を画面表示する場合はナビツールバーを利用します。
- 複数のウィンドウを同時に開く 複数の文書を同時に開いたり、同一文書の異なる箇所 を別々のウィンドウに表示できます。一つの文章内で実行した編集内容は、即座に他のウィ ンドウの文書に反映されます。
- 数式のイタリック体表示 TrueType アウトラインフォントを使って数式を表示します. プログラムはウィンドウズの TrueType フォントと独自の数式用フォントを使って数 式を表示します.

- オンラインヘルプ 文書作成と数式処理の実行に関してはオンラインヘルプに豊富な 情報が用意されています.必要な情報は検索機能を使って探します.重要な機能に関しては、 それらの習得を助ける目的でオンラインヘルプにチュートリアルを用意しました.プログラ ム本体のオンラインヘルプに加え、Style Editor、イグザムビルダー、Document Manager にもオンラインヘルプが用意されています.
- 印刷文書の拡大 タイプセットを使わずに印刷する際には印刷文書の拡大率の設定が可能です.この機能によって、会議や授業で利用するための OHP シートなどの作成が容易になりました.
- クイックロードで文書を素早く開く プログラムのクイックロード機能を改良し、文書のロード作業を高速化しました。特に、大きな容量を持つオンライン文書を開く時に有効です。
- 1.3.3 文字と数式の自然な入力
  - 文字と数式を同じ文中に入力する プログラムでは文字モードの情報を黒,数式モードの数式を赤で表示します.標準ツールバーにある数式/文字の切替ボタンを見れば,カーソル位置の入力モードを判別できます.

 T
 入力位置は文字モード.

 M
 入力位置は数式モード.

文字モードを変更しない限り、入力した情報はすべて文字として理解されます.入力モードの切替はマウスやキーボードを使って簡単に行なえます.

数式オブジェクト用テンプレート 分数, ルート, カッコ, 行列などの入力用にテンプレートが用意されています. 例えば, 分数を入力する場合, プログラムはカーソルの位置に次のテンプレートを挿入します.

カーソルを小さな入力ボックスに自動的に移動しますので、ここに目的の値や式を入力します.数式記号や数式文字など、メニューやボタン、キーボードショートカットなどを使って 入力することもできます.

- 自動置換機能 頻繁に利用する数式は自動置換機能を使って素早く入力できます.入力 モードを数式モードにして,置換用に定義した数式文字を入力します.プログラムはその文 字を,対応した式で瞬時に置換します.自動置換モードは自由に停止できます.
- アメリカ数学会の記号セット A<sub>M</sub>S フォントとして用意されているすべての記号を 利用できます. プログラムは画面表示,印刷の両方で A<sub>M</sub>S フォントをすべてサポートして います.
- 複数行のディスプレイ表示 複数行のディスプレイ表示を作成でき、目的の行に参照用の数式番号を付けることができます。自動作成される式番号に、自分の必要とするラベルを付けることもできます。

#### 1.3.4 SWP と SNB 文書における数式処理

- MuPAD の利用 SWP または SNB プログラムウィンドウから直接, 数値演算を実行 できます. 文書単位で演算を実行する領域が確保できます.
- 演算の実行 計算コマンドにより数式の演算を実行できます.基本的な算術演算から、 微積分、線形代数などの計算を行なえます.
- ・豊富な数式処理機能 数式処理メニューには数式を解くための機能が豊富に用意されています.
   線形方程式の系,微分方程式,カーブフィット,数式のプロット,置換計算,代数計算,デファード計算,添え字を使った変数の利用など,様々な機能が用意されています.
- 部分計算 数式の一部を選択し、目的の演算を実行します. こうすると、選択箇所だけの演算 が実行されます. この時、CTRL キーを押していれば、選択箇所を計算結果で置換できます.
- ダイナミック計算を実現する自由計算式 SWP と SNB には数式中で演算を効率的に 行なうための自由計算式の機能が用意されています.自由計算式を使った数式は、その代数 値を変更するだけでダイナミックに数式を再計算し、計算結果を自動更新します.
- 物理単位の付いた式を計算する 物理単位の付いた数式を計算できます.フィート、メーター、キログラム、秒など単位を認識した上で換算などを行ない、計算を実行します.
- 電卓のデータを利用する Casio, Texas Instruments, Hewlett Packard 社などの電卓 からインポートしたリスト, 行列, 数式, 数値データをそのまま数式処理に利用できます. 文 書にインポートしたデータは SWP や SNB の一般的なデータとして数式処理に利用でき ます.
- 画像ファイルの作成 2D プロットや 3D プロットサブメニューに用意されたコマンドを使って、直角座標などの座標軸で2次元や3次元のプロットを描画できます. プロットツールを利用すれば、プロットの拡大、移動、3次元での回転なども行えます. 新たな関数をプロットにドラッグ& ドロップすれば、自動的にグラフとして追加されます. プロットプロパティを使って、色、線の太さ、軸範囲やプロット範囲を編集します.
- 行列の作成と操作
   行列要素の作成コマンドでサンプルの行列を作成します.行列の和, 積,累乗計算なども普通の演算と同じように計算できます.行列サプメニューには行列に関 する様々な計算機能が用意されています.
- ・ 関数名による演算
   関数名として定義した文字を使って演算を行なえます.汎用的な関数名を定義し、微分の法則を記述したり、異なる関数の定義に利用することもできます.
- ユーザ定義関数の利用 外部関数の定義ダイアログを使って、Maple や MuPAD などでユーザが定義した関数や、数式処理エンジンの標準的なライブラリにアクセスできます.
   また、この機能を使ってユーザ独自の関数を新たに作り出すことも可能です.
- オンラインテストの作成 SWP と SNB でテスト問題のソースファイルを作成し、それを Exam Builder で開くことによって選択問題を自動作成します. 選択問題は設定したアルゴリズムに則って作成されます. 数式処理エンジン Maple と MuPAD の両方に対応していますのでどちらのエンジンを選択していても利用できます. 自由計算式オブジェクト、乱数の作成、HTML オブジェクトとしても利用可能なラジオボタンやチェックボックスなども利用できます. オンラインのテスト問題や宿題はコンピュータを使って自動的に採点で

きますので、生徒は即座に採点結果と正解を知ることができます.

#### 1.3.5 互換性

- HTML 形式でのエクスポート 新しく追加された HTML フィルタにより文書を HTML 形式でエクスポートできます. HTML フィルタを利用することにより, 作成した技 術論文をインターネット上で公開したり, HTML 対応アプリケーションのユーザと情報を 共有できます. HTML フィルタは画面上でのデザインをカスケーディングスタイルシート (.css) ファイルで保存し,数式を画像として保存します. HTML 形式での保存に際しては, その出力設定をカスタマイズできます.
- オンライン文書の作成 インターネットにアクセス可能であれば、ウェッブ上の SWP, SW, SNB で作成した文書を開くことができます.また、汎用的なインターネット対応ファ イルを開くには通常使用しているブラウザを起動します.オンライン文書をローカルに保存 すれば、自分専用のドキュメントとしてその情報を利用でき、また、文書内に含まれる数式 を計算することも可能です.
- 数式を MathML 形式でエクスポート 文書を HTML 形式でエクスポートする場合,数式は画像か,または,MathML 形式で出力できます.すべての HTML プラウザが MathML に対応している訳ではありませんので注意してください.
- 選択範囲をより正確にコピー 画面上で選択した範囲の情報を他のアプリケーション により正確にコピーできるようになりました.従来の内部フォーマット対応のコピーだけで なく、ユニコードフィルタを用意しましたので、多言語の文字情報を正確に他のアプリケー ションにコピーできます.新たに用意したフォーマットにより、他のアプリケーションとの 互換性が向上しました.
- 情報を画像としてコピー 文書内の情報を画像としてコピーしたり、ファイルとしてエクスポートする場合に、元情報の表示方法を細かく設定できるようになりました.操作画面上の表示方法とは別に、拡大率、ページおよび節の背景、灰色ボックスの表示方法などについてコピーやエクスポート用の設定を行えます.
- 英文 RTF ファイルの読込み RTF のファイルを読み込むために最新の rtf2latex2e
   コンバータを採用しました.従来のコンバータに比べ変換精度が向上しています.

#### 1.3.6 高品質なタイプセット出力

SWP と SW には IMTEX によるタイプセッティングを利用する出力と, それを利用しない 2 通 りの出力方法があります.出力方法が異なりますから, 当然, それらの出力結果も異なります.出 力方法の違いを理解する事はとても大切です.詳細は第9章 "文書のフォーマット" および第10 章 "タイプセッティング用の文書作成"を参照してください.

 タイプセッティングの有無による出力の違い
 SWP と SW には ETEX タイプセッ ティングを利用する出力と、それを利用しない2通りの出力方法が用意されています。高品 質なタイプセット出力が必要な場合は ETFX のタイプセット機能を使います。タイプセッ トメニューにコンパイル、プレビュー、印刷のコマンドが用意されています. 高品質な出力 が不要であったり、参照などの文書要素を自動作成する必要がない場合はファイルメニュー からプレビュー、または、印刷コマンドを選択します. プログラムはファイルメニューの ページ設定の情報に従って、文書を画面と同じ品質で出力します. しかし、プログラムは出 力の方法に関係なく IATEX 形式で文書を保存します.

- タイプセット出力の自動作成  $SWP \ge SW$ は LATEX を使ってタイプセット出力を 作成します. LATEX は Leslie Lamport 氏のマクロによって機能拡張された TEX で、目次 や文献目録の作成機能が用意されています. TEX は Donald Knuth 氏によって開発された 数学文書用のタイプセッティングプログラムです. タイプセッティングを実行するとハイ フネーション、カーニング、リーガチャなどの文章処理を実行します. タイプセッティング は文書の体裁を整える文書処理だけでなく、脚注、マージンノート、目次、索引なども自動作 成します. タイプセッティングはこれらの処理を自動的に行いますので、ユーザは TEX や LATEX のコマンドについて学習する必要はありません.
- 適切なシェルを選択する テンプレートであるシェルが、書籍、論文、レポートなど各 分野別に用意されています。各シェルで提供されているタイプセットのサンプルを確認す るには、プログラム CD に格納されている A Gallery of Document Shells for Scientific WorkPlace and Scientific Word を参照してください。シェルファイルにはビジュアルデザ インを左右するタイプセッティング仕様が予め設定されていますので、文書の内容に集中す ることができます。
- タイプセッティングに関するマニュアル タイプセット出力を目的のデザインに変更す るには、タイプセッティングの仕様を理解する必要があります. SWP と SW には  $\text{IMT}_{\text{E}}X$  タ イプセッティングの技術的な内容に関して説明した Typesetting Documents in Scientific WorkPlace and Scientific Word というマニュアルが提供されています. このマニュアル を参照してデザインを編集してください.
- Style Editorによるオリジナルタイプセッティング仕様の作成 Style Editor なら フォント,節などのタイプセッティング仕様を簡単に設定できます.設定したタイプセッ ティング仕様に基づく出力を Style Editor からプレビューできます.
- 文書フォーマットを簡単に変更する タグの表示ダイアログを使って操作画面上の行間、フォントサイズ、位置揃えなどの文章表示方法を簡単に変更できます.ただし、タグの操作でタイプセット出力を変更する事はできません.タグの表示ダイアログで変更できるプロパティは拡張子.cstのファイルに保存されます.このファイルはファイルメニューのプレビューや印刷コマンドに結合しています. SWP と SW によるタイプセッティングには一切影響しません.
- 最新の T<sub>E</sub>Xnology T<sub>E</sub>X と I<sup>A</sup>T<sub>E</sub>X には多彩なスケーラブルフォントが用意されて います. プログラムは New Font Selection Scheme をサポートしています. 内蔵のプレ ビューワ TrueT<sub>E</sub>X は TrueType フォントを使って画面表示を行ない, 多様な画像形式をサ ポートしていますので、どのようなウィンドウズデバイスにも出力できます. *SWP* および *SW* では最新の T<sub>E</sub>X, Omega, BibT<sub>E</sub>X, MakeIndex, そしてその他の T<sub>E</sub>X ツールに対応 した TrueT<sub>E</sub>X を利用しています. プログラムには最新の I<sup>A</sup>T<sub>E</sub>X と  $A_{M}S$  マクロが含まれ ています.

- AMS-IATEX 文書の作成  $\mathcal{A}_{MS}$ -IATEX のシェルを選択するだけで、 $\mathcal{A}_{MS}$ -IATEX フォーマットのファイルを作成できます.
- REVT<sub>E</sub>X 文書の作成 物理学分野向けの I<sup>A</sup>T<sub>E</sub>X マクロパッケージが用意されてい ます. 数種類の REVT<sub>F</sub>X フォーマットのサンプルシェルが予め用意されています.
- 改良されたフォント プログラムはユニコードと拡張ユニコード TrueType フォント を使って文書の表示を行ないます. タイプセッティングを利用しない数式の表示には独自の tci1 から 4 までのフォントと、2 組の新しい Times フォントパッケージ times と mathtime を利用します. mathtime フォントパッケージには times の数式セットが含まれています. 2 つのパッケージともタイプセット時に Times によるリーガチャと改良されたカーニング 機能をサポートしており、今日の主流である PostScript New Font Selection Scheme for IPT<sub>E</sub>X を利用しています. これらのパッケージを採用することにより、優れた出力を得られ るだけでなく、文書のポータビリティが旧バージョンに比べ一層向上します.
- プレビューワの選択 タイプセット出力の状態になったら、タイプセットプレビューを 実行して出力を事前に画面上で確認します.プレビューを行なわず、文書のコンパイルだけ を行なうことも可能です.プレビューワとして他の TEX システムを既に利用している場合 は、それを利用することも可能です.

#### 1.3.7 複雑な文書も簡単に作成

- タグによるフォーマット リスト,セクション名,定理などの文書構造を指定する場合や、単語を強調する場合にタグを利用します.すべての節はタグと結合しており、それが見出し、または、本文の一部であるかを判別しています.数式演算を試行錯誤する場合は数式体タグ、または、Body Math タグを利用します.
- 大規模な文書の作成 SWP や SW では大規模な文書は、いくつかのサブ文書を連結して作成します.マスター文書をタイプセッティング印刷すると、タイプセッティングの仕様情報に従ってフロントマターとバックマター、および、サブ文書間のリファレンスを作成します.
- ファイル管理とファイル編集機能 すべての文書に対して個別に表示設定を管理し、初期設定ファイルの保存と読込みが可能です.プログラムの起動時に読込み専用ファイルを意図的に表示することもできます.コンテキストメニューは選択したオブジェクトに対応して画面に表示されます.スペースパーや ENTER キー、TAB キーのスペース間隔を編集できます.ステータスバーにはリンクオブジェクトのリンク情報が表示されます.これらの機能を使って編集作業を効率的に行えます.
- ハイパーテキストリンクによるダイナミック文書の作成 オンライン文書ではリンク 機能を使って別の文書、節、セクション、任意のオブジェクトにジャンプすることができ、その履歴を記録できます.リンクの作成にはマーカーのドロップダウンリストを使うと便利です.文書リンクは論理デザインに基づいて異なる文書をリンクするもので、ハイパーテキストリンクのように個別の文字に対してリンクを作成する事はありません.
- オンライン文書の画面にノートを表示するオンライン文書にポップアップノートを表示させる機能があります.これにより,読者に追加情報,ヒント,解答などを簡単に与える

ことができます.

- インターネット用の IATEX ファイルを作成する インターネットへのアクセスが可能な場合、3.0以上のバージョンであればウェブ上の.tex ファイルを開くことができます. 拡張子が.tex 以外の場合はデフォルトのウェブブラウザを自動的に起動します.ウェブブラウザの場合と同じように、ウェブ上の.tex ファイルをローカルディスクに保存すれば、それを自由に編集できます.つまり、そこに含まれる数式の演算やプロットを行えます.
- 他の文書をインポートする 他の文書の本文をインポートする機能があります. テキ ストのインポートコマンドを利用すると、タイプセッティング仕様、スタイル、フロントマ ターを除く論理デザインと本文を画面上の文書にインポートします.
- 画像ファイルを利用する 一般の画像作成ソフトウェアで作成した画像ファイルを文書にインポートできます. TIFF, PICT, CGM, EPS, WMF, BMP, DIB, CDR, JPG, GIFなどの画像ファイルを文中で利用できます.
- プログラムコードの表示 プログラムコードやコンピュータへの入力を示すコマンド を論文に記述する場合は, verbatim 環境を利用します.
- 文字と数式の画面イメージから画像ファイルを作成 操作画面上の文字や数式から画像ファイルを作成し、これをインターネットや他のアプリケーションで利用できます.操作画面上で選択した部分はウィンドウズメタファイル形式でクリップボードに画像としてコピーされます.それ以外にも、単独の画像ファイルとして汎用的な画像形式でファイル保存することもできます.
- 索引と文献目録も簡単に作成 SWP と SW ではステップに沿って操作すれば、索引 や文献目録などのバックマターを簡単に作成できます. 文献目録の作成には直接書き込む方 法と、BibT<sub>F</sub>X を使う 2 通りの方法があります.
- タイプセットによるクロスリファンレスの自動作成 SWP と SW の文書でセクション名,ページ番号,挿入したマーカーなどへのクロスリファレンスは PTEX または PDFPTEX によるタイプセッティングの実行時に自動的に処理されます.
- ヨーロッパ言語を利用する プログラムは複数のヨーロッパ言語のフォントとハイフ ネーション機能をサポートしています。複数のヨーロッパ言語を含む文書のタイプセットに は多言語 LATEX パッケージである babel を選択します。目的の言語に対応したキーボード があれば目的の言語を入力できます。SWP と SW には TrueTEX と組み合わせて利用可 能な、多言語タイプセッティングシステム Lambda が含まれています。

#### 1.4 確認事項

プログラムをインストールする前に、利用するハードウェアの仕様とプログラムの稼動条件を 次の表で確認してください. 追加情報とインストール方法の解説は別冊の Getting Started with Scientific WorkPlace, Scientific Word, and Scientific Notebook に記載されています.

| 稼動条件                          | SWP, $SW$     | SNB                    | SV                  |  |
|-------------------------------|---------------|------------------------|---------------------|--|
| ディスク容量                        | 70–250 $MB^*$ | 15–150 $\mathrm{MB}^*$ | $5-25 \text{ MB}^*$ |  |
| Windows XP, 2000              | •             | •                      | •                   |  |
| Windows $95$ , $98$ , Me,     |               |                        |                     |  |
| NT,**                         |               |                        |                     |  |
| CD-ROM ドライブ                   | •             | •                      |                     |  |
| *ハードディスクとインストールオプションによって異なります |               |                        |                     |  |

\*\*Windows Me, 98, 95 は多言語対応である必要があります

#### 1.5 マニュアルの記述に関する取決め

マニュアルの中で利用する独特の用語について紹介します.ウィンドウズの基本法的な用語については、ここでは説明しません.ウィンドウズに関して不明の単語や用語がある場合はウィンドウズの解説書を参照してください.このマニュアルで使う専門的な用語だけを解説します.

#### 1.5.1 一般的な事柄

- ファイルをタイプセットするという記述は文書を IÅTEX または PDFIÅTEX で処理することを意味します.
- 指定はプログラムを実行するためにコマンドを指定すること意味します.ウィンドウズア プリケーションの場合、ユーザはマウスまたはキーボードでコマンドを指定します.コマン ドはメニューに表示されていたり、ダイアログボックス上のボタンになっています.例えば、 "ファイルメニューから開くを指定"という指示の場合、初めにファイルメニューを選択し、 それから開くコマンドを指定します."OKを指定"という指示の場合は、マウスで OK ボタ ンをクリックするか、キーボードのタブキーで OK ボタンまで移動し、Enter キーを押し ます.
- 選択は次の操作によって何らかの効果を加えたい場所を反転表示させたり、ダイアログボックスやリストの特定のオプションを反転表示させることを意味します。
- チェックとはダイアログボックスのオプションを選択することです..

#### 1.5.2 キーボードに関する取決め

ウィンドウズの標準的な用語をそのまま利用します.

● キー名はキーボードにある名前を、例えば、CTRL、F4、SHIFT のように、そのまま記述し

ます.

- 2 つのキー名の間にプラス記号 (+) がある場合は最初のキーを押した状態で次のキーを押します.
   たとえば、CTRL+G は CTRL キーを押した状態で g を押し、そして両方離します.
- CTRL + のあとに、ある単語が続いている場合は、CTRL キーを押した状態でその単語を タイプします.そして両方とも離します.もし、単語が大文字の場合は、その通りに大文字 でタイプします.

#### 1.5.3 マウスに関する取決め

プログラムのマウスポインタを次に示します.

| ポインタ         | 状態                          |
|--------------|-----------------------------|
| I            | 文字列の中にある時                   |
| R            | 数式の中にある時                    |
| ₽ <b>₽</b> ₽ | 選択範囲のドラッグ中                  |
|              | 選択範囲のコピー先指定                 |
|              | 右ボタンを使った選択範囲のコピー, または, ドラッグ |
| ሙ            | 画像の移動                       |
| +            | 画像のリサイズ                     |
| ക            | ハイパーテキストリンクの上               |

SWP と SW は数式処理計算の実行中、数式エンジンのポインタを表示します.

マニュアルではウィンドウズの標準的な用語を使ってマウスの操作方法を示します.マウスボタンのデフォルト設定を変更すると、マニュアルの解説通りには動作しません.

- マウスを目的の位置に移動することをポイントと言います.
- マウスを目的の位置に移動し、左右どちらかのボタンを素早く一回押し、離すことをクリックと言います。
- マウスを目的の位置に移動し、左右どちらかのボタンを素早く二回、連続して押すことをダブルクリックと言います。
- マウスを目的の位置に移動し、左ボタンを押しながら、選択した範囲を移動して離すことを ドラッグと言います。

ー般のウィンドウズアプリケーションの場合と同じく、マウスの右ボタンをクリックしてコンテ キストメニューを表示させることができます.また、コンテキストメニューキー ())を押して もメニューを表示させることができます.

#### 1.6 ヘルプ情報の取得

プログラムをインストールすると同時に、サンプルファイルがインストールされます. これを利 用すると操作方法を効果的に学習することができます. プログラムの操作に関してよく分からない ことがある場合は、オンラインヘルプや、数学と科学に関するリファレンスライブラリを利用しま す. インターネットに接続可能な場合はウェッブサイトで必要な情報を探します. それでも欲しい 情報が見つからない時はテクニカルサポートに連絡してください. 技術的な情報や、関連する最新 の情報を得ることができます.

http://www.lightstone.co.jp/

#### 1.6.1 SW の操作方法を習得する

プログラムの操作方法は簡単ですから、しばらく使う間に自然と理解できます.プログラムを起動し、文章を入力し、数式を入力します.そして文書のプレビューと印刷を行ないます.操作画面 で利用できる機能に関する詳細は第2章 "操作画面の基本操作"を参照してください.また、ス テップ毎に操作方法を解説している個所では必ず自分でも練習してみましょう.操作を行う間に、 複雑な文書の作成、様々な数式の入力方法、数式処理の実行方法、普通の印刷とタイプセット印刷 の利用方法などが理解できます.

- ▶ 基本的な操作方法を学ぶ
  - 1. ヘルプメニューから目次を選択します.
  - 2. Learn the Basics を選択します.
  - 3. 目的の項目を選択します.
    - "Before You Start" では記述方法,専門用語,基本操作が解説されています
    - "Creating a Simple Document"には基本的なアーティクルの作成方法が解説されて います。
    - "Printing and Typesetting" には2通りの文書作成方法が解説されています.
    - "Creating an Advanced Document"には SWP や SW を使ったやや複雑な文書の 作成と、そのタイプセッティングについて解説されてます.この項目には凡そ 90 分位 の時間がかかります.文書の論理デザインに焦点をあて、タイトル、セクション名、定理 などの作成方法について解説します.文章中に数式と文字を交互に入力する方法につい ても学習します.
    - "Creating Mathematics"では数式の作成方法を数多く練習します.この例題ではステップ毎に数式の作成方法を細かく、キーボードとマウスの両方で作成する方法を示します.
    - "Performing Computations"では数式処理の演算方法について練習します. SWP と SNB を使った基本的な数式の実行方法についてに解説します.

#### 1.6.2 オンラインヘルプ

操作方法や機能に関する情報はオンラインヘルプで簡単に探すことができます。アプリケーショ ンを中断させることなく、ヘルプによる検索で、すべてのコマンドや操作方法、数値演算、代数演 算, プロットの作成などに関する情報を取得できます. また, TFX, IATFX, IATFX パッケージやそ れらに関連する情報が用意されています. SWP や SNB で開いたオンラインヘルプの画面を保存 すれば、そのファイル中で例題を使って実際に数式処理の練習を行なえます。また、付属プログラ ムである Style Editor と Document Manager にも独自のヘルプが用意されていますので、ご利 用ください.

▶ ヘルプを参照する場合はヘルプメニューを利用します

| プログラム項目              | 内容                                           |
|----------------------|----------------------------------------------|
| 目次                   | オンライン情報の目次                                   |
| 検索                   | ヘルプ項目の検索                                     |
| 索引                   | オンラインの索引情報へのアクセス (General Information,       |
|                      | Computing Techniques, the Reference Library) |
| Mackichan Software 社 | Mackichan Software 社のウェップサイトへのリンク            |
| のウェブサイト              | を開きます                                        |
| 登録                   | プログラムの登録とライセンスファイルの取得                        |
| 機能の確認                | 利用可能な機能の一覧とインストールされているプログ                    |
|                      | ラムのシリアル番号を変更できます                             |
| ライセンス情報              | プログラムのライセンスファイルの取得方法を表示します                   |
| バージョン情報              | プログラムのバージョン情報を表示します                          |
| ▶ F1 キーを囲すとへ ルプ(     | の日次が表示されます                                   |

▶ F1 キーを押すとヘルプの目次が表示されます.

#### 1.6.3 技術的な追加情報の取得

プログラムには技術的な追加情報が含まれていますので、必ず参照してください. プログラムを 使って次に示す文書を開く事ができます.

- Help\general フォルダに 50techref.tex という文書があります. バージョン 5 の機能に 関する技術情報が含まれています.
- Play フォルダには SWP と SNB の数式処理機能を確認するためのサンプルファイルが用 意されています.
- SWSamples フォルダには次のファイルが用意されています.
  - SWP と SW で IATFX を利用するためのサンプル文書
  - プログラムと共に提供されるオプション、パッケージ、その他の TrX 関連アイテムに 関する記述およびリンク情報を含む OptionsPackagesLaTeX.tex
  - プログラムと共にインストールされる BibTrX スタイルの一覧および関連事項の記述 されている BibTeXBibliographyStyles.tex
- SNSamples フォルダにはプログラムで作成したサンプルのオンライン文書が用意されてい

ます.

1.6.4 テクニカルサポートを利用する

マニュアルやオンラインヘルプに必要な情報が記載されていない時は,次のサイトからサポート 情報をごらんください.

http://www.lightstone.co.jp/

もちろん, E メール, 電話, FAX などを使って直接お問い合わせくださってもけっこうです. この 場合, トラブルの発生する文書をメール送信していただけると問題の解決に多いに役立ちます.

E メールや FAX でのお問い合わせの場合は, トラブルの内容を具体的に記述してください. 頂 いた情報から問題を再現できなければ問題の解決を図ることができません. 電話による問い合わせ の場合はプログラムを起動した状態でご連絡ください. 次に示す情報は, 必ず必要になりますので 予めご用意ください.

- プログラムの製品名.
- プログラムのバージョン (ヘルプ/バージョン情報).
- プログラムのシリアル番号 (ヘルプ/機能の確認).
- ウィンドウズのバージョン.
- PC 名とネットワークカード名.
- トラブルの内容と発生するタイミング.
- 表示されるエラーメッセージ.

▶ テクニカルサポートの連絡先

電話によるサポートの受付時間は午前10時から午後5時まで

E メール: swp@lightstone.co.jp FAX: (03) 5670-0311 TEL: (03) 5670-0302

#### 1.6.5 最新情報

プログラムに関する最新の情報はウェブサイトでご覧ください. ウェブサイトには  $T_{EX}$  や  $Ieree T_{EX}$  に関連するサイトのリンクも用意されています. ディスカッションフォーラムやメーリンングリストなどへも参加でき,便利な技術情報なども用意されています. ウェブサイトは http://www.lightstone.co.jp をご覧ください.

### 第2章

### 操作画面の基本操作

プログラムの操作はすべて次の操作画面で行います.本章ではメニュー,ダイアログボックス, タブシート,ツールバーの使い方など,プログラムの最も基本的な操作方法について説明します. まずプログラムを起動して操作画面を表示します.

- ▶ プログラムを起動する
  - プログラムグループからインストールしたプログラムのアイコンをダブルクリックします.

または

- 1. ウィンドウズのスタートメニューからプログラムを選択します.
- 2. プログラムメニューからインストールしたプログラムを選択します.
- 3. 目的のアイコンを選択します.

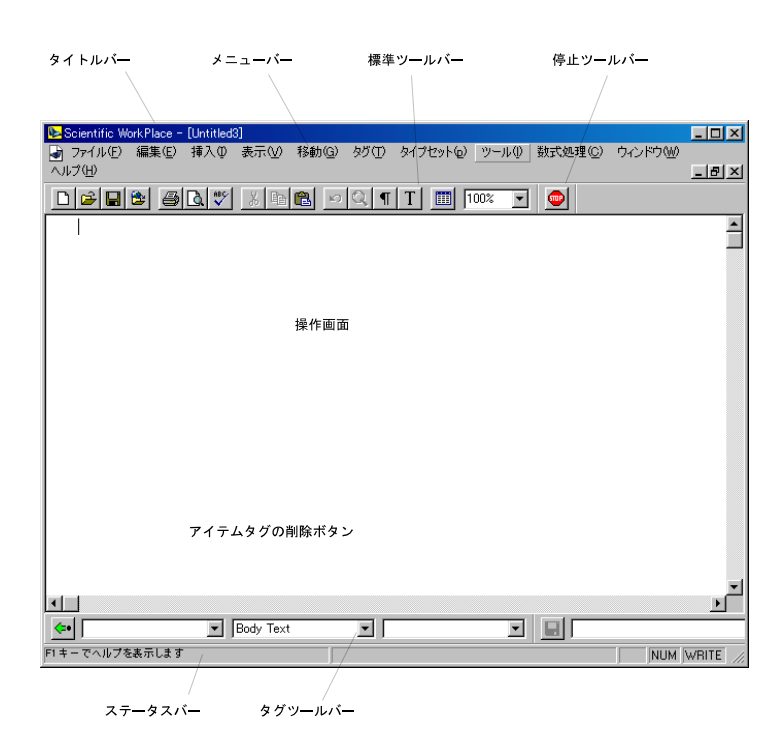

メニューバーは画面上部、ステータスバーは下部、その他のツールバーは画面内にそれぞれ表示されます. ツールバーの形や配置はプログラムによって多少異なる場合があります. マウスポインタ をボタン上に移動させて、少しの間静止させるとボタンの機能が小さな窓の中に表示されます. こ れをツールチップと呼びます. 文書画面内で点滅するカーソルは文字の入力を始める箇所や、コマ ンドが適用される箇所を示しています.

プログラムのコマンドは操作画面で表示されているメニュー,ボタン,リスト,または,キーボードから入力します.コマンドの中には選択するとダイアログボックスが表示され,そこから目的のオプションを選択して入力するものもあります.

2.1 メニューについて

ファイル(E) 編集(E) 挿入(0) 表示(V) 移動(G) タグ(T) タイブセット(p) ツール(1) 数式処理(C) ウィンドウ(W) ヘルブ(H)

プログラムを起動すると上記のようなメニューバーが表示されます. ただし, SW には数式処理メ ニューはありません. また, SNB にはタイプセットメニューはありません. メニューを選ぶと, そ のメニューで使えるコマンドの一覧が表示されます.

| メニュー   | コマンドの主な機能                                 |
|--------|-------------------------------------------|
| ファイル   | 既存のファイルを開く, 閉じる, 新規保存, ファイルの              |
|        | インポートとエクスポート, レイアウト, 印刷, 普通の              |
|        | プレビュー、プログラムの終了                            |
| 編集     | 編集, 削除, 移動, 文字や数式のプロパティの変更,               |
|        | 直前に削除した部分の復元                              |
| 挿入     | 数式オブジェクトの入力, タイプセットオブジェクト,                |
|        | マーカー, ハイパーテキストリンク, ノート, 自動計               |
|        | 算式の追加                                     |
| 表示     | 操作画面内の表示方法を変更する                           |
| ジャンプ   | 文書内の移動,履歴の表示                              |
| タグ     | タグを付ける, タグ付き文字の色変更, ファンクション               |
|        | キーへのタグの割付け                                |
| タイプセット | IFTEX タイプセッティングによる文書のコンパイル,               |
|        | プレビュー, 印刷, IAT <sub>E</sub> X パッケージの操作と設定 |
| ツール    | ユーザ設定,システム設定,ツールへのアクセス,                   |
|        | スペルチェック, 自動置換の設定, ジャンプの実行                 |
| 数式処理   | 数式処理の実行                                   |
| ウィンドウ  | 操作画面の表示設定                                 |
| ヘルプ    | オンラインヘルプ, ウェブサイトへのアクセス,                   |
|        | システムの登録, システム情報の取得                        |

矢印が付いているコマンドを選択するとそのコマンドの詳細一覧が表示されます.その中から, さらに目的のオプションを選択します.ドットが付いているコマンドを選択するとダイアログボッ クスが表示されますので,その中から目的のオプションを選択します.コマンドの中にはある特定 の状況でないと利用できないものがあります.例えば,直前に文字などを削除していない時は,編 集メニューの元に戻すコマンドは使えません.コマンドが使えないときは,そのコマンドが灰色 でメニュー上に表示されます.

様々なウィンドウズのアプリケーションと同様に、マウスまたはキーボードを使ってメニュー、 ダイアログボックス、リストからコマンド等の選択や入力を行います. 付録 C の "バージョン 5 の コマンド"に v5 のコマンドの一覧が用意されています.

- ▶ マウスでコマンドを選択する
- 1. マウスのポインタを目的のメニューに移動して左ボタンをクリックします.
- 2. 利用可能なコマンドの一覧が表示されます. ポインタで目的のコマンドを左ボタンでクリックします.
- ▶ キーボードでコマンドを選択する
- 1. ALT キーを押します.
- 目的のメニューの下線が付いている文字を入力します.
   または

左右の矢印キーで目的のメニューのコマンドを選択して ENTER キーを押します.

3. コマンドの下線の文字をタイプします. コマンドの中には同じ下線の文字を持つ場合があり ます. その場合は繰り返し, その文字を押して目的のコマンドを反転表示させ, ENTER キー を押します. または

上下の矢印キーでコマンドを選択し、ENTER キーを押します.

- ▶ メニューをキャンセルする
  - 画面中の適当な箇所をマウスでクリックすると、メニューの選択は解除されます.
     または
  - ESC キーを二度押すとメニューの選択は解除されます.
     ESC キーを一度押すとメニューの選択が解除され、もう一度押すと、メニューバーのアクティブな状態が解除されます.

#### 2.2 ダイアログボックスについて

ダイアログボックスはコマンドに様々な調整機能を追加するための画面です.ダイアログボック スでは、ボタンを押す、一覧から選択する、ボックスをチェックする、文書や数式を入力する等、い ろいろな方法で追加機能を設定します.

黒く表示された項目は、現在そのオプションが利用可能であることを表し、灰色の項目は利用で きない事を示しています. いくつかのダイアログボックスでは挿入場所を、点滅するカーソルで表 示します. あるいは点線のボックスで入力箇所を表すこともあります.

ダイアログボックスに文字を入力する方法は通常の場合と同じで、キーボードから文字をタイプ したり、また編集コマンドを使います. さらにダイアログボックスへの文字、数式、タグの入力には コマンド、ボタン、ポップアップリストが使えます. ダイアログボックス内ではタブや ENTER キー の働きは通常と異なります. また、キーボードショートカットはメニューではなくダイアログボッ クス内の項目に適用されます.

| 自動置換                  |                                  |           | × |
|-----------------------|----------------------------------|-----------|---|
| キーストローク(医):           | 置換(2):                           | OK        |   |
| about                 | about                            |           | - |
| about<br>additionally |                                  | (277(S)   |   |
| arccos<br>arccot      |                                  | Bille (D) |   |
| arccsc<br>arcsec      |                                  | HUMANLY   |   |
| arcsin<br>arctan      |                                  | F         |   |
| arg<br>assume 💌       |                                  |           |   |
|                       | I = BUTFTALWER GLM WICC 2 (D)/E) |           |   |

ダイアログボックスにはいくつかのタブシートが用意されている場合もあります.その場合は, 目的のタブシートを選択して必要な設定を行ないます.設定方法はタブシートの付いていないダイ アログボックスと同様ですが,ひとつ重要な違いがあります.あるタブシートにおいて OK あるい はキャンセルを実行すると,そのタブシートだけでなく,ダイアログボックスの中のすべてのタブ シートでのそれまでの設定が,実行あるいはキャンセルされます.

| ーザ設定                     |                             |             |             |                   |   |
|--------------------------|-----------------------------|-------------|-------------|-------------------|---|
| ファイル<br>一般               | 数式<br>編集                    | 7:<br>起動時文者 | ォントマッビ<br>書 | ング/IME<br>画像      |   |
| -起動時オプショ                 | ン                           | 757         |             |                   |   |
| □ 読込の等                   | <b>用又者を冉度, 南\</b><br>ンー     | <u></u>     | -           |                   |   |
| C 705-17                 | (な文書のみ( <u>A</u> )<br>エネッ   |             |             |                   |   |
| ■ ● すべての<br>= 白レンドウオゴ    | 又書①                         |             | _           |                   |   |
| C 1文書に                   | ション<br>1つのウィンドウ( <u>W</u> ) |             |             |                   |   |
| <ul> <li>全ての文</li> </ul> | (書のウィンドウ( <u>D</u> )        |             |             |                   |   |
| ▼ 検索/置換0                 | )文字を保存(T)                   | 🔽 QATHUG    | フルパスを       | :利用する( <u>P</u> ) |   |
| 画面更新ラグの                  |                             | 300 🖨       | 刻秒          |                   |   |
| バッファ中のパラグ                | (57( <u>M</u> ):            | 20          |             |                   |   |
| ユーザインタフェー                | え言語(U):                     | 日本語         |             | •                 |   |
| ヘルパーラインカラ                | ;( <u>C</u> ): Gre          | en          | ▼ 色の        | )編集(E)            |   |
|                          | ,                           |             |             |                   |   |
|                          |                             | Ok          |             | キャンセノ             | ŀ |

例えば、上記にあるユーザ設定ダイアログボックスの一般タブシートで何らかの設定を行った後、編集タブシートに移り、設定を変更してからキャンセルを選択すると、編集タブシートだけでなく、一般タブシートでの設定もキャンセルされます.ダイアログボックスでの設定はマウス、または、次の表に従ってキーボードを使って行ないます.

| 内容                  | +-                                          |
|---------------------|---------------------------------------------|
| 入力個所を次の項目に移動        | TAB <b>または</b> 矢印キー*                        |
| 入力個所を前の項目に移動        | SHIFT + TAB                                 |
| 入力個所を項目内の次のオプションに移動 | 矢印                                          |
| 入力個所を目的のコマンドに直接移動   | ALT + コマンドの下線が付いている文字                       |
| ドロップダウンリストの表示       | ALT + リストの下線が付いている文字の後 F4                   |
| リストから選択             | 上下矢印の後, ALT + 下矢印でリストを閉じる                   |
| リストを閉じる             | ALT + 下矢印                                   |
| 入力する数字の増減           | 上下矢印                                        |
| ボックスのチェックマークの入れ外し   | スペースバー                                      |
| 範囲の開始値              | CTRL + HOME                                 |
| 範囲の終了値              | CTRL + END                                  |
| 違うタブシートへの移動         | CTRL + TAB <b>または</b> TAB <b>で現在のタブシート名</b> |
|                     | まで移動して, 左右どちらかの矢印                           |
| OK を選択              | TAB で OK まで移動後 ENTER                        |
| キャンセルを選択            | ESC または                                     |
|                     | TAB でキャンセルまで移動後 ENTER                       |
|                     |                                             |

\*ダイアログボックス内で数式を入力する場合, テンプレート内のカーソル の移動には TAB キーではなく矢印キーを使います. TAB キーを使うと入力 箇所はダイアログボックス内の次の項目に移ってしまいます.

▶ リストから選択する

- 1. リストをスクロールするか, リストボックスの右側の矢印をクリックして, リスト項目を表示します.
- 2. 目的の項目を選びます.

ダイアログボックス内の OK またはキャンセルボタンをクリックして選択を完了します. OK やキャンセルの代わりに開く, 閉じる, または, 保存と表示される事もあります. タブシート付きの 場合, OK かキャンセルボタンを押すことによって, 現在, 表示されているタブシートだけでなく, ダイアログボックス内のすべてのタブシートのそれまでの設定が有効になるか, あるいはキャンセルされます.

- ▶ ダイアログボックス内での設定を終了する
  - OK ボタンを押すと、それまでのダイアログボックス内での設定がすべて有効になり、文書 作成モードに戻ります。
  - キャンセルボタンを押すと、それまでのダイアログボックス内での設定がすべてキャンセル され文書作成モードに戻ります。

#### 2.3 ツールバーについて

プログラムを起動すると画面に一連のツールバーが表れます.目的に応じて画面上に表示する ツールバーの数や種類を変更します.ツールバーの表示は,表示メニューのツールバーコマンドで 設定します.自分の利用しやすい場所にツールバーを配置して操作環境を整えます.操作画面の環 境を整える方法は第13章"プログラムのカスタマイズ"を参照してください.

▶ ツールバーを表示する

- 1. 表示メニューからツールバーを選択します.
- ダイアログボックスから目的のツールバーをチェックし、表示しないツールバーについては チェックを外します.
- 3. 閉じるボタンを選択します.

ツールバーのボタンはファイル, 編集, 挿入, ツール, ジャンプ, タグ, 数式処理, タイプセットの コマンドと実体は同じです. ツールバーの上にマウスを移動すると, その機能がツールチップとし て表示されます. 画面下のステータスバーには機能が詳細に表示されます. ボタンコマンドに該当 するコマンドの一覧は付録 A "ツールバーとメニューコマンド"を参照してください.

- ▶ ツールバーのボタンを選択する
  - マウスでツールバーボタンをクリックします.

ハッキリと黒で表示されるコマンドは、それが利用可能であることを示し、灰色のコマンドは利用 できない事を示します.

#### 2.3.1 標準ツールバー

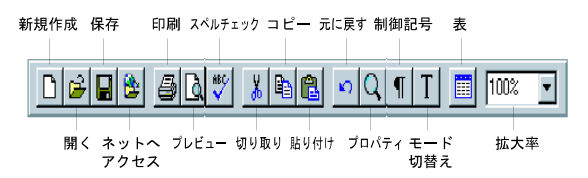

標準ツールバーを使ってファイル,編集,挿入,表示,ツールメニューの一部のコマンドを実行でき ます.ネットへアクセスするボタンを利用すると,ネットワークやインターネット上の文書にアク セスできます.さらに標準ツールバーの中には数式と文字の切替ボタンもあります.標準ツール バーのプレビューと印刷ボタンはファイルメニューのプレビューと印刷コマンドと同様の働きを します.すなわち操作画面への出力方法と同じソフトウェアルーチンにより文書がプレビュー,ま たは,印刷され,タイプセットは実行されません.したがって SWP や SW のタイプセットツー ルバーのコマンドとは違い, IMTFX は使用されません.

2.3.2 数式ツールバー

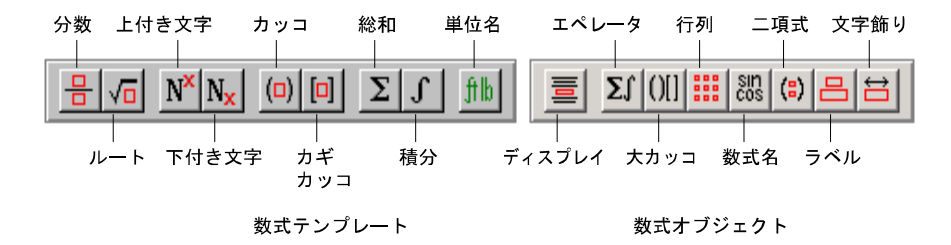

数式テンプレートツールバーのほとんどのボタンをクリックする事によって数式オブジェクトを 文書に直接入力します.単位名のボタンと数式オブジェクトツールバーのボタンをクリックすると ダイアログボックスが表示されます.そのダイアログでオプションを設定し目的のオブジェクトを 入力します.これらのコマンドは挿入メニューからも利用できます.

2.3.3 記号パネルツールバー

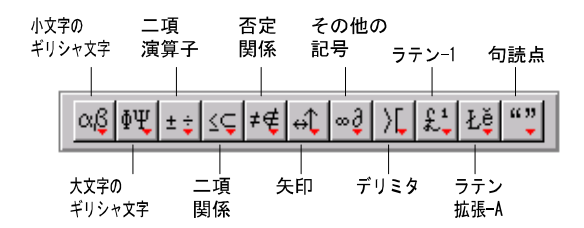

記号パネルツールバーの各ボタンをクリックすると、使用できる数式記号、ギリシャ文字、ユニ コード記号、ラテン文字等のポップアップパネルが表示されます.記号の詳細については27ペー ジの一覧を参照してください.v5では不要な記号をパネルから消す機能が用意されています.も ちろん、いつでも元の状態に戻せます.記号の上にマウスを移動すると記号のIATEX コマンドが 表示され、詳細がステータスバーに表示されます.IATEX 名のある記号はキーボードから直接入力 できます.

- ▶ 記号や文字をパネルから文書へ挿入する
  - 記号ツールバーのボタンをクリックしてパネルを表示させ、挿入する記号をクリックします。
- ▶ パネルから不要な記号を消す
  - SHIFT キーを押しながら不要な記号を選択し、パネルの外へドラッグします.
- ▶ 記号パネルを元の設定に戻す
  - パネルでマウスの右ボタンをクリックし、デフォルトに戻すを選択します.
+ +

αß ギリシ ) 🛛 α β γ δ εεζη  $\begin{array}{c|c} \epsilon & \epsilon & \zeta & \eta \\ \hline \theta & \Im & \iota & \kappa \\ \hline \lambda & \mu & \nu & \xi \\ \hline \pi & \varpi & \rho & \sigma \\ \varsigma & \tau & \upsilon & \phi \\ \hline \varphi & \chi & \psi & \omega \\ \hline \kappa & \rho & \sigma \end{array}$ × 8

≠∉

否定関係

 $\hat{\mathbb{L}}^1_{_{\pmb{v}}}$ ラテン

| хß       |        |     |              | [             | ΦŲ     |               | [         | ± ‡      |               |                      |          |                 |            | ≤Ç       |            |          |              |          |         |                           |          |
|----------|--------|-----|--------------|---------------|--------|---------------|-----------|----------|---------------|----------------------|----------|-----------------|------------|----------|------------|----------|--------------|----------|---------|---------------------------|----------|
| ギリシ      | ∀文3    | 201 | ) 🗵          | 1             | ギリシ    | 'γ×           | 1         | 二項       | 〔寘算           | 7                    |          |                 | ×          |          | 関化         | ¥.       |              |          |         | ×                         |          |
| Ct       | ß      | γ   | δ            |               | Γ      | Δ             |           | ±        | Ŧ             | ×                    | •        | *               |            | $\leq$   | <          | 1        | «            |          | = _     | -                         |          |
| e        | ε      | ζ   | η            |               | Θ      | Λ             |           | V        | $\cap$        | •                    | •        | ÷               |            |          | :          | ; ∈      | : F          | . '      |         | 1     1     1     1     1 |          |
| θ        | ٩      | ι   | к            |               | Ξ      | Π             |           | Ш        |               | 0                    |          | ~               | 1          |          | ~          | -        | : >          | < *      | 5 2     | :                         |          |
| λ        | μ      | ν   | λ,           |               | Σ      | Ť             |           | $\oplus$ | Θ             | 8                    | 0        | ۲               | 11         | >        | Σ          | : >>     | ) =          |          | 2 =     |                           |          |
| π        | ω      | ρ   | σ            |               | Φ      | Ψ             |           | V        |               | 0                    | ⊲        | ⊳               | 11         |          | 1 =        |          | 1            |          |         | L                         |          |
| ç        | τ      | U   | φ            |               | Ω      | F             |           | Y        | ⊼             | 2                    | 4        | Þ               | 11         | <br>≅    |            | , ,      | :  =         | : .      | = Þ     | 4                         |          |
| φ        | x      | ψ   | ω            | 1.            | _      |               |           | •        | 1 🗵           | Ш                    | ⊴        | Ð               | 11         | -        |            | - F      | 1            |          | 2       |                           |          |
| ×        | e      |     |              |               |        |               |           | V        | Δ             | \$                   | +        | *               | 11         | Z        | 1.1        |          |              | : :      |         | 5                         |          |
| _        | -      |     |              |               |        |               |           | B        |               |                      |          | 0               | 11         |          | 1          | . «      | : 3          | > <      | 1       | p                         |          |
|          |        |     |              |               |        |               |           | U        | l n           | K                    | ×        | *               | 11         |          | - ~        |          |              | ( )      |         |                           |          |
|          |        |     |              |               |        |               |           | Y        |               | $\overline{\lambda}$ | X        | т               | 11         | -        | >          |          | . >          |          | > <     |                           |          |
|          |        |     |              |               |        |               |           | +        | Θ             | ×                    | <u> </u> | ſ               | 11         | -        |            | 1 8      |              |          | 1 -     | -                         |          |
|          |        |     |              |               |        |               |           | 82       | Ť             | -                    | <u> </u> | 1 ć             |            |          | 2          | <u> </u> |              |          |         | _                         |          |
|          |        |     |              |               |        |               |           | _        |               |                      |          |                 |            | -        | <          | 5        | - 7<br>a C   |          |         |                           |          |
|          |        |     |              |               |        |               |           |          |               |                      |          |                 |            | -        |            |          |              |          |         |                           |          |
|          |        |     |              |               |        |               |           |          |               |                      |          |                 |            | -        | · · · · ·  |          |              | <u> </u> |         | -                         |          |
|          |        |     |              |               |        |               |           |          |               |                      |          |                 |            | <u> </u> |            | / °      |              | ,        | L î     |                           |          |
|          |        |     |              |               |        |               |           |          |               |                      |          |                 |            | _~       | -   =      | -        |              |          | 2       |                           |          |
| . d      |        |     |              |               | ſ      | 个             |           |          |               |                      | [        |                 |            |          |            |          |              |          | NE      | 1                         |          |
| ֮        | 88/2   |     |              |               |        | ⇔Ļ            |           |          |               | _                    | a        | ωų              | /ile.ate.t |          |            |          | _            |          |         | i i i i i                 |          |
|          | 創糸     | <   |              | <u>~</u><br>4 |        | 天미            | 1.        | 1.       |               | ×<br>                | 1        | <del>2</del> 0) | 1 200      | にち       | 1          | 1 •      | 1 -          |          | 7       | 129                       |          |
|          | 4      | *   | <del>+</del> | 4<br>V        |        | +             | =         |          | <b>デ</b><br>小 | ++<br>10             |          | -               | 0          |          |            | :        | · .          | -        | -       |                           |          |
| +        | 7      | -   | 7            | 4             |        | <u>–</u>      | -         | -        | 1             |                      |          |                 | - J        | 2        | 100        | 2        | <u>n</u>     | -11      | -       |                           | Ļ        |
| `        | ¥<br>₽ | *   | 1            | ÷             |        | 4             | 1         | ¥        | -             | ⇒                    |          | - <del>-</del>  | E          | #        | X          | 3        | ~ ~          | -11      | -       |                           | 4        |
| 4        | 4      | ž   | \$           | 4             |        | →             | ⇒         | ↔        | ⇔             | ↦                    |          | _               |            | 0        | 10         | 1/       | $\downarrow$ | -11      |         |                           | <u> </u> |
| 2        | *      | ¥   | ŧ            | ¥             |        | <u> </u>      | -         | ~        | ~             | 1                    |          | <u></u>         | $\vee$     | T        | 1          | 9        | X            |          |         | L .                       | -        |
| ¥        | હે     | 38  | ÷.           | ŝ             |        | _             | 1         | <        | $\sim$        | Ó                    |          | _               | 4          | ∣⊲       | 0          | よ        | F            |          |         |                           |          |
| *        | ¥      | €   | ¥            | ¥             |        | ð             | =         | \$       | -*            | *-                   |          | _               | U          | F        | 0          | *        |              | -11      |         |                           |          |
| ₽        | ≨      | ₹   | ¥            | ₽             |        | ₹             | ∣⇒        | 11       | ₩             | 1                    |          |                 |            | \$       | ¢          | +        | 1            |          |         |                           |          |
| ₽        | ₽      | ⊈   | ₽            | ł             |        | ŀ             | 1         | 1        | ↦             | ↔                    |          | Δ               |            |          | ▼          | †        | *            |          |         |                           |          |
| ł        | x      | Ж   | ۲            | ⊮             |        | ⇒             | ₹         | ۴        | ŕ             | ~~>                  |          |                 | ۲          | ٦        | #          | Þ        | k            |          |         |                           |          |
| ¥        | ⊯      | ₽   | ⊉            | ₽             |        | **>           | ۴         | ۹÷       | ~             | ⇒                    |          | +               | 0          | 0        |            | 1        | Ŧ            |          |         |                           |          |
| \$       | *      | ↔   | ŧ            | ∌             |        | ∉             | 1         | $\sim$   | >             | ٠٠                   |          | k               | C          | N        | Q          | R        | Z            |          |         |                           |          |
| \$       | ⇔      |     |              |               |        | $\Rightarrow$ | ⇐         | ⇔        |               |                      |          | ¢               | £          | a        | ¥          | €        | Ŧ            |          |         |                           |          |
| _        | _      | _   | _            | _             |        | _             | _         | _        | _             | _                    | - I      | £               | Pt         | 5 174    | U          | :        |              |          |         |                           |          |
|          |        |     |              |               |        | _             |           |          |               |                      |          | _               |            |          |            |          | _            |          |         |                           |          |
| £‡       |        |     |              |               |        | •             | • 33<br>• |          |               |                      |          | 1               | ě          |          |            |          |              |          |         |                           |          |
| ラテン      | -1     |     |              |               | ×      | 1             | 可読。       | į.       |               |                      | ×        |                 | テン         | 拡張       | A          |          |              |          |         | ×                         | 1        |
| NB<br>5P | *      | À   | Ð            | à             | ð      |               | -         | -        | 4             | ,                    | ,        | ш               | Ā          | Ð        | Ġ          | İ        | ŀ            | Ő        | Š       | Ű                         |          |
| i        | ±      | Á   | Ñ            | á             | ñ      |               | "         | "        | "             | <                    | >        | ш               | ā          | đ        | ġ          | 1        | Ł            | ő        | š       | ű                         |          |
| £        | 2      | Â   | Ò            | â             | ò      | 17            |           |          |               |                      | _        | 11              | Ă          | Ē        | Ģ          | IJ       | ł            | Œ        | Ţ       | Ų                         |          |
| £        | З      | Ã   | Ó            | ã             | ó      |               |           |          |               |                      |          | . 1             | ă          | ē        | ģ          | ij       | Ń            | œ        | ţ       | ų                         |          |
| )0(      | 1      | Ä   | Ô            | ä             | ô      |               |           |          |               |                      |          | . 1             | Ą          | Ě        | Ĥ          | Ĵ        | ń            | Ŕ        | Ť       | Ŵ                         |          |
| ¥        | μ      | Å   | Õ            | â             | õ      |               |           |          |               |                      |          | . 1             | â          | ĕ        | ĥ          | ĵ        | Ŋ            | ŕ        | ť       | ŵ                         |          |
| - 1      | ¶      | Æ   | Ö            | æ             | ö      |               |           |          |               |                      |          |                 | Ć          | Ė        | Ħ          | Ķ        | ņ            | Ŗ.       | Ŧ       | Ŷ                         |          |
| ŝ        |        | Ç   | ×            | ç             | ÷      |               |           |          |               |                      |          |                 | ć          | ė        | ħ          | ķ        | Ň            | ŗ        | ŧ       | ŷ                         |          |
|          | 5      | È   | ø            | è             | ø      |               |           |          |               |                      |          |                 | Ĉ          | Ę        | Ĩ          | ĸ        | ň            | Ř        | Ű       | Ÿ                         |          |
| C        | 1      | É   | Ù            | é             | ù      |               |           |          |               |                      |          |                 | ĉ          | ę        | ĩ          | Ĺ        | 'n           | ř        | ũ       | ź                         |          |
| à        | 2      | Ê   | Ú            | ê             | ú      |               |           |          |               |                      |          |                 | Ċ          | Ě        | ī          | í        | n            | Ś        | Ū       | ź                         |          |
| <<       | >>     | Ë   | Û            | ë             | û      |               |           |          |               |                      |          |                 | ć          | ě        | ī          | Ļ        | ņ            | ś        | ũ       | ż                         |          |
| -        | 1/4    | Ì   | Ü            | ì             | ü      |               |           |          |               |                      |          |                 | č          | Ĝ        | ř          | 1        | Ō            | ŝ        | Ŭ       | ż                         |          |
| -        | 1/2    | Í   | Ý            | í             | ý      |               |           |          |               |                      |          |                 | č          | ĝ        | ĭ          | ľ        | ō            | ŝ        | ŭ       | ž                         |          |
| ß        | 34     | Î   | Ъ            | î             | y<br>h |               |           |          |               |                      |          |                 | Ď          | ĕ        | I          | P        | č            | 8        | u<br>IŤ | 2                         |          |
| -        | 2      | Ť   | ß            | ï             | Ÿ      |               |           |          |               |                      |          |                 | d'         | ð        | e<br>i     | I<br>I   | ŏ            | ş        | ů       | 2                         |          |
|          |        |     | 100          |               |        | 10 B          |           |          |               |                      |          | 100             | - 14       | 10       | - <b>1</b> | 100      | - O 1        | 1 5      |         |                           | 10.00    |

10

|    |    |   |   |   | 3 | Ļě |    |    |    |    |    |   |
|----|----|---|---|---|---|----|----|----|----|----|----|---|
| 売, | Ψ. |   |   | × | E | デン | 拡張 | -A |    |    |    |   |
| -  | -  | 6 | , | , | I | Ã  | Ð  | Ġ  | İ  | ŀ  | Ő  | Š |
| ,  | "  | " | < | > | I | ā  | đ  | ġ  | 1  | Ł  | ő  | š |
|    |    |   |   |   |   | Ă  | Ē  | Ģ  | IJ | ł  | Œ  | Ţ |
|    |    |   |   |   | I | ă  | ē  | ģ  | ij | Ń  | œ  | ţ |
|    |    |   |   |   |   | Ą  | Ĕ  | Ĥ  | Ĵ  | ń  | Ŕ  | Ť |
|    |    |   |   |   | I | â  | ĕ  | ĥ  | ĵ  | Ŋ  | ŕ  | ť |
|    |    |   |   |   |   | Ć  | Ė  | Ħ  | Ķ  | ņ  | Ŗ. | Ŧ |
|    |    |   |   |   | I | ć  | ė  | ħ  | ķ  | Ň  | ŗ  | ŧ |
|    |    |   |   |   | I | Ĉ  | Ę  | Ĩ  | ĸ  | ň  | Ř  | Ű |
|    |    |   |   |   |   | ĉ  | ŝ  | ĩ  | Ĺ  | 'n | ř  | ũ |
|    |    |   |   |   | I | Ċ  | Ě  | Ī  | í  | ŋ  | Ś  | Ū |
|    |    |   |   |   | I | Ċ  | ě  | ĩ  | Ļ  | ŋ  | ś  | ū |
|    |    |   |   |   |   | Č  | Ĝ  | Ĭ  | ļ  | Ō  | ŝ  | Ŭ |
|    |    |   |   |   | I | č  | ĝ  | ĭ  | Ľ  | ō  | ŝ  | ŭ |
|    |    |   |   |   | I | Ď  | Ğ  | Į  | ľ  | Ŏ  | Ş  | Ů |
|    |    |   |   |   | I | ď  | ğ  | i  | Ŀ  | ŏ  | ş  | ů |

2.3.4 記号キャッシュツールバー

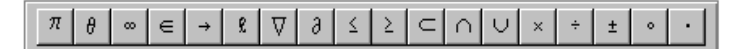

記号キャッシュツールバーには利用頻度の高い記号が用意されています. このツールバーは目的に応じてカスタマイズできます. つまり, 他の記号パネルから目的の記号を自由に追加でき, 逆に不要な記号を削除できます. 記号パネルと同様, マウスを移動すると記号の IATEX 名がツールチップに, 詳細な記述がステータスバーに表示されます.

▶ 記号キャッシュツールバーに記号を追加する.

- 1. 目的の記号のある記号パネルを表示します.
- 2. 目的の記号を選択し、記号キャッシュツールバーにドラッグします.
- ▶ 記号キャッシュツールバーから記号を削除する.
  - SHIFT キーを押しながら記号を選択し、ツールバーの外へドラッグします.

ツールバーでマウスの右ボタンをクリックしてカスタマイズダイアログボックスを選択します. そのダイアログで記号を追加,または,削除します.

- ▶ デフォルトの状態に戻す
  - ツールバーでマウスの右ボタンをクリックし、デフォルトに戻すを選択します.
- 2.3.5 数式処理ツールバー

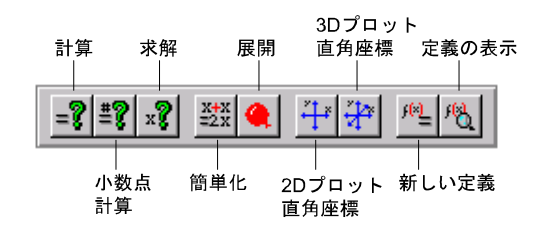

数式処理ツールバーは SWP と SNB にだけ用意されています. このツールバーのボタンを使って 最も基本的な数式処理を実行できます.

- ▶ 数式処理の実行
  - 1. 目的の数式を選択するか、数式の右側にカーソルを移動します.
  - 2. 数式処理のボタンをクリックします.

計算が実行されている間,マウスポインタは数式エンジンを示すアイコンに変化します.計算 結果は数式の右側に表示します.普通,計算は瞬時に行なわれますが,数式によっては数分かかる 場合もあります.数式処理コマンドの詳しい使い方については別冊の Doing Mathematics with Scientific WorkPlace and Scientific Notebook やヘルプの Computing Techniques を参照して 下さい.なお、SW にはこのツールバーは表示されません.

2.3.6 停止ツールバー

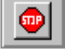

停止ツールバーボタンを使ってインターネットの接続, SWP や SNB での計算を停止できます. または CTRL + BREAK で停止させることもできます. この停止操作はメニューからは実行でき ません.

2.3.7 タグツールバー

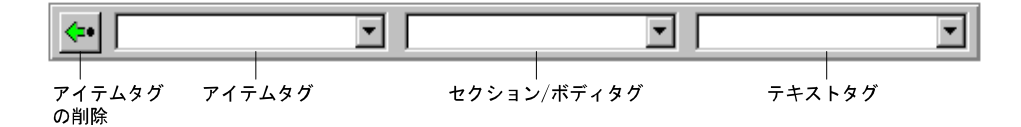

タグツールバーを使って節や文書の一部にタグを付けることにより,書式や書体等,文書に付随す る様々な情報を編集することができます. ツールバーは左から順に,アイテムタグ,セクション / ボディタグ,テキストタグの三つのボックスで構成されています.

各ボックスのポップアップリストに出てくるタグは、その文書が結合しているシェルによって異なります. ツールバーの左端のアイテムタグの削除ボタンを使って、カーソルのある節に付いているアイテムタグを外すことができます. タグの詳しい使い方については、第9章"文書のフォーマット"を参照して下さい.

- アイテムタグ 節全体に付けて、文献目録、リスト、定理等の環境、フロントマターを 作成するときに使用します.ひとつの節に4つまでアイテムタグを付けることができます. 従って、リスト内にリストを4重までネストして作成できます.ボックスにはカーソルのあ るパラグラフに最後に付けられたタグ名が表示されます.
- セクションタグ 文書の部、章、節などの見出し部分に用います.タイプセット時には、 これらのタイトルには自動的に番号付けが行なわれます.セクションタグの種類はその文書 が使用しているシェルによって異なります.

- ボディタグ 文書の構成に関連しています.通常,文章にはテキスト体タグを付けます.
   設定を変えない限り,大部分のシェルでは新しい文書の最初のパラグラフには自動的にテキスト体タグが付いています.他に中央揃タグ等があり、必要なとき適宜使い分けます.
- テキストタグ 単語等,節の一部分に付けて,強調して他の部分と区別する時に利用します.ゴシック,イタリック,拡大,縮小等があります.いくつかのタグは数式を記述するときに,慣習として頻繁に用いられます.例えば Bold やゴシックタグはベクトルを表す場合,*Calligraphic* タグは集合を表す場合によく利用します.シェルによっては *Fraktur* や *BlackboardBold* など,さらに凝ったものが用意されています.
- ▶ ポップアップリストでタグを付ける
  - タグボックスあるいはその右側の矢印をクリックしてタグの一覧を表示させ、目的のタグを クリックします。
- 2.3.8 編集ツールバー

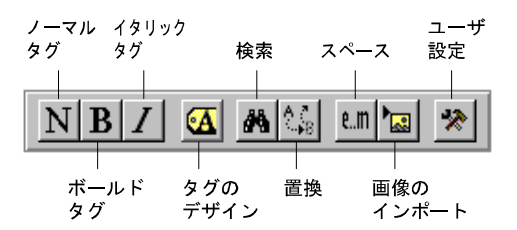

編集ツールバーには文書の作成,編集に頻繁に利用する編集ツールが用意されています. タグの表 示コマンドやファイル,編集,挿入,タグ,ツールメニューのコマンドの一部がボタンとしてすぐに 利用できます.

2.3.9 フラグメントツールバー

|            | • |
|------------|---|
| <br>フラグメント |   |

フラグメントは頻繁に利用する単語や数式を別ファイルとして保存したものです.プログラムには 色々なフラグメントが用意されていますが、その多くは、数学や科学でよく使われる定数です.よ く使う言い回しをフラグメントとして作成し、文書作成で使用します.フラグメントはフラグメン トツールバーのポップアップリストやファイルメニューのフラグメントのインポートコマンドか

#### ら利用します.

- ▶ ポップアップリストからフラグメントをインポートする
  - ALT キーを押しながら4を押すか、フラグメントボックスをクリックして目的のフラグメントをクリックするか、または矢印キーで目的のフラグメントを選択して Enter キーを押します.
- 2.3.10 ナビツールバー

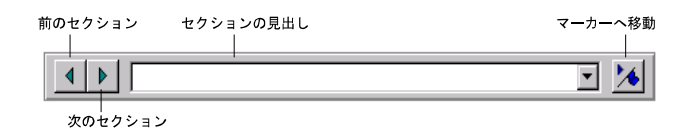

ナビツールバーのボタンを使って文書内のセクションやマーカーへ素早く移動できます. ジャン プメニューにもこれと全く同じ働きをするコマンドがあります. 横長のボックスには, カーソルが あるセクションの見出しが表示されます.

## 2.3.11 リンクツールバー

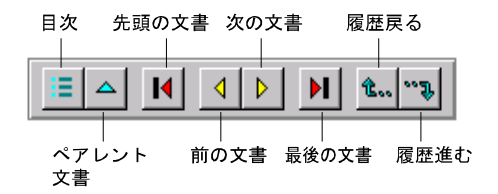

リンクツールバーのボタンを使うと、最小限の操作でリンク文書間を移動できます. ジャンプメニュー、あるいはジャンプメニューのリンクの中にもこれらと全く同じ働きをするコマンドがあります.

2.3.12 履歴ツールバー

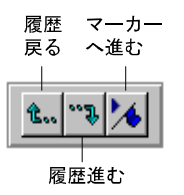

履歴ツールバーにある3つの履歴ボタンを使って、画面で表示した箇所に移動することができます.履歴ボタンはリンクツールバーの中にもあります.ジャンプメニューの中にも同じ働きをする コマンドがあります.

2.3.13 イグザムツールバー

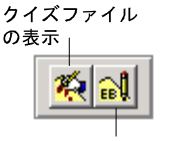

Exam Builderの起動

イグザムツールバーには Exam Builder を起動し、クイズファイル .qiz を表示するためのボタン が用意されています. このツールバーは *SWP* と *SNB* で利用可能です. SW では利用できません.

2.3.14 タイプセットツールバー

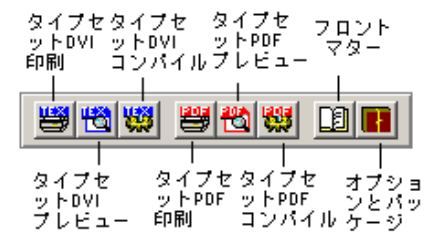

タイプセットツールバーにより、SWP や SW のタイプセッティング機能を使って文書をプレ ビュー、印刷、コンパイルできます. これらのコマンドはタイプセットメニューからも実行するこ とができ、文書処理により高品質な文書が作成されます. ファイルメニューや標準ツールバーにあ る印刷, プレビューコマンドとは異なり, これらのコマンドでは IATEX が使われます. 右側の 2 つ のボタンはフロントマターと, オプションおよびパッケージダイアログボックスを表示するもので す. これらのダイアログの設定によりタイプセット出力を編集することができます. 詳細は第 10 章 "タイプセッティング用の文書作成"を参照してください. このツールバーは *SNB* には存在し ません.

2.3.15 フィールドツールバー

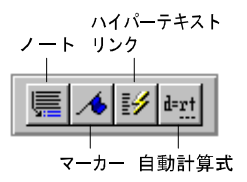

ノート, マーカー, 他の文書やサブ文書へのリンクなど, 文書の構成を拡張するツールボタンが フィールドツールバーに用意されています. SWP か SNB であれば, 数式や実際の数式計算機能 を自動計算式として文書に記述できます. このツールバーに対応するコマンドは挿入メニューに用 意されています.

## 2.3.16 タイプセットオブジェクトツールバー

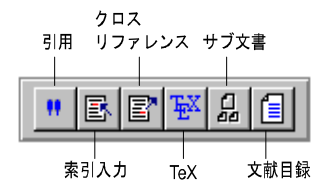

タイプセットオブジェクトツールバーには *SWP* や *SW* でサブ文書を利用したり, BibT<sub>E</sub>X 文献 目録, クロスリファレンス, 索引入力を行うためのボタンが用意されています. T<sub>E</sub>X ボタンを利用 すると, 直接, T<sub>E</sub>X のコマンドを文書に入力できます. このツールバーのボタンに対応するコマン ドは挿入/タイプセットメニューにあります. このツールバーは *SNB* には存在しません.

## 2.4 移動の方法

文章や数式の入力は、ハイライトによって文書の一部分があらかじめ指定されているとき以外 は、カーソルが点滅している箇所で行なわれます。カーソルの直後で、次にタイプした文字が入力 されたり、選択したコマンドが実行されます。文書を作成するとき、カーソルを移動する必要が頻 繁に生じます。

また、文書の他の部分を見たり別の文書を見たい時、スクロールやナビゲーション機能を活用す ると、文書内や文書間での移動が簡単に行なえます.

#### 2.4.1 カーソルの移動

カーソルを動かすにはマウスやキーボード,あるいは NUM LOCK がオフのとき,テンキーの矢 印キーを使います.ナビ機能を使ったときもカーソルが移動します.

- ▶ マウスを使ってカーソルを移動する
  - カーソルを移動させたい所にマウスのポインタを置いて、クリックします.
- ▶ キーボードを使ってカーソルを移動する
  - 下記の表のコマンドを使います.

| カーソルの移動場所    | +-                |
|--------------|-------------------|
| <br>左        | 左矢印               |
| 右            | 右矢印(数学モードでスペースキー) |
| F            | 上矢印               |
| र            | 下矢印               |
| 行頭           | HOME              |
| 行末           | END               |
| 右側の単語        | CTRL + 右矢印        |
| 左側の単語        | CTRL + 左矢印        |
| テンプレート内の次の場所 | TAB または矢印         |
| テンプレート内の前の場所 | SHIFT + TAB または矢印 |
| テンプレートの外     | 左右矢印またはスペースキー     |
| 次画面          | PAGE DOWN         |
| 前画面          | PAGE UP           |
| 文書の先頭        | CTRL + HOME       |
| 文書の最後        | CTRL + END        |
| 別の文書の画面      | CTRL + TAB        |

#### 2.4.2 画面のスクロール

マウスやキーボードを使って画面をスクロールできます. 横方向については,画面のサイズに合うように自動的に改行されます. したがって,画面のサイズを超える横長の表など,途中で改行することのできないものを見るとき以外は,横方向にスクロールする必要はありません.

マウスでスクロールするには、文書画面のスクロールバーのボックスをドラッグします. バーの 中のボックスは、現在表示されている画面が文書全体で、凡そどこに位置するか、その目安を示し ます. マウスでスクロールすると、カーソルは移動せずにスクロールを始めたところに留まります.

キーボードでスクロールするには、目的に応じて次の表に示すキーを押します. 複数のキーを使う場合もあります. キーボードでスクロールするときは、カーソルはスクロールと共に画面を移動します.

| スクロール | マウス                 | +-             |
|-------|---------------------|----------------|
| 上     | スクロールバーのボックスを上にドラッグ | 上矢印を繰り返し押す     |
| 下     | スクロールバーのボックスを下にドラッグ | 下矢印を繰り返し押す     |
| 文書の先頭 | ボックスをバーの一番上までドラッグ   | CTRL + HOME    |
| 文書の最後 | ボックスをバーの一番下までドラッグ   | CTRL + END     |
| 前画面   | ボックス上方のスクロールバーをクリック | PAGE UP        |
| 次画面   | ボックス下方のスクロールバーをクリック | PAGE DOWN      |
| 一行上   | スクロールバー最上部の矢印をクリック  | 上矢印をその行が出てくるまで |
|       |                     | 繰り返し押す         |
| 一行下   | スクロールバー最下部の矢印をクリック  | 下矢印をその行が出てくるまで |
|       |                     | 繰り返し押す         |

#### 2.4.3 ナビゲーション

ナビツールバー,履歴ツールバー,リンクツールバー,あるいはジャンプメニューのコマンドを 使って,セクション,節,マーカーなどへ素早く移動できます.(そのために、プログラムはセクショ ンのヘッダを節とみなします)ナビツールバーのボックスにはセクションが一覧表示されます.詳 細は第4章 "文字の入力"や第10章 "タイプセッティング用の文書作成"を参照して下さい.

また、作成したリンクに従ってある文書から他の文書へ移動することができます. ハイパーテキ ストリンクの機能を使うと、文書内、文書間、またインターネット上のターゲットへと移動できま す. ハイパーテキストリンクの詳細は第11章 "オンライン文書の作成と利用"を参照して下さい.

#### ▶ 他のセクションへ移動する

- ナビツールバーに表示されたセクション名をクリックします.
   文書のセクション名一覧が表示されます.その時,現在カーソルのあるセクション名がハイ ライトされています.
- 2. 一覧の中から目的のセクション名をクリックします.
   目的のセクション名が画面に表示され、カーソルはそのセクション名に移動します.
- ▶ 前のセクションへ移動する
  - ナビツールバーの前のセクションボタン
     をクリックするか、ジャンプメニューより前のセクションを選択します。
- ▶ 次のセクションへ移動する
  - ナビツールバーの次のセクションボタン
     をクリックするか、ジャンプメニューより次のセクションを選択します。
- ▶ マーカーへ移動する
  - 1. ナビツールバーのマーカーへジャンプボタン 찬 をクリックするか, ジャンプメニューよ

リマーカーへを選択します.

2. ダイアログボックスの一覧で目的のマーカーを選択し、OK ボタンをクリックします.

▶ 節へ移動する

1. ジャンプメニューから節へを選択します.

ダイアログボックスに、現在カーソルのあるパラグラフの番号が表示されます.

- 2. 目的のパラグラフの番号を選択して OK ボタンをクリックします.
- ▶ ハイパーテキストリンクのターゲットへ移動する
  - リンクにカーソルを置いて、ツールメニューから実行を選択します.
     または
  - 読込み専用ファイルでないときは、CTRL キーを押しながら、リンク箇所をクリックします. または
  - 読込み専用形式で保存したファイルの場合は、リンク箇所をクリックします.
- ▶ 前にいた場所へ戻る
  - 履歴ツールバーまたはリンクツールバーの履歴戻るボタン
     プメニューより履歴戻るを選択します.

▶ 前にいた場所へ戻るをやり直す.

履歴ツールバーまたはリンクツールバー上で、履歴進むボタン をクリックするか、ジャンプメニューから履歴進むを選択します.

履歴進むコマンドは、履歴戻るコマンドで履歴リストを移動しない限り、アクティブにはなりません.

2.4.4 履歴リストの利用

プログラムは履歴リスト上で行った全てのジャンプを記録します.マーカーへのジャンプの度 に、プログラムで作成された文書がシステムまたはネットワーク上に開かれるか、あるいは、イ ンターネット上にあるテキストファイルが開かれ、履歴リストの最上位に移動先が追加されます. ジャンプの履歴を見るためにリストを表示することも可能です.また、このリストを使って、移動 メニューからのコマンドや履歴ツールバーやリンクツールバーのボタンでの操作のように、移動し たり、元に戻ったり、リスト上の移動先へ行ったり来たりすることも可能です.

- ▶ 履歴リストを表示させる
  - 移動メニューから,履歴の表示を選択します.
     プログラムがリストを開くと,開いている文書で行ったジャンプの記録が,新しい順に表示 されます.

| 履歴                                                                                                    | ×      |
|----------------------------------------------------------------------------------------------------|--------|
| 「¥manuals¥CreateDocs-40¥uguide40Jtex:<br>¥manuals¥CreateDocs-40¥customize40.tex: プログラムのカスタマイズ<br>¥manuals¥CreateDocs-40¥online40.tex: オンライン用の文書作成<br>Untitled1: | 144440 |
| ×                                                                                                    | 1      |
| ジャンプ( <u>G</u> ) 閉じる( <u>C</u> )                                                                                                    |        |

- ▶ 履歴リストで項目を移動する.
  - 履歴リストを開いて、目的の項目をダブルクリックします.

## 2.5 指定の方法

プログラムのコマンドは、原則として命令時にカーソルが点滅している箇所に対して実行されま す.ただし事前に、文書の一部分が指定されている場合、実行されたコマンドはその範囲に対して 実行されます.文書のある一部を指定する場合はマウス、あるいは、キーボードの矢印キーを使い ます.キーボードによるコマンドの操作に関しては付録 B "キーボードショートカット"を参照し て下さい.

- ▶ 個々の単語や数式オブジェクトを選択する.
  - 単語やオブジェクトをダブルクリックします.
- ▶ マウスを使って小さい範囲を選択する
- 1. 選択範囲の先頭にマウスポインタを合わせ、左ボタンを押します.
- 2. 範囲の終わりまでドラッグしてボタンを離します.
- ▶ マウスを使って大きな範囲を指定する
- 1. 選択範囲の先頭にマウスポインタを合わせ、左ボタンをクリックします.
- 2. ポインタを指定したい範囲の終わりまで移動します.
- 3. シフトキーを押したままにします.
- 4. 左ボタンをクリックして、シフトキーを離します.

指定範囲が大きいときは、画面をスクロールする必要があります.

- ▶ キーボードを使って指定する
- 1. 選択範囲の先頭にカーソルを置きます.
- 2. 次の表のコマンドに従って指定します. キーボードを使って範囲選択する時のコマンドは, カーソルを移動するときのコマンドにシフトキーが加わるだけです.

| 選択範囲    | +-                            |
|---------|-------------------------------|
| 左側の文字へ  | SHIFT + 左矢印                   |
| 右側の文字へ  | SHIFT + 右矢印                   |
| 左側の単語へ  | CTRL + SHIFT + 左矢印            |
| 右側の単語へ  | CTRL + SHIFT + 右矢印            |
| 行末まで    | $_{\rm SHIFT}$ + $_{\rm END}$ |
| 行頭まで    | SHIFT + HOME                  |
| 一行下へ    | SHIFT + 下矢印                   |
| 一行上へ    | SHIFT + 上矢印                   |
| 一画面下へ   | Shift $+$ page down           |
| 一画面上へ   | SHIFT $+$ PAGE UP             |
| 文書の最後まで | CTRL + SHIFT + END            |
| 文書の先頭まで | CTRL + SHIFT + HOME           |

## 第3章

# 文書の基本操作

SWP, SW, SNB を利用するには、まず、新たな文書を作成するか、既存の文書を開きます. ここでは、シェルを使って新たな文書を作成する方法およびローカルなハードディスク、LAN 上、またはインターネット上の様々な形式のファイルを開く方法を解説します.

作成した文書は適宜,保存します.デフォルトでは、プログラムは全てのファイルを IATEX ファ イルとし、拡張子を.tex とします.また、ラップファイル (.rap) 形式や.さらに SWP と SW の 場合は一般の IATEX システムとの互換性を確保するポータブル IATEX 形式が用意されています. ここでは、HTML や RTF やその他の形式でのエクスポート方法についても解説します. SWP と SW のパージョン 5 では、タイプセット PDF ファイルを作成することも可能になりました.タイ プセットに関する詳細は第8 "プレビューと印刷"を参照してください.思わぬ操作やトラブルで 文書が復元できない事を考慮して、文書を一定間隔で自動保存したり、バックアップファイルを作 成する機能があります.しかし、頻繁に文書を保存することが一番大切です.

## 3.1 文書を開く

プログラムを起動すると自動的に空白の文書が画面に表示されます.この空白文書を使って文章 を作成するか,または,他のシェルを選択する,既存の文書を開く,など目的に応じて操作します.

#### 3.1.1 シェルファイル

文書を新規作成する場合に利用するテンプレートの事をシェルと呼びます. プログラムには 250 種類以上の色々なシェルが予め用意されています. シェルには一般的な書籍や資料を作成するため の雛型の他に, 各種の学会や大学用ジャーナルの雛型があります. さらに, 自分で編集した文書を シェルファイルとしてエクスポートし, オリジナルのシェルを作成することもできます. オリジナ ルシェルの作成方法は 64 ページを参照してください. シェルファイルには拡張子.shl が付きます. そして, シェルは Shells フォルダか, または, そのサブフォルダに保存します.

シェルのスタイルは似たようなものがいくつかありますが、全く同じではありません. 基本的に はアーティクル、ブック、レポートなど IATEX では一般的に利用されるクラスファイル用のもの で、それぞれ目的に応じて編集を施したものです. シェルごとに文書の全体的な構成やフォーマッ ト方法が異なっていますので、タイプセット出力にはシェルに比べ、さらに大きな違いが生じます. SWP と SW におけるタイプセットはシェル以外にも、たくさんの要素によってコントロールされます.シェルによっては、ユーザが編集可能な定義済みのデザイン要素を含んでいる場合があります.デザイン要素を編集できるシェルから作成した全ての文書は、当然、デザインを編集できます.(SNB にはタイプセット機能がないので、作成できません)

新たに文書を作成する場合は、最初に自分の目的に最も近いシェルを選択します. プログラムは 新規作成画面で選択したシェルの内容をすべてコピーし、さらにタイプセッティングに必要な要素 の情報を結合します. プログラムはタイプセッティングを利用しない普通の印刷やプレビューの場 合にも、いくつかのデザイン要素を利用します. 例えば、ページ設定、印刷オプション、.shl ファイ ルに対応する.cst ファイルに記録されているスタイル情報などが利用されます. IATEX によるタ イプセッティングを実行すると、タイプセッティングの仕様情報を使って文書を処理します.

文書の状態―操作画面に表示, 普通の出力, タイプセッティング出力―はどの仕様情報を利用す るかによって決定されます. 仕様情報が異なれば, 文書の状態はその文書の表示方法にも影響を及 ぼします. タイプセッティング機能は SWP と SW だけのもので, SNB では利用できませんので ご注意ください.

| 文書の状態       | 表示状態を管理する情報          |
|-------------|----------------------|
| 操作画面に表示     | スタイル (.cst ファイル)     |
| 普通の出力       | スタイル, ページ設定, 印刷オプション |
| タイプセッティング出力 | タイプセッティング仕様          |

タイプセッティングの仕様,スタイル,ページ設定,印刷オプションと文書出力の関係に関する詳細は第9章 "文書のフォーマット"と第10章 "タイプセッティング用の文書作成"を参照してください.

他のプラットフォームやプログラムで文書を開きたい場合,柔軟性と可搬性に富んだ標準的 な IATEX 文書シェルのいずれかで文書を作成しなくてはなりません.標準的なシェルで,必要な IATEX パッケージを追加すれば,どのようなタイプセットでも行うことが可能になります.IATEX および文書の可搬性を高めるためのフォントの選択については第9章"文書のフォーマット"をご 参照ください.可搬性の高い画像の作成に関する情報については,第6章"画像と表を利用する" をご参照ください.

Note 最終的なタイプセット出力がハッキリ決まっていない場合は、とりあえず、標準的な LATEX シェルを利用して文書を作成します.特に、その文書を投稿したり、出版社に提供する場合 は標準的な LATEX シェルを使います.標準的な LATEX シェルを利用する事で、一般的な LATEX システムを利用している Windows, Mac, Unix のユーザと文書を共有できます.

プログラムのシェルに目的とするデザインのシェルが無い場合はライトストーンのウェブサイト

http://www.lightstone.co.jp または、別冊マニュアル Typesetting Documents in Scientific WorkPlace and Scientific Word を参照してください. プログラムはシェルから作成した文書のタ イプセット出力を作成するもので、単純にクラスファイルからタイプセット出力を作成するもので はありません. つまり、適当なクラスファイルだけを持ってきても、それに対応した文書を作成で きる訳ではありません.

#### 3.1.2 起動時文書を利用する

プログラムを起動した時に空白の文書が最初に表示されるということは、デフォルトのシェルが 空白であることを示しています.新しく開いた文書には一時的に *Untitled1* という文書名が付き ます.デフォルトの文書をそのまま利用する場合は、空白の操作画面に文字や数式を入力します. 他のシェルを利用する場合は、ここで改めて新規文書用のシェルを選択します.

Note 起動時文書に他のシェルを設定することもできます. 詳細は第 13 章 "プログラムのカスタ マイズ"を参照してください.

#### 3.1.3 文書の新規作成

文書を新規作成する場合は最初にシェルを選択します.目的とするデザインにより近いシェルを 選択することで,複雑な文書もスムーズに作成できます.

特にタイプセット出力を実行する場合は、そのデザインが目的通りのものか、良く確認してシェ ルを選択します.シェルの種類、例えば、アーティクル、書籍など、これを間違えると、タイプセッ ト出力は全く異なったものになってしまいます.また、目的の種類のシェルであっても、必要な文 書要素がシェルに予め用意されていることを確認することも大切です.特にフロントマターの構 成や定理型環境の有無については気を付けてください.前にも触れたように、作成した文書を新た なシェルとして利用することもできます.文書を効率よく作成するためには、最初に目的に適した シェルを選択する事が重要です.

Note シェルの選択は慎重に行ないましょう.シェル毎に利用できる文章要素が異なります.後から、他のシェルに変更することは可能ですが、トラブルの原因になる場合があります.

最終的なタイプセット出力がハッキリ決まっていない場合は、とりあえず、標準的な  $IeT_EX$  シェルを利用して文書を作成します。特に、その文書を投稿したり、出版社に提供する場合は標準的な  $IeT_EX$  シェルを使います。標準的な  $IeT_EX$  シェルを利用する事で、一般的な  $IeT_EX$  システムを利用している Windows, Mac, Unix のユーザと文書を共有できます。

シェルを選択するとサンプル文と一緒に、スタイル、ページ設定、印刷オプション、タイプセッティング仕様の情報が新規ファイルにコピーされます.文書を保存するまでの間、ファイルには *Untitled1*という一時的なファイル名が付きます.新規文書を開くごとに、*Untitled*と連番で自動的に命名されます.

▶ 新規文書を開く

- 1. 標準ツールバーの新規作成ボタン をクリック, または, ファイルメニューから新規作成を選択します. 次の新規作成ダイアログが表示されます.
- 2. シェルフォルダのリストから、フォルダを選択します.

| 新規作成                                                                                                    |                                                                                                    | ×     |
|----------------------------------------------------------------------------------------------------|----------------------------------------------------------------------------------------------------|-------|
| シェルディレクドリ(D):<br>Article:<br>Books<br>Exams and Syllabi<br>Other Documents<br>Scientific Notebook<br>Scientific Notebook<br>Style Editor<br>Theses | シェルファイル(E):<br>Elank – Standard LaTeX Article<br>Standard LaTeX Article<br>Standard LaTeX Book<br>Standard LaTeX Conference Proceedings<br>Standard LaTeX Report |       |
| ОК                                                                                                    |                                                                                                    | キャンセル |

 シェルのリストから、目的のシェルを選択し、OKボタンをクリックします. 選択したシェルのサンプル文とスタイル、タイプセッティング仕様の情報をコピーした新規 文書が表示されます.従って画面に表示されるサンプル文の内容は選択したシェルによっ て異なります.サンプル文を一度削除して画面を空白にし、操作画面上に文書を入力します. 新規作成コマンドで開いたシェルには自動的に Untitled で始まるファイル名が付きます. この文書を操作することなく、新たにシェルから文書を開くと、最初に開いた新規作成文書 は自動的に削除されます.

#### 3.1.4 既存の文書を開く

バージョン5では、文書を作成したプログラムのバージョンを問わず、既存の文書を開く事ができます. さらに、既存の文書を異なるフォーマットで開くこともできます. ファイルメニューには 最近開いた文書の履歴が残りますから、これを利用すればワンタッチで目的の文書を開けます.

- ▶ 既存の文書を開く
- 1. 標準ツールバーから開くボタン 🕑 をクリック, または, ファイルメニューから開くを選 択します.
- 2. ファイルを開くダイアログボックスで、目的のドライブからフォルダを選択します.
- 3. ファイル名のテキストボックスに文書名を入力します.
  - または

文書のリストをスクロールして、目的の文書を選択します.全ての選択可能な文書を表示させるには、ファイル名ボックスに\*.\*と入力します.

または

複数の文書を同時に開く場合は CTRL キーを押しながら文書を選択します.

- 4. 開くボタンをクリックします.
- ▶ 最近開いた文書を開く
- 1. ファイルメニューを選択します.
- 2. ファイルメニューの下の方にある最近開いた文書のリストから目的の文書を選択するか, 左

側の番号を入力します.

プログラムは選択した文書を画面に表示します.プログラムの起動直後にこの操作を行なうと, 起動時文章は画面から自動的に削除されます.

#### 3.1.5 異なるフォーマットの文書を開く

組込みの入力フィルタを使って、次に示すファイルフォーマットの文書を開くことができます.

- SW, SWP, SNB バージョン 3.0 以上で作成したラップファイル (.rap)
- SW, SWP バージョン 2.5 で作成したラップファイル (.msg)
- Quiz (.qiz)
- $IAT_EX$  (.tex)
- ANSI と ASCII (.txt)
- 英文 Rich Text Format (.rtf)
- TI, HP, Casio ファイル (.txt)
- T<sup>3</sup> ファイル (.tex)

ラップファイルは文書とその関連ファイルを1つのテキストファイルにまとめたもので,文書を 他の場所へ移動する場合に便利です. SWP, SW, SNB における文書のラップおよびアンラップに 関する詳細は第12章"文書の管理"を参照してください.

Quiz (.qiz) ファイルは Exam Builder によって、TeX 文書から生成されます. .qiz ファイルを 開くと、Exam Builder がファイルを読み込み、問題例を作成します. それらはオンラインで入手 したり、採点することが可能です. Exam Builder と Quiz (.qiz) ファイルに関してはオンライン ヘルプを参照してください.

プログラムは一般の IAT<sub>E</sub>X, ANSI, ASCII, RTF ファイルを IAT<sub>E</sub>X に変換します. しかし, ファイルによっては手作業で修正を必要とする場合もあります. 電卓からインポートしたファイル や $T^3$ プログラムで作成したファイルの場合は,特に事前の処理を実行しないと上手に開くことが できません. ASCII ファイルであれば,内容を修正する必要はありますが,どのプログラムで作成 したファイルでも開く事ができ,それらは IAT<sub>E</sub>X 形式に変換されます.

- ▶ 異なるフォーマットのファイルを開く
- 1. 標準ツールバーで開くボタン 🕑 をクリック, または, ファイルメニューから開くを選択 するか, または Crtl キーと o を押します.
- 2. ファイルの種類を示すボックスで、目的のフォーマットを選択します.
- 3. フォルダを選択します.
- ファイル名を入力するか、ファイルを選択します.
   カレントフォルダに全てのフォーマットのファイルを表示する場合はファイル名のボックスに\*.\* と入力します. そして目的のファイルを選択します.
- 5. 開くコマンドを選択します.

既存の LATFX ファイルを開く

ー般の IATEX システムで作成したファイルの中にはプログラムで直接開くことのできるファイ ルもあります.しかし、そこに特定の IATEX コマンドが含まれている場合は、事前にテキストエ ディタでファイルを編集します.特に \newcommand や \def などのステートメントはトラブル の原因になります.また、マクロを使って定義した環境 ( \begin で始まり \end で終わる特別な 文) などもトラブルの元になります. 一般的に IATEX 文書に含まれる、IATEX とは異なるプレーン TEX のコマンドが存在する場合は、これを対応する IATEX コマンド (例えば、array に対する matrix ) に書き換える必要があります.

 $IMT_{EX}$  文書の読み込みと更新に成功したら、 $IMT_{EX}$  文書を開き、改めて SW, SWP, SNB(.tex)の文書として保存します. プログラムはプリアンブルにコマンド \input{tcilatex} を挿入します. (文書をポータブル  $IMT_{EX}$  形式で保存すると、上記のコマンドは挿入されません. ポータブル  $IMT_{EX}$  で保存する方法は 55 ページを参照してください.)

ASCII および ANSI ファイルを開く

プログラムで任意のファイルを開く場合、ASCIIおよびANSIフィルタが起動します. このフィ ルタは IAT<sub>F</sub>X では利用できない文字を除外し、次に示す特別な記号を適切に処理します.

{ } \$ # @ % & \ | < > ~

ANSI フィルタは上記の ANSI 文字を適切な IATEX 文字に変換します. 上記の ANSI 文字セット を含むファイルを開く場合は必ずファイルの種類として ANSI ファイルフォーマットを選択して ください.

Note 一般の IATEX システムで作成した文書を開くときに ASCII や ANSI フィルタを利用しな いでください.文書が破損する恐れがあります.テキストのインポートコマンドを利用して ください.

IATEX 文書を ASCII や ANSI フィルタで開くと、画面には数式ではなく、その数式を構成する IATEX コードが表示されます。その段階で文書を保存すると、プログラムは IATEX コードのまま 文書を保存してしまうので、再び文書を開いたときに数式がどのようなものであるか、分からなく なってしまいます。ですから、同じ文書名で文書を上書き保存すると数式や数式オンプジェクトは 復元できませんので、十分、注意してください。

#### 英文 Rich Text Format (RTF) ファイルを開く

ー般のワープロソフトには、Microsoft RTF フォーマットの出力形式がサポートされています. プログラムには RTF ファイルのインポートフィルタが用意されています. RTF フィルタには Microsoft Word の数式エディタで作成した数式を、そのままインポートする機能があります. プ ログラムは比較的正確にテキストをコンバートしますが、SWP, SW, SNB で開いた RTF ファイ ルのタグの再設定やフォーマットの変更などが必要になる場合もあります. また、プログラムは数 式エディタの MathType3 または MathType5 で作成した数式も正確に変換します. プログラム はウィンドウズの Meta ファイル (WMF) とウィンドウズのビットマップファイル (BMP) を読 み込みますが、それ以外の画像形式は正常に変換されない場合もあります. プログラムで RTF 文書を開く場合には、充分に校正を行う必要があります. また、大きな RTF ファイルを開くと大変時間が掛かりますのでご注意ください.

Note 日本語を含む RTF ファイルには対応していません.

#### グラフ機能付き電卓のファイルを開く

Casio, Hewlett Packard, Texas Instruments のグラフ機能付き電卓のファイルを開くことができます. ただし, 対応機種には制限があります.

- Casio fx-9700GE グラフ機能付き電卓.
- Hewlett Packard 48G および 48GX グラフ機能付き電卓.
- TI-82, TI-83, TI-85 および TI-92 グラフ機能付き電卓.

電卓からデータを取込む方法については,52 ページをご参照ください.取り込んだデータはプ ログラムの普通のデータと同じように操作できます. SWP や SNB であれば,データから数式処 理を行なうことができます.

もちろん, 電卓からデータファイルを PC に取りこみ, それを ASCII テキスト (.txt) ファイル 形式で保存しておかなければなりません. PC にデータを取りこむためには追加のハードウェアや ソフトウェアが必要です.

- 電卓と通信を行なうためのソフトウェア.
- 通信ソフトの動作に必要なハードウェアとソフトウェア.
- 電卓と PC を接続するケーブル.ケーブルは通信ソフトに付属している場合もあります.

電卓から PC ヘデータを転送する方法は電卓によって異なります. 従って, 本マニュアルではその解説は行ないません. 詳細は電卓のマニュアルを参照してください. ASCII ファイルを PC で 作成したら, それをプログラムで開きます. 目的のファイルを選択し, ファイルの種類を確認して 開きます.

T<sup>3</sup> ファイルを開く

プログラムには DOS 環境で動作する科学分野向けワープロソフト  $T^3$  のファイルを開くための フィルタが用意されています.  $T^3$  ファイル開く場合,最初にプレーン TEX への変換ユーティリ ティ T3toTeX を利用する必要があります. このユーティリティは  $T^3$  バージョン 2.3 に用意され ています. 詳細は  $T^3$  マニュアルを参照してください. このユーティリティは SWP, SW, SNB を 完全インストールするか、標準インストールを変更して, PC にインストールすることもできます.

▶ T<sup>3</sup> 変換ユーティリティをインストールする

- 1. プログラム CD-ROM を CD-ROM ドライブに挿入します.
- 2. ウィンドウズのスタートメニューからファイル名を指定して実行を選択します.
- 3. CD-ROM ドライブのドライブ名から drive:\location\setup.exe のように入力します. location は製品のフォルダ, setup.exe はプログラムのセットアッププログラムです.

- 4. 画面の指示に従って、ライセンス情報を入力し、変更を選択します.
- 機能の選択ダイアログが表示されたら、T3 ユーティリティをチェックします。その他のア イテムをチェックを外すとインストールプログラムはそれらを削除します.
- 6. 画面上の指示に従ってインストールを行ないます. これによりフォルダ \convert が作成され、そこに  $T^3$  変換ユーティリティがコピーされます.
- 7. PC の再起動を確認する画面が表示されたら、はい、をクリックします.
- ▶ T<sup>3</sup> 文書をプレーン T<sub>E</sub>X 形式に変換する
- 1.  $T^3$  文書を DOS ファイルに変換します.
  - (a)  $T^3$  のメインメニューから Document を選択します.
  - (b) 変換する文書を選択します.
  - (c) Operations メニューから DOS Transfer を選び, Transfer Document form を表示します.
  - (d) Transfer Document form に必要な情報を入力します. DOS ファイルのディレクトリ を \convert とし, コントロールファイルに convert.cnv を利用します. 出力ファイル 名に絶対パスを記述しない場合, 出力ファイルはカレントフォルダに作成されます.
  - (e)フォームの下側にある文書のすべての構成要素を反転表示します.
  - (f)変換フォームを実行します. 変換が完了すると、 $T^3$ はメインメニューを表示します.
- T<sup>3</sup> を終了します.
- DOS 画面で \t3 ディレクトリに移動し、次のように入力します. t3totex name name は文書名です. (拡張子は含みません).
- ▶ プレーン T<sub>E</sub>X ファイルを開く
  - 1. SWP, SW, SNB を起動します.
  - 標準ツールバーの開くボタン 

     をクリックします.または、ファイルメニューから開くを選択するか、または、CrtlキーとOを押します.
  - 3. ファイルを開く場所を convert ディレクトリにします.
  - 4. ファイルの種類を示すボックスで T3 (\*.tex) とします.
  - 5. 変換した T<sup>3</sup> ファイル名を入力します.
- 6. ファイルを保存します.

T<sup>3</sup> 文書に T<sub>E</sub>X に変換不可能な数式が含まれている場合, コンバータはマクロ\tcol で変換不可能な数式の存在を示します. プログラムの操作画面上で\tcol という表示はとても分かりやすいので見つけるのは簡単です. 数式を改めて入力する場合は,目的とする数式を紙に書き,それを手元に用意した状態で\tcol を削除して数式を作成します. \tcol のフィールドに残されたコマンド文字列を再利用する方法はありません.

T<sup>3</sup> 文書の中には TFX に変換し、プログラムで開くと明かに間違った情報を表示する場合があ

ります. 例えば,  $T^3$  は次に示す T<sub>E</sub>X コマンドのように,下付き文字の場所に上付き文字を入れて しまうことがあります.

#### $hfill $x_{^2}\ hfill$

このコマンドは  $T^3$  では正常に表示されますが, T<sub>E</sub>X では正常に表示されません. このような問題 が発生した時はプログラム側で訂正します.  $T^3$  の変換プログラムに関する詳細は  $T^3$  マニュアル を参照してください.

その他のフォーマットファイルをプログラムファイルとして開く

プログラムのフォーマットと異なるウェブ上のファイルや、リンク先のファイルへジャンプする と自動的にウェブブラウザを起動して目的のファイルを表示します. ネットへアクセスコマンドや ハイパーテキストリンクで目的の文書へジャンプすると、プログラムはまず、それらが拡張子の如 何を問わず、.tex、.qiz、.rap ファイルでないかを確認します. プログラムはファイルの種類を判別 してブラウザを起動します.

インターネットアプリケーションで作成されたファイルとリンクさせて文書を利用する場合に 便利な機能ですが,用途は様々です.ハイパーテキストリンクの作成やオンラインで用文書の構築 は第11章 "オンライン文書の作成と利用"を参照してください.

▶ プログラムファイル以外のフォーマットファイルを開く

- 標準ツールバーのネットへアクセスボタン
   をクリック,または、ファイルメニューから ネットへアクセスを選択します.
- 2. URL のダイアログに目的のアドレスをフルパスで入力します.
- 3. アドレスの後ろにスペースを入れて as と入力し, さらにスペースの後に内部ファイル フォーマットの拡張子 tex, .qiz, .rap を入力します.
- 4. 開くボタンをクリックすると目的のファイルを SWP, SW, SNB の中で開きます.
- ▶ プログラムファイルとして開いたファイルにハイパーテキストリンクを作成する
- 1. フィールドツールバーのハイパーテキストリンクボタン **ジ** をクリック, または, 挿入メ ニューからハイパーテキストリンクを選択します.
- テキストの項目にリンクを示すテキストを入力します.ここで入力した文字が画面上に表示 されます.
- 3. URL のボックスに URL アドレスをフルパスで入力します.
- アドレスの後ろにスペースを入れて as と入力し, さらにスペースの後にファイルフォー マットを入力します.
- 5. OK ボタンをクリックして文書画面に戻ります.
- 6. 実際にジャンプすることを確認します.
  - CTRL キーを押しながらリンクをクリックします.
  - ハイパーテキストリンクによるジャンプに関する詳細は 299 ページを参照してください.

#### 3.1.6 同時に複数のファイルを開く

複数のウィンドウを表示し、そこに異なるファイルや同一文書の異なるページを表示できます. 各ウィンドウにはタイトルバー、スクロールバー、最大最小化ボタンが同じように存在します. 複数のウィンドウを開いた時、アクティブなウィンドウのタイトルバーはプログラムのタイトルバー と同じ色で表示されます. ウィンドウの切り替え、情報のコピーや移動なども簡単に行なえます.

同じ文書に対して複数のウィンドウを開き,異なるページを表示させることができます.この時, 各ウィンドウの表示方法は表示メニューのオプションで個別に変更できます.一方,文章の内容を 変更した場合,それは即座に他のウィンドウに反映されます.

ウィンドウメニューを利用して表示したウィンドウを重ねたり,並べたり,または最大化,最小化,アイコン化して表示できます.ウィンドウの操作に関する詳細は第13章 "プログラムのカス タマイズ"を参照してください.

▶ 既存の複数の文章を同時に開く

- 1. 標準ツールバーで開くボタン 🕑 をクリック, または, ファイルメニューから開くを選択 するか, または CTRL キーを押しながら o を押します.
- 2. CTRL キーを押した状態で複数の文書を選択します.
- 3. 開くボタンをクリックします.

プログラムは新しいウィンドウに選択したファイルを表示します.そして文書の先頭にカー ソルを配置します.他のウィンドウの状態に影響することはありません.

- ▶ 新規文書を新しいウィンドウに表示する
- 1. 標準ツールバーで新規作成ボタン **た**クリック, または, ファイルメニューから新規作 成を選択します.
- 新規作成ダイアログで目的のシェルを選択し、OK ボタンをクリックします.
   プログラムは新規のウィンドウを開き、カーソルを配置します.他のウィンドウの状態は変わりません.
- ▶ アクティブなウィンドウの別ページ画面を開く
  - ウィンドウメニューから、新しいウィンドウコマンドを選択します.
     プログラムは新しいウィンドウを開き、文章の先頭にカーソルを配置します.
- ▶ ウィンドウ間を移動する
  - ウィンドウメニューのリストから、目的のウィンドウ名を選択するか、または先頭の番号を 入力します。
     または
  - 目的のウィンドウのタイトルバーをマウスでクリックします.
     または
  - CTRL + TAB とします.

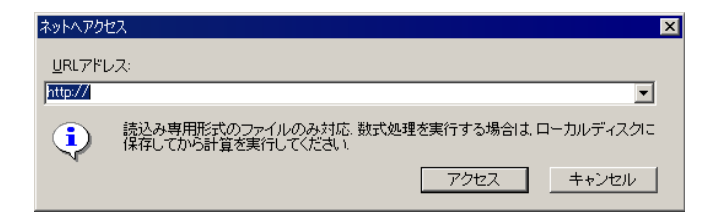

#### 3.1.7 インターネット上の文書へアクセスする

プログラムから直接インターネットにアクセスできます. インターネットへアクセスできる通 信環境がある場合は, *SWP*, *SW*, *SNB* の操作画面から直接, 目的の URL ページを表示できます. ネットワークへのアクセスが可能な場合は, そのネットワークの *SWP*, *SW*, *SNB* 文書を表示で きます.

SWP, SW, SNB の文書から目的の URL アドレスヘアクセスしたり,文書中のハイパーテキス トリンクを使ってウェブページヘアクセスできます.目的のウェブページがプログラムで作成し た文書ファイルでも,HTML 形式または PDF ファイルでもかまいませんウェブページが SWP, SW, SNB で作成した文書(拡張子.tex)の場合,プログラムは文書を読込み専用形式で操作画面に 表示します.HTML(拡張子.html)形式の場合は,プログラムがデフォルトのウェブブラウザを, PDF(拡張子.pdf)ファイルの場合は PDF ビューワが自動的に起動して目的のウェブページを表 示します.ハイパーテキストやオンライン文書の利用についての詳細は第11章"オンライン用の 文書作成"を参照してください.

▶ インターネット上のファイルを表示する

- 1. ファイルメニューからネットへアクセスするコマンドを選択します.
- ネットへアクセスのダイアログボックスに URL アドレスを入力します.
   右隣りの矢印をクリックすると,過去にアクセスした URL アドレスが表示されます.
- 開くボタンをクリックします.
   インターネットにアップしたプログラムで作成した.tex 形式の文書は,自動的に読込み専用 ファイルとして表示されます.したがって,表示した文書を SWP や SW で編集したり,タ イプセットする場合は,そのページをローカルディスクに一度保存します.同様に SWP や SNB で演算を実行する場合も,一度ローカルディスクに保存します.
- ▶ 表示中の文書にリンクされたウェブページを開く
  - カーソルをリンクに移動し、ツールメニューからアクションを選択します. または
  - 読込み専用形式の文書の場合はリンクをクリックします.
     または
  - 読込み専用形式で保存していない場合は、CTRL キーを押しながらリンクをクリックします.
     インターネットへのリンクには少し時間がかかる事もあります.アクセスを途中でキャンセ

ルすることもできます.

- ▶ インターネットウェッブページへのアクセスをキャンセルする
  - 停止ツールバーの停止ボタン <sup>●●</sup> をクリック, または CTRL + BREAK とします.

## 3.2 テキストのインポート

異なるファイルフォーマットの文書を開く機能に加えて,他の文書の内容をインポートしたり, グラフ機能付き電卓のデータをインポートする機能が用意されています.

#### 3.2.1 他の文章の内容をインポートする

異なるシェルで作成した文書の文字と数式を画面上に表示した新規文書にインポートできます. 元ファイルの本文だけをコピーします.フロントマター、タイプセッティング仕様、スタイルの情報などはコピーしません.

▶ 既存文書の内容をインポートする

- 1. 作成中の文書を画面に表示します.
- 2. 既存文書の内容をインポートする場所にカーソルを配置します.
- 3. ファイルメニューからテキストのインポートを選択します.
- 4. テキストのインポートダイアログで目的のファイルを選択します.
- 5. 開くコマンドを選択します.
   プログラムは選択した文書の内容をアクティブなウィンドウのカーソル位置へコピーします.

### 3.2.2 グラフ機能付き電卓のデータインポート

Casio, Hewlett Packard, Texas Instruments のグラフ機能付き電卓のリスト, ベクトル, 行列, 数値データを文書にインポートできます.

- Casio fx-9700GE グラフ機能付き電卓.
- Hewlett Packard 48G および 48GX グラフ機能付き電卓.
- TI-82, TI-83, TI-85 および TI-92 グラフ機能付き電卓.

インポートしたデータは普通のデータとして操作することができます. *SWP* と *SNB* の場合, 取 り込んだデータの数式処理が可能です.

データをインポートするためには、まず電卓から PC にデータを転送する必要があります. そして取り込んだデータを ASCII (.txt) ファイルに変換しなければなりません. この作業を行なうためにはこの章の 47 ページ"グラフ機能付き電卓のファイルを開く"で解説したように、適切なハードウェアとソフトウェアが必要になります. 電卓からのデータ転送方法は電卓の種類によって異なりますのでここでは解説しません. 転送方法の詳細は電卓のマニュアルを参照してください.

ASCII テキストファイルに変換できたら、それを文書にインポートします.

- ▶ 電卓のデータを文章にインポートする
  - 1. SWP, SW, SNB の文書を開きます.
  - 2. ファイルメニューから、テキストにインポートを選択します.
  - 3. ファイルの種類で電卓データに対応したものを選択します.
  - 電卓のデータから PC に転送したファイルを選択し、OK ボタンをクリックします. プログラムのインポートフィルタはデータの構造がリスト、行列、数値列のいずれであるか を解析してカーソル位置へインポートします.

## 3.3 文書の保存

文書の保存はなるべく定期的に行いましょう. 定期的に保存する習慣を身に付ければ,トラブル による損害を最小限にとどめることができます.基本的に 10 分から 20 分間隔で保存すると良い でしょう.また,印刷の実行前,全置換などの大きな変更作業の前,また,再度作成するにはとても 時間がかかるような数式の入力後には文書を保存するように心掛けましょう. 定期的な保存作業を より確実に行なうため,プログラムにその作業を行なわせることができます. 定期的な自動保存の 機能については後述します.保存作業を行なっても操作画面に変更はありませんので,そのまま作 業を継続できます.プログラムを終了する場合は,必ず,開いている文書を保存してください.

プログラムのデフォルトの保存形式は  $IMT_EX$  ファイル形式となっており, 拡張子.tex を付けま す. SWP と SW にはポータブル  $IMT_EX$  (.tex) ファイル形式が用意されており, 他の  $IMT_EX$  シ ステムとのデータの互換性を確保することができます.さらに, ファイルを E メールで送信する場 合, 文書をラップファイル形式 (.rap) で保存すると便利です. ラップファイルに関する詳細は第 12章 "文章の管理"を参照してください. この他, クイックロードファイル形式や読込み専用ファ イル形式として文書を保存することもできます.

v5 では文書を他の形式で保存するために新しい機能が追加されました. SWP と SW では異な るプラットフォームでも利用可能なタイプセット PDF ファイルを作成することも可能になりまし た. 詳細については第8章"プレビューと印刷"をご参照ください.

#### 3.3.1 新規文書を保存する

新規文書を保存する場合, プログラムは名前を付けて保存ダイアログを表示します. 文書名には ウィンドウズに準拠した任意の名前を付けることができます. DOS コマンド名を文書名に利用す ることは避けてください. また, 文書名にはスペースと記号\* ? \ / : | < > は利用しな いでください.

TEX に対して特別な意味を持つ記号,例えばスペースや<sup>~</sup>を利用すると,文書のタイプセットを 作成することができません.文書名にこれらの記号やアンダースコアを付けると,タイプセット実 行時にプログラムが警告メッセージを画面に表示します.警告メッセージを表示させたくない場合 は第8章 "プレビューと印刷"を参照してください.なお,文書の保存場所としてマイドキュメン トフォルダは適切ではありません. SNB では文書名やフォルダ名にスペースを利用するこができ ます. また、PC 以外のハードウェアで特別な意味を持つような記号も使わないようにしましょう.例 えば、\$ や # は Unix シェルで特殊な意味を持っています. ピリオドは文書名と拡張子を分離する 場合にだけ利用します.

入力した文書名には1文字から3文字の拡張子がピリオドの後に付きます.文書には.tex,バックアップファイルには.bak,シェルには.shl,ラップファイルには.rap という拡張子が付きます. プログラムの拡張子に関する詳細は第12章 "文書の管理"を参照してください.

文書名を入力する場合, 拡張子は自動入力されますので自分で入力する必要はありません. 異なる拡張子を付ける場合はピリオドと目的の拡張子を article.ltx のように入力します. 他の拡張子を利用する場合は, 既にその拡張子で保存したことがあっても, 毎回, 拡張子を入力する必要があります. 拡張子を入力せずに保存すると, 自動的に LATEX 文書として保存されます.

- Note ASCII インポート機能を利用すれば、 $IAT_EX$  ファイルを他のワープロソフトへ取込むこと ができます. 但し、その際、数式は  $IAT_EX$  のコード形式で表示されてしまいます. 例えば、  $\alpha^2 + \beta^2$ は  $\alpha^2 + \beta^2$ は  $\alpha^2 + \beta^2$ は  $\alpha^2 + \beta^2$  は  $\alpha^2 + \beta^2$  は  $\alpha^2 + \beta^2$  に  $\alpha^2 + \beta^2$  に  $\alpha^2 + \beta$ 
  - ▶ 新規文書の保存
  - 1. 標準ツールバーの保存ボタン **E** をクリック, または, ファイルメニューから保存か, 名前 を付けて保存を選択します.
  - 2. ファイルの種類タイプボックスから任意のファイル形式を選択します.
  - 3. 目的のドライブとフォルダを選択します.
  - 4. ファイル名テキストボックスに、文書名を入力します.
  - 5. 保存ボタンをクリックします.
  - 同じ名前の文書がフォルダ中に存在する場合は、上書きを確認するメッセージが表示されます。
    - 既存の文書を確保する場合は、いいえ、を選択して別の名前で保存します.
       または
    - 上書き保存する場合は、はい、を選択します.

#### 3.3.2 既存の文書を保存する

既存の文書を同じ文書名で上書き保存する場合にも保存コマンドを利用します.別名で保存した り,保存場所を変更する場合は文書をコピーして保存します.画面上の文書をコピーして保存する 方法は 59 ページを参照してください.

- ▶ 既存の文書を上書き保存する
  - 標準ツールバーの保存ボタン
     をクリック、または、ファイルメニューから保存を選択します.
- ▶ 全ての文書を保存する
  - ファイルメニューからすべて保存を選択します.

#### 3.3.3 文書をポータブル LATEX ファイルとして保存する

3.5 以上のバージョンにはポータブル  $\operatorname{ETEX}$  出力フィルタが用意されており, 一般の  $\operatorname{ETEX}$  システムと互換性を確保できるようになっています. ポータブル  $\operatorname{ETEX}$  ファイルにはコマンド文 \input{tcilatex} が挿入されません. また, 余計な  $\operatorname{ETEX}$  マクロや  $\operatorname{ETEX}$  パッケージも一切, 含まれません. 一般の  $\operatorname{ETEX}$  システムで必ずコンパイルできるようなファイルを作成します. ポー タブル  $\operatorname{ETEX}$  フィルタは *SNB* や Style Editor 用のスタイル,  $\operatorname{ETEX}$ 2.09 用のシェルなどの場合 には利用できません.

ポータブル IATEX ファイルの作成には 2 通りの方法があります. 文書をポータブル IATEX ファ イルの形式で保存すると、プログラムはコマンド行 \input{tcilatex}, マクロ, パッケージを削 除します. そしてプログラムは元の文書を閉じ、ポータブル IATEX ファイルを画面に表示します. したがって、それ以降の編集作業はポータブル IATEX ファイルに対して実行され、オリジナルファ イルには何の変化もありません. 一方、文書をポータブル IATEX ファイル形式でエクスポートする と、プログラムはポータブル IATEX 形式のファイルを出力し、画面にはオリジナルの文書がそのま ま表示されます. ですから、オリジナルファイルを引き続いて編集した場合、既にエクスポートし たポータブル IATEX ファイルは、古い文書ということになります.

文書にプロットが含まれている場合,それらは .eps 形式の画像として同時に出力されます.eps 形式は IATEX の dvi ドライバに広く採用されている画像形式です.画像のポータブル IATEX エク スポートに関する設定はツールメニューのエクスポート設定コマンドを利用します.ポータブル IATEX フィルタをファイルのデフォルト保存形式に設定することもできます.詳細は第 13章 "プ ログラムのカスタマイズ"を参照してください.

▶ ポータブル IATEX ファイルを作成する

- 1. 標準ツールバーから保存ボタン **E**をクリックするか, ファイルメニューから保存または名 前を付けて保存を選択します.
- 2. ファイル種類をドロップダウンリストから Portable LaTeX (\*.tex) を選択します.
- 3. 保存場所を選択します.
- 4. ファイル名テキストボックスに任意の名前を入力します.
- 5. 保存ボタンをクリックします.
- ▶ ポータブル IATEX ファイル用の画像エクスポート設定を指定する
- 1. タイプセットメニューから一般的な設定を選択します.
- タイプセッティングオプションダイアログから、ポータブル LaTeX 画像設定ボタンをク リックします.

| ポータブルLaTeXでの画像エクスポートオプション                                                                                                    | ×                                                                                   |
|----------------------------------------------------------------------------------------------------|-------------------------------------------------------------------------------------|
| 画像を保存するサブフォルダ名( <u>G</u> ):<br>「Traphics                                                                                                    | OK<br>キャンセル                                                                         |
| 文書内の画像のエクスポート       □目的のフォルダへ画像を忍のままコピ       エクスポートオブションの適用先       © すべての画像(4):       ◎ 画像を選択(5):       ◎ ラスター画像       ○ パンク画像(5):       ○ 次の画像(5):       ○ 次の画像(5):       ○ 次の画像(5):       ○ 次の画像(5):       ○ 次の画像(5):       ○ 次の画像(5):       ○ 次の画像(5):       ○ 次の画像(5):       ○ 次の画像(5): | - (y)<br>エクスポートオブション<br>○ その実ま<br>○ 画像をエクスポートしない<br>○ 次の形式でエクスポート:<br>*,pg (JPEG) ・ |
| プロットを画像でエクスポート<br>↓ フロットを画像でエクスポート()<br>プロットの画像形式()<br>▼png (Portable Network Graphics)                                                                                                    | 「コロットファイル名のオゴション」                                                                   |

- 3. 画像のエクスポート先フォルダを変更する場合は, 画像を保存するサブフォルダに任意のサ ブフォルダ名を入力します.
- 4. 文書内の画像のエクスポートエリアで、すべての画像、画像の形式、次の画像グループのいずれかを選択します。
- 5. 画像グループの編集,削除,追加を行うには

(a) 画像グループの編集ボタンをクリックするとダイアログが表示されます.

| 画像グループの定義                                                                                                    | HIJ移動(U)            | OK                                       |
|----------------------------------------------------------------------------------------------------|---------------------|------------------------------------------|
| IncludeGraphicsSupported                                                                                                    | 下(-按約(w)            |                                          |
| IncludeGraphicsSupported                                                                                                    | グループの編集(M)          | ++>200                                   |
|                                                                                                    | グループの追加( <u>A</u> ) |                                          |
|                                                                                                    | グループの削除( <u>R</u> ) |                                          |
| 画像の種類の設定                                                                                                    |                     |                                          |
| 定されていない画像                                                                                                    | 設定されている画            | 画像                                       |
| *.afp (IBM AFP Format)<br>*.ai (Adobe Illustrator)<br>*.avi (Windows Animated Cursor)<br>*.avi (Windows Arimated Cursor)<br>*.avi (Windows Bitmap)<br>*.dr (CoreIDRAW Drawing)<br>*.dr (CoreIDRAW Drawing)<br>*.dr (CoreIDRAW Drawing) | 道加                  | lated Postscript)<br>Interchange Format) |

- (b) 現在のグループを削除するには、グループの削除ボタンをクリックします.
- (c) 画像グループを追加するには、グループの追加ボタンをクリックし、画像グループの定 義エリアのテキストボックスにグループ名を入力します.そして、画像の種類の設定エ リアでグループに追加する画像の拡張子を選択します.
- (d)現在のグループを編集するには、そのグループを選択状態にし、グループの編集ボタン をクリックします.そして、画像の種類の設定エリアで、追加または削除する画像の拡 張子を選択します.
- (e) グループの位置を変更するには、変更したいグループを選択し、上に移動、下に移動ボ

タンで任意の位置に移動させます.

(f) 編集が完了したら, OK ボタンをクリックします.

 エクスポートオプションエリアでは、選択した画像または画像グループのエクスポート形式 を選択します.デフォルトでは、そのままエクスポートするようになっています.

| オプション        | 設定                    |
|--------------|-----------------------|
| そのまま         | 選択した画像または画像グループをそのままの |
|              | 形式でエクスポートします.         |
| 画像をエクスポートしない | 選択した画像または画像グループをエクスポー |
|              | トしません                 |
| 次の形式でエクスポート  | 選択した画像または画像グループをエクスポー |
|              | トする形式を指定します           |

- 7. 必要に応じて、4-6のステップを繰り返します.
- 8. エクスポートする画像の名称設定方法を指定するには,
  - (a) 画像ファイル名のオプションボタンをクリックして, 画像ファイル名オプションダイア ログボックスを開きます.
  - (b) 名称の設定方法を選択します.
  - (c) OK ボタンをクリックします.

|                                                                                                    | _ |
|----------------------------------------------------------------------------------------------------|---|
| 画像ファイルの名前・     ○K       ○ 文書名と連続する番号(D) ("My Document_1 png")     キャンセル       ○ 画像のファイル名(Q) ("HH99V802 png")     キャンセル       ○ 大ジナルのファイル名(Q) ("My Document_HH89V802 png")     マオジナルのファイル名(Q) ("My Document_HH89V802 png")       ○ オジナルのファイル名(Q) ("My Document_HH89V802 png")     マオジナルのファイル名(Q) ("My Document_HH89V802 png") |   |

- 9. SWP をお使いで、プロットを画像としてエクスポートする場合、
  - (a) プロットを画像でエクスポートをチェックし、画像形式を選択します.
  - (b) エクスポートする全てのプロットの名称設定方法を指定するには,
    - i. プロットファイル名のオプションをクリックします.
    - ii. 希望の名称の設定方法を選択します.
    - iii. OK ボタンをクリックします.
- 10. 全ての設定が完了したら、OK ボタンをクリックします.
- 11. 再度 OK ボタンをクリックすると文書編集画面に戻ります.

#### 3.3.4 クイックロード形式で文書を保存する

クイックロード形式で保存した文書を開くと、プログラムは通常よりも速く、特殊な形式で文書 を開きます.この機能は容量の大きな文書を開く場合に便利です.ただし、サブ文書をクイック ロード形式で保存することはできません.サブ文書に関する詳細は、第10章 "タイプセッティン グ用の文書作成"を参照してください.クイックロード保存した文書を開くのに特別な方法はあり ません.また、クイックロードファイルを開く場合、ステータスバーに節の数は表示されません.

クイックロード機能を使って文書を開くためには、当然、文書をクイックロード形式で保存します. クイックロード形式の文書名を元の文書名と異なるものにする必要はありません. クイック ロード文書には拡張子.cdx が付きます. 2 種類の文書が存在しても、拡張子が違えば問題ありま せん.

旧バージョンのプログラムで作成されたクイックロード文書は現行バージョンで開くことがで きません.プログラムはクイックロード文書が期限切れであり,代わりに対応する TeX ファイル を開くように指示します.

Note クイックロード形式の文書は元の IATFX 文書に比べ、平均2倍から3倍速く開きます.

#### ▶ クイックロード形式で保存する

- 1. ファイルメニューから文書情報を選択します.
- 2. 保存オプションのタブを選択します.
- 3. クイックロード形式で保存のオプションをチェックします.
- 4. 文書をクイックロード形式で保存すると同時に.tex 形式の標準的なファイルでも保存する 場合は、保存時に TeX ファイルをエクスポートするオプションをチェックします.
- 5. OK ボタンをクリックします.
- 6. 文書を保存します.

#### 3.3.5 文書をラップファイルとして保存する.

文書を E メールやフロッピーディスクで共同研究者に渡す際, ラップ機能を利用すれば, 文書お よび関連ファイルを 1 つのラップファイルに保存またはエクスポートすることができます. 文書 をラップファイルとして保存すると, プログラムは元の TeX 文書を保存するとともに, 新規のラッ プファイルを同じファイル名で作成します. プログラムは TeX ファイルを閉じ, ラップファイル を開きます. ラップファイルに変更を施した後で再度保存を行うと, プログラムはラップファイル を保存し, 元の TeX ファイルも更新します.

文書をラップファイルとしてエクスポートする場合,64 ページに記載されているように、プログ ラムはラップファイルは作成しますが、指定した名前で開くことはしません。ファイル名が TeX 文書と同一である場合、プログラムは TeX ファイルも更新します。プログラムは TeX ファイルを 開いたままにしますので、そのまま作業を続けることができます。一連の変更は TeX ファイルに のみ行われます。再度保存すると、プログラムは TeX ファイルを更新しますが、ラップファイルの エクスポートは行いません。Document Manager を使えば、文書をより精密にラップすることが できます。詳細は、第 12 章 "文書の管理" をご参照ください。

#### 3.3.6 画面上の全ての文書を保存

複数の文書を開いている場合,一つのコマンドで全文書を保存できます.この時,全ての文書が 上書き保存されます.初めて保存する文書の場合は,名前を付けて保存するダイアログが表示され ます.

#### ▶ 全ての文書を保存する

ファイルメニューからすべて保存を選択します.

#### 3.3.7 表示した文書のコピーを保存する

文書のコピーを別名で作成する場合は、目的の文書を別のフォルダに保存するか、または、異なるフォーマットで保存します.

- ▶ 表示した文書のコピーを保存する
- 1. ファイルメニューから名前を付けて保存を選択します.
- 2. 別名で保存する場合は、文書名のテキストボックスに新しい名前を入力します.
- 他のフォルダやドライブに保存する場合は、保存ダイアログで目的の保存場所を選択します。
- 別のフォーマットで保存する場合は、ファイルの種類のボックスで他のフォーマットを選択します。
- 5. 保存ボタンをクリックします.
- 保存場所に同名の文書が存在する場合、文章の上書きを確認するメッセージが表示されます。
  - 既存の文書を確保する場合は、いいえ、を選択して別の名前で保存します.
     または
  - 上書き保存する場合は、はい、を選択します.

#### 3.3.8 保存オプションの設定

クイックロードや読込み専用文書のオプション以外にも保存オプションが用意されています。例 えば、すべての画像を絶対バス名で保存するというデフォルトオプションがあります。相対バスで 保存するというオプションに変更することもできます。表示メニューの設定を保存したり、画面表 示の比率を保存することもできます。これらのオプションを有効にすると、文書を開いた時に、前 回の状態が完全に再現されます。これらの保存オプションを次に示します。

| オプション                | 詳細                       |
|----------------------|--------------------------|
| クイックロード形式で保存         | 文書をクイックロード形式で保存.         |
| 保存時に TeX ファイルをエクスポート | クイックロードファイルと同時に.tex ファイル |
|                      | を作成.                     |
| 画像の相対パスを保存           | 画像を絶対パスではなく相対パスで保存       |
|                      | (デフォルト).                 |
| ファイルの表示設定を保存         | 表示メニューの状態を保存.            |
| ファイルの表示拡大率を保存        | 拡大表示の設定を保存.              |
| ノートの表示の設定を保存         | ノートの表示設定の保存              |
| ノートの表示拡大率を保存         | ノートの表示拡大率の保存             |

SWP または SW をご利用の場合, DVI ファイルや PDF ファイルを作成するための, 出力オプ

ションも設定することができます. 詳細は第8章 "プレビューと印刷."をご参照ください.

- ▶ 保存オプションを設定する
  - 1. ファイルメニューから文書情報を選択します.
  - 2. 保存オプションのタブを表示します.
  - 3. 目的のオプションを選択します.
  - 4. OK ボタンをクリックします.

## 3.4 文書のエクスポート

多様な文書の保存方法に加えて、Web上、他のプラットフォーム上、他のソフトウェア、他のシ ステムで利用可能な形式や、また、シェルとしてエクスポートすることも可能です. バージョン 5 では、HTML 形式、リッチテキスト形式 (RTF)、シェル、ラップファイルとして文書をエクスポー トすることができます.

文書を HTML または RTF ファイルとしてエクスポートすると、プログラムは数式、プロット、 画像に関してはデフォルトの形式を利用します.デフォルトの設定は、全ての文書に適合するよう に、指定されていますが、必要があれば、任意の形式に変更することが可能です.

SWP と SNB では、TeX 文書から生成される Quiz ファイルとしてエクスポートすることもで きます. Quiz ファイルに関する詳細はオンラインヘルプのイグザムビルダーに関する項目を参照 してください. プログラムはテキストや数式から画像を作成することも可能です. 143 ページに画 像イメージに関する情報を記載しています.

▶ 文書をエクスポートする

- 1. 目的の文書を開きます.
- 2. ファイルメニューから文書のエクスポートを選択します.
- エクスポート先のフォルダとファイル名を入力します.
   次の記号は特定の状態で特別な意味を持つ場合があるので、ファイル名には利用しないでください.:\*?
   /:

   >
   \$ ^.
- 4. ファイルの種類を指定する項目で目的のフォーマットを選択します.

バージョン 5 では,異なるプラットフォーム間で利用可能なファイルへのエクスポートもサポートしました. SWP と SW では,タイプセット PDF ファイルを作成することができます.詳細は 第8章"プレビューと印刷"をご参照ください。

#### 3.4.1 文書を HTML 形式でエクスポートする

HTML 形式で文書 (数式や画像を含む)をエクスポートすれば、それらを SWP, SW, SNB の ない環境下でも、インターネット経由で幅広いプラットフォーム上で表示させることができます. HTML エクスポートフィルタは、一般的なプラウザの最新版で表示できる、正確な HTML 文書を 作成します.

HTML フィルタは文書に含まれる全ての画像を、デフォルトでは PNG 形式でエクスポートします. 画像形式は変更可能です. プログラムは HTML ファイルを保存するフォルダのサブフォル

ダに, エクスポートする画像を保存します. デフォルトでは, 文書内の数式やプロットも PNG 形 式の画像としますが, もう 1 つの方法としては, MathML としてエクスポートすることも可能で す. 但し, 現在普及しているブラウザの全てが, MathML に対応しているわけではないので, 注意 してください.

デフォルトでは、フィルタは操作画面上での外観、すなわち、タイプセットしない状態での外観 を反映するためのカスケーディングスタイルシート (.css ファイル)を作成します. 文書の内容が 正しく HTML に変換されることを確認するには、そのタイプセットの形式や外観にこだわらずに、 文書を作成する必要があります.

HTML の作成とデフォルトのエクスポート設定を変更する方法についての詳細は第11章"オン ライン用文書作成"と第13章"プログラムのカスタマイズ"をご参照ください。

#### 3.4.2 文書をリッチテキスト形式 (RTF) ファイルとしてエクスポートする

SWP, SW, SNB のない環境の同僚や共同研究者と文書を共有するためのもう1つの方法として、文書をリッチテキスト形式 (RTF) でエクスポートする方法があります. RTF エクスポートフィルタは作業画面上の外観のほとんどを保持しますが、文書内の要素に RTF では対応するものがない場合、それらはフィルタによって排除されることもあります.

RTF ファイルをエクスポートする場合,システムは数式,プロット,画像にはデフォルトの設定 を使用します.デフォルトの設定はほとんど全ての文書に適合するものですが,必要であれば,変 更することも可能です.文書内の数式は RTF にエクスポートすると,デフォルトでは,文書に貼 り付けられた画像になります.数式をエクスポートする方法としては,貼り付け画像または,数式 エディタの MathType 3/MathType 5 のオブジェクトのいずれかを選択することができます.ま た,MathType 5 で数式オブジェクトを生成する際,環境設定ファイルを利用するか,または,文書 内のフォントサイズを保持する (こちらがデフォルトの設定です)かのいずれかを選択することが 可能です.フォントサイズを保持した場合,オブジェクトが MathType 5 に渡される際,数式はそ の環境に適合した大きさに変更されます.

エクスポートする際, 文書内の全てのプロットは画像(様々な形式に対応しています)として貼 り付けられます.プロットを画像としてエクスポートする場合,プログラムは1つの形式を全ての プロットに適用します.画像は,元の形式をそのまま残す,エクスポートしない,デフォルトの画 像エクスポート形式またはその他の形式を選択,のいずれかから選択することが可能です.全ての 画像は1つの形式に指定するのが普通ですが,ラスター形式,ベクター形式,画像グループごとと いった画像の種類ごとに画像形式を指定することもできます.1つの画像形式を複数グループに割 り当てることも可能です.プログラムは RTF での画像エクスポートオプションダイアログに一覧 表示された順番に選択したエクスポートオプションを割り当てます。この順番は変更可能です。

SWP, SW, SNB で作成した RTF ファイルはマイクロソフト社の Word で開くことができま す. Word とともに数式エディタの MathType 3 または MathType5 がインストールされていれ ば,数式を編集することも可能です.数式エディタがインストールされていなければ,数式オプ ジェクトを表示させることは可能ですが,編集はできません. RTF ファイルは Word のアウトラ イン機能で表示することが可能です.

RTF ファイルの操作はいくぶん難しく、時間がかかることもあります.数式をビットマップ

(bmp) 形式でエクスポートすると、文書の可搬性を高めることができます. それは、ビットマップ (bmp) 形式がフォントに依存しない形式であるためです. しかし、フォントが影響を及ぼす可能 性は残ります. *SWP*, *SW*, *SNB* のインストールされていないマシンで RTF にエクスポートした ファイルを正確に表示させるためには、16 種類のプログラムフォントがインストールされていな ければなりません. それらの再配布可能なファイルは、tci1.ttf、tci2.ttf、tci3.ttf、tci4.ttf およびそ れらの太字、イタリック体、太字イタリック体です.

| 基本フォント   | 太字        | イタリック     | 太字イタリック    |
|----------|-----------|-----------|------------|
| tci1.ttf | tci1b.ttf | tci1i.ttf | tci1bi.ttf |
| tci2.ttf | tci2b.ttf | tci2i.ttf | tci2bi.ttf |
| tci3.ttf | tci3b.ttf | tci3i.ttf | tci3bi.ttf |
| tci4.ttf | tci4b.ttf | tci4i.ttf | tci4bi.ttf |

ある種のシェルは特殊なフォントが必要な場合もあります. マシンに数式エディタがインストール されていれば, これらのフォントは必要ありませんが, 別の理由によって, 数式エディタフォント を追加しなければならなくなる場合もあります.

また、画像や数式オブジェクトを含む RTF ファイルは、エクスポートする前の.tex ファイルと 比較して非常にファイルサイズが大きくなります. RTF ファイルを Word の.doc 形式で保存して もファイルサイズは大きくなります. 例えば、1MB のテキストと 24MB の画像からなる.tex ファ イルは RTF ファイルでは 160MB まで大きくなります. 多くの画像や数式オブジェクトを含むサ イズの大きな RTF ファイルを Word で操作するのは、大変時間の掛かる作業となります. RTF 形 式へのエクスポートを行う前に、ファイルを数個に分けることを検討する必要があります. 特別に 長い数式オブジェクトは Word では開くことができない場合もありますので注意が必要です. 最 後に、エクスポート作業はそれ自体、時間のかかる作業です. 必要であれば、途中でキャンセルする ことも可能です.

上記内容を考慮し, SWP, SW, SNB を使っていない方と文書を共有する場合にのみタイプセット PDF を利用した方が良いと判断する方もいるでしょう. タイプセット PDF ファイルに関する 詳細は, 第8章 "プレビューと印刷"をご参照ください.

- ▶ 文書を RTF ファイルとしてエクスポートする
- ツールメニューからエクスポート設定を選択し、RTF 形式でのエクスポートオプションタ ブを選択します.
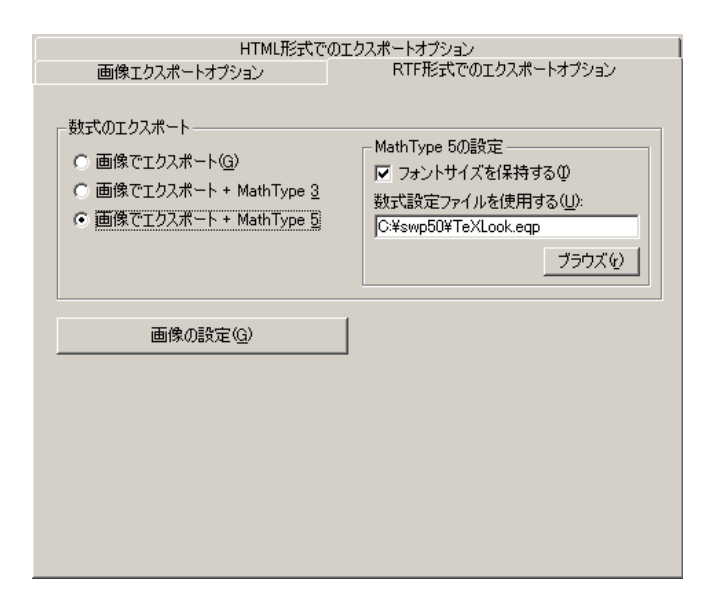

- 2. 文書内の数式をエクスポートする形式を選択します. デフォルトでは画像のみになっています.
- 3. MathType 5 を選択した場合, 必要に応じて MathType 5 の設定を変更します.
  - (a) MathType5 で利用するための数式設定ファイルを指定します.
  - (b)周囲のテクストからフォントサイズを引き継ぐには、フォントサイズを引き継ぐを チェックします。

これにより数式設定ファイルが無効にされます。

- 画像のエクスポート設定を変更するには、画像の設定ボタンをクリックし、必要に応じて変更を施します。
  - (a) エクスポートオプションの適用エリアでは,全ての画像に適用または適用する画像の種 類やグループを選択します.
  - (b) 画像グループを編集, 追加, 削除するには
    - i. 画像グループの編集ボタンを選択します.
    - ii. 現在のグループを削除するには、そのグループを選択し、削除ボタンをクリックします。
    - iii. グループを追加するには、画像グループの定義テキストボックスにグループ名を入 力し、グループの追加ボタンをクリックし、さらに画像の種類の設定エリアで画像 ファイルの拡張子をグループに追加します.
    - iv. 現在の設定を編集するには、目的のグループを選択し、グループの編集ボタンをク リックし、画像の種類の設定エリアで画像ファイルの拡張子を追加または削除し ます.
    - v. 画像グループをリスト内で移動するには、グループを選択し、上に移動ボタン、下 に移動ボタンで目的の位置に移動します.

vi. 編集が完了したら, OK ボタンをクリックします.

- (c) エクスポートオプションエリアでは,選択した画像形式または画像グループをエクス ポートする際の形式を選択します.デフォルトでは,"そのまま"(画像をそのままエク スポート)に設定されています.
- (d) 必要に応じて、 手順 a から c を繰り返します.
- 5. SWP を利用していて、プロットを画像としてエクスポートする場合、プロットを画像としてエクスポートをチェックし、画像形式を選択します.
- 数式を画像としてエクスポートする場合,数式を画像としてエクスポートをチェックし,画 像形式を選択します.
- 7. 選択が完了したら, OK ボタンをクリックします.
- 8. 再度 OK ボタンをクリックして, 編集画面に戻ります.
- ▶ RTF エクスポート作業を中断する.
  - ESC キーを押します.

## 3.4.3 文書をシェルとしてエクスポートする

既存の文書からシェルファイルを作成する方法を解説します. テンプレートとなるような文書 を作成したら、それをシェルファイルとして保存することによって、文書作成を効率的に行えます. シェルはフォルダ Shells の下にある適当なフォルダに配置する必要があります. 他のフォルダに 配置してしまうと、新規作成画面にシェルファイル名が表示されません. Shells の下に位置する シェルのサプフォルダはユーザが自由に追加作成できます.

▶ 文書をシェルとして保存する

- 1. 目的の文書を開きます.
- 2. ファイルメニューから名前を付けて保存を選択します.
- 3. シェルの保存場所を選択します.
  - (a)保存する場所を示すボックスでフォルダ Shells を選択します.
  - (b)目的のサブフォルダを選択します.
- ファイル名のボックスにシェル名を入力します.
   シェル名にはスペースと英数字以外の記号も利用できます.
- ファイルの種類を示すボックスで Shell (\*.shl)を選択し、保存ボタンをクリックします。 新規作成コマンドを実行すると、保存したシェル名がサプフォルダに対応したシェルファイ ル名のリストに表示されます。

#### 3.4.4 文書をラップファイルとしてエクスポートする

文書を E メールなどで共同研究者へ送る場合,文書をラップして保存するか,またはエクスポートすることができます. この 2 通りの方法はそれぞれ異なる結果をもたらします. 文書をラップファイルとしてエクスポートすると,プログラムはラップファイルを作成しますが,選択したファ

イル名で開くことはしません. ファイル名が.tex 文書と同じであれば, プログラムは.tex ファイル を更新します. プログラムはそのまま作業を続けることができるように.tex ファイルを開いたま まにします. 文書に行った一連の変更は.tex ファイルにのみ反映されます. 再度保存すると, プロ グラムは.tex ファイルを更新しますが, エクスポートしたラップファイルには行いません. この場 合のラップファイルはエキスポートした際の画面イメージとして保存され, その後の変更に関して は一切反映しません.

ラップファイルの保存に関しては 58 ページをご参照ください. Document Manager を使えば, 文書をより精密にラップすることができます. 詳細は, 第 12 章"文書の管理"をご参照ください.

## 3.5 文書の保護

文書の保存方法については前述したような方法がありますがプログラムは文書が予期せぬトラ ブルによって破壊されることを防ぐため、定期的に自動保存したり、バックアップファイルを作成 します. これらの保護機能はユーザ設定ダイアログボックスのファイルタブに用意されています. 文書の作成を確実に行うためには、この2つの機能を必ず利用してください.文書の作成中に予期 せぬトラブルが発生した場合、プログラムは自動的に文書を上書き保存します. ただし、文書名の 拡張子を.dmp とします. .dmp ファイルはオリジナルの文書と同じフォルダに保存されます.予 期せぬトラブルが発生すると、プログラムは警告メッセージを表示し、すべてのファイルを閉じて 自動的にプログラムを終了します. 自動作成された.dmp、自動保存ファイル、バックアップファイ ルを開く方法は後述します.

文書作成にあたっては、保護機能により文書の安全性が確保されますが、これが完全にファイル を保護するものではありません. なぜなら、.aut, .bak, .dmp ともにオリジナル文書と同じドライ ブの、同じフォルダに保存されるからです. ディスク自体が破損した場合、修復の手段がありませ ん. したがって、作成中の文書は適宜、ファイルサーバー、フロッピーディスク、バックアップテー プなどに保存してください. このようにして文書のコピーを別の場所に確保すれば、ファイルの安 全性はかなり確保されます.

#### 3.5.1 読み込み専用オプションを利用する

読み込み専用オプションを利用すれば、保護したい文書を予期せぬ変更から保護することができ ます.読み込み専用ファイルを開くのに、特別な作業は必要ありません.ただ、いかなる変更もこ のオプションが外されるまで、全て防ぐことができます.

読み込み専用の場合,多くのコマンドが利用不可となり,それらはメニューやツールバー上で薄 い色 (グレイアウト) で表示されます.読み込み専用文書を保存しようとすると,プログラムは保護 を無効にするかどうかを確認します.

- ▶ 読み込み専用で保護した文書を保存する
- 1. ファイルメニューから名前を付けて保存を選択します.
- 2. 文書の名称が未設定であるか, 読み込み専用として別名で保存する場合は, そのファイルの 名前を入力します.
- 3. 読み込み専用文書として保存チェックボックスをチェックします.

4. 保存ボタンをクリックします.

- ▶ 読み込み専用オプションを外す.
  - 1. ファイルメニューから名前を付けて保存を選択します.
- 2. ファイル名はそのままにします.
- 3. 読み込み専用文書として保存チェックボックスのチェックを外し、保存を選択します.
- プログラムはファイルを置き換えるかどうか確認します. Yes ボタンを選択します.
   プログラムは読込み専用ファイルの上書きダイアログボックスを開きます.

| 読込み専用ファイルの上書き                         |       |
|---------------------------------------|-------|
| 保存形式<br>(年読込み専用文書(B))<br>(ア編集可能文書(W)) | ОК    |
|                                       | キャンセル |
|                                       |       |

- 5. ファイルを保存する方法を選択します.
  - ファイルを更新し、読み込み専用で保護して保存する場合、読み込み専用ファイルを チェックします。
  - ファイルを更新し、読み込み専用で保護せずに保存する場合、読み書き可能なファイル を選択します。
- 6. OK ボタンをクリックします.

#### 3.5.2 定期的に自動保存する

自動保存の機能を有効にすると、プログラムは画面上のすべての.tex 文書を一定の時間間隔で 保存します.時間間隔はユーザが設定できます.プログラムは保存、名前を付けて保存、すべて保 存のコマンドを実行しなくても、自動的に一定間隔で文書を保存します.プログラムを終了する時 には、自動保存は実行しません.つまり、プログラムの終了時には必ず保存作業を行わないと、最後 に実行された自動保存以降の編集内容は失われます.プログラムは自動保存ファイルを内部フォー マットで作成し、同じファイル名、拡張子.aut で保存します.

自動保存が有効で、文書を閉じる前に最新の状態を保存するとプログラムは.aut ファイルを無 視します.最後に更新したファイルを保存せずに終了してしまった場合、プログラムは.aut ファイ ルを確保しています.しかも、再起動後、問題のファイルを選択するとプログラムが自動的に最新 の自動保存文書を開きます.再起動後に、プログラムが自動的に.aut ファイルを開き、そのファイ ルが自動保存されたファイルであることを示すメッセージを画面に表示します.その時、ユーザは 自動保存されたファイルではなく、古い.tex の文書を選択することもできます.ここで.tex 文書を 選択すると、折角の自動保存ファイルは破棄されますので、慎重に操作してください.

Note 自動保存機能は名前を付けた文書にだけ有効です. 文書名を付けた段階で, プログラムは自動保存の機能を動作させます.

プログラムは自動保存機能をオフにしてインストールされます. 定期的に自動保存するには, この機能をオンにする必要があります.

▶ 画面上のすべての文書を自動保存する

- 編集ツールバーのユーザ設定ボタン をクリック,または、ツールメニューからユーザ設定を選択します.
- 2. ファイルタブを表示します.
- 3. その他の項目で自動保存をチェックします.
- 数値を入力するか、または、矢印を利用して時間間隔を設定します.
   時間間隔の範囲は1分から100分です.デフォルトは20分です.
- 5. OK ボタンをクリックします.

ファイルメニューから保存,名前を付けて保存,すべて保存などを選択すると,プログラムは自動保存時間のカウンタをゼロとし,そこから時間を計り,自動保存を行ないます.つまり,こまめに 保存作業行うとプログラムは自動保存を実行しませんので,.autファイルは作成されません.

#### 3.5.3 バックアップファイルの自動作成

バックアップファイルの作成オプションを選択すると、プログラムはファイルメニューの保存, 名前を付けて保存,すべて保存のコマンドが実行される度に、バックアップファイルを作成します. バックアップファイルはオリジナルの文書名と同じ名前を持ち,拡張子が.bak となります. バック アップコピーは保存の度に上書きされます. バックアップファイルは.tex ファイルと同様, ASCII ファイルです.

Note バックアップファイルの作成機能は名前を付けた文書にだけ有効です. 文書名を付けて保存した段階で, プログラムはバックアップ機能を動作させます.

プログラムはバックアップファイルの自動作成機能をオンにしてインストールされます.この機能のオン/オフの切替はツールメニューからユーザ設定を選択します.

- ▶ 保存コマンドを実行する度にバックアップコピーを作成する
- 編集ツールバーからユーザ設定ボタン をクリック、または、ツールメニューからユーザ 設定を選択します.
- 2. ファイルタブを表示します.
- 3. 詳細設定の項目で、 バックアップファイル (.BAK) の作成をチェックして OK ボタンをク リックします.

#### 3.5.4 文書の復元

電源の異常など予期せぬことが原因で文章が破損し、プログラムで文書を開けなくなる事があり ます.プログラムはトラブルが発生すると画面上の文書の.dmp ファイルの作成を試みます.また、 自動保存機能やバックアップファイルの作成機能が有効になっていれば、破損した文書に近い状態 のものを再利用できます.

プログラムは文書を開くときに、常に最新の文書を開こうとします.通常は.tex 文書がそれに該 当する訳ですが、何らかのトラブルで異常終了した場合は、拡張子が.dmp, .aut, .bak などのファ イルを探して、それを開きます.

- 最新のファイルが.dmp ファイルの場合、プログラムはオリジナルの.tex 文書の代りに、この ファイルを開くことを確認するメッセージを表示します.確認後、プログラムが.dmp ファ イルを開くと、残りの.aut ファイルは破棄されます.そして.dmp ファイルを保存すると、こ れを通常の.tex 文書として保存します.
- 最新のファイルが.aut ファイルの場合、プログラムはオリジナルの.tex 文書の代りに、この ファイルを開くことを確認するメッセージを表示します.確認後、プログラムは.aut ファイ ルを開きます. そして.aut ファイルを保存すると、これを通常の.tex 文書として保存しま す.逆に、そのまま.tex 文書を開くと、プログラムは.aut ファイルを破棄します.
- .dmp ファイルと.aut ファイルの両方とも存在しない場合、バックアップ作成のオプション を利用していれば、少し古くなりますが破損前の.bak ファイルが存在します. バックアップ ファイルはオリジナル文書の一つ前の保存状態になっています. バックアップファイルを利 用する時は、予めその名前を変更し、拡張子を.tex として開きます. バックアップファイル を保存すると、通常の.tex 拡張子を付けて保存されます.

## 3.6 文書を閉じる

作業を終了する場合は画面上の文書を正しく閉じてください.

- ▶ 保存して文書を閉じる
  - 1. 文書を閉じる
    - 画面上の文書を閉じる場合は、ファイルメニューから閉じるを選択します. または
    - アクティブなウィンドウを閉じる場合は、CTRL + F4、または閉じるボタン × をク リックします。
      - または
    - すべての文書を同時に閉じる場合は、ウィンドウメニューからすべて閉じるを選択します.
  - 最新の更新状態を保存していない場合は、プログラムは保存を確認するメッセージを表示します。最新の状態を保存する場合は、はい、保存しない場合は、いいえ、をクリックします。
  - 3. 同様に、文書にまだ名前を付けていない場合も、確認のメッセージが表示されます.名前を 付けて保存する場合は、はい、文書を破棄する場合は、いいえ、をクリックします.

## 3.7 プログラムを終了する

► SWP, SW, SNB を終了する

1. ファイルメニューから終了を選択します.

または

ALT + F4 とします. または プログラムウィンドウのタイトルバーの左端のプログラムシンボルをダブルクリックしま す.または、クリックして閉じるを選択します. または プログラムウィンドウの右端にある閉じるボタン 🗙 をクリックします.

2. 画面上の文書を保存していない場合、プログラムは保存を促す警告メッセージを表示しま す. 最新の状態を保存する場合は、はい、保存しない場合は、いいえ、をクリックします. または

文書にまだ名前を付けていない場合も、確認のメッセージが表示されます.名前を付けて保存する場合は、はい、文書を破棄する場合は、いいえ、をクリックします.

## 第4章

# 文字の入力

文書を開くとカーソルは操作画面の左上に自動的に配置されます.新規文書を作成する場合は, そのまま文字入力を開始します.既存の文書を編集する場合は目的の箇所にカーソルを移動し ます.

特殊な文字や記号であっても、基本的には普通のワープロソフトと同じ要領で入力します.マウ スやキーボードを使って目的の箇所に文字や数式を入力します.ナビツールを利用すると、目的の セクションを簡単に画面表示できます.この章では文字と特殊な記号の入力と編集、タグを使った 文字の強調と文章構造の組立て方法を解説します.表の作成に関する詳細は第6章 "画像と表の用 法"を参照してください.

## 4.1 文字と数式の違い

デフォルト入力モードは文字モードです. これは文字入力の頻度が,数式に比べ高いと考えられるからです. プログラムの起動すると,標準ツールバーの数式と文字の切替えボタンは文字モードを示す T になっています.数式に切替えるまで,プログラムは,入力を全て文字であると見なします.数式に変更すると数式と文字の切替えボタン になります.

#### 4.1.1 文字と数式の違い

プログラムでは数式と文字の取り扱い方法が異なります.入力モードが文字モードの場合,プロ グラムは次のように情報を処理します.

- 情報の属性を文字として解釈します.
- 標準的な書体で表示します.
- 単語や行間にスペースを挿入します.

数式入力の詳細は第5章 "数式の入力"を参照してください.入力モードが数式モードの場合,プ ログラムは次のように情報を処理します.

- 情報の属性を数式として解釈します
- アルファベットは斜体で、数字は標準的に直立した書体で表示します。

- 国際的な標準に従って数式をフォーマットし,演算子+や関係記号=の両脇にスペースを 自動的に挿入します.
- スペースバーを押すことによって、数式の次の入力位置にカーソルを移動します.

操作画面上では色を使って入力した情報のモードを判別します.数式のデフォルト色は赤,文 字は黒,関数や演算子,変数を示す数式名は灰色で表示されます.色の情報は対応するタグによっ て決まります.タグの編集方法は第9章 "文書のフォーマット"を参照してください.

#### 4.1.2 文字と数式のモード切替え

数式と文字の切替えボタンで入力位置のモードを知ることができます.入力モードの切替えには いくつかの方法が用意されています.次にその方法を示します.

- ▶ 文字を入力する
  - 標準ツールバーの数式/文字の切替えボタンクリックし T に変更します.
     または
  - 挿入メニューから文字を選択します.
     または
  - $+-\vec{x}-\vec{y}$  +  $-\vec{y}$  +  $-\vec{y}$
- ▶ 数式モードで数式を入力する
  - 標準ツールバーの数式/文字の切替えボタンをクリックし
     Mにします.
  - 挿入メニューから数式を選択します.
     または
  - $+-\vec{x}-\vec{y}$  +  $-\vec{y}$  +  $-\vec{y}$

文字と数式に切替えにはこの他にもいくつか方法があります.詳細については第13章 "プログラ ムのカスタマイズ"を参照してください.

### 4.2 文字の入力と編集

SWP, SW, SNB のテキスト入力は簡単です.

- ▶ 文字を入力する
  - 文字を入力する箇所にカーソルを移動し、数式/文字の切替えボタンが 
    の状態の時に、 キーボードから入力します。

特殊な文字や記号の入力方法について解説します.文書に特殊な文字や記号を入力する場合も,マウスやキーボードを使って普通の文字と同じように入力します.数式の特殊な文字や記号の入力方法は第5章 "数式の入力"を参照してください.

クリップボード、ドラッグ& ドロップ、選択範囲のコンテキストメニューによる切り取り、コ

ピー,貼り付け,削除など,普通のワープロソフトの標準的な機能を利用して文字を編集します.こ れらの機能とスペルチェッカー,検索と置換機能の詳細は第7章 "編集のテクニックとツール"を 参照してください.ここでは,太字や斜体による文字の強調,セクション名の作成,スペースの追加 と削除,改ページなど,文字と文章全体の組立て方法について解説します.この章で解説されてい ない項目は第9章 "文書のフォーマット"を参照してください.個々の文字はプロパティを編集す ることによって,表示方法を変更できます.例えば a にアクセントを加え ä となります.

- ▶ 文字のプロパティを編集する
  - 1. 目的の文字を選択するか、文字の右側にカーソルを配置します.
- 2. プロパティを選択します.
  - 標準ツールバーのプロパティボタン Q をクリックします.
     または
  - 編集メニューからプロパティを選択します.
     または
  - CTRL + F5 とします.
     または
  - マウスの右ボタンをクリックするか、アプリケーションキー
     を押して、コンテキストメニューからプロパティを選択します。
- 3. 文字のプロパティダイアログでプロパティを変更します.
- 4. OK ボタンをクリックします.

### 4.2.1 特殊文字の入力

特殊文字や記号は 27 ページに示す記号パネルツールバーのラテン1 およびラテン拡張 A ユニ コードパネルを使って入力します.特定の文字を頻繁に入力する場合は, 28 ページに示す要領で文 字を記号キャッシュに追加します.そうすれば,シングルクリックで記号を入力できるようになり ます.また,目的の文字に IATEX 名が存在する場合は,それを直接キーボードから入力してもかま いません.コマンド名の入力に関しては、別の手順で行う必要があります.

- ▶ 記号パネルから文字や記号を入力する
- 1. 標準ツールバーから次のように操作します.
  - アイコン ・ アイコン をクリックしてラテン 1 パネルを表示します.
     または \_\_\_\_\_
  - アイコン また をクリックしてラテン拡張 A パネルを表示します.
- 2. 目的の文字や記号をクリックします.
- ▶ 記号キャッシュツールバーから文字や記号を入力する
  - 目的の文字や記号をクリックします.
- ▶ キーボードから文字や記号を入力する

文字や記号の IATEX 名を CTRL キーを押しながらタイプします.
 例えば ® を入力する場合は CTRL キーを押しながら textregistered とタイプします.

#### 4.2.2 文字にアクセントを付ける

文書の作成において、 ~ や ^といったアクセントをギリシャ文字に付ける事があります. バー ジョン 5 では記号パネルツールバー (27 ページ)のラテン 1 やラテン拡張 A ユニコードパネルに アクセント付きの記号が用意されています. また、記号を入力し、後からアクセントを付けること もできます. 次に、文字の上下に付けることのできるアクセントを示します.

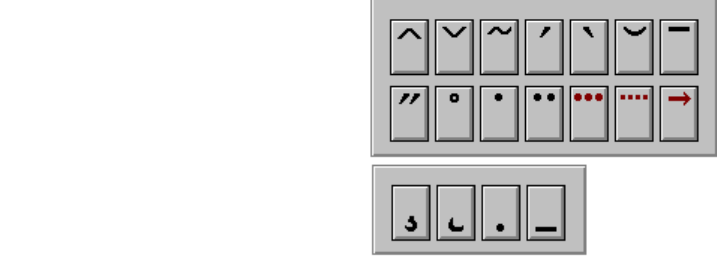

文字のプロパティダイアログの赤いアクセント記号を付けると, 文字自体が数式モードになり ます.

$$\begin{array}{ccc} \cdots & \cdots & \overrightarrow{o} & \overrightarrow{o} \\ \overrightarrow{o} & \overrightarrow{o} & \overrightarrow{o} \end{array}$$

- ▶ 記号パネルからアクセント付きの文字を入力する
- 2. 目的のアクセント付き記号をクリックします.
- ▶ 入力した文字にアクセントを付ける
- 1. 目的の文字を選択するか、または、目的の文字の右側にカーソルを配置します.
- 2. プロパティを選択します.
- 3. 文字のプロパティダイアログボックスから目的のアクセントを選択し、OK ボタンをクリックします.
  - または

アクセントをダブルクリックします.

キーボードショートカットでアクセントを付ける事もできます. 詳細は付録 B "キーボードショー トカット"を参照してください.

#### 4.2.3 句読点の入力

キーボード上にある標準的な記号に加えて、句読点やそれに類する記号を入力できます. ダブル クォーテーションマーク("と"),逆さの疑問符( $_i$ ),逆さの感嘆符( $_i$ )などを入力できます. ま た、double-sided や sister-in-law のような合成語を作成するハイフンに加えて、エンダッシュ( $_-$ )を使って数値や時間を 4–9 や March–May のように入力できます. さらにエムダッシュ( $_-$ )を 使って、追加情報やまとめ、箇条書きなどの文章を作成できます. バージョン 5 では 3 種類の記号、 ハイフン、エンダッシュ、エムファッシュを使い分けることができます.

句読点はマウスや特殊なキーストロークを使って入力します.キーストロークを使って句読点を 入力する場合は,連続的な操作が必要です.エンダッシュの場合は,ハイフンのキー(-)を2回押 します.キーストロークの途中でも,プログラムは入力された情報を元に,その時点の情報で記号 を表示します.

▶ 記号パネルから句読点の記号を入力する

1. 記号パネルツールバーから, £ をクリックしてラテン 1 パネルを開きます. または, "" をクリックし, 句読点パネルを表示します.

2. 目的の句読点をクリックします.

- ▶ 特別なキーストロークで句読点を入力する
  - キーストロークを次の表にまとめます.

| 句読点        | キーボード操作               |
|------------|-----------------------|
| - (ハイフン)   | - を押します               |
| - (エムダッシュ) | - を2回押します             |
| — (エンダッシュ) | - を3回押します             |
| i          | ?を押し,さらに(')を押します      |
| i          | !を押し, さらに (') を押します   |
| "          | バックプライム (') を 2 回押します |

自動ハイフネーションの機能には注意が必要です. 文書のタイプセットを行なうとプログラムは 自動的にハイフネーション処理を実行します. しかし, タイプセッティングを利用しない時の操作 画面上や SNB の場合, ハイフネーションは実行されません. 逆に単語を意図的に分割したり, 目 的の文字が文末に存在する場合にハイフネーションするように設定できます. ある単語に対して任 意ハイフネーションコマンドを挿入すると, プログラムはその単語を分割し, 印刷出力はもちろん, 操作画面上でも制御文字の表示を選択していれば, ハイフネーションを画面表示します.

▶ 任意ハイフネーションを挿入する

- 1. 単語を分割する箇所にカーソルを配置します.
- 2. 挿入メニューからスペースを選択します.
- 3. ブレークを選択します.

4. 任意ハイフネーションを選択し、OK ボタンをクリックします.

4.2.4 キーパッドから数字を入力する

数字の入力は普通,キーボードの数値キーパッドを使うと便利です.キーパッドを利用する場合は NUM LOCK をオンにします.

- NUM LOCK がオンの時, キーパッドから直接, 数値や記号を入力します.
- NUM LOCK がオフの時、キーパッドで入力ポイントを動かします.

ステータスバーの右側にキーパッドの状態が表示されます. NUM という文字が表示されている 場合, NUM LOCK はオンになっています.

▶ キーパッドから数字を入力する

1. NUM LOCK をオンにします.

2. 数字をタイプします.

## 4.3 フラグメントによる文字入力

論文などを作成する度に自分の名前や住所など、いつも同じ情報を入力しなければなりません. 利用頻度の高い単語はフラグメントを使って入力する方が効率的です.フラグメントは単語を別 ファイルとして保存し、それを選択するだけで目的の箇所にインポートします.

プログラムには予め多くのフラグメントが用意されています. 自分でフラグメントファイルを 作成し、それを任意の文書にインポートすることもできます. フラグメントのインポートを実行す ると、フラグメントの内容が文章のカーソル位置にコピーされます. 平均値の定理のように文書と 数式の両方を含むフラグメントもあります. 数式を含むフラグメントに関する詳細は第5章 "数式 の入力"を参照してください. 例えば、Comment (TeX field)のように、TeX コマンドを登録した ものもあります. この種のフラグメントは画面上で灰色のボックスで表示されます. SWP や SW で文書をタイプセットすると、TeX コマンドが解釈されて出力が作成されます.

- ▶ Frags フォルダに入っているフラグメントファイルを参照する
  - フラグメントのポップアップリスト をクリックします.
  - ファイルメニューからフラグメントのインポートを選択します. または
  - ALT キーを押しながら、4を押します.
     Frag フォルダ内のフラグメントは頻繁に利用されるものなので、プログラムはそれらを最初に表示し、続けて定型サブフォルダやその他の追加したサブフォルダを表示します.サブフォルダ内のフラグメントは簡単に区別可能なように、リスト内でインデント表示されます.

#### 4.3.1 フラグメントのインポート

マウスまたはキーボードを使ってフラグメントをインポートします. フラグメント名が 2 文字 以上の場合, ショートカットでインポートできます.

▶ フラグメントをインポートする

- 1. フラグメントをインポートする箇所にカーソルを配置します.
- 2. フラグメントをインポートします.
  - (a) フラグメントのポップアップリスト または Alt キーを押しながら 4 を押します.
  - (b)目的のフラグメント名をクリックします.または矢印キーでフラグメントを選択し, Enter キーを押します.

または

- (a) ファイルメニューからフラグメントのインポートを選択します.
- (b) 目的のフラグメントを選択し、開くボタンをクリックします.
- または
  - CTRL + フラグメント名とします.

この方法はフラグメント名が2文字以上でないと利用できません.

Note CTRL + フラグメント名としてフラグメントをインポートする場合,フラグメント名が  $T_{E}X$  コマンドと同じ綴りだとプログラムはフラグメントではなく,その  $T_{E}X$  コマンドを 挿入します. プログラムが認識する  $T_{E}X$  コマンドは付録 B "キーボードショートカット" に記載されています.また, $T_{E}X$  コマンドの利用方法は第5章 "数式の入力"を参照してく ださい.

#### 4.3.2 フラグメントの作成

フラグメントには文字と数式を両方とも記述できます.ただし,節は一つでなければなりません. フラグメント形式で保存したファイルの拡張子は.frg となります.また,プログラムはデフォルト で Frags フォルダにフラグメントを保存します.フラグメントファイルを他のフォルダに保存す ると,フラグメントのポップアップリストやフラグメントのインポートダイアログにフラグメント 名が表示されません.フラグメントのデフォルトフォルダを変更する場合は,第13章 "プログラ ムのカスタマイズ"を参照してください.

▶ フラグメントを作成する

- 1. 文章中の目的の節を選択します.
- フラグメント名を入力します.
   フラグメント名に T<sub>E</sub>X コマンドは使わないでください. 付録 B "キーボードショートカッ

ト"にプログラムが認識する  $T_{EX}$  コマンドのリストがありますので、これらと重複しないように気を付けてください。また、フラグメントのフォルダを変更すると、フラグメントを利用できません。

- フラグメントを格納する新しいサブフォルダを作成しない場合は、フォルダはそのままにします.
- 5. 保存ボタンをクリックします.

プログラムはフラグメントを Frags フォルダには保存します.保存したフラグメントは即座にフ ラグメントポップアップリストやフラグメントのダイアログボックスに表示されます.

#### 4.3.3 フラグメントの削除

不要なフラグメントは自由に削除できます.デフォルトで用意されているフラグメントを削除し,それを再度,利用する場合はプログラムを再インストールします.

- ▶ フラグメントを削除する
  - 1. ファイルメニューからフラグメントのインポートを選択します.
  - 2. Frags フォルダから削除するフラグメント、または、フォルダ自体を選択します.
  - 3. DELETE キーを押します.
  - 4. 削除を確認するメッセージが表示されたら OK ボタンをクリックします.
  - 5. 再び, OK ボタンをクリックします.

#### 4.4 タグによる文章の修飾

タグを利用することによって文章を色々なスタイルにフォーマットします. タグは単に画面上の 表示スタイルを変更するだけでなく、文書処理の機能や文書の構造にも効果を及ぼします. タグの プロパティによってコントロールされる要素を次に示します.

- タイプフォント.
- 節と見出し.
- リストアイテムとリードインオブジェクト.
- プロットの注釈.
- •数式.

タグを文章に利用するということは、すなわち、プログラムがタグのプロパティを目的の文章にコ ピーする事を意味します.

3種類のタグの機能は次の通りです.

- テキストタグは単語,句を強調します.
- セクションタグは節の見出しを指定し、文書全体の構造を定義します.
- ボディタグは文書の通常使用する文字の構造を定義します。
- アイテムタグは節やフロントマターにおいて定理や定理型環境を使ってリストを作成します.

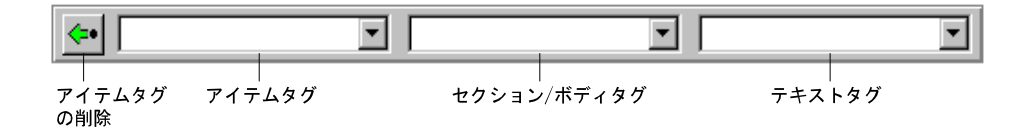

もっと簡単に言えば、テキストタグは節における文字の強調を行い、セクション/ボディタグは節 の構造を定義します.そしてアイテムタグは節を構成する箇条書きの構造を定義するものです.

タグを利用することによって文書全体を統一感のあるフォーマットで修飾することができます. 例えば、ある節にサブセクションというタグを付けると、その節の文字はすべて同じフォントサイ ズとタイプフェースで表示されます.個別にフォーマットする必要はありません.同じシェルを 使って作成した文書のサブセクションは、すべて同じようにフォーマットされます.

タグを付けた文字の画面表示方法と節におけるアクションはタグのプロパティによって決まり ます. SWP と SW の場合、タグのプロパティは各シェルで実は 2 回定義されています. 一つ は IAT<sub>E</sub>X によるタイプセッティングに対してフォーマット情報を提供するタイプセッティング 仕様向けのもので、もう一つは、タイプセッティングを利用しない画面表示用に利用されるスタイ ル (.cst ファイル)向けのものです. タグの中には、このように目的の異なる、まったく別のプロパ ティ情報が含まれています. スタイルとタイプセッティング仕様がタグ、およびタグを付けた文章 に及ぼす影響については第9章 "文書のフォーマット"を参照してください.

SWP と SW では文書の出力方法によって、利用されるプロパティが決まります. タイプセッティングの有無による文書作成に関する詳細は第8章 "プレビューと印刷"を参照してください.

#### 4.4.1 タグを付ける

タグを付けるには、タグツールバーのポップアップリスト、タグメニューのタグを付けるコマン ド、そしてキーボードのファンクションキーを利用する3つの方法があります.テキストタグは操 作画面で選択した文字や、次に入力する文字に対して適用されます.アイテムタグとセクション/ ボディタグは操作画面上でカーソルを配置した節に対して適用されます.

常にタグが利用できるとは限りません。例えばリストの中ではセクションタグは入力できません。 ん、タグが利用不可の時,対応するポップアップリストは表示されません。

▶ ポップアップリストからタグを付ける

- タグツールバーのアイテムタグ、セクション/ボディタグ、テキストタグの内、目的のポップ アップボックスをクリックします.
- 2. 目的のタグをクリックします.
- ▶ タグメニューからタグを付けるコマンドを利用する
- 1. タグメニューからタグを付けるを選択します.
- 2. タグを付けるダイアログボックスから、目的のタグを選択します.
- ▶ ファンクションンキーでタグを付ける
  - 目的のタグが割り付けられたファンクションキーを押します。

デフォルトのファンクションキーの設定を次に示します.

| +- | タグ        | +-            | タグ         |
|----|-----------|---------------|------------|
| F2 | アイテムタグの削除 | F7            | 番号付きリスト    |
| F3 | ボディテキスト   | $\mathbf{F8}$ | 記号付きリスト    |
| F4 | ノーマル      | F9            | カリグラフィック   |
| F5 | ボールド      | F11           | セクションヘッド   |
| F6 | 強調        | F12           | サブセクションヘッド |

ファンクションキーのタグの設定情報はスタイル (.cst ファイル) に記録されます. スタイルに関 する詳細は第9章 "文書のフォーマット"を参照してください. ファンクションキーの設定情報の 変更はタグメニューのファンクションキーコマンドを利用します. 詳細は第13章 "プログラムの カスタマイズ"を参照してください.

4.4.2 テキストタグを使った文字の強調

文字を強調する場合にはテキストタグを利用します. テキストタグには, ゴシック (Bold), 斜体 (*Italic*) などのように文字の強調方法を示すタグ名が付いています. 強調する必要がない普通の文 字には標準 (Normal) というタグが自動的に付きます.

タグの名前にとらわれることなく、あくまで強調表示した文字が読者にどのように理解されるのか、という事に注意してください. また、カリグラフィックタグのように、自動的に入力モードが数 式モードに変化するものもあります. またセクションタグのように、文章の構造を定義するタグも 画面上では文字を強調表示します.

利用可能なテキストタグ、タグの操作画面上の表示方法、タグの印刷方法は選択したシェルとス タイル、および、タイプセッティング仕様によって異なります. タグの出力に影響を与えるスタイ ル、タイプセッティング仕様の詳細は第9章 "文書のフォーマット"を参照してください.

▶ 選択範囲にテキストタグを付ける

- 1. タグを付ける文字を選択します.
- 2. タグを付けます.

頻繁に利用するテキストタグ(標準,太字,斜体)はコマンドの他に,編集ツールバーにボタンN. B. Cとしても用意されています.

▶ これから入力する文字にタグを付ける

- 1. 目的のタグを単純に選択します.
- 2. 文字を入力します.
- 3. 目的の文字入力が完了したら、標準タグを選択します.

▶ テキストタグを削除する

1. タグの付いている文字を選択し、標準タグを付けます.

文字に対しては、普通、1 つのテキストタグを付けます.文字に複数のタグを付ける場合は、タ グを付ける順番に注意してください.次の例では、文字と両端のスペース全体にタイプライタ体 (Typewriter: 英数字にだけ有効)のタグを付けました.両端の単語を除く、文字にゴシック体の タグを付けます.文字列 *example of multiple* と、その両端のスペースには Large のタグを付けま す.最後に、両端の空白を除く、文字 *multiple* に斜体のタグを付けます.

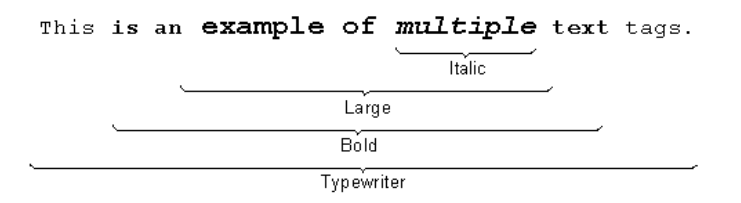

選択範囲の全体にわたって異なるタグを重複させることはできません. この場合は最後に付けたタ グが優先されます.

#### 4.4.3 セクション/ボディタグで文章を構造化する

文書の構成を指示するためのタグがセクション/ボディタグです.節には普通,自動的に本文用 タグであるボディタグが付きます.特定のセクション/ボディタグが付いていないものはプログラ ムによって自動的に本文と解釈します.セクション/ボディタグには,節の中央揃え,数式だけを独 立した行の中央に表示するディスプレイ環境,入力した情報を数式モードで自動的に入力する数式 体タグが用意されています.利用可能なセクション/ボディタグ,タグの操作画面上の表示方法,タ グの印刷方法は選択したシェルとスタイル,タイプセッティング仕様によって異なります.タグの 出力に影響を与えるスタイル,タイプセッティング仕様の詳細は第9章"文書のフォーマット"を 参照してください.

▶ ボディタグを付ける

- 1. 目的の節の任意の位置にカーソルを配置します. 節をこれから入力する場合は, 始点にカー ソルを配置します.
- 2. ボディタグを付けます.
- 3. 節を入力する場合は、この状態から入力を開始します.
- Note 複数の連続した節に対して目的のボディタグを付ける場合,全範囲を選択する必要はあり ません.最初と最後の節は,その一部を選択しておけばボディタグが自動的にそれらの節に 適用されます.
  - ▶ 他のタグが付いた節のタグをボディタグに変更する
    - 1. 目的の節にカーソルを配置します.
    - 2. ボディテキストタグを付けます.
  - ▶ 節を中央揃えにする

- 1. 目的の節にカーソルを配置します. 節をこれから入力する場合は, 始点にカーソルを配置します.
- 2. 中央揃えのタグを選択します.
- 3. まだ入力していない場合は節を入力します.

セクションタグはセクション名を見出しとするプロパティを与えます. セクションタグを使っ て,既に入力した文字を章タイトル,セクション名,サブセクション名に設定します. ナビツール バーには,これらのタグを付けた文字が目次形式で表示されます. セクションの表示方法に関する 詳細は第2章 "操作画面の基本操作"を参照してください.

- ▶ セクションタグを付ける
  - 1. セクション名とする句にカーソルを配置します. 句を入力していない場合は始点にカーソル を配置します.
- 2. セクションタグを付けます.
- 3. 句を入力していない場合は、そこから入力します.

▶ セクションタグを削除する

- 1. タグの付いた文字にカーソルを配置します.
- 2. 本文用のボディテキストタグを付けます.
   プログラムは節にボディテキストのタグを付け替えます.
- ▶ 開いている文書の目的のセクションを画面表示する
  - ナビツールバーでセクション名のポップアップリストをクリックします.
     セクション名のリストボックスにすべてのセクション名が表示されます.カーソルの存在する節を含むセクション名は反転表示します.セクション名の表示に関する詳細は第9章 "文書のフォーマット"を参照してください.
  - リストから目的のセクション名を選択します.
     選択したセクションのセクション名を画面の一番上の行に表示し、カーソルを節の始点に配置します.

#### 4.4.4 アイテムタグでリストを作成する

プログラムには箇条書きのリストを作成する機能が用意されています. リストの各項目は複数 の節で構成されてもかまいません. リードインオブジェクト (行頭文字)には自動作成される連番, 記号, 独自の文字などを利用できます. リストは4つのレイヤまで利用でき,ネストしたリストや, 親リスト中に子リストを作成できます.

リストの作成とリードインオブジェクトの作成にはアイテムタグを利用します. 最初にアイテム タグを付けてから, リストアイテムを入力するか, 逆に, 既存の節にアイテムタグを付けてリスト を作成します. カーソル位置にアイテムタグを付ける場合は, アイテムタグポップアップリストを 利用します.

利用可能なアイテムタグはシェルによって異なります. 番号付きリストは, ほぼすべてのシェル

で利用できます.次に例を示します.

- 1. 最初のアイテム
- 2.2番目のアイテム
  - (a) サブアイテム
  - (b)サブアイテム
- 3.3番目のアイテム

ほぼすべてのシェルで、次に示す記号付きスリトを利用できます.

- 最初のアイテム
- 2 番目のアイテム
  - サブアイテム
  - サブアイテム
- •3番目のアイテム

ほぼすべてのシェルで、次に示す見出し付きスリトを利用できます.

リードイン1 最初のアイテム

- リードイン2 2番目のアイテム
  - サブ1 サブアイテム
  - サブ2 サブアイテム
- リードイン3 3番目のアイテム

見出し付きリストで、見出しに文字を入力しない場合は次のようになります.

最初のアイテム 2 番目のアイテム サプアイテム サプアイテム 3 番目のアイテム

アイテムタグの画面表示方法は選択したシェルとスタイル、タイプセッティング仕様によって異なります. タグを付けた文字の表示に影響を与えるスタイル、タイプセッティング仕様の詳細は第9章 "文書のフォーマット"を参照してください.

定理環境と定理型環境はアイテムタグを使って作成します.詳細は第5章 "数式の入力"を参照 してください.アイテムタグを使えば,文献目録も作成できます.詳細は第10章 "タイプセッティ ング用の文書作成"を参照してください.

▶ リストを作成する

- 1. ENTER キーを押して新しい節を入力します.
- 2. 番号付き,記号付き,見出し付きのリストから目的のリストを選択します. 選択したリストに対応するリードインオブジェクトが表示されます.見出し付きリストの場合,プログラムは見出しを入力するためのプロパティダイアログボックスを表示します.
   (a) ラベルの項目に見出しを入力します.
  - (b) OK ボタンをクリックします.
- リストに文字を入力したら、ENTER キーを押します.
   ENTER キーを押して新しい節を作成すると、プログラムはリストの続きと判断し、自動的に リードインオブジェクトを作成します.この文章のように改行した後の新しい節を、前のア イテムの一部として入力する場合は、次の項目で示すように、リードインオブジェクトだけ を削除します.
- 4. 新しい節を前のアイテムの一部として入力とし、連続した節を作成する場合、
  - (a) Backspace キーで自動生成されるリードインオブジェクトを削除します.
  - (b)連続した節を入力します.
  - (c) ENTER キーを押して,新しいリストアイテムを作成します.

このような連続した節はリストアイテムの最初の節を表す考えを拡張します.それらは個別のリードインオブジェクトを持ちません.

- 5. ステップ3と4を繰り返してすべてのリストアイテムを入力します.
- 6. リストを終了します. つまり, 改行後, タグを削除します.
  - (a) タグツールバーでアイテムタグの削除ボタン <br />
    をクリックします..<br />
    または
  - (b)アイテムタグの削除のためのファンクションキーを押します. デフォルトでは F2 キー が割り当てられています.
     または
  - (c) タグメニューからタグを付けるを選択し、アイテムタグの削除を選択し、OK ボタンを クリックします.
     複数のタグを使うと最後のアイテムにタグが重複している場合があります.その時は、 アイテムタグの削除を複数回実行します.
- ▶ 既存の節にリストタグを付ける
- 1. 目的の節にカーソルを配置します.
- 2. リストタグを選択します.

#### ネストしたリストの作成

4段階までネストしたリストを作成できます.

1. この節は1つのリストアイテムタグを持っています.

(a) この節は2つのリストアイテムタグを持っています.

i. この節は3つのリストアイテムタグを持っています.

A. この節は4つのリストアイテムタグを持っています.

異なるリストタイプを混在させることもできます.

÷

1. 第1 レベルアイテム

(a) 第2 レベルアイテム

i. 第3レベルアイテム

第4レベルアイテム

タグツールバーのアイテムタグポップアップリストには最後に付けたタグが表示されます. ▶ ネストしたリストを作成する

既存のリストにカーソルがある状態で、さらに新規のリストを作成します.
 プログラムはネストしたリストのリードインアイテムを表示します.

カーソル位置でアイテムタグの削除ボタンをクリックすると、最後に付けたタグから順番に削除 します.次の例でカーソルをアイテム 1.c に配置してアイテムタグの削除を実行します.

ソフトウェア会社

 会社 A
 会社 B
 MacKichan Software, Inc.

 ハードウェア会社

次のようになります.

ソフトウェア会社

 会社 A
 会社 B

 MacKichan Software, Inc.
 ハードウェア会社

MacKichan Software, Inc という単独のリストアイテムが作成されます.

- ▶ 最後に付けたアイテムタグを削除する
  - 1. タグを付けたリストにカーソルを配置します.
- タグツールバーでアイテムタグの削除ボタン をクリックします. または アイテムタグを削除するファンクションキーを押します. デフォルトの設定は F2 です. または タグメニューからタグを付けるコマンドを選択し, アイテムタグの削除を選んで OK ボタ ンをクリックします.

▶ ネストした内部リストから親リストへ戻る

- 内部リストにおいて ENTER キーを押し、新しいリスト項目を作成します. そして、アイテムタグを削除します.
- リスト番号のリスタート

リストの途中でリードインの番号をリセットできます.

- 1. リナンバリングするリードアイテムのプロパティダイアログボックスを開きます.
  - リードインオブジェクトをダブルクリックします. または
  - リードインオブジェクトの右隣にカーソルを配置してプロパティを選択します.
- リセットボックスをチェックし、OK ボタンをクリッします. プログラムはカレントレベルで番号を1にリセットします.

リードインオブジェクトのカスタマイズ

リストのリードインオブジェクトは自由に編集できます.ただし、リードインオブジェクトの長 さは1つの節に限定されます.リードインオブジェクトには文字、数式、特殊な記号を入力できま す.また、タグを利用できます.次に見出し付きリストでの例を示します.

First  $(a^2)$  見出し付きリストの最初のアイテム.

Second (b<sup>2</sup>) 2番目のアイテム. リードインオブジェクトは太字にしました.

*Third*  $(c^2)$  3番目のアイテム. リードインオブジェクトは斜体にしました.

タイプセッティングを利用しない出力の場合, リードインオブジェクトは操作画面と同じように 出力されます. 文書をタイプセッティング出力すると, カスタマイズしたリードインオブジェクト はリストのタイプセッティング仕様に従って出力されます. 詳細は第9章 "文書のフォーマット" を参照してください.

見出し付きリストの場合, 各リストアイテムのリードインオブジェクトにはカスタマイズした文 節を入力できます. リードインの内容はユーザが決め, スタイル情報とタイプセッティング仕様が 文書の出力デザインを決めます. タイプセットを利用する, しないにかかわらず, 殆どのシェルで はリードインの文の長さがリストアイテムの左端の位置を決定します.

番号付きリストや記号付きリストの場合,各アイテムの先頭には自動作成された番号や記号が リードインオブジェクトとして付きます.そしてリードインオブジェクトの内容には文字やテキ スト,特殊な記号などを自由に利用できます.タイプセッティングを利用しない出力の場合,リス トは操作画面と同じように出力されます.タイプセット出力を実行すると,リストアイテムの文字 はタイプセッティング仕様で設定されている左マージンに従って並びます.したがって,カスタマ イズした番号,記号付きリストのリードインオブジェクトは左マージンの中に入り込んでしまいま す.例を次に示します

First  $(a^2)$  リードインオブジェクトをカスタマイズした番号付きリストの最初のアイテム.

Second  $(b^2)$  2番目のアイテム.

Third  $(c^2)$  3番目のアイテム.

- ▶ 既存のリストアイテムのリードインをカスタマイズする
- リードインオブジェクトを選択するか、または、リードインオブジェクトの右隣りにカーソルを配置してプロパティを選択します. または リードインオブジェクトをダブルクリックします.
- 2. レベルボックスでカスタマイズするリードインのレベルを変更します.
- 3. カスタムをチェックします.
- 4. リードインオブジェクトに表示する文字を入力して OK ボタンをクリックします.

## 第5章

# 数式の入力

数式入力は文字入力の場合と同じで、とても簡単です.面倒な規則はありませんから、イメージ した数式を単純に入力できます.数式の文字、記号、オブジェクトの入力は基本的に手書きと同じ 要領で行ないます.数式のディスプレイへの入力や、インライン入力の切替えには、便利なコマン ドが用意されています.プログラムは目的に応じて入力した数式を適切な位置に配置します.

数式の入力同様,編集操作もきわめて簡単です.数式の編集には文字の場合と同じように、ク リップボード、ドラッグ& ドロップを使った数式の切り取り、コピー、貼り付け、削除などを行な えます.また、数式モードで入力した文字や記号に対しても、検索、置換などの機能を利用できま す.プログラムの数式モードは国際的な学会論文として利用されている標準的なフォーマットに 準拠しています.それらの記号、文字、オブジェクト、ディスプレイのプロパティは自由に編集でき ます.

この章ではプログラムにおける数式の操作方法,数式の入力と編集方法について解説します.数 式記号,数式内の文字,さらに分数やルート記号などのテンプレート化されたオブジェクトの操作 方法,インラインとディスプレイでの数式の作成方法なども説明します.複数行のディスプレイ, 数式モードでのタグの利用方法なども,一読しておけば論文作成に大変役立ちます.

## 5.1 数式と文字の入力

プログラムの入力モードはデフォルトで文字モードに設定されています.したがってプログラム を起動した時,標準ツールバーの数式/文字の切り替えボタンは C となっています.これはカー ソル位置が文字モードである事を示しています.数式モードに切替えるまで,文字モードが保持さ れます.数式モードに切替えると,ボタンは C に代ります.

5.1.1 入力モードの違い

プログラムでは数式と文字の取り扱い方法が異なります.入力モードが数式モードの場合,プロ グラムは次のように情報を処理します.

- 入力した情報を数式とします.
- 英字を斜体で表示します.

- 数字は標準的に,直立した書体で表示します.
- 演算子 + や関係記号 = の両脇にスペースを自動的に挿入します.
- 国際的な標準に従って数式をフォーマットし、数式内のスペースを調整します.
- 数式名を認識し、ユーザ設定ダイアログの数式タブのデフォルト設定に従って対応する数式 を表示します。
- スペースバーを押すことによって、数式の次の入力位置にカーソルを移動します.
- 左向きのクォーテーションマーク (') をタイプすると、 プライム記号を入力します.
- 一方,カーソルが文字モードの場合,プログラムは次のように情報を処理します.
  - 入力した情報を文字とします.
  - 英字は標準的に、直立した書体で表示します.
  - スペースバーを押すと、スペースを挿入します.スペースバーのデフォルト設定はユーザ設定ダイアログボックスで変更します.

操作画面上では色を使って入力した情報のモードを判別します.数式のデフォルト色は赤,文字は黒,関数や演算子,変数を示す数式名は灰色で表示されます.色の情報は対応するタグによって決まります.タグの編集方法は第9章 "文書のフォーマット"を参照してください.

プログラムには数式を自動補正する機能があります.画面上に表示された数式を画像としてコ ピーする事ができますので、クリップボードを使って他のワープロソフトやインターネットアプリ ケーションに貼り付けることができます.詳細は第6章 "画像と表の用法"を参照してください.

#### 5.1.2 文字と数式のモード切替え

数式と文字の切替えボタンで入力位置のモードを知ることができます.入力モードの切替えには いくつかの方法が用意されています.次にその方法を示します.

- ▶ 数式モードで数式を入力する
  - 標準ツールバーの数式/文字の切替えボタンをクリックし
     Mにします.
  - 挿入メニューから数式を選択します.
     または
- Note ツールバーや挿入メニューで入力した数式記号,数式用文字,数式オブジェクトは入力位置 を自動的に数式モードに変更して挿入されます.
  - ▶ 文字モードに戻る
    - 標準ツールバーで数式/文字の切替えボタンをクリックして Tとします.
       または
    - 挿入メニューから文字を選択します.
       または

•  $+-\vec{x}-\vec{y}$  +  $-\vec{y}$  +  $-\vec{y}$ 

入力モード切替え方法をカスタマイズできます. 詳細は第 13 章 "プログラムのカスタマイズ"を 参照してください.

#### 5.1.3 数式のインライン入力とディスプレイ入力

数式入力にはインラインとディスプレイへの2通りの入力方法があります. インラインは文中 に文字と同等に,連続して入力する方法です. 数式入力のデフォルトモードはインライン入力で,1 行の高さは文字と等しくなるように調整されます. そして,記号の上下に位置する範囲を示す値は 右肩に表示されます. 分数の分子と分母も行の高さを等しくするため,小さいテンプレートが利用 されます. 次に例を示します.

… そして  $S = \sum_{n=1}^{k} \frac{a_n + b_n}{c_n}$  とします. ここで S は …

ディスプレイは数式を中央揃えで,文章とは別の行に独立して表示します.文章との空間も余裕 のある幅に自動調整されます.演算子の表示もインラインの場合に比べ大きく,範囲値は演算子や 関数の上下に,分数もフルサイズで表示されます.次に例を示します.

そして
$$S = \sum_{n=1}^k \frac{a_n + b_n}{c_n}$$

ここで *S* は . . .

プログラムの数式モードは、これを意図的に変更しない限り保持されます. ディスプレイに入力した数式をインラインに変更したり、その逆の操作を行えます. また、複数行のディスプレイも利用できます. 詳細は本章の 119 ページで解説します.

#### 5.2 数式記号と数式文字の入力と編集

. . .

数式モードにおける数式記号と数式文字の入力と編集は,先に紹介した文字の入力及び編集方法 と基本的に同じです.

#### 5.2.1 数式記号と数式文字の入力

数式記号と数式文字の入力には多くのオプションが用意されています.マウスの場合は,記号パ ネルや記号キャッシュツールバーから直接,数式記号や数式文字を入力します.頻繁に利用する記 号は記号キャッシュツールバーに追加します.記号キャッシュツールバーの利用方法は28ページ を参照してください.キーボードからはギリシャ文字や多くの数式記号をキー操作によって入力で きます.キー操作の詳細は付録 B"キーボードショートカット"を参照してください.T<sub>E</sub>X を良く ご存知の方は,対応する T<sub>E</sub>X コマンドを使って直接,記号を入力できます.文字モードで入力し た文字を数式モードに変換することも可能です.プライム記号の入力には注意してください. ▶ 数式記号と数式文字をツールバーから入力する

• 記号キャッシュツールバーで目的の数式記号や数式文字をクリックします.

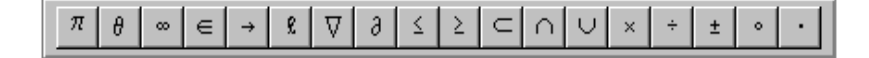

または

記号パネルツールバーから目的のパネルをクリックし、目的の数式記号や数式文字を選びます。

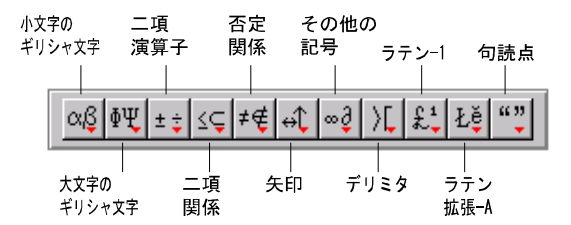

- ▶ キーボードから数式記号を入力する
  - CTRL+s とし、記号に対応するキーを入力します.
     付録 B "キーボードショートカット"では数式記号に割り当てられたキーを掲載しています.
     例えば、∑ を入力する場合は、CTRL+s とし、さらに s を入力します.
- ▶ ギリシャ文字を入力する
  - 記号パネルツールバーの ○○ または ●● をクリックし、目的のギリシャ文字を選択します.

または

- CTRL + G とし、文字に対応するキーを入力します.
   または
- 目的のギリシャ文字の T<sub>E</sub>X コマンドを入力します.

数式記号,大文字や小文字のギリシャ文字に対応するキー操作と TEX コマンドの詳細は付録 B " キーボードショートカット"を参照してください.

- ▶ TEX コマンドを使って数式記号と数式文字を入力する
- 1. CTRL キーを押します.
- 2. 先頭のバックスラッシュ (\) や円記号は省略し, 目的とする数式記号や数式文字の TFX コ

マンドを入力します.入力後, CTRL を離します.

例えば、CTRL キーを押しながら、sigma と入力します. プログラムは  $\sigma$  を画面に入力します. プログラムが直接、認識できる TEX コマンドは付録 B "キーボードショートカット" に記載されています.

- ▶ 文字を数式文字に変換する
  - 数式モードに変換する文字を選択し、数式モードに切替えます.
  - 1. 数式/文字の切替えボタンは M に代ります. プログラムは選択した文字を数式文字に変換し、スペースを再調整します.

プライム記号を付ける場合は、次の事に注意してください.上付き文字の機能を利用して y'を 作成できます.この場合の数式文字は若干、上にシフトしてサイズが小さくなります.しかし、数 式モードで、マウスを使ってプライム記号を入力すると文字の位置や、大きさは変更されません. このように同じプライム記号の入力でも、その作成方法によって画面表示に違いが生じます.

- ▶ マウスでプライム記号を入力する
- 1. 数式テンプレートツールバーで上付き文字ボタン N をクリック, または, 挿入メニュー から上付き文字を選択します.
- 2. 記号パネルツールバーの、その他の記号パネルからプライム記号 / をクリックします.
- 3. スペースバー、または、右矢印キーを押して上付き文字のモードから離れます.
- ▶ キーボードからプライム記号を入力する
  - カーソル位置が数式モードであることを確認して、左向きのクォーテーションマーク(')の キーを押します.
     プログラムはプライム記号を小さくし、上付き文字の位置に挿入します.数式文字の位置に 移動して目的の数式記号を入力します.

#### 5.2.2 数式記号と数式文字のプロパティ編集

数式記号と数式文字のプロパティ編集には第7章 "編集のテクニックとツール"で解説されて いる標準的なクリップボードやドラッグ& ドロップの方法以外にも,いくつかの方法が用意され ています.

- ▶ 数式記号や数式文字のプロパティを編集する
  - 1. 目的の数式記号や数式文字を選択するか、または、その右隣りにカーソルを配置します.
  - 2. プロパティを選択します.
    - 標準ツールバーからプロパティボタン Q をクリックします.
       または
    - 編集メニューからプロパティを選択します.
       または

• CTRL + F5 とします.

プログラムは文字のプロパティダイアログボックスを表示します.

3. 目的の編集を行ない, OK ボタンをクリックします.

数式にアクセントを加える

数式記号や数式文字にアクセントを付けることができます. ほとんどの数式記号や数式文字には 文字のプロパティダイアログを使ってアクセントを付けます.

文字の上に付ける

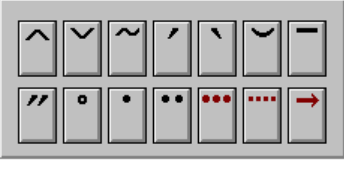

文字の下に付ける

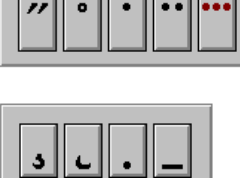

アクセントの中には入力モードを強制的に数式モードに変更するものもあります.次に例を示します.

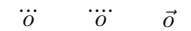

- ▶ 数式にアクセントを付ける
- 2. 数式記号や数式文字を入力します.
   または

目的の数式記号や数式文字を選択するか、または、その右隣りにカーソルを配置します.

- 2. アクセントを付けます.
  - (a) プロパティを選択します.
  - (b)文字のプロパティダイアログボックスから目的のアクセントを選択して OK ボタンを クリックします. または

アクセントをダブルクリックします.

いくつかのアクセントはキーボードから入力できます. 詳細は付録 B "キーボードショートカット"を参照してください.

- ▶ 数式アクセントを削除する
  - 1. 目的のアクセント付き数式文字, または, 数式記号の右側にカーソルを配置します.

2. プロパティを選択します.

3. 削除するアクセントの選択を解除します.

4. OK ボタンをクリックします.

否定記号を付ける

数式文字や数式記号のプロパティを編集して否定形の記号を付けることができます.ただし,基本的には否定関係の記号パネルを使います.

- ▶ 数式文字や数式記号を否定形にする
  - 1. 目的の数式文字や数式記号を入力します.
    - または

既存の数式文字や数式記号を選択するか、その右側にカーソルを配置します.

- 2. プロパティを選択します.
  - 文字のプロパティダイアログボックスで否定を選択します.
     または
  - CTRL キー + n を押します.
- ▶ 数式文字や数式記号から否定記号を削除する
  - 1. 否定記号の右側にカーソルを配置します.
  - 2. プロパティを選択します.
  - 3. 文字のプロパティダイアログボックスで否定のオプションを外します.
  - 4. OK ボタンをクリックします.

## 5.3 数式オブジェクトの入力と編集

分数,下付き文字,積分記号などの数式オブジェクトの入力方法について説明します. これらの オブジェクトは数式ツールバーや挿入メニューを使って入力します. 殆どの数式オブジェクトは キーボードショートカットを使って入力できます. また,分数やルート記号など,表示方法をカス タマイズできる数式オブジェクトもあります. 詳細は第13章 "プログラムのカスタマイズ"を参 照してください.

## 5.3.1 テンプレートによるオブジェクトの入力

数式オブジェクトはテンプレートを使って入力します.目的のオブジェクトを選択するとプログ ラムはテンプレートをカーソル位置に配置します.その入力ボックスに必要な数値や文字を入力し ます.例えば,分数コマンドを選択するか,分数ボタンをクリックすると,プログラムは分数テンプ レートを画面に表示します.次に示すような入力ボックスが分子と分母に表示されます. 選択したオブジェクトによって入力ボックスの位置や数は異なります.また,画面表示されない入 カボックスも存在します.例えば,ルート記号を示す記号はデフォルトでは次のように表示され ます.

## √⊡

tab キーを押すと, 挿入ポイントは指数の入力ボックスへ移動します. そして画面表示は次のよう になります.

#### -√□

入力ボックスは表示メニューの入力ボックスをチェックすると画面表示されます.

テンプレートの大きさは入力内容に応じて変化します.カッコやルート記号は入力内容に応じて,縦横の大きさを調整します.分数の横棒は分子や分母の横方向の長さに応じて伸びます.また 行列要素も,その大きさに応じて行列全体の大きさを変化させます.

テンプレートに入力した情報は、すべて数式オブジェクトの一部として認識されます. テンプ レートの領域からカーソルを移動させる場合は、マウスでテンプレートの右側をクリック、または、 右矢印かスペースバーを必要回数押してカーソルを移動さ

- ▶ 数式オブジェクトを入力する
  - 数式ツールバーで目的のオブジェクトをクリックします.
     または
  - 挿入メニューから目的のオブジェクトを選択します.
     または
  - 目的のオブジェクトのキーボードショートカットを操作します. キーボードショートカット で入力できる数式オブジェクトの一覧は付録 B "キーボードショートカット"を参照してく ださい.

数式オブジェクトが画面表示されたら、入力ボックスに必要な情報を入力します.

この方法以外にも、目的の範囲を選択し、その状態でテンプレートを選択する方法があります. テンプレートの一部を選択し、そこに、さらに数式オブジェクトを作成することもできます.作成 したオブジェクトから、ある入力要素を削除したり、逆に、入力内容を残したまま、テンプレートだ けを削除できます.

- ▶ 選択範囲にテンプレートを利用する
- 1. 目的の範囲を選択します.
- 2. 目的の数式オブジェクトを選択します.

プログラムは選択範囲にテンプレートを当てはめます. テンプレートに複数の入力ボックスがある場合, プログラムは選択範囲を先頭のボックスに入力します.

- ▶ 選択範囲をテンプレートの一部に当てはめる
- 1. 目的のテンプレートを画面上に作成します.
- 2. 別の行に入力した数式を選択します.

3. 数式をドラッグ& ドロップでテンプレートに移動します.

または

- 1. 目的の数式を選択します.
- 2. 選択範囲をコピーまたは切り取ります.
- 3. テンプレートを画面に表示します.
- 4. テンプレートに数式を貼り付けます.
- ▶ 数式オブジェクトを削除する
- 1. 数式オブジェクトを選択します.
- 2. DELETE または BACKSPACE キーを押すか, または編集メニューまたはコンテキストメ ニューから削除を選択します.
- ▶ 数式オブジェクトの要素だけを削除し、テンプレートを残す
- 1. 入力ボックス内の数式を選択します.
- 2. DELETE または BACKSPACE キーを押すか, または編集メニューまたはコンテキストメ ニューから削除を選択します.
- ▶ テンプレートだけを削除し、要素を残す
  - テンプレートの左隣にカーソルを移動して DELETE キーを押します. または
  - テンプレートの右隣にカーソルを移動して BACKSPACE キーを押します.
- Note ルート記号と数式ラベルの場合を除き,削除の操作は入力ボックスの数によって異なる働きをします. 複数の入力ボックスすべてに要素が入力されている場合, プログラムは入力要素をテンプレートごと削除します. 先頭の入力ボックスにだけ要素が存在する場合, プログラムは入力要素を残し、テンプレートだけを削除します.
  - ▶ テンプレートの入力ボックス間を移動する
    - TAB キーまたは矢印キーを使います.
       または
    - 目的の入力ボックスをクリックします.
       ダイアログボックス内にテンプレートを入力した場合は、TABキーではなく矢印キーを使って入力ボックス間を移動します. TABキーを押すと、コントロールが次のコマンドに移動します.
- 5.3.2 数式オブジェクトの編集

数式の編集には文字と同じようにクリップボードやドラッグ& ドロップを使った,切り取り,コ ピー,貼り付け,削除などのコマンドが利用できます.標準的な操作方法は第7章 "編集のテク ニックとツール"を参照してください.また,プロパティを変更して数式オブジェクトを編集する 方法もあります.この章では,オブジェクトごとの特徴的な編集方法について解説します.

▶ 数式オブジェクトのプロパティを編集する

1. オブジェクトを選択するか、または、カーソルを右端に移動します.

- 2. プロパティを選択します.
  - 標準ツールバーでプロパティボタン Q をクリックします.
     または
  - マウスの右ボタンをクリック、または、アプリケーションキー
     キストメニューを開き、プロパティを選択します.
     または
  - オブジェクトをダブルクリックします.
     オブジェクトをダブルクリックする場合は、フィールドをダブルクリックしないように 注意してください.フィールドをダブルクリックするとフィールドのプロパティが表示 されます. 例えば、分数の場合は横棒をダブルクリックします.
     または
  - 編集メニューからプロパティを選択します.
     または
  - CTRL + F5 と操作します.

プログラムはコンテキストセンシティブなダイアログボックスを画面表示します.ダイアロ グボックスはオブジェクトの種類によって異なります.オブジェクトを選択していない場 合,カーソルの左隣りにあるオブジェクトのダイアログが表示されます.

3. 編集作業が完了したら OK ボタンをクリックします.

#### 5.3.3 分数と二項式の入力

分数と二項式は同じように操作します.分数の横棒や二項式の幅は入力内容によって自動的に長 さが調整されます.インラインの際,分数の分母と分子はデフォルトの小さなサイズのフォントで, <u>a+b</u>のように表示されます.ディスプレイでは次のようにフルサイズのフォントで表示されます.

$$\frac{a+b}{2}$$

分数の表記は、どちらのの場合も、数字のサイズ、線の太さ、横棒の表示のデフォルトを変更できます.

$$\frac{x}{1+\frac{x}{2}} \quad \frac{x}{1+\frac{x}{2}} \quad \frac{x}{1+\frac{x}{2}}$$

デフォルトの設定はユーザ設定ダイアログボックスの数式タブで行います. 詳細は第 13 章"プロ グラムのカスタマイズ"を参照してください.
分数は x/y の形式で表記することもできます. *SWP* と *SNB* では, このような分数の表記でも, そのまま数式処理計算を行なえます.

#### 分数

▶ 分数を入力する

- 挿入メニューから分数を選択します.
   または
- CTRL + F とします.
   詳細は付録 B "キーボードショートカット"を参照してください.
- ▶ 分数の大きさを変更する
  - 1. 目的の分数を選択するか、または、右隣りにカーソルを配置します.
  - 2. プロパティを選択します.
  - 3. 分数のプロパティダイアログボックスのサイズオプションで大きさを選択します.
- ▶ デフォルトサイズに戻す
  - 1. 目的の分数を選択するか、または、右隣りにカーソルを配置します.
  - 2. プロパティを選択します.
  - 3. 分数のプロパティダイアログボックスのサイズオプションで自動を選択します.
     基本的には自動オプションを利用してください.

二項式

プログラムは二項式、ルジャンドル記号、オイラー数を普通の分数として処理します.

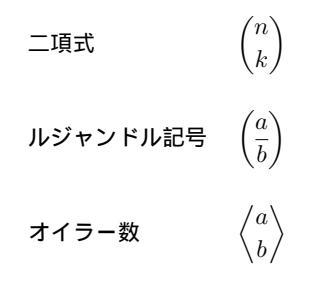

▶ 二項式などの分数型数式オブジェクトを入力する

1. 数式オブジェクトツールバーの二項式ボタン
 または

挿入メニューから二項式を選択します.

2. 二項式にデリミタ (カッコ)を付ける場合は、適切な左右のデリミタを選びます.

デリミタが不要な場合は、デリミタのチェックを外します.

- 3. 線やサイズの編集を行ない, OK ボタンをクリックします.
- 4. 数式を入力します.
- 5.3.4 ルート記号の入力

ルート記号のテンプレートを選択すると、指数の入力ボックスが表示されます. これが不要の場合は、ユーザ設定ダイアログボックスの数式タブでデフォルトを変更します. ルート記号は、その中に入力する非開法数の長さに応じて大きさを調整します.

- ▶ ルート記号を入力する
  - 数式テンプレートツールバーのルート記号のボタン 

     をクリックします.
     または
  - 挿入メニューからルートを選択します. または
  - CTRL + R とします.
     ルート記号を入力するキーボードショートカットの詳細にはついては付録 B "キーボード ショートカット"を参照してください.
- ▶ ルート記号に指数を追加する
  - 1. ルートの式を選択するか、または、右側にカーソルを配置します.
- プロパティを選択します.
   プログラムはルート記号のプロパティダイアログボックスを表示します.
- 3. 指数の付いているテンプレートを選択します.
- 4. OK ボタンをクリックします.
- 5. 指数を入力します.
   または
- 1. 非開法数にカーソルを配置します.
- 2. TAB キーを押します. 任意のダイアログ内で表示している場合は上矢印キーを押します.
- 3. 指数を入力します.
- ▶ 既存の数式をルートの中に入れる
  - 数式を選択し、ルート記号を選択します.
- ▶ 数式からルート記号を外す
  - ルート記号の付いた数式の左側にカーソルを配置し、DELETE キーを押します.
     または
  - ルート記号の右側にカーソルを配置し、BACKSPACE キーを押します.

#### 5.3.5 下付き文字と上付き文字の入力

下付き文字や上付き文字の入力にはメニューコマンドやツールバーボタンを利用します. 最初に 範囲を指定して, テンプレートを当てはめることもできます. プログラムは自動的に下付き文字や 上付き文字に小さいサイズのフォントを利用します. 複数行の下付き文字や上付き文字の入力方法 は本章の後半, オペレータと範囲値の項目で解説します.

- ▶ 下付き文字を入力する
  - 数式テンプレートツールバーで下付き文字ボタン Nx をクリックします.
     または
  - 挿入メニューから下付き文字を選択します.
     または
  - CTRL+L とします.
- ▶ 上付き文字を入力する
  - 数式テンプレートツールバーで上付き文字ボタン N をクリックします.
     または
  - 挿入メニューから上付き文字を選択します.
     または
  - CTRL+H とします.

上付きおよび下付き文字のキーボードショートカットによる入力方法は付録 B"キーボードショー トカット"を参照してください.

既存の下付き文字の右側,入力ボックスの外にカーソルがある状態で,追加の下付き文字コマン ドを実行してもプログラムは動作しません.その代り,カーソルを上付き文字の位置に移動します. 同様に,既存の上付き文字の右側,入力ボックスの外にカーソルがある状態で,追加の上付き文字 コマンドを実行してもプログラムは動作しません.カーソルを既存の上付き文字の位置に移動する だけです.逆に,既存の下付き文字や上付き文字の位置にカーソルがあれば,プログラムは新たな オブジェクトを作成します.

▶ 選択範囲に下付き文字や上付き文字のテンプレートを適用する

- 1. 下付き文字または上付き文字を付ける数式を選択します.
- 下付き文字または上付き文字のテンプレートを選択します.
   プログラムは選択範囲をテンプレートに挿入します.
- ▶ 下付き文字と上付き文字の付いた数式を作成する
- 1. 数式を入力します.
- 2. 下付き文字を入力します.
- 3. TAB キーを押します. ダイアログボックス内に数式を入力する場合は, 矢印キーを押します.
- 4. 上付き文字を入力します.

または

- 1. 数式を入力します.
- 2. 下付き文字を入力します.
- 3. カーソルを下付き文字の入力ボックスの外,右隣りに移動します.
- 4. 上付き文字を入力します.
  - 1. 上記のいずれの方法とも、上付き文字から入力してもかまいません.

5.3.6 演算子と範囲値の入力

次に示す演算子はオペレータのダイアログボックスから選択できます.

この内、2 つの演算子  $\sum b \int$ 、は数式テンプレートツールバーからも利用できます.また、 $\sum, \int, \prod, \bigoplus, \bigotimes$  などの演算子にはキーボードショートカットが用意されています. 詳細は付録 B "キーボードショートカット"を参照してください.

演算子の入力

▶ 演算子を入力する

1. 数式オブジェクトツールバーでオペレータボタン をクリックします. または

挿入メニューからオペレータを選択します.

- 2. オペレータダイアログボックスで目的の演算子を選択します.
- 3. OK ボタンをクリックします.

範囲値の入力

下付き文字や上付き文字のコマンドを使って範囲値の入力ボックスを追加します. 演算子がイン ラインにある場合,範囲値は小さなフォントを使って  $\sum_{i=1}^{n} a_i$  のように演算子の右肩に表示されま す. 逆にディスプレイでは,範囲値は大きなフォントで演算子の上下に表示されます.

$$\sum_{i=1}^{n} a_i$$

ただし、積分記号は例外です.デフォルトで範囲値は右肩に表示されます.

ただし、表示位置のデフォルト設定を変更したり、その都度、プロパティを変更して表示位置を 変えることができます.基本的には位置とサイズを自動設定するデフォルトの状態で操作を行なっ てください.

- ▶ 演算子の範囲値を入力する
  - 1. 演算子を入力します.
  - 2. 下付き文字のテンプレートを選択します.
  - 3. 下限値を入力します.
  - TAB キーを押します.ダイアロイグボックス内で演算子を入力する場合は、矢印キーを使って演算子の右側に移動して、下付き文字を入力します.
  - 5. 上限値を入力します.

もちろん、上限値から先に入力してもかまいません.

複数行の範囲値

演算子に複数行の範囲値を付けることができます.

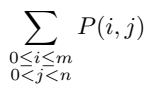

複数行の範囲値は,列ベクトルと同じ方法で編集します.詳細は本章の後半,行列とベクトルの入力と編集を参照してください.

- ▶ 複数行の範囲値を入力する
- 1. 演算子を入力します.
- 2. 下付き文字または上付き文字を入力します.
- 3.1行目の範囲値を入力します.
- 4. カーソルを範囲値の最後に移動して ENTER キーを押します.
- 5.2 行目の範囲値を入力します.
- 6. スペースバー, または, 矢印キーを使って範囲値の入力範囲から離れます.

#### 5.3.7 カッコの入力

プログラムには2通りのカッコの入力方法があります。一つはキーボードのカッコのキーを使う方法で、もう一つは挿入メニューや数式テンプレートツールバーからペアカッコを入力する方法です。キーボードショートカットを利用してカッコを入力する方法は付録 B "キーボードショートカット"を参照してください。既存の数式をカッコで囲む場合は、数式を選択した後でペアカッコを付けます。

キーボード入力による標準的なカッコの場合,カッコ内の内容に関係なく,そのサイズは変化しません. コマンドやボタンを使って入力するペアカッコは数式の内容によって伸縮します. また,ペアカッコは左右で異なるスタイルのカッコを利用できます. ペアカッコの種類を次に示します.

## $(\ ) [\ ] \{ \ \} \langle \ \rangle [ \ ] \ [ \ ] \ | \ | \ / \ \uparrow \Uparrow \uparrow \Uparrow \downarrow \Downarrow$

条件式のように片側だけにカッコを付ける場合はペアカッコを利用します. そして, カッコを表示しない側では空カッコを使います. 空カッコは印刷されません. 空カッコはペアカッコのダイア ログボックスでは縦の点線で表示されます. また, 表示メニューのヘルパーラインをチェックする と, 操作画面上でも点線で表示されます. 次に例を示します.

$$f(x) = \begin{cases} 0 & \text{if } x < 0 \\ 1 & \text{if } x \ge 0 \end{cases}$$

▶ ペアカッコを入力する

1. 数式オブジェクトツールバーのペアカッコボタン OII をクリック, または, 挿入メニュー からペアカッコを選択します.

プログラムはペアカッコダイアログボックスを表示します.

- 2. 左右のカッコを選択し、OK ボタンをクリックします.
- ▶ 既存の数式をペアカッコで囲む
  - 数式を選択し、ペアカッコを選択します。
- ▶ カッコの形を変更する
- 2. 数式ごとカッコを選択します. または 右カッコの右側にカーソルを配置します.
- 2. ペアカッコのプロパティダイアログボックスを開きます.
- 3. 目的のカッコを選択し、OK ボタンをクリックします.
- ▶ 数式からペアカッコを削除する
  - 左右一方のカッコの左側にカーソルを配置し、DELETE キーを押します.
     または
  - 左右一方のカッコの右側にカーソルを配置し、BACKSPACE キーを押します

5.3.8 行列とベクトルの入力

行列は矩形配列として入力します.

$$\begin{bmatrix} a & b \\ c & d \end{bmatrix}$$

ベクトルは1列または1行の行列として入力します.

$$\begin{bmatrix} a \\ b \end{bmatrix} = \begin{bmatrix} d & e \end{bmatrix}$$

SWP と SNB では行列とベクトルの数式処理を行なえます.表は数式オブジェクトではないので,表の中に数式が含まれていたとしても,数式処理は実行できません.

行列とベクトルを入力したセルは、その内容の大きさに応じて伸縮します. 行列やベクトルの要素は、表示メニューのヘルパーラインをチェックすることで入力位置が明確になり、操作性が向上します. 操作画面に表示されるヘルパーラインは印刷されません. これらはあくまで、画面上の編集用に表示されるだけです.

行列とベクトルは普通の数式と同じようにインラインに入力できます.インライン入力の際, ベースラインを変更することで,文字列との位置を次の例のように調整できます.

> 1 行目にベースラインを設定: 1 2 3 4 中央にベースラインを設定: 1 2 3 4

ただし、行列やベクトルにデリミタ(カッコ)を付けると、垂直方法の位置は自動的に中央揃えにな ります。

行列の入力

- ▶ 行列の入力
- 1. 数式オブジェクトツールバーの行列ボタン 🗰 をクリック, または, 挿入メニューから行 列を選択します.
- 2. 行列ダイアログボックスで行列の大きさとベースラインを決めます.
- 3. 列の要素の表示位置を設定します.
- 行列を囲むデリミタを選択します.
   デリミタを選択すると、行列のベースラインと列の位置は自動的に設定されます.
- 5. OK ボタンをクリックします.
   プログラムは左上角のセルにカーソルを配置します.

- 6. 行列に要素を入力します.
- TAB キーを押して次のセルに移動します.
   任意のダイアログボックスで行列を作成している場合は、矢印キーを使ってセル間を移動します.
- 8. 要素の入力が完了したら、スペースバーまたは、右矢印キーを押して行列から離れます.
- ▶ キーボードを使って列ベクトルを入力する
- 1. ディスプレイ以外の任意の数式オブジェクトにカーソルを配置します.
- 2. ベクトルの成分を入力して ENTER キーを押します. プログラムは次の行に入力ボックスが自動表示します.
- 3. 次の値を入力します.
- 4. さらに成分を入力する場合は ENTER キーを押します.
- 5. ステップ3と4を必要に応じて繰り返します.
- 6. スペースバーまたは右矢印を押し、ベクトルから離れます.

行列の編集

行列の編集には他の数式オブジェクトの編集に比べ、多くのオプションが用意されています. 既 存の行列に対して列や行を追加、削除して次元を変更することができ、要素の表示位置や行列の ベースラインやデリミタを変更できます. バージョン 5 ではある行列から他の行列へ複数のセル をコピーできます. 詳細は第7章 "編集のテクニックとツール"を参照してください.

行や列の追加と削除 行や列を追加する場合は編集メニューにある行の挿入や列の挿入コマン ドを利用します.

- ▶ 行列に行や列を追加する
  - 行列にカーソルを配置します.この時,要素の数式オブジェクトにカーソルを配置しないで ください.
  - 編集またはコンテキストメニューから行の挿入、または、列の挿入を選択します. 選択したコマンドに対応するダイアログボックスが表示されます.
- 3. 追加する行数, または, 列数をダイアログボックスに入力します.
- 4. 挿入位置を決めます.
   挿入位置は行列サンプルに矢印で表示されます.
   5. OK ボタンをクリックします.

行や列を削除できます.また,行列の大きさを保った状態で,要素だけを列や行から削除でき ます.

- ▶ 行や列を削除する
- 1. 目的の列や行を選択します.
- 2. DELETE キーを押すか, または, 編集やコンテキストメニューから削除を選択します.
- ▶ セルの中の要素だけを削除する

- 1. セルの要素だけを選択します.
- 2. DELETE キーか BACKSPACE キーを押す、または、編集やコンテキストメニューから削除を 選択します.

プログラムはセルの中身だけを削除して、空の入力ボックスを配置します.

ー行または一列全体を選択し、削除を実行すると行または列自体が行列から削除されてしまいま す.この場合は、同じ行、または、列で一つのセルだけ選択せずに削除コマンドを実行します.この ようにすれば、列や行自体が削除されることはありません.

- ▶ 行や列を削除せずに、その要素だけを削除する
- 1. 行や列で一つのセルを残し,残りのセルを選択します.
- 2. DELETE キーか BACKSPACE キーを押す, または, 編集やコンテキストメニューから削除を 選択します.
- 3. 残りのセルの行列要素を選択します.
- DELETE キーか BACKSPACE キーを押す, または, 編集やコンテキストメニューから削除を 選択します.
   このようにすれば, プログラムは行列の要素だけを削除し, 行列の大きさをそのまま保ち ます.

行列のプロパティを編集する 行列のプロパティダイアログボックスを使って列中の行列要素 の位置揃えを行えます. 位置揃えは各列, 各行で個別に設定できます. また, 行列のベースライン と行列を囲むデリミタの設定も行なえます. 行列をデリミタで囲むと, プログラムは列の位置揃え とベースラインを自動的に設定します.

- ▶ 行列要素の列の位置揃えを行なう
  - 1. 目的のセルまたは列を選択します.
- 2. プロパティを表示します.
- 3. 位置を選択します.
- 4. OK ボタンをクリックします.
- ▶ 行列のベースラインを変更する
- 1. 行列を選択するか、または、行列の右側にカーソルを配置します.
- 2. プロパティを表示します.
- 3. ベースラインの項目で目的の位置を選択します.
- 4. OK ボタンをクリックします.
- ▶ 行列を囲むデリミタを変更する
  - 1. 行列を選択するか、または、行列の右側にカーソルを配置します.
  - 2. プロパティを表示します.
- デリミタの項目で目的のデリミタを選択します.
   デリミタを追加するとプログラムが自動的に要素の位置揃えと行列のベースラインを設定します.

4. OK ボタンをクリックします.

ベクトルの編集

ベクトルで ENTER, DELETE, BACKSPACE キーを押した時の動作は,他の行列型数式オブジェ クトとは異なります.ベクトルの入力と編集の際には,特に注意してください.編集メニューやコ ンテキストメニューでセルを追加する方法に加え,既存のセルを分割したり,結合することで,セ ルの数を増やしたり,減らすことができます.バージョン5ではある行列から他の行列へ複数のセ ルをコピーできます.詳細は第7章 "編集のテクニックとツール"を参照してください.

- ▶ 既存のセルを分割してセルを追加する
- 1. 分割するセルにカーソルを配置します.
- 2. ENTER キーを押します.
- ▶ ベクトルの2つのセルを結合する
  - 結合する右側のセルにカーソルを配置します. そして BACKSPACE キーを押します. または
  - 結合する左側のセルにカーソルを配置します. そして DELETE キーを押します.

5.3.9 条件式の入力

次のような条件式の入力方法を説明します  $f(x) = \begin{cases} 0 \text{ if } x < 0 \\ 1 \text{ if } x \ge 0 \end{cases}$ 

条件式の右辺はカッコと行列を使って作成します. 右カッコには空カッコを使います.

- ▶ 条件式を入力する
- 1. 等号の左側に数式を入力し, = を入力します.
- デリミタの無い行列を作成します.
   普通,3列の行列を作成します.2列でもかまいません.
- 行列をペアカッコで囲みます. 右カッコは空カッコにします.
   空カッコは画面上では縦の点線
   で表示されます. しかし, 印刷されることはありません.
- 4. 条件式の右辺を行列の各行に入力します.
- ▶ 行列式の位置を揃える
  - 行列のプロパティを編集して目的の位置に揃えます。

#### 5.3.10 数式名の入力と作成

プログラムには任意の関数に簡単な名前を付けて、その名前で関数を素早く入力する機能が用意 されています.この時の名前を数式名と呼ぶことにします.数式名のコマンドには予め汎用的な関 数,演算子,変数が登録されています.ここでは数式名コマンドの利用方法と、追加登録の方法につ いて説明します.数式名の画面表示色はデフォルトで灰色です. 数式名の入力は挿入メニューの数式名コマンドを利用します. この方法で数式名を入力すると, 自動的に数式モードになります. これ以外にも,数式モードで直接,数式名を入力する方法もあり ます. 入力した数式名が自動的に登録した関数名などに置換されます. 詳細は 117 ページ,自動置 換による数式の入力を参照してください.

数式名の入力

数式名のダイアログボックス、または、キーボードから数式名を入力します.

- ▶ 数式名ダイアログから数式名を入力する
- 1. 数式オブジェクトツールバーから数式名ボタン この をクリックするか、または、挿入メ ニューから数式名を選択します. 数式名ダイアログボックスから目的の数式名を選択し ます.
- 2. 数式名のリストをスクロールして選択するか, 直接, 数式名をテキストボックスに入力し ます.
- 3. 選択した数式名に範囲値を付ける場合は、その位置を設定します.
- 4. OK ボタンをクリックします.
- ▶ キーボードから直接,数式名を入力する
  - 1. 自動置換ダイアログボックスの自動置換の実行か、または、ユーザ設定ダイアログの編集タ プで自動置換機能をチェックします.
  - 2. 数式名を入力する位置にカーソルを配置します.
  - 3. 数式モードにします.
- 数式名を入力します.
   数式名に対応した関数が入力されます.
- Note cosh, sinh, tanh の代りに cosh, sinh, tanh と入力する場合は, 最初に三角関数を示す文 字を数式モードで入力し, スペースパーを押し, 最後に h を入力します. 数式モードでス ペースパーを押すと, 自動置換の機能が数式名の読み取りを停止させ, 数式名を関数に変換 します.

数式に範囲値を付ける

max や lim などの数式名には範囲値が自動的に付きます. インラインでこれらを入力すると範 囲値は右側に表示されます.

$$f(x) = \lim_{n \to \infty} x_n$$

ディスプレイで数式名を入力すると範囲値は上下に表示されます.

$$f(x) = \lim_{n \to \infty} x_n$$

範囲値のデフォルトはユーザ設定ダイアログの数式タブにある添え字の位置という項目で設定 します.数式名ダイアログボックスから数式を入力する場合は、範囲値のポジションを必要に応じ

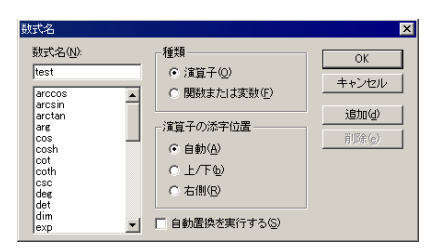

て決めることができます.しかし,できるだけデフォルトの位置で入力することを心掛けてください.

▶ 数式名を入力した数式に範囲値を付ける

- 1. 数式名を入力します.
- 2. 下付き文字や上付き文字のコマンドを利用します.

入力した数式に複数行の範囲値を付けることができます. 詳細は本章の前半にある, 演算子と範囲 値の入力を参照してください..

数式名の作成

数式名の機能を使えば、単語を変数として利用できます.また、演算子を数式名として登録する 場合、範囲値のデフォルト位置を設定できます.

SWP と SNB の場合,数式名を使って数式処理を行えます. 例えば,数式名 Force, Mass, Acceleration をそれぞれ作成し, Mass と Acceleration に値を代入し,計算を行います. その時の 式を次に示します.

 $\mathrm{Force} = \mathrm{Mass} \times \mathrm{Acceleration}$ 

数式名として定義することなく、Force、Mass、Accelerationの単語を数式モードで入力すると、プログラムは、各単語を構成する英文字を、すべて単独の変数であると認識してしまいます。

プログラムは数式名を自動認識し,対応する関数などに変換します.自動置換による数式入力の 詳細は 117 ページを参照してください.

- ▶ カスタム数式名を作成する
- 1. 数式モードにします.
- 2. 数式オブジェクトツールバーから数式名のボタン たり、または、挿入メニューから数式名を選択します. TCIMACRO BeginExpansion テキストボックスに数式名を入力します.
- 3. 種類の項目で演算子か関数を選択します.
- 4. 演算子の場合は、範囲値の位置を決めます.
- プログラムの数式名のリストに作成した数式名を追加登録する場合は追加ボタンをクリックします.
- 6. 数式名を自動認識させるは自動置換に追加のオプションをチェックします.
- 7. OK ボタンをクリックします.

#### 5.3.11 数式ラベルの入力

数式の上下にラベルを付けるためのテンプレートが用意されています. ラベルテンプレートは数 式本体とラベルの2つから構成されています. ラベルは下付き文字や上付き文字のスタイルで入 力されます. 次の式で

$$\underbrace{x + \dots + x}_{k \text{ times}}$$

"k times" がラベルであり、ラベルを付ける数式が  $x + \cdots + x$  です. 既存の数式にラベルを付けたり、ラベルの位置を変更できます. ラベルの編集には標準的な編集機能を利用します.

- ▶ ラベル付き数式を作成する
- 2. ラベルダイアログボックスで、ラベルの位置を選択して OK ボタンをクリックします.
- 3. 大きな入力ボックスに数式を入力します.
- 4. 小さいなボックスをクリックするか, または, TAB キーを押します.

- 5. 小さな入力ボックスにラベルを入力します.
- 6. スペースバーか右矢印キーを押して数式から離れます.
- ▶ 既存の数式にラベルを付ける
  - 既存の数式を選択し、ラベルを入力します.
- ▶ 数式からラベルを削除する
  - ラベルを付けた数式の左側にカーソルを配置し、DELETE キーを押します.
     または
  - ラベルを付けた数式の右側にカーソルを配置し、BACKSPACE キーを押します.
- ▶ ラベルを上下に移動する
- 1. ラベルを付けた数式を選択します.
- 2. プロパティを表示します.
- 3. 目的のラベルの位置を選択し、OK ボタンをクリックします.

5.3.12 文字飾りの入力

数式に横線、上下のカッコ、矢印記号を文字飾りとして追加することができます.

 $\overrightarrow{x+y}$   $\overleftarrow{x+y}$   $\overrightarrow{x+y}$   $\overrightarrow{x+y}$   $\overleftarrow{x+y}$ 

 $\underline{x+y}$  x+y x+y x+y x+y

さらに、2種類の幅広アクセントも用意されています.

数式を囲む枠線を付ける事もできます.枠線にはピッタリ,式の大きさに合ったものと,少し余裕を持ったものの2種類が用意されています.

| x + y = z | x + y = z |
|-----------|-----------|
|-----------|-----------|

ここに示すバー、矢印、ワイドハット、ボックスを文字飾りと呼びます.

#### ▶ 文字飾りを入力する

- 1. 数式オブジェクトツールバーから文字飾りのボタン 😂 をクリック, または, 挿入メ ニューから文字飾りを選択します.
- 2. 目的の文字飾りを選択して OK ボタンをクリックします.
- 3. 数式を入力します.
- 4. スペースバー, または, 右矢印キーを押して数式から離れます.

▶ 既存の数式に文字飾りを付ける

- 数式を選択し、文字飾りを選択します.
- ▶ 既存の数式から文字飾りを削除する
  - 数式全体の左側にカーソルを配置して DELETE キーを押します.
     または
  - 式全体の右側にカーソルを配置して BACKSPACE キーを押します.
- ▶ 文字飾りを変更する
  - 1. 数式を選択するか、または、右隣りにカーソルを配置し、プロパティを表示します.
- 2. 文字飾りのプロパティダイアログボックスで目的の文字飾りを選択し, OK ボタンをクリックします.

#### 5.3.13 数式モードで横スペースを入れる

数式モードの場合, プログラムは式の内容によって横スペースを自動調整します. ですから, 数 式モードの場合はスペースバーを押してもスペースが挿入されることはありません. しかし, 場合 によってはプログラムが自動設定するスペースより, さらに大きなスペースを必要とする場合があ ります. 例えば, 次の式をご覧ください.

$$\int_{a}^{b} f(x) dx$$

式 *f*(*x*) と *dx* の間に小さなスペースを入れると、より美しい数式になります.

$$\int_{a}^{b} f(x) \, dx$$

このように、数式モードの中で横スペースを追加する場合は次のコマンドを利用します.

| コマンド       | サイズ              |
|------------|------------------|
| エムスペース     | M の幅             |
| 2 エムスペース   | MM の幅            |
| 強制スペース     | $\frac{2}{9}$ M  |
| 改行できないスペース | $\frac{2}{9}$ M  |
| 小スペース      | $\frac{1}{6}$ M  |
| 大スペース      | $\frac{5}{18}$ M |
| ゼロスペース     | 0 M              |
| 負の小スペース    | $-\frac{1}{6}$ M |
| 斜体補正       | 左隣りの文字に依存します     |

上記の固定幅スペース以外に,正負の値を持つカスタムスペースを挿入できます. これらのコマン ドを使って,数式中に適切なスペース,強制スペース,ゼロスペースなどを作成します. 詳細は第9 章 "文書のフォーマット"を参照してください. 横スペース用のキーボードショートカットは付録 B "キーボードショートカット"を参照してください.

- ▶ 数式モードで横スペースを入れる
  - 1. 編集ツールバーで横スペースボタン e.m をクリックするか,挿入メニューから横スペー スを選択します.
  - 2. 横スペースダイアログで目的のスペースを選択し、OK ボタンをクリックします.

ゼロスペースコマンドは次の式の2のように、文字の間の不要なスペースを省きます.

 $_2Z_3$ 

式 2Z<sub>3</sub> は最初にゼロスペースを入力し,次に下付き文字の 2 を入力します. そして残りの文字を 入力します. 下付き文字や上付き文字の大きさは,その左にあるオブジェクトのサイズに応じて調 整されます. このようにゼロスペースの後に入力すると,その位置に固定された大きさで表示るこ とになります.

5.3.14 計測単位の入力

SWP と SNB では物理単位を数式に記述でき、そのまま演算を行なえます. 国際単位系や SI 単位を付けて数値を入力できます. 単位の換算も行なえます. また、<sup>ft</sup>/<sub>s</sub> や ft lb のように分数や積 の形で複合単位を記述することもできます. 単位名のデフォルト表示色は緑色です.

単位は単位名ダイアログボックスやキーボードショートカットを使って入力します.ショート カットは単位名の略語です.最初に単位を示す u を入力します.したがって,アンペア (A) なら uA,度 (°) なら udeg, セ氏 (°C) なら ucel となります.ただし,例外がありますので,それら を 114 ページに一覧で示します.ショートカットの場合には大文字と小文字の違いに気を付けて ください.

| 単位               | タイプ   |
|------------------|-------|
| 時間 h             | uhr   |
| メートル m とそれに類する単位 | ume   |
| オングストローム Å       | uan   |
| クーロン C           | uCo   |
| テスラ T            | uTe   |
| リットル 1           | uli   |
| オーム Ω とそれに類する単位  | uohm  |
| 摂氏 °C            | ucel  |
| 華氏°F             | ufahr |
| 度(平面角度)°         | udeg  |
| (角度) 分 ′         | udmn  |
| (角度) 秒 "         | uds   |
| ポンドフォース lbf      | ulbf  |
| ポンドマス lb         | ulbm  |
|                  |       |

計測単位のショートカットに関する詳細は付録 B "キーボードショートカット"を参照してください.

- Note 計測単位を文字として入力したり、記号パネルの文字や記号を使って入力することもでき ますが、その場合、それらを使って数式処理を行なうことはできません.
  - ▶ キーボードから計測単位を入力する
    - 1. 数式モードで数値を入力します.
    - 2. 単位を入力します.
      - 最初に u を入力し,続けて対応する略語を入力します.
         例えばキロワット (kW) には ukW,ガロン (gal) には ugal と入力します.大文字と小文字の違いに注意してください.物理単位の入力に利用できるショートカットの詳細は付録 B "キーボードショートカット"を参照してください.

      - (b)単位名ダイアログボックスの物理量リストから目的のカテゴリを選択します.
      - (c)単位名のリストから目的の単位を選択します.
      - (d) 挿入ボタンをクリックします. 単位名の入力後も、ダイアログボックスは画面に残ります. これを閉じる場合は右上
        - の 🗡 をクリックします.

## 5.4 フラグメントを使った数式入力

文書作成の度に住所や数式など、同じ情報を頻繁に記述する場合は、それらをフラグメントファ イルとして保存します.プログラムにはユーザが独自に作成するフラグメントファイルの他にも、 科学分野でよく利用される定数、数式、定理、計測単位などを、予めフラグメントファイルとして用 意しています.

これらのフラグメントファイルは簡単に文中にインポートするだけで、その内容が自動入力され ます.フラグメントファイルには数式と文字を同時に記入した節を利用できますが、長さは一つの 節に限られています.フラグメントファイルは拡張子.frg の付いたファイルとなります.プログラ ムはこのファイルをデフォルトで Frags フォルダに保存します.他のフォルダに保存すると、フ ラグメントのポップアップリストや、フラグメントファイルのインポートダイアログボックスに表 示されません.フラグメントフォルダのデフォルト設定を変更する方法は第13章 "プログラムの カスタマイズ"を参照してください.フラグメントは任意の文書で利用できます.

数式を含むフラグメントをインポートする場合に,予め数式モードに変換する必要はありません. プログラムはフラグメントの内容をそのままカーソルの位置に貼り付けますので,文字モードや数式モードも元の状態の通り貼り付けられます.

▶ Frags フォルダにあるすべてのフラグメントファイルを表示する

- フラグメントのポップアップリスト
   または
- ファイルメニューからフラグメントのインポートを選択します. または
- Alt キーと4を押します.

マウスやキーボードを使ってフラグメントをインポートできます.フラグメントファイル名が2 文字以上の場合は、ショートカットを使ってインポートします.

- ▶ フラグメントをインポートする
- 1. フラグメントをインポートする位置にカーソルを配置します.
- フラグメントポップアップリストをクリックし、目的のフラグメント名を選択します. または ファイルメニューからフラグメントのインポートを選択します.目的のフラグメントを選択 し、開くボタンをクリックします. または
- 3. CTRL + NAME とします. ここで *name* はインポートするフラグメント名とします. この場合,フラグメントファイル名は2文字以上の英字とします.
- Note フラグメント名が  $T_{EX}$  コマンドと同じであると、目的のフラグメントファイルの内容では なく、 $T_{EX}$  コマンドが入力されてしまいます. プログラムが認識する  $T_{EX}$  コマンドの詳細 は付録 B "キーボードショートカット"を参照してください.
  - ▶ 数式を含むフラグメントファイルを作成する
    - 1. 数式モードと文字モードを切替えながら,数式を含む文を作成します.
  - 2. 画面上で目的の範囲を選択します.
  - フラグメントツールバーで ・ をクリック、または、ファイルメニューからフラグメントの保存を選択します。
  - フラグメントファイル名を入力します. T<sub>E</sub>X コマンドと同名のフラグメントファイル名は使わないでください.フラグメントのフォルダはなるべく、デフォルトのまま利用してください.
  - 5. 新たにサブフォルダを作成したくない場合は、フォルダはそのままにします.
  - 6. OK ボタンをクリックします.

プログラムはフラグメントファイルを Frags フォルダに保存します.保存したフラグメントがす ぐに,フラグメントのポップアップリストやインポートフラグメントのダイアログボックスに表示 され,利用可能になります.

### 5.5 自動置換機能による数式入力

数式モードで入力した英数字を目的の数式オブジェクトに置きかえる機能が、自動置換機能で す. これにより複雑な数式も簡単に、素早く入力できます.例えば、論文中で数式  $\sum_{n=1}^{10}$  を多用 するものとします. これを自動置換機能使って sum10 として登録します. 一度登録すれば、数式 モードで sum10 と入力すると sum は斜体で表示され、1 は数値を示す赤色で表示されますが、最 後の 0 を入力した時点ですべての文字が  $\sum_{n=1}^{10}$  に置換されます.

もちろん、この自動置換機能を停止させることもできます. 自動置換機能が停止されれば、当然、 数式モードで登録した英数字を入力しても、置換されることはありません. 今の例で言えば、数式 モードで sum10 と入力しても、これは  $\sum_{n=1}^{10}$  とはなりません.

自動置換による数式入力とフラグメントファイルによる数式入力には若干機能的な違いがあり ます.フラグメントファイルの場合は、カーソルの位置の入力モードに関係無く、フラグメントの 内容をそのまま貼り付けます.自動置換機能はカーソル位置が数式モードであり、自動置換機能が オンの場合にだけ機能します.

既に紹介した数式名の機能は、プログラムで予め自動置換機能として登録されたものです. 実際 に、数式名もカーソル位置が数式モードであり、自動置換機能がオンになっていなければ利用でき ません. 三角関数の cos も、自動置換機能を使って数式名としてデフォルトで用意されているもの です. カーソル位置を数式モードにし、co と入力すれば、それらは赤の斜体で表示されますが、最 後の s を入力すれば三角関数を示す cos に代り、灰色で表示されます. 三角関数 cos は 3 つの文 字 c, o, s の組合せとして自動置換機能に登録したものです.

▶ 自動置換機能のオンとオフ

- 1. 編集ツールバーの 🏂 をクリック, または, ツールメニューからユーザ設定を選択します.
- 2. 編集タブを表示します.
- 自動置換機能のオプションをチェックすれば、自動置換が実行され、チェックを外せば自動 置換機能は停止します.

または

- 1. ツールメニューから自動置換を選択します.
- 自動置換の実行というオプションをチェックすれば、自動置換が実行され、チェックを外せば自動置換機能は停止します.
- ▶ 自動置換機能を使って数式を入力する
  - 自動置換ダイアログボックスか、または、ユーザ設定ダイアログボックスの編集タブにある 自動置換の実行オプションがチェックされている事を確認します。
- 2. 操作画面の目的の位置にカーソルを配置します.
- 数式モードにして登録した略語を入力します.
   プログラムは略語を対応した数式に自動置換します.
- ▶ 自動置換の登録内容を削除する

| 🚽 自動置換                |                   | ×           |
|-----------------------|-------------------|-------------|
| キーストローク( <u>K</u> ):  | 置換( <u>(</u> ):   | OK          |
| about                 | about             | 閉じる         |
| about<br>additionally |                   | (2777 (C))  |
| arccos<br>arccot      |                   | <br>買川Б余(R) |
| arcsec                |                   |             |
| arctan                |                   |             |
| assume 💌              | 戸 自動置換機能を有効にする(E) |             |

- 1. ツールメニューから自動置換を選択します.
- 2. 目的の数式を示すキーストロークを選択し、数式を削除します.
- 3. 削除ボタンを押し、さらに OK ボタンをクリックしてダイアログを閉じます.
- ▶ 新規の自動置換を登録する
- ツールメニューから自動置換を選択します.
   自動置換のダイアログボックスが表示されます.
- キーストロークボックスに登録する略語を入力します.
   略語は英数字とし、大文字と小文字の判別を行ないます.
- 3. 入力内容のボックスにカーソルを移動し、目的の数式を入力します.
  - 略語に代って表示される数式を入力します.
     任意の数式を入力できます.入力内容の記述に当たっては、メニューコマンド、ツール バーボタンを利用できますし、クリップボード経由で貼り付けることもできます.
     または
  - 数式名をカスタマイズして登録する場合は次のようにします.
    - (a) 数式オブジェクトツールバーの数式名ボタン 800 をクリックするか, または, 挿 入メニューから数式名を選択します.
    - (b)目的の数式名を選択し、OKボタンをクリックします.
- 4. 保存ボタンをクリックします.
- 5. 他にも登録する数式がある場合は、ステップ 2-4 を繰り返します.
- 6. OK ボタンをクリックします.
- ▶ 自動置換により入力する数式を編集する
- 1. ツールメニューから自動置換を選択します.
- 2. キーストロークボックスに編集する数式に対応したキーストロークを選択します.
- 3. 入力内容のボックスで数式を編集します.
- 数式の編集にはメニューコマンドやツールバーボタンを利用できます.
- 4. 保存ボタンをクリックします.
- 5. 他の数式も編集する場合は、ステップ 2-4 を繰り返します.
- 6. OK ボタンをクリックします.

# 5.6 ディスプレイへの数式入力

ディスプレイの新規作成,インラインに入力した数式のディスプレイへの変換方法など,数式を ディスプレイに入力する方法については91ページで解説しました.ここでは改めてディスプレイ の作成方法を簡単に紹介し,数式番号,ラベル,キーの作成方法などについて説明します.

- ▶ ディスプレイを作成する
  - 数式オブジェクトツールバーからディスプレイボタン
     または
  - 挿入メニューからディスプレイを選択します.
     または
  - CTRL + D とします.

プログラムは新たな行の中央に数式を入力可能なディスプレイに挿入し,カーソル合わせます. ▶ インラインに入力した数式をディスプレイへ移動する

- 1. 目的の数式を選択します.
- ディスプレイを作成します.
   複数のディスプレイを作成して位置揃えする場合は、個別にディスプレイを作成せずに、複数行のディスプレイを利用します.2つのディスプレイの例を次に示します.
- ▶ 1 行のディスプレイをインラインの数式にする.
  - ディスプレイの左側にカーソルを配置して DELETE キーを押します. または
  - ディスプレイの右側にカーソルを配置して BACKSPACE キーを押します

複数のディスプレイを作成して位置揃えする場合は、個別にディスプレイを作成せずに、複数行 のディスプレイを利用します.2つのディスプレイの例を次に示します.

$$x = a + \cos \theta - b$$
$$y = b + \sin \theta$$

上記の数式を等号 = を基準にして、位置揃えする場合は複数行のディスプレイを利用します.

$$x = a + \cos \theta - b$$
$$y = b + \sin \theta$$

- ▶ 複数行のディスプレイを作成する
- 1. ディスプレイを作成します.
- 2. 最初の数式を入力し、最後に ENTER キーを押します.

3.2 行目の数式を入力します.

プログラムは最初に表れる2項関係の記号(=, <, etc.)で各行を位置合わせします.

4. 各行に数式を入力したら、右矢印キーを押してディスプレイを離れます.

ディスプレイに入力した数式の式番号を編集したり,引用に利用する式ラベルの作成方法につい て説明します. 複数行のディスプレイに数式を入力した時の自動位置揃えを編集する方法もありま す. また,ディスプレイにキーやユニークな名前を付けることで,オンライン文書のハイパーリン クを作成できます.

SWP と SW の場合, ディスプレイの自動番号やカスタム番号の編集が可能で, しかも, ディス プレイに縦方向のスペースを追加できます. もちろん, キーを付ければタイプセット用のクロスリ ファンスを簡単に作成できます.

5.6.1 自動式番号の設定

SWP と SW には、文書のディスプレイに入力した式に自動的に連番を付ける機能が用意されています.デフォルト設定では、自動連番の機能はオフになっています.自動連番の機能のオンとオフは個別のディスプレイ環境毎に行なう必要があります. SNB には自動連番の機能はありません.

次に示すように、操作画面上で自動連番は# 記号の付いた灰色のボックスで表示されます.

$$a^2 + b^2 = c^2$$

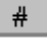

この灰色のボックスによって印刷される内容は普通の印刷とタイプセッティング印刷によって異 なります. 詳細は第9章 "文書のフォーマット"を参照してください. タイプセッティング印刷の 場合, プログラムは # 記号の代りに式番号を印刷します. 印刷される番号のフォーマットはタイ プセッティング仕様の情報によって異なります. AMS パッケージを利用するタイプセッティング 仕様の場合には, 番号をカッコで囲んだり, 注釈を付けることのできるものもあります. 一方, 普通 の印刷の場合, 式番号は印刷さずに # 記号が印刷されます.

▶ ディスプレイの自動連番機能を有効にする

- 1. SWP と SW の場合、ツールメニューからユーザ設定を選択します.
- 2. 数式タブを表示します.
- 3. 新しい数式に自動的に連番を付けるオプションをチェックして OK ボタンをクリックします.

▶ 個々のディスプレイで自動連番の機能を有効にする

- 1. 目的のディスプレイにカーソルを配置します.
- 2. TAB キーを押します.

プログラムは自動連番を示す#記号付きの灰色ボックスを式の右側に表示します.

または

1. 目的の数式を選択します.

- 2. プロパティを表示します.
- ディスプレイプロパティダイアログボックスの式番号の項目で自動を選択します. 複数行のディスプレイ環境の場合,行番号を選択し,個別に自動のオプションを選択します.
   OK ボタンをクリックします.
- ▶ ディスプレイの番号を削除する
  - 1. 目的のディスプレイを選択し、プロパティを表示します.
  - ディスプレイプロパティダイアログボックスの式番号の項目で無しを選択します.
     複数行のディスプレイの場合,行番号を選択し,個別に無しのオプションを選択します.
- 3. OK ボタンをクリックします.

#### 5.6.2 カスタム式番号とラベルの作成

自動式番号の代りにカスタム式番号を付けたり,画面表示用ラベルを作成する方法について説明 します. SWP と SW で自動式番号の機能がオンになっていても,その代わりにカスタム番号とラ ベルを入力できます.

カスタム番号やラベルを入力すると、次に示すように操作画面上の灰色ボックスにその内容が表示されます.

$$a^2 + b^2 = c^2$$
 Pythagoras

灰色のボックスにより印刷される内容は,普通の印刷とタイプセッティング印刷によって異なります. タイプセッティング印刷すると,式番号にはカスタム番号やラベルが印刷されます. 普通の印刷の場合は,カスタム番号やラベルは印刷オプションの設定にしたがって出力されます. 詳細は第8章 "プレビューと印刷"を参照してください.

- ▶ ディスプレイにカスタム番号やラベルを付ける
- 1. 目的のディスプレイを選択します.
- 2. 複数行のディスプレイの場合は目的の行を選択します.
- 3. ディスプレイプロパティダイアログボックスの番号の項目でカスタムをチェックします.
- 4. 入力ボックスに目的の番号やラベルを入力します.
- 5. *SWP* と *SW* で *A*<sub>M</sub>*S* フォーマットを利用しない場合は,注釈を使わないというオプションを選択します.
- 6. 複数行のディスプレイの場合, 必要に応じて各行でステップ 2-5 を繰り返します.
- 7. OK ボタンをクリックします.

#### 5.6.3 複数行のディスプレイで英文字を子番号に利用する

SWP と SW で文書をタイプセット出力する時, 複数行のディスプレイの各行に個別に番号を 付けることができます. 対象とするディスプレイに通常の式番号を与え, 各行の式に連続した子番 号を付けます. 各行の間に文字が入力されていても子連番を付けることができます. この機能は SNB にはありません. 操作画面上で連番は # 記号の付いた灰色ボックスで表示されます. この灰色のボックスが印刷 される内容は, 普通の印刷とタイプセッティング印刷によって異なります. タイプセッティング印 刷すると, 式番号がディスプレイの数式の右側に印刷されます. 子番号はディスプレイ内での順番 を示す番号です. 例えば, 3 行のディスプレイであれば, 4a, 4b, 4c という子番号が付きます. 普通 の印刷の場合は, このような番号ではなく, # 記号がそのまま出力されます.

- ▶ 複数行のディスプレイで子連番を付ける
- 1. ディスプレイを選択し、プロパティを表示します.
- 2. 上級ボタンをクリックします.
- 3. 子番号を付けるオプションをチェックします.
- 前のディスプレイの子番号と連続させる場合は、連続した子番号のオプションをチェックします。
- 5. 各式に子番号を付ける場合は、オプションの自動を選択します.
- 6. OK ボタンをクリックします.

#### 5.6.4 複数行ディスプレイの位置揃え

個別のディスプレイを複数作成するよりも、一つのディスプレイの中で改行をした方が、美しく 数式を表示できます.プログラムは各行の最初に表れる二項関係の記号を使って位置合わせしま す.これは IATEX の標準的な機能によるものです.しかし、場合によってはユーザが目的とする記 号で位置合わせしたいという場合もあります.また、各行を中央揃えしたり、複数行のディスプレ イに表示した数式を一つの数式として表示しなければならない事もあります.

複数行のディスプレイの印刷スタイルはプログラムによって自動調整されますが, SWP と SW では, 縦方向にスペースを追加できます. 縦方向のスペースは普通の印刷や操作画面上には反映されませんが, タイプセッティングすると目的のスペースが正しく追加されます.

- ▶ 目的の文字で各行を位置揃えする
- 1. 目的の文字の左隣りにカーソルを配置します.
- 2. 編集メニューから位置揃えを選択します.
- ▶ 各行を中央揃えする
- 1. ディスプレイを選択し、プロパティを表示します.
- 2. 上級ボタンをクリックします.
- 3. 整列オプションをチェックします.
- 4. 中央揃えを選択します.
- 5. OK ボタンをクリックします.

▶ 改行した長い数式の表示方法

- 1. ディスプレイを選択し、プロパティを表示します.
- 2. 上級ボタンをクリックします.
- 3. 整列オプションをチェックします.

- 4. 一つの式を複数行で記述を選択します.
- 5. OK ボタンをクリックします.
- ▶ 複数行のディスプレイに縦スペースを追加する
- 1. ディスプレイを選択し、プロパティを表示します.
- 目的とする行の番号を行番号ボックスで選択します.選択した行の下に縦スペースが追加されます.
- 3. 単位のボックスでスペースの単位を選択します.
- 4. 行の後ろに追加するスペースの項目に、挿入するスペースを入力します.
- 5. OK ボタンをクリックします. Remember このオプションは SNB にはありません.

#### 5.6.5 ディスプレイ数式にキーを付ける

オンライン文書でのハイパーテキストリンクや, SWP や SW でクロスリファレンスを作成す る場合, ディスプレイにキーを付ける必要があります. 複数行の各行毎にキーを付けたり, 全体に 一つのキーを付けることができます. ただし, カスタム番号を付けたディスプレイにキーを付ける ことはできません.

キーは操作画面上でディスプレイの自動番号を示す記号の隣りに、カッコ付きで表示されます. SWP や SW でタイプセット出力を行なった場合、キーが出力に表示されることはありません. 普 通の印刷の場合は、そのまま印刷されます. クロスリファレンスとキーに関する詳細は第10章 " タイプセッティング用の文書作成"を参照してください.

▶ ディスプレイにキーを付ける

- 1. ディスプレイを選択し、プロパティを表示します.
- 2. キーを付ける目的の行番号を選択します.
- 3. 選択した行のキー項目にキー名を入力し、OK ボタンをクリックします.
- ▶ 複数行のディスプレイ全体に一つのキーを付ける
  - 1. ディスプレイを選択してプロパティを表示します.
  - 2. 上級ボタンをクリックします.
  - 3. 整列オプションをチェックします.
  - 4. 子番号を付けるオプションをチェックし、ディスプレイ全体のキー項目に目的のキーを入力 します.
- 5. OK ボタンをクリックします.

#### 5.7 数式とタグ

数式にもテキストタグ, セクション/ボディタグ, アイテムタグを付けて画面表示方法や, 文書の 構造を変更することができます. タグの一般的な利用方法は第4章 "文字の入力"を参照してくだ

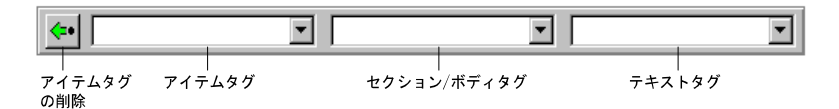

さい. タグは文書の画面表示と構造をコントロールするフォーマット情報です. タグのプロパティ によってインライン数式, ディスプレイ数式, 行列, プロットなどの表示方法が決まります. 数式に タグを付けると、プログラムはタグのプロパティを目的の数式にコピーします.

数式には文字と同じようにテキストタグ、セクション/ボディタグ、アイテムタグを利用できま す.タグを利用することによって文書のスタイルに統一感を持たせることができます.例えば、定 理を記述する場合に定理のタグを利用すれば、フォントサイズ、フォントフェイスはいつでも同じ スタイルになります.定理を作成するごとに同じ編集作業を繰り返す必要はありません.同じシェ ルを利用して作成したすべての文書において、タグを使った文章はすべて同じフォーマットで表示 されます.

Important タグを付けた文字や数式の画面表示やタイプセット出力は、タグのプロパティに依存 します. SWP や SW の場合、タグのプロパティは一つのシェルに対して2箇所で定義さ れています.一つは画面表示や普通の印刷を実行する時に利用されるスタイル(.cst ファイ ル)で、もう一つは IATEX を使ったタイプセッティング出力を実行するときのタイプセッ ティング仕様のファイルで定義されています.一つのタグが2つの出力に対して与える情 報は大きく異なっています.つまり、文書の出力方法によって表示は大きく異なります.タ グとスタイルおよびタイプセッティング仕様に関する詳細は第9章"文書のフォーマット" を参照してください.

SWP と SW では文書の出力方法によって利用されるタグプロパティが決まります.つまり,プレビューや印刷の方法によって出力結果は異なります.タイプセッティングの有無による文書の出力に関する詳細は第8章 "プレビューと印刷"を参照してください.

タグを付ける方法として、タグツールバーのポップアップリスト、タグメニューのタグを付け るコマンド、そしてキーボードのファンクションキーなど、いくつかの方法が用意されています. テキストタグは操作画面上で選択している文字や数式に付きます.何も選択していない場合は、次 に入力する情報にタグが付きます.セクション/ボディタグやアイテムタグはカーソルのある節全 体に付きます.

▶ タグを付ける

- タグツールバーから目的のポップアップボックスをクリックし、タグを選択します. または
- タグメニューからタグを付けるコマンドを選択し、ダイアログでタグを選びます. または
- コンテキストメニューからタグを付けるを選択し、目的のタグを選択します. または
- タグの割り付けられたファンクションキーを押します.
   タグメニューのファンクションキーコマンドを使って、タグの割付けを変更できます.詳細

は第13章 "プログラムのカスタマイズ"を参照してください.

#### 5.7.1 テキストタグによる強調

数式の中で文字や数値を強調するためにカリグラフィック体 (*calligraphic*), ブラックボード ボールド (*blackboardbold*), そしてボールド体 (boldface) を使うことがあります. これらの書体は テキストタグに用意されていますので, これを数式で利用します.

ブラックボードボールド、カリグラフィック体、フラクチャ体のタグを利用すると、自動的に カーソル位置は数式モードになります.これらのタグを文字モードで入力した文字に適用すると、 すべて数式モードの情報に変わります.何も選択せずに、これらのタグを選択すると、カーソル位 置が数式モードになり、次に入力する情報に選択したタグが付きます.カリグラフィック体は大文 字にだけ利用できますので注意してください.小文字にカリグラフィック体を付けると、関係のな い記号が表示されてしまいます.

ボールド体タグは自動的に数式モードには切替りません.同じように何も選択せず,ボールド体のタグを付けると,次に入力した文字はボールド体になります.しかし,数式モードにはなりません.

通常の数式  $x = r \cos \theta$ ボールド体タグ付き数式  $\mathbf{x} = \mathbf{r} \cos \theta$ ボールドシンボルタグ付き数式  $x = \mathbf{r} \cos \theta$ 

利用可能なタグの種類や、画面上での表示方法は最初に選択したシェルに依存します。編集ツールバーにはノーマル N 及びボールド用 のテキストタグボタンが用意されています。スタイルとタイプセッティング仕様がタグに与える効果については、第9章 "文書のフォーマット"を参照してください

- ▶ 数式にテキストタグを付ける
  - 目的の数式を選択し、タグを付けます.
     または
  - 目的のタグを選択し、数式を入力します.目的の情報を入力したら、ノーマルを付けて文字の属性を標準に戻します.
- ▶ テキストタグを削除する
  - タグの付いた情報を選択し、ノーマルタグを選択します.

#### 5.7.2 数式体タグを利用する

数式体 (Body Math) と言う特別なタグが用意されています. このタグを利用すると, 節全体 を数式モードに設定します. 各行に連続して数式を入力する場合には数式体タグが便利です. 一つ の数式を入力後, ENTER キーで改行すると, 次の行も自動的に数式モードになります.

もちろん,選択したシェルによっては数式体タグがサポートされていない場合もあります. スタ

イルとタイプセッティング仕様がタグの与える効果については第9章 "文書のフォーマット"を 参照してください.

- ▶ 数式体タグによる文書作成
  - 1. 数式の入力を開始する位置にカーソルを配置します.
  - 2. 数式体のタグを付けます.
  - 3. 目的の情報を入力します.
- Note 後から複数の連続した節に数式体タグを付ける場合,先頭と最後の節は一部を選択しておけ ば、タグを付けることができます.プログラムはカーソルのある節全体に対して、セクショ ン/ボディタグを付けるように設計されています.ですから、節全体をわざわざ選択する必 要はありません.

#### 5.7.3 アイテムタグを使った定理型環境の作成

定理(Theorem),系(Corollary),補題(Lemma),公理(Axiom)などの作成にはアイテムタグ ポップリストを利用します.ただし、これらの定理型環境のタグがすべてのシェルで利用できる訳 ではないので注意してください.ですから、目的の定理型環境が利用できることを最初の段階で確 認するようにしましょう.

SWP と SW では定理型環境に自動的に連番を付ける機能が用意されています. 文書をタイプ セット出力すると、IMTEX が自動的にフォーマットを作成し、番号を付けます. この時、任意の定 理型環境にマーカーを付けて、クロスリファンスの作成に利用することもできます. ほとんどのタ イプセッティング仕様で、定理型環境には連番を付けるようになっています. クロスリファンスに は定理型環境の番号が表示されます. スタイルとタイプセッティング仕様がタグに与える効果に ついては、第9章 "文書のフォーマット"を参照してください. また、SWP と SW における定理 型環境の番号付け、マーカーとクロスリファンレンスの作成方法に関する詳細は第10章 "タイプ セッティング用の文書作成"を参照してください.

Note 定理型環境の自動番号は EVTEX によるタイプセッティングが実行された場合にだけ表示されます.つまり、タイプセットメニューのコンパイル、プレビュー、印刷のコマンドが実行されたときに表示されます.ファイルメニューのプレビューや印刷コマンドは EVTEX を利用しませんので出力に番号が表示されません.同様に、クロスリファンスも作成されません.

ほとんどのシェルに用意された定理型環境では、入力した情報を斜体で表現します.

**Theorem 1** Let S be a sheaf of germs of holomorphic functions....

#### 定理型環境にラベルを付けることもできます.

**Theorem 2 (Hunter)** Let S be a sheaf of germs of holomorphic functions....

- ▶ 定理型文書を入力する
- 1. 普通の文書の最後にカーソルを配置します.

- 2. ENTER キーを押します.
- 目的の定理型環境のタグを選択します. プログラムは選択した定理型環境の種類を Theorem や Corollary という形で節の先頭に 表示します.
- 4. 内容を入力し, ENTER キーを押します.
- 5. 改行後も、同じ環境の続きを入力する場合は BACKSPACE キーを押し、残りの文章を入力し て最後に ENTER キーを押します.
- 6. 必要な情報を入力したら、次の方法で定理型環境を終了します.
  - タグツールバーからアイテムタグの削除ボタン
     または
  - アイテムタグの削除用のファンクションキーを押します. デフォルトは F2 です. または
  - タグメニューから、タグを付けるコマンドを選択し、リストからアイテムタグの削除を 選択して OK ボタンをクリックします.
- ▶ 既存の節を定理型環境に変換する
- 1. 目的の節を選択します.
- 2. 定理型環境のタグを選択します.
- 3. 複数の連続した節に定理型環境のタグをつけると、改行位置に環境名が入力されてしまいま す. 次の方法で削除します.
  - (a) 不必要な見出しの後ろにカーソルを配置します.
  - (b) BACKSPACE キーを押して、環境名を削除します.
- ▶ 定理型環境にラベルを付ける
  - 1. 定理型環境の見出しをダブルクリックするか,見出しを選択してプロパティを表示します.
  - 2. カスタムを選択します.
  - 3. カスタムボックスにラベルを入力します.
  - 4. OK ボタンをクリックします.

# 第6章

# 画像と表を利用する

画像や表などの視覚的なオブジェクトを利用することによって、コンセプトを具体的に表現した り、複雑な情報を明確に伝えることができます.プログラムには、表の作成や編集、一般的なフォー マットで作成した画像ファイルをインポートする機能が用意されています.3.5以上のバージョン では画面上の文字や数式から画像を作成でき、他のアプリケーションで作成した画像をインポート できます.

# 6.1 画像の操作

画像を利用する場合、それをクリップボード経由で文書に貼り付けるか、または、他のアプリ ケーションで作成した画像をインポートする機能が用意されています.様々なフォーマットの画像 をインポートし、画面表示するためにプログラムには多くの画像フィルタが内蔵されています.画 像をインポートしたり、貼り付けると、プログラムは自動的にフレームと呼ばれる枠に画像を格納 します.

また,他のアプリケーションで利用するために,文書内に表示される形式で画像情報を作成する ことも可能です.文書に入力した文字や数式を他のワープロソフトやインターネットアプリケー ションで利用する2つの方法が用意されています.選択範囲をウィンドウズの拡張メタファイル形 式 (.emf) でクリップボードに貼り付ける方法と,次に示す形式で画像に保存する方法があります.

6.1.1 画像のインポート

他のアプリケーションで作成した画像のインポート方法を説明します.画像をインポートする場合,プログラムは画像ファイルへのリンクを作成するだけですから,画像はあくまで独立したファ イルとして存在します.

▶ 画像をインポートする

- 1. 画像をインポートする位置にカーソルを配置します.
- 2. 編集ツールバーの 20 をクリック, またはファイルメニューから画像のインポートを選択します.
- 3. 画像のインポートダイアログで目的のフォルダと画像の種類を選択します.

4. 目的の画像を選択し、OK ボタンをクリックします.

プログラムは画像へのリンクを作成し、操作画面用の画像を表示します.

6.1.2 画像の貼り付け

文書内へクリップボードから画像を貼り付けるとプログラムは新たな画像ファイルを文書と同じフォルダ内に格納し、ファイルのポインタを作成します.そして文書内に画像を表示させます.

画像をクリップボード経由で貼り付けるとプログラムは画像をウィンドウズメタファイル (.wmf)として保存します.その時,自動的にアルファベットをランダムに使ったファイル名を付 けます.したがって,後からファイルの中身を簡単に区別できるように,適切な名前に早めに変更 してください.プログラムの中から名前を変更することは、一度しか行えません.

文書を他の名前で保存したり,移動したりするとプログラムは画像ファイルのコピーを作成し, 新しく作成(移動した)文書からコピーした画像へのポインタを作成します.文書と画像ファイル は同じフォルダに保存されます.しかし,画像ファイルの名前を変更した場合,プログラムはその コピーを作成しません.その代わり,名前を変更したファイルを元のフォルダに残し,新たな文書 のポインタを元のフォルダの名前を変更したファイルを示すように作成します.貼り付けた画像 を削除すると,プログラムは画像ファイルの名前が変更されていなければ,画像ファイルを削除し ます.

▶ 他のアプリケーションから画像を貼り付ける

- 1. 他のアプリケーションで目的の画像を画面に表示します.
- 2. 画像全体,または,画像の一部を選択します.
- 3. 選択範囲をクリップボードに貼り付けます.
- 4. SWP, SW, SNB の文書に戻ります.
- 5. 目的の位置にカーソルを配置します.
- 6. 標準ツールバーで貼り付けボタン 💼 をクリックするか, または, 編集メニューかコンテ キストメニューから貼り付けを選択します.

画像をクリップボード経由で貼り付けるとプログラムは画像をウィンドウズメタファイル (.wmf)として保存します.その時,自動的にアルファベットをランダムに使ったファイル名を付 けます.したがって,後からファイルの中身を簡単に区別できるように,適切な名前に早めに変更 してください.プログラムの中から名前を変更することは,一度しか行えません.

▶ 貼り付けた画像のファイル名を変更する

- 1. フレームを選択し、プロパティを表示します. 画像のプロパティタブを選択します.
- 2. ファイル名のボックスで画像ファイル名を変更します. 拡張子の .wmf は変更しないでくだ さい.

フルパスを使って画像ファイルの保存先を指定できます.文書と同じフォルダに保存する場合は、ファイル名のみ使用します.文書が名前を付けて保存されていない場合、プログラムは画像をテンポラリフォルダに保存します.

3. OK ボタンをクリックします.

#### 6.1.3 フレームの基本知識

画像をインポートするとプログラムは画像をフレームという枠で囲います.フレームにはサイズ,位置,操作画面と印刷時のフレームの表示方法などのプロパティがあり,そのデフォルトは自由変更できます.デフォルトはユーザ設定ダイアログボックスの画像タブで編集します.詳細は第13章 "プログラムのカスタマイズ"を参照してください.

フレームの配置

フレームに含まれる画像はこのように 🎾 インライン表示したり、ディスプレイを使って次のように単独で表示させることができます.

# b

インラインでもディスプレイでも、文書の出力方法に関係無く、指定した箇所に出力されます.

SWP と SW でフローティングというオプションを利用すると、画像のタイプセット出力時の 位置は、その時の節と画像の大きさによって異なります。タイプセット出力すると、IATEX が一番 適した場所にフレームを配置します。フローティングのオプションを次に示します。

 オプション
 フローティングフレームの位置

 現在の位置
 画像を挿入した位置またはその近く

 ページの上
 ページの一番上

 ページの下
 ページの一番下

 別のページ
 画像を単独で別のページに

デフォルトで LATEX はフレームをページの一番上,一番下,そして文中の順番で配置するように 試みます. もちろん,フレームの配置に関してはオプションが用意されていますので,目的のオプ ションを選択すれば,タイプセット時にそのオプションになるべく従う形で出力されます. 現在の 位置に表示するオプションが,一番強い強制力を持っています. 画像配置のデフォルトは,ユーザ 設定ダイアログボックスで編集します.詳細は第13章 "プログラムのカスタマイズ"を参照して ください. タイプセッティングを利用しない出力の場合,フローティングフレームは文書にインラ イン入力した位置や,ディスプレイ表示させた位置に表示されます. SNB の場合,フローティング フレームは利用できません.

SWP や SNB で作成したプロットには、画像のフレームと同じく、位置に関するプロパティ が用意されています. プロットの作成に関する詳細はオンラインヘルプか、別冊のマニュアル Doing Mathematics with Scientific WorkPlace and Scientific Notebook Version 5 を参照して ください.

自動フレーム機能

自動フレーム機能はフレームを配置する場所と文書出力方法によって,実行される項目が異なります.

|           | フローティング |           |      |        |
|-----------|---------|-----------|------|--------|
|           | フレ      | フレーム      |      |        |
|           | タイプセ    | タイプセッティング |      | ディスプレイ |
| 項目        | 利用する    | 利用しない     | フレーム | フレーム   |
| 自動番号      | yes     | no        | no   | no     |
| クロスリファレンス | yes     | no        | no   | no     |
| のキー       |         |           |      |        |
| ハイパーテキスト  | yes     | yes       | yes  | yes    |
| リンクのキー    |         |           |      |        |
| 注釈        | yes     | yes       | yes  | yes    |
| 注釈 (短縮形)  | yes     | no        | no   | no     |

上の表はフローティンググフレームがタイプセットされた時に自動処理される項目をまとめた ものです. SWP と SW でフローティングフレームを含む文書をタイプセットすると、IMTEX は 自動的にフレームに番号を付けます.フローティングフレームにキーを付けると、タイプセットす る文書のどこからでも、そのキーを参照できます.詳細は 267 ページを参照してください.オンラ イン文書ではキーをハイパーテキストリンク用に利用します.

フローティングフレームには上下に注釈を付けられます. 文書のタイプセッティング仕様に画像の一覧を作成する機能がある場合, タイプセットを実行すると IATEX は自動フレーム番号と注釈 を利用して画像の一覧を作成します. 注釈の文書が長すぎる場合は, 別に記述した短縮形を画像の 一覧で利用できます.

これら、フローティングフレームの機能はタイプセッティングを利用しない場合、機能しなくな るものがあります.タイプセッティングを利用しないとプログラムは IATEX を利用しませんので、 フローティングフレームに自動番号を付けません.また、フローティングフレームにキーを付けて も、プログラムはクロスリファレンスにキーを参照することはありません.しかし、オンライン文 書の場合は、キーはハイパーテキストリンク用に利用されます.文書をタイプセット出力しなけれ ば、画像のリストが作成されることもありません.画像の注釈はフレームの下に印刷されます.画 像の大きさと、注釈の長さのバランスによって、注釈の文がきれいに出力されないこともあります.

インラインおよびディスプレイフレームの機能は、フローティングフレームのそれとは異なりま す. 文書の出力方法に関係なく、プログラムはインラインやディスプレイフレームに自動番号を 作成しません. したがって、インラインやディスプレイフレームにキーを作成しても、そのキーは クロスリファレンスに利用されません. それらのキーはハイパーテキストリンクにだけ利用され ます.

インラインとディスプレイフレームはその下に注釈を入力できますが、プログラムは画像の一覧 には、その注釈を表示しません。フローティングフレームの場合と同じように、文書をタイプセッ ト出力すると IATEX はそれらの注釈をフローティングフレーム同様に出力します。タイプセッ ティングを利用しない画面表示や印刷の場合、フレームの幅によって出力される注釈の長さが決ま ります。

#### 6.1.4 フレームプロパティの編集

フレームの配置,表示方法,サイズを変更する場合はプロパティを編集します.プロパティを編 集することによって,操作画面やタイプセッティングを利用しない印刷出力の時に,画像の代わ りにフレームだけを出力したり,画像をアイコン化させられます.フレームには注釈や,クロスリ ファレンスとハイパーテキストリンク用のキーを付けることができます.フレームプロパティの編 集は画像プロパティダイアログボックスのタブを利用します.

フレーム中の画像の移動、リサイズ、クロップなどを行うことは可能ですが、画像自体を編集す ることはできません。画像のリサイズとクロッピングに関する詳細は137ページを参照してくだ さい。画像を編集する必要がある時は、その画像に対応したアプリケーションを利用します。

▶ 画像フレームのプロパティを編集する

1. フレームをクリックして、フレームの枠線上に8つのハンドルを表示します.

または フレームを選択します. または フレームの右隣りにカーソルを配置します.

 標準ツールバーのプロパティボタン C をクリック,または,編集メニューからプロパティを選択します. または

画像フレーム上の画像のプロパティボタン 🧾 をクリックします.

または

CTRL + F5 & blst.

- 3. 目的のタブを選択します.
  - ・文書中のフレームの位置とサイズ,さらに操作画面や印刷時のフレームの出力方法を編
     集する場合はレイアウトタブを利用します。
  - フレームのキー、注釈、アイコン名などを編集する場合はラベリングタブを利用します。
  - フレーム中の画像のサイズ,配置などを編集する場合は画像のプロパティタブを利用します.
- 4. 必要に応じてプロパティを編集します.
- 5. OK ボタンをクリックします.
- Note タブダイアログで OK をクリックすると,他のタブシートの編集内容も有効になります. キャンセルならば,その逆に全ての編集内容を破棄することになります.

フレームの配置

画像はインライン、ディスプレイのどちらにも配置できます. SWP と SW の場合、さらに、フ ローティングフレームを使って画像を配置できます. インポートした画像はインストールしたシス テムのデフォルト設定にしたがって配置されます. インポートした画像の配置に関するプロパティ は個々に編集できます.

- ▶ フレームの配置を編集する
  - 1. フレームを選択し、プロパティのレイアウトタブを表示します.
  - 2. 配置の項目で、目的の位置を選択します.
    - タブシートは選択した表示方法によって異なります.
      - インラインを選択すると、文字のベースラインオフセットを設定できます。

| • 72520              | ○ ディスプレイ(型) | ○ フローティング(2)                                |
|----------------------|-------------|---------------------------------------------|
| フレーム下のオフ<br>セット(10): |             | <ul> <li>現在の位置(e)</li> <li>見したージ</li> </ul> |
| 0.00                 |             | ■ パージの上①                                    |
|                      |             | ▼ ページの下(型)                                  |

- ディスプレイを選択すると、プログラムは新しい行の中央に画像を表示します.オプションは利用できません.
- フローティングを選択すると、フローティングの配置オプションを選択できます.オプションには現在の位置、ページの上、ページの下、別のページがあります.

| 位置       |             |            |
|----------|-------------|------------|
| ○ インラン①  | ○ ディスプレイ(型) | ◎ フローティング@ |
| フレーム下のオフ |             | □ 現在の位置(@) |
|          |             | ☞ 別ページ     |
| 0.00     |             | 🔽 ページの上①   |
|          |             | マページの下(B)  |
|          |             |            |

3. OK ボタンをクリックします.

フレームの表示方法

画像をフレーム付きで表示したり、印刷する、または、フレーム無しで出力する、フレームとその中の画像をアイコン化する、画像を表示せずにフレームだけ表示するなど、画像の表示方法には 色々なオプションが用意されています.これらのオプションのデフォルトは自由に編集可能です. もちろん、これらの設定はタイプセッティングを利用しない出力に対して有効となるものです.画 面上では画像とそのフレームを表示させ、通常印刷時にはフレーム無しで画像だけを印刷させるこ ともできます.文書をタイプセット出力した場合は、タイプセッティング仕様にしたがって画像は 出力されます.

大きな画像を画面に表示したり、印刷するには時間がかかります.画像のサイズが大きい場合は フレームをアイコン化させたり、フレームだけを表示することによって操作性を向上させられま す.タイプセットを実行すると、これらの印刷オプションは無効になります.文書を印刷する場合 は、このオプションの設定に気を付けましょう.

- ▶ 操作画面と印刷時のフレームの表示方法を編集する
- 1. フレームを選択してプロパティを表示します. プロットレイアウトタブを表示します.

2. 画面表示属性の項目で、目的の出力方法を選択します.
3.

| オプション              | 効果                     |
|--------------------|------------------------|
| モデル                | ユーザ設定ダイアログボックスの設定内容    |
|                    | に従ってフレームを表示.           |
| フレーム中              | 枠線であるフレームを付けて画像を表示.    |
| 画像のみ               | 枠線を付けずに画像を表示.          |
| フレームのみ             | 画像の代わりにフレームだけを表示.      |
| アイコン化              | 画像を示す灰色ボックスだけを表示.      |
| . 印刷の属性項目<br>オプション | で,目的の出力方法を選択します.<br>効果 |

| フレーム中        | 枠線であるフレームを付けて画像を表示.  |
|--------------|----------------------|
| 画像のみ         | 枠線を付けずに画像を表示.        |
| フレームのみ*      | 画像の代わりにフレームだけを表示.    |
| アイコン化*       | 画像を示す灰色ボックスだけを表示.    |
| *SWP と SW でタ | イプセッティングを実行した時は無効です. |

- 4. フレームのアイコン化を選択する場合は、印刷と画面表示用に内容を判別できるような画像 ファイル名を付けましょう.
  - (a) ラベリングタブを表示します.
  - (b) 名前のテキストボックスに画像の内容を判別できる, 分かりやすいファイル名を入力し ます.

名前を入力しないとプログラムは画像ファイルの名前を使用します.

Note: 文書を HTML 形式でエクスポートする場合, プログラムは, ALT テキストを作成す るための名前も利用します.

5. OK ボタンをクリックします. OK ボタンをクリックすると, 任意のタブで編集したすべての内容が有効になります.

フレームのサイズ調整

インポートする画像の画面表示サイズはユーザ設定ダイアログボックス (参照: 343 ページ)の 画像タブで設定します.指定したフレームの大きさに画像を正確にフィットするオプションを選択 した場合,プログラムはすべての画像を,画像と同じ大きさのフレームにインポートします.この オプションを選択していなければ,プログラムは画像サイズよりも少し大きめのフレームを自動的 に作成します.

基本的に自動作成されるフレームサイズで十分です.しかし、タイプセッティングを利用しない 場合、画像の上下に表示される注釈の表示範囲はフレームによって制限されてしまいます.長い注 釈を入力する場合、フレームサイズを変更しなければなりません.フレームサイズを変更しても、 中に含まれる画像のサイズに影響することはありません.フレームと一緒に画像のサイズも変更す る場合は次の画像のリサイズと切り取りを参照してください.

▶ フレームサイズを編集する

1. フレームを選択してプロパティを表示します. そしてレイアウトタブを表示します.

- 2. サイズの項目でフレームサイズの大きさを目的の値に変更します.
- 3. 単位の項目で、目的の単位を選択します.

フレームの幅や高さの値を調節するため単位を変えて調節します.

- 4. 画像のサイズを変更しない時は次のように操作します.
  - (a) 画像のプロパティタブを表示します.
  - (b) サイズの項目でカスタムを選択します.
  - (c)縦横比を維持するオプションを選択します.
  - (d) スケールの項目で、縦横の値に 100 を入力します.
- 5. OK ボタンをクリックします.

フレームにラベルを付ける

フレームにキーや注釈,そして名前を付ける方法を説明します.タイプセッティングを利用し ない出力の場合,キーはハイパーリンクテキスト用に利用されます. SWP や SW で文書をタイ プセット出力する場合,フローティングフレームに付けたキーはクロスリファレンスに利用され ます.

注釈の出力デザインは、タイプセッティング仕様とスタイルの情報によって決まります.フロー ティングフレームの場合、注釈は上下どちらにでも表示できます.タイプセッティングを利用しな い出力の場合、脚注はフレームの幅に対応した分しか表示されません.

# Þ

#### This is a small

フレームが小さすぎたり、注釈が長すぎる場合はフレームの幅を調整します.しかし、タイプセット出力した場合、注釈はすべて表示されます.

This is a small butterfly.

また,タイプセッティング仕様が画像の一覧を作成するものである場合,フローティングフレーム の注釈や,その短縮形を利用して一覧を作成できます.画像の一覧を作成する方法は第10章 "タ イプセッティング用の文書作成"を参照してください.デフォルトで,インポートした画像のフ レーム名は画像ファイルの名前になります.フレームをアイコン化するとプログラムはアイコン を指定する名前を利用します.また,文書を HTML 形式でエクスポートする場合,画像のための ALT テキストを作成する際にもその名前 (インポートされた画像のフルパスを含む)が利用され ます.

▶ フレームにキーや注釈を付ける

1. フレームを選択し、プロパティを表示します. そしてラベリングタブを表示します.

| 図のプロパティ     X     X |
|----------------------------------------------------------------------------------------------------|
| レイアウト ラベリング 画像のプロパティ                                                                                                    |
| *-(K):                                                                                                    |
| 7rfJl/8(N): [2016kabarana                                                                                                    |
| N W B B poliniksbarteps                                                                                                    |
| 注秋                                                                                                    |
| ○ 上⊗ ○ 下∞) □ 短縮形⑤)                                                                                                    |
| 注釈文(2):                                                                                                    |
| ¶                                                                                                    |
|                                                                                                    |
|                                                                                                    |
|                                                                                                    |
|                                                                                                    |
|                                                                                                    |
|                                                                                                    |
| 0K キャンセル                                                                                                    |
|                                                                                                    |

- 2. フレームのユニークなキーをキーのボックスに入力します. キーボックスの右端の矢印をクリックすると,既存のキーが一覧表示されます.
- 位置の項目で注釈の表示位置を選択します.
   インラインやディスプレイの注釈はフレームの下にしか付けられません.
- 注釈のテキストボックスにフレームの注釈を入力します.
   注釈には文字と数式を混在させられます.操作画面や印刷時の注釈の表示は,テキストタグを使って編集できます.
- 5. フローティングフレームに短縮形の注釈を付ける場合は,短縮形のオプションをチェックします.

このオプションはフローティングフレームの場合にだけ選択可能になります.オプションを チェックすると、プログラムは短縮形の注釈を入力するためのテキストボックスを表示しま す.文書をタイプセットすると、短縮形が画像一覧に表示され、元の注釈は本文のフレーム に表示されます.

- 名前にフレームをアイコン化した場合に表示したい名前を入力します. プログラムは文書 を HTML 形式でエクスポートする際に、この名前を使って画像のための ALT テキストを 作成することに注意してください.
- 7. OK ボタンをクリックします.
   OK ボタンをクリックすると、任意のタブで編集したすべての設定内容が有効になります.

6.1.5 画像のリサイズ, クロッピング, 移動

画像のフレームサイズを変更するだけなくフレームに対して、リサイズ、クロップ、移動させる ことができます.

Note 画像自体の大きさを変更する場合は、画像の形式に対応したアプリケーションを利用して ください. 画像のリサイズ, クロッピング, 移動を簡単に行う時はマウスを利用します. マウスを使って行ったサイズ調整, クロッピングの変更は画像のプロパティダイアログに反映されます.

マウスを使って画像を操作する

マウスを使った画像のリサイズ、フレーム内での移動,拡大,縮小表示の方法について説明しま す. 画像を移動させると、フレーム内に残った範囲だけが画面に表示,印刷されます. 画像を拡大 表示すると、選択した範囲がフレーム内に拡大表示されます. 逆に縮小すると指定した範囲内に、 画像が縮小表示されます.

マウスを使って画像の表示サイズを編集する場合,最初にマウスでフレームをクリックして画像 を選択します

- 画像を選択するとフレームの回りに8つのハンドルという黒い矩形と、フレームの右下にプロパティアイコンが表示されます。プロパティアイコンをクリックすると画像のプロパティダイアログボックスが表れます。
- フレームをダブルクリックすると8つのハンドルが表示され、マウスのアイコンが<sup>(型)</sup>に 代り、次に示すアイコンがフレームに表示されます。

|          | 移動.        |
|----------|------------|
|          | 拡大.        |
| -        | 縮小         |
| <b>B</b> | 画像のプロイパティ. |

- ▶ インライン画像の位置を調整する
  - 画像をクリックします.フレームの内部をクリック、ベースラインの上下に移動して位置調整します.
- ▶ マウスで画像をリサイズする
- 1. 画像をクリックします.
- フレームのハンドルをドラックして画像サイズを変更します.
   ハンドルをドラッグすると、画像のサイズを示す枠線の大きさが変化します.
  - 角のハンドルをドラッグすると、プログラムは縦横比を保ちながらリサイズします。
  - 上下左右のハンドルをドラッグすると、縦横比が変わり、ダイアログの縦横比を維持するオプションがオフになります。
- 3. マウスボタンを離します.
- ▶ マウスを使ってフレーム内で画像を移動する
- 1. 画像をダブルクリックします.

マウスポインタが 🖤 に代ります.

2. 画像をドラッグし、点線で表示される矩形を移動します. そしてマウスボタンを離します.

点線表示の枠線がフレームの外に移動してもかまいません.マウスを離すと点線の枠線内に位置 している画像範囲が,新たにフレームに表示されます.次にその例を示します.

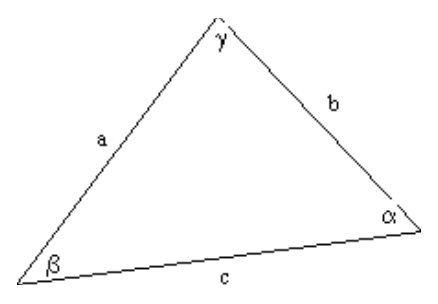

ドラッグすると枠線が表示されます.

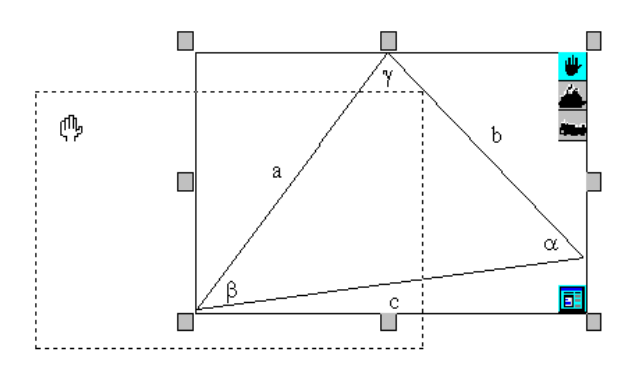

点線で囲まれた範囲が、フレームに表示されます.

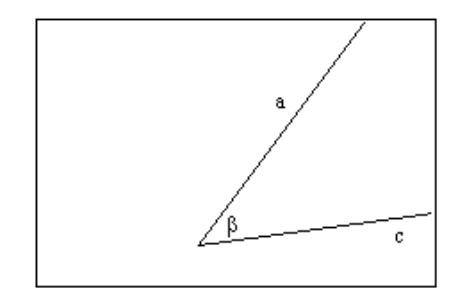

### ▶ 拡大表示する

- 1. 画像をダブルクリックします.
- 2. 拡大表示のボタン をクリックします.
   マウスを画像の上に移動すると、ポインタの形が十字 + に代ります.

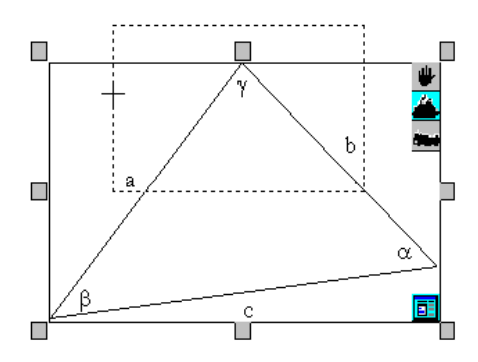

3. 目的の範囲をマウスをドラッグして選択し、最後にマウスボタンを離します.

点線表示の枠線がフレームの外に移動してもかまいません.マウスを離すと点線の枠線内に表示 されている範囲が,新たにフレームに表示されます.縦横比を維持するオプションを選択していて も、ドラッグした矩形の形が優先されます.マウスで目的の範囲を選択している時の様子を次に示 します.

マウスボタンを離すとフレームには次のようが画像が表示されます.

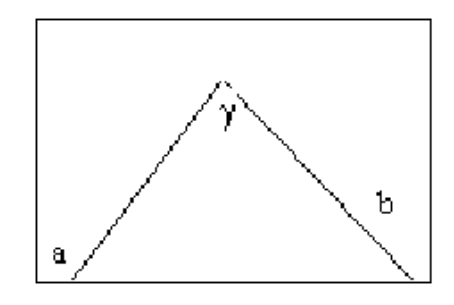

▶ 縮小表示する

- 1. 画像をダブルクリックします.
- 2. 縮小表示のボタン 📂 をクリックします.

マウスを画像の上に移動すると、ポインタの形が 十 に代ります.

3. 目的の範囲をマウスをドラッグして選択し、最後にマウスボタンを離します.

マウスを離すと、指定した位置に元の画像が縮小表示されます. 縦横比を維持するオプションを 選択していても、ドラッグした矩形の形が優先されます. マウスで目的の位置と大きさを指定して いる時の画面の様子を次に示します.

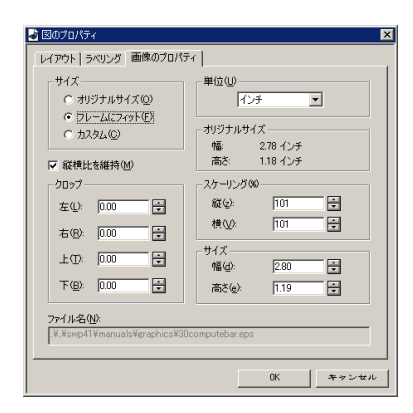

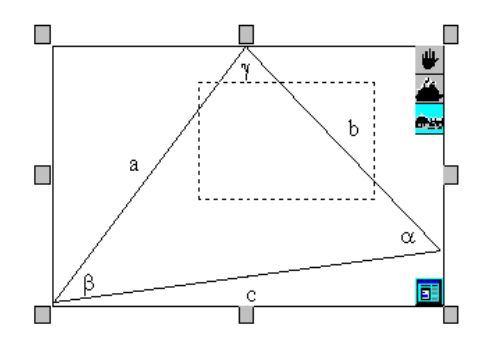

マウスボタンを離すとフレームには次のようが画像が表示されます.

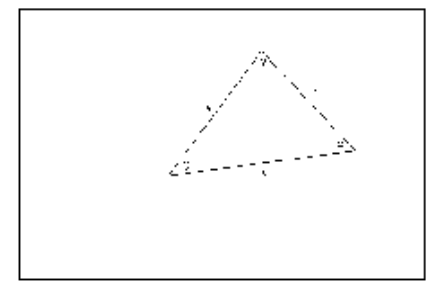

### 画像のプロパティを編集する

ダイアログボックスを使って画像のリサイズ、クロップ、移動などを行う場合は、プロパティの 各項目が相互に与える影響について理解してください.サイズの項目を変更すると、レイアウトタ プのフレームサイズに影響します.サイズとフレームの項目は互いに影響を及ぼします.

| オプション     | 効果                                          |
|-----------|---------------------------------------------|
| オリジナルサイズ  | 画像をオリジナルのサイズで表示し、フレームを付けます.ス                |
|           | ケールを 100% に戻すとクロッピングの値は 0 になります.            |
| フレームにフィット | レイアウトタブで設定されたフレームの中に画像を納めます.                |
|           | 縦横比を維持する場合はオプションチェックします. スケー                |
|           | リングとクロッピングは自動調整されます.                        |
| カスタム      | 目的のスケールパーセント,サイズで表示でき,クロッピング<br>や余白を設定できます. |

画像をクロップしたり,余白を追加するとプログラムは自動的に画像サイズを変更します.ス ケールが100%の時,画像はオリジナルサイズで表示されます.また,クロップ,スケーリング,サ イズの項目は互いに影響を及ぼします.スケールを100%以外の値すると,クロップとサイズ項目 に表示された値の和は,画像の大きさにスケールファクタを乗じた値と等しくなります.画像の高 さについても同じことが言えます.このように画像のクロップと余白の追加はフレームサイズに影響します.

- プロパティタブを使った画像のリサイズやクロップ
  - 1. 画像を選択してプロパティを表示します.
  - 2. 画像のプロパティタブを表示します.
  - 3. サイズの項目でカスタムを選択します.
  - 必要に応じて単位の項目で目的の単位を選択します.
     使用中の単位がリストで選択されています.
  - 5. 縦横比を維持する場合はオプションを選択します.
  - 画像の周りを指定した大きさで切り取ったり、逆に余白を付ける場合はクロップ項目を利用します。
    - 画像の周りを切取る場合は正の値を入力します.
    - 画像の周囲に余白を追加する場合は負の値を入力します.
  - 7. 画像の表示サイズを編集します.
    - 画像をオリジナルサイズに比べ、パーセント単位でサイズ変更する場合はスケーリングの項目に値を入力します。
    - 画像の表示サイズを実寸で指定する場合はサイズの項目に値を入力します.

縦横比を保つオプションを選択している場合、どちらか一方の値を入力すると他方の値は 自動調整されます.オプションをチェックしていない時は、縦横両方の値を入力します.ス ケーリングとサイズの項目はお互いに連動します.どちらかの値を操作すると他方も更新さ れます.

- 8. OK ボタンをクリックします.
- ▶ フレーム内で画像を移動する
- 1. 画像を選択し、プロパティを表示します.
- 2. 画像のプロパティタブのサイズ項目でカスタムを選択します.

3. 必要に応じて単位の項目で目的の単位を選択します.

- 4. 縦横比を維持する場合はオプションを選択します.
- クロップの項目で画像を移動する方向のテキストボックスに正の値を入力します.
   プログラムは指定したサイズの画像を切り取り、その分、画像を目的の方向へ移動します.
- 6. 反対側のボックスに同じ分だけ、負の値を入力します。
   プログラムはフレームサイズを変更することなく余白を追加します。
- 7. OK ボタンをクリックします.

### 6.1.6 画像のエクスポート

3.5 以上のバージョンでは文中に入力した文字や数式の画面イメージをそのまま,画像としてエクスポートしたり,直接他のアプリケーションに貼り付けられます.貼り付けたり,エクスポートした画像は元の画面イメージをそのまま再現したものです. SWP, SW, SNB で作成した数式を,ワープロやインターネットなどのアプリケーションで画像として利用する場合には大変便利な機能です.

画面上で選択した部分から画像を作成します. 複数の節の中に文字や数式, ディスプレイ, 行列, 表, リストなどが含まれていても画像を作成できます. 選択範囲はウィンドウズ拡張メタファイル 形式 (.emf) でクリップボードに貼り付けられますから, この形式に対応したアプリケーションに コピーできます. また, 選択範囲を画像ファイルとしてエクスポートできます. この時, 画像形式 としては汎用的な画像形式から選択できます. 画像形式の詳細は 129 ページを参照してください.

画像としてエクスポートする際の画像は、表示メニューの設定を反映します. つまり、範囲を選択したときの画面上の表示をそのまま、画像として保存します. ですから、文字と数式の色は異なりますし、制御文字、ヘルパーライン、入力ボックス、灰色ボックスなども表示メニューで設定した通りに画像に保存されます. 画面の表示拡大率も同様に反映されます.

画像に保存される文字などの色の変更,制御文字,線,ボックスの消去,画像での表示拡大率の変 更などを行う場合は,表示メニュー,または,画像のエクスポートオプションを変更します.詳細は 第13章 "プログラムのカスタマイズ"を参照してください.

作成する画像の横幅は最大でも、操作画面の幅となります.画像の高さは選択範囲の大きさに応じて変化します.1ページ以上の画面を選択した場合、可能な限り選択範囲に対応した画像を作成します.しかし、選択範囲が大きすぎると警告メッセージが表示されます.そのような場合は選択範囲を狭めてください.エクスポートした画像の編集は、画像形式に対応したアプリケーションを利用します.

▶ 画像エクスポートオプションを設定する.

- 1. ツールメニューからエクスポート設定を選択します.
- 2. 画像エクスポート設定タブを表示させます.
- 3. 希望の設定を選択します.
- 4. OK を選択します.

| 画像エクスポートオプション                                                         |  |
|-----------------------------------------------------------------------|--|
| NOTE:このタブダイアログで設定した内容はファイルメニューの画像として<br>エクスポート、編集メニューの画像としてコピーに反映されます |  |
| □ 現在の表示メニューの設定を利用する(U)                                                |  |
| □ 制御記号 Φ                                                              |  |
| □ ヘルパーライン(出)                                                          |  |
| 「入力ボックス(B)                                                            |  |
|                                                                       |  |
| □ 索引入刀型                                                               |  |
| _ エクスポート:                                                             |  |
| ✓ 全ての文字を黒で(A)                                                         |  |
| ✓ 全ての線を黒で(L)                                                          |  |
| ▼ パラグラフの背景を透明に()                                                      |  |
| ✓ ページの背景を透明に(T)                                                       |  |
| ▼ 灰色ボックスを透明に(G)                                                       |  |
| ▼ マーカー以外の灰色ボックスを抑制(S)                                                 |  |
| □ 現本の表示メニューの設定を利用する(7)                                                |  |
| 1 3010301011 00002 211019 0 0000000000000000000                       |  |
| 100%                                                                  |  |
|                                                                       |  |

- ▶ 選択範囲の画像を作成して他のアプリケーションで利用する
  - 操作画面で文字や数式の表示方法を編集して、目的のイメージで表示します.
     または

目的のスタイルの画像となるように画像のエクスポートオプションをカスタマイズします.

- 2. 画像として保存する範囲を選択します.
- 画像を一度しか利用しない場合はクリップボードに貼り付けます.この場合,任意の画像形 式を選択することはできません.
  - (a) 編集メニューから画像のコピーを選択します.
  - (b)目的のファイルを開いて、クリップボードの内容を貼り付けます.
- 4. 同じ画像を何回か利用する場合は画像ファイルとして保存します. この時, 適切な画像形式 で保存できます.
  - (a)ファイルメニューから画像のエクスポートを選択します.
  - (b) ファイル名と保存場所を入力します.
  - (c)目的の画像形式を選択します.
  - (d)保存ボタンをクリックします.
  - (e)目的のファイルを開き,画像をインポートします.
- 6.1.7 ポータブルな画像の作成

SWP や SW で作成した文書を他のプラットフォームや,他の LATEX システムで利用する場合, 画像のポータビリティについて考慮する必要があります.

第一に, graphicx パッケージが文書に含まれていることを確認します. このパッケージが用意 されていれば,他の PTEX システムのプリンタドライバとの互換性を確保できます. PTEX パッ ケージの利用に関する詳細は 246 ページを参照してください.

次に、画像の形式を変更する必要があります.他のプラットフォームや EATEX システムで、画像の入った文書を利用する場合、そのプラットフォームやシステムに適した形式の画像を予め用意する必要があります.このような場合には Encapsulated PostScript (.eps)形式の画像が適しています.

また、*SWP* のプロット機能で作成した画像も同様に、形式を変更する必要があります. プログ ラムはウィンドウズメタファイル (.wmf) 形式でプロット用の画像ファイルを作成します. この形 式は UNIX システムには対応していません. *SWP* の数式処理機能で作成したプロットは、このよ うな理由で、他のプラットフォーム用に画像形式を.eps 形式に変換する必要があります. そして、 文書はポータブル IMTFX 形式で保存します.

▶ プロットファイルの.eps 形式の画像を作成する

- 1. ツールメニューから数式処理の設定を選び、プロット作成のタブを表示します..
- 2. スナップショットの自動作成を選択します.
- タイプセットメニューから一般的な設定を選択し、ポータブル LaTeX 画像設定ボタンをク リックします.
- プロットを画像でエクスポートエリアでプロットを画像でエクスポートチェックボックス を選択します.
- 5. 画像の形式を\*.eps (Encapsulated Postscript)形式を選択します.
   \*.eps (Encapsulated Postscript)形式がリストにない場合、変換作業の際に利用する WMF2eps プリンタドライバをインストールし、設定を行う必要があります.詳細についてはオンラインヘルプをご参照ください.
- 6. OK ボタンをクリックします.
- 7. プロットを作成します.
- 8. 文書をポータブル IATEX 形式で保存, または, エクスポートします.

画像を利用している文書をコピーしたり、送信する場合は、Document Manager を使います. Document Manager はリンクした画像などを一つのファイルにまとめます.詳細は第12章 "文書の管理"を参照してください.

### 6.2 表の作成

|         | Head | Head | Head |                        |
|---------|------|------|------|------------------------|
| 表をインライン | item | item | item | で作成したり、次に示すように単独で、中央に表 |
|         | item | item | item |                        |
|         |      |      |      |                        |

示させることもできます.

| Head                  | Head | Head |
|-----------------------|------|------|
| $\operatorname{item}$ | item | item |
| $\operatorname{item}$ | item | item |

表をインライン入力する場合、ベースラインの編集機能を使って表の中心と文字のベースラインを 揃えたり、表の一番下や上の行を文字のベースラインに合わせられます.

SWP と SW の場合,タイプセット出力の時に,はじめて位置決めされるフローティングテープ ルを作成する機能が用意されています.この方法で作成した表にはクロスリファレンスやハイパー テキストリンク用のキーを付けることができます.そしてタイプセットした時に IATEX により自 動的に番号付けされ,注釈を付けることもできます.タイプセッティング仕様で表のリスト作成を 実行するようになっている場合,I<sup>▲</sup>T<sub>E</sub>X は注釈と自動番号を使ってタイプセット出力に表の一覧 を追加します.タイプセッティングを利用しない出力の場合,表は操作画面で入力した位置のまま 出力されます.表の番号が付かないと,クロスリファレスや表の一覧は作成されません.また,注 釈が印刷されることもありません.SNB にはフローティングテーブルの作成機能はありません.

プログラムは表を一つの文字として取り扱います.そして表は列や行の最小単位であるセルで構成されます.セルの追加,削除,結合,分割,行の追加,セルに入力した要素の整列などの編集機能が用意されています.

セルには必要な情報を自由に入力できます. バージョン 5 では他の表から複数のセルを選択し, それを貼り付けることができます. 詳細は第7章 "編集のテクニックとツール"を参照してくだ さい.

セルには文字だけでなく、画像や数式を入力でき、*SWP* や *SNB* の場合,セルで数式処理を実行 できます.しかし,表自体は数式オブジェクトではないので,行列のようにそれ自体を数式処理に 利用することはできません.行列の演算機能を利用する場合は,予め行列を用意してください.行 列の作成に関する詳細は第5章 "数式の入力"を参照してください.

6.2.1 インラインの表を作成する

インラインで表を作成する場合,初めにダイアログで行と列の数,ベースラインの位置を決めま す.そして,セルに情報を入力します.表は節の中に作成したり,それだけを単独で1行に作成で きます.

インラインで表を作成すると、プログラムは指定した次元の、セルが空の表を画面に表示します. 各セルには入力ボックスが用意されており、カーソルは左上のセルに配置されます.表示メニュー のヘルパーラインを選択しておくと入力ボックスが表示されますので、セルへの入力が簡単です. 各セルを仕切る枠線はタイプセット出力の場合は出力されません.タイプセッティングを利用しな い印刷の場合、印刷オプションの設定によって印刷することも可能です.

▶ インラインで表を作成する

1. 標準ツールバーの表のボタン (型) をクリック, または, 挿入メニューから表を選択し, 次 の表のダイアログボックスを表示します.

| *                  | OK           キャンセル           「抗元           行(型):         日、京、京、京、京、京、京、京、京、京、京、京、京、京、京、京、京、京、京、京 |
|--------------------|--------------------------------------------------------------------------------------------------|
| 整列                 | ペースライン                                                                                           |
| <sup>で</sup> 左()   | C 一番上の行①                                                                                         |
| <sup>で</sup> 中央(a) | C 中央の行①                                                                                          |
| <sup>で</sup> 右(j)  | C 一番下の行(型)                                                                                       |

次元の項目で行と列の数を入力します。

3. ベースラインの項目で表の位置を選択します.

列の項目でセルの位置揃えを設定し、OKボタンをクリックします.
 プログラムは指定した次元で、セルが空の表を作成します.

表のセルには入力ボックスが用意されています.カーソルは自動的に左上のセルに配置され ますので、必要な情報を入力します.

- ▶ 表だけを単独で中央に配置する
- 1. 新しい節の先頭にカーソルを配置します.
- 2. インラインで表を作成します.
- 3. 表にカーソルを配置します.
- 4. セクション/ボディタグポップアップリストから中央揃えを選択します.

### 6.2.2 フローティングテーブルを作成する

SWP や SW ではフローティングテーブルを作成できます. これには 4 行 3 列の表として定義 されたフラグメントを利用します. フローティングテーブルにはキーと注釈の入力を可能にするた めの T<sub>E</sub>X コマンドが, その前後の T<sub>E</sub>X フィールドに記述されています. 表のプロパティや T<sub>E</sub>X コマンドを編集することもできます. ただし, T<sub>E</sub>X や I<sup>A</sup>T<sub>E</sub>X に精通していない場合, コマンドの 編集は避けましょう. T<sub>E</sub>X フィールドに関する詳細は第 10 章 "タイプセッティング用の文書作 成"を参照してください. フラグメントを入力したら, インラインの表と同じように, セルに必要 な情報を入力します.

文書をタイプセットすると, №T<sub>E</sub>X はフレームに設定したオプションに従って表を配置します. 4 つのオプションを次に示します.

| オプション | 表の位置             |
|-------|------------------|
| 現在の位置 | 画像を挿入した位置またはその近く |
| ページの上 | ページの一番上          |
| ページの下 | ページの一番下          |
| 別のページ | 別のページに表を単独で      |

フローティングテーブルはタイプセットした時にだけ,指定した位置に表示されます.タイプセッ ティングを利用しない出力の場合,フローティングテーブルは操作画面上と同じ位置に出力され ます.

フローティングテーブルを作成する

|     | Head  | Head  | Head  |             |
|-----|-------|-------|-------|-------------|
| [B] | entry | entry | entry | caption [E] |
|     | entry | entry | entry |             |
|     | entry | entry | entry |             |

- 1. 表を作成する位置にカーソルを配置します.
- 2. フラグメントポップアップリストから Table (4x3, floating).frg を選択します. または
  - (a)ファイルメニューからフラグメントのインポートを選択します.
  - (b) フラグメント名 Table (4x3, floating).frg を選択し, OK ボタンをクリックします.
     プログラムは次に示す 4 行 3 列のフローティングテーブルを挿入します.
  - 灰色ボックスは  $T_{EX}$  フィールドに入力された  $I^{A}T_{EX}$  のタイプセッティングコマンドを示しています. フラグメントの右側にカーソルは移動します.
- 3. 表の次元を編集する方法 (参照 150 ページ) にしたがって, 表の列数と行数を変更します. 目的の大きさの表を作成します.
- 4. 各セルに目的の情報を入力します.

このフラグメントで作成した表の配置オプションを変更する場合は、フラグメントをインポートした TEX フィールドを開いて編集します.

- Note T<sub>E</sub>X フィールドのダイアログには直接 L<sup>A</sup>T<sub>E</sub>X コマンドを入力できます.しかし, T<sub>E</sub>X や L<sup>A</sup>T<sub>F</sub>X に精通していない場合, この操作には十分な注意が必要です.
  - ▶ フローティングテーブルの配置オプションを変更する
    - 表のフラグメントで表示された灰色ボックス B をダブルクリックします.または、ボックスの右側にカーソルを置き、プロパティを選択します. プログラムはフィールドに入力されている次の TEX コマンドをダイアログボックスに表示します.

\begin{table}[tbp] \centering

この文字列の中ほどにある [*tbp*] が表の配置を指定するオプションで *t* (ページの一番上), *b* (ページの一番下), *p* (別ページ) の優先順位を示しています.

必要に応じてこの優先順位を変更して OK ボタンをクリックします.
 現在の位置を指定するオプション h を新たに追加したり, または, 不要なオプションを削除してもかまいません. もちろん, オプションの順番を変えることができます.

 $T_{EX}$  フィールドのダイアログには直接  $IMT_{EX}$  コマンドを入力できます. しかし,  $T_{EX}$  や  $IMT_{EX}$  に精通していない場合, この操作には十分な注意が必要です.

フローティングテーブルに注釈やキーを付ける場合,フラグメントと一緒にインポートされた他の TEX フィールドを開き,編集作業を行ないます.注釈を入力するとプログラムはタイプセット 出力時に表の番号を自動作成します.ただし,自動番号を作成しないようにコントロールすること もできます. 表の番号作成を抑制すると, 表に対するクロスリファレンスは実行されません. クロ スリファレンスに関する詳細は第10章 "タイプセッティング用の文書作成"をご参照ください.

- ▶ フローティングテーブルに注釈やキーを付ける
- 灰色ボックス caption をダブルクリック、または、ボックスの右側にカーソルを配置してプロパティを選択します. プログラムは灰色ボックスで表示されていた次の TEX コマンドをダイアログボックスに表示します.

\caption{Table Caption\label{key} }

2. 表に I<sup>A</sup>T<sub>E</sub>X による自動番号を付ける必要がない時は, *caption* のすぐ後ろにアスタリスク
 (\*) を入力します.

表に番号を付けないと、クロスリファレンスは実行できません.

- 3. 注釈を付ける場合は Table Caption に目的の文を入力します.
- 4. OK ボタンをクリックします.
- キーを表に追加する場合は灰色ボックス marker: TableKey をダブルクリックするか、カーソ ルをその右に配置してプロパティを選択し、マーカープロパティダイアログを表示します.
   キーには表に対するクロスリファレンスが必要です.
- 6. キーボックスの内容を選択し、目的のテーブルのキーと入替えます.
- 7. OK ボタンをクリックします.

灰色ボックス caption のフラグメント中の位置によって,文書をタイプセットした時の注釈の位 置が決まります. 表の後ろに灰色ボックスがある場合, IATEX は注釈を表の下に表示します. 表の 前に灰色ボックスがある場合, IATEX は注釈を表の上に表示します. 切り取り, 貼り付けコマンド を使って, 灰色ボックスの位置を変更してください.

### 6.2.3 表の中で入力ポイントを移動する

マウスやキーボードを使って入力ポイントを移動します.

- ▶ マウスを使って入力ポイントを移動する
  - 目的のセルをクリックします.
- ▶ キーボードを使って入力ポイントを移動する
  - タブキーや矢印キーを押して入力ポイントを移動します.

### 6.2.4 表の次元を編集する

作成した表に行や列を追加,または削除して表の次元を変更する方法を説明します.

行と列の追加と削除

任意の位置に行や列を追加する方法を説明します.

- ▶ 表に行や列を追加する
  - 表の中の適当な位置か、または、表の右隣りにカーソルを置きます. または 表全体、または複数セルを選択します.
  - 編集メニューかコンテキストメニューから、行の挿入、または列の挿入を選択します. プログラムは行または列の挿入ダイアログボックスを表示します.
  - 挿入する行数,または列数を指定します. 複数のセルを選択した場合,選択した行数,または列数と同じ数がダイアログに自動設定されます.
- 4. 挿入位置を指定します.
   複数のセルを選択した場合,挿入位置はそれらの左または下にセットされます. 挿入位置は ダイアログボックスに表示される表のイラストに矢印で示されます.
- 5. OK ボタンをクリックします.

複数の行や列を丸ごと削除できます.また,選択した行や列のセルの中身だけを削除する方法も あります.

- ▶ 行や列を削除する
  - 1. 目的の行や列を選択します.
  - 2. DELETE キーまたは BACKSPACE キーを押すか, 編集メニューまたはコンテキストメニュー から削除を選択します.
- ▶ 複数の列を削除する
- 1. 削除する列の、少なくとも一つのセルを選択します.
- 2. 編集メニューまたはコンテキストメニューから列の削除を選択します.
- ▶ セルの中身だけを削除する
- 1. 目的のセルを選択します.
- DELETE キーまたは BACKSPACE キーを押すか, 編集メニューまたはコンテキストメニュー から削除を選択します.
   1 行または 1 列を選択し、セルの中身を削除する操作を行なうと、その行や列自体が表から

削除されてしまいます.このような操作をする場合,必ず,列または行の内,ひとつのセルを 選択せずに削除の操作を行ない,後で残りのセルの中身を削除します. ▶ 行や列の中身だけを削除する

- 1. ひとつのセルを除いて行、または列を選択します.
- 2. DELETE キーを押すか, または編集メニューやコンテキストメニューから削除を選択します.
- 3. 残りのセルを選択します.
- 4. DELETE キーまたは BACKSPACE キーを押すか, 編集メニューまたはコンテキストメニュー から削除を選択します.

プログラムは行や列の中身だけを削除しますが、表の次元を変更することはありません.

### セルの結合と分割

プログラムは横方向の隣り合ったセルを結合したり、逆に分割することができます.

- ▶ 隣り合ったセルを結合する
- 1. 結合するセルを選択します.
- 2. 編集またはコンテキストメニューからセルの結合を選択します.

2 行のセルを選択した場合,水平方向に結合されても,それらが垂直方向で結合されることはあ りません.行はそのままの状態で残ります.

- ▶ 結合したセルを再び、分割する
  - 目的のセルを選択します.
     複数の行を選択し、そのセルを分割することもできます.空白のセルを分割する事もできます.
  - 編集またはコンテキストメニューからセルの分割を選択します.
     プログラムはセルを分割し、元の中身を左側のセルに残します.行は元の状態のまま残ります.

### 6.2.5 表のプロパティ編集

表のプロパティを編集して次に示すように罫線を引くことができます.

| Heading One | Heading Two | Heading Three |
|-------------|-------------|---------------|
| item        | item        | item          |
| item        | item        | item          |
|             |             |               |
| Heading One | Heading Two | Heading Three |
| item        | item        | item          |
|             |             |               |

| Heading One         | Heading Two         | Heading Three         |
|---------------------|---------------------|-----------------------|
| item                | item                | item                  |
| item                | item                | item                  |
|                     | <u>'</u>            |                       |
|                     |                     |                       |
| Heading One         | Heading Two         | Heading Three         |
| Heading One<br>item | Heading Two<br>item | Heading Three<br>item |

列や選択した複数のセルの中身を整列させることができます.また,次に示すようにインライン に表を作成した場合,表を上下,中央で文字のベースラインと合わせられます.

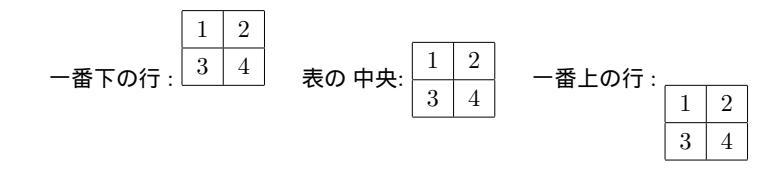

SWP や SW の場合,タイプセット出力の時に指定した幅で列を出力できます.タイプセットを利用しない出力で幅を指定することはできません.この設定は表のプロパティダイアログボックスのタブで行ないます.

- ▶ 表のプロパティを編集する
  - 表を選択するか、または、カーソルを表の右隣りに配置します. または 目的のセルを選択します.
  - 2. 標準ツールバーのプロパティボタン 🔍 をクリック, または, 編集やコンテキストメニューからプロパティを選択します.
  - 目的のタブを選択し、表のプロパティを変更します.
     あるタブシートで OK またはキャンセルボタンをクリックすると、同じダイアログの他の タブで編集したすべての内容を有効にするか、または、破棄することになります.
- 4. OK をクリックします.
- ▶ セルに罫線を引いたり削除する
- 1. 罫線を引きたいセル,または消去したいセルを選択します.
  - 一つのセルを囲む罫線を編集する場合は目的のセルを選択します.
  - セルの中身が空の場合、そのセルにカーソルを移動します.
- 2. プロパティを表示し、罫線のタブを表示します.

| 表のプロパティ  |          |          | ×   |
|----------|----------|----------|-----|
| 整列 罫線 列幣 | 3        |          |     |
| 線種       |          |          | _   |
| ● 無し(N)  | ○ 1本線(S) | ○ 2本線(D) |     |
| 罫線の位置    |          |          | -   |
| ▽ 全て(A)  |          |          |     |
| 「左心      |          |          | - 1 |
| F 右(B)   |          |          |     |
| 「上団      |          |          |     |
| □下(B)    |          |          | -   |
| □ 外枠(Q)  |          |          |     |
|          |          |          |     |
|          |          | OK ++    | シセル |

- 3. 線のスタイルの項目で線の種類を選択します.
- 4. 罫線の位置の項目で罫線を付けたい箇所を選択し、または、削除して OK ボタンをクリック します.

罫線は選択したセルの任意の辺に引いたり,削除できます.

- ▶ 列またはセルの中身の整列位置を変更する
  - 1. 目的の列またはセルを選択します.
  - 2. プロパティを選択し、位置揃えのタブを表示します.

| 表のプロパティ      | ×                                  |
|--------------|------------------------------------|
| 塾列   罫線   列幅 |                                    |
| - 列の位置       | ベースライン                             |
| ・左〇          | ○ 表の一番上の行(①)                       |
| ○中央◎         | ○ 表の中央(型)                          |
| C 右(B)       | <ul> <li>(C) 表の一番下の行(B)</li> </ul> |
|              |                                    |
|              |                                    |
|              |                                    |
|              |                                    |
|              |                                    |
|              |                                    |
|              |                                    |
|              | OK キャンセル                           |
|              |                                    |

- 3. 列の項目で選択した列またはセルを揃える位置を選択します.
- 4. OK ボタンをクリックします.
- ▶ インライン入力した表のベースラインを変更する
- 1. 表を選択するか、または表の右隣りにカーソルを配置します.
- 2. プロパティを選択し、整列のタブを表示します.
- 3. ベースラインの項目で目的の位置を選択し、OK ボタンをクリックします.

▶ タイプセッティング時の列の幅を指定する

- 1. 列幅を設定する列を選択します. 複数の列を選択してもかまいません.
- 2. 表の行数が一つしかない場合,該当する列のセルの中身を選択します.
- 3. プロパティを選択します.

| 表のプロパティ                       | × |
|-------------------------------|---|
| 整列 罫線 列幅                      |   |
| · 列                           |   |
| □ 列幅の自動間整(A)                  |   |
| 縦方向の位置<br>・ トロ C 中央(M) C 下(B) |   |
|                               |   |
| 幅(W): 0.00 🗄 センチ 💌            |   |
|                               |   |
|                               |   |
|                               |   |
|                               |   |
|                               |   |
| OK                            | ŀ |

- 4. 列幅のタブを表示します.
- 適切な列幅に自動調整させる場合はそのオプションを選択します.デフォルトで選択されて います.
- 6. SWP や SW の場合, 列幅を次の方法で指定できます.
  - (a) 自動調整のオプションのチェックを外します.
  - (b)目的の列幅を入力し、単位を選択します.
- 7. OK ボタンをクリックします.

▶ ひとつのセルの幅を指定する

- 1. セルを選択し、プロパティを表示します.
- 2. 列幅のタブを表示します.
- 3. 自動調整のチェックを外します.
- 4. 目的の値を入力し、単位を選択したら OK ボタンをクリックします.

列幅を指定すると操作画面上には灰色ボックス,例えば 1.25m が表示されます. この場合,セルの中身は画面に表示されません. SWP や SW で文書をタイプセット出力すると,プログラムは IATEX を使って,指定した列幅で表を出力します.操作画面上には表示されなかったセルの中身が指定された列幅のセルに出力されます.タイプセッティングを利用しない出力の場合,プログラムは画面に出力したものと同じ灰色ボックスを出力し,実際のセルの中身は出力されません. 灰 色ボックスで表示されているセルの中身は次の方法で確認します.

- ▶ 灰色ボックスで表示されているセルの中身を確認する
  - セルの右側にカーソルを移動してプロパティを表示します。

### 6.2.6 インポートした表の操作

SWP や SW でフローティングテーブルのある IATEX 文書を開き, タイプセットすると, その 出力は操作画面に表示される様子とは大きく異なります. 例えば, 印刷出力で次のようになるフ ローティングテーブルも

| Heading One | Heading Two | Heading Three |
|-------------|-------------|---------------|
| item a      | item b      | item c        |
| item d      | item e      | item f        |
|             |             |               |

1. This is the caption

操作画面では次のように表示されます.

| Table   |
|---------|
| Caption |

プログラムは IATEX ファイルをインポートすると、そこに含まれる表を画像と同じように取り扱い、テキストフレームの中に表を配置します. 操作画面でフレームオブジェクトは灰色ボックスに アイコン化されて表示されます. もちろん、タイプセット出力すると表として出力されます. 文書 をタイプセット出力しない場合、表は灰色ボックスで表示されます. インポートした表を編集する 場合は、フレームオブジェクトのプロパティを編集することになります.

Note フローティングテーブルを含んでいる IATFX 文書を SNB で開くことはできません.

- ▶ テキストフレームオブジェクトのプロパティを編集する
- 1. フレームをクリックして8つのハンドルを表示します.
  - または
  - フレームを選択します.
  - または

フレームの右側にカーソルを配置します.

2. 標準ツールバーのプロパティボタン 🔍 をクリック, または, 編集メニューからプロパティを選択します.

または

フレームで画像のプロパティボタン 
回 をクリックします.

または

CTRL + F5 & blst.

- 3. 目的のタブを表示します.
  - フレームのフローティング位置を設定する場合はレイアウトタブを利用します。
  - フレームのキー,注釈,アイコン名を設定する場合はラベルタブを利用します.
  - 表の中身は内容タブで確認します.
  - タブシート上のすべてのオプションが利用できる訳ではありません.
- 目的に応じてフレームプロパティを編集し、OKボタンをクリックします.
   あるタプシートで OK またはキャンセルボタンをクリックすると、同じダイアログの他の タプで編集したすべての内容を有効にするか、または、破棄することになります.
- ▶ インポートした表のプロパティや中身を編集する
- 1. フレームを選択し、プロパティを表示します. そして、内容タブを表示して表の中身を表示

| 🕹 รキストフレームプロパティ 🛛 🔀 |             |              |                 |  |
|---------------------|-------------|--------------|-----------------|--|
| レイアウト(ラベル 内容)       |             |              |                 |  |
| 内容の編集               | 内容の編集(6)    |              |                 |  |
|                     | Heading_One | Heading_ Two | Heading_Three 🔺 |  |
|                     | Item_a      | Item_b       | Item_c          |  |
|                     | Item_d      | Item_e       | Item_f          |  |
|                     |             |              |                 |  |
|                     |             |              |                 |  |
|                     |             |              |                 |  |
|                     |             |              |                 |  |
| 1                   |             |              |                 |  |
|                     |             |              |                 |  |
|                     |             |              |                 |  |
|                     |             |              |                 |  |
|                     |             |              |                 |  |
|                     |             |              | OK キャンセル        |  |

インポートした表の中身が、内容の編集項目に表示されます。

- 2. 表のプロパティを編集する場合は次のようにします.
  - (a)表,または、目的のセルを選択し、プロパティを表示します.
  - (b) 表のプロパティダイアログボックスで目的のタブを表示します.
  - (c)目的に応じて表のプロパティを編集します.
    - プログラムの表の場合と同じように、セルの追加、削除、結合、分割、罫線の表示、消去、 列の内容の位置揃えを行なえます.セルには文字、画像、数式を入力できます.
- 3. 表の内容を編集する場合は,通常の方法でセルの中身を編集します.
- 4. OK ボタンをクリックします.

あるタブシートで OK またはキャンセルボタンをクリックすると,同じダイアログの他の タブで編集したすべての内容を有効にするか,または,破棄することになります.

します.

## 第7章

# 編集のテクニックとツール

プログラムにおける文字や数式の追加,変更,削除,コピー,移動などの編集作業は,一般的な ワープロソフトとまったく同じ感覚で行なえます.文字や記号,数式オブジェクトなどの編集はプ ロパティを利用する方法の他にも,標準的な切り取り,コピー,貼り付けコマンド,ドラッグ& ド ロップ,コンテキストメニューなどが利用できます.文書のコピーには大変便利な機能が用意され ています.バージョン5では,クリップボード経由で画面の情報を他のアプリケーションにコピー するための機能が改良されていますから,より忠実な数式の画像を他のアプケーションで利用でき ます.

検索と置換の機能、スペルチェッカーの機能は編集作業には欠かせません.スペルチェッカーに は用意された語句以外にも、ユーザ定義の単語を登録できます.

文書の編集方法に関する詳細は第9章"文書のフォーマット"をご参照ください.

### 7.1 編集操作と便利なテクニック

第4章 "文字の入力"と第5章 "数式の入力"にはプロパティコマンドによる文字,記号,数式 オブジェクトの編集方法が記載されています.プロパティの編集に加え,通常の切り取り,コピー, 貼り付けコマンド,ドラッグ& ドロップ,コンテキストメニューなどのコマンドも利用できます. DELETE キーや BACKSPACE キーによる削除なども、ごく普通に利用できます.また,元に戻すコ マンドを使えば一つ前の操作を打ち消すことができます.

### 7.1.1 入力した情報の削除と再入力

文書から不要な情報を削除する方法について説明します.一度削除した情報を,元に状態に戻す 場合は編集メニューの元に戻すコマンドを実行します.削除後に他のコマンドを実行してしまう と,元に戻すコマンドは利用できません.

削除した情報の入力モード、アイテムタグ、セクション/ボディタグ、テキストタグの情報はプロ グラムによって一時的に記憶されます. タグを使った文書のフォーマット方法の詳細は第9章 "文 書のフォーマット"を参照してください. 情報を削除してカーソルを移動しなければ、入力モード とタグの状態は、そのまま保持されます. 削除後に他の箇所にカーソルを移動すると、入力位置の 情報も移動先のものに代わってしまいます. ▶ 情報を永久に削除する

● 削除する情報の右隣りにカーソルを配置します. そして BACKSPACE キーを押します.

または

● 削除する情報の左隣りにカーソルを配置します. そして DELETE キーを押します.

または

- 削除する情報を選択し、BACKSPACE キーを押すか、編集メニューまたはコンテキストメニューから削除を選択します。
- ▶ 削除した情報を元に戻す
  - 標準ツールバーから、元に戻すボタン をクリックします.
     または
  - 編集またはコンテキストメニューから元に戻すコマンドを選択します.
     または
  - CTRL + Z と操作します.
     または
  - ALT + BACKSPACE と操作します.

### 7.1.2 切り取り、コピー、貼り付け

選択した情報の切り取り、コピー、貼り付けは編集メニューのコマンド、標準ツールバーのボタン、キーボードショートカットなどを利用して実行します. クリップボードに貼り付けられた情報は、他の情報が上書きされるまで利用できます.

コピーコマンドを実行すると選択した情報を2種類の形式でクリップボードに貼り付けます. ーつはプログラムの内部形式で、もう一つは新しいフィルタを利用したユニコード形式です.新し いフィルタの採用により、画面の情報をより忠実に再現でき、しかも他のアプリケーションとの互 換性を高めました.クリップボードの内容を他のアプリケーションにコピーすると、文字や記号の フォントが、より正確に貼り付けられるようになりました.内部形式で情報をコピーする場合は編 集メニューの内部形式でコピーのコマンドを利用します.第3のコピーコマンドである画像とし てのコピーに関しては、第6章"画像と表を利用する"をご参照ください。

プログラムで作成した情報をコピーし,他の SWP, SW, SNB 文書にコピーする場合,利用する コピーコマンドに関係なく,画面と同じ内容が再現されます.プロをグラムは常に内部形式の情報 もクリップボードに確保するので,コマンドを問わず同じ情報を再現できるのです.しかし,他社 製のアプリケーションに貼り付けた場合,その結果は異なるものになります.内部形式でコピーの コマンドを利用すると,クリップボードには内部形式の情報しか確保されません.一般のアプリ ケーションではその形式を変換することなく,単純に貼り付けてしまいます.ですから,貼り付け られた情報はあまり役に立ちません.逆にコピーコマンドを選択すると,情報はユニコード形式で クリップボードに確保されますから,他のアプリケーションに貼り付けた情報も SWP, SW, SNB 文書のそれと近しいものになります.

| 操作        | プログラムの動作           |
|-----------|--------------------|
| 選択範囲の切り取り | 選択範囲をクリップボードに移動し、  |
|           | 情報を文書から削除します.      |
| 選択範囲のコピー  | 選択範囲をクリップボードにコピーし、 |
|           | 情報は文書に残します.        |
| 選択範囲を内部形式 | 選択範囲をクリップボードに内部形式  |
| でコピー      | でコピーし、情報は文書に残します.  |
| 選択範囲の貼り付け | カーソルの位置にクリップボードの   |
|           | 内容を貼り付けます. クリップボード |
|           | の情報はそのまま残ります.      |

他のアプリケーションから貼り付けた情報は、フォーマットの無い情報として文書にコピーされ ます. クリップボードに.wmf または .bmp 形式の画像が貼り付けられている場合、その画像形式 を保った状態で文書にコピーできます.

- ▶ 選択範囲をクリップボードに貼り付ける
  - 標準ツールバーの切り取りボタン ▲
     をクリックします.
     または
  - 編集またはコンテキストメニューから切り取りを選択します.
     または
  - CTRL + X と操作します.
     CTRL キーを離すと選択部分が削除されます.
- ▶ 選択範囲をマルチプル形式でクリップボードにコピーする
  - 標準ツールバーのコピーボタン
     をクリックします.
     または
  - 編集またはコンテキストメニューからコピーを選択します.
     または
  - CTRL + C とします.
     CTRL キーを離すと選択部分が貼り付けられます.
- ▶ 選択範囲を内部形式だけでクリップボードにコピーする
  - 編集メニューから内部形式でコピーを選択します.
- ▶ カーソル位置に選択範囲を貼り付ける
  - 標準ツールバーの貼り付けボタン
     をクリックします.
  - 編集またはコンテキストメニューから貼り付けを選択します.
     または

● CTRL + V と操作します.

CTRL キーを離すと選択部分がコピーされます.

標準的なコピーと貼り付けコマンドを使って,表や行列の複数のセルを他の表や行列にコピーできます.

▶ 表,行列,ベクトルの情報をコピーし,貼り付ける

1. 元の表, 行列, ベクトルで目的のセルを選択します.

2. コピーコマンドを選択します.

3. コピー先の表, 行列, ベクトルで目的の位置を選択します.

4. 貼り付けコマンドを選択します.

プログラムはクリップボードに貼り付けたセルの次元と、コピー先の選択範囲の次元を比較しま す.次元の一致が確認できれば、情報を貼り付けます.行や列、どちらか一方の次元だけが一致す る場合、必要に応じて行や列を追加、または削除して情報をコピーします.行、列、ともに次元が一 致しない場合、コピー先の選択範囲の左上のセルにコピー元の情報を全てコピーします.

7.1.3 形式を選択して貼り付け

形式を選択して貼り付けのコマンドを利用すると、クリップボードの情報を目的の形式で文書に 貼り付けることができます.

文書に貼り付ける時に自動変換されないような場合は、内部フォーマット、またはユニコードテ キストのどちらかを指定して貼り付けます.テキストエディタの形式情報をコピーする場合には、 形式を選択して貼り付けるコマンドが便利です.改行記号なども、テキストエディタの状態のまま、 文書に貼り付けることができます.ただし、フォントの属性は失われます.

たとえば, SWP, SW, SNB でギリシャ文字  $\alpha$  をクリップボードにコピーします. そして, 他 の文書に形式を選択して貼り付けコマンドを利用して内部形式で貼り付けます. この場合は  $\alpha$  が カーソル位置に貼り付けられます. しかし, アンフォーマットテキスト形式で貼り付けると, プロ グラムは以下のように表示します.

\alpha\$

同様に,他のアプリケーションからコピーしたアンフォーマットテキストを内部形式に変換し, 貼り付けることができます.他のアプリケーションの操作画面で,アンフォーマットテキスト \$\alpha\$をクリップボードに貼り付けます.そして内部形式で文書に貼り付けると,プログラム は α を画面に表示します.

ただし、テキストエディタで記述したコマンドに誤りがある場合、内部形式に変換する際にエ ラーが発生する場合があります.また、内部形式は T<sub>E</sub>X および I<sup>A</sup>T<sub>E</sub>X コマンドに準拠していま すが、行列や表などの数式オブジュクトに関しては対応していないものもありますので、これらを 貼り付ける場合は注意してください.形式を選択して貼り付けコマンドは改行のある文書で表示さ れるラインエディタからコピーされた情報を挿入するのに便利です.他のアプリケーションで指定 したフォントに関する情報は保持されません. Tip プログラムはクリップボードの情報を,一般的なテキストエディタと同じように処理しま す.ラインエンドを保持して貼り付けを行なう場合は,予め貼り付ける箇所にバーバティ ムタグを付けておきます.

以下のペーストオプションが利用できます.

| 形式    | 貼り付け     | 効果                                                                                                    |
|-------|----------|----------------------------------------------------------------------------------------------------|
| 内部    | アンフォーマット | SWP, SW, SNB からクリップボードに貼り付けた                                                                                                   |
| 形式    | テキスト     | 情報は内部形式に変換されずに, 文書にコピー<br>されます                                                                                                 |
|       |          | 21629.                                                                                                    |
| 内部    | 内部       | SWP, SW, SNB からクリップボードに貼り付けた                                                                                                   |
| 形式    | 形式       | 情報は内部形式に変換されて,文書にコピー<br>されます.                                                                                                  |
| テキスト  | アンフォーマット | クリップボードに貼り付けた情報は, そのまま<br>の状態で文書にコピーされます.                                                                                      |
| テキスト  | 内部<br>形式 | クリップボードに貼り付けた情報は、内部形式に<br>変換されて、文書にコピーされます.                                                                                    |
| 画像    |          | クリップボードに貼り付けたられた画像情報は<br>Windows Metafile (.wmf), bitmap (.bmp), device-<br>independent bitmap (.dib) のいずれかの形式で<br>文書にコピーされます. |
| ユニコード |          | クリップボードに貼り付けた情報は、ユニコードの                                                                                                    |
| テキスト  |          | 文字として文書にコピーされます.                                                                                                    |

### ▶ 特定のフォーマットでクリップボードの情報を貼り付ける

- 1. 情報を貼り付ける箇所にカーソルを配置します.
- 2. 編集またはコンテキストメニューから形式を選択して貼り付けを選択します.
- 目的の形式を選択して OK ボタンをクリックします.
   プログラムはクリップボードの内容を選択した形式で文書に貼り付けます.次の情報が切り 取り、またはコピーコマンドによって貼り付くまで、現在の情報が保持されます.

### 7.1.4 ドラッグ& ドロップ

選択範囲を他の位置へ移動する場合はドラッグ& ドロップのコマンドを利用します. ドラッグ & ドロップで移動された情報は元の場所からは削除されますが, 直後に元に戻すコマンドを実行 した場合は, 情報を回復させることができます. 元に戻すコマンド以外のコマンドを実行すると, 再度入力するか, 別途, 貼り付けなければ情報を回復できません.

ドラッグ& ドロップは一般的に利用されているマウスによる文書の編集機能です. ドラッグ& ドロップの機能を標準的な機能とは異なるものに変更する場合は, ユーザ設定ダイアログの編集タ プを利用します. 詳細は第13章 "プログラムのカスタマイズ"を参照してください. コンテキス トメニューが利用できる場合、ドラッグ& ドロップの操作中に、それらのコマンドを利用することができます. コンテキストメニューに関する詳細は本章で後述します. デフォルト設定が変更されていないものとして、選択範囲の削除と移動について解説します.

- ▶ 選択範囲を削除する
- 1. 削除する情報を選択します.
- 2. マウスボタンを押さずにカーソルを選択した範囲上に移動します.
- 3. マウスの左ボタンを押します マウスポインタがハサミの形 で変わります、この状態から切り取りを行なえます。
- 4. マウスボタンを押した状態で、マウスポインタを操作画面の外か、スクロールバーの上に移動します.
- 5. マウスボタンを離します. 選択範囲は削除されます.
- ▶ 選択範囲を移動する
  - 1. 移動する情報を選択します.
  - 2. マウスボタンを押さずにカーソルを選択した範囲上に移動します.
  - 3. マウスの左ボタンを押します マウスポインタがハサミの形 えます.
  - マウスボタンを押した状態で、マウスポインタを目的の位置に移動します。
     カーソル位置はマウスポインタとともに移動しますので、移動先が明確に表示されます。
  - 5. マウスボタンを離します. プログラムは選択範囲を元の位置から,マウスボタンを離した位置へ移動します.

コンテキストメニューが利用できない場合、ドラッグ& ドロップを使ってコピーします.

- ▶ 選択範囲をコピーする
- 1. ツールメニューからユーザの設定を選択し、編集タブを選択します.
- 2. マウスのドラッグ機能エリアで、右ボタンで常にコピーを選択し、OK をクリックします.
- 3. コピーしたい場所を選択します.
- 4. マウスボタンを押さずに、マウスポイントを移動します.
- 5. 右ボタンを押した状態にします

マウスポインタがコピーポインタの形 埦 に変わります. この状態からコピーを行なえます.

6. マウスボタンを押した状態で、マウスポインタを目的の位置に移動します.

カーソル位置はマウスポインタとともに移動しますので、コピー先が明確に表示されます.

- マウスボタンを離します.
   プログラムは選択範囲をマウスボタンを離した位置にコピーします.
- ▶ ドラッグ& ドロップの操作を途中でキャンセルする

- 1. マウスボタンを押した状態で、元の位置にカーソルを戻します.
- 2. マウスボタンを離します.
- ▶ ドラッグ& ドロップの操作を取り消して元に戻す
  - 標準ツールバーの元に戻すボタン をクリック,または編集もしくはコンテキストメニューから元に戻すコマンドを選択します.
- ▶ ドラッグ& ドロップの機能を使用不可にする
- 1. ツールメニューからユーザ設定を選択します.
- 2. 編集タブを表示します.
- マウスのドラック機能の項目にある、左ボタンで移動、右ボタンでコピーのオプションを外し、OKボタンをクリックします.

7.1.5 コンテキストメニュー

ー般のウィンドウズ対応アプリケーション同様, 編集用のコマンドをマウスポインタの位置に表示するコンテキストメニューの機能が用意されています. コンテキストメニューというコマンドが メニューバーにある訳ではありません.

- コンテキストメニューのオンとオフ
- 1. ツールメニューからユーザ設定を選択します.
- 2. 編集タブを選択します.
- 3. マウスのドラッグ機能エリアで, 右ボタンでメニューをチェックしたり, 外したりすること によって, コンテキストメニューのオンオフを切替えます.
- 4. OK をクリックします.
- ▶ コンテキストメニューの利用法
  - 1. 編集する情報を選択するか、マウスをその位置に移動します.
- マウスの右ボタンをクリックするか、キーボードのアプリケーションキー ションキー ションキー マンションキー マンションキー マンションキー マンションキー ションキー マンション を押して メニューを表示します.
- ドラッグ& ドロップにコンテキストメニューを利用する
- 1. 削除,移動,コピーする情報を選択します.
- 2. マウスボタンは押さずに、選択範囲の上にカーソルを移動します.
- 3. マウスの右ボタンを押した状態で、目的の位置にドラッグします.

マウスポインタが 上に変わります.

4. マウスボタンを離すと、ドラッグ& ドロップ用のコンテキストメニューが表示されます.

5. 目的のコマンドを選択します.

### 7.2 検索と置換

文書中の文字や数式で目的の情報を検索し,置換する場合は編集メニューにある検索および置 換コマンドを利用します.検索と置換コマンドには次のような機能があります

- 目的の単語, 節などをすべて探します.
- 目的の数式や,数式と文字の組合せ情報を探します.
- Emphasize(強調) や Section(セクション名) など、特定のタグの付いた文字や数式を探 します。
- 大文字と小文字を組合せた文字を探します.

そして

- 検索した文字や数式をそれぞれ目的の情報に置換します.
- 検索した文字や数式のタグを目的のタグに付け替えます。

置換を実行する前に必ずファイルを保存します.もし,間違った置換を実行した時は文書をそのま ま閉じれば置換内容は保存されません.

### 7.2.1 検索と置換の操作方法

検索や置換コマンドを選択すると、プログラムは目的の単語や、置換して新たに入力する単語の 入力ダイアログボックスを表示します.入力した語句は、それを新たに変更するまでダイアログで 保持されます.新たな語句を入力する場合は、既存の情報を削除して同じボックスに入力します.

- ファイルを閉じる時に検索や置換に利用した語句をダイアログから削除する
  - 1. ツールメニューからユーザ設定を選択します.
  - 一般のタブを表示し、検索/置換文字の保持というオプションのチェックを外して OK ボタンをクリックします.

検索と置換コマンドの実行中でも、メニューコマンド、ツールバー、ポップアップリストはその まま利用できます. つまり、語句として文字と数式のどちらでも入力できるようになっています. また、文書から目的の語句をコピーし、貼り付けることもできます.

文字検索

文字検索を実行すると、文字モードの情報だけでなく、数式モードにおける文字の検索も実行されます.原則として、文字はそれがどこに存在しようが、必ず検索の対象となります.たとえば、on という語句を検索する場合、プログラムは on だけでなく、tone、Ontario も該当する語句として 検索します.2 つの検索オプションを利用すると、より厳密に目的の語句だけを見つけ出せます.

完全一致オプションをチェックすると、入力した語句に完全に一致するものだけが検索されます。入力した語句を情報の一部として含むような語句は検索されません。例えば、onを

完全一致オプションで検索すると、プログラムは on という単語だけ見つけ出します.

 ケース判別オプションを付けると、スペルは同じでもその大文字と小文字のパターンに合致しないものは検索しません。例えば、*Brown*でケース判別オプションをチェックすると、 Brownに完全に一致するものを検索し、例えば、*brown*は検索しません。

### 数式中の検索

数式モードの情報を検索する場合、プログラムは数式モードの文字列を探します. 例えば、数式 モードの x を検索するとします. プログラムは最初に数式モードを検索します. 途中に文字モー ドの *exit* や *hexadecimal* などがあっても、それらを無視し、式 x = a + b における x を見つけ出 します.

まだ何も入力していない空の数式テンプレートを検索対象とする場合,プログラムは文書で目的 のテンプレートを検索します.例えば,空の分数テンプレートを入力すると,プログラムはそのテ ンプレートを使って,入力されたすべての分数を検索します.行列テンプレートの場合,入力した 空のテンプレートの形状に関係無く,すべての行列を検索します.

プログラムは前から順番に合致した範囲の語句を検索対象として認識します. プログラムの数式 検索は、機能としては文字の場合と同じように検索を実行するので、予測したものと違う数式を該 当項目としてチェックする場合があります. 例えば、数式 x<sup>2</sup> は変数と上付き文字から構成されて います. したがって、入力ボックスに x<sup>2</sup> と入力すると、プログラムは、x<sup>2y</sup>、x<sup>2</sup>、x<sup>2</sup> などを検索結果 として表示します. したがって、このような場合は完全一致オプションを選択すると便利です. も ちろん、数式にこれ以外の情報がある場合には、このオプションの利用に注意する必要があります.

数式の検索を実行した結果,該当する数式オブジェクトが存在しない場合,プログラムは数式を 確認するメッセージを画面に表示します.

タグ付き情報の検索

タグを付けた語句の検索や置換を行なえます.タグを指定しない場合、プログラムはデフォルトの.cst ファイルで定義されているパラグラフタグを適用します。文書のパラグラフタブを指定するには、

- 1. タグメニューからタグのデザインを選択します.
- 2. タグスタイルの編集を選択します.
- タグプロパティからグローバルプロパティを選択し、編集ボタンをクリックします。プロ グラムは最初のパラグラフに付けるタブドロップダウンリストにデフォルトのパラグラフ タグを表示します。
- 4. キャンセルボタンをクリックして、ダイアログボックスを閉じます。

しかし、以前に行った検索がデフォルトパラグラフタブの利用に影響を及ぼす場合があります. デフォルトで、プログラムは以前の検索や置換の内容やそれらに適用されたタグを記憶していま す.以前,異なるタグの設定を持つ別の文書で検索を行った後、新たな文書で検索を行う際、プロ グラムは検索ダイアログボックスに以前の検索内容およびタグ(それらのタグが現在の文書で設定 されていない場合でも)を表示します.タグ以外の内容を変更しても、以前に使用したタグが、現 在の文書において、.cst ファイルでデフォルトのパラグラフタグとして定義されている場合、プロ グラムは、検索内容に合致する語句を見つけ出します.そうでなければ、同一のタグを指定しない 限り、現在の文書内で合致する内容を見つけ出すことができません.

タグに関わらず,全ての検索内容を見つけ出すには,検索内容に現在の文書のデフォルトのパラ グラフタグを適用します.検索および置換内容に他のタグを適用することによって,検索結果を変 更することができます.

例えば,強調表示した次の節を

for all real  $\Gamma$ 

次の語句で置換できます.

for every real  $\Lambda$ 

また、すべての数式情報 C を強調文字 C に置換することも可能です.

検索する語句にタグを付けると、プログラムは最初に目的のタグを検索します。例えば、サブセクションタグの付いた *step* という単語を検索すると、プログラムはサブセクションタグを検索し、 さらにその中で *step* を探します。それ以外のタグの付いた箇所では検索を行ないません。タグを 付けていない語句の検索は、文書のすべての範囲を検索対象とします。

検索後の入力ボックスに情報を入力せず、あるタグだけを選択します.プログラムは文書中で選 択したタグの付いている情報をすべて検索します.例えば、文書中でセクションタグが付いた情報 を検索できます.これに置換機能を使えば、あるタグを別のタグに交換できます.テキストタグを 他のタグに付け替える場合には便利な機能です.つまり、ゴシック体をイタリック体に変更したり、 サプサプセクション名をサプセクション名に、記号付きリストを番号付きリストなどに簡単に変更 できます.

### 7.2.2 検索範囲を限定する

検索範囲を操作画面上で選択したり、ダイアログボックス内の情報に対して検索を実行すると、 検索は選択範囲やダイアログボックス内だけに限定されます.注釈など、ダイアログボックス内で 検索を行なう場合は、最初にダイアログボックスを開き、それから検索コマンドを実行します.検 索はカーソル位置から後方に向かって実行されます.

普通はカーソル位置から後方に検索されますが,検索方向を逆に実行することも可能です.下から上に検索のオプションを選択すると,プログラムはカーソル位置から文頭へ向けて検索を実行します.ただし,検索範囲を限定した場合,このオプションは利用できません.

文書の中間にカーソルがある場合,通常の検索はそこから文末まで実行され,下から上へのオプションを選択すると,逆に文頭までの検索が実行されます.その検索が完了すると,残りの範囲で 検索を実行するか,それとも検索を中止するかの選択を行うダイアログが表示されます.

### 7.2.3 検索と置換

▶ 文字や数式を検索する

1. 選択範囲を限定する場合は、最初に範囲を選択します.

- 2. 編集ツールバーの 🏙 をクリック,または編集メニューから検索を選択します.
- 3. 検索する文字列のダイアログボックスに文字や数式を入力します.
- 4. 必要に応じて検索オプションを選択します.
- 次を検索のボタンをクリックします.
   検索した語句が操作画面の一番上の行に表示されるように画面をスクロールします.
- 6. 次の語句を検索する場合は、次を検索のボタンをクリックします.

または

検索する語を変更するには、

- (a) キャンセルボタンをクリックして, 文字または数式を編集します.
- (b) 再度, 検索を行なう場合は編集ツールバーの 🏙 をクリック, または編集メニューか ら検索を選択し, 次を検索を選択します.
- 選択範囲、または、文書の最後まで検索が終了すると、再度、文頭から検索を実行する事を確認するダイアログが表示されます. はい を選択すると文頭から検索が実行され、いいえを選択すると検索が終了します.
- ▶ 文字や数式を置換する
- 文書を保存します.
   置換した結果を取り消す場合,文書を保存せずに文書を閉じます.そうすれば,元の文書を 復元できます.
- 2. 置換範囲を限定する場合は、予めその範囲を選択します.
- 3. 編集ツールバーの をクリック、または編集メニューから置換を選択します.
- 4. 検索する文字や数式をダイアログボックスに入力します.
- 5. 置換して新たに入力する文字や数式を所定の置換テキストボックスに入力します.
- 6. 必要に応じて検索オプションを選択します.
- 7. 検索を開始します.
  - ・置換作業を一度ですべて行なってしまう場合は、すべて置換のボタンをクリックします。

または

- (a) 置換の前に語句を確認する場合は、次を検索のボタンをクリックします.
- (b) そして目的の検索語を見つけた時、次のように操作します.
  - 置換ボタンをクリックして、語句を置換します。
    または
  - 置換しない時は、次を検索のボタンをクリックして検索を再開します。
- 検索が選択範囲やカーソル位置から文末まで実行されると、残りの範囲を検索することを確認するダイアログが表示されます。
  - ・ 文書の残りの部分を検索する場合は、はいをクリックします。
     または
  - 検索を中止する場合は、いいえを選択します。

### 7.3 スペルチェッカー

スペルチェッカーは次のような場合に利用します.

- ある単語のスペルをチェックする.
- 選択範囲中の語句のスペルをチェックする.
- ダイアログボックス内に入力した語句のスペルをチェックする.
- カーソル位置から文末までのスペルをチェックする.
- 文書全体のスペルをチェックする.

また、文書における選択範囲や、文書全体の単語数を調べる場合に利用します.

スペルチェッカーは内蔵の辞書や、ユーザが登録した辞書を使って単語をチェックします. デ フォルトの辞書としてアメリカ英語の辞書が内蔵されています. プログラム CD には British English, Catalan, Danish, Dutch, Finnish, French, French Canadian, German, Italian, Norwegian (Bokmal and Nynorsk), Polish, Portuguese (Brazilian and Continental), Russian, Spanish, Swedish, Swiss German の追加辞書も用意されています. これらの追加辞書をインス トールするためには、別途、辞書用のシリアル番号が必要です. 追加辞書を購入する際は、販売元の ライトストーンまでお問い合わせください.

スペルチェッカーは、カーソルの位置に関係無く、文頭から文末まで実行されます. スペル チェッカーの実行にはいくつかのオプションが用意されています. スペルチェッカープログラム は数式モードや数式中で利用されている文字のチェックは行ないません. また、フロントマターや 脚注などのダイアログボックス中の単語のスペルチェックは行いません. ダイアログボックス中 の文字をチェックする場合は、そのダイアログを画面に表示してスペルチェックコマンドを実行し ます.

### 7.3.1 スペルチェッカーのオプション

スペルチェックダイアログボックスには、スペルチェックの開始場所, 言語辞書の指定などのオ プションボタンが用意されています.

| スペルチェック    | ×               |
|------------|-----------------|
| ▼ 文書の先頭(型) | ОК              |
| 言語オプション(止) | キャンセル           |
| 辞書の編集(型)   | 著作権( <u>C</u> ) |
| オプション(Q)   |                 |
|            |                 |

- 文書の先頭オプションをチェックすると、スペルチェックは文頭から実行されます.
- ・ 言語オプションでは、スペルチェッカーに利用する言語辞書の選択を行ないます。指定方法 は本章のスペルチェッカー辞書の指定、という項目で解説します。
- 辞書編集ボタンはユーザ辞書の編集に利用します.ユーザ辞書の編集方法は本章のユーザ辞書の編集という項目を参照してください.
- オプションボタンには、同じ単語を繰返しチェック、数字を含む単語もチェック、大文字で

始まる単語もチェックするオプションがあります.

スペルチェッカーのオプション設定は、一度設定した内容がすべての文書に対して有効になりま す.設定を変更しない限り、常に同じ条件でスペルチェックが実行されることになります.

- スペルチェッカーのオプションを設定する
  - 1. 操作画面上で何も選択していない状態であることを確認します.
  - 標準ツールバーのスペルチェックボタン ジ をクリックするか、または、ツールメニューからスペリングを選択します.
- 3. 目的に応じてオプションを設定します.
- OK ボタンをクリックしてスペルチェックを実行します.
   または
   キャンセルボタンをクリックすると、スペルチェックを実行せずに操作画面に戻ります.

7.3.2 スペルチェッカーを利用する

スペルチェックを行なう前に必ず作成中の文書を保存します.スペルチェックの実行結果を取り 消す場合、文書を保存せずに閉じれば、元の状態を復元できます.

- ▶ 文書全体のスペルチェックを行なう
- 1. 文書を保存します.
- 標準ツールバーのスペルチェックボタン ジ をクリックするか、または、ツールメニューからスペリングを選択します.
- 3. スペルチェックダイアログボックスで、文書の先頭を選択します.
- 4. 必要に応じて、他のオプションを設定します.
- 5. OK ボタンをクリックしてスペルチェックを実行します.
- ▶ カーソル位置から文末までスペルチェックを行なう
- 1. 文書を保存します.
- 2. スペルチェックを開始する位置にカーソルを移動します.
- 標準ツールバーのスペルチェックボタン をクリックするか、または、ツールメニューからスペリングを選択します.
- 4. 文書の先頭のオプションを外します.
- 5. スペルチェックダイアログボックスのオプションを必要に応じて選択します.
- 6. OK ボタンをクリックします.
- ▶ 選択範囲内でスペルチェックを行なう
- 1. 文書を保存します.
- 2. 目的の範囲を選択します.
- 3. 標準ツールバーのスペルチェックボタン 🖤 をクリックするか, または, ツールメニュー

からスペリングを選択します.

既存のオプション設定でスペルチェックが実行されます.

- 脚注などのダイアログボックスでスペルチェックを行なう
  - 目的のダイアログボックスを開き、スペルチェックを実行します.

スペルチェッカーが反応した単語の箇所で、プログラムはダイアログボックスを表示し、そこに候 補を一覧表示します.必要に応じて次のように操作します.

- 検索した単語を全置換,または,その都度置換します.
- 検索した単語を以後はすべてスキップします. または、その都度スキップまたは訂正します.
- 繰返し検索した単語は削除,または、スキップします.ただし、この機能は同じ単語を繰返し チェックするオプションが選択されている場合に有効です.
- 検索した単語をユーザ辞書に追加します.
- スペルチェックを中止します.
- ▶ 単語を訂正する
- 1. 正確な単語を候補のリストから見つけます.
- 2. 目的の単語がリストで見つかったら、次のようにします.
  - 目的の候補をダブルクリックします.
     または
  - 目的の候補を選択し、全て置換ボタンをクリックします.
- 3. 候補のリストに目的の単語がない場合は次のようにします
  - (a)置換語のテキストボックスに、正しい単語を入力します.
  - (b)置換ボタンをクリックします.
    - または
    - 全て置換のボタンをクリックします.

全て置換のボタンをクリックすると,実行中のスペルチェックの範囲内でのみ置換が実 行されます.

- ▶ 検索した単語をスキップする
  - 検索した単語を編集しない時はスキップボタンをクリックします.
     または
  - 検索した単語を今後もスキップする場合は、全てスキップボタンをクリックします.
     全てスキップボタンをクリックすると、実行中のスペルチェックの範囲内でのみスキップを 実行します.
- ▶ 繰返し検索した単語の削除、またはスキップ
  - ダイアログボックスが表示された時に、DELETE キーを押し、置換ボタンをクリックします. または

繰返し検索した単語を編集しない場合は、スキップボタンをクリックします.
- ▶ 検索した単語をユーザ辞書に追加する
  - 辞書に追加のボタンをクリックします.
     プログラムは単語をユーザ辞書に追加登録します.追加した単語は削除するまで辞書内に登録されます.詳細は本章のユーザ辞書の編集を参照してください.
- スペルチェックを中止する
  - キャンセルボタンをクリックします.
- 7.3.3 スペルチェックの言語を選択する

システムに複数の言語辞書をインストールしてある場合,スペルチェック用の辞書を選択する必要があります.

- ▶ スペルチェック用辞書を選択する
- 1. スペルチェックダイアログボックスを表示します.
- 2. 言語オプションボタンをクリックします.
   スペルチェックの言語オプションダイアログボックスが表示されます.
- 3. 新規作成文書のデフォルト言語ボックスで利用する言語を選択します.
- 4. 表示文書の使用言語ボックスでは、現在の文書で利用する言語を選択します.
- 5. OK ボタンをクリックします.
- 6. OK ボタンをクリックしてスペルチェックを実行します.
  - または

キャンセルボタンをクリックすると操作画面に戻ります.

選択した言語は、文書情報ダイアログボックスの一般タブにある言語の項目に表示されます.

#### 7.3.4 言語辞書のインストール

オプションの言語辞書は、さきにプログラムをインストールしてから追加します. 言語辞書の追 加インストールは次の要領で行ないます.

- ▶ ハードティスクにオプション辞書を追加インストールする
- 1. ヘルプメニューから登録を選択します.
- 2. 登録方法を選択して次へのボタンをクリックします.
- 3. 登録情報ダイアログボックスで,追加辞書用のシリアル番号を入力します. プログラムのシリアル番号を誤って書き換えないように注意してください.
- 4. 登録作業を完了し、プログラムを再起動します
- 5. プログラム CD を CD-ROM ドライブに挿入します.
- 6. ヘルプメニューからシステム情報を選択します.
- 7. 機能一覧で新しい言語名が表示されている事を確認します.
   辞書の隣に"利用可能(未インストール)"と表示され、フォルダの指定ボタンがクリックで

きる状態になります.

- 8. インストールフォルダを選択します.
- 9. メッセージダイアログボックスが表示されたら, OK ボタンをクリックして閉じます.
- 10. プログラムが開くダイアログを表示したら CD-ROM 上のフォルダ \dict50 をブラウズし てプログラム InstallD.exe を実行します. プログラムは新しい言語辞書をインストールします.
- 11. 再起動を示すメッセージが表示されたら、プログラムを再起動します.
- 7.3.5 ユーザ辞書の編集

ユーザ辞書の単語登録,削除の方法について説明します.この機能は専門的学術文書のスペル チェックに役立ちます.

- Tip 一般的な文書の作成に当たっては,特殊な専門用語はユーザ辞書から削除する方が編集作業 は効率的かもしれません.
  - ▶ ユーザ辞書を編集する
  - 1. スペルチェックダイアログボックスを開き,辞書編集ボタンをクリックします.

| ユーザ辞書                        | ×              |
|------------------------------|----------------|
| 登録する英単語( <u>E</u> ):         | ОК             |
| Work Place<br>tooltip        | キャンセル          |
| uncheck<br>wmf               | 追加( <u>A</u> ) |
|                              | 削除(P)          |
| ,<br>ファイル名:  C¥swp41¥enguser | .clm           |

- 2. ユーザ辞書に単語を登録する場合は,登録入力のテキストボックスに単語を入力して追加ボ タンをクリックします.
- 3. 単語を削除する場合は,登録入力のテキストボックスに目的の単語を入力,または,一覧から選択して削除ボタンをクリックします.
- 4. 辞書編集が完了したら, OK ボタンをクリックします.
- スペルチェックを再開する場合は OK ボタンをクリックします. または 閉じるボタンをクリックすると操作画面に戻ります.
- ▶ スペルチェックの途中でユーザ辞書を編集する
- 1. スペルチェックを実行します.
- 2. 検索した単語をユーザ辞書に登録する場合は、スペルチェックダイアログボックスで辞書に 追加ボタンをクリックします.

システムは新たに単語をユーザ辞書に登録します. プログラムはスペルチェックを継続しま すが, 以後, 登録された単語を検索することはありません.

#### 7.3.6 選択範囲の単語数を調べる

文書の一部や, 文書全体の単語数を調べることができます. ただし, 数式モードの単語は数えら れませんので注意してください.

- ▶ 目的の範囲の単語数を調べる
- 1. 目的の範囲を選択します.

#### または

文書全体の語数を調べる場合は、文頭にカーソルを置きます.

- 2. スペルチェックを開始します.
- 3. スペルチェックが完了すると、単語数が画面表示されます.
  - 選択範囲内の単語数が 20 以下の場合, 語数を操作画面の下のステータスバーに表示します.
  - 単語数が 21 個以上の場合, 単語数を画面にメッセージとして表示します.

# 第8章

# プレビューと印刷

SWP, SW とタイプセッティング機能の無い SNB では文書の印刷方法に違いがあります. SWP と SW の場合は IATEX タイプセッティングを利用して文書を作成できます. バージョン 3.0 以上の SWP と SW はタイプセッティングを利用した文書作成と,それを利用しない文書作 成の 2 通りの文書処理機能を備えています. バージョン 5 からは SWP と SW には IATEX のタイ プセッティング機能を持つ PDFTEX で Portable Document Format (PDF) ファイルを作成する ことができるようになりました. 作成した PDF ファイルは Adobe Acrobat などの PDF ビュー ワでプラットフォームに依存せず表示させることができるので,旧バージョンよりも広く,作成し た文書を配布することができるようになりました. SNB および SWP, SW ではタイプセッティ ングを無しで文書を作成することができます.

出力方法のうち、タイプセッティングを利用しない普通の処理方法を単純にプレビューおよび印刷と呼びます. IATEX タイプセッティングを利用する出力はタイプセットコンパイル、タイプセットプレビュー、タイプセット印刷と呼びます.また PDFIATEX タイプセッティングを利用する出力は PDF タイプセットコンパイル、PDF タイプセットプレビュー、PDF タイプセット印刷と呼びます.(IATEX と PDFIATEX 処理は非常に似ているので、通常はタイプセッティングで両方を意味するものとします)

この章では文書処理方法の違いと、タイプセッティングの有無による文書の作成方法について詳細に説明します. IPTEX タイプセッティングの方法と、作成した文書のフォーマットの違いに関する情報は第9章 "文書のフォーマット"を、構造化した文書の作成に関しては第10章"タイプセッティング用文書の作成"をご参照ください.

### 8.1 2つの文書処理方法

SWP と SW でプレビューまたは印刷する度にタイプセットを利用するかどうか選択します. IFT<sub>E</sub>X タイプセッティングの有無による文書の違いを理解することによって、両者の使い分けが可能になります. 8.1.1 2つの方法の違い

*SWP*, *SW*, *SNB* で I<sup>A</sup>T<sub>E</sub>X タイプセッティングを利用せずに文書を出力する場合は, ファイル メニューのコマンドか, または, 標準ツールバーのボタンを利用します.

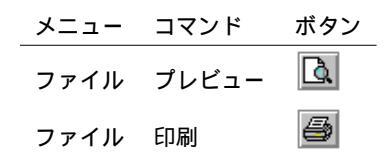

タイプセッティングを利用しない文書処理はファイルメニューのプレビューと印刷コマンドで出 力します. タイプセッティングを利用しない場合,文書の出力は,次の3つの情報によって決まり ます.

- スタイル―タグの付いた情報を画面に表示するためのデザイン情報の集まりです..cst ファ イルに情報が記述されています.
- •ページ設定—ページの余白, ヘッダー, フッターの設定.
- 印刷オプション--灰色ボックス、ヘルパーラインなどの文書要素の印刷デザイン.

Note これら3つの情報はタイプセット出力には一切関係しません.

テンプレートであるシェルファイルを開いた時に、スタイル情報がどのようなものか操作画面上 で理解できます. このスタイル情報はユーザが編集できます. 同じように、ページ設定と印刷オプ ションも操作画面上のコマンドを使って自由に変更できます. IATEX タイプセッティングを利用 しない時の文書のフォーマット方法に関する詳細は第9章 "文書のフォーマット"を参照してく ださい.

タイプセッティングを利用せずに文書を出力すると、プログラムは文書を非 IMEX プレビュー ワやプリンタに送出します. これらは操作画面の表示と同じ方法で文書を出力します. つまり、普 通の印刷やプレビューの品質は操作画面上とまったく同じものになります. ページ設定と印刷オプ ションの設定内容は、操作画面の文書表示には影響しません.

*SWP* と *SW* で LAT<sub>E</sub>X を使ってタイプセット出力する時はタイプセットメニューのコマンドか, または, タイプセットツールバーのコマンドを利用します.

| メニュー   | コマンド  | ボタン       | メニュー   | コマンド      | ボタン      |
|--------|-------|-----------|--------|-----------|----------|
| タイプセット | コンパイル | <b>\$</b> | タイプセット | PDF コンパイル | <b>8</b> |
| タイプセット | プレビュー | 込         | タイプセット | PDF プレビュー | 1        |
| タイプセット | 印刷    | <b>5</b>  | タイプセット | PDF 印刷    | <b>8</b> |

SWP と SW の場合, タイプセットメニューからタイプセットプレビューとタイプセット印刷を 実行できます. タイプセット出力のデザインは次の要素によって決まります.

● タイプセッティング仕様─操作画面のタグツールバーにある各種のタグを始めとする、タイ

プセッティングに関連する文書のデザイン情報をコントロールするファイルの事.タイプ セッティング仕様は拡張子.cls,.clo,.sty を持つファイルによって構成されます.

- IFTEX パッケージとドキュメントクラスオプション─文書やシェルで設定するオプション.
   このオプションによりタイプセッティング仕様の限定的な編集が可能です.
- T<sub>E</sub>X や I<sup>A</sup>T<sub>E</sub>X コマンド─本文やプリアンブルにコマンドを直接入力することによって、タイプセッティング仕様を編集します.
- BibT<sub>E</sub>X スタイルを指定.(文書内に含まれる場合)

Note これらの要素により普通の印刷出力が影響されることはありません.

タイプセッティング仕様は文書作成のはじめに選択したシェルによって異なります. コマンド を使ってタイプセッティング仕様を編集することもできますが, T<sub>E</sub>X や LAT<sub>E</sub>X に余程, 精通して いる場合を除き, 基本的には編集しないでください. タイプセッティングする文書のフォーマット に関する詳細は第9章 "文書のフォーマット"を参照してください. また, *SWP* と *SW* に付属の マニュアル Typesetting Documents in Scientific WorkPlace and Scientific Word もご参照くだ さい.

文書をタイプセットするとプログラムは IATEX を使って文書をコンパイルし、最終出力である .dvi (device independent file) ファイルを作成します. プログラムは作成した.dvi ファイルをタイ プセットプレビューワやプリンタに送出します. タイプセットした文書には目次,画像と表の一覧, クロスリファレンス,脚注,マージンノート,式番号,索引,文献目録などが自動的に作成されます. つまり、タイプセットプレビューやタイプセット印刷の出力と、操作画面上に表示されている文書 とは大きく異なることになります.

 $I^{A}T_{E}X$  と PDFIATEX のタイプセットの方法はよく似ており、また最終的な出力結果もほぼ同一です.

- IATEX でタイプセットし、コンパイルすると DVI ファイルが生成されます. プログラムは 選択したコマンドによって、DVI ファイルをタイプセットプレビューするか印刷します.
- PDFIATEX でタイプセットし、コンパイルすると必要なフォントが全て貼り付けられた PDF ファイルを生成します.また、後述する PDF オプションを設定していれば、画像を PDFIATEX で取扱い可能な形式に変換します.プログラムは選択したコマンドによって、 PDF ビューワを開くか、タイプセット PDF ファイルを印刷します.

その他のプレビューワやプリンタドライバに関する詳細はオンラインヘルプまたは後述の章をご 参照ください.

#### 8.1.2 出力品質の違い

SWP と SW ではタイプセットの有無によりプレビューや印刷に 2 通りの方法がある事はすで に紹介しました.タイプセットを利用しない場合,文書は操作画面に表示する方法と同じプロセス で出力されます. SNB には、この出力方法しかありません.タイプセットを実行すると IATEX ま たは PDFIATEX により文書をコンパイルし、文章要素が自動作成されます.この内容を次の表にま とめます.

| タイプセッティング無し                  | タイプセッティング有り                                                                    |
|------------------------------|--------------------------------------------------------------------------------|
| 操作画面と同じ出力                    | 操作画面とは異なる出力                                                                    |
| .dvi ファイルまたは PDF ファイルは作成しません | I <sup>AT</sup> EX コンパイルによる.dvi ファイルの作成<br>PDFI <sup>AT</sup> EX の PDF ファイルの作成 |
| 文書要素は自動作成されません               | 文書要素が自動作成されます                                                                  |
| スタイル, ページ設定, 印刷オプション         | タイプセッティング仕様, オプション, パッケージ                                                      |
| によってフォーマットされます               | コマンドによりフォーマットされます                                                              |

タイプセッティングの有無によって出力される文書のデザインは大きく異なります.次のページ の画像は、本書の最初のページを普通に印刷したものです.タイプセッティングを利用した本文の デザインとの違いがよくお分かりいただけると思います.

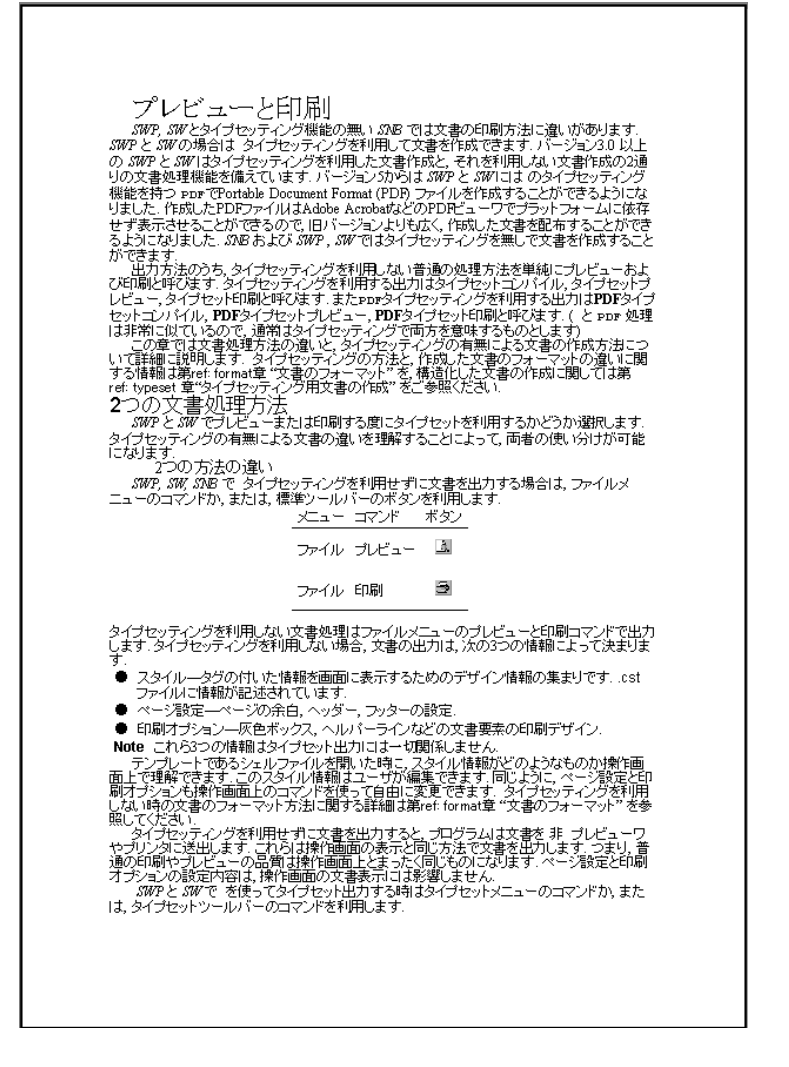

- 高品質なタイプセットプレビューやタイプセット印刷が必要な場合はタイプセットメニューのコマンドを使用します.
- 複数のプラットフォームで利用するための高品質な PDF タイプセットプレビューや PDF タイプセット印刷が必要な場合は、タイプセットメニューの PDF コマンドを使用します.
- 高品質な出力結果や自動生成される文書要素が必要なく、素早く結果を得るためには、ファイルメニューのプレビューや印刷を使用します.

# 8.2 タイプセッティングを利用しないプレビューと印刷

SWP, SW, SNB にはタイプセッティングを利用しないプレビューと印刷のコマンドが用意されています. これらのコマンドを利用すると、プログラムは文書を操作画面の表示と同じ処理方法

で出力します.文書を素早く印刷し,品質を重視しない場合は IATEX や PDFIATEX を利用しない 印刷やプレビューのコマンドを利用します.

8.2.1 タイプセッティングを利用しない文書のプレビュー

文書の印刷出力をプレビューする方法を紹介します. タイプセッティングを利用しないプレ ビューの場合, プログラムは文書の印刷イメージを操作画面に表示します. プレビュー画面のイ メージをそのまま, プレビュー画面から印刷することもできます. タイプセッティングのコマンド にもプレビュー機能が用意されていますが, 両者の出力は大きく異なります.

- ▶ タイプセッティングを利用しないプレビュー
  - 標準ツールバーのプレビューボタン ふまたは、ファイルメニューからプレビューを選択します.
     プログラムは操作画面にプレビュー用のウィンドウを開きます.そして印刷オプションと

ページ設定,用紙の方向,紙の大きさなどの情報を元に出力イメージを表示します.

- プレビューのページスタイルを変更する
  - プレビュー画面のメニューバーから2ページ,または1ページを選択します.
- ▶ プレビュー画面を移動する
  - PAGEUP または PAGEDOWN キーを押すか、プレビューウィンドウのメニューバーにある次ページ、または、前ページボタンをクリックします。
- ▶ プレビューの拡大率を変更する
  - プレビュー画面上でマウスの左ボタンをクリックするか、プレビューウィンドウのメニューバーにある拡大、縮小ボタンをクリックします。
- ▶ プレビュー画面を閉じる
  - プレビュー画面のメニューバーにある閉じるボタンをクリックします.
- 8.2.2 タイプセッティングを利用しない印刷

操作画面やプレビュー画面から、タイプセッティングを利用せずに印刷する方法について説明し ます.

- ▶ プレビュー画面からタイプセッティングを利用しないで印刷する
- 標準ツールバーのプレビューボタン または、ファイルメニューからプレビューを選択します.
- 2. プレビュー画面のメニューバーから印刷ボタンをクリックします.
- 3. 印刷ダイアログボックスで次のように操作します.
  - 利用するプリンタを選択します.

すべてのウィンドウズ対応プリンタに出力可能です.プリンタのインストールに関する 詳細は、それぞれのマニュアルを参照してください.

- 印刷するページ範囲を指定します. デフォルトは全ページの印刷です.
- 印刷部数を設定します.デフォルトは1部です.
- 部単位で印刷する場合はオプションをチェックします.
- プリンタ出力の代りに、ファイル出力する場合はオプションをチェックします.
   オプションの設定方法はプリンタドライバによって異なります.
- 4. OK ボタンをクリックします.
- ▶ 操作画面からタイプセッティングを利用しないで印刷する
  - 標準ツールバーの印刷ボタン クレック、または、ファイルメニューから印刷を選択します.
  - 2. 印刷のダイアログボックスで次のように操作します.
    - 利用するプリンタを選択します.
    - 印刷するページ範囲を設定します. デフォルトは全ページの印刷です.
    - 印刷部数を設定します. デフォルトは1部です.
    - 部単位で印刷する場合はオプションをチェックします.
    - プリンタ出力の代りに、ファイル出力する場合はオプションをチェックします.
       オプションの設定方法はプリンタドライバによって異なります.
  - 3. OK ボタンをクリックします.
- ▶ タイプセッティングを利用しないでファイルに出力する
- 標準ツールバーの印刷ボタン 参 をクリック、または、ファイルメニューから印刷を選択します.
  - または

標準ツールバーのプレビューボタン 🚨 をクリック, または, ファイルメニューからプレ ビューを選択します. そしてプレビュー画面のメニューバーから印刷を選択します.

- 印刷のダイアログボックスでファイルに出力するオプションを選択し、OK ボタンをクリックします.
- ファイルに出力するダイアログボックスが表示されたら、ファイル名とファイルの保存場所 を設定し、保存ボタンをクリックします.

#### 8.2.3 印刷オプションの設定

タイプセッティングを利用しない文書のプレビューや印刷の場合, ヘルパーラインや制御文字な どの文書要素の出力を印刷オプションの設定によって変更できます. また, プレゼンテーション用 の資料として利用するなど, 文書画面とは異なる拡大率で文書を印刷することもできます. カラー プリンタの場合, 印刷オプションを使って線, 文字, 背景をカラー印刷できます. 文書のカラー出力 に関する詳細は第9章 "文書のフォーマット"を参照してください. 文書情報ダイアログの印刷オプションで選択可能なオプションを次に示します.タイプセットプレビューやタイプセット印刷には一切影響しませんでの注意してください.

| オプション       | プレビューや印刷への効果                |
|-------------|-----------------------------|
| 初期設定        | 印刷のデフォルト設定を利用します.           |
| ローカル設定      | 制御文字, ヘルパーライン, 入力ボックス,      |
|             | 索引フィールド, マーカーフィードなど         |
|             | 表示メニューでチェックされている項目を表示します.   |
| 制御文字        | 表示メニューの設定に関係無く制御文字を表示.      |
| ヘルパーライン     | 表示メニューの設定に関係無くヘルパーラインを表示.   |
| 入力ボックス      | 表示メニューの設定に関係無く入力ボックスを表示.    |
| 索引フィールド     | 表示メニューの設定に関係無く索引フィールドを表示.   |
| マーカーフィールド   | 表示メニューの設定に関係無くマーカーフィールドを表示. |
| 印刷          |                             |
| すべての文字を黒    | タグでカラーが指定されていても             |
|             | テキストタグを黒色で表示.               |
| すべての線を黒     | カラーが指定されていても線を黒色で表示.        |
| 背景を透明に      | カラーが指定されていても背景を透明に.         |
| 灰色ボックスを透明に  | 灰色ボックスの背景色を透明に.             |
| 灰色ボックスを隠す   | 索引フィールドとマーカーフィールドを除く灰色      |
| (マーカーを除く)   | ボックスを表示しません. 索引フィールドとマーカー   |
|             | フィールドの表示は表示メニューで行ないます.      |
| 現在の拡大率を利用する | 文書画面の拡大率を利用します.             |
| 拡大率         | 印刷用の拡大率を利用します。              |

これらのオプションの中には場合によって利用できないものもあります. 例えば, 初期設定を利用するオプションの場合, 印刷項目のオプションを設定することはできません.

- ▶ 印刷オプションを設定する
  - 1. ファイルメニューから文書情報を選択します.
  - 2. 印刷オプションのタブを表示し、目的のオプションを選択します.
- 3. 変更した設定状態を、デフォルト設定とする場合は初期設定にするボタンをクリックします.
- 4. OK ボタンをクリックします.

# 8.3 タイプセッティングを利用したプレビューと印刷

SWP や SW をインストールすると TrueT<sub>E</sub>X もインストールされます. このソフトウェアに は T<sub>E</sub>X フォーマッタ, T<sub>E</sub>X スクリーンプレビューワ,スケーラブル TrueType フォントが内 蔵されています. プレビューワやプリンタドライバの変更方法は,後述するタイプセッティング 用プレビューワとプリンタドライバの変更の項目を参照してください. ただし,マニュアルでは TrueT<sub>E</sub>X を利用しているものとして操作方法を解説します. T<sub>E</sub>X フォーマッタとプレビューワを 直接起動する場合は、プログラムグループのアイコンを選択します.

SWP または SW をインストールすると、次に示す  $IAT_EX$  サポートファイルがインストールされます.

- T<sub>E</sub>X Computer Modern (cm) フォント.
- T<sub>E</sub>X DC フォント. これは英語以外の言語に含まれる文字を含んだ文字フォントです. DC フォントは Computer Modern フォントと同じフォントを持ち, T<sub>E</sub>X のタイプセッティン グ機能を英語以外の言語にも対応させるようにします.
- latex\_ml.fmt. DC フォント用にプリコンパイルされたフォーマットファイルです. ドイツ 語, フランス語, オランダ語用のハイフネーションパターンが用意されています. T<sub>E</sub>X や I<sup>A</sup>T<sub>E</sub>X に精通したユーザであれば, これらの言語以外のハイフネーションパターンを持った フォーマットファイルを新たに作成することができます. 詳細はオンラインヘルプを参照し てください.

フォーマットファイルとはプリコンパイルされた, 瞬時に起動可能な IATEX マクロセット で,特殊なバイナリーファイルです.フォーマットファイルには, ハイフネーションパター ンやプリロードされるフォントの情報も含まれています.フォーマットファイルは文書をタ イプセットするときに TEX フォーマッタを IATEX フォーマッタ用の機能に拡張します.

 latex.fmt と pdflatex.fmt. 追加されたフォーマットファイルです. cm フォントでプリコ ンパイルされ英語のハイフネーションパターンのみを含みます.

本マニュアルに記載されていない T<sub>E</sub>X や ET<sub>E</sub>X に関する情報は市販の書籍を参照してくだ さい. T<sub>E</sub>X に関する詳細な情報は Donald E. Knuth 氏の *The T<sub>E</sub>Xbook*, ET<sub>E</sub>X に関する情報 は Leslie Lamport 氏の *ET<sub>E</sub>X*, A Document Preparation System や, Michel Goossens, Frank Mittelbach, Alexander Samarin 氏らによる *The ET<sub>E</sub>X Companion*, Helmut Lopka 氏 Patrick W. Daly 氏による A Guide to ET<sub>E</sub>X: Document Preparation for Beginners and Advanced Users などを参照してください.

SWP および SW,使って IATEX または PDFIATEX でタイプセッティングすることができます. いくつかの例外を除けば、その手順は同一です.その結果は本質的に同じものですが、ファイル形式が異なります.DVI と PDF では、利用できる画像の種類が異なります.また.PDF ファイル はタイプセット DVI ファイルではできない機能もあります.特に SWP や SW で作成した PDF ファイルは、TrueTEX プレビューワではサポートされていない rotating などの IATEX パッケージ を利用することができます. hyperref パッケージを文書に追加すると、PDF へのコンパイルを行 うと、クロスリファレンスはハイパーテキストリンクに変換され、文書の本文にリンクされた内容 を含む表が作成されます.

文書をタイプセットする前に、DVI 出力または PDF 出力のいずれかを指定するための出力オプ ションを選択することができます. プログラムはテンポラリファイルを用意するためにオプション を利用し、そこには DVI または PDF に出力のための全ての数式、プロット、画像が含まれていま す. デフォルトは DVI 出力ですが、その設定に関係なく、文書をタイプセットすると正しく DVI または PDF ファイルを作成します. PDF を作成する場合、また、デフォルトを PDF 出力に変更 するとプログラムは PDF ファイルを作成しタイプセッティング作業中に作成されたテンポラリ ファイルを保存します. デフォルトを PDF 出力に変更しなくても、PDF ファイルを作成すること は可能ですが、テンポラリファイルは保存されません. これについては、ほとんどのユーザにとって考慮する必要はありません.

▶ 出力オプションを選択する

1. タイプセットメニューから出力選択を選択します.

| 力選択                               |       |
|-----------------------------------|-------|
| - テンポラリファイルを用意する<br>© <u>D</u> VI | OK    |
| C PDF                             | キャンセル |
| O DVI &PDE                        |       |

2. 目的のオプションをチェックします.

デフォルトでは、DVI 出力時です.

3. OK をクリックします.

また、プログラムはプロットや画像を含む PDF タイプセッティングのためのデフォルト設定を 用意しています. デフォルトはあらゆる文書に適合可能で、大抵のユーザがそれらを変更する必要 のないようにしています.

しかし,必要に応じて,第3章"文書の基本操作"に記載されている方法で,デフォルトの設定を 変更することも可能です。 プロットや画像を元の形式のまま残したり,それらをエクスポートし ないようにしたり,デフォルトの形式 (PDF) や指定した形式でエクスポートすることができます. 種類の異なる画像,たとえばラスター形式とベクター形式にそれぞれ異なる画像形式を指定するこ とができ,同様にいくつかの画像を集めて作成したグループにもそれぞれ画像形式を指定すること ができます.プログラムは PDF 画像エクスポートオプションダイアログに表示されているグルー プ順にエクスポート形式を適用します.この順番は変更可能です.プロットを画像としてエクス ポートを選択した場合,プログラムは全てのプロットに1つの形式を適用します.エクスポート形 式の選択に加えて,エクスポートする画像の命名法を選択することもできます.プログラムは画像 が PDF ファイルに貼り付けられる前にこの命名法を使用します.プログラムは通常,文書ファイ ルのあるフォルダ内のサブフォルダに画像をエクスポートしますが、別のサブフォルダを指定す ることもできます.

▶ PDF 出力設定を指定する

- 1. タイプセットメニューから一般的な設定を選択します.
- 2. 文書がハイパーテキストリンク含む.tex ファイルで, そのリンクを PDF ファイルに変換さ せる場合は, .tex リンクのターゲットを.pdf に変換チェックボックスをチェックします.
- 3. 画像エクスポートの設定を変更する場合は、PDF 画像設定ボタンをクリックし、表示され るダイアログで必要な変更を施します.

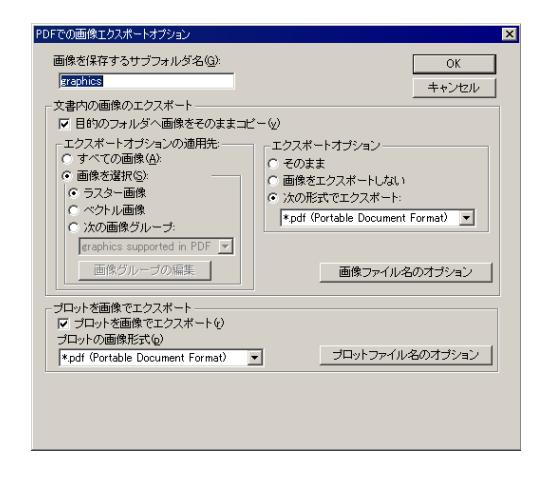

4. OK ボタンをクリックして. 一般的な設定ダイアログボックスを閉じます.

タイプセットメニューまたはタイプセットツールバーのコマンドでタイプセットを実行すると、 プログラムは IMTEX または PDFIMTEX を使って、文書をコンパイルし、プレビューや印刷を行い ます.文書を保存したり、印刷する場合、大変な量の時間と紙を消費します.必ずプレビューを 行ってください。

### 8.3.1 文書のタイプセットコンパイル

タイプセット出力する文書をコンパイルすると、プログラムは文書を EATEX または PDFEATEX に掛け、TEX コマンドを解析し、式番号、クロスリファレンスを始めとする文書要素を自動作成します. 作成される文書要素はユーザが意図して作成するものもありますし、タイプセッティング仕様によって作成されるものもあります. 自動作成される文書要素には目次、図の一覧、表の一覧、文献目録、索引などがあります.

複雑な構造を持つ文書の場合は普通, LATEX または PDFLATEX に数回掛けます. 実際, クロスリ ファレンスを設定した場合は, 2 回コンパイルする必要があります. 目次がある場合は 3 回コンパ イルします. プログラムは自動的にその必要回数を設定してコンパイルを実行しますが, ユーザが 変更することもできます. コンパイルを実行する過程で, LATEX または PDFLATEX はセクション 名やクロスリファンレンス, マーカーなどの情報を補助ファイルに記録します. 補助ファイルには 普通, 拡張子.aux が付きます. このファイルは目次とクロスリファレンスの作成のために利用され ます.

IMTEX が文書を処理している間、ユーザはプログラムを操作できません。画面上にはコンパイルの進行状況を示すステータスバーが表示されます。IMTEX ウィンドウを開いておけば処理過程を具体的に画面表示させることができます。詳細は本章、IMTEX の操作の項で解説します。コンパイルを行なうことによって文書をタイプセッティング仕様に従ってタイプセットします。そして出力装置に依存しない.dvi ファイルを作成します.dvi ファイルは画面上でプレビューしたり、印刷することができます。

PDFIATEX でタイプセットを実行すると pdfLaTeX ダイアログが開きコンパイルの進行状況を示すステータスバーが表示されます. PDFIATEX ウィンドウを開いておけば,処理過程を具体的に画面表示させることができます.

タイプセットの設定に従って、プログラムは文書をタイプセット処理し、出力機器に依存しない タイプセット文書を含む DVI ファイルまたはプラットフォームに依存せず、Adobe Acroba のよ うな PDF プレビューワで表示可能なタイプセット文書を含む PDF ファイルを作成します. その 後、DVI と PDF は画面上でプレビューしたり、印刷することができます.

文書に対応する最新の.dvi ファイルまたは PDF ファイルが存在しない場合にタイプセットプレ ビューやタイプセット印刷が実行されると、プログラムは自動的に文書をコンパイルします. もち ろん、編集後にタイプセットメニューでコンパイルだけを行ない、後で、プレビューや印刷するこ ともできます. コンパイルコマンドは文書を保存した直後の状態でしか利用できません.

▶ 文書をコンパイルする

- 1. PDF タイプセットファイルを作成する場合は, PDF オプションを選択し 184 ページの記 述に従ってください.
- 2. 文書を保存します.
- タイプセットツールバーのタイプセット DVI コンパイルボタン をクリックするか, タイプセットメニューからコンパイルを選択します. または

タイプセットツールバーのタイプセット PDF コンパイルボタンを 🕨 タイプセットメ ニューからコンパイルを選択します.

- コンパイルダイアログボックスまたはコンパイル PDF ダイアログボックスでオプションを 設定します.
  - 文書に文献目録のフィールドを設定し、文献目録を作成する場合は文献目録の作成オプションをチェックします。
  - 文書に索引エントリを入力し、索引を作成する場合は索引の作成オプションをチェックします。

文献目録と索引の作成に関する詳細は第10章 "タイプセッティング用の文書作成"を参照 してください.

5. OK ボタンをクリックします.

プログラムは LaTeX または pdfLaTeX ダイアログボックスを表示します. ダイアログボッ クスには LATeX の実行回数が表示されます.

- パスの回数を変更する場合はパスのボックスを編集します.
- 処理を中断する場合は、IATEX ダイアログボックスでキャンセルボタンをクリックします。

 $IMT_EX$ や PDFI $MT_EX$ が dvi ファイルや PDF ファイルを作成すると操作画面を再び表示されます.

コンパイルには時間がかかります.コンパイル中に誤った IPTEX コマンドの用法が発見されると、コンパイル処理が中止されます. IPTEX の操作方法に関する詳細は本章で後述し

#### ます.

タイプセッティングにはそれだけの時間がかかります.そこで,文書をタイプセットする前に文書を保存する癖をつけておきましょう.なぜなら,文書の内容を編集しないのであれば,目的の文書を開いた状態でタイプセットコマンドを実行すると,すでに作成された.dviファイルや PDFファイルをそのまま表示してしまいます.つまり,コンパイル作業は行なわれない訳です.プログラムはタイプセットプレビューやタイプセット印刷を実行すると,既存の.dviファイルをすぐに出力します.

最新の文書を保存しないと、補助ファイルも文書と同じように既存の補助ファイルがタイプセット出力に利用されます。逆に、補助ファイルを編集する必要がない時は、作成された補助ファイルを保存しておき、EATEX または PDFEATEX コンパイルする時に、それをコピーします。そうすれば、複数回のタイプセットは実行されないので、タイプセットプレビューやタイプセット印刷をすぐに完成させることができ、コンパイルに要する時間を節約できます。

▶ 補助ファイルを保存する

- 1. タイプセットメニューから一般的な設定を選択します.
- できるだけ古い .AUX ファイルを利用するオプションを選択します. 問題がなければ OK ボタンをクリックします.

#### 8.3.2 文書のタイプセットプレビュー

タイプセットした情報をプリンタに出力せずに、画面上でプレビューできます. 文書の校正時に 利用すると便利です. 注意深く、プレビュー画面で校正すれば、印刷時間や用紙の無駄を最小限に 押さえることもできます.

タイプセットプレビューを実行した時に、最新の文書に対応した.dvi ファイルまたは PDF ファ イルが存在しない場合は、プログラムが文章構造の複雑さに対応して必要回数だけ IAT<sub>E</sub>X コンパ イルまたは PDFIAT<sub>E</sub>X コンパイルを実行します. コンパイルの実行中、画面には IAT<sub>E</sub>X ダイアロ グボックスが表示され進行状況を示します. dvi ファイルが作成されるまでの間、プログラムは操 作できません.

コンパイルが完了すると、プログラムは TrueT<sub>E</sub>X Previewer の画面に .dvi ファイルまたは PDF ファイルを表示します. 表示されたものとまったく同じものを印刷できます. 編集箇所がな ければ、TrueT<sub>E</sub>X Previewer の印刷コマンドを使って出力します

- ▶ 文書のタイプセットプレビュー
- 1. 文書を保存します.(184 ページ参照).
   ほとんどの場合,デフォルトの設定のままで問題ありません.
- 2. 文書を保存します.
   文書を保存しないと、プログラムはテンポラリファイルとして処理します.
- タイプセットツールバーのタイプセット DVI プレビューボタン 込または、タイプセットメニューからプレビューを選択します.
   または

タイプセットツールバーのタイプセット PDF プレビューボタン 1 むたは, タイプセットメニューから PDF プレビューを選択します.

- プログラムが対応する DVI または PDF ファイルを見つけると、TrueT<sub>E</sub>X プレビュー ワまたは PDF ビューワで表示します。
- 対応するファイルが無い場合、プログラムは文書のコンパイルを実行します.

コンパイルの途中でエラーが発生すると、I<sup>A</sup>TEX または PDFI<sup>A</sup>TEX ウィンドウが自動的に 開かれ、エラーメッセージを表示します. I<sup>A</sup>TEX または PDFI<sup>A</sup>TEX 操作方法については後 述します.

 $IMT_EX$ 処理が完了して.dvi または PDF ファイルが作成されると、プログラムは TrueTEX プレビューワまたは PDF ビューワの画面を開き文書を表示します.

4. 慎重に校正を行い、必要な変更を施します.

TrueT<sub>E</sub>X Previewer の画面にはメニューバーと、スクロールバーが下と右側に用意されていま す. 表示位置の調整には、これらのスクロールバーを利用します. その他のオプションの利用方法 については TrueT<sub>E</sub>X Previewer のオンラインヘルプを参照してください. 画面で表示位置を変 更するには、画面の右側と下側にあるスクロールバーを利用するか、または矢印キーを利用、また は Previewer の View メニューのコマンドを利用します. タイプセット文書の他のページをプレ ビューするには PAGEUP または PAGEDOWN キーを押すか、または Previewer の Edit メニュー から、Go to Page コマンドを選択してページ番号を入力するか、または Previewer の View メ ニューのコマンドを利用します. 拡大表示するには、カーソルをドラッグして拡大表示する位置を 囲むか、または Previewer の View メニューから Zoom in コマンドを選択します. 縮小表示するに は CTRL + スペースバー、または、SHIFT + スペースバーするか、または Previewer の View メ ニューから Zoom out コマンドを選択します. プレビューの画面表示をカスタマイズするにはオ プションメニューのコマンドを利用します. TrueT<sub>E</sub>X プレビューの画面を閉じるには、Previewer の File メニューから Exit を選択します.

8.3.3 文書のタイプセット印刷

編集作業を完了した文書を TrueT<sub>E</sub>X Previewer または PDF ビューワの画面に表示し, そこか らプリンタやファイルに出力できます.印刷する場合は, プリンタの設定を予め確認します.

プログラムウィンドウからタイプセット印刷する

IFTEX または PDFIFTEX のどちらのタイプセット印刷も, 操作は簡単です. 文書をタイプセット印刷すると, プログラムは対応する DVI ファイルや PDF ファイルが, まだない場合, 文書のコンパイルを実行し, プリンタにタイプセットファイルを送ります. (185 ページ参照)

▶ プログラムウィンドウからタイプセット印刷する

- 1. 必要に応じて、出力設定を変更します.(184 ページ参照). ほとんどの場合、デフォルトの設定で問題ありません.
- 2. 文書を保存します.
   文書を保存しない場合、プログラムは一時ファイルで処理を行います.

タイプセットツールバーのタイプセット DVI 印刷ボタン 登または、タイプセットメニューから印刷を選択します.
 または

タイプセットツールバーのタイプセット PDF 印刷ボタン 🕮 または, タイプセットメ ニューから PDF 印刷を選択します

- 4. 印刷ダイアログボックスの設定を行ないます.
  - (a) 異なるプリンタドライバを選択する場合は設定ボタンをクリックします. プログラムはウィンドウズに対応したプリンタに文書を出力します. プリンタを新たに インストールする場合は,そのマニュアルを参照してください.
  - (b)印刷部数を選択します.デフォルトは1部です.
  - (c)印刷範囲を設定します. デフォルトは全ページです. このオプションは DVI ファイルにのみ適用可能です. PDF ファイルの印刷範囲を指定するには,はじめにプレビューを行う必要があります. 詳細は 189 ページを参照してください.
  - (d) 印刷するページ間隔を選択します. デフォルトは1, または毎ページです. 奇数ページを印刷する場合は最初のページを1 にして, ステップを2 とします. 偶数 ページを印刷する場合は、最初のページを2 としステップを2 とします.
  - (e) ファイルへ出力する場合は、ファイルへ出力をチェックします. このオプションは DVI ファイルにのみ適用可能です. PDF ファイルの印刷範囲を指定するには、はじめにプレビューを行う必要があります. 詳細は 189 ページを参照してください.
  - (f)後ろのページから印刷する場合は、後ろから印刷のオプションを選択します.
- 5. 必要な設定を行なったら、OK ボタンをクリックします.
  - ファイルへ出力する場合、出力ファイルの名前を入力して OK ボタンを押します。プログラムは出力ファイルを文書と同じフォルダ格納します.
  - 対応する DVI または PDF ファイルがあれば、プログラムはコンパイルせずにファイルを印刷します。
  - 対応する DVI または PDF ファイルがなければ、プログラムは文書をコンパイルし、プリンタに送ります. エラーが発生した場合、 $\Pr_E X$  ウィンドウにエラーメッセージが表示されます.  $\Pr_E X$  および PDF  $\Pr_E X$  ファイルの操作については 190 ページをご参照 ください.

TrueTEX Previewer 画面からのタイプセット印刷

編集作業を完了した文書を TrueT<sub>E</sub>X Previewer 画面に表示し、そこからプリンタやファイルに 出力できます.印刷する場合は、プリンタの設定を予め確認します.

- ▶ TrueT<sub>E</sub>X Previewer または PDF ビューワの操作画面でプリンタを設定する
  - 1. TrueT<sub>E</sub>X Previewer の File メニューから Print Setup を選択します. または

PDF ビューワのファイルメニューから印刷を選択します.

- Name ボックスに目的のプリンタを選択し、必要に応じてプロパティを変更します.
   プリンタドライバによって、ページサイズ、ページの向き、給紙方法などの設定可能なプロパティが異なります.
- 3. Size ボックスに印刷する用紙サイズを入力します.
- 4. Source ボックスに給紙方法を入力します.
- 5. 紙の向きを変える必要がある場合、対応する向きのチェックボックスをチェックします.
- 6. その他の設定を行います.
- 7. OK をクリックします.
- ▶ TrueT<sub>F</sub>X Previewer または PDF ビューワの画面からタイプセット印刷する
  - 1. 文書をタイプセットプレビューします.
- 2. TrueT<sub>F</sub>X Previewer または PDF ビューワの File メニューから Print を選択します.
- 3. 目的のプリンタを選択します.
- 4. 印刷ダイアログボックスで次の設定を行ないます.
  - 用紙の方向、サイズ、給紙方法などを変更する場合はプロパティボタンをクリックして 必要な設定を行ないます。
  - 印刷範囲を設定します. デフォルトは全ページです.
  - 印刷部数を選択します.デフォルトは1部です.
     用紙サイズ,用紙の方向,給紙方法などのプロパティは選択しているプリンタドライバによって異なります.dviドライバに関する詳細は本章のIATEXの操作の項目を参照してください.
  - 文書をファイル出力する場合は、ファイルへ出力するオプションを選択します.

5. 設定が完了したら, OK ボタンをクリックします.

プレビューワ画面の上部にはプリンタへの転送状況を示すステータスバーが表示されます.ス テータスバーには印刷中のページが表示されます.

- ▶ プレビューワ画面から印刷をキャンセルする
  - プレビューワの画面上部のステータスバーをクリックします.
     または
  - 印刷ステータスダイアログボックスのキャンセルボタンをクリックします.

# 8.4 LATEX と PDFLATEX の操作

この項目では SWP と SW に付属の TrueT<sub>E</sub>X に関する操作を説明します. 他の T<sub>E</sub>X をカスタ ムインストールしている場合は, 必ずしも適用されません.

文書のコンパイルの処理状況は  $\operatorname{IATEX}$  ウィンドウに表示されます.  $\operatorname{IATEX}$  のコンパイルが何ら かのエラーによって停止した場合, ウィンドウが自動的に開いてエラーメッセージを表示します. SWP や SW が起動しているときに  $\operatorname{IATEX}$  処理が同時に実行されるとは限りません. コンピュー タがネットワークサーバに接続されている場合, サーバ側で  $\operatorname{IATEX}$  処理を実行させることもでき ます. 文書の IATEX の記述に誤りがなければ, タイプセットコンパイル, プレビュー, 印刷をプロ グラムと同時にインストールされるビューワなど, その他のプログラムから実行できます.

### 8.4.1 LATEX または PDFLATEX ウィンドウの操作

 $I^{A}T_{E}X$  または PDFIAT<sub>E</sub>X 処理の進行状況は IAT<sub>E</sub>X または PDFIAT<sub>E</sub>X ウィンドウに表示されま す. コンパイルが正常に行えなかった場合も IAT<sub>F</sub>X または PDFIAT<sub>E</sub>X が自動的に表示されます.

- ▶ IAT<sub>F</sub>X ウィンドウを開く
  - コンパイル中に画面下のウィンドウズタスクバーに表示される IATEX ボタン

     「NITEX swp0000
     をダブルクリックします.
- ▶ IPT<sub>E</sub>X ウィンドウを閉じてコンパイルを継続させる
  - IATEX ウィンドウの右上角の最小化ボタン をクリックします.
- ▶ 実行中の IATEX パスを停止する
  - I<sup>AT</sup><sub>E</sub>X ウィンドウの File メニューから Exit を選択します. または
  - I<sup>A</sup>T<sub>E</sub>X ダイアログボックスの左上角のコントロールボックスをダブルクリックします. または
  - IAT<sub>F</sub>X ウィンドウが開いている状態で, ALT + F4 とします.

#### 8.4.2 エラーの修正

まれに、IMTEX コンパイルの途中でエラーが発生することがあります。考えられる主な原因は IMTEX コマンドの誤った用法やタイプミスなどが考えられます。IMTEX コンパイルに失敗する と、IMTEX ウィンドウにエラーメッセージが表示され、log ファイルに記録されます。プログラム はユーザ入力の待機状態になります。文書のタイプセットコンパイル、プレビュー、印刷の途中で、 画面が停止してしまったら、ウィンドウに表示されるエラーメッセージを確認します。エラーメッ セージを解析することによって原因を探し、それを修正します。

エラーを修正する場合には、どうしても  $T_{EX}$  と  $IAT_{EX}$  の知識が必要になります. 詳細は別冊 マニュアル Typesetting Documents in Scientific WorkPlace and Scientific Word を参照してく ださい.

- ▶ IAT<sub>E</sub>X エラーの原因を探す
  - 1. IATEX または PDFIATEX ウィンドウでエラーメッセージを見つけます.
  - 行番号を確認します.エラーが発生した行番号が表示されます.この番号が普通,エラーの 原因となっている行番号を示していますが,複数あるタイプセッティング仕様ファイルの行 番号を示す場合もあります.

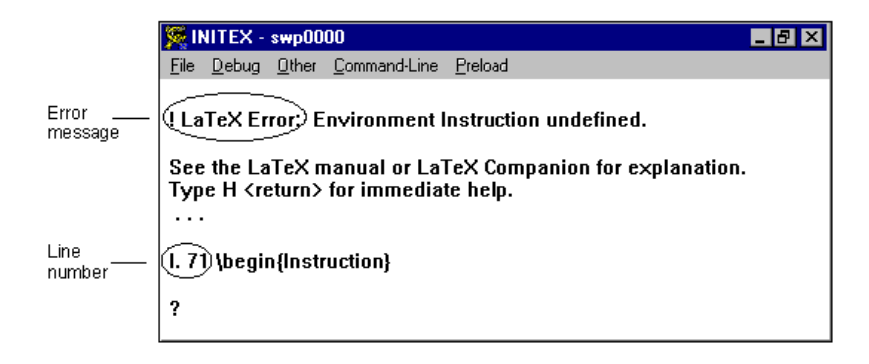

エラーメッセージには大変有効な情報が含まれています. 感嘆符がエラーを表し, 同じ行に エラーの原因に関する情報が記載されます. 行番号には, 文書または関連ファイル内のエ ラーの発生したおおよその場所が記載されます. 疑問符は IPTEX の処理が待機中であるこ とを表します. 次のコマンドは大変有効です.

| コマンド | 内容               |
|------|------------------|
| S    | 次のエラーまで止らずにスクロール |
| Η    | help の表示         |
| Х    | 終了               |
|      |                  |

3. ウィンドウを選択し, エラーを修正する.

文章の行番号と.tex ファイルの行番号は一致しません.したがって, エラーの発生した行を画面 表示する場合は普通, ASCII エディタを利用します. I<sup>A</sup>T<sub>E</sub>X のエラーは拡張子.log の付いたログ ファイルにも記録されます.文書の印刷やプレビューを実行する前に文書を保存しておけば, .log ファイルは .tex ファイルと同じフォルダに保存されます.印刷やプレビューの前に文書を保存し ていなかったり, リモートドライブや読込み専用ドライブにファイルを保存した場合, プログラム は文書とログファイルをローカルなテンポラリファイルにコピーします. .log ファイルには, タイ プセッティング作業中に発生した内容が正確に記録されます.以下の情報が含まれます。

- 文書で利用されているドキュメントクラスとクラスオプション
- 文書で利用されている IATEX パッケージの名前
- 読み込まれたり、閉じられたファイルの名前
- 全ページ数
- タイプセットファイルのサイズ
- 未設定のクロスリファレンスや、正しく適合していない区切り記号、コマンドの誤入力、コマンド構文の誤り、ボックスの過不足などコンパイルの際の問題に関連する全ての警告やメッセージ

ログファイルは問題が解決するまで消さないようにします. テクニカルサポートを受ける際 にログファイルが必要になる事もあります.

PDF ファイルをタイプセットする場合, PDFIATEX はコンパイルは正しく行えるかも知れ ませんが, タイプセットファイルを PDF ファイルに変換する際にエラーが発生することが あります. 特にフォントが見つからないことが原因というケースが考えられます. こうした 場合でも、エラーメッセージは問題の特定と修正に役立つでしょう.

#### 8.4.3 付属の TEX プログラムを直接利用する

文書に IATEX の文法エラーが存在しなけば、プログラムグループにある TEX アイコンを利用 して文書のタイプセットコンパイル、プレビュー、印刷を行なえます. 操作中の文書がサブ文書の 場合は、プログラムの操作画面から文書のタイプセットプレビューやタイプセット印刷を行なって ください. サブ文書のタイプセッティングに関する詳細は第 10 章 "タイプセッティング用の文書 作成"を参照してください.

- Note TrueT<sub>E</sub>X フォーマッタは T<sub>E</sub>X をウィンドウズ用に移植した製品です. したがって, プレー ン T<sub>E</sub>X ファイルのコンパイルや, カスタムフォーマットファイルの作成, .dtx パッケージ ファイルから IAT<sub>E</sub>X パッケージのインストールなどを行なえます. これらの操作方法に関 しては, 専門書を参照してください.
  - ▶ TrueT<sub>E</sub>X Formatter で文書をコンパイルする
  - ウィンドウズのスタートメニューからプログラムを選択し、SWP か SW のプログラムグ ループを選択します.
  - プログラムのサブメニューから TrueT<sub>E</sub>X Formatter を選択します.
     TrueT<sub>E</sub>X Formatter のウィンドウに Open TeX File ダイアログボックスが表示されます.
  - 目的の文書を選択して Open ボタンをクリックします.
     IATEX は文書と同じフォルダに.dvi ファイルを作成します.ファイル名は文書のそれと同じです.
  - ▶ TrueT<sub>F</sub>X Previewer で文書をタイプセットプレビューする
  - 1. ウィンドウズのスタートメニューからプログラムを選択し, *SWP* か *SW* のプログラムグ ループを選択します.
  - 2. プログラムのサブメニューから TrueT<sub>E</sub>X Previewer を選択します.
  - TrueT<sub>E</sub>X Previewer の File メニューから Open を選択します.
     Open DVI File ダイアログボックスに選択したフォルダの全ての.dvi ファイルが表示されます.
  - 目的の .dvi ファイルを選択して Open ボタンをクリックします. TrueT<sub>E</sub>X Previewer の操作画面に.dvi ファイルが表示されます.
  - 5. 印刷する場合は,
    - (a) File メニューから Print を選択します.
    - (b) Print ダイアログボックスに必要な設定を行い. OK ボタンをクリックします.

ログファイル問題が解決するまで消さないようにします. テクニカルサポートを受ける際にログ ファイルが必要になる事もあります. サーバーで処理する

コンピュータが  $IMT_EX$  の実行可能なネットワークサーバーに接続されている場合, インストール方法を工夫すれば, サーバー側で文書の  $MT_EX$  コンパイルや印刷を行なえます. サーバーを利用すれば,  $IMT_EX$  コンパイルに要する時間を節約できます.

# 8.5 タイプセッティング用の TEX フォーマッタを変更する

文書のタイプセットを実行すると、 $T_{E}X$ フォーマッタが .dvi ファイルを作成します. *SWP* と *SW* には TrueT<sub>E</sub>X という標準的な T<sub>E</sub>X フォーマッタが内蔵されています. このフォーマッタ以 外にも、いくつかの T<sub>E</sub>X システムが市販されています. もちろん、作成した文書を、市販されてい る T<sub>E</sub>X システムでフォーマットできます. *SWP* と *SW* を、次の市販の T<sub>E</sub>X システムを連動さ せて利用できます.

- $PCT_EX$ , Personal  $T_EX$  社の  $PCT_EX32$ .
- Y&Y, Y&Y T<sub>E</sub>X システム
- MiKT<sub>E</sub>X, 32 ビットウィンドウズ用パブリックドメインの T<sub>E</sub>X システム.
- $emT_EX$ , 16 ビットウィンドウズ用パブリックドメインの  $T_EX$  システム.

フォーマッタを変更する場合、プログラムがフォーマッタを起動するためのコマンドを追加、また は、編集する必要があるかもしれません.フォーマッタによってコマンドの設定は異なります.つ まり、選択したフォーマッタの文法に合ったコマンドを記述する必要があります.文書をタイプ セットするとプログラムは必要な情報を選択したフォーマッタに送りますが、その情報が文法を 守っていることを確認する機能はありません.フォーマッタの設定情報はレジストリに記録されま す.設定情報に誤りがあると、文書のタイプセットは正常に実行されません

市販の T<sub>E</sub>X フォーマッタに関する操作方法は、マニュアルには記載されていません. コマンド ラインの設定に関する詳細は、市販のフォーマッタに付属のマニュアルを参照してください. T<sub>E</sub>X や I<sup>A</sup>T<sub>F</sub>X に精通していない場合は、デフォルトのフォーマッタを利用してください.

フォーマッタにはプレビューワやプリンタドライバと互換性がなければなりません.つまり, フォーマッタは .dvi ファイルを出力し,ドライバはこれを正しく処理するものでなければなりま せん.

- Note  $T_{EX}$ や  $I^{A}T_{EX}$ , フォーマッタに精通していない場合はシステムの設定を変更しないでください.
  - ▶ T<sub>E</sub>X フォーマッタの設定を変更する
    - 1. タイプセットメニューから上級設定を選択します.
    - 2. タイプセットオプションダイアログボックスの DVI フォーマット設定タブまたは PDF フォーマット設定タブを選択します.
    - 3. タブシートで次のように設定します.
      - 現在のフォーマッタ用の設定を変更する場合は、追加/編集ボタンをクリックします.
      - 別のフォーマッタを利用する場合は、フォーマッタの選択ボックスで矢印をクリック

| Tex DVI フォーマッタ                                                                                                    |                                                                                           |                                                                                                    |                                                                                                    |                                      |
|----------------------------------------------------------------------------------------------------|-------------------------------------------------------------------------------------------|----------------------------------------------------------------------------------------------------|----------------------------------------------------------------------------------------------------|--------------------------------------|
| Tex DVI フォーマクタ           Tex DVI フォーマクタ名(小)<br>pLaTeX           第行ファイル名公           第行ファイル名公           パジューマクマロ           %           メリアマロ           %           メリアマロ           %           メリアマロ           %           メースカファイル名(tex)           ズーマリアマルム<br>数・コターマクタム転送するコマリア           ジャーコル マー mLT = reft           デンドコーコーントコール (イジ) | C/swp55/turplatex.exe<br>77f (JAB<br>)<br>K(g):<br>multibyte.exe -cp 502 <sup>-7</sup> -f | XI - フォーマッカの、iniファイル<br>XO - 出力ファイルを<br>XV - 素引き作成支すしくファン<br>VdefWTOIMAKEINDEXJ Virgo<br>*platex XVC *rn dvi -rn aux - | ブラウズ(Q)_<br>ブラウズ(Q)_<br>ブラウズ(Q)_<br>フラウズ(Q)_<br>フラウズ(Q)_<br>オ<br>コウウズ(Q)_<br>オ<br>コウウズ(Q)_<br>フラウズ(Q)_<br>フラウズ(Q)_<br>フ)<br>フラウズ(Q)_<br>フ)<br>フラウズ(Q)_<br>フ)<br>フ)<br>フ)<br>フ)<br>フ)<br>フ)<br>フ)<br>フ)<br>フ)<br>フ) | OK           キャンセル           元に戻す(必) |
| TeXフォーマットファイル(Q):<br>表示形式(g):<br>pLaTeX                                                                                                    |                                                                                           | - コマンドハンドリング<br>「 TrueTeX コマンドハンドラ<br>「 新しいコンソールで実行す                                                                   | 5¥U用する(U)<br>る(B)                                                                                                    |                                      |

し、一覧から目的のフォーマッタを選択します.そして追加/編集ボタンをクリックします.ただし、市販フォーマッタをインストールしていなければ、この操作の意味はありません.

プログラムは TeX フォーマッタダイアログボックスを表示します.

- 4. 実行可能なファイル名にパスと実行形式 (.exe) のフォーマッタ名を入力します.
- 5. ファイル名ボックスにフォーマッタの.ini ファイルのパス名を入力します.
- フォーマッタを起動するコマンドラインのボックスに起動時のパラメータを入力します. コマンドラインは選択したフォーマッタによって異なります.コマンドの文法に誤りがある と正常に動作しません.パラメータマクロの範囲に記述された文法とフォーマッタのマニュ アルにしたがって、コマンドを使用します.

Important  $T_{E}X$ ,  $PT_{E}X$ , フォーマッタに精通している場合を除き, コマンドラインを修正 することは避けてください.

- 7. TeX フォーマットファイルの選択ボックスにフォーマットファイル名を入力します. デフォルトは latex\_ml です. PDFIFTEX のフォーマットファイルのデフォルトは lpdflatex\_mlT です.
- 8. コンパイルメッセージに表示されるフォーマッタ名を変更する場合は画面表示のボックス に新しいフォーマッタ名を入力します.
- 9. 新たなフォーマッタで True T<sub>E</sub>X コマンドハンドラを利用する場合は、TrueTeX コマン ドハンドラの利用オプションをチェックします. プログラムと一緒にインストールされる True T<sub>E</sub>XFomatter の設定を変更する必要はあり ません. 詳細は市販の True T<sub>F</sub>X のマニュアルやオンラインヘルプを参照してください.
- 10. バッチファイルで動作する  $T_{EX}$  formatter を選択した場合,  $T_{EX}$  の環境設定が正しいかど うか確認するために, 新たなコマンドで Run を選択します,
- 11. 記述方法を誤ってしまった場合は、元に戻すボタンを使って設定情報を復元します.
- 12. OK ボタンをクリックします.

# 8.6 タイプセッティングプレビュー及び印刷用のドライバを変更 する

プログラムは.dvi ドライバを利用してタイプセット文書のプレビューや印刷を行ないます. プログラムと同時に True T<sub>E</sub>X ドライバがインストールされます. 目的によってドライバの設定を 変更したり,他のドライバを利用することもできます.しかし,ドライバはシステムで利用してい る T<sub>E</sub>X フォーマッタとの間で必ず互換性を保っていなければなりません.言い換えれば,フォー マッタによって作成された.dvi ファイルを正確に解析できるドライバを利用する必要がありま す. T<sub>E</sub>X, I<sup>A</sup>T<sub>E</sub>X,ドライバに精通している場合を除き,ドライバの編集や変更は行なわないでくだ さい.

プログラムに内蔵されているプレビューワやプリンタドライバと異なるものを利用する場合, それらを起動するためのコマンドラインの設定を編集する必要があります.利用するドライバによって設定は異なります.つまり, 選択したドライバの文法に合ったコマンドを記述する必要があります. 文書をタイプセットプレビューまたはタイプセット印刷するとプログラムは必要な情報を選択したドライバに送りますが, その情報の形式が文法を守っていることを確認する機能はありません.ドライバの設定情報はレジストリに記録されます.設定情報に誤りがあると, 文書のタイプセットは正常に実行されません

プログラムに内蔵されている.dvi ドライバ以外のドライバに関する設定方法は, このマニュアル には記載されていません. コマンドラインの設定に関する詳細は, それらのプレビューワやドライ バに付属のマニュアルを参照してください. T<sub>E</sub>X や I<sup>A</sup>T<sub>E</sub>X に精通していない場合, コマンドライ ンの編集は避けてください..

- Caution T<sub>E</sub>X, I<sup>A</sup>T<sub>E</sub>X, プレビューワ, プリンタドライバに精通している場合を除き, 設定を修正 することは避けてください.
  - ▶ タイプセットプレビュードライバの設定を変更する
  - 1. タイプセットメニューから、上級設定を選択します. そしてプレビュー設定タブを表示します.
  - プレビュードライバの設定を変更する場合は追加/編集ボタンをクリックします. または 他のプレビューワを利用する場合は、プレビューワ名の矢印ボタンをクリックしてリストから目的のドライバを選択し、追加/編集ボタンをクリックします.
  - 3. 実行可能なファイル名にパスと実行形式 (.exe) のプレビューワドライバ名を入力します.
  - 4. .ini ファイル名ボックスにプレビュードライバの.ini ファイルのパス名を入力します.
  - プレビュードライバを起動するコマンドラインのボックスに、起動時のパラメータを入力します.

ドライバの文法にしたがってパラメータを入力します. パラメータマクロの範囲に記述された文法や, プレビューワのマニュアルを参照して正しい文法でコマンドを入力してください.

| ゼューワドライバ                                                                                           |                                                       |                                                       |        |
|----------------------------------------------------------------------------------------------------|-------------------------------------------------------|-------------------------------------------------------|--------|
| DVIブレビューワのドライバ・名(N):                                                                               |                                                       |                                                       | ОК     |
| dviout                                                                                             |                                                       |                                                       | キャンパフル |
| 実行ファイル名(s): C./ptex/bin<br>jni ファイル名:                                                              | /dviout.exe                                           | <u>ブラウズ</u><br>ブラウズ                                   | 元に戻す少  |
| - パラメータマクロ<br>%x - 実行するブレビューワファイル名<br>%t - 入力(dvi)ファイル名<br>%t - ブレビューワドライバの.iniファイル名<br>%P - ブリンタ名 | NO - 出力ファイル名<br>Nn - 部数<br>Nb - 先頭のページ<br>Ne - 最後のページ | %i - ページの増分<br>%L - ランドスケーブフラグによる置換<br>%s - スペースの置換文字 |        |
| ブレビュードライバを起動するコマンド:<br>%x %f                                                                       |                                                       |                                                       | _      |
|                                                                                                    |                                                       |                                                       |        |
| - オフションマクロの値<br>%L: ランドスケーブモードの                                                                    | %L: ノーマルり                                             | ペートレート>モード                                            |        |

Caution T<sub>E</sub>X, I<sup>A</sup>T<sub>E</sub>X, プレビュードライバに精通している場合を除き, 設定の編集は避け てください.

オプションのマクロ項目には、目的に応じてマクロコマンドを入力します.
 オプションのマクロはコマンドラインに送出される文字列です.パラメータマクロの範囲に

記述された文法や、プレビューワのマニュアルを参照して正しい文法でコマンドを入力して ください.

Caution  $T_EX$ ,  $I^{\mu}T_EX$ , プレビュードライバに精通している場合を除き, 設定の編集は避けてください.

- 7. 記述方法を誤ってしまった場合は、元に戻すボタンを使って設定情報を復元します.
- 8. OK ボタンをクリックします.
- ▶ タイプセットプリンタドライバの設定を編集する
- 1. タイプセットメニューから, 上級設定を選択します. そして DVI プリンタドライバ設定タ ブまたは PDF プリンタ設定ドライバタブを表示します.

プリンタドライバの設定を変更する場合は追加/編集ボタンをクリックします.
 または
 他のプリンタドライバを利用する場合は、プリンタドライバ名の矢印ボタンをクリックし

て, リストから目的のドライバを選択して追加/編集ボタンをクリックします. 次の図は DVI プリンタ設定ダイアログボックスです. PDF プリンタ設定ダイアログもほ ぼ同じです. 197

| DVI ブリンタドライバ                                                                                                    |                                                                                  |  |  |  |
|----------------------------------------------------------------------------------------------------|----------------------------------------------------------------------------------|--|--|--|
| DVI ブリンタドライバ名(N):<br>TrueTeX                                                                                                    | OK<br>新し、ロンソールで実行する(2)                                                           |  |  |  |
| 実行ファイル名(s) C:/swp55/TCITeX/TrueTeX/dvigd                                                                                                    | 32 exe ブラウズ(B)                                                                   |  |  |  |
| .jni ファイル名:<br>- パラメータマクロ                                                                                                    | ブラウズ 個                                                                           |  |  |  |
| %         - 実行するプリンタドライバファイル名         %/ - システム           %         - 入力(dvi) ファイル名         %d - システム           %         - システム         %d - システム           %u - プリンダドライバ, ini ファイル名         %o - 出力ボ | 、デバイス名 % - リバースフラグによる置換<br>、デバイスドライバ ‰ - コレートフラグによる置換<br>-ト %L - ランドスケーブフラグによる置換 |  |  |  |
| NP - ブリンタ名 No - 部数<br>NO - 出力ファイル名 No - 先頭のベージ                                                                                                    | %c - スペースを置換する文字<br>%c - 最後のページ %i - ページの増分                                      |  |  |  |
| フリンタドライバを起動するコマンド(m):<br>No: "-vNeWv.Xd.Xo" Wr -cXn -oWcXexXi - W Xi "Nr" -z                                                                                                    |                                                                                  |  |  |  |
| オブションマクロの値<br>%cリバースオーダー                                                                                                    | #の並び(@)                                                                          |  |  |  |
| No:部数ごと No: ペ<br>No: デンドフケーザチード No: ペ                                                                                                    | -ジごとゆ)                                                                           |  |  |  |
| K₂ 自動選択される値 %。                                                                                                    | \$7.5(file)                                                                      |  |  |  |
| 160 を利用するマクレロマンド(g)                                                                                                    | j8v                                                                              |  |  |  |

- 3. 実行可能なファイル名にパスと実行形式 (.exe) のプリンタドライバ名を入力します.
- 4. .ini ファイル名ボックスにプリンタドライバの.ini ファイルのパス名を入力します.
- プリンタドライバを起動するコマンドラインのボックスに、起動時のパラメータを入力します.

選択したドライバの文法にしたがってパラメータを入力します.パラメータマクロの範囲に 記述された文法や、プレビュードライバのマニュアルを参照して正しい文法でコマンドを入 力してください.

Caution T<sub>E</sub>X, I<sup>A</sup>T<sub>E</sub>X, プレビュードライバに精通している場合を除き, 設定の編集は避け てください.

6. オプションのマクロ入力項目には、目的に応じてマクロコマンドを入力します.

オプションのマクロは印刷を実行した時の設定に応じて、コマンドラインに送出される文字 列です. パラメータマクロの範囲に記述された文法や、プリンタドライバのマニュアルを参 照して正しい文法でコマンドを入力してください.

- 7. 記述方法を誤ってしまった場合は、元に戻すボタンを使って設定情報を復元します.
- 8. OK ボタンをクリックします.

このような処理をプリンタドライバのマクロを使って実行することができます. 例えば,.dvi ド ライバが -*Cn* で n 部数単位の印刷を行ない,-*cn* で各ページを n 枚づつ印刷するものとします. このようなオプションマクロの設定は次のように行ないます.

- 1. ページ単位で必要枚数を印刷する場合は %c:ページ単位のテキストボックスに-c%n を入力します.印刷ダイアログに入力した印刷部数が %n になります.
- 2. 部単位で必要枚数を印刷する場合は %c:部単位のテキストボックスに-C%n を入力しま す. 印刷ダイアログに入力した値が %n になります.
- 3. コマンドラインの適切な位置に %c を入力します. 印刷時に -C%n や -c%n の値がコマ ンドラインの %c に入ります.

例えば、各ページ毎に7枚づつ印刷する場合、%cは文字列 -c7で置換されます. 同様に、4部を 部単位で印刷すると%cは -C4で置換されます.

1. Caution  $T_EX$ , IATEX, プリンタライバに精通している場合を除き, マクロコマンドの修正

は避けてください.

## 8.7 国際的なタイプセッティング

SWP と SW のバージョン 5 では TrueT<sub>E</sub>X と連携し, Lambda システムの国際的なタイプセッティングに対応しました. これにより, 非ローマン系の文字を使う言語の文書もタイプセットできるようになりました.

このバージョンではプログラムはロシア語、ギリシャ語、日本語、韓国語、簡体字または繁体 字の中国語の文書のシェルを内蔵しています.お使いのコンピュータの OS が Windows XP か Windows2000 であれば、以下に記述する一般的な手順で、他の言語の文書をタイプセットするこ とができます.以下の記述は、IATEX パッケージ、TEX フォントの操作、Omega システムに精通 されている方向けの記述です.

Lambda でタイプセットするには、T<sub>E</sub>X フォーマットの設定を変更する必要があります.プロ グラムで提供されていないシェルを利用していて、新たに言語を増やす必要がある場合、以下の手 順を行います.

- 1. 必要な非ローマンフォントを入手します.
- 2. フォントメトリックスファイルを作成します. (.ovp, .ofm, .ovf ファイル).
- 3. いつ、どのようにそのフォントを使うのかを I<sup>A</sup>T<sub>E</sub>X に知らせるためのフォント記述ファイ ルを作成します.
- 4. 文書内にフォントをロードするための IATFX パッケージを作成します.
- 5. 文書に必要な IATEX パッケージを追加します.

▶ T<sub>E</sub>X フォーマット設定を変更する

- 1. *SWP* または *SW* のタイプセットメニューから、上級設定を選択し、DVI フォーマット設定タブを表示します.
- 2. TeX LiveLambda フォーマットを選択し、OK をクリックします.

これらの手順によって、プログラムで提供された多言語シェルを作成しました. これらのシェル を使えば、作成する過程の作業を繰り返す必要はありません.

▶ 非ローマンフォントを入手する.

- Windows 2000 または Windows XP のスタートメニューから設定を選択し、さらにコント ロールパネルを選択します.
- 2. 地域のオプションを選択します.
- 3. 言語設定エリアでタイプセットしたい言語にチェックし、OK をクリックします.
- ▶ フォントメトリクスファイルの作成
  - 1. .ovp ファイルの作成:
    - (a) SWP または SW のタイプセットメニューからプレビューを選択します.
    - (b) TrueT<sub>E</sub>X Previewer の File メニューから Export Metrics を選択します.

- (c)目的の TrueType フォントを選択します.
- (d) スタイル, サイズ, スクリプト等を設定し, OK をクリックします.
- (e) デフォルト T<sub>E</sub>Xexternal フォント名のままでよい場合はそのまま,新たな名前にする 場合は,新規の名前を入力して OK をクリックします.
- (f)フォントの保存先フォルダを選択します.一時フォルダを推奨します.
- (g) システムが 仮想 TEX フォントを元のフォントに再エンコードするかどうか確認して きます. No を選択します.
- 2. .ovf と .ohm ファイルの作成
  - (a) コマンドプロンプトから、2 つの新しいファイルを作成するために.ovp2ovf.exe を実行します.
     この実行ファイルはプログラムがインストールされているフォルダの

 $CO \ge 17$  P = 100 P = 100 P =

- (b) プログラムがインストールされているフォルダ内の TCITeX\fonts\vf フォルダに.ovf ファイルをコピーします.
- (c) プログラムがインストールされているフォルダ内の TCITeX\fonts\tfm フォルダ に.ofm ファイルをコピーします.
- (d) エクスポートメトリクスリストから選択したフォントファイル名にスペースが含まれ ている場合,.ofm ファイルはコピーを作成し,コピーしたファイルに名前を付けるの で,スペースを含むオリジナルの名前は保護されます.
- ▶ フォント記述ファイルを作成する
  - 1. UT1omlgc.fd ファイルをプログラムがインストールされているフォルダの TCITeX\Omega\Lambda\base フォルダにコピーします.
- フォント名を UT1omlgc.fd から UT1fontname.fd に変更し、フォント記述ファイルの名前 が適切なものになるようにします.
   Omega をエンコードするための Unicode の UT1 プリフィックスのあることを確認してく ださい.
- 3. フォントの代替物とするために必要な変更をファイルに行います.
- 4. プログラムがインストールされているフォルダ内の TCITeX\TeX\LaTeX\SWomega フォ ルダにファイルを保存します.
- ▶ IFT<sub>E</sub>X フォントパッケージを作成する
- 1. プログラムがインストールされているフォルダ内の TCITeX\TeX\LaTeX\SWomega フォ ルダに.sty ファイルの中の 1 つをコピーします.
- 2. \renewcommand{\familydefault} {name} コマンドを探します.
- 3. フォント記述ファイルを作成するのに使うフォント名に名前を置換えます.
- 4. .sty ファイル用の名前を選択し、TCITeX\TeX\LaTeX\SWomega フォルダに保存します.
- ▶ 必要な IATEX パッケージを文書に追加する
- 1. SWP または SW の新規文書を開きます.

- タイプセットツールバーの ボタンをクリックし、オプションとパッケージを選択します.
- 3. 直接入力を選択します.
- 4. 作成したフォントパッケージと fontenc と sw2unicode とを追加します.
- 5. OK をクリックしてダイアログを閉じ,操作画面に戻ります.
   IAT<sub>E</sub>X パッケージに関する詳細は Typesetting Documents with Scientific WorkPlace and Scientific Word を参照してください.
- 6. 文書を作成し、タイプセットを行います.

# 第9章

# 文書のフォーマット

文書の処理方法によって、そのフォーマット方法も異なります. 操作画面上の出力、タイプセッ ティングを利用しないプレビューや印刷出力は、スタイル、ページ設定、印刷オプションによって フォーマットされます. *SWP* や *SW* で文書をタイプセットすると、出力はタイプセッティング 仕様、クラスオプション、パッケージオプション、T<sub>E</sub>X コマンドによってフォーマットされます. T<sub>F</sub>X コマンドは IAT<sub>F</sub>X または PDFIAT<sub>F</sub>X のタイプセット出力をコントロールします.

文書の新規作成時に選択したシェルによって、文書のフォーマットは決まります.シェルで既に 定義されているフォーマット情報は、ある一定の範囲で編集できます.

この章ではタイプセット出力と普通の出力の品質の違いについて解説します. プログラムの基本 的なフォーマット機能と操作方法,フォーマットの編集方法,そしてタイプセッティングを実行す る場合と,しない場合の出力方法について説明します.

## 9.1 文書の出力デザイン

文書の出力デザインは第8章 "プレビューと印刷"で解説したように、出力方法によって異なります. SNB による出力、SWP と SW におけるタイプセッティングを利用しない出力の場合、プログラムは次に示す情報を利用して、操作画面に文書を表示するのと同じ要領で文書を出力します. この場合、タイプセッティング仕様は利用しません.

- シェルに用意されたタグの画面表示方法を管理するスタイル(.cst ファイル).
- 余白、ヘッダー、フッターなどの表示方法を管理するページ設定.
- 灰色ボックス、ヘルパーラインなど、文書要素の表示方法を管理する印刷オプション.

プログラムはスタイルと表示メニューの設定情報を利用して操作画面上に文書を表示します.また、タイプセッティングを利用しないプレビューや印刷の場合、スタイルに加えてページ設定、印刷オプションを利用します.文書を画面出力したものと、タイプセッティングを利用しないプレビューや印刷の出力はほぼ同じものになります.

しかし, SWP と SW によるタイプセッティングを利用した出力は, これらの普通の出力とは大きく異なります. タイプセッティングの場合, スタイル, ページ設定, 印刷オプションなどの情報は利用しません. 文書を IPTEX または PDFIPTEX に掛け, 次に示す情報にしたがって文書を自動的にフォーマットします.

- タイプセッティング仕様.シェルに用意されたタグのタイプセット出力と、その他のタイプ セット出力のデザイン情報.
- ⅠAT<sub>E</sub>X クラスオプション. タイプセッティング仕様を一定の範囲で編集するデザインオプション.
- ⅠAT<sub>E</sub>X パッケージ.タイプセッティング仕様を拡張するコマンド. ⅠAT<sub>E</sub>X パッケージの フォーマット情報はタイプセッティング仕様の情報よりも優先されます.
- LATEX コマンド. 文書のプリアンプルやボディに直接, 入力する LATEX コマンド.
- BibT<sub>F</sub>X コマンド. 文書内にあれば指定する BibT<sub>F</sub>X スタイル
- Note これら2種類の情報はお互いに全く独立していますし、互に影響することはありません.タ イプセッティング仕様を変更しても操作画面の表示は変わりません.逆に操作画面のデザイ ンを管理するスタイルを編集しても、タイプセット出力が影響されることはありません.

文書の出力方法によって利用するフォーマット情報が決まります.

| 文書の出力             | フォーマット情報                       |
|-------------------|--------------------------------|
| 操作画面への表示          | スタイル,表示メニューの設定                 |
| タイプセッティングを利用しない   | スタイル                           |
| (ファイルメニューのプレビュー   | ページ設定                          |
| や印刷コマンドを使う)       | 印刷オプション                        |
| タイプセッティングを利用する    | タイプセッティング仕様                    |
| (タイプセットメニューのコンパイル | I&T <sub>E</sub> X オプションとパッケージ |
| プレビュー, 印刷コマンドを使う) | I&T <sub>E</sub> X コマンド        |

数年前まで、一般的にタイプセッティング仕様の事をスタイルと呼んでいた事もありました.したがって、SWP と SW でもそれに倣って、同じようにスタイルと呼んでいました.しかし、現在、一般的なシステムでもスタイルという呼称は利用していません.プログラムでは従来スタイルと呼んでいたものをタイプセッティング仕様と呼ぶことにしました.前バージョンから、文書の画面表示やタイプセッティングを利用しない出力デザインをコントロールする.cst ファイルの事をスタイルと呼ぶようにしました.

タグは2つのファイルでそれぞれ異なった対象をフォーマットするために定義されています. SWP と SW では一つのシェルに対してスタイルとタイプセッティング仕様の中で,それぞれ同 じタグの定義が記述されています.操作画面に文書を表示したり,タイプセッティングを利用しな い出力を作成すると、プログラムはスタイルのタグ定義を基に文書をフォーマットします.一方, 文書をタイプセットするとプログラムはタイプセッティング仕様のタグのプロパティを使って文 書を出力します.一つのタグに対して,異なるファイルに,それぞれの目的に応じた情報が記述さ れているのです.

例えば、Bold タグに対するスタイルでのフォントプロパティは Times New Roman, 12 ポイント, bold type であり、同じタグに対するタイプセッティング仕様でのプロパティは Arial, 14 ポイント, bold italic となっています. 文書の画面表示やタイプセッティングを利用しない出力の場合, Bold タグを付けると like this のように出力されます. そしてタイプセット出力すると同じ タグによる出力は like this のようになります.

同様に、あるスタイルで記号付きリストのインデントを 1/2 インチに設定し、一方のタイプセッ ティング仕様では左余白に隣接した状態で定義しているものとします. 操作画面上への文書表示 や、タイプセッティングを利用しない文書出力は次のようになります.

- Item one.
- Item two.
- Item three.

一方, 文書のタイプセット出力は次のようになります.

- Item one.
- Item two.
- Item three.

# 9.2 フォーマット機能の詳細

どちらの出力方法を利用してもほとんどのフォーマット作業はプログラムが自動的に処理しま す.新規作成のシェルを選択した瞬間に用紙方向,余白,フォントなどの情報はシェルに対応した スタイルとタイプセッティング仕様によって決まってしまいます.文書のフォーマットに関して ユーザがする事は,僅かに,文字に強調タグを付ける,見出しを作成する,ページプレークを挿入 するといった事だけです.操作画面にはスタイル(.cst)ファイルで定義されるフォーマット情報 を反映されます.普通のプレビューとタイプセットプレビューの出力を比較すると,利用している フォーマット情報の違いが良く分かります.

限定的なフォーマットの編集作業をプログラムの中から行えます.タイプセットを利用するか、 しないかによってフォーマットの編集方法は異なります.このセクションでは基本的なフォーマッ ト編集の方法とその補足情報について解説します.タイプセッティングに関するフォーマットの詳 細は別冊マニュアル Typesetting Documents in Scientific WorkPlace and Scientific Word を参 照してください.

選択した新規作成文書のシェルが目的のデザインに合致している場合は問題ありませんが、その 操作画面上のデザインを修正する必要がある場合はスタイル、ページ設定、印刷オプションなどを 編集します.その方法は後述するタイプセッティングを利用しない文書のフォーマットの項で解説 します.後述のように、作成されるものが PDF であることを除けば、タイプセット PDF ファイル を作成するのに、特別な変更箇所はありません.

Important Style Editor 用のタイプセッティング仕様を利用した文書の場合, デザイン編集は Style Editor で行います. プログラムの標準的なタイプセッティングの編集機能を使って タグのタイプセット出力を編集しないでください. 特に T<sub>E</sub>X と I<sup>A</sup>T<sub>E</sub>X に精通していない 場合, この作業は避けてください.

ボールドフェイス

文字や数式でボールド体を利用する場合は Bold タグを利用します. シェルによっては Bold と いう言葉の代りに、シェルの用途に適した言葉で代用している場合もあります. 日本語シェルでは ゴシックとなっています. また、見出しを指定するセクションタグなど、タグによってはボールド テキストを指定している場合もあります.このような場合,セクションタグは指定された情報を自動的にボールドフェイスで表示します.

ボールドフェイスの利用方法は、80ページ、テキストタグによる強調の項目を参照してください。

中央揃え

中央揃えする情報によって方法が異なります.

- 文字を中央揃えする場合は81ページのセクション/ボディタグによる文章の構造化,214 ページの横方向スペースを参照してください.
- 数式を中央揃えする場合は 91 ページのインラインおよびディスプレイ数式を参照してください..
- 画像を中央揃えする場合は133ページのフレームプロパティの編集を参照してください。

また、セクションタグなど、タグによっては目的の情報を自動的に中央揃えするものもあります.

カラー

T<sub>E</sub>X はカラー出力には対応していませんが、文書を出力するドライバおよびプリンタがカラー 出力に対応していれば、タイプセットする文書に色を付けることができます. *color* パッケー ジを使えば、背景色を指定することもできます. 詳細は Typesetting Documents in Scientific WorkPlace and Scientific Word を参照してください.

カラム

文書をタイプセットして複数カラムの出力を作成できます.1ページ当りのカラム数はタイプ セッティング仕様によって決まります.ただし,操作画面でカラムを表示することはできません. タイプセットプレビューした画面やタイプセット印刷の場合のみ、カラム出力が可能です.

 タイプセットした時のカラム数を変更する場合は、244 ページのクラスオプションの編集か、 246 ページの IATFX パッケージの追加を参照してください。

見開き印刷

見開き印刷は偶数ページと奇数ページ用に、それぞれの異なったマージンで印刷を行なう場合に 利用します.オフセット印刷は印刷物を製本するための余白を用意します.プックを始めとして、 ほとんどのシェルでは見開き印刷のクラスオプションが利用できます.用紙の両面に印刷する両面 印刷の機能はプリンタに依存します.

- 見開きでタイプセット出力する場合はクラスオプションを編集します. 詳細は 244 ページ を参照してください.
- タイプセットを利用しない普通の出力で見開き印刷する場合はページの余白を編集します.
   詳細は 239 ページを参照してください.
ダブルスペース

タイプセッティングの有無に関係なくダブルスペースの文書を出力できます. 操作画面でダブル スペースの表示を行う場合は, スタイルを編集します.

- Style Editor のスタイルで作成した文書をダブルスペースでタイプセット出力する場合は, Style Editor を利用して行間のスペースを変更します. Style Editor スタイル以外の場合, つまり、これ以外のシェルで作成した文書の行間スペースの変更は、 $T_{EX}$  や  $PT_{EX}$  に精通 していない場合は実行しないでください.
- タイプセットを利用しない普通の出力で、ダブルスペースの出力を作成する場合は 227 ページの節のプロパティ編集を参照してください.

フォント

フォントはタイプセッティング仕様とスタイルの両方で定義されています. タイプセッティング 仕様側で定義されているフォントの設定はなるべく変えないでください.

 タイプセットを利用しない時のフォントの設定は、225ページのタグのフォントプロパティ 編集を参照してください。

ヘッダーとフッター

ヘッダーとフッターの表示, レイアウト, 内容はタイプセッティング仕様とページ設定の項目に よって決まります. ヘッダーとフッターは操作画面には表示されず, プレビュー画面に表示され ます.

- タイプセット出力のヘッダーとフッターは、246ページの IATEX パッケージの用法を参照 してください。
- タイプセットを利用しない出力のヘッダーとフッターは、240ページのヘッダーとフッターの編集を参照してください。

見出し

セクションの見出しを作成する場合は、見出しとする文節にセクションタグを付けます. セクション/ボディタグを使った文章の構造化に関する詳細は 81 ページを参照してください. 見出しの出力デザインはスタイル、および、タイプセッティング仕様によって決まります.

- タイプセット出力の見出しの編集は、246 ページの IATEX パッケージの用法を参照してく ださい.
- タイプセットを利用しない時の見出しの編集は、223ページのスタイルの編集を参照してく ださい。

ハイフネーション

ハイフネーションはタイプセット出力の際に実行されます.目的の単語に対して,それらが行末 に位置する場合,任意にハイフネーションしたり,条件を付けてハイフネーションする機能が用意 されています.表示メニューで制御記号を選択している場合,任意ハイフネーションを挿入した単 語は操作画面や印刷時にプレークされます.

- ・ 文書のタイプセット出力用に自動ハイフネーションを編集する場合は、249 ページの Babel パッケージを参照してください。
- 任意八イフネーションを挿入する方法は、75ページの句読点の入力を参照してください。

## インデント

節,見出し,リストのインデントはスタイルやタイプセッティング仕様のタグプロパティによっ て決ります.選択した情報に対してタグを付けると,選択された範囲は節のタグプロパティによっ てインデントされます.文書の出力方法に応じて,利用するタグプロパティの情報は異なります.

- 節の先頭でインデントしない場合は 214 ページの横スペースの調整を参照してください.
- タイプセットした時のインデントの編集は別冊マニュアル Typesetting Documents in Scientific WorkPlace and Scientific Word を参照してください.
- タイプセットを利用しない時のインデントの編集は 223 ページのスタイルの編集を参照してください.

#### イタリック

情報をイタリック体で表示する場合はイタリックタグ (参照 79 ページ) を利用します. シェル によってはイタリックというタグの代わりに *Emphasize* というタグ名を使っているものもありま す. これ以外のタグやタイプセッティング仕様も, タイトルなどの文書要素を表示するためにイタ リック体を利用している場合があります.本当のイタリック体以外のタグでも,表示属性がイタ リック体で設定されていれば,操作画面上ではイタリックで表示されてしまいます.

• イタリック体の作成は80ページのテキストタグによる文字の強調を参照してください.

#### 節の位置揃え

プログラムはスタイルのタグプロパティにしたがって節の位置揃えを行います.タイプセットした時の位置揃えはタイプセッティング仕様によって決まります.

- タイプセットした時の位置揃えの編集は別冊マニュアル Typesetting Documents in Scientific WorkPlace and Scientific Word を参照してください.
- タイプセットを利用しない時の位置揃えの編集は 227 ページのタグの節プロパティ編集を 参照してください.

カーニング

カーニングとは文字間の横スペースを表す言葉です.タイプセットを実行するとプログラムは自動的にカーニングします.カーニングは操作画面やタイプセッティングを利用しない出力では実行 されません.タイプセットの有無に関係なく,数式や文字に横スペースを挿入する場合は次の情報 を参照してください.

- 横スペースの挿入方法は214ページの横スペースの追加を参照してください。
- リーディング

リーディングとは入力した文字や数式の行間の総和を示す言葉です.文書をタイプセットした時 に、プログラムはタイプセッティング仕様にしたがって、自動的にリーディングを調整して見栄え の良い文書を出力します.タイプセットを利用しない出力の場合、プログラムはリーディングの調 整を行いません.スタイルの節プロパティによる行間スペースだけを反映した文書を表示します. 行間の詳細は本章の行間スペースの項目を参照してください.リーディングは操作画面には反映さ れません.タイプセットの有無に関係なく行間に縦スペースを挿入する場合は次の情報を参照して ください.

縦スペースの挿入方法は216ページの縦スペースの追加を参照してください...

リーガチャ

本書のタイトルページにある *Scientific* という単語の *fi* のように, ある文字フォントの組合せ を一つの合体したフォントで出力することをリーガチャと呼びます. 文書をタイプセット出力した 時に, I<sup>A</sup>T<sub>E</sub>X はリーガチャを自動的に処理します. タイプセッティングを利用しない出力ではリー ガチャの処理は実行されません.

ブレーク

プログラムはスタイルやタイプセッティング仕様にしたがって、印刷やプレビューの時に自動的 に改行を行ないます.画面上の改行はウィンドウの大きさに応じて処理されます.しかし、場合に よっては、意図的に自動改行の箇所を変更しなければならない場合もあります.ところが見出しの ように、強制的に改行するとタイプセッティングの際にトラブルの原因となるようなケースもあり ます. SWP や SW 文書の見出しで改行が必要な場合は次のページに示す方法に従って操作して ください.

- 節における改行は 218 ページの行とページのブレークを参照してください.
- 見出しにおける改行は 264 ページの見出しを参照してください.

行間スペース

プログラムはスタイルとタイプセッティング仕様にしたがって自動的に行間スペースを調整します.シェルによってはダブルスペースで文書を出力するものもあります. SWP や SW では setspace パッケージを利用することによってタイプセットした時の行間スペースを調整できます.

タイプセットの有無に関係なく行間スペースを調整する場合は次のようにします.

- 行間に縦スペースを追加する場合は 216 ページの縦スペースの追加を参照してください.
- タイプセットした時の行間スペースの詳細は別冊の Typesetting Documents in Scientific WorkPlace and Scientific Word を参照してください.
- タイプセットを利用しない時の行間スペースの編集は、227ページのタグの節プロパティ編 集を参照してください。

線とボックス

文書中にボックスや実線, 点線などを入力できます. タイプセットした時に文字をボックスで囲むこともできます.

- ボックスと線の追加方法は112ページの文字飾りを参照してください.
- 実線と点線の追加方法は 219 ページの線の追加を参照してください.
- タイプセットしたときに文字をボックスで囲む方法は、246ページの IATEX パッケージの 用法を参照してください。

リスト

リストを作成する場合はアイテムタグを利用します.リストの表示方法はスタイルとタイプセッ ティング仕様におけるアイテムタグのプロパティによって決まります.

- リストの作成は 82 ページのアイテムタグによるリスト作成を参照してください.
- タイプセットした時のリストの編集は、246ページの IATEX パッケージの用法を参照して ください。
- タイプセットを利用しない時のリストの編集は、235ページのタグのアクションプロパ ティを参照してください。

余白

余白は操作画面には反映されませんが、プレビュー画面で確認できます.

- タイプセットした時の余白の編集は、246 ページの IATEX パッケージの用法を参照してく ださい.
- タイプセットを利用しない時の余白の編集は、239ページのページ余白の編集を参照してく ださい.

ページブレーク

文書をプレビューしたり、印刷するとプログラムはページ設定やタイプセッティング仕様にした がって、自動的に改ページを行ないます.自動的に処理される改ページの様子は操作画面には表示 されません.自動改ページの位置を意図的に変更する場合は次のようにします.

● ページブレークの作成方法は、218ページの行とページのブレークを参照してください.

ページフォーマット

文書のページフォーマットは選択したシェルに対応するタイプセッティング仕様やページ設定 によって決まります.また,文書の出力方法によって,プログラムはそれに適したデザインや情報 を利用します.余白,自動改ページ,ヘッダー,フッターなどのページフォーマット要素は文書を印 刷したり,プレビューした時に出力されるもので,操作画面には表示されません.奇数ページと偶 数ページによってどのようにオフセットされるか,という事も選択したシェルによって決まりま す.ただし,プリンタの用紙サイズに対応した適切なページフォーマットを選択する必要がありま す.SWP と SW の場合, layout パッケージを利用する事によってタイプセッティング仕様によ るページフォーマットのダイアグラムを作成できます.

- タイプセットした時のレイアウトダイアログの作成方法は、246 ページの IATEX パッケージの用法を参照してください。
- タイプセットを利用しない時のページフォーマットの編集は、239ページのページ設定の編 集を参照してください。

ページ番号

- ページ番号の有無や表示位置はページ設定とタイプセッティング仕様によって決まります.
  - タイプセットした時の余白のページ番号の編集は、246 ページの IATEX パッケージの用 法を参照してください.
  - タイプセットを利用しない時のページ番号の編集は、241ページのページ番号の編集を参照してください。

用紙方向

印刷する用紙の方向はプリンタの設定,タイプセッティング仕様,プリンタの機能によって決ま ります.

- プリンタの用紙方向を変更する場合は、第8章 "プレビューと印刷"を参照してください.
- タイプセットした時の用紙方向の編集は、244ページのクラスオプションの編集を参照して ください.

ページサイズ

用紙の印刷領域のことをページサイズと呼びます.ページサイズはページ設定とタイプセッティング仕様に依存します.操作画面の大きさに合わせて文書は表示されるので,ページサイズは操作 画面には反映されません.

- タイプセットした時のページサイズの編集は、246ページの IATEX パッケージの用法を参照してください。
- タイプセットを利用しない時のページサイズの編集は、239ページのページ余白の編集を参照してください。

### 用紙サイズ

文書を印刷する用紙のサイズはプリンタの設定で決まります. この時, ページフォーマットは用 紙のサイズを考慮して設定する必要があります. プレビュー画面には用紙サイズの大きさが反映さ れますが, 操作画面には反映されません. 操作画面はウィンドウの大きさに合わせて文書を表示し ます. サイズの異なる用紙を利用する場合はページ設定とタイプセッティング仕様を変更する必要 があります. 用紙サイズを変更する場合, 余白の大きさの変化にも気を付けてください. また, 文 書をタイプセットプレビューする場合, 新たな用紙サイズに十分なように True プレビュー画面の オプションを変更する必要があります.

- タイプセット出力用の用紙サイズを変更する場合は、244 ページのクラスオプションの編 集を参照してください。
- タイプセットを利用しない時の用紙サイズの編集は、第8章 "プレビューと印刷"を参照してください。

#### タブ

TAB キーはカーソルの位置によって異なった働きをします.

| 位置        | 機能                |
|-----------|-------------------|
| 文字        | デフォルトの横スペースを挿入.   |
| 行列や表      | カーソルを次のセルへ移動.     |
| テンプレート    | カーソルを次の入力ボックスへ移動. |
| ダイアログボックス | 次のコマンドをアクティブに.    |

文字モードの時に TAB キーを押すと, デフォルトでプログラムは2 エムスペースを挿入します. デフォルトを変更してキーストロークを無視させたり, 目的の幅に設定したスペースを挿入するこ とができます.

 TAB のデフォルト設定を編集する場合は第13章 "プログラムのカスタマイズ"を参照して ください.

タイプフェイス

Arial や Times New Roman などのタイプフェイスはスタイルとタイプセッティング仕様のタ グプロパティによって決まります.操作画面に表示されるフォントはスタイルで指定します.です から、タイプセット出力に表示されるフォントとは大きく異なる場合もあります.基本的にタイプ セッティング仕様で定義されているタイプフェイスの変更は避けてください.

 タイプセットを利用しない時のタイプフェイスの設定は225ページのタグのフォントプロ パティ編集を参照してください. タイプサイズ

本文のタイプサイズはスタイルのタグプロパティとタイプセッティング仕様によって決まりま す.本文以外の見出し、脚注などのタイプサイズは、本文のタイプサイズと比例して変わります. スタイルで指定されているタイプサイズや、タイプセッティング仕様で定義されている本文のタイ プサイズも編集できます.

- タイプセットした時のタイプサイズの編集は、244 ページのクラスオプションの編集を参照してください。
- タイプセットを利用しない時のタイプサイズの編集は、225ページのタグのフォントプロパ ティ編集を参照してください。

下線

プログラムでは普通、下線を引くという操作は行ないません. 文字の強調には普通、強調用のテ キストタグを用いますが、下線を引いて文字を強調する場合は、文字飾りのダイアログボックスに ある下線ボタン を利用します. SWP や SW で文書をタイプセットする場合は ulem パッ ケージを利用して下線を引きます.

- 下線を引く場合は 112 ページの文字飾りを参照してください.
- タイプセットした時に下線を付ける場合は、246ページの IATEX パッケージの用法を参照 してください。

## 9.3 文書デザインの微調整

文字と数式におけるスペース、ラインブレーク、ページブレークなどはすべて、文書の見栄えを 考慮して自動的に処理されます.ユーザが文字や数式を入力すれば、後はプログラムが句読点の後 ろにスペースを入力したり、文字と数式の間に最適なスペースを自動的に挿入します.また、文書 作成に利用したシェルのスタイルとタイプセッティング仕様にしたがって、文書の内容がページ中 に美しく収まるように、ラインプレークやページブレークを行ないます.

プログラムは操作画面の大きさに合わせて文章の内容を画面に表示します.ウィンドウのサイズ を変更すると、それに応じてプログラムは文章を再描画します.文書出力の方法を問わず、操作画 面上の表示と印刷出力のサイズは必ずしも一致しませんので、プレークの位置には必ず違いが生じ ます.ラインプレークやページプレークの位置を確認する場合は、普通のプレビューやタイプセッ トプレビューのコマンドを利用します.

タイプセットを実行すると文書を見栄えの良い形で出力しますので、基本的にはユーザがライン プレーク、ページブレーク、数式のブレークなどを手動で行なう必要はありません。しかし、どうし てもスペースの調整が必要になる場合もあります。特に、大規模な論文や書籍を執筆する場合には、 最終的な微調整によって、出力をより一層、美しくさせることができます。そのような場合は、縦横 にスペースを挿入したり、次に示すようなルーラーを使って線を引くこともできます。

- Note プログラムにまだ慣れていない時は、ともかく文書の内容に集中し、レイアウトのことはあ まり気にしないようにしましょう. それよりも、色々なシェルを利用して目的に応じてシェ ルを使い分けるほうが、効率的に文書を作成できるはずです. フォーマットの調整に関する 機能については後述します
  - 大きな文書の最終印刷出力
    - 1. 文書の内容を完全なものにします.
    - 普通のプレビュー,またはタイプセットプレビューのコマンドを使って,縦横のスペースに 窮屈な所がないか,数式が長すぎないか,または不適切なラインブレークやページブレーク がないか,確認します.

Important 文書中のスペースはタイプセットの有無によって異なります.

- 例えば章の先頭など、文書の先頭ページから、次のセクションに示す方法によって必要に応じたスペースの調整を行います。
- 4. スペースの調整が完了したら、保存し、文書をプレビューまたはタイプセットプレビューします.
- 5. スペースの設定に問題がなければ、文書の印刷、または、タイプセット印刷を実行します.

## 9.3.1 横スペースを調整する

文字や数式を入力するとプログラムはそれぞれのスペースを自動的に調整します.しかし,場合 によっては横スペースの幅を調整する必要に迫られることもあります.同様に,ラインプレークや ページプレークの位置を変更する事があるかもしれません.横スペースの大きさを変更する場合 は,挿入メニューのスペースコマンドを利用します.スペースコマンドのオプションを次に示し ます.

| スペース       | サイズ                 |
|------------|---------------------|
| エムスペース     | M の幅                |
| 2 エムスペース   | MM の幅               |
| 通常のスペース    | <u>2</u> тд         |
| 強制スペース     | $\frac{2}{9}$ IL    |
| 改行できないスペース | $\frac{2}{9}$ IL    |
| 小スペース      | $\frac{1}{6}$ IL    |
| 大スペース      | $\frac{5}{18}$ IL   |
| ゼロスペース     | Δエ 0                |
| 斜体補正       | 左隣りの文字によって補正        |
| 負の小スペース    | $-rac{1}{6}$ IL    |
| カスタム       | 指定した幅               |
| インデント無し    | 0 エム (節の先頭のインデント削除) |

上記のスペースコマンドの中には、利用する場所が限定されているものがあります. ゼロスペース は第5章 "数式の入力"で解説したように、プリスクリプトの作成時に利用します. プログラムは 斜体表示の文字の後ろに、必ず、スペースを入れてしまいます. ですから、続けて普通の書体の文 字を入力する場合には小さなスペースが空いてしまいます. このような場合は斜体補正を利用し ます.

カスタムスペースは任意の幅の横スペースの入力に利用します. SWP と SW ではカスタム の横スペースが文末に位置したり、ページの一番最後に位置した場合には無視させることもでき ます.

- 1行の文字列を左揃えする時は、文字列の後ろに倍率1で端まで伸ばすスペースを挿入します。インデントが行頭にある場合は、そこにインデント無しのスペースを挿入します。
- 1行の文字列を右揃えする時は、文字列の前に倍率1で端まで伸ばすスペースを挿入します。
- 1行の文字列を中央揃えする時は、文字列の前後に倍率1で端まで伸ばすスペースを挿入します.
- ▶ 横スペースを挿入する
  - 1. 目的の位置にカーソルを移動します.
  - 2. 編集ツールバーでスペースボタン <sup>(L)</sup> をクリック, または, 挿入メニューからスペース, 横 スペースを選択します.
- 3. 目的のスペースを選択します.
- 4. 固定幅のスペースを挿入する場合はカスタムを選択し、固定をチェックします.
   (a) サイズの項目で幅を指定します.
  - (b)単位のボックスで大きさの単位を決めます.
- 5. 端まで伸ばすスペースを挿入する場合はカスタムから,端まで伸ばすを選択します.
  - (a)スペースを満たす要素を選択します.
  - (b) 倍率の項目を 1 とします.
- SWP と SW の場合、その位置に関係無く、必ずスペースを挿入する場合はタイプセットの 項目で常に挿入するオプションを選択します.

または

逆に、タイプセット文書の行末にスペースが位置し、それを無視する場合は無視するオプ ションを選択します.

タイプセットしない出力には、常にスペースは含まれます.

7. OK ボタンをクリックします.

表示メニューで制御文字がチェックされている場合,横スペースは操作画面上に横線で表示され ます. もちろん,タイプセット出力の際,その下線は出力されません. タイプセッティングを利用 しない出力のデザインは,印刷オプションと表示メニューの設定に影響されます. 詳細は第8章 " プレビューと印刷"を参照してください.

#### 9.3.2 縦スペースを調整する

節と節の間のスペースや、行間、その他の文書要素の縦スペースはスタイルとタイプセッティン グ仕様によって決ります.文書作成中に、独自に縦スペースを挿入する場合は次のようにします. フォントに対応した行間スペースは支柱と呼ばれる縦スペースの大きさによって決ります.行間は 文字の存在する状況に応じて調整されます.表のセルなど、文字が密集する範囲では行間が少し広 くなります.数式の支柱は数式中に含まれる文字に応じて、その大きさを変化させます. SWP と SW の場合、挿入した縦スペースがタイプセット出力ページの最後に来る場合には無視したり、位 置に関係なく必ず挿入するよう設定できます.

挿入メニューのスペースコマンドを使って縦スペースを挿入します.

| スペース  | <u> </u>                               |
|-------|----------------------------------------|
| 小スキップ | $12$ ポイントスタイルの場合, 行間 $rac{5}{16}$ インチ |
| 中スキップ | $12$ ポイントスタイルの場合, 行間 $rac{3}{8}$ インチ  |
| 大スキップ | 12 ポイントスタイルの場合, 行間 <u>7</u> インチ        |
| 支柱    | $12$ ポイントスタイルの場合, 行間 $rac{3}{16}$ インチ |
| 数式支柱  | 12 ポイントスタイルの場合, 行間 <u>7</u> インチ        |
| カスタム  | 指定した大きさ                                |

SWP や SW で文書をタイプセットする場合,フラグメントを使って縦スペースを挿入する 方法もあります. Vertical Fill(TeX Field)フラグメントは挿入可能な範囲に,自動調整した縦ス ペースを挿入します.しかし,タイプセット出力時にページの一番下に位置した時には,スペース を挿入しません.一方, Vertical Fill–Always (TeX Field)フラグメントは挿入位置に関係無く,最 大の縦スペースを必ず挿入します.操作画面でフラグメントは灰色のボックスで表わされ,ボック スには rvfill や vfill という文字が表示されます.実際にタイプセットすると,IFTEX はスペース を出力ファイルに作成します.縦スペースを作成する場合,基本的にはフラグメントを利用してく ださい.詳細は第4章 "文字の入力"を参照してください.

- ▶ 縦スペースを挿入する
- 1. 縦スペースを挿入する目的の行にカーソルを移動します. 追加スペースは下の行との間に作 成されます.
- 2. 挿入メニューからスペース, 縦スペースを選択します.
- 3. 縦スペースのダイアログボックスから,目的の縦スペースを選択します.
- 4. カスタムスペースを挿入する場合はカスタムを選択します.
  - (a) 深さのボックスで, スペースの大きさを決めます.

(b) 単位のボックスで単位を決めます.

(c) SWP または SW を利用していて、タイプセット時に挿入位置に関係無く、常にスペースを挿入する場合は常に挿入するオプションを選択します. または タイプセット時に一番下の行にカスタムスペースが位置した時にスペースを無視する 場合は、ページの境界で無視のオプションを選択します.

文書をタイプセットしない場合、プログラムは常にカスタムスペースを出力します.

5. OK ボタンをクリックします.

表示メニューで制御文字をチェックした場合,縦スペースの大きさに応じた縦線が画面に表示されます. タイプセット出力の際に縦線が出力される事はありませんが,タイプセッティングを利用しない印刷の場合,印刷オプションと表示メニューの設定によっては出力されます. 詳細は第8章 "プレビューと印刷"の印刷オプションの設定を参照してください.

#### 9.3.3 数式のブレークを調整する

長い数式を入力する場合,式が余白に出力されてしまうことがあります.このような場合は,一 般的にディスプレイに数式を入力すると美しく出力できます.しかし,ディスプレイを使えない場 合は,ブレークコマンドを使って複数行で表示することができます.特に問題がなければ,なるべ く,普通の改行ではなくブレークを利用しましょう.ブレークを使っておけば,後で数式を他の位 置に移動し,改行する必要がなくなったときに数式は改行されずに出力されます.

ブレークを挿入する

- 1. 数式で改行可能な箇所, 強制的に改行する箇所, または改行を許可しない箇所に, それぞれ プレークを挿入します.
- 2. 挿入メニューからスペースを選択します.
- 3. ブレークを選択します.
  - 必要に応じて改行しなければならない場合はアローブレーク.
  - 強制的に改行する場合はニューライン.
  - 特定の位置での改行を避ける場合はノーブレーク.
- 4. OK ボタンをクリックします.

表示メニューで制御文字がチェックされている場合,数式におけるブレークコマンドは操作画面 上に小さな記号で表示されます. もちろん,タイプセット出力の際,その記号が出力される事はあ りません. タイプセッティングを利用しない出力では,制御文字の出力は印刷オプションと表示メ ニューの設定によって決ります. 詳細は第8章 "プレビューと印刷"の印刷オプションの設定を参 照してください.

数式がカッコで囲まれている場合、これを複数の行に改行して記述するには十分な配慮が必要で す. 適当な位置で改行するとカッコが各行毎に、個別に付いてしまいます. つまり、乗算を示すよう な形になってしまいます. これを回避するには次に示す 2 つの内の、どちらかの方法を利用します. 一つは手作業で数式を改行し、途中の行の右端に空カッコを入れます. そしてゼロスペースを使っ てスペースを調整します. 詳細は 219 ページの線の追加を参照してください. 一方、SWP または SW で  $T_{E}X$  に精通している場合は、数式を  $T_{E}X$  の大カッココマンドで囲み、プログラムのカッコを外します.  $T_{E}X$  の大カッコは普通の文字と同じように独立したオブジェクトで、キーボードから入力するカッコを大きくしたものと考えてください.  $T_{E}X$  の大カッコを使うと、プログラムは数式を一つの数式オブジェクトとは認識しません. そして文書をタイプセットすると、 $T_{E}X$  は自動的に数式を改行します.

## 9.3.4 行やページのブレークを調整する

プログラムはページ設定とタイプセッティング仕様にしたがって、行やページのブレークを自動 的に行ないます. 文書の出力方法によってブレークの位置は異なります. また、操作画面での行や ページのブレークは、画面の大きさに応じて調整されますので印刷出力とは異なります.

ページ設定とタイプセッティング仕様には1行当たりの文字数,ページ当たりの文字と数式によ る行数が定義されています.しかし,任意の箇所でラインプレークやページプレークを指示するこ ともできます.プレークの種類を次に示します.

| ブレーク    | 機能                     |
|---------|------------------------|
| ニューライン  | ブレーク箇所で改行.             |
| ラインブレーク | ブレーク箇所で改行. 改行した行を均等揃え. |
| カスタム    | ブレーク箇所で改行. 改行した行に指定した  |
| ニューライン  | 縦スペースを挿入.              |
| ニューページ  | ブレーク箇所で改ページし,新しい節を作成.  |
| ページブレーク | 現在の行の後ろで改ページ.          |
|         |                        |

特定の単語が行の最後に位置する場合の,任意ハイフネーションに関する詳細は 75 ページを参照 してください.

- Note タイプセッティング出力する文書の見出しにブレークを挿入する場合は特別な操作が必要 です.詳細は 264 ページの見出しの項目を参照してください.
  - ▶ 新しい節を作成する
    - ENTER キーを押します.
       プログラムは現在の節を終了させ、カーソルを新しい節の先頭の行の左端に移動します.
  - ▶ 行やページにブレークを挿入する
  - 1. 改行位置にカーソルを移動します.
  - 2. 挿入メニューからスペース、ブレークを選択します.
  - 3. 目的のブレークを選択します.
  - 4. 改行した行と新規の行の間にスペースを作成する場合は次のようにします.
     (a)カスタムニューラインを選択します.
    - (b) 深さ項目でスペースの大きさを入力します.
    - (c)単位の項目から目的の単位を選びます.
    - (d) タイプセットした時に、行の位置に関係なく必ずブレークを挿入する場合は常に作成す

るオプションを選択します.

または

タイプセット時に一番下の行にカスタムスペースが位置した時にスペースを無視する 場合は、ページの境界で無視のオプションを選択します.

タイプセット出力しない場合、プログラムは常にカスタムスペースを出力します.

5. OK ボタンをクリックします.

表示メニューで制御文字を選択している場合, ページブレークは 「で, ラインブレークは 「で操作画面上に表示されます.カスタムニューラインを選択すると, 指定したスペースの大きさに 比例した長さの縦線が表示されます.ブレークの記号はタイプセット時には出力されせんが, タイ プセッティングを利用しない時は, 印刷オプションと表示メニューの設定によって表示されます. 詳細は第8章 "プレビューと印刷"の印刷オプションの設定を参照してください.

▶ ページブレークの削除

 表示メニューから制御文字を選択し、ページブレークを表示させます.ページブレークを選 択して Backspace キーか Delete キーを選択します.

## 9.3.5 罫線を引く

選択したスタイルによって、その文章での線の表示位置は決っていますが、ある部分に罫線を追加する必要に迫られる場合があります。線の太さや長さはもちろん、文字のベースラインからのオフセットであるリフトなども調整できます。例えば、リフト 0.0 センチ、幅 2.54 センチ、高さ 0.05 インチのルーラーは\_\_\_\_\_\_のようになります。同様にリフト 0.05 センチ、幅 6.35 センチ、高さ 0.13 センチの場合は となりベースライン よりも若干、上に位置している様子が分かります。また、リフトを -1.02 センチ、幅を 0.05 センチ、高さ 1.27 センチとすると、ベースラインよりも下に伸びる垂線 を引くことができます。

端まで伸ばす横スペースのコマンドで実線や点線を引くこともできます.詳細は本章の横スペース の調整を参照してください.

- ▶ 罫線を引く
- 1. 始点にカーソルを配置します.
- 2. 挿入メニューからスペースを選択します.
- 3. ルールを選択してルールダイアログボックスを表示します.

| ルール                         |                               |                                           | × |
|-----------------------------|-------------------------------|-------------------------------------------|---|
| サイズ<br>左(L)<br>幅(W)<br>高さ() | : 0.30<br>): 0.00<br>H): 0.30 | ・<br>・<br>・<br>・<br>・<br>・<br>・<br>・<br>・ |   |
| 単                           | 位: センチ                        | -                                         |   |

- 4. リフトの項目にベースラインからの距離を入力します.
- 5. 幅の項目に線の長さを入力します.
- 6. 高さの項目に線の高さを入力します.
- 7. 単位の項目で、目的の単位を選択します.
- 8. OK ボタンをクリックします.

## 9.4 タイプセッティングを利用しない文書のフォーマット

ファイルメニューのプレビュー,印刷コマンドを実行すると,プログラムは操作画面に表示する のと同じ方法で文書を出力します.この時の出力デザインはスタイル,ページ設定,印刷オプショ ンの設定によって決まります.

#### 9.4.1 スタイル (.cst) ファイルの構造

文書を新規作成する時に選択したシェルによってスタイルが決まります. 拡張子.cst の付いた スタイルファイルには文書の画面表示と、タグのアクションに関するプロパティが記述されていま す. プログラムはスタイルファイルを利用して文書を画面やプリンタに出力します. もちろん、タ イプセッティングは利用しません.

選択したシェルのスタイルが目的のデザインと異なる場合、スタイルのタグを編集したり、新た なタグ作成し、それを利用して文書を編集します. もちろん、新たなタグを利用して既存の文書を 編集する事も可能です. また、必要に応じてスタイル自体を変更できます. しかし、スタイルを大 幅に変更すると操作画面や、タイプセッティングを利用しない出力においてトラブルが発生する事 があります.

Important SWP と SW の旧バージョンではスタイルを編集すると、タイプセッティング仕様 まで変わってしまうことがありました.このバージョンではスタイルを編集する事は.cst ファイルを編集する事を意味しています.スタイルを編集してタイプセッティング仕様が影響されることはありません.

#### 9.4.2 タグプロパティの構造

スタイル.cst ファイルには文書の画面表示をコントロールするタグのプロパティ情報が記載されています. タグのプロパティによって画面表示方法が決まる項目を次に示します. タグによって,それぞれのプロパティは異なります.

- タイプフェイス, タイプサイズ, タイプスタイル.
- 節の位置揃え、インデント、行間スペース、節の背景色.
- リードインオンブジェクトとリストアイテムの色,幅,位置,種類.
- 数式オブジェクトと演算子のスペース, 色, サイズ.
- 次の節のタグ, ポップアップリストに表示されるタグ.

● 画像, プロット, プロットの注釈などのスペースと背景色.

タグを目的に応じて編集するためには、最初にタグのプロパティについて十分理解してください.

 基本プロパティ.タグのプロパティには上のリストで説明したように文字の基本的な画面 表示方法が定義されています。普通の文字以外にも文章中で作成した引用、リードイン、表、 ディスプレイ数式などの特別なオブジェクトの表示方法も定義されています。基本プロパ ティは文字の位置によらず、そのプロパティにしたがって文字を表示します。
 例えば、ボディテキストを Times New Roman の 12 ポイント、ボディテキスト中のハイ パーテキストリンクを Arial の 12 ポイント 委号付き U.Z.トを Times New Roman の 12

パーテキストリンクを Arial の 12 ポイント, 番号付きリストを Times New Roman の 12 ポイントで表示するものとします. さらに, 番号付きリスト中のハイパーテキストリンクを Arial の 10 ポイントと定義されているものとします. ハイパーテキストリンクの文字は本 文とリストで同じタイプフェイスで表示されていますが, リストの中ではタイプサイズが若 干小さく表示されていることが分かります.

This body text paragraph contains a hypertext link and introduces a numbered list.

- 1. This item contains a hypertext link.
- 2. This item doesn't.
- ネストプロパティ.タグはネストさせて利用できます.その時のプロパティもネストされます.ネストした場合,部分的に上から重なったタグの効果が優先されます.
   例として、ボディテキスト中のハイパーテキストリンクを12ポイントのArialで表示する

M2000、ホティティスト中のパイパーティストリングを12ホイントのAnal C表示する ものとします. そしてハイパーテキストリンクは Small タグ (8 ポイントボールドの Arial) で表示します. Small タグの付いた本文中でハイパーテキストリンクを作成すると、スタ イルは Samll の付いた文字でも、ハイパーテキストリンクのプロパティを適用して表示し ます.

> The first sentence of this body text paragraph contains a **hypertext link**. This sentence, which contains a **hypertext link**, is tagged as small. This is the remainder of the body text paragraph.

 継承プロパティ.タグプロパティは個別に定義するものと、ある属性を連続するタグから継承するものがあります.スタイルは文字列の左から右へ、継承したプロパティを適用します. 例として、ボディテキストを12ポイントのTimes New Roman、黒で表示し、ボディテキスト中のハイパーテキストリンクをボールド、他のプロパティは継承するように定義されているとします.ハイパーテキストリンクをボディテキストで作成すると、スタイルは前後の文字と同じサイズ、同じタイプフェイス、ただし、ボールドで文字を表示します. The first sentence of this body text paragraph contains a **hypertext link**. This is the remainder of the body text paragraph.

不定プロパティ.タグのプロパティは.cst ファイルに記載されていますが、タグに関する全ての情報が常に記載されている訳ではありません.スタイルでタグの一部の情報が定義されていなっかたり、継承情報が記載されていない場合、スタイルは前後のタグの中から適当なプロパティを転用します.

例としてボディテキストを 12 ポイントの Times New Roman, ボディテキスト中のハ イパーテキストリンクを Arial の 12 ポイント, Small タグを 10 ポイントの Times New Roman とします. そして Small タグ中のハイパーテキストリンクに対応する情報は記載さ れていないものとします. タグの付いたハイパーテキストリンクの文字に対するプロパティ は存在しませんので, このような場合, スタイルは前後の文からハイパーテキストリンクの プロパティを転用します. つまり, Small タグの付いたハイパーテキストリンクの文字は 12 ポイントの Arial で表示されます.

> The first sentence of this body text paragraph contains a hypertext link. This sentence, which contains a hypertext link, is tagged as small. This is the remainder of the body text paragraph.

もう一つ例をあげます.ボディテキストを 12 ポイントの Times New Roman,ボディテキ スト中のハイパーテキストリンクをボールドの Times New Roman,サイズは継承するも のとします. Small タグは 10 ポイントの Times New Roman とし, Samll タグにおける ハイパーテキストリンクの表示は定義されていないものとします.したがって, Small タグ の付いた文書でのハイパーテキストリンクのプロパティは前後のボディテキストから転用 されます.ハイパーテキストリンクの文字はボールド, Times New Roman となりますが, サイズプロパティは前後の Small タグから継承されます.つまり, Small タグの付いたハイ パーテキストリンクの文字は 10 ポイントの Times New Roman で表示されます.

> The first sentence of this body text paragraph contains a **hypertext link**. This sentence, which contains a **hypertext link**, is tagged as small. This is the remainder of the body text paragraph.

 デフォルトプロパティ.あるプロパティがスタイルに用意されていない場合、スタイルはデ フォルトプロパティを利用します。

例えば、見出しの Heading1 は 18 ポイントの Arial, Heading2 は Arial 14 ポイントのボー ルド、そして Heading3 から 5 のタイプフェイスは用意されていないものとします. そして デフォルトフォントプロパティを Times New Roman の 12 ポイントとします. スタイル は次のように Heading 1, Heading 2, Headings 3–5 用のフォントを利用します.

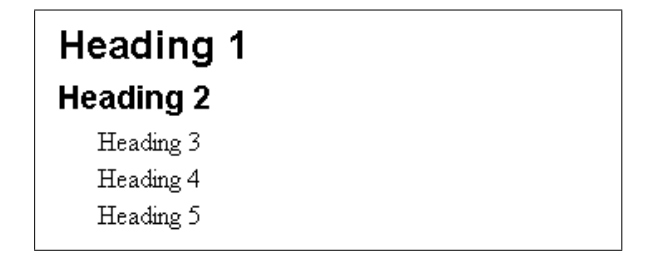

## 9.4.3 利用中のスタイルを編集する

操作画面に表示している文書のデザインを編集する場合はタグのプロパティを編集します.すなわち,スタイル (.cst) ファイルを編集します.旧バージョンではタグプロパティの編集にはタグの編集ダイアログだけではなく,ASCII エディタを利用しなければならない場合もありました.バージョン5 ではフロントマタータグを含む全てのタグをプログラムのダイアログで編集できます.

ダイアログで編集したタグプロパティは即座に表示中の文書に反映されます.プロパティの編集 は表示中の文書にだけ反映させる場合と、同じスタイルを利用している全ての文書に対して反映さ せる2通りの方法があります.

Remember スタイルを編集してもタイプセット出力には影響ありません.

スタイルファイルには2種類のタグプロパティ、つまり、特殊設定とデフォルト設定のプロパ ティが用意されています.例えば、特殊設定は中央揃えした節における数式を緑色で表示するとい うものです.デフォルト設定は数式をその場所によらず、赤色で表示するよう設定されています. デフォルト設定と特殊設定が重なってしまった場合は特殊設定が優先されます.

特殊設定とデフォルト設定は、ともに編集可能です.タグの編集は最初に目的のタグを選択し、 編集作業を行い、それを保存するという流れで行います.全てのタグは、この編集プロセスに従っ て編集できますが、途中のプロセスが若干異なるものもあります.次に一般的な編集方法と、途中 のプロセスが異なる状況について解説します.

Note これらの設定は文書をタイプセットする際に表示されるフォントには影響しません.

- ▶ スタイルファイルで定義されているタグプロパティを編集する
- 編集ツールバーの をクリック、または、タグメニューから編集を選択します.
   プログラムはタグの編集ダイアログを表示します.

| ● タグブロパティの編集(金)                   | タグの種類: Paragraph<br>- タグの編集 | OK<br>キャンセル     |
|-----------------------------------|-----------------------------|-----------------|
| ○ タグスタイルの編集(1)                    | 表示名の変更( <u>N</u> )          | 保存(6)           |
| \$/ቫ(T):                          |                             | 別名で保存(A)        |
| アルゴリズム<br>サブサブサブヤクション             | LaTe <u>X</u> (上級)          | オリジナルに戻す<br>(R) |
| サブサブセクション<br>サブセクション              |                             | 編集したタグ(d):      |
| サフバラクラフ<br>セクション<br>ディス (低化体化(日本) | Font 編集(M)                  |                 |
| パラグラフ<br>引用                       | Behavior<br>Math            |                 |
| 解答<br>拡大 120%                     | Special Objects 元(:戻す(y)    | 前回編集したタグ(1):    |
| 和広へ「130%]<br>ダイプリスト(g):           | 特殊オブジェクトのプロ<br>パティ(の):      |                 |
| All Tags 🗾                        | Graphics                    |                 |
| この文書のスタイルファイル:                    |                             | . <u>I</u>      |

- 2. タグの種類を示すリストから目的のタグの種類を選択します.
  - (a) タグのリストから目的のタグを選択します.
  - (b) ポップアップリストに表示されていないタグもリストには一覧表示されます.
  - (c) タグプロパティの項目で目的のプロパティを選択します. プロパティリストにある特殊 オブジェクトを選択すると、その下にある特殊オブジェクトのプロパティが選択できる ようになります.
  - (d) 編集ボタンをクリックします.
    - スタイルプロパティのダイアログボックスが表示されます.そのダイアログで既に チェックされている項目は,選択したタグのスタイルに独自の定義が存在することを示 してします.逆にチェックのないプロパティは前後のプロパティを転用するか,または, デフォルトプロパティを利用することを示しています.
  - (e) 選択したタグにデフォルトのプロパティとは異なる属性を与える場合は, そのプロパ ティをチェックして設定を変更します.
  - (f)既に編集可能なプロパティを編集する場合は、そのままアクティブなボタンや矢印を利 用してプロパティを編集します.
  - (g) タグのフォントプロパティを前後の文から継承する場合は、フォントのプロパティリストで目的のプロパティを選択して継承の項目で必要な設定を行います。
     継承する項目をリストでチェックすると、それに関連する設定項目が自動的に編集できないようになります。
  - (h)必要なプロパティの編集作業を行ったら OK ボタンをクリックします.
    - プログラムはタグのプロパティを変更します.そして,そのタグ名は編集されたタグの リストに表示されます.他のタグも編集すると,それらは以前に編集されたタグのリス トに表示されます.
  - (i) 編集するタグが他にもある場合は a-h の操作を繰り返します.
  - (j) 編集作業を行った後, やはりあるプロパティを元の設定に戻す場合は次のようにします.
    - i. 編集したタグを選択します.
    - ii. タグプロパティの項目で、目的のプロパティを選択します.
    - iii. 元に戻すボタンをクリックします.

- (k) タグの編集後, すべての編集作業を取り消し, タグを最初の状態に戻す場合はオリジナ ルスタイルの復元ボタンをクリックします.
- 3. 編集したタグを保存するには2通りの方法があります.
  - 現在の文書に対して編集した内容を、その文書だけでなく同一のスタイルを用いて作成した全ての文書に反映させる場合は保存ボタンをクリックします。
    - (a)保存を選択して現在のスタイルを更新します.
    - (b) OK を 2 度クリックして操作画面に戻ります.
    - プログラムは.cst ファイルを編集し、そのスタイルファイルを用いている現在の文書 と、過去にそのスタイルファイルで作成した全ての文書に編集内容を反映します.
  - 編集結果を現在の文書にだけ反映させ、同一のスタイルファイルで作成した過去の文書 には反映させない場合は次のようにします。

(a)別名で保存のボタンをクリックして新しいスタイルファイル名で保存します.

(b)新しいスタイルファイル名を入力して保存します.

プログラムは新しい.cst ファイルを作成し, それを使って表示中の文書を画面表示しま す. プログラムはデフォルトで新規のスタイルを, 元のスタイルと同じフォルダに保存 します. 他のフォルダに保存すると文書の新規作成画面で, 新規スタイルは元のスタイ ルとは異なるカテゴリに表示されることになります.

- タグの編集を一時的に試すだけなら、OK ボタンをクリックします.
- プログラムはタグの編集内容を表示中の文書に反映します.しかし,それは一時的な事で,文書を閉じると編集内容の効果は破棄されます.たとえ文書を保存しても,編集内容を反映した文書を保存することはできません.

複数のタグを編集し、OKボタンをクリックすると、すべての編集内容が文書に反映されます. 逆にキャンセルボタンをクリックすると、編集内容はすべて破棄されます.

 新しいスタイルを作成したり、既存のスタイルにタグを追加した場合は、文書を保存した時 点で新たな.cst ファイルが適用されます.

## タグのフォントプロパティを編集する

スタイルで定義されているほとんどのタグのフォントプロパティは自由に編集できます.

- フェイス Arial や Times New Roman などフォントタイプデザイン名.
- スラント 斜体や直立など、フォントの傾きに関するプロパティ.
- ウェイト ボールドなどフォントの強調に関するプロパティ
- サイズ ポイントという単位で表わされるフォントタイプの高さ.1 ポイントは <sup>1</sup>/<sub>72</sub> イン チ. 約 0.352 ミリ.
- ・ 色 画面表示されるフォントタイプの色.このプロパティは、プリンタ、印刷コマンド、印刷オプションに影響し、印刷出力の色をコントロールします。
- ▶ タグのフォントプロパティを編集する
- 1. 編集ツールバーの 💁をクリック, またはタグメニューから編集を選択します. そしてフォ

ントプロパティを編集するタグを選択します.

 プロパティの項目でフォントをダブルクリック、またはフォントを選択して編集ボタンをク リックします.

プログラムは次のフォントダイアログボックスを表示します.

| ?ォント                                                                                                    | ×                                                  |
|----------------------------------------------------------------------------------------------------|----------------------------------------------------|
| Body Text Paragrap           フォントブロバティ(P):           マフェイス           マリスイル           マカラー           フェイス | hs におけるフォントプロバティ<br>保持<br>「フェイス 「スタイル<br>「サイズ 「カラー |
| Arial                                                                                                    | カラー( <u>C</u> ):<br>■ Black                        |
| スタイル     サイズ       標準     12       解準     14       新体     14       太字<                                   | AaBbYyZz                                           |

- 3. 編集するフォントの属性をフォントプロパティのリストでチェックします. そして, コント ロールを利用してプロパティを編集します.
- フォントプロパティのうち、前後の文から属性を継承するプロパティについては継承の項目 で目的のプロパティをチェックします.
   継承プロパティをチェックすると、対応するプロパティリストが逆に編集できない状態にな ります.
- 5. 目的に応じてフォントのフェイス, スタイル, サイズを編集します.
- 6. フォントの色を編集する場合は、色のリストの矢印をクリックするか、または色の編集ボタンをクリックします.

| カラー              | ? 🗙                              |
|------------------|----------------------------------|
| 基本色(B):          |                                  |
|                  |                                  |
|                  |                                  |
|                  |                                  |
|                  |                                  |
|                  |                                  |
|                  |                                  |
| カスタムカラー(C):      |                                  |
|                  |                                  |
|                  |                                  |
| 5 =              | Hu <u>e</u> : 160 <u>R</u> ed: 0 |
| バラー名(N)<br>Black | Sat: D Green: D                  |
| DIdCK            | カラレリ                             |
| カスタムカラーの定義(D) >> | Lum: 0 Blue: 0                   |
| OK = キャンセル       | カスタムカラー(C追加(A)                   |
|                  |                                  |

(a)目的の色を選択します.

- 基本色の項目から目的の色を選択します. または
- 色相,彩度,光度または R(赤),G(緑),Blue(青)の値を入力します.
   または
- 右上のスペクトルボックスで目的の色をクリックし、右隣のスケールで明度を調整します。
- (b) 選択した色をカスタム名で保存する場合は、色の名前のボックスに名前を入力して OK ボタンをクリックします.

Remember 色の属性を変更すると操作画面上での表示,カラープリンタによる普通の印刷 に影響を与えます.しかし、タイプセット出力には一切影響しません.

- 7. 編集が完了したら OK ボタンをクリックします.
- 8. 編集内容を保存して OK ボタンをクリックします.

タグの節プロパティを編集する

テキストタグには節のプロパティは存在しません.節プロパティはセクションボディタグとアイ テムタグに用意されています.節プロパティは次の要領で編集します.

- 位置揃え 節の左右の位置揃え, 中央揃え, 均等割り付け.
- 背景色 節の背景色. プリンタ, 印刷オプション, 紙の品質などにも関係します.
- インデント 行頭, 文末, または, 節の各行の左右の余白からのスペース.
- 行間隔 節の行間スペース.
- 節の間隔 節の前後の間隔.この値は累積値が実際の文書画面では適用されます.つまり、 同じ種類の節を2つ続けた場合、プログラムは指定した間隔を最初の節の後ろと、2番目の 節の前に挿入します.

Important これらの編集はタイプセット出力には影響しません.

- ▶ タグの節プロパティを編集する
- 編集ツールバーの をクリック,またはタグメニューから編集を選択します.そして節プ ロパティを編集するタグを選択します.
- プロパティの項目で節をダブルクリック、または節を選択して編集ボタンをクリックします.
   プログラムは次の節ダイアログボックスを表示します.

| パラグラフ                                                                                                    | ×                                                                      |
|----------------------------------------------------------------------------------------------------|------------------------------------------------------------------------|
| Body Text Paragraphs ()                                                                                              | パラグラフプロパティ OK                                                          |
| パラグラフプロパティ:<br>位置揃え<br>ロ1行目のインデント ・                                                                                  | キャンセル                                                                  |
| 位置領え(m): 単位(U):<br>左 三 インチ エ                                                                                         | 背景色(E):<br><transparent>                           編集(E)</transparent> |
| 12521-<br>左型: 000 世 マ 両端との<br>右型: 000 日                                                                              | -1272Mx-7                                                              |
| Λ <sup>4</sup> -λ         (19757           1000         1000           Fig.         1000           Fig.         1000 |                                                                        |

- 3. 編集する節の属性を節プロパティのリストでチェックします. そして, コントロールを利用 してプロパティを編集します.
- 4. 位置揃えボックスで、節の行端揃えを設定します.
- インデントの項目で左右のスクロールボックスを利用して余白からのインデントの大きさ を決めます.
- 6. 最初の行と残りのスクロールボックスは、節の最初の行のインデントと、それ以外の行のインデントの大きさ個別に設定します.
   インデントのサンプル画面には編集中の設定を反映した節の様子が表示されます.上図は左揃えを選択した例です.節の左右のインデントが 0.25 インチで、最初の行をさらに 0.25 インチ、インデントしています.
- 7. 節の背景色を変更する場合は、背景色ボックスの右側の矢印をクリックし、利用できる色の リストを表示します.目的の色が存在しない時は、それを作成することもできます.詳細は 226ページを参照してください.
- 8. 必要に応じて行と節のスペースを編集します.
- 9. 編集が完了したら OK ボタンをクリックします.
- 10. 編集内容を保存して OK ボタンをクリックします.

タグの数式プロパティを編集する

文章中で数式を入力すると、その節やリストなどのタグで定義されている数式のプロパティが適用されます.

- 色 操作画面とカラー印刷の際の数式, 関数, 単位を示す記号の表示色.
- オブジェクトサイズ-普通のサイズと比較した場合の添え字、2重の添え字、演算子などの

オペレータのサイズ.パーセントで表示します.

• フォント – 数式、関数式、単位記号などのフォントを表示します.

Important これらの編集が数式のタイプセット出力に影響する事はありません.

- ▶ タグの数式プロパティを変更する
- 編集ツールバーの をクリック,またはタグメニューから編集を選択します.そして数式 プロパティを編集するタグを選択します.
- プロパティの項目で数式をダブルクリック、または数式を選択して編集ボタンをクリックします. プログラムは次の数式ダイアログボックスを表示します.

| 数式                                         |                          | ×         |
|--------------------------------------------|--------------------------|-----------|
| Body Text Pa                               | ragraphs の数式プロパティ        |           |
| 数式のフロパティ⑫:<br>▼スクリプトサイズ<br>▼スクリプトスクリプトサイス、 |                          | <br>キャンセル |
| ▼ アルファベットをイタリックで表示する                       | 数式(M): LightRed ▼ 編集(E)  |           |
| オブジェクトサイズ                                  | 開数(E): Gray · 編集(E)      |           |
| スクリプト(S): オペレータ(Q):<br>70 🗧 120 🖨          | 単位(2): 🔽 Green 💌 編集(E)   |           |
| スクリプトスクリプト(a): 大オペレータ(B):<br> 50 🚽  150 🖶  | サンプルー                    |           |
| 値は文字サイズを示すパーセント                            | Let $4x^{x^*} = \sin 3a$ |           |
|                                            |                          |           |

- 編集する数式の属性を数式プロパティのリストでチェックします.そして、コントロールを 利用してプロパティを編集します.
- 数式で利用するアルファベットを、画面上で全て斜体で表示する場合は斜体で表示するオプションをチェックします.ただし、数式名と単位名については対象外とします.
- 5. 必要に応じて数式オブジェクトの大きさを変更します.
- 6. 数式, 関数, 単位記号のフォントを変更する場合は, フォントボタンをクリックし, フォント プロパティに変更を行い, OK をクリックします.
- 7. 数式, 関数, 単位記号の色を変更する場合は, 色ボックスの右側の矢印をクリックして利用 できる色のリストを表示します. 目的の色が存在しない時は, それを作成することもできま す. 詳細は 226 ページを参照してください.
- 8. 編集が完了したら OK ボタンをクリックします.
- 9. 編集内容を保存して OK ボタンをクリックします.

特殊オブジェクトのプロパティを編集する

ー般のタグと特殊オブジェクトは同じ文中や節で利用される事がよくあります.次に示す特殊オ プジェクトは一般のタグの中でも,独自のプロパティを使って自分自身を表示します.

- リードインオブジェクト.
- 画像とプロット.
- 表,行列,ディスプレイ数式.

引用、クロスリファレンス、自動計算式、入力ボタン、ハイパーテキストリンク、ハイパーテキストターゲットなどのオブジェクト.

タグのリードインプロパティを編集する リスト (参照 82 ページ) やアイテムタグは, 例えば, 定理などのようにリードインオブジェクトを持っています. プログラムはアイテムと, そこに含ま れるリードインオブジェクトを別々にフォーマットします. リードインのフォーマットは他のタグ と同様, スタイルで定義されています.

- 色 操作画面上に表示されるリードインオブジェクトの背景色とリードインオブジェクト中の数式,数式オブジェクトの色. プリンタ,印刷オプション,紙の品質などにも関係します.
- フォント リードインオブジェクトのフォントのフェイス, スタイル, サイズ, 色.
- 位置揃え リードインオブジェクトの横方向の位置.
- 最小のラベル幅 リードインオブジェクトの最小幅.
- ラベルとの間隔 リードインオブジェクトとリスト項目の間隔.

数字と記号のスタイルを変更する場合はスタイルのグローバルプロパティを編集します.詳細は 236ページを参照してください.アイテムタグのフォントや節のプロパティを変更することによっ て,リストアイテムのプロパティを変更することもできます.

- Important これらの編集がリードインオブジェクトのタイプセット出力には影響する事はありません.
  - ▶ タグのリードインプロパティを変更する
    - 編集ツールバーの をクリック、またはタグメニューから編集を選択します. そして特殊 オブジェクトのプロパティを編集するタグを選択します.
    - 2. タグプロパティの項目で特殊オブジェクトを選択します.
    - 特殊オブジェクトプロパティでリードインを選択して編集ボタンをクリックします. プログ ラムはリードインの設定ダイアログボックスを表示します.
    - 4. 編集するリードインの属性をリードインプロパティのリストでチェックします. そして, コ ントロールを利用してプロパティを編集します.
    - 5. リードインアイテムにおける数式の色や背景色を変更する場合は,色リストの右側の矢印を クリックして利用できる色のリストを表示します.目的の色が存在しない時は,それを作成 することもできます.詳細は 226 ページを参照してください.

| トドインの設定                                                           | <u>&gt;</u>                                                                                                    |
|-------------------------------------------------------------------|----------------------------------------------------------------------------------------------------|
| Bullet List Item                                                  | List Items におけるリードインのプロパティ                                                                                                    |
| りード(2.4)73(17-(2)<br>学校式の分うラー・・・・・・・・・・・・・・・・・・・・・・・・・・・・・・・・・・・・ | - 株容定<br>- サントで)、<br>マントで)、<br>マネシーで、<br>大学の位置<br>・ 本央(2)<br>スペースと5×0.002度<br>単位(2)<br>スペースと5×0.002度<br>単位(2)<br>スペースと5×0.002度<br>単位(2)<br>マネッシュート<br>マネッシュート<br>マネート<br>マネッシュート<br>マネッシュート<br>マネート<br>マネッシュート<br>マネート<br>マネート<br>マ<br>マネート<br>マ<br>マ<br>マ<br>マ<br>マ<br>マ<br>マ<br>マ<br>マ<br>マ<br>マ<br>マ<br>マ |

 リードインオブジェクトの数式プロパティを前後の文から継承する場合は、リードインプロ パティのリストで目的のプロパティを選択して、その下にある数式の継承ボックスを編集し ます。

継承するプロパティをチェックすると、逆にプロパティのコントロールが編集できないよう になります.

- ワードインオブジェクトのフォントを編集する場合はフォントボタンをクリックします.
   フォントダイアログの操作方法は 225 を参照してください.
- 8. リードインオブジェクトの文字の横方向の位置, リードインオブジェクトの最小幅, リード インオブジェクトとリストアイテムとの間隔, そして単位を必要に応じて設定します.
- リードインオブジェクトを前後する節と同じようにインデントする場合は節と同じ左揃 えを選択します.
- 10. 編集が完了したら OK ボタンをクリックします.
- 11. 編集内容を保存して OK ボタンをクリックします.

画像とプロットのタグプロパティを編集する テキストタグが付いている文中にプロットや画像を配置すると、プロットと画像のプロパティによってそれらを囲むスペース、注釈の背景色が決まります. プロットラベルのフォントもこれらのタグプロパティによって決まります. テキストタグには画像やプロットのプロパティをコントロールする情報はありません. セクション/ボディタグとアイテムタグには画像とプロット用のプロパティを用意しているものもあります.

- スペース 画像やプロットを囲むスペース.
- 色 操作画面上に表示されるプロットの注釈の背景色. プリンタ, 印刷オプション, 紙の品 質などにも関係します.
- フォント プロットの注釈のタイプフェイス, スタイル, サイズ, 色.

画像やプロットのラベル, プロットコンポーネント, 軸, 表示範囲などを編集する場合は, 画像やプロットを選択してプロパティを編集します.

Important これらの編集が画像やプロットのタイプセット出力に影響することはありません.

▶ タグの画像およびプロットプロパティを編集する

- 編集ツールバーの をクリック、またはタグメニューから編集を選択します. そして画像 やプロットのプロパティを編集するタグを選択します.
- 2. タグプロパティの項目で特殊オブジェクトを選択します.
- 3. 特殊オブジェクトプロパティで画像かプロットを選択して編集ボタンをクリックします.

| プロット スタイルプロパティ                                                                                                    |                                                      |         | E                                                               | K |
|----------------------------------------------------------------------------------------------------|------------------------------------------------------|---------|-----------------------------------------------------------------|---|
| ■修め70157057<br>■修め70157(2):<br>型左右スペースのスケーリング▲<br>マ上下スペースのスケーリング▲                                                                    | ) ブロット ブロパティ Box                                     | ly Text | Paragraphs<br>OK<br>¥v>ttrJ                                     | ¢ |
| - スペースと位置<br>をおりプライトシスペースの信事(9)<br>上下のプラットシスペースの信事(9)<br>をおの最イスペース(9)<br>上下の最イスペース(9)<br>上下の最イスペース(9)<br>連邦との最小電力の対フセット(9)<br>単位(9)- | 100 ÷<br>100 ÷<br>000 ÷<br>000 ÷<br>1000 ÷<br>125€ ⊻ | x<br>x  | - 注釈<br>- 注釈プロパケ40次更少<br>- プロットコンボーネント<br>- プロットコンボーネントの次<br>更更 |   |

プロットコンポーネントの項目はプロットダイアログボックスにだけ用意されています. 画 像ダイアログボックスにはありません. 他の項目は全て同じです.

- 編集する属性を画像やプロットのプロパティのリストでチェックします.そして、コントロールを利用してプロパティを編集します.
- 5. 画像やプロットを囲むスペースを編集する場合は、スペースと配置の項目でスクロールボックスを使って値を設定します. この時の単位を確認します.
- 画像やプロットの注釈を編集する場合は注釈のプロパティボタンをクリックして注釈スタ イルのプロパティダイアログボックスを表示します.

| ブロットの注釈 スタイルプロパティ                                |                                 | ×     |
|--------------------------------------------------|---------------------------------|-------|
| 番号付きリストリストアイテムのブロットの注釈のブロパティ                     |                                 |       |
| オブジェクトブロバティ(Ⴒ):                                  | 数式設定                            | OK    |
| □ □  □  □  1 1 1 1 1 1 1 1 1 1 1 1 1 1 1 1 1 1 1 |                                 | キャンセル |
|                                                  | M 547年ステ                        |       |
| →                                                | ▶ 関数カラー                         |       |
| フォント(E)                                          | ▶ 単位記号カラー                       |       |
| 背暴色(B):                                          | ┏ アルファベットを斜体で表示する⊕              |       |
| <transparent>  ・</transparent>                   | 数式フォント( <u>M</u> )              |       |
|                                                  | 数式カラー (1):                      |       |
|                                                  | LightRed<br>更新的ラー(E)<br>色の編集(E) |       |
| サンプル                                             | Gray  全の編集(E)                   |       |
|                                                  | 単位記号カラー(2):                     |       |
|                                                  | Green                           |       |
|                                                  |                                 |       |

- (a) プロパティリストで目的のプロパティを選択します.
- (b) 画像の注釈や注釈中の数式の色を変更する場合は, 色のリストの矢印をクリックして 目的の色を選択します. 色のダイアログボックスの操作は 226 ページを参照してくだ さい.

- (c) 注釈のフォントを変更する場合は目的のフォントを選択します. 詳細は 225 ページを 参照してください.
- (d) 注釈中の数式プロパティに,前後の文のプロパティを継承させる場合は目的の属性をプロパティリストで選択して,継承の項目を選択します.
   継承の項目をチェックすると,対応するコントロールが操作できなくなります.
   (e) 編集が完了したら OK ボタンをクリックします.
- プロットの注釈のフォントを変更する場合は、プロットコンポーネントボタンをクリックしてプロットフォントのダイアログボックスを表示します。
- 8. 編集が完了したら OK ボタンをクリックします.
- 9. 編集内容を保存して OK ボタンをクリックします.

表,行列,ディスプレイのタグプロパティを編集する 文中で表,行列,ディスプレイ数式を作成 すると,それらのオブジェクトを囲むスペース,行間隔などは,それらのプロパティによって決ま ります.また,表と行列の場合は列の間隔も,そのオブジェクトによって決まります.テキストタ グには表,行列,ディスプレイ数式のプロパティをコントロールする情報はありません.セクショ ン/ボディタグとアイテムタグにはそれらのプロパティを用意しているものもあります.

Important これらの編集が表,行列,ディスプレイのタイプセット出力に影響することはありません.

- ▶ 表, 行列, ディスプレイのタグプロパティを編集する
  - 編集ツールバーの をクリック、またはタグメニューから編集を選択します.そして表、 行列、ディスプレイのプロパティを編集するタグを選択します.
  - 2. タグプロパティの項目で特殊オブジェクトを選択します.
  - 特殊オブジェクトプロパティで表,行列,ディスプレイなどを選択して編集ボタンをクリックします.

| 表 スタイルプロパティ   |                            | ×     |
|---------------|----------------------------|-------|
| 次のアイテムの 表 の   | ブロパティ Body Text Paragraphs |       |
| グリッドプロパティ(P): |                            |       |
| ■列間のギャップ      |                            |       |
| ●行間のギャップ      | ·                          | ОК    |
| 「スペースと位置」     |                            | キャンセル |
| 列間スペースのデフォルト  | 100 👻 %                    |       |
| 行間スペースのデフォルト: | 100 👻 %                    |       |
| 左右スペースのデフォルト: | 100 👻 %                    |       |
| 上下スペースのデフォルト  | 100 🐳 %                    |       |
| 左右の最小スペース     | 0.00                       |       |
| 上下の最小スペース:    | 0.00                       |       |
| 単位(U          | ): インチ 💌                   |       |
|               |                            |       |

4. 編集する属性をプロパティのリストでチェックします. そして, コントロールを利用してプ

ロパティを編集します.

利用中のフォントサイズを基準として、スペースの大きさをパーセントで表示します.

- 5. 編集が完了したら OK ボタンをクリックします.
- 6. 編集内容を保存して OK ボタンをクリックします.

その他のテキストオブジェクトのタグプロパティを編集する 引用, クロスリファレンス, ハイ パーテキストリンク, ハイパーテキストターゲットにおける数式, フォント, 背景色のプロパティ は自由に編集できます.

- Important これらの編集がテキストオブジェクトのタイプセット出力に影響することはありません.
  - ▶ その他のテキストオブジェクトのタグプロパティを編集する
    - 編集ツールバーの をクリック,またはタグメニューから編集を選択します.そして目的のプロパティを編集するタグを選択します.
    - 2. タグプロパティの項目で特殊オブジェクトを選択します.
    - 特殊オブジェクトプロパティでプロパティを編集するオブジェクトを選択して編集ボタン をクリックします.
       クロスリファレンス、ハイパーテキストリンク、ハイパーテキストマーカー、入力ボタン、自 動計算式のダイアログボックスはどれも同じです。
    - 編集する属性をプロパティのリストでチェックします.そして、コントロールを利用してプロパティを編集します.
    - 5. 数式プロパティに,前後の文のプロパティを継承させる場合は目的の属性をプロパティリストで選択して,継承の項目を選択します.

継承の項目をチェックすると、対応するコントロールが操作できなくなります.

|                      |                                      | <u> </u> |
|----------------------|--------------------------------------|----------|
| 次のタグの 引用 プロパティ E     | Body Text Paragraphs                 |          |
| オブジェクトプロパティ(P):      | 数式設定<br>                             | OK       |
| ■数式イタリック<br>■数式イタリック |                                      | キャンセル    |
| 一般設定                 | 数:(3)>-                              |          |
| フォント( <u>E)</u>      | ▶ 単位記号カラー                            |          |
| 背景色(B):              | ▼ アルファベットを斜体で表示するΦ                   |          |
| LightGray编集(E)       | 数式力ラー(h):<br>LightRed ▼ 編集(E)        |          |
| サンブル                 | 関数力ラー(F):<br>Gray 【編集(E)             |          |
|                      | 単位記号カラー(y):<br>Green           編集(E) |          |

 オブジェクトの背景色やオブジェクト中の数式の色を変更する場合は、色のリストの矢印を クリックして目的の色を選択します。色のダイアログボックスの操作は 226 ページを参照 してください.

- 7. 文字のフォントプロパティを編集する場合は、ダイアログで目的のフォントを選択します。
   225 ページを参照してください。
- 8. 編集が完了したら OK ボタンをクリックします.
- 9. 編集内容を保存して OK ボタンをクリックします.

#### タグのリストアクションプロパティを編集する

セクション/ボディタグは改行した時に次の新しい節に同じタグを自動的に付けます.この機能 はセクション/ボディタグタグのアクションプロパティで設定します.例えば, Chapter タグを付 けた章タイトルで改行すると, 次の節には自動的にボディテキストタグが付くように設定できま す.同様に引用タグを改行すると, 次の節にも自動的に引用タグを付けることもできます.タグ ツールバーのポップアップリストに表示するタグの設定は, アクションプロパティを利用します.

セクションタグの場合,アクションプロパティによって選択したセクションタグの階層が決まり ます.階層によってナビツールバーへの表示方法が異なります.

番号付きリストと記号付きリストのダイアログボックスは同じではありません. ユーザが次の節 の設定を編集することはできません. アクションプロパティではリードインオブジェクトの数字と 記号のスタイルだけを編集できます.

Important これらの編集がタイプセット出力に影響する事はありません.

- ▶ スタイルでタグの表示プロパティを変更する
  - 編集ツールバーの をクリック,またはタグメニューから編集を選択します.そして目的のアクションプロパティを編集するタグを選択します.
  - タグプロパティの項目でアクションをダブルクリックするか、またはアクションを選択して 編集ボタンをクリックします.

| タグのアクション            | ×     |
|---------------------|-------|
| ▼ 炒りパーリスFに表示する(S)   | ОК    |
| )次のパラグラフに適用するタグ(E): | キャンセル |
| Body Text           |       |
| 見出しレベル(型):          |       |
|                     |       |
|                     |       |

- タグ名をポップアップリストに表示する場合はタグバーリストで表示の項目をチェックします.
- 次の節に対するタグリストの矢印をクリックして、自動的に次の節に対して設定されるタグ を選択します.
- 5. セクションタグの場合は見出しのレベルを設定します.
- 6. 編集が完了したら OK ボタンをクリックします.

7. 編集内容を保存して OK ボタンをクリックします.

- ▶ 番号と記号のスタイルを編集する
- 編集ツールバーの をクリック、またはタグメニューから編集を選択します. そして目的 のアクションプロパティを編集するタグを選択します.
- 2. タグリストで番号付き、または記号付きリストを選択します.
- タグプロパティの項目でアクションをダブルクリックするか、またはアクションを選択して 編集ボタンをクリックします.

| リスト形式のタグアクション     |                                       | ×  |
|-------------------|---------------------------------------|----|
| ☑ タグバーリストに表示する(S) | 次のパラグラフに付けるタグ(E):<br>Bullet List Item | OK |
| 一先頭に付けるバレット       |                                       |    |
| ▶ パレットを指定する       |                                       |    |
| ネストレベル(L):        | バレットスタイル(g):                          |    |
| 709-1121          | BIGBULLET                             |    |
|                   |                                       |    |

番号付きリストの場合は番号のスタイルを編集するダイアログが表示されます.

- 4. 目的の記号または番号をチェックします.
- 5. 各プロパティの隣にあるスクロールボックスを利用してネストレベルと, 記号や番号のスタ イルを編集します.

ネストレベルに利用する記号や番号は、親リストと異なる種類でもかまいません.

- 6. OK ボタンをクリックします.
- 7. 編集内容を保存して OK ボタンをクリックします.

スタイルのデフォルト設定を編集する

スタイルデフォルト設定は、あるタグのために特別に用意されたものではありません. それぞれ のタグにおいて、あるプロパティが未設定の場合に、それらはデフォルト設定から該当するプロパ ティを転用します. つまり、目的のタグで定義が存在しなかったり、前後の文から継承することも できない場合に利用するのがデフォルト設定です.

いま、表のスタイルのデフォルトとして  $\frac{1}{4}$  インチのスペースを表の周りに確保するものとしま す. この時、引用タグの表のプロパティとして、表の周りのスペースを  $\frac{1}{3}$  インチとすると、プログ ラムは当然、 $\frac{1}{3}$  インチを採用し、デフォルト設定の値は利用しません. しかし、仮に引用タグの中に 表の周りのスペースを定義する情報が存在しなければ、プログラムはデフォルト設定を利用します ので、表と文字の間に  $\frac{1}{4}$  のスペースを確保します.

タイプセッティングを利用しない出力においてユーザが編集できるデフォルトプロパティは, フォント, 節, 入力ボタン, ハイパーリンク, ハイパーテキストマーカー, リファレンス, 引用, 数式, 表, 行列, ディスプレイ, 画像, プロット, そしてリードインです.

▶ 全てのタグのプロパティ設定を編集する

| グローバルスタイルプロパティ                      |                       | ×     |
|-------------------------------------|-----------------------|-------|
| 最初のパラグラフ(こ付けるタグ( <u>S</u> ):        | Body Text             | ОК    |
| ナビツールバーに表示する見出しレ<br>ベル( <u>H</u> ): | 4                     | キャンセル |
| - 文書の余白                             |                       |       |
| 厂 左右均等( <u>S</u> )                  | 単位(U): インチ 💌          |       |
| 左心: 0.07                            | 右(B): 0.00 🚍          |       |
| 番号付きリスト                             |                       |       |
| ネストレベル(L):<br>アウターリスト               | 番号のスタイル(N):<br>ARABIC |       |
| ~ 記문(1왕) 21-                        |                       |       |
| ネストレベル(型):                          | 記号のスタイル(B):           |       |
| アウターリスト         ・                   | BIGBULLET             |       |
|                                     |                       |       |

- 編集ツールバーの をクリック、またはタグメニューから編集を選択します. そしてス タイルのデフォルト編集を選択します.
- 2. タグプロパティの項目で目的のプロパティを選択します.
- 3. 先のセクションで説明した方法に従ってプロパティを編集します.
- 4. 編集が完了したら OK ボタンをクリックします.

グローバルプロパティの編集

上記以外のプロパティはグローバルプロパティと呼ばれ,個々のタグの編集に比べスタイルに大きく影響します.次の項目にはグローバルプロパティが存在します.

- 新規作成コマンドで表示する新規文書のデフォルトタグ. ほとんどのシェルには何らかのタ グが付いています.
- ナビツールバーに表示される見出しレベルの数.
- タイプセッティングを利用しない文書を出力する時の余白.
- 番号付きリストと記号付きリストのリードインスタイル.
- ▶ スタイルのグローバルプロパティを編集する
- 1. 編集ツールバーの A をクリック, またはタグメニューから編集を選択します. そしてス タイルのデフォルト編集を選択します.
- 2. タグプロパティの項目でグローバルプロパティを選択して編集ボタンをクリックします.
- 3. 必要に応じて設定を変更します.
- 4. 編集が完了したら OK ボタンをクリックします.

#### タグの追加

タグを追加する方法を解説します. タグを追加するためにはまず, 既存のタグを複製するか, コ ピーします. そして必要に応じて複製したタグを編集します.

- ▶ タグを複製する
  - 1. 編集ツールバーの 🐼 をクリック,またはタグメニューから編集を選択します.
  - 2. タグのリストから複製するタグを選択します.
  - 3. 複製ボタンをクリックします.

| タグの表示名           | ×     |
|------------------|-------|
| 表示名( <u>D</u> ): | ОК    |
| テキスト体(通常使用)      | キャンセル |
|                  | キャンセル |

- 新たなタグの名前を入力して OK ボタンをクリックします.
   プログラムは複製したタグをタグリストに表示して,操作画面の適切なポップアップリスト に追加します.
- 5. タグリストで複製したタグを選択します.
- 6. タグのプロパティを必要に応じて編集します.
- 7. OK ボタンをクリックします.
- 8. 編集内容を同じスタイル (.cst) ファイルか, または, 新たなスタイルファイルに保存して OK ボタンをクリックします.

#### 9.4.4 他のスタイルに変更する

作成中の文書のスタイルファイルを他のスタイル (.cst) ファイルに変更できます.しかし,全く 構造の異なるスタイルに変更すると解決できないトラブルが発生する事があります.ですから,ス タイルの変更は似通ったスタイル間で行ってください.

また、特殊なシェルや Style Editor のシェルで作成した文書のスタイルを変更することも、同 じ理由でお勧めできません.つまり、作成中の文書のスタイルが [Special] フォルダや styledit フォルダに存在する場合、そのスタイルは実質的に変更できません.スタイルを変更する事によっ て、文書がまったく表示できなくなってしまう事も考えられます.また、プログラムで作成した文 書ではないファイルのスタイルを変更することも極力、避けてください.

- ▶ 文書を他のスタイルに変更する
- 1. ファイルメニューからスタイルを選択します.
- 2. リストから目的のスタイル選択します.
- 3. 他のフォルダからスタイルを選択する場合は上級ボタンをクリックします. そして目的のス タイルを選択します.
- 4. OK ボタンをクリックします.

#### 9.4.5 ページ設定を編集する

タイプセッティングを利用しない時、ページ設定に関する次の項目によって出力デザインが決ま ります.

- ページ余白.
- ヘッダー.
- フッター.
- ページ番号.

選択したシェルによってページ設定のデフォルトは異なります.しかし,その内容は自由に変更で きます. SWP や SW の場合,タイプセットの有無によって,余白,ヘッダー,フッター,ページ番 号の出力は大きく異なります.詳細は 203 ページ,文書の表示の項目を参照してください.

Important ページ設定の編集がタイプセット出力に影響する事はありません.

- ▶ ページ設定の内容を編集する
- 1. ファイルメニューからページ設定を選択します.
- 2. 目的のタブを表示します.
  - 余白タブでは左右、上下の余白を設定します.
  - ヘッダー/フッタータブでは、ヘッダーとフッター、ページ番号の設定を行ないます.
  - カウンターのタブではページ番号のスタイルを設定します。
- 3. 必要な設定が完了したら OK ボタンをクリックします.

ページの余白設定

タイプセッティングを利用しない普通のプレビューや印刷のページ余白の設定は選択したシェ ルによって決まります.プログラムは文書を画面表示する場合,画面のサイズに合わせて本文だけ を表示し,ページ余白は表示しません.余白の設定はページ設定ダイアログボックスで行ないます.

Important これらの編集がタイプセット出力のページ余白に影響する事はありません.

- ▶ ページ設定で余白を編集する
  - 1. ファイルメニューからページ設定を選択して余白タブを表示します.
  - 2. 余白の単位を確認し、上下左右の余白を設定します.
  - 3. 隅数ページと奇数ページで左右対称に余白を設定する場合は、見開きページのオプションを チェックします。
- 4. OK ボタンをクリックします.

| 🚽 ページ設定   | Ê.                    | ×     |
|-----------|-----------------------|-------|
| 余白へ       | ッダー/フッター   カウンタ       |       |
|           |                       |       |
|           | (白の大きさ                | _     |
|           |                       |       |
|           | 左心: 🔟 🗧 上①: 1.00 👻    |       |
|           | 右®: 1.00 🗧 下®: 1.00 📢 |       |
|           |                       |       |
|           | □ 左右対称(M)             |       |
|           |                       |       |
| <b>一単</b> | 1位                    | _     |
|           | 単位のと「不正」「「            |       |
|           |                       |       |
|           |                       | _     |
|           |                       |       |
|           | 0K 3                  | キャンセル |
| 1         |                       |       |

ヘッダーとフッターを編集する

タイプセッティングを利用しないプレビューと印刷のページ余白は、文書を新規作成するときに 選択したシェルによって決まります.プログラムは文書を画面表示する場合、画面のサイズに合わ せて本文だけを表示し、ページ余白は表示しません.余白の設定はページ設定ダイアログボックス で行ないます.

Important これらの編集がタイプセット出力のページ余白に影響する事はありません.

- ▶ ページ設定でヘッダーやフッターを編集する
- 1. ファイルメニューからページ設定を選択します.
- ページオプションの項目でヘッダーとフッターの表示方法を選択します. 偶数, 奇数ページ での表示方法や, 先頭ページと後のページで異なる情報を表示できます.
- 対象のリストボックスでヘッダーやフッターを表示する対象のページを, 偶数, 奇数, 全て, 最初のオプションから選択します.
- ヘッダーまたはフッターの入力ボックスにカーソルを配置して情報を入力します.
   文字と数式を自由に入力できます. ツールバーボタン, タグ, メニューコマンドなどを利用して自由にフォーマットできます.
- ページ番号を入力する場合は、入力ボックスにカーソルを移動し、
   215 ページで解説したスペースを端まで伸ばす機能を使って、ページ番号の右揃え、左揃え、 中央揃えを行います。

| ページ設定                                                                                                    |
|----------------------------------------------------------------------------------------------------|
| 余白         ヘッダー/フッター         カウンタ           ページオプション         「左右で異なる(£)         単位(山)           □ 最初のページで異なる(£)         対象(Δ):         全てのページ |
| ヘッダー<br>「「」 ・<br>・<br>・<br>・<br>・<br>・<br>・<br>・<br>・<br>・<br>・<br>・<br>・                                                                     |
| 795-<br>「<br>「<br>「<br>「<br>「<br>」<br>「<br>」<br>」<br>「<br>」<br>」<br>」<br>」<br>」<br>」<br>」<br>」<br>」<br>」<br>」<br>」<br>」                       |
|                                                                                                    |

- ページ番号の表示位置を指定して単位を確認し、必要に応じて 4-6 のステップを繰返し ます.
- 7. OK ボタンをクリックします.

ページ番号を編集する

ページ番号はヘッダーやフッターとして表示されます.ページ番号がヘッダーやフッターで指定 されていれば、プレビューや印刷の時に自動的に出力されます.プログラムの操作画面にページ番 号は表示されません.ページ番号の設定はページ設定ダイアログボックスで行ないます.

- Important この編集作業がページ番号の付いた文書のタイプセット出力に影響する事はありません.
  - ▶ ページ設定でページ番号を編集する
  - 1. ファイルメニューからページ設定を選択し、 ヘッダー/フッタータブを表示します.
  - ページオプションの項目でヘッダーとフッターの表示方法を選択します. 偶数, 奇数ページ での表示方法や、先頭ページと後のページで異なる情報を表示できます.
  - 3. 目的の位置へカーソルを配置し、ページナンバーボタンを \*\* をクリックします.
  - 4. ページ番号のフォーマットを決めます.
  - (a)カウンタータブを表示します.
  - (b)目的のページ番号フォーマットを選択します.
  - (c)開始ページの番号を設定します.
  - 5. OK ボタンをクリックします.

| 🕹 ページ設定                           | ×           |
|-----------------------------------|-------------|
| 余白 ヘッダー/フッター カウンタ                 |             |
|                                   |             |
| ページ委号の形式(M)・                      |             |
| アラビア数字 (1.2.3)                    |             |
| 小文字 (a.b.c.)<br>大文字 (A.B.C)       |             |
| 小文子のローマ数字(Lilin)<br>大文字のローマ数字(エエ) |             |
|                                   |             |
|                                   |             |
|                                   |             |
|                                   |             |
|                                   |             |
|                                   | 初期値(S): 1 🚍 |
|                                   |             |
|                                   |             |
|                                   |             |
|                                   | OK キャンセル    |

## 9.4.6 印刷オプションの編集

SNB でのプレビューや印刷, または, SWP や SW におけるタイプセッティングを利用しない 出力で, 文書情報コマンドの印刷オプションを利用して, ヘルパーラインや制御文字などの出力や, 印刷用拡大表示率をコントロールできます. カラープリンタで出力する場合は, 印刷オプションの 設定を利用することで線, 文字, 背景などをカラー出力できます. もちろん, これらの編集作業が文 書のタイプセット出力に影響することはありません. 印刷オプションに関する詳細は第8章 "プレ ビューと印刷"を参照してください.

▶ 印刷オプションを設定する

- 1. ファイルメニューから文書情報を選択し、印刷オプションのタブを表示します.
- 2. 目的のオプションを設定します.
- 3. 変更した内容をデフォルトとする場合は、初期値に設定するボタンをクリックします.
- 4. OK ボタンをクリックします.

# 9.5 LATEX タイプセッティング用に文書をフォーマットする

第8章 "プレビューと印刷"でも解説したように SWP や SW のタイプセットメニューで文書 のコンパイル, プレビュー, 印刷を実行すると, プログラムは文書を IATEX または PDFIATEX に掛 けて, dvi ファイルまたは PDF ファイルを作成します. dvi ファイルや PDF ファイルは文書をタ イプセットした高品質出力であり, クロスリファレンス, 目次, 式番号など, 自動作成された文書要 素を出力します.文書をタイプセットすると, プログラムはスタイルファイル, ページ設定, 印刷 オプションのデザイン情報は利用しません.したがって, タイプセットプレビューワやプリンタに 出力される文書の体裁は, 操作画面上の出力とは大きく異なることになります. SNB にはタイプ セット出力の機能はありません.
タイプセット出力デザインは新規作成の時に選択したシェルに結合しているタイプセッティン グ仕様によって決ります.さらに、シェルで指定されているドキュメントクラスが文書の構造と、 自動作成要素を決定します. LATEX オプションの変更、LATEX パッケージの追加、プリアンブルや 本文中に LATEX コマンドを入力することによって、文書のタイプセット出力デザインを編集でき ます.

出力デザインを編集するという目的以外にも、タイプセッティング仕様を編集する場合もあります.特に、IATEX フォントパッケージを利用することで、他のプラットフォームや一般の IATEX システムに対するポータビリティを向上させることができます.

Style Editor 用のタイプセッティング仕様を利用した文書の場合, デザイン編集は Style Editor で行います. プログラムの標準的なタイプセッティングの編集機能を使ってタグのタイプセット 出力を編集しないでください. 特に T<sub>E</sub>X と  $PT_E$ X に精通していない場合, この作業は避けてくだ さい.

T<sub>E</sub>X と IAT<sub>E</sub>X に関する詳細は Donald E. Knuth 氏による *The T<sub>E</sub>Xbook*, Leslie Lamport 氏 による IAT<sub>E</sub>X, *A Document Preparation System*, Michel Goossenss 氏, Frank Mittelbach 氏, Alexander Samarin 氏らによる *The IAT<sub>E</sub>X Companion*, Helmut Kopka 氏と Patrick W. Daly 氏による *A Guide to IAT<sub>E</sub>X: Document Preparation for Beginners and Advanced Users* など を参照してください. また, 文書のフォーマットとタイプセッティング出力の編集方法について解 説した別冊マニュアル *Typesetting Documents in Scientific WorkPlace and Scientific Word* を 参照してください.

#### 9.5.1 タイプセッティング仕様

文書のタイプセット出力はタイプセッティング仕様に基いて作成されます.タイプフェイス,タ イプサイズ,余白,ページサイズ,行間,ヘッダーとフッターの表示,節のレイアウトとインデント, 見出し,ブレークなど,これらの出力様式はタイプセッティング仕様に依存します.そしてタイプ セッティング仕様は拡張子.sty,.clo,.clsのファイルに記述されています.

Important 旧バージョンの SWP や SW でスタイルと呼んでいたものは、現在、タイプセッティ ング仕様と呼んでいます. バージョン 4.0 でスタイルを変更するということは.cst ファイル を変更することになります. このスタイルを変更してもタイプセッティング仕様に影響する ことはありません.

タイプセッティング仕様は新規作成の際に選択したシェルに結合しています. ドキュメントク ラスにオプションを追加したり, シェルにパッケージを追加することで, ある程度, シェルを編集 することができます. しかし, このような作業はユーザが TEX や IATEX に精通している場合を除 き, 行なうべきではありません. 選択したシェルで目的とするタイプセット出力が作成できない場 合は, シェルを限定的に編集するか, 新たにシェルを選びなおして文書を作成します. シェルに関 する詳細は第3章 "文書の基本操作"を, 文書のタイプセッティングに関する詳細は第8章 "プレ ビューと印刷"を参照してください.

Important タグの編集ダイアログボックスで編集したタグのプロパティがタイプセッティング仕様や, 文書のタイプセット出力に影響することはありません.

#### 9.5.2 クラスオプションの編集

ドキュメントクラスには I<sup>A</sup>T<sub>E</sub>X に掛ける文書の構造と,文書要素の自動作成に関する定義が記述されています. 普通,ドキュメントクラスにはタイプセッティング仕様を編集するためのクラスオプションが用意されています. オプションにはデフォルトがあり,オプションを指定しない場合はデフォルトオプションが利用されます. もちろん,デフォルトはシェルによって異なります.シェルを使って作成する文書のタイプセッティング仕様は,クラスオプションを変更することである程度,編集できます. ドキュメントクラスのオプションでコントロールできるタイプセッティング仕様を次に示します.

- ボディテキストのフォントサイズ.
- 用紙サイズ.
- 用紙方向
- ページサイズ.
- 印刷出力の品質.
- タイトルページの有無.
- カラム.
- 定理型環境の番号付け.
- タイプセッティング言語.

選択したシェルで利用できるクラスオプションは、タイプセットメニューのオプションとパッケー ジコマンドを利用して表示できます.

Important ドキュメントクラスのオプションが操作画面や、タイプセッティングを利用しないプ レビューや印刷出力に影響することはありません.

ユーザが LATEX に精通している場合は,直接入力ボタンを利用して,直接,オプションを入力し てください. インストールしたプログラムのメニューには表示されない LATEX オプションを入力 できます. タイプセッティングが実行されると,プログラムはタイプセッティングオプションを直 接 LATEX または PDFLATEX に転送します.

- ▶ ドキュメントクラスのオプション追加
  - タイプセットツールバーのオプションとパッケージボタン をクリックするか、タイプ セットメニューからオプションとパッケージを選択します.
  - 2. クラスオプションタブを選択します.
- 3.1 行目に表示されるクラス名を確認し, OK をクリックします.
- ▶ ドキュメントクラスのオプション編集
- タイプセットツールバーのオプションとパッケージボタン をクリックするか、タイプ セットメニューからオプションとパッケージを選択します.
- 2. クラスオプションタブを表示します.

- 3. 編集ボタンをクリックしてドキュメントクラスのオプションダイアログを表示します.
- カテゴリの一覧をスクロールして目的のオプションを選択します.
   シェルによって利用できるカテゴリは異なります.また,カテゴリで選択できるオプション も異なります.
- オプションの項目で目的の選択肢を選びます.
   選択結果は選択したオプションのボックスに表示されます.
- 6. OK ボタンをクリックしてオプションとパッケージのダイアログボックスに戻ります.
- さらに OK ボタンをクリックして操作画面に戻ります. ダイアログボックスで OK ボタン をクリックすると、すべての編集内容を保存することになり、逆にキャンセルボタンをク リックすると、すべての編集内容が無効になります.

| Body text point size<br>Paper size<br>Orientation<br>Print side<br>Quality<br>Title page<br>Columns<br>Equation numbering<br>Displayed equations<br>Bibliography style | 10pt - default<br>11pt<br>12pt | キャンセル |
|----------------------------------------------------------------------------------------------------|--------------------------------|-------|
|----------------------------------------------------------------------------------------------------|--------------------------------|-------|

- ▶ 選択肢としてプログラムに用意されていない IATFX オプションを利用する
- Caution タイプセッティングが実行されると、プログラムはタイプセッティングオプションを直接  $IMT_EX$  または PDF $IMT_EX$  に転送します. ユーザが  $T_EX$  や  $IMT_EX$  に精通している場合を除き、これ以上のタイプセッティング仕様の編集は行なうべきではありません.
  - オプションファイルをドキュメントクラス (.cls) ファイルと同じフォルダにコピーします. ドキュメントクラスの場所が分からない時はオプションを TCITeX\TeX\LaTeX というプログラムのサプフォルダにコピーします.
  - 2. 目的の文書を開きます.
  - タイプセットツールバーの をクリック, またはタイプセットメニューからオプション とパッケージを選択します.
  - 4. クラスオプションのタブを選択し、編集ボタンをクリックします.
  - 5. スタイルに対応するオプションが無いというメッセージが表示されたら OK ボタンをク リックします.
  - 6. 直接入力をクリックして直接入力のダイアログボックスを開きます.

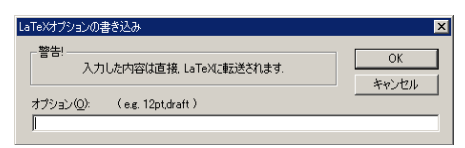

7. 文書に追加するオプションを入力し、OK ボタンをクリックします.
 プログラムは入力したオプションを直接 IATFX または PDFIATFX に転送します.記述方法

に誤りが無いことを確認します.

8. OK ボタンを選択していき, 操作画面に戻ります.

#### 9.5.3 LATFX パッケージを利用する

IATEX ヘッダーやフッター、ページレイアウト、見出しなどを変更したり、文献目録、索引などを 作成する場合は IATEX パッケージを利用します. パッケージの中にはオプションを自分で編集で きるものもあります. 基本的にパッケージは選択したシェルに結合していますが、必要に応じて編 集、追加、削除できます. プログラムにインストールされている IATEX パッケージに関する詳細は SWSamples フォルダの OptionsPackagesLatex.tex というファイルに記述されています.

 $IMT_EX$ に精通している場合は、直接入力のボタンを使ってインストールされていない  $IMT_EX$ パッケージを利用することも可能です.この場合、文書のタイプセットを実行した時点で、プログ ラムはパッケージの情報を直接、 $IMT_EX$ または PDFIMT\_EX に転送します.

デフォルトでは、プログラムは自動的に IATEX パッケージを管理し、ほとんどの SWP や SW 文書に amsmath のような特定のパッケージを追加します. バージョン 5 では、ユーザ自身でパッ ケージの管理を行うことができるようになり、自動的にプログラムがパッケージを追加するのを防 げるようになりました.

パッケージの追加と削除

- ▶ 文書にパッケージを追加する
- タイプセットツールバーの きをクリック、またはタイプセットメニューからオプション とパッケージを選択します.
- 2. パッケージオプションのタブを表示します.

| オプションとパッケージ                                                                | ×        |
|----------------------------------------------------------------------------|----------|
| クラスオプション パッケージオプション                                                        |          |
| 利用中の/ッケージ(2)<br>Amsmoth<br>float<br>makeidx<br>パッケージ amsmath の遂択されたオプション — | 道加伯)     |
|                                                                            | OK キャンセル |

- 3. 目的のパッケージがリストにない場合は、追加ボタンをクリックします.
- 4. パッケージリストをスクロールし,目的のパッケージを選択して OK ボタンをクリックします.
- 5. パッケージオプションを選択します.
  - (a) 編集ボタンをクリックし、パッケージオプションのダイアログボックスを表示します.

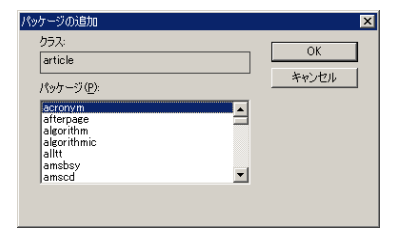

- (b)目的のオプションを設定して OK ボタンをクリックします.
   選択したオプションはパッケージオプションにタブに表示されます.
- 6. 上へ移動,下へ移動ボタンでリスト内のパッケージを正しく並べ替えます.
- 7. OK ボタンをクリックして操作画面に戻ります.
   ダイアログボックスで OK ボタンをクリックすると、すべての編集内容を保存することになり、逆にキャンセルボタンをクリックすると、すべての編集内容が無効になります.
- ▶ 文書からパッケージを削除する
- タイプセットツールバーの きをクリック、またはタイプセットメニューからオプション とパッケージを選択します.
- 2. パッケージオプションのタブを表示します.
- 3. 削除するパッケージを選択します.
- 4. 削除ボタンをクリックし、次に OK ボタンをクリックします.
- ▶ プログラムに用意されていないパッケージを追加する
  - 1. インストールしたプログラムのサブフォルダ TCITeX\TeX\LaTeX の中に,新たにフォルダ を作成します.
  - 目的のパッケージを新しいフォルダにコピーします.
     例えば、.dtx と.ins ファイルがあれば、.ins ファイル上で IATEX を起動する必要があります.
  - 3. 目的の文書を開きます.
- タイプセットツールバーの きをクリック, またはタイプセットメニューからオプション とパッケージを選択します.
- 5. パッケージオプションのタブを表示し, 直接入力のボタンをクリックし, LaTeX パッケージ の直接入力ダイアログボックスを表示します.

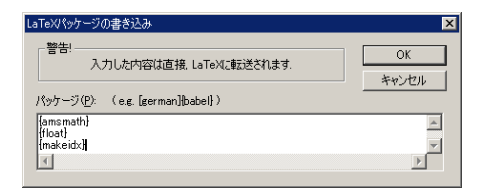

6. 目的のパッケージ名と必要なパッケージオプションを入力します.

プログラムは入力した情報を直接 I<sup>A</sup>T<sub>E</sub>X に転送します.入力内容に誤りがない事を確認します.

- 7. OK ボタンを押していき, 操作画面に戻ります.
- ▶ IAT<sub>E</sub>X パッケージ管理を抑制する
  - タイプセットツールバーの をクリック、またはタイプセットメニューからオプション とパッケージを選択します.
- 2. パッケージオプションタブを選択し、直接入力をクリックします.
- 3. パッケージ管理を抑制するをチェックします.

LATEX パッケージオプションの編集

クラスオプションの編集と同じ方法でパッケージオプションは編集できます.パッケージオプ ションは普通,プログラムに用意されており,パッケージオプションのリストに表示されます.オ プション名の隣に (default) と記されているものがパッケージオプションのデフォルトです.デ フォルトオプションはダイアログの下にある選択されたオプションの項目には表示されません.改 めてデフォルトオプションを選択しても,リストに表示される以外,機能的には何も変更されま せん.

リスト表示されたオプションを選択すると、プログラムは対応した IATEX コマンドを記述しま す. パッケージオプションをクラスオプションのように直接入力することも可能です. 直接入力 のボタンをクリックしてオプションを入力すると、プログラムはその情報を直接 IATEX または PDFIATEX に転送します. 転送するときに文法のチェックを行う機能はありませんので、よくオプ ションを確認してください.

▶ パッケージオプションの編集

- タイプセットツールバーの をクリック、またはタイプセットメニューからオプション とパッケージを選択します。そしてパッケージオプションのタブを表示します。
- 2. 目的のパッケージを選択して編集ボタンをクリックします.

| パッケージ amsmath のオプション                                                                                                    |                                                        | ×            |
|----------------------------------------------------------------------------------------------------|--------------------------------------------------------|--------------|
| カテゴリ(Q).<br>Split equation numbering<br>Summation symbol limits<br>Integral symbol imits<br>Equation numbers<br>Equation numbers<br>Equation placement | オブション(Q).<br>Center tags - default<br>Alien too/bottom | ОК<br>**>t2л |
| 選択したオプション                                                                                                    | I                                                      | 直接入力(G)      |
| L                                                                                                    | tbtags                                                 |              |

3. オプションダイアログにオプションが表示されたら、次のように操作します.

(a) カテゴリのボックスで目的のオプションを選択します.

(b) オプションのボックスで目的の設定を選択します.

プログラムは選択したオプションのボックスに選択したオプションを表示します. (c)必要に応じて a と b の操作を繰り返します.

- (d) OK ボタンを2回クリックして操作画面に戻ります.
  - タブシートは選択したオプションを反映します.

または

直接入力でパッケージオプションを編集する場合は次のようにします.

(a) 直接入力のボタンをクリックします.

| LaTeXオプションの書き込み                           | ×  |
|-------------------------------------------|----|
| - 警告!<br>入力した内容は直接、LaTeXに転送されます。          | OK |
| オプション((e.g. 12pt.draft)<br> small.it.hang |    |

 (b) IATEX オプションの直接入力ダイアログボックスで、目的のパッケージオプションの IATEX コードを入力します。

パッケージの文法や引数に関する詳細は専門の書籍を参照してください. 文法に誤り があると IATEX タイプセッティングにエラーが発生し,文書が破損する可能性もあり ます.

(c) OK ボタンを 2回クリックしてパッケージオプションのダイアログボックスに戻り ます.

ダイアログボックスには選択したオプションが表示されています.

4. OK ボタンをクリックして文書に戻ります.

特殊なパッケージ

babel パッケージは英語以外の言語を T<sub>E</sub>X でタイプセット出力する場合に利用します.また, 他のシステムを利用している研究者に文書を渡す場合は *times* と *mathtime* パッケージを利用し ます. *times* と *mathtime* パッケージにより,文書のポータビリティを向上させる事が可能です.

Babel パッケージ babel パッケージは多言語のハイフネーション、句読点、各言語特有のルール に対応していますから、英語システム用に開発された T<sub>E</sub>X で利用することにより、英語以外の言語 で記述された文書を処理することができます. また babel パッケージは文中に埋め込まれた文字列 の問題を解決します. つまり、T<sub>E</sub>X は *Chapter* や *Section* などの名前を表示する時に、英語文字 列を自動的に挿入します. 英語以外の言語を使っている場合は、これらの英語文字列の代りに、選 択した言語の文字列を出力します. スタイルエディタで作成した英語以外の文書を作成する場合、 babel パッケージが正しく文字列を置き換えられるようにするために、スタイルを変更する必要が あります. 定理型環境のオブジェクトは別途、訂正する必要があります. 定理型環境のリードイン オブジェクトとしてタイプセットされる文字列は、文書のプリアンプルに \newtheorem で始め るコマンド文で定義されています. したがって、英語以外の言語を利用する場合は、この部分を編 集する必要があります. プリアンブルの編集に関する詳細は 251 ページを参照してください. デ フォルトの IAT<sub>E</sub>X フォーマッタを変更する場合は、多言語対応のものを選択する必要があります.

Caution  $T_EX$  や  $IM_EX$  に精通している場合を除き、 $T_EX$  フォーマッタの設定を編集することは 避けてください.

▶ フォーマットの設定を確認する

- 1. タイプセットメニューから上級設定を選択し、フォーマット設定タブを表示します.
- 2. フォーマッタの選択リストで TrueTeX MultiLingual を選択します.
- 3. 追加/編集ボタンをクリックします.
- 4. フォーマットファイルの選択テキストボックスでフォーマットファイルを確認します.

babel パッケージを利用する場合,目的の言語とそれに対応した IAT<sub>E</sub>X フォーマットが必要で す. babel パッケージは Lambda システムとは互換性がありません.フォーマットファイルと babel に関する詳細はオンラインヘルプか,別冊の Typesetting Documents in Scientific WorkPlace and Scientific Word を参照してください.

ポータビリティを向上させるフォントパッケージの選択 作成した文書を他のプラットフォームや、本製品以外の PTEX システムで開く場合、フォントパッケージを上手に選択することで、タイプセット文書のポータビリティを向上させることができます。基本的には *Computer Modern* フォントを利用します。多言語拡張用の DC フォントを使わずに、Computer Modern (cm) フォントだけで作成したファイルはポータビリティに大変優れています。言い換えれば、文書作成の際、Standard PTEX Article というシェルファイルを選択し、フォントパッケージに何の編集も行ない時に、最も優れたポータビリティが実現します。一般的に、PostScript と PTEX シンボルフォントはポータビリティを保つように設計されています。

次に大切なことは、文書で Times フォントを利用する場合、2 つの新しいフォントパッケージ、 times または mathtime のうちの、どちらかを使うようにすることです. これらのパッケージは IMTEX 用に広く採用されている PostScript New Font Selection Scheme (PSNFSS) に対応して おり、異なるプラットフォームでもポータビリティを保つことができます.

また、ポータビリティの確保に加えて、文書をタイプセットした時の Times フォントのテキス トでリーガチャとカーニングを行ないます. *times* パッケージを利用すると、文書の文字は *times* フォントで、数式は Computer Modern フォントで表示されます. その例を次に示します.

By the triangle inequality for integrals and the above inequalities, for  $n \ge N$ ;

$$\left| \int_{c} \left[ f(z) - \sum_{k=0}^{n} a_{k} z^{k} \right] dz \right| \leq \epsilon \cdot (\operatorname{length} \operatorname{of} C)$$

Since  $\epsilon$  is arbitrary, the limit is zero.

一方, *mathtime* フォントパッケージを利用すると, 数式と文字の両方のモードで Times を利用するので, フォントファミリを混在させずに済みます.

By the triangle inequality for integrals and the above inequalities, for  $n \ge N$ ,

$$\left| \int_{c} \left[ f(z) - \sum_{k=0}^{n} a_{k} z^{k} \right] dz \right| \leq \epsilon \cdot (\text{length of } C)$$

Since  $\epsilon$  is arbitrary, the limit is zero.

この例で、総和記号、ギリシャ文字、数式記号などの違いを確認してください.

- ▶ タイプセット文書で利用しているフォントの種類を確認する
  - 1. タイプセットツールバーからタイプセットプレビューボタン 込 をクリック, または, タ イプセットメニューからプレビューを選択します.
  - 2. TrueT<sub>E</sub>X Previewer の Text メニューから Table of Fonts Used in Document を選択し ます.
  - TeX Name の項目にフォントが一覧表示されます.
     If DC fonts are listed, change the format settings for typesetting as described on page 194 to select a formatter that doesn't use multilingual extensions.DC フォントが表示 されている場合、タイプセッティング用のフォーマット設定を変更し、多言語拡張機能を利 用しないようにします. 詳細は 194 ページを参照してください.
- ▶ 新たなフォントパッケージを選択する
- タイプセットツールバーの をクリック、またはタイプセットメニューからオプション とパッケージを選択します. そしてパッケージオプションのタブを表示します.
- 2. パッケージオプションのタブを表示します.
- 3. 現在利用しているフォントパッケージを選択し、削除ボタンをクリックします.
- 4. 追加ボタンをクリックします.
- 5. 利用可能なフォントパッケージのリストをスクロールし、目的のパッケージを選択します.
- 6. OK ボタンをクリックします.
- mathtime パッケージを利用する場合,次の要領で No TS1 オプションを選択します.
   (a) 編集ボタンをクリックします.
  - (b)オプションリストで No TS1 を選択します.
  - (c) OK ボタンをクリックします.
- 8. OK ボタンをクリックします.

### 9.5.4 プリアンブルの編集

プリアンブルは .tex 形式のファイルの先頭に記述された, 文書の処理方法を指示するためのコマンド文の事です. プリアンブルは文書の先頭から本文の開始を示す宣言文 \begin{document} までの間に存在します. 操作画面でユーザが操作したコマンドによっては, 自動的にプリアンブルに記述されるものもあります. T<sub>E</sub>X や  $\operatorname{ETE}$ X に精通している場合,  $\operatorname{ETE}$ X コードをプリアンブル

に直接入力することもできます.しかし,誤ったコマンドをプリアンブルに記述すると,文書が破壊 されてしまう場合があります.プリアンブルはタイプセット出力される情報を入力する場所ではあ りません.主に、\def, \newtheorem, \newcommand, \renewcommand, \renewenvironment などの定義を記述します.

- Caution プリアンブルを編集する場合は必ず文書のバックアップを作成しておきましょう.また TFX や IATFX に精通していない場合、編集作業は行なうべきではありません.
  - プリアンブルにコマンドを入力する
  - 1. タイプセットメニューからプリアンブルを選択し、LaTeX プリアンブルダイアログを表示 します.

| 警告:<br>このダイアログで入力したLaTeXコマンドは<br>Weenddocument)の前に持入されます。不逢切なコ<br>マントをブルアンガルに入力すると、文書を破壊していま<br>うことがありますので、十分に注意してください。                                                                                                    | OK<br>キャンセル |
|----------------------------------------------------------------------------------------------------|-------------|
| Wheelthoorem[Theorem]<br>Wheelthoorem[Schooledge next](Theorem][Acknool<br>Wheelthoorem]schooledge next](Theorem][Acknool<br>Wheelthoorem]schooledge next](Acknool<br>Wheelthoorem]schooledge next]<br>Wheelthoorem[schooledge][Cheoledge]<br>Wheelthoorem[schooledge][Cheoledge][Condition]<br>Wheelthoorem[schooledge][Cheoledge][Condition]<br>Wheelthoorem[schooledge][Cheoledge][Condition]<br>Wheelthoorem[schooledge][Cheoledge][Condition]<br>Wheelthoorem[schooledge][Cheoledge][Condition]<br>Wheelthoorem[schooledge][Cheoledge][Condition]<br>Wheelthoorem[schooledge][Cheoledge][Condition]<br>Wheelthoorem[schooledge][Condition][Cheoledge][Condition][Cheoledge][Cheoledge][Cheoledge | /ledgement} |

- 2. 入力ボックスをクリックします.
- 3. 目的の T<sub>E</sub>X コマンドを入力し, OK ボタンをクリックします.

#### 9.5.5 Style Editor の利用

Style Editor (プログラムのサブメニューに独自のアイコンを持つ独立したプログラム) で IAT<sub>E</sub>X タイプセッティング仕様を作成することができます。Style Editor を使えば, 既にある Style Editor タイプセッティング仕様を編集したり, 新たなタイプセッティング仕様を作成するこ とができます. Style Editor に関する詳細はオンラインヘルプをご参照ください.

- ▶ Style Editor を開く
  - ツールメニューから Style Editor を選択します. または
  - Windows のスタートメニューから、プログラムのサブメニューの Style Editor を選択します。
- ▶ 文書が Style Editor シェルを持つかどうか確認する.
- 1. ファイルメニューから文書情報を選択します.

# 2. 一般タブを選択します.

文書シェル項目にそのシェルが Style Editor シェルかどうか表示します.

# 第10章

# タイプセッティング用の文書作成

文書は基本的にフロントマター,ボディ,バックマターという3つの部分で構成されます.フロントマターとは文書の先頭に記述する情報で,そこにはタイトル,目次,概要,図の一覧,表の一覧などで構成されます.本文であるボディは章,セクション,サブセクション,リスト,定理などで構成されます.またボディには,ノート,クロスリファレンス,文献の引用など入力します.ボディの後ろにつづくバックマターは,付録,文献目録,索引などで構成されます.LATEX または PDFLATEX タイプセッティングの機能により,文書のフロントマター,ボディ,バックマターの構成要素は自動作成されます.

Note 本章で解説する機能は SWP と SW で利用できる機能です. SNB では利用できません.

SWP と SW では文書中の情報にアイテムタグ、セクション/ボディタグなどを付けることに よってリスト、定理、ヘッディングなどの文章の構成要素を作成します. それ以外の文書要素は選 択したシェルのタイプセッティング仕様により自動的に出力されます. 各シェルには予め定義さ れた文書要素を作成するためのフィールドが用意されています. また、ユーザが T<sub>E</sub>X フィールド に直接コマンドを入力することにより、目的の文書要素を作成できます. 文書要素の例を次に示し ます.

- タイトルエリアやタイトルページ
- 目次
- 図の一覧
- 表の一覧
- 概要
- クロスリファンレス
- 文献の引用
- 文献目録
- 索引

自動作成される要素は選択したシェルに対応するタイプセッティング仕様によって異なります.

文書を  $IAT_EX$  または PDFIATEX に掛けると,  $T_EX$  コマンドや予め定義された情報から文書要素を自動作成します. タイプセットを実行しない時は, フィールドのコマンドが処理されることはありませんので, 文書要素は作成されません. たとえば, タイプセッティング仕様で目次の作成が

指定されている場合、IATEX または PDFIATEX は文書のタイプセット時に自動的に目次を作成し ます.当然、タイプセットしなければ目次は作成されません.タイプセットを利用しない出力でも 目次を必要とする場合は、ユーザが手作業で目次を作成します.その文書をタイプセットすると、 自動的に作成される目次と手作業による目次が、両方とも出力されてしまいます.

SWP と SW では出力方法によって文書に含まれる文書要素とデザインが異なります.詳細は 第9章 "文書のフォーマット"を参照してください.

- 文書を IAT<sub>E</sub>X または PDFIAT<sub>E</sub>X に掛けると, 選択したシェルに結合したタイプセッティン グ仕様にしたがって, 文書はフォーマットされます. IAT<sub>E</sub>X タイプセッティングの出力は普 通の操作画面には表示できません. タイプセットプレビューやタイプセット印刷を行なった 場合に出力されます.
- タイプセットしない時の出力はスタイル、ページ設定、印刷オプションによって決ります.
   文書要素は自動作成されません.操作画面の表示とほぼ同じものが印刷されます.

本章では SWP と SW におけるフロントマター、ボディ、バックマターの操作方法について解説します.また、書籍原稿のような大規模文書を  $E^{AT}E^{X}$  または PDFETEX に掛ける場合の方法に ついて解説します.

Note 本章で解説する文書要素はタイプセット出力しなければ作成されません.

# 10.1 定義済みフィールドの基礎知識

シェルのフロントマターやボディにはタイプセッティング仕様が利用する,予め定義された フィールドがあります. 例えば,論文作成の日付やビジネスレターのクロージング,アーティクル の概略などが,予め,その情報を入力するための専用フィールドとして用意されています. それら のフィールドにはサンプル情報が入力されていますから,それを目的に応じて書き換えます. 一般 的に定義済みフィールドはタグを使って作成します.

Remember タイプセットしなければ、I<sup>A</sup>T<sub>E</sub>X が実行されませんので定義済みフィールドは文書に 出力されません.

操作画面やダイアログボックスで、定義済みフィールドは小さな灰色ボックスで表示されます. このボックスには定義の内容を示す言葉を目印として付けることができます.次にアーティクルの フロントマターに含まれる定義済みフィールドの例を示します.

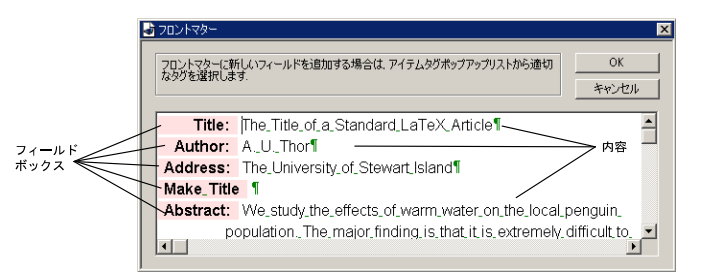

これが手紙やメモの場合は、住所や日付などのフィールドがダイアログに定義済みフィールドとして表示されます。その例を次に示します。

| H:\swp40\docs | s\Letter.tex                  | _ 🗆 × |
|---------------|-------------------------------|-------|
| Company Name  | : Your Company, Inc.          |       |
| Company Addre | ess: 1234 Your Street         |       |
|               | Your City, State 76130        |       |
| From:         | Your Name                     |       |
| Date:         | August 15, 2001               |       |
| To:           | Recipient's Name              |       |
| Address:      | Recipient's Address           |       |
|               | Recipient's City, State 88001 |       |
| Opening:      | Dear Recipient,               |       |
| Closing:      | Sincerely,                    |       |
| Signature:    | Your Signature                |       |
| Initials:     |                               |       |
| CC:           |                               |       |
| Postscript:   |                               |       |
| Begin you     | ur message here.              |       |
|               |                               |       |
|               |                               |       |
|               |                               | -     |
|               |                               |       |

フィールドを追加,削除,編集して文書の構成を変えたり,定義済みフィールドに入力されている サンプル文を編集して目的の文章を作成します.フィールドの編集結果は文書をタイプセットして 確認します.

- ▶ 定義済みフィールドの入力と編集
  - 定義済みフィールドにサンプル文がある場合、それを書き換えます.
     または
  - 定義済みフィールドにサンプル文が無い場合、目的の情報を入力します。

ダイアログボックスにおけるフィールドに情報を入力する場合は,操作画面で利用できるすべての 入力と編集の機能が利用できます.フィールドには文字と数式を入力できます.

- ▶ 定義済みフィールドの情報を改行し、連続した新たな節を作成する
  - フィールドの最後にカーソルを配置して ENTER キーを押します.

フィールドの最後で ENTER キーを押すと、プログラムは同じ定義の節を自動的に作成します. 誤って ENTER キーを押してしまった場合、BACKSPACE キーを 2 回押して連続した定義フィール ドを削除します.

▶ フィールドを削除する

- 1. フィールド全体を選択します.
  - 一つ上のフィールドや節の最後にカーソルを置き、削除するフィールドの文末までドラッグ します。
- 2. DELETE キーを押します.

#### または

- 1. フィールドの情報を削除します.
- 2. タグツールバーのアイテムタグの削除ボタン 🚾 をクリックし、フィールドを削除します.
- 3. DELETE または BACKSPACE キーを押して、空になった節を削除します.
- ▶ 新しくフィールドを追加したり、削除したフィールドを元に戻す
- 1. 新たに追加するフィールドの上にある節の文末にカーソルを配置します.
- 2. ENTER キーを押します.
- 3. 目的のアイテムタグをフィールドに付けます.
- 4. フィールドボックスの右隣りに情報を入力します.
- ▶ 同じ定義を持ったフィールドを連続して作成する
- 1. 最初のフィールドを作成します.
- 2. 最初のフィールドの文末にカーソルを置き, ENTER キーを押します.
- タグツールバーのアイテムタグの削除ボタン 
   をクリックし、新しいフィールドに自動 的に付いたタグを外し、最初のフィールドを終了させます。
- 2. 改めてアイテムタグを選択します.
   フィールドボックスが2行とも表示されます.これは定義が同じでも独立したフィールドであることを示すものです.
- 5.2 つめのフィールドに情報を入力します.
- フィールドの定義を変更する
  - 1. 定義を変更するフィールドにカーソルを配置します.
  - 目的のアイテムタグを選択します.
     フィールドボックスのラベル表示が変わります.

# 10.2 フロントマターの作成と編集

フロントマターは文書をタイプセット出力した時に作成されます. ただし、ブック、アーティク ル、レターといった文書の種類や、シェルに結合しているタイプセッティング仕様によってフロン トマターのデザインは異なります. タイトルエリア、タイトルページ、目次、図の一覧、表の一覧、 概要などの項目をフロントマターに入力します. 各大学の論文スタイルの Theses カテゴリには、 特徴的なフロントマターを持ったシェルが用意されています.

選択したシェルで利用できる定義済みフロントマターアイテムはフロントマターダイアログ

ボックスのフィールドに表示されます.しかし、Style Editor シェルは例外です.フロントマター はボディ部分に用意されています. どちらの場合も、フロントマターダイアログボックスの各 フィールドに適切な情報を入力します.フィールド外に入力した情報は文書を保存した時に破棄さ れます.

文書を IATEX に掛けると、タイプセッティング仕様にしたがって文書の情報が処理されます. フロントマターダイアログボックスでのフィールドの順番が、タイプセット出力されるフロント マターアイテムの順番と、デザイン的に一致しないこともあります. そのような場合、フロントマ ターダイアログボックスで定義済みフィールドの順番を変更してもかまいません.

- Important タイプセットしなければフロントマターは出力されません.タイプセッティングを利用しない場合、プログラムは文書を I<sup>AT</sup>EX または PDFI<sup>AT</sup>EX に掛けることはありませんのでフロントマターも出力されません.
  - ▶ フロントマターの作成と編集
  - タイプセットツールバーの をクリック,またはタイプセットメニューからフロントマターを選択します.
     フロントマターアイテムを示す定義済みフィールドがフロントマターダイアログボックスに表示されます.フィールドの先頭にはフィールド名の付いた灰色ボックスが表示されます.
  - フィールドに情報を入力します.
     操作画面に用意された編集,入力機能がそのままダイアログで利用できます.
  - 3. 前述した定義済みフィールドの操作方法にしたがって、フィールドの編集,削除,追加を行 ないます.

#### 10.2.1 タイトルエリアとタイトルページ

選択したシェルに結合するタイプセッティング仕様によって、タイトルエリアやタイトルページ に表示されるアイテム、例えば、著者名、日付などの定義フィールドが異なります。シェルによって はアイテム名が異なっている場合もあります。利用可能なアイテムは、タグを付けるコマンドのダ イアログボックスで確認できます。

アーティクルのように短めの文書はタイトルエリアと呼ばれる位置にタイトル情報をタイプ セット出力します.書籍や論文,レポートのような大きな文書の場合,タイトルの情報はタイトル ページという独立したページに出力されます.タイトルエリアとタイトルページの使い分けや,フ ロントマターの出力フォーマットはタイプセッティング仕様で定義されています.シェルによって は、ドキュメントクラスのオプションを変更することによって、タイトルエリアとタイトルページ の切替えが可能です.詳細は第9章"文書のフォーマット"を参照してください.

- ▶ タイトルの情報を入力する
- タイプセットツールバーの Particle をクリック, またはタイプセットメニューからフロントマターを選択します.

タイトル、著者、日付などのフィールドに情報を入力します.目的のフィールドが存在しない場合、それを追加して情報を入力します.

または

目的のフィールドが存在しない場合,それを追加して情報を入力します.

- Note 日付のフィールド Date をフロントマターから削除すると、プログラムはタイトルの 一部に、当日の日付を出力してしまいます.フィールドを削除せずに、Data フィールド の情報を空白にすると日付は出力されません.
- 3. タイトル情報の最後のフィールドの文末にカーソルを配置して ENTER キーを押します.
- 4. Make Title タグを付けます.

Make Title フィールドはタイトルを構成する情報の最後に作成しなければなりません. Make Title を入力することによってプログラムはタイトルエリアを作成します. この フィールドが無いとタイトルエリアは作成されません. この事を利用すれば,一時的にタイ トルページやタイトルエリアの出力をコントロールすることができます. また, Make Title フィールドに余計な文字を入力してはいけません. 仮に入力してもすべて無視されます. Make Title フィールドの位置は abstruct や Make TOC フィールドが存在する場合,その 相対的な位置関係に注意する必要があります. シェルによっては,フロントマターダイアロ グボックスにおけるフィールドの位置を変更することで,フロントマターの順番を変更でき ます.

5. OK ボタンをクリックします.

複数の著者名を入力する場合は特別な操作が必要です.

- ▶ 複数の著者名を入力する
  - 1. 最初の著者名を入力し ENTER キーを押します. そしてアイテムタグの削除を実行します.
  - 2. 著者の住所を入力する場合は、address タグを付けて情報を入力します. 住所情報が1行に 入りきらなければ、ENTER キーを必要なだけ押してすべて入力します.
- 3. ステップ1と2を著者の人数分だけ繰り返します.
- Note タイトル情報のタイプセット出力はタイプセッティング仕様によって決まります.した がって、フィールドをフロントマターに追加しても、タイトル情報の出力デザインが変わら ない事もあります.フィールドを追加しても目的の出力が得られない場合は他のシェルを利 用します.

#### 10.2.2 目次

目次は文書で設定したセクションタグを利用して自動的に作成されます. 選択したシェルに結 合したタイプセッティング仕様によって,目次に表示される見出しレベルは異なります.文書を IMTEX に掛けると他のフロントマターと同様に,自動的に目次が作成されます.操作画面に目次が 表示されることはありません.タイプセットプレビューした場合に画面上に出力されます.

Style Editor で作成したタイプセッティング仕様と結合したシェルの場合,目次の作成方法は異なります.利用しているタイプセッティング仕様の情報が Style Editor によるものか確認する場

合は、文書情報ダイアログボックスの一般タブを表示します.文書情報に関する詳細は第12章 " 文書の管理"を参照してください. 文書に *hyperref* パッケージを追加し、PDFIAT<sub>E</sub>X でタイプ セットすると、目次にリンクしているフォーマッタが文書にハイパーリンクを追加します.(この 方法は Style Editor で作成された文書では利用できません) *hyperref* パッケージに関する詳細は 306 ページを参照してください.

- ▶ 目次を作成する

  - 2. 最後のフィールドの行末にカーソルを配置します.
     目次,図の一覧,表の一覧の出力される順番はフロントマターダイアログボックスでの フィールドの順番に依存します.
  - 3. ENTER キーを押します.
  - Make TOC タグを付けます.
     Make TOC のフィールドに余計な文字を入力してはいけません. 仮に入力しても, すべて 無視されます.
  - 5. OK ボタンをクリックします.
- ▶ Style Editor 文書で目次を作成する
  - 1. ボディの先頭に、Contents タグを付けます.
  - 2. 目次のタイトルを入力します.
  - 3. ENTER キーを押します.
  - 4. タイプセットオブジェクトツールバーの T<sub>E</sub>X ボタン 🔛 をクリック, または挿入メ ニューからタイプセットオブジェクト, さらに TeX フィールドを選択します.
  - 5. ダイアログボックスの入力フィールドに \TableOfContents と入力し, OK ボタンをク リックします.
- Remember 他のシステムで目次を作成する場合、 $I^{AT}E^{X}$ または PDFIATEX を 3 回掛ける必要が あります. しかし、このプログラムでは自動的に処理されます.

10.2.3 図の一覧

選択したシェルのフロントマターに図の一覧を作成するフィールドが含まれている場合, プログ ラムはフローティング形式の画像の注釈を使って図の一覧を作成します. フローティングフレーム を使った画像の注釈を作成する方法は第6章 "画像と表を利用する"を参照してください.

文書を IAT<sub>E</sub>X に掛けると他のフロントマターの項目と同様に,自動的に図の一覧が作成されま す.操作画面に図の一覧が表示されることはありません.タイプセットプレビューした場合だけ, 画面上に出力されます.注釈が長い場合,図の一覧で注釈の短縮形を利用できます.詳細は第6章 "図と表を利用する"を参照してください.

Style Editor で作成したタイプセッティング仕様と結合したシェルの場合、図の一覧の作成方法

は異なります.利用しているタイプセッティング仕様が Style Editor のシェルである事を調べる 場合は,文書情報ダイアログボックスの一般のタブを表示します.文書情報に関する詳細は第 12 章 "文書の管理"を参照してください.

- ▶ 図の一覧を作成する
- タイプセットツールバーの E をクリック, またはタイプセットメニューからフロントマターを選択します.
- 2. 最後のフィールドの行末にカーソルを配置します.
- 3. ENTER キーを押します.
- Make LOF タグを付けて OK ボタンをクリックします.
   Make LOF のフィールドに余計な文字を入力してはいけません. 仮に入力しても, すべて 無視されます.
- ▶ Style Editor 文書で図の一覧を作成する
  - 1. 操作画面の Contents セクションの文末にカーソルを置き, ENTER キーを押します.
  - 2. 選択した文書のシェルで LsitOfFiguresSection タグが利用できる場合は、そのタグを付け ます.
- 3. 図の一覧のタイトルを入力し, ENTER キーを押します.
- 4. タイプセットツールバーの T<sub>E</sub>X ボタン **ビ** をクリック, または挿入メニューからタイプ セットオブジェクト, さらに TeX フィールドを選択します.
- 5. ダイアログボックスの編集フィールドに \ListOfFigures と入力し, OK ボタンをクリックします.

Remember 他のシステムで目次を作成する場合、 $I^{AT}E^{X}$ または PDFIATEX を 3 回掛ける必要が あります. しかし、このプログラムでは自動的に処理されます.

#### 10.2.4 表の一覧

選択したシェルのフロントマターに表の一覧を作成するフィールドが含まれている場合, プログ ラムはフローティング形式の表の注釈を使って表の一覧を作成します.フローティングフレームを 使った表の注釈を作成する方法は第6章 "画像と表を利用する"を参照してください.

文書を IATEX に掛けると他のフロントマターと同様に,自動的に表の一覧が作成されます.操作画面に表の一覧が表示されることはありません.タイプセットプレビューした場合だけ,画面上に出力されます.表の一覧のデザインはタイプセッティング仕様によって決まります.

Style Editor で作成したタイプセッティング仕様と結合したシェルの場合,表の一覧の作成方法 は異なります.利用しているタイプセッティング仕様の情報が Style Editor のシェルである事を 確認する場合は,文書情報ダイアログボックスの一般のタブを表示します.文書情報に関する詳細 は第12章 "文書の管理"を参照してください.

▶ 表の一覧を作成する

1. タイプセットツールバーの 🚟 をクリック, またはタイプセットメニューからフロントマ

ターを選択します.

- 2. 最後のフィールドの行末にカーソルを配置します.
- 3. ENTER キーを押します.
- Make LOT タグを付けます.
   Make LOT のフィールドに余計な文字を入力してはいけません. 仮に入力しても, すべて 無視されます.
- 5. OK ボタンをクリックします.
- ▶ Style Editor 文書で表の一覧を作成する
- 1. 操作画面の Contents セクションの文末にカーソルを置き, ENTER キーを押します.
- 選択した文書のシェルで LsitOfTableSection タグが利用できる場合は、そのタグを付けます.
- 3. 表の一覧のタイトルを入力し、ENTER キーを押します.
- 4. タイプセットツールバーの T<sub>E</sub>X ボタン **墜** をクリック, または挿入メニューからタイプ セットオブジェクト, さらに TeX フィールドを選択します.
- 5. ダイアログボックスの編集フィールドに \ListOfTables と入力し, OK ボタンをクリック します.
- Remember 他のシステムで目次を作成する場合、 $I^{AT}E^{X}$ または PDFIATEX を 3 回掛ける必要が あります.しかし、このプログラムでは自動的に処理されます.

#### 10.2.5 概要

普通、アーティクルにはフロントマターの一部として概要が含まれています.フロントマターダ イアログボックスの abstruct フィールドには文字と数式を入力できます.文書を IATEX に掛ける と他のフロントマターの項目と同様に、自動的に概要が出力されます.操作画面に概要が表示され ることはありません.タイプセットプレビューした場合だけ、画面上で確認できます.概要のデザ インはタイプセッティング仕様によって決まります.

- ▶ 概要を作成する
  - タイプセットツールバーの 愛をクリック, またはタイプセットメニューからフロントマターを選択します.
  - 概要のフィールドが用意されている場合は、フィールドの右隣りにカーソルを配置します. または
    - フィールドが存在しない場合は次のようにします.
    - (a) abstruct フィールドを作成する一つ上のフィールドの文末にカーソルを配置し, ENTER キーを押します.
    - (b) Abstract タグを付けます.
    - (c) フィールドの右隣りにカーソルを配置します.
  - 3. 概要の内容を入力します.

Abstract フィールドにサンプルの情報がある場合は、それを書き換えます. 概要の入力には、ボタンやコマンドを操作画面と同じように利用できます.

# 10.3 文書を構造化する

普通,文書の本文で情報を構造化する場合はセクションと節に関するタグを利用します.文書の ボディには、必ず何らかのタグが付きます.ほとんどのシェルで本文にはボディテキストタグが付 きます.セクションタグで章,セクション、サブセクションの見出しを指定します.その他、引用、 中央揃えのタグなどが用意されています.また、リストの作成、定理、命題、補題などの定型環境を 作成するタグを使って、入力した情報を構造化します.タグの利用方法に関する詳細は第4章 "文 字の入力"と第5章 "数式の入力"を参照してください.

セクション/ボディタグを付けて構造化した文書の表示は文書の出力方法によって異なります. タイプセットした場合の出力はタイプセッティング仕様に依存します.タイプセットしない場合, 表示はスタイルに従います.

オブジェクトを使ってボディを構造化する場合もあります.実際,他のページへのリファレンス, マージンノートや脚注などのノート,TEXコマンドの入力などはオブジェクトを利用します.シェ ルによっては定義済みフィールドを利用して文書を構造化します.

Important タイプセットした場合にだけ、クロスリファンレス、ノート、フィールドが処理されま す.タイプセッティングしない場合、プログラムは文書を I<sup>A</sup>T<sub>E</sub>X または PDFI<sup>A</sup>T<sub>E</sub>X に掛け ないので、クロスリファレンス、ノート、フィールドは処理されません.

#### 10.3.1 見出し

選択したシェルによって、章、部、セクション、サブヘッディングなど、利用できる見出しのタグ が異なります.サブヘッディングは6段階に分かれており、これもシェルによって利用できるもの が異なります.利用できるタグはタグツールバーのセクション/ボディタグに一覧表示されます. タイプセットを実行するとプログラムは自動的に見出しに番号を付けます.バージョン5には見 出しの番号を簡単に削除する機能あります.また、シェルに結合しているタイプセッティング仕様 によって見出しの表示方法、番号付けされる見出しレベル、番号付けのパターン、目次に出力する 見出しレベルなどが決まっています.見出しには数式と画像を入力できます.

一方,操作画面における見出しの表示方法はスタイルによって決まります.見出しはボディテキ ストよりも大きな文字,異なる色で表示されます.また,構造を明確化するため,ほとんどのシェル ではインデントされます.

- ▶ 見出しのタグを付ける
  - 1. 目的の節にカーソルを配置します. 文字を入力していない場合は先頭にカーソルを移動して 入力します.
  - 2. タグツールバーから、アイテムタグ、セクション/ボディタグ、テキストタグの内、見出しの タグボックスをクリックしてタグを選択します. または

タグメニューからタグを付けるコマンドを選択し, 見出しのタグを選んだら OK ボタンを クリックします.

または

タグの結合したファンクションキーを押します.ファンクションキーのデフォルト設定に関 する詳細は 79 ページを参照してください.

3. 節をまだ入力していない場合は入力します.

- ▶ 見出しのタグを削除する
  - 節に適切なボディテキストタグを付けます.
- ▶ 見出しの番号を削除する
- 1. 見出しの先頭にカーソルを配置します.
- 2. プロパティを表示します.
- 3. セクションのプロパティダイアログで番号の削除を選択します.

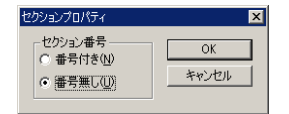

4. OK ボタンをクリックします.

このように設定すると IATEX はページヘッダーを作成するときにセクション番号を出力し ません. 付録を作成する際に, セクション番号を削除すると, ページヘッダーには付録の前 のセクションの見出しが付いてしまいます.

長いセクションタグはタイプセット出力の時,自動的に改行されます.その改行位置を変更する 場合は次のようにします.正しい方法で改行を行なえば,タイプセット時に長い見出しを目次やセ クション名として出力できます.これを単純に改行してしまうと,タイプセッティングの時にエ ラーが発生する場合もあります.

- ▶ 見出しを正しく改行する
  - 1. 見出しを入力して適切なセクションタグを付けます.
  - 2. 見出しを複製します.
  - 3. 複製した見出しをカギカッコで囲みます.
  - 4. 元の見出しに改行コマンドを挿入します.

#### 10.3.2 定理と定理型環境

SWP や SW では定理 (Theorem) や命題 (Proposition), 補題 (Lemma), 系 (Corollary) など の定理型環境を作成する場合, アイテムタグを利用します. 定理タグがすべてのシェルで利用でき る訳ではありません. アイテムタグのポップアップリストに表示されるシェルを選択した場合にだ け利用できます. シェルのデザインに関する詳細は A Gallery of Document Shells for Scientific WorkPlace and Scientific Word を参照してください. また, 定理型環境の作成に関する詳細は第 5章"数式の入力"を参照してください.

定理型環境の表示方法は選択したシェルに結合しているタイプセッティング仕様によって異な ります. 普通, 定理型環境の画面表示は次に示すようにイタリック体で表示されます.

**Theorem 3** Let S be a sheaf of germs of holomorphic functions....

- ▶ 定理を入力する
- 1. 定理を作成する一つ上の行の最後にカーソルを移動します.
- 2. ENTER キーを押します.
- 3. 定理のタグを選択します.
- 4. 内容を入力します.
- 5. ENTER キーを押します.
- 6. 定理の中に複数の節を入力する場合は、BACKSPACE キーを押して定理の見出しを削除して 節を入力します.
- 必要な情報の入力が完了したら、アイテムタグの削除を選択して余分な見出しを削除します.
- ▶ 節から定理タグを削除する
  - 目的の節にカーソルを移動し、アイテムタグの削除を実行します.

文書を IPTEX または PDFIPTEX に掛けると定理型環境は自動的にフォーマットされ,番号付け されます.また,定理のマーカーを文中に作成している場合はクロスリファレンスが処理されます. 文中には目的の定理型環境の番号が表示されます.

Note 文書を I<sup>A</sup>T<sub>E</sub>X に掛けると定理型環境の番号が生成されます. 普通の操作画面上に定理型環 境の番号や, それを利用したクロリファレンスの処理結果が表示されることはありません.

ほとんどのタイプセッティング仕様の場合,定理と定理型環境では Theorem 1, Corollary 2, Lemma 3, Theorem 4 のように通し番号が自動的に表示されます. このように連番が付くのは, プリアンブルに \newtheorem で定義されているためです.文書のプリアンブルに関する詳細は第 9章 "文書のフォーマット"を参照してください.

 $T_{EX}$ や  $ET_{EX}$  に精通している場合、プリアンブルの \newtheorem を操作して番号付けのパターンを変更できます.通常、\newtheorem コマンドが次の形で記述されています.

\newtheorem{counter}[counter\_basis]{Counter\_title}

counter には定理型環境の名前を入力します.counter\_basis は番号付けの基本となる環境を指定 します.Counter\_title には環境の表示用ラベルを入力します.例を次に示します.

\newtheorem{corollary}[theorem]{Corollary}

ここでは corollary タグを付けた情報がラベル *Corollary* で表示されます. そして番号付けは theorem を使って実行されます.

定理型環境の番号付けを、それぞれ独立した番号を付ける時は、\newtheorem のコマンド文か

ら counter\_basis を削除します. 上の例での場合は次のようにします.

\newtheorem{corollary} {Corollary}

定理の番号付けに関する詳細は別冊の Typesetting Documents in Scientific WorkPlace and Scientific Word を参照してください.

- Caution プリアンブルを操作する場合は、予め文書のバックアップコピーを作成しておきましょう. T<sub>E</sub>X や I<sup>A</sup>T<sub>E</sub>X に精通していない場合、プリアンブルの編集は避けてください. プリア ンブルに不正なコマンドを入力すると、文章が破壊され、修復できない場合もあります.
  - ▶ 定理の番号付けパターンを変更する
    - 1. タイプセットメニューからプリアンブルを選択します.
    - 2. コマンド \newtheorem を必要に応じて編集し, OK ボタンをクリックします.

#### 10.3.3 クロスリファンレス

クロスリファレンスを作成することによって、式番号、画像、定理、表、見出し、参考文献などの 番号などを文中で引用できます。クロスリファレンスはユニークなキーを付けたアイテムのマー カーと、それをリファレンスする側の2つの部分によって構成されます。マーカーは入力したユ ニークなキーと、自動作成されるセクション番号や表の番号などをリンクします。文書をタイプ セットするとプログラムは自動的に文中で参照したキーをアイテムの番号で置換します。

例えば、セクション 5.3.3 にキー main idea を挿入します. この文書をタイプセットすると、 キーを挿入したセクションの見出しにクロスリファレンスが実行されます. 操作画面の任意の箇所 で、キーを挿入したセクション番号のクロスリファレンスは次のように表示されます.

. . . refer to section ref main idea for . . .

文書をタイプセットするとプログラムは文書を IATEX に自動的に 2回掛けて、クロスリファレン スを処理します. つまり、挿入したキーをアイテムの番号で置換します. タイプセットすると次の ように出力されます.

. . . refer to section 5.3.3 for . . .

同様にセクション 5.3.3 のページ番号に対してクロスリファレンスを実行することもできます. 操作画面の任意の箇所でキーを挿入したセクションの、ページ番号へのクロスリファレンスは次の ようになります.

. . . refer to page pageref main idea for . . .

文書をタイプセットするとプログラムはキーをマーカーの表示されるページ番号で置換します.タ イプセット出力は次のようになります.

. . . refer to page 157 for . . .

文中に作成したアイテムに対応するクロスリファレンスを使って、画面のナビゲーションを行えます.つまり、マーカーを挿入した箇所をリファレンスによって、簡単に画面表示させることができます.ページリファレンスをナビゲーション用に利用することはできません.

文書で *hyperref* パッケージを利用している場合, クロスリファレンスとマーカーの作成方法は 異なります. 詳細は第 11 章 "オンライン文書の作成と利用"を参照してください.

- Note タイプセットした場合にだけクロスリファレンスが実行されます. タイプセットを利用し ない場合, クロリファレンスのフィールドとマーカーの出力は印刷オプション設定に従い ます.
- マーカーの作成

文章で番号付けされるアイテムのクロスリファレンスを作成する場合,そのアイテムにマーカー としてユニークなキーを付けなければなりません。キーを付ける前にリファレンスを定義するこ ともできます。次に示すアイテムに対してマーカーを作成することができます。アイテムの種類に よってマーカーの作成方法は若干異なります。

- 画像(第6章"画像と表を利用する")
- 番号付けした式(第5章"数式の入力")
- 参考文献の目録に直接記述したアイテム (277 ページ, 文献目録のマニュアル作成.)

番号付けされるアイテムのマーカー作成方法について説明します.

- ▶ マーカーを作成する
  - 1. 目的のアイテムにカーソルを配置します.
  - フィールドツールバーでマーカーボタン 
    をクリック, または, 挿入メニューからマー カーを選択します.

マーカーダイアログボックスが表示されます.

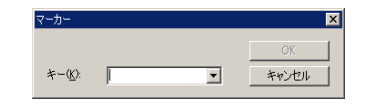

アイテムに付けるユニークなキーを入力します.
 キー名に次に示す記号は利用しないでください.

? ! : ; [ ] , . ( ) " / \*

- 4. キーボックスの矢印をクリックすると、すでに定義済みのキー名が一覧表示されます.
- OK ボタンをクリックします.
   表示メニューでマーカーがチェックされている場合,プログラムはマーカーを操作画面上で,marker で始まる名前の付いた灰色ボックス marker main idea を表示します.タイプセットした時にマーカーが灰色ボックスで出力されることはありません.タイプセッティングを利用しない出力の場合、マーカーの表示方法は表示メニューと印刷オプションの設定内

容に従います.マーカーの存在する節をコピーすると,プログラムは自動的に複製された マーカー名をリネームします. 複製されたマーカーは marker: main idea copy(1) のようにな ります.

- ▶ マーカーフィールドの表示切り替え
  - 表示メニューからマーカーを選択します.

リファレンスの作成

番号付けされるアイテムに付けたキーを使って,その番号やページ番号を他の場所で表示するリファレンスの作成方法について説明します.マーカーを作成する前にリファレンスを設定することもできます.参考文献へのリファレンスは普通,引用と呼びます.詳細は後述する文献目録の項目を参照してください.

- ▶ クロスリファレンスを作成する
- リファレンスを作成する場所にカーソルを配置します.
   "セクション"、"ページ" "章" などの単語をクロスリファレンスの前後に入力します.

| クロスリファレンス                                                 | ×           |
|-----------------------------------------------------------|-------------|
| キー( <u>k</u> ):<br>出力(P)<br>「 オブジェクトカウンタ(Q)<br>C ページ番号(W) | OK<br>キャンセル |

*hyperref* p パッケージを追加している場合、ダイアログボックスは次のように拡張され ます.

| ロスリファレンス                                                    | ×     |
|-------------------------------------------------------------|-------|
| <i>≠−(</i> <u>K</u> ):                                      | ОК    |
| · ·                                                         | キャンヤル |
| リファレンスタイプ                                                   |       |
| <ul> <li>■ #2000000000000000000000000000000000000</li></ul> |       |
| <ul> <li>ページ番号(P)</li> </ul>                                |       |
| Hyperrefパッケージの機能                                            |       |
| ○ オブジェクトカウンタ( <u>©</u> ) ハイパーリンクを抑制                         |       |
| () ベージ番号(N) ハイバーリンクを抑制                                      |       |
| ○ オートリファレンス(円)                                              |       |

3. マーカー付きアイテムのキーを入力します.

 既にキーの付いているアイテムにリファレンスを作成する場合、キーボックスにキーを 入力します。

または

キーボックスの矢印ボタンをクリックすると、定義済みのキーがリスト表示されますので目的のキーを選択します.

サブ文書から,他の文書に存在するキーを指定する場合は,リスト表示されませんの キー名を直接入力します.

キーを付けていないアイテムにリファレンスを作成する場合、キーボックスにキーを先に入力します。

クロスリファレンスを実行する前に、必ずそのキーを定義してください.

- 4. リファレンスの種類を選択します.
  - キーを付けたアイテムの番号を参照する場合はオブジェクトカウンターを選択します。
  - キーを付けたアイテムの表示されるページ番号を参照する場合はページ番号を選択します。
  - PDF ファイル内のハイパーテキストリンクを削除するには、オブジェクトカウンターのハイパーテキストリンクの抑制または、ページ番号のハイパーテキストの抑制をチックします。
  - section, page, chapter などの識別子で自動的にリンクを行うには、リファレンスを実行する前に、オートリファレンスをチェックします.

文書のオプション情報については hyperref パッケージを参照してください. オートリファ レンスオプションをチェックしている場合, 自動生成される情報が適当かどうかを慎重に確 認する必要があります.

5. OK ボタンをクリックします.

プログラムは操作画面に ref とキー名の付いた灰色ボックスでクロスリファレンスを表示しま す.ページ番号を参照する場合は pageref と表示されます. PDF ファイルでハイパーテキストリ ンクの削除を選択している場合は,ボックス内に ref<sup>\*</sup> や pageref<sup>\*</sup> および入力したキーが表示さ れます.オートリファレンスを選択するとボックスには, autoref とキーが表示されます.

文書をタイプセットすると、プログラムはキーアイテムの代りにアイテム番号や、マーカーの表示されるページのページ番号を出力します.

不適合なクロスリファレンスの解決

マーカの欠落や誤った参照によって、クロスリファレンスが適合しない場合があります. それら はタイプセットファイル内で?? のような疑問符で表されます. コンパイルした文書の.log ファイ ルを見ることによって、全てのクロスリファレンスがマーカに適合しているかどうか判断すること ができます. 解決していないクロスリファレンスが残っていると以下のようなメッセージが、.log ファイルの末尾近くに表示されます.

LaTeX Warning: There were undefined references.

.log ファイルの他の場所の警告はマーカの欠落を示しています.

クロスリファレンスによるナビゲーション

作成したクロスリファレンスを使って, 文書内でカーソルを参照先に素早く移動させる事ができ ます. ただし, ページ番号に対して作成したリファレンスは利用できません.

hyperref パッケージを追加して、クロスリファレンスのためのハイパーテキストリンクを削除 しない場合、フォーマッタはタイプセット PDF ファイルを作成する際、クロスリファレンスをハ イパーテキストリンクに変換します.オートリファレンスオプションでクロスリファレンスを作成 する場合,hyperref パッケージによって自動的にリファレンスの前に挿入される識別子はリンクの 一部になります.

- クロスリファレンスのマーカーに移動する
  - ツールメニューからアクションを選択します.
     または
  - 読込み専用形式で保存し文書の場合は、画面上でクロスリファレンスをクリックします.
     または
  - 読込み専用形式で保存していない文書の場合は、CTRL キーを押しながらクロスリファレン スをクリックします。
     カーソルがリファレンス先のマーカーに移動します。
- ▶ クロスリファレンスの場所に戻る
  - ナビツールバー、または、履歴ツールバーで戻るボタン
     金のシャクレます。
  - ジャンプメニューから履歴戻るを選択します.
     最後にジャンプした節の文頭にカーソルを移動します.

10.3.4 ノート

節の中からか脚注やマージンノートなど、本文以外の場所に表示される補足説明のノートに対す るリファレンスを作成できます.オンライン文書の場合には、ポップアップノートという形式の補 足説明の表示機能が用意されています.ポップアップノートはその項目がアクティブになった場合 だけ画面上に表示されます.ノートには文字だけでなく、画像や数式も入力できます.

文書をタイプセットすると、プログラムは脚注へのクロスリファレンスを実行します.脚注の番号を本文中に表示し、脚注をページの下側に出力します.マージンノートもページの余白に出力されますが、この番号が本文に表示されることはありません.ポップアップノートは余白にタイプセット出力されます.タイプセットを利用しない出力の場合、脚注とマージンノートはFootnoteや Margin Note という言葉の付いた灰色ボックスで操作画面と同じように出力されます.ポップアップノートは操作画面の表示とまったく同じように出力されます.

脚注の作成

SWP と SW の場合, 文書をタイプセットした時に番号付きの脚注\*1を作成できます. 同じ脚注 への複数リファレンス, 文中に番号を表示しない脚注など, 通常の脚注とは異なった脚注を作るこ ともできます. 脚注を作成すると footnote という単語の付いた灰色ボックス footnote が画面上に 表示されます. 文書をタイプセットすると, プログラムは脚注へのクロスリファレンスを実行し, 脚注番号を文中に出力します. そして脚注をページの下側に表示します. ほとんどのタイプセッ ティング仕様では, 自動的に脚注を連番で番号付けします.

場合によって、脚注で数式や表を利用できないことがあります. その原因は、脚注の作成禁止場所に脚注マーカーを配置してしまったことにあります. ですから、脚注のマーカーを少し移動して 問題を解決します.

▶ 脚注を作成する

- 1. 脚注へのリファレンスを示す箇所にカーソルを配置します.
- 2. フィールドツールバーのノートボタン = をクリック, または挿入メニューからフィール ド, ノートを選択します. ノートダイアログボックスが表示されます.

| 🗟 ノート | ×                                     |
|-------|---------------------------------------|
| h     | <ul> <li>OK</li> <li>キャンセル</li> </ul> |
|       | オプション(2)                              |
|       | footnote                              |
|       | ×                                     |

- 3. ノートの種類のボックスで脚注を選択します.
- 4. 脚注の内容を入力し、OK ボタンをクリックします.

数式, 文字, 画像を入力でき, 操作画面と同じようにタグも利用できます. 切り取りと貼り付けのコマンドを使って操作画面の情報を脚注にコピーすることもできます.

一つの脚注を複数の箇所で引用するには、2 つの方法が用意されています. ここではリファレン スが自動的に作成される方法を紹介します. マニュアル操作でリファレンスを作成する方法もあり ます. マニュアル操作で作成した場合は、他の脚注の追加や削除を行なった場合に、必ず番号を確 認してください.

- ▶ 同じ脚注へ複数のリファレスを作成する
- 1. 最初のリファレンスポイントで脚注を入力します.
  - (a) フィールドツールバーのノートボタン 麺 をクリック, または, 挿入メニューから ノートを選択します.
  - (b) ノートの種類のボックスで脚注を選択します.
  - (c)脚注の情報を入力して脚注のマーカーを入力します.マーカーの詳細は 268 ページを

<sup>\*1</sup> 脚注は見逃されがちですから、あまり頻繁に利用するのは避けましょう.

参照してください.

- (d) OK ボタンをクリックします.
- 2.2 番目のリファレンスポイントでは次のようにします.
  - (a) 上付きボタンをクリックし、文字モードにします.
  - (b) 脚注のマーカーにクロスリファレンスを設定します.
  - (c) 上付き文字のテンプレートから離れます. 文書をタイプセットすると、プログラムはマーカーを脚注の番号で置換します. または
- 1. 最初のリファレンスポイントで脚注を入力します.
- 2. 次のリファレンス場所で以下のように操作します.
  - (a) フィールドツールバーのノートボタン 🇾 をクリック, または, 挿入メニューから ノートを選択します.
  - (b) ノートの種類のボックスで脚注を選択します.
  - (c)オプションを選択します.
  - (d) 自動番号を無視するオプションをチェックします.
  - (e)脚注番号のボックスに参照する脚注の番号を入力します. 正確な番号を確認する場合はタイプセットプレビューを行ないます.
  - (f) マークのみのオプションをチェックします.
     マークのみのオプションをチェックすると、プログラムは脚注番号を文書に出力しますが、脚注自体を同じページの下に出力することはありません.
  - (g) OK ボタンをクリックしてオプションダイアログボックスを閉じます.
  - (h) OK ボタンをクリックして操作画面に戻ります.
- ▶ 番号の無い脚注や文中からリファレンスしない脚注を作成する
- 1. フィールドツールバーのノートボタン 💭 をクリック, または, 挿入メニューからノートを選択します.
- 2. ノートの種類のボックスで脚注を選択します.
- 3. 脚注を入力します.
- 4. オプションを選択します.
- 文章のみをチェックします.
   文章のみのオプションをチェックすると、プログラムは脚注を文書に出力しますが、脚注番号を同じページの文中には出力しません.
- 6. OK ボタンをクリックしてオプションダイアログボックスを閉じます.
- 7. OK ボタンをクリックして操作画面に戻ります.

数式や表を含む、ある状態において IATEX は脚注を作成禁止にする場合があります. このような 場合、脚注マーカーを脚注作成禁止場所に配置し、脚注テキストを脚注作成可能な次の場所に配置 することによって、脚注を作成することができます.

▶ 脚注の作成禁止場所に脚注を作成する

- 1. リファレンスポイントにカーソルを配置します.
- 2. 脚注のマーカーを次の要領で作成します.
  - (a) フィールドツールバーのノートボタン 🇾 をクリック, または, 挿入メニューから ノートを選択します.
  - (b) ノートの種類のボックスで脚注を選択します.
  - (c)オプションとしてマークのみを選択します. そして OK ボタンをクリックします.
  - (d) OK ボタンをクリックして操作画面に戻ります.
- 3. 脚注の作成が許可されている箇所にカーソルを移動します.
- 4. 脚注の内容を次の要領で入力します.
  - (a) フィールドツールバーのノートボタン 🎩 をクリック, または, 挿入メニューから ノートを選択します.
  - (b) ノートの種類のボックスで脚注を選択します.
  - (c) 脚注の内容を入力します.
  - (d) オプションとして文章のみを選択します. そして OK ボタンをクリックします.
  - (e) OK ボタンをクリックして操作画面に戻ります.

マージンノートの作成

このページに示すようなマージンノートへのリファレンスの作成方法について説明します.マージンノートには文字と数式を入力できますが,番号付けすることはできません.操作画面上には *margin note* という言葉の付いた灰色ボックス Margin note が表示されます.文書をタイプセット すると、プログラムはタイプセッティング仕様にしたがって余白にノートを出力します.

- ▶ マージンノートを作成する
  - マージンノートを表示する位置の近くにカーソルを配置します。
     正確な出力位置はタイプセッティング仕様によって決まります。見出しの近くに表示したいときは、見出しの次の行にカーソルを置きます。
  - フィールドツールバーでノートボタン
     をクリック、または、挿入メニューからノートを選択します。
  - 3. ノートの種類のボックスでマージンノートを選択します.
  - ノートの内容を入力し、OKボタンをクリックします.
     マージンノートには数式、文字、画像を入力でき、操作画面と同じようにタグも利用できます.切り取りと貼り付けのコマンドを使って操作画面の情報をマージンノートにコピーすることもできます.

#### 10.3.5 TFX フィールド

T<sub>E</sub>X の基本的な知識を持っている場合, SWP と SW のメニューには用意されていない T<sub>E</sub>X コマンドを文書の T<sub>E</sub>X フィールドに直接書き込むことができます. 直接入力したコマンドは操 作画面では T<sub>e</sub>X field と言う名前の付いた灰色ボックス T<sub>e</sub>X field で表示されます. 文書を保存する と、プログラムは入力されたコマンドが解析可能な場合、それらを文書内に内部コマンドとして保存し、フィールドボックスを画面から消してしまう場合があります.

そこで、文書を保存する時にプログラムに入力された TEX コマンド解析させずに、カプセル 化する機能が用意されています.その際、画面上での判別を容易にするため、TEX フィールドに 名前を付けることができます.このようにすると、コマンドはカプセル化されてプログラムが勝 手に編集できない状態になります.カプセル化したコマンドは、入力した名前の付いた灰色ボッ クス [create object] で表示されます.文書をタイプセットすると、IATEX はコマンドを解析し、.dvi ファイルを作成します.タイプセットしない場合、フィールドのコマンドは無視されます.

- Important 誤った T<sub>E</sub>X コードをカプセル化した時, その文書を開いただけでは問題は発生しま せん. IAT<sub>E</sub>X または PDFIAT<sub>E</sub>X によるタイプセッティングを実行した時にトラブルが生じ ます.
  - ▶ T<sub>E</sub>X コマンドを入力する
  - 1. タイプセットオブジェクトツールバーの T<sub>E</sub>X ボタン **ビ** をクリック, または挿入メ ニューからタイプセットオブジェクト, TeX フィールドを選択します.
  - TeX フィールドのダイアログボックスにバックスラッシュ (\) で始まる T<sub>E</sub>X コマンドを 入力します.
  - フィールドをカプセル化する場合はカプセル化のオプションをチェックしてフィールド名 を入力します.
  - 4. OK ボタンをクリックします.

#### 10.3.6 その他のフィールド

選択したシェル,特に,手紙,メモ,ファックス用紙などには,それぞれ特徴的な定義済みの フィールドが用意されています.ただし,操作画面に表示されたドキュメントフィールドの順番に はこだわらないでください.タイプセット出力した時の順番はタイプセッティング仕様によって決 まり,操作画面上の表示とは異なる場合もあります.タイプセットしない時の出力はスタイルと印 刷オプションの設定に従います.詳細は第8章"プレビューと印刷"を参照してください.

- ▶ 手紙,メモ, FAX などのメッセージを作成する
  - 1. 標準ツールバーの新規作成ボタン こ をクリック, またはファイルメニューから新規作 成を選択します.
  - シェルフォルダのリストから Other Document カテゴリから手紙や FAX 用紙など, 目 的のシェルを選択し, OK ボタンをクリックします. 次に示すようなシェルが表示されます.

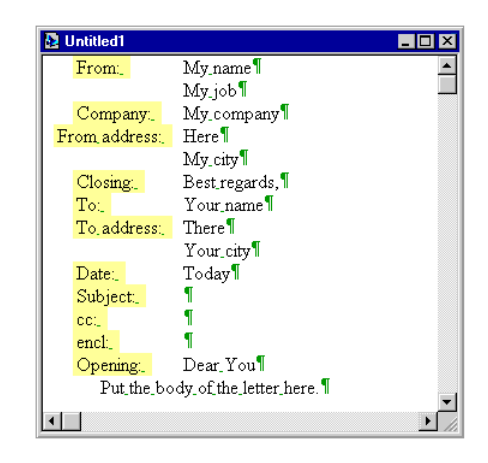

- 3. 定義済みフィールドを編集して目的の情報を入力します. 不要なフィールドは削除します.
- Important 手紙やメモのシェルに含まれている Opening というフィールドは削除しないでくだ さい. プログラムはこのコマンドを使って手紙やメモのデザインをタイプセット出力し ます.

# 10.4 バックマターの作成

文章の作成に欠かせない付録,参考文献,索引の作成方法について解説します.フロントマター には定義済みのフィールドが用意されていましたので,そこに情報を入力しました.しかし,バッ クマターの場合は文書に直接,情報を書きこみます.バックマターとそれに関連するクロスリファ レンスの出力は選択したタイプセッティング仕様によって決まります.文書をタイプセットする と,IATEX は必要に応じて構成要素の番号付け,クロスリファレンスなどを処理してバックマター を作成します.

Important バックマターを作成するためにはタイプセットする必要があります. タイプセッティ ングしない場合, プログラムは文書を I<sup>A</sup>TEX に掛けませんのでバックマターは作成されま せん.

文献目録やリファレンスの作成には注意が必要です.文献目録は文書の最後に出力する参照した 論文,書籍などの一覧です.一般的に文中には文献目録からの引用を示すリファレンスの数字を記 します. SWP と SW の場合, LATEX を実行すると参考文献と文中の引用キーのクロスリファレ ンスが自動処理されます.文献目録と引用の出力方法は選択したシェルに結合しているタイプセッ ティング仕様によって決まります.選択したシェルが文献目録の作成に対応している場合,自動的 に作成することも、手作業で作成することも可能です.このセクションではマニュアル操作と,他 のプログラムを使った2通りの文献目録の作成方法と、引用の設定方法について解説します.

#### 10.4.1 付録

付録はバックマターの一部ですが、その内容は章やセクションの入力方法と同じで、出力する内容を自分で入力します. 文書をタイプセットするとプログラムは付録の番号を本文の章やセクションと同じように、自動的に作成します. 番号付けの方法は選択したシェルのタイプセッティング仕様によって決まります. 一般的に付録には A, B, C, そのサブヘッディングには A.1, A.2, A.3, B.1, B.2, B.3 という番号が付きます. 付録の番号が操作画面に表示されることはありません.

- ▶ 付録番号の自動作成
  - 1. 付録を作成する前の節の、一番後ろにカーソルを配置して ENETER キーを押します.
  - 付録のフラグメントを挿入します.
     このフラグメントは T<sub>E</sub>X フィールドに \appendix というコマンドを入力したものです.
     フラグメントは付録の先頭に、1回だけ挿入します.
- 3. ENETER キーを押します.
- 4. 付録のタイトルを入力します.
- 5. シェルに Appendix というセクションタグがある場合は、それをタイトルに付けます.
  - ブックやレポートのシェルを利用している場合は付録のタイトルに Chapter タグを付けます.
  - アーティクルのシェルを利用している場合は付録のタイトルに Section タグを付け ます.
- 6. 付録の内容を入力します.

#### 10.4.2 手作業による文献目録の作成

文献目録の量がそれほど多すぎず,また,そのリストをそのまま,他の論文や書籍に転用するこ とを考える必要が無い場合は手作業で文献目録を作成します.もちろん,この場合でもリファレン スは自動的に処理されます.文献目録のデザインは自分で作成することになり,後で変更する場合 も手作業で変更しなければなりません.例えば,最初の論文用に書籍名を斜体で書き,それを転用 する他の論文ではゴシックで書く必要がある場合など,個々に字体を編集します.しかし,普通の 長さの論文であればこの方が便利です.

手作業による文献目録

手作業で文献目録を作成する場合は次の3つのステップにしたがって操作します.

- 手作業で文献目録を作成することを指定する.
- 文末に文献目録を1行づつ入力する.
- 引用, リファレンスなどのキーを本文中に作成する.

文書を IATEX に掛けると、本文中の引用キーとのクロスリファレンスが処理され、タイプセッ ティング仕様にしたがって文献目録がフォーマットされます. 文献目録に表示されるアイテムは自 動的に番号付けされます. 目的に応じて、この番号の代りに独自のラベルを文献目録のリストに出 力することも可能です.この場合は author/date の引用機能を利用します.

- ▶ 文献目録の作成方法を選択する
- 1. タイプセットメニューから文献目録の作成方法を選択します.
- 2. 手作業で作成を選択し OK ボタンをクリックします.
- ▶ 文献目録を作成する
  - 1. 文献目録を作成する前の節の文末にカーソルを移動し、ENTER キーを押します.
  - アイテムタグの Bibliography を選択します.
     プログラムはアイテムに対するキーを指定するダイアログボックスを表示します.

| 😼 ビブアイテムプロパティ     |   |       | × |
|-------------------|---|-------|---|
| +-( <u>K</u> ):   |   | ОК    |   |
| 1                 | • | キャンセル |   |
| 5/%/( <u>0</u> ): |   |       | _ |
|                   |   |       |   |
|                   |   |       |   |

- ユニークなキーの名前を入力します.
   本文中の引用キーで、この名前を利用してください.キーボックスの右端にある矢印をクリックすると、すでに文章で利用されているキーが一覧表示されます.文書をタイプセットした時に、キー名が出力されることはありません.
- 2. 文献目録のリストに表示される時に、自動的に作成される連番の代りに他の情報を表示した いときはラベルボックスにその内容を入力します。
   ラベルには数式も入力できます。ラベルを利用した目録の次には、一つ前の番号からの連番 が正しく出力されます。280ページで解説する author/date の引用機能を使う時も、ラベル を利用します。
- 5. OK ボタンをクリックします. 操作画面のリードインボックスにアイテムのキー名が表示されます.
- アイテムに対する文献の情報を入力します. 操作画面のキーの隣りから情報を入力します.
- 7. 必要に応じて 3-7 のステップを繰返し、情報を入力します.
- 8. すべての情報を入力したら, ENTER キーを押して改行します.
- 9. アイテムタグの削除キーをクリックして不要なタグを削除します.

手作業で作成した文献目録用の引用キー

- ▶ 手作業で作成した文献目録用の引用キーを作成する
- 1. 引用を示す記号を表示する本文中の箇所にカーソルを移動します.
- タイプセットオブジェクトツールバーの引用ボタン
   をクリック、または挿入メニュー からタイプセットオブジェクト、引用を選択します.引用ダイアログボックスが表示され ます.
| 🕹 हाम               | ×     |
|---------------------|-------|
| ≉-( <u>(</u> ):     | ОК    |
| リマーク( <u>B</u> ): ¶ | ++>\U |
|                     |       |
| '                   |       |

- 引用した文献目録のキー名を入力、または、選択します.
   キーボックスの右端にある矢印をクリックすると、すでに利用されているキーが一覧表示されます.
- 引用に関する補助的な情報があれば、それをコメントボックスに入力します。
   コメントには文字と数式を入力できます。コメントはタイプセットプレビューやタイプセット印刷の時だけ出力されます。操作画面には表示されません。
- 5. OK ボタンをクリックします.

引用は cite とそのキーを使った灰色ボックスで次のように操作画面に表示されます.

. . . as noted in an earlier article cite: example .

文書を I<sup>A</sup>T<sub>E</sub>X に掛けると引用キーと文献目録のアイテムとのクロスリファレンスが処理され, 次の様に出力されます.

. . . as noted in an earlier article [12].

コメントは番号の後ろに続けて表示されます.

. . . as noted in an earlier article [12, based on Fermat's principle].

引用の出力方法はシェルと結合したタイプセッティング仕様によって異なります.

手作業で入力した文献目録用の引用キーは、文書のナビゲーションに利用できます.引用キーか ら文献目録の項目へジャンプできます.

- ▶ 引用で指定したマーカーに移動する
  - 引用キーを選択し、ツールメニューからアクションを選択します.
     または
  - CTRL キーを押しながら引用キーをクリックします. または
  - 文書を読込み専用形式で保存されている時は、引用キーをクリックします.
- ▶ 引用キーへ戻る
  - ナビツールバー、または、履歴ツールバーで履歴戻るボタン
     または
  - ジャンプメニューから履歴戻るを選択します.
     最後に移動したポイントを含む節の文頭にカーソルが戻ります.

引用キー Author/Date の作成

引用キーを入力した箇所に番号を出力する代わりに, author/date 情報を含むラベルを出力する 方法あります. この時の引用キーは, 操作画面に通常のラベルと同じように灰色ボックスで表示さ れます. 文書を IATEX に掛けると, 文献目録の自動番号は出力されずにアイテムラベルとして入 力した author/date の情報が出力されます.

次のような情報が表示される文献目録の引用キーに、author/date 機能を利用する例を次に紹介 します.

Hunter, R., Richman, F., and Walker, E. Subgroups of bounded abelian groups, Abelian Groups and Modules, CISM Courses and Lectures 287(1984), 17-36, Springer-Verlag, Vienna and New York.

アイテムキーを Subgroups としてアイテムラベルを次のようにします.

Hunter, Richman, and Walker 1984

文書中には灰色ボックスで次のように表示されます.この灰色ボックスの中身は上に示す Hunter, Richman, and Walker 1984 です.

. . . as noted in an earlier article cite: Subgroups .

文書中には灰色ボックスで次のように表示されます.この灰色ボックスの中身は上に示す Hunter, Richman, and Walker 1984 です.

. . . as noted in an earlier article cite: Subgroups .

これをタイプセット出力すると、本文中の引用キーは次のように出力されます.

. . . as noted in an earlier article [Hunter, Richman, and Walker 1984].

#### 10.4.3 BibTeX による文献目録の作成

Oren Patashnik 氏によって開発されたパブリックドメインソフト  $BibT_EX$  を利用すると文献 目録の作成を自動化できます.他の論文や書籍に転用する予定がある大きなリファレンス情報を文 献目録に利用する場合は、繰返しの手間を省くことができるので、 $BibT_EX$  を利用すると便利です.  $BibT_EX$  は自分のデータベースと文書に入力した引用キーから文献目録を自動的に作成します.  $BibT_EX$  が作成する文献目録は ASCII 形式のファイルなので、一般的なテキストエディタを使っ て自由に編集できます.また、文献目録用のスタイルを変更することによって文献目録の出力デザ インを編集できます. BibT\_EX による文献目録の作成は次のステップにしたがって操作します.

- BibT<sub>E</sub>X データベースを作成するか、または既存のファイルを入手します.
- BibT<sub>E</sub>X を利用する事をメニューで指定し、必要な設定を行ないます.
- ・
   文書中に引用キーを挿入します。
- 文献目録を自動作成を実行します.

文書をタイプセットすると BibT<sub>E</sub>X が実行され引用キーとデータベースから文献目録のファイル を作成します.ファイル名は文書名と同じですが,拡張子は.bbl となります.もう一度文書をタイ プセット出力すると,I<sup>A</sup>T<sub>E</sub>X はデータベースファイルを文献目録用のスタイルでフォーマットし て出力を作成します.

#### BibTeX による文献目録の作成

BibT<sub>E</sub>X で文献目録を作成する場合は最初に, BibT<sub>E</sub>X 形式の文献目録データベースを入手, ま たは新規作成する必要があります. プログラムにはいくつかのサンプルデータベースが用意されて います. データベースの拡張子は.bib で, プログラムフォルダの下の TCITeX\bibtex\bib に配置 します. BibT<sub>E</sub>X データベースの各レコードには文献目録の作成に必要な情報が格納されていま す. これには文献情報が記録されているだけで, その表示方法を決めるビジュアルデザインの情報 は用意されていません.

作成した文献目録を表示するためのスタイルには拡張子.bst が付いており、フォルダ TCITeX\bibtex\bst に用意されています. bib と .bst ファイルの保存場所を変更することもで きますが、インストールしたプログラムの状態と関連していますので、基本的に変更しないでくだ さい.

BibT<sub>E</sub>X データベースの作成と編集の方法は本マニュアルでは解説していません.フォルダ WinBibDB にコピーされているファイルや市販の IAT<sub>E</sub>X に関する書籍を参照してください.サ ブフォルダ TCITeX\doc\bibtex にある btxdoc.dvi と btxhak.dvi にも関連情報が用意されてい ます.

#### BibTeX の選択と文献目録の作成

リファレンス情報を含んだ BibT<sub>E</sub>X データベースを作成, または入手すれば, BibT<sub>E</sub>X を利用 して文書に文献目録を追加することができます.

- ▶ BibT<sub>E</sub>X を利用する
- 1. タイプセットメニューから文献目録の作成方法を選択します.
- 2. BibTeX を選択して OK ボタンをクリックします.
- 文書を保存します.
   文献目録の作成方法を指定しても、文書を保存しないかぎり、BibT<sub>E</sub>X を利用することはできません.
- ▶ 文献目録ファイルの読込みを設定する
- 1. 文献目録の一つ上の行の行末にカーソルを置き, ENTER キーを押します.
- 2. タイプセットオブジェクトツールバーから文献目録ボタン ニューからタイプセットオブジェクト, 文献目録を選択します.

| データベースファイル(型):                                                                                                    | スタイル(S):                                                                                                    |  |
|----------------------------------------------------------------------------------------------------|----------------------------------------------------------------------------------------------------|--|
| Amszort-options bib<br>asılbb<br>byrnes bib<br>epodbib<br>epodbib<br>instrutbib<br>internet bib<br>pormalbib<br>hitgrog bib<br>mrabhev bib<br>posterribib<br>posterribib | Abbrvnat     acm     acm     acm     acm     acm     acdtconv     amsplpin     amsplpin     amsplpin     amspret     apsrev     apsrev     apsrev     brthday     email |  |

3. BibTeX 文献目録のダイアログボックスで目的の BibT<sub>E</sub>X データベースファイルを選択し ます.

複数のデータベースを選択できます.

- 4. リファレンスをフォーマットする BibT<sub>E</sub>X スタイルを選択します. 詳細はサブフォルダ TCITeX\doc\bibtex の btxdoc.dvi ファイルを参照してください.
- 5. OK ボタンをクリックします. プログラムは文書に灰色ボックス [BIBTEX] を挿入します.
- ▶ BibT<sub>E</sub>X データベースとスタイルのフォルダを変更する
- 1. タイプセットメニューから上級設定を選択します.
- BibTeX フォルダのタブを表示し、BibT<sub>E</sub>X データベースフォルダボックスで目的のフォル ダを選択します.
- 3. BibT<sub>E</sub>X スタイルフォルダボックスで目的のフォルダを選択します.
- 4. OK ボタンをクリックします.

Note BibT<sub>E</sub>X フォルダの変更はお薦め致しません.

BibTEX 文献目録用の引用キーを作成する

本文中に BibT<sub>E</sub>X をリファレンスする引用キーを作成すると、引用キーの場所に文献の番号が 出力され、文献目録に対応する文献情報が出力されます.しかし、このように文中に番号を出力す ることなく、文献目録に必要な情報だけを出力することもできます.

BibT<sub>E</sub>X の利用を設定した文書では、引用のダイアログボックスが BibT<sub>E</sub>X データベース用の ものに代ります. 文献データベースの情報が多い場合、目的の項目を探すのに時間がかかっては、 文献目録を自動作成する意味がありません. 検索を効率的に行なうためにはカテゴリの指定、キー フィルタなどを利用します. そして必要な情報だけを選択します.

- ▶ BibT<sub>E</sub>X データベース用の引用キーを作成する
  - 1. 引用キーを作成する箇所にカーソルを移動します.
  - タイプセットオブジェクトツールバーの引用ボタン
     をクリック、または挿入メニュー からタイプセットオブジェクト、引用を選択し、BibTeX 引用ダイアログボックスを表示し ます。

| 🚽 BibTeX の引用                                                                                                    | ×                             |
|----------------------------------------------------------------------------------------------------|-------------------------------|
| <sup>≠</sup> − <sup>5</sup> √− <sup>5</sup> √− <sup>2</sup> √2 <sup>−</sup> /μ/Ω):           accompatible       araset hab be       araset hab be       araset hab be       be beispielbe       beispielbe       book.bb       book.bb | 0K<br><b>キャンセル</b><br>キーの一覧WL |
| ≠-( <u>K</u> ):                                                                                                    |                               |
| リマーク( <u>R</u> ): ¶                                                                                                    |                               |
| □ 文献目録への入力だけで、3                                                                                                    | 用はしない(旦)                      |

- 3. データベースアイテムのキーが分かっている場合は,キーボックスにそれを入力します. キーが分からない時は次の方法を使って BibT<sub>F</sub>X データベースからキーを検索します.
  - (a) データベースファイルの一覧をスクロールして目的のデータベースを選び, キーの表示 ボタンをクリックしてキーダイアログボックスを表示します.
  - (b) キーが多い場合はスクロールバーを使ってキーを探します.

目的のキーが見つからない場合は、カテゴリを変更します.

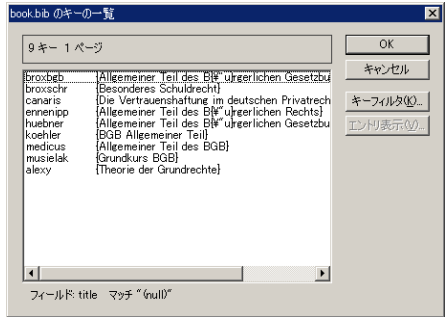

 (c)アイテムの情報を確認する場合はエントリボタンをクリックします.
 プログラムはアイテムの情報を BibTeX データベースエントリダイアログボックスに 表示します.

| 3ibTeX データベースエントリ                                                                                                    | ×        |
|----------------------------------------------------------------------------------------------------|----------|
| データ( <u>D</u> ):                                                                                                    | キャンセル(Q) |
| REDOK(Rubberg,<br>suffor = [Herner HW"ubner],<br>title = [Allerneirer Teil des BW"uhgerlichen Gesetzbuches],<br>juraitite = [BGP'AT],<br>jeneuzee = reman],<br>address = (Berlin, New York),<br>edition = 2 |          |

(d) キャンセルボタンをクリックしてキーの一覧に戻ります.

- 4. 目的のアイテムを選択して OK ボタンをクリックし, BibTeX ダイアログボックスに戻り ます.
- 引用にコメントを追加する場合はコメントボックスに入力します.
   コメントはタイプセットした時にだけ出力され,操作画面には出力されません.
- 6. 本文中に文献目録の番号を表示することなく、文献目録に文献情報を出力する場合は文献目

録のエントリのみのオプションをチェックします.

- OK ボタンをクリックして操作画面に戻ります.
   プログラムは引用キーを目的の場所に挿入します.引用キーは灰色ボックス cite: lamport で 画面表示されます.
- ▶ データベースの検索カテゴリを変更する
- タイプセットオブジェクトツールバーの引用ボタン
   をクリック, または挿入メニュー からタイプセットオブジェクト, 引用を選択します.
   BibTeX 引用ダイアログボックスを表示します.
- 2. 表示されたデータベースから目的のデータベースを選択します.
- 3. キーの表示ボタンをクリックします.
- 4. キーフィルタのボタンをクリックしてキーフィルタダイアログボックスを表示します.

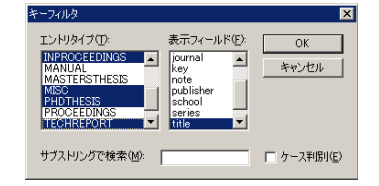

- エントリのリストから引用するアイテムの種類を選択します.
   すべてのエントリから引用する場合は、すべてのアイテムを選び、フィールドの検索語ボックスが空である事を確認します.
- フィールドの一覧からキーダイアログボックスで利用する文献目録のエントリフィールド を選択し、OK ボタンをクリックします.

BibTEX 文献目録の作成

文献目録ファイルの読込みを設定し、引用キーを作成したら文書をタイプセットコンパイルします. プログラムは最初に文書を LATEX または PDFLATEX に掛け、次に BibTEX を実行します. BibTEX は引用キーを使ってデータベースから文献情報を引き出し、目録をフォーマットします. リファレンス情報は.bbl ファイルに保存されます.再度、タイプセットを実行すると、.bbl ファイ ルから文献目録が作成され、目的の箇所に挿入されます.本文で引用キーの追加や削除を行なった ら、必ず、文献目録を再度作成します.

- ▶ BibT<sub>E</sub>X による文献目録を作成する
- 1. 文書を保存します.
- タイプセットツールバーのコンパイルボタン
   または PDF コンパイルボタン
   は、タイプセットメニューからコンパイルまたは PDF コンパイルを選択します.
- 3. 文献目録の作成オプションをチェックして OK ボタンをクリックします.

タイプセットメニューのツールサブメニューから BibT<sub>E</sub>X を実行することもできます.しかし, まず文書を I<sup>A</sup>T<sub>E</sub>X に掛け,文書に誤りの無いことを確認します..

#### BibTEX による文献目録のスタイルを変更する

BibT<sub>E</sub>X は BibT<sub>E</sub>X スタイルファイルを使って文献目録のアイテムを出力します. このスタイ ルファイルにはアーティクルやブック用文献目録のデザイン情報が格納されています. BibT<sub>E</sub>X スタイルファイルを変更するだけで引用と文献目録の出力デザインを変更することができます. ス タイルファイルの拡張子は.bst です. プログラムにはいくつかの BibT<sub>E</sub>X スタイルファイルが内 蔵されています.

| $\operatorname{BibT}_{\operatorname{E}}X$ スタイルファイル | フォーマット                   |
|----------------------------------------------------|--------------------------|
| plain.bst                                          | エントリには数字ラベルが付き、アルファベット順で |
|                                                    | 出力さます.                   |
| unsrt.bst                                          | エントリには数字ラベルが付き,引用キーの順で   |
|                                                    | 出力さます.                   |
| alpha.bst                                          | エントリには著者名と出版日の短縮形ラベルが    |
|                                                    | 付きます.                    |
| abbrv.bst                                          | エントリには数字ラベルが付き、ファーストネーム、 |
|                                                    | 月, ジャーナル名の短縮形でソートされます.   |

この他にも BibT<sub>E</sub>X 用スタイルファイルが用意されています. スタイルファイルの中には特定の データベースでないと利用できないものもあります.

▶ BibT<sub>E</sub>X 用文献目録のスタイルファイルを変更する

1. 灰色ボックス [BIBTEX] を選択します.

2. プロパティを選択して BibTeX 文献目録のプロパティダイアログボックスを表示します.

3. スタイルリストをスクロールして目的のスタイルを選択し、OK ボタンをクリックします.

#### 10.4.4 索引

ブックなどのドキュメントクラスを使う場合,一般的に索引を作成します.索引語は本文中の索引キーや他の索引語との間でクロスリファレンスを実行して巻末にリスト表示されます.索引語には1位から3位までの順位付けを行なえます.文書をIMTEX に掛けるとプログラムは本文のクロスリファアレンスを処理して索引を作成します.

選択したシェルに結合しているタイプセッティング仕様によって索引のデザインは異なります. 自動的に作成される索引ファイルが操作画面に表示されることはありません.文書をタイプセット プレビューした時に出力されます.

索引は次のステップに従って作成します.

- 索引語の設定を本文で行ないます.
- 索引ファイルを巻末に含むための設定を行ないます。
- 索引を自動作成を実行します.

#### 索引語の設定

索引に表示する単語を,索引語として文中で指定します.索引語は3つの階層を指定でき,下の 階層は上位の索引語を入力してから同じダイアログに入力します.ひとつの索引語を複数の箇所に 表示させることができます.その例を次に示します.

You can add emphasis to text selections by applying tags such as bold,

italics, or small caps.

上記の例文で最初の bold を第1位の索引語に、そして emphasis, text appearance, text tags の索 引語で第2位の索引語として設定します.次のように出力されます.上記の例文で最初の bold を 第1位の索引語に、そして emphasis, text appearance, text tags の索引語で第2位の索引語とし て設定します.次のように出力されます.

```
:
bold, 7
:
emphasis
bold, 7
:
text appearance
bold, 7
:
text tags
bold, 7
:
```

索引において単語はアルファベット,五十音順に表示されます.記号を索引に表示させると きは、他の語と同様、索引語として設定し、特別な表示の項目に記号を入力します.このよう にすれば記号も索引に出力されます.積分記号 ∫を *integral* という索引語として設定しま す.特別な表示のボックスには ∫を入力します.文書をタイプセットすると次のように出 力されます.

```
:
implicit plots, 45
indeterminate forms, 77
\int, 32
integration, 33
```

÷

特別な表示の機能は第2位や第3位の索引語に対しても利用できます.

索引語の間にクロスリファレンスを設定する場合があります。例えば、本文中の Scientific Word という意味の箇所で SW を使っている場合、索引で SW を参照するように設定します。つまり、 索引を次のように作成する訳です。ここで See という単語はシステムにより自動的に出力され ます.

| •               |
|-----------------|
|                 |
| •               |
|                 |
| C · C . W 1     |
| Scientific Word |
|                 |
| a am            |
| See SW          |
| 000 011         |
|                 |
|                 |
|                 |
|                 |

索引語にはページ番号とクロスリファレンスの両方を含めることができます。

- ▶ 索引語を設定する
- 1. 索引語として設定する語の右隣りにカーソルを配置します.
- 2. タイプセットオブジェクトツールバーの索引語の設定ボタン 
  2. タイプセットオブジェクトツールバーの索引語の設定ボタン 

  よたは挿
  入メニューからタイプセットオブジェクト,索引語を選択します.

| 第1位のひらがな索引入力(P):             | OK                      |
|------------------------------|-------------------------|
| ▶<br>■ 漢字や致式記号などを入力する(U)     | していた。<br>キャンセル<br>実行(点) |
| 第2位のひらがな索引入力(S):             | -                       |
| ■ 漢字や数式記号などを入力する(e)          |                         |
| 第3位のひらがな索引入力(T):             | -                       |
| ■ 漢字や数式記号などを入力する()           |                         |
| 出力<br>ページ番号(g) C クロスリファレンスを) |                         |
| ◎ 標準(10) ○ ボールト ○ 斜体(1)      |                         |

- 3. 索引語の入力ボックスに索引語を入力します.
  - 第1位の索引語を入力します。
  - 第2位の索引語として入力する場合は、始めに第1位の語を入力します.
  - 第3位の索引語として入力する場合は、始めに第1位と第2位の語を入力します.
- 日本語論文で索引を作成する場合は読みがなの項目にひらがなを入力し、その下の項目に漢 字を入力します.

| 索引入力                                  |       |
|---------------------------------------|-------|
| 第1位のひらがな索引入力(P):                      | ОК    |
| ぶつりがっかい                               | キャンセル |
| ▶ 東手や数式記号などを入りする(型)                   | 宝行(A) |
| 物理学会1                                 |       |
| 第2位のひらがな索引入力(S):                      |       |
| 1                                     |       |
| ■ 漢字や数式記号などを入力する(e)                   |       |
|                                       |       |
| 第3(位のひらがな索引入力(T):                     |       |
|                                       |       |
| <ul> <li>準字物数式記号などを入力する(i)</li> </ul> |       |
|                                       |       |
| dist.                                 |       |
| 出刀                                    |       |
| ● ページ番号(e) ● クロスリファレンス(c)             |       |
|                                       |       |
| ● 標準(N) ○ ボールト ○ 斜体(!)                |       |
|                                       |       |
|                                       |       |

- 5. 索引語内のページ番号の表示を変更するには、ボールドまたは斜体チェックボックスを チェックします.
- 他の索引語との間でクロスリファレンスを設定します.ロケーターの項目で索引のクロスリファレンスをチェックします.そして、クロスリファレンスの項目に目的の索引語を入力します.

| OK<br>キャンセル<br>実行( <u>A</u> ) |
|-------------------------------|
|                               |
|                               |
|                               |
|                               |

文書をタイプセットするとプログラムは参照を示す See などの単語を自動的に表示します.

7. OK ボタンをクリックします.

索引ファイルのインクルード

索引ファイルをインクルードするためにはコマンドを文書に入力する必要があります. そのコマンドはフラグメントファイルとして用意されています. 文書を ポータブル PTEX 形式で保存する場合 (参照: 第3章 "文書の操作") やタイプセット PDF ファイルを作成する場合, 索引ファイルをインクルードするための特別な手順を次に示します.

▶ 索引ファイルをインクルードする

- 1. 索引ファイルをインクルードする位置にカーソルを移動します.
- 2. 索引フラグメントをインポートします.

▶ ポータブル IAT<sub>E</sub>X 形式の文書またはタイプセット PDF ファイルに索引ファイルをイン クルードする

- 1. 索引ファイルをインクルードする位置にカーソルを移動します.
- 2. 索引フラグメントをインポートします.
- 3. 文書のプリアンブルを編集します.
  - (a) タイプセットメニューからプリアンブルを選択します.
  - (b) 入力ボックスをクリックして選択を解除し、コマンド  $\mbox{makeindex}$  を一番下に入力し、 OK ボタンをクリックします.
- 4. makeidx パッケージを追加します.
  - Important ドキュメントクラスに  $A_{M}S$ -IFTEX を利用している場合, この操作は不要です. (a) タイプセットツールバーの をクリック, またはタイプセットメニューからオプショ
  - (a) ダイノビットジールバーの (mage をクリック, またはダイノセットメニューからオノショ ンとパッケージを選択します.
  - (b) パッケージタブを表示して追加ボタンをクリックします.
  - (c) 一覧から makeidx を選択し、OK ボタンをクリックします.
  - (d) OK ボタンをクリックして操作画面に戻ります.

LATEX 索引ファイルを作成する

プログラムは別プログラム MakeIndex を実行して索引語から索引を作成します. MakeIndex は索引語を並べ替えて文書名と同じ  $IAT_EX$  ファイルを作成します. 索引ファイルの拡張子は.ind です.

- ▶ 索引ファイルを作成する
- 1. 文書を保存します.
- 2. 作成ファイルを生成します.
  - タイプセットツールバーのコンパイルボタン(
     または
     ジ)をクリック,または
     タイプセットメニューからコンパイルを選択します.索引の作成オプションをチェック
     し、OK ボタンをクリックします.
    - または
  - タイプセットメニューからツールを選択し、MakeIndex 実行を選択します.

プログラムは索引用のクロスリファレンスを処理するために I<sup>A</sup>T<sub>E</sub>X または PDFIAT<sub>E</sub>X パス を必要な回数だけ,自動的に実行します.

タイプセットメニューのツールコマンドから MakeIndex プログラムを実行することも可能で す.しかし、最初に文書を  $IAT_EX$  または PDF $IAT_EX$  に掛けて、本文のコンパイルを実行しておかな ければ、意味がありません.

# 10.5 大規模な文書の作成

書籍原稿などの大規模な文書を作成する場合、フロントマター、章、バックマターの各部で編集 作業にも相応の手間と、時間がかかります。そのような場合は文書をいくつかのサプ文書に分けま す。そしてマスター文書という親ファイルを作成します。オンライン用の大規模な文書を作成する 場合は、クイックロードファイル(参照第12章"文書の管理")や関連する文書をリンク(参照第 11章 "オンライン用の文書作成")した方が、便利かもしれません。

サブ文書にはドキュメントクラスなどの情報は含まれません.サブ文書はマスター文書に結合し たタイプセッティング仕様や、文書情報、フロントマターを用いて処理されます.サブ文書をタイ プセットした場合、クロスリファレンスはサブ文書内だけで処理され、他のサブ文書を参照してい る箇所には疑問符が表示されます.異なるマスター文書でサブ文書を共用することもできます.た だし、それらの文書は同じフォルダ、または、そのサブフォルダになければなりません.

Note 大規模文書のタイプセッティング仕様,文書情報,フロントマターはマスター文書にリンク, または入力します.そして本文でサブ文書を指定します.これ以外は普通の文書と同じで す.タイプセッティング仕様,文書情報,フロントマターなどを編集すると,そこに含まれる 全てのサブ文書に影響します.マスター文書のコンパイルやタイプセットプレビューを実行 すると,プログラムはサブ文書内のクロスリファレンスと引用キーを処理し,目次,文献目 録,索引などを作成します.

次の3つのステップに従って、大規模文書を作成します.

- マスター文書を作成します.
- マスター文書内からサブ文書を作成します.
- サブ文書を開き、情報を入力します.

#### 10.5.1 マスター文書の作成

SWP, SW, SNB で普通に文書を作成する要領で、マスター文書を作成します. つまり、新規作 成ダイアログからシェルを選択して、必要な情報を入力します. マスター文書の本文には、そこに インクルードするサプ文書名を記述するだけですから、マスター文書は基本的に容量の小さなファ イルになります. マスター文書でのフロントマター、バックマター、サプ文書、そして本文の一部と して出力する文字や数式は自由に、入力、編集できます.

プログラムは文書情報をすべてのサブ文書で共有します. PDF ファイルへの出力オプション以 外の場合は文書情報を編集するとサブ文書の情報も更新されることになります. なお, PDFIAT<sub>E</sub>X で大規模な文書をタイプセットする場合は, マスター文書とサブ文書の出力オプションを PDF に 設定する必要があります. 詳細は 184 ページを参照してください. サブ文書を開いた状態で, その マスター文書を編集した場合は, 保存後, サブ文書を再度開くと内容が更新されていることが確認 できます. マスター文書がクイックロード形式の場合, それを通常の T<sub>E</sub>X 形式で保存しなおさな いと, サブ文書の情報は更新されません. 大規模文書を作成する場合,同じフォルダにマスター文書とサブ文書を保存してください.また はサブ文書をそのサブフォルダに保存しなればなりません.

- ▶ マスター文書を作成する
- 1. 文書を新規作成します.
   選択したシェルが、すべてのサブ文書を管理します.
- タイプセットツールバーの 80 をクリック、またはタイプセットメニューからフロントマターを選択し、文書のフロントマターを入力して OK ボタンをクリックします.
- 3. 本文の一部となる情報を必要に応じてマスター文書に入力します.
- 4. マスター文書とそのサブ文書から PDF ファイルを作成する場合, タイプセットメニューの 一般的な設定を選択し, 必要なオプションを選択し, OK をクリックします.
- 5. 標準ツールバーの保存ボタン そクリック, またはファイルメニューから保存を選択 し, 名前を付けて保存します. マスター文書の保存場所には注意してください. サブ文書はマスター文書と同じか, または, そのサブフォルダに保存します.
- 6. 空のサブフォルダを作成します. 詳細については,後述するサブ文書の作成を参照してくだ さい.

このようにしてサブ文書を作成するところが標準的な文書との,唯一の違いです.

- 7. タイプセットメニューから、出力選択を選択し、目的のオプションをチェックし、OK をク リックします.
- 標準ツールバーの保存ボタン
   をクリック、またはファイルメニューから保存を選択して上書き保存します.

## 10.5.2 サブ文書の作成

マスター文書から作成するサブ文書はそれぞれ独立したファイルであり,個々に編集することが できます.マスター文書にサブ文書名を記述することによって空のサブ文書が作成されます.その サブ文書を開いて必要な情報を入力します.既存の文書をサブ文書として利用する場合は,サブ文 書でテキストのインポート機能を利用します.オリジナルの文書に画像がリンクされている場合, サブ文書も,その画像をリンクすることになります.サブ文書はマスター文書と同じか,または,そ のサブフォルダに配置する必要があります.サブ文書を開く場合,プログラムはマスター文書の文 書情報,フロントマター,タイプセッティング仕様を利用します.

- Note サブ文書にはリンクするタイプセッティング仕様の情報や文書情報が記述されません.また、サブ文書をタイプセットプレビューする場合は、必ず操作画面内から実行してください. プログラムグループの True T<sub>E</sub>XPreviewer などを個別に起動して利用しないでください.
  - ▶ マスター文書にサブ文書を挿入する
  - 1. マスター文書を開き、サブ文書を挿入する位置にカーソルを移動します.

- タイプセットフィールドツールバーのサブ文書ボタン の をクリック、または、挿入メニューからタイプセットオブジェクト、サブ文書を選択します.
   マスター文書を保存していないと、サブ文書メニューが選択できなかったり、サブ文書ダイアログボックスが表示されません。
- サブ文書をマスター文書のサブフォルダに配置する場合、サブ文書フォルダボックスの隣り にあるボックスをクリックし、目的のフォルダを選択し、OK ボタンをクリックします. サブ文書はマスター文書と同じフォルダ、または、そのサブフォルダに配置する必要があり ます.
- サブ文書のテキストボックスに作成するサブ文書名を入力します.
   ここでは既存のサブ文書名を入力することもできます.テキストボックスの隣りにある矢印 をクリックすると、そのフォルダに存在するサブ文書だけが一覧表示されます.
- 5. OK ボタンをクリックします.

プログラムはマスター文書のフィールドにサブ文書を挿入します.その時,操作画面には [Include SubdocumentOne] のようなボックスが表示されます.入力したサブ文書が存在しない場 合,プログラムは空のサブ文書を新規作成します.選択したサブ文書が他のマスター文書で も指定されている場合,プログラムはそれを共有することを確認するメッセージを画面に表 示します.

- サブ文書をインクルードする場合は、はい、をクリックします。
- サブ文書をインクルードしない時は、いいえ、をクリックします。
- インクルードするサブ文書ごとに 2-5 のステップを繰り返します.
   サブ文書をインクルードしたフィールドの前後に文字や数式を自由に入力できます.
- 7. 標準ツールバーの保存ボタン **し** をクリック, またはファイルメニューから保存を選択してマスター文書を保存します.
- Note サブ文書中に、さらにサブ文書を作成する場合も、全く同じ手順で操作します.しかし、特別に大規模な文書でない限り、そのような利用法は避けてください.
  - ▶ 既存の文書をサブ文書にする
    - 1. マスター文書を開きます.
    - 既存の文書とは異なる名前のサブ文書名をフィールドに入力し、OKボタンをクリックします.
  - 3. マスター文書を保存します.
  - 4. 新規作成したサブ文書を開きます.
  - 5. ファイルメニューからテキストのインポートを選択します.
  - 6. 目的の文書を選択し、OK ボタンをクリックします. その内容がサブ文書にコピーされます.
  - 7. サブ文書を保存します. この操作によってオリジナルの文書が影響されることはありません.
  - ▶ サブ文書への入力と編集
  - 1. サブ文書を開きます.

タイトルバーの部分にマスター文書名とサブ文書名が表示されます.

- サブ文書への入力,編集は普通の文書と同じように行います.
   サブ文書で章を作成している場合は、マスター文書ではなく、サブ文書の先頭に Chapter ヘッディングを付けます.タイプセットした時にサブ文書の先頭に章のタイトルが表示され ます.
- タイプセットメニューから出力選択を選択し、目的のオプションをチェックし、OK をク リックします.
- 標準ツールバーの保存ボタン
   をクリック、またはファイルメニューから保存を選択します.
- 10.5.3 マスター文書とサブ文書のプレビューと印刷

個別にサブ文書をタイプセットすると、そのサブ文書内のクロスリファレンスは処理できます が、他のサブ文書とのリファレンスは処理を完了できません。すべてのクロスリファレンスを処理 し、フロントマターとバックマターを作成するためにはマスター文書をタイプセットする必要があ ります。

PDFIAT<sub>E</sub>X でタイプセットする場合,291 ページに記載されているように、マスター文書を PDF 出力オプションに設定し、マスター文書を保存する必要があります. それから、各サプ文書を閉じ たり、開いたり、保存したりします.

ここではマスター文書をタイプセットした時に、すべてのサブ文書を処理する方法と、サブ文書の出力を抑制する方法を解説します.しかし、サプ文書を抑制して、マスター文書だけをコンパイルすると、.dviファイルは作成されますが、サブ文書へのクロスリファレンスは処理されません.

- Note タイプセッティングを実行しなければ、プログラムはマスター文書を IATEX または PDFIATEX に掛けません.したがって、大規模な文書が作成されません.マスター文書は、あ たかもそれが単独の短い文書として、IATEX でフォーマットされることなく出力されます.
  - ▶ サブ文書のプレビューと印刷
  - 1. サブ文書を開きます.
  - 出力設定を変更する場合、タイプセットメニューから出力選択を選択し、目的のオプション をチェックし、OK をクリックします.
  - タイプセットメニューからプレビューまたは印刷コマンドを選択します.
     プログラムはサブ文書を IAT<sub>F</sub>X に掛け、カウンターダイアログボックスを表示します.

| カウンタ           | ×     |
|----------------|-------|
| カウンタの初期化       | ОК    |
| 章( <u>C</u> ): | キャンセル |
| ページ(P): 1      |       |
| 他のカウンタ(0)…     |       |
|                |       |

- 4. 章やページの開始位置を変更する場合は、矢印をクリックします.
- 5. 式, セクション, 表などの番号を変更する場合は, その他のカウンタボタンをクリックし

ます.

- (a) カウンタボックスで開始値を変更する項目を選択します.
- (b) 値のボックスに目的の値を入力します.
- (c) ステップ a と b を繰り返して, 目的のカウンタを変更します.
- (d) OK ボタンをクリックします.
- OK ボタンをクリックしてカウンタダイアログを閉じます.
   プログラムは設定内容に従って、サブ文書をプレビュー、または印刷します. IATEX の処理 に関する詳細は第8章 "プレビューと印刷"を参照してください.
- ▶ 大規模文書全体のタイプセット
- 1. マスター文書を開きます.
- 2. 出力設定の変更が必要な場合は、タイプセットメニューの出力選択を選択し、目的のオプ ションをチェックし、OKをクリックします.
- タイプセットメニューから、コンパイル、プレビュー、印刷コマンドを選択します. プログラムは文書全体をコンパイルし、すべてのクロスリファレンスと引用キーを処理し、 必要な文書要素を作成します.
- ▶ マスター文書でサブ文書のタイプセット出力を抑制する
  - 1. マスター文書を開きます.
- サブ文書を示すオブジェクトを選択し、プロパティを表示します. または サブ文書のオブジェクトをダブルクリックします.
- 3. 印刷とプレビューの抑制オプションをチェックします.
- 4. OK ボタンをクリックします.
   サブ文書のフィールドには Exclude という言葉が表示され、灰色ボックス [Exclude SubdocumentOne]のようになります.
- 5. 必要に応じてステップ 2-4 を繰り返します.
- 6. マスター文書のタイプセットプレビューやタイプセット印刷を実行します.

プログラムは大規模文書全体をコンパイルしますが、抑制オプションを設定したサブ文書は除外 されます.したがって、そのサブ文書へのクロスリファレンスは処理されません.そして除外した サブ文書以外の文書がプレビュー、または印刷されます.

Note サブ文書の出力を変更する場合は、抑制オプションのチェックを外して保存しなおします.

## 10.5.4 サブ文書から普通の文書を作成する

サブ文書の内容を生かして,通常の文書を作成することができます.その時の文書情報はマス ター文書と同じものになります.サブ文書の内容から文書を新規作成し,しかも,そのサブ文書を マスター文書で利用する予定が無い場合は,そのサブ文書を削除することができます.

▶ サブ文書から他の文書を作る

- 1. マスター文書を開きます.
- 2. ファイルメニューから名前を付けて保存を選択します.
- 3. 新規に作成する文書の名前を入力します.
- OK ボタンをクリックします.
   名前を付けて保存した文書は、オリジナルの文書情報をコピーしたものになります. タイプ セッティング仕様、文書情報、フロントマターの情報は正確にコピーされます.
- 5. 保存した文書の本文を削除します. 文書情報だけの空の文書になります.
- 6. ファイルメニューからテキストのインポートを選択します.
- 7. 目的のサブ文書を選択します. そして OK ボタンをクリックします. プログラムはサブ文書の内容を画面上の文書にコピーします.
- 8. 標準ツールバーの保存ボタン **F** をクリック, またはファイルメニューから保存を選択します.

# 第11章

# オンライン用の文書作成

SWP, SW, SNB には印刷用の文書に加えて、オンライン用の文書作成機能が用意されてます. バージョン 5 では、オンライン用の多様な形式をサポートしました. この機能でオンライン文書を 作成すれば、ネットワークやウェブ上で文書を公開できます. インターネットにアクセスできるな ら、ウェブ上の.tex ファイルをプログラムでブラウズできます. アクセス先のファイルが汎用的な インターネット対応のファイル形式ならば、プログラムは通常のブラウザを自動的に起動します.

本章では、ハイパーテキストリンクの作成/利用方法について解説します. また、SWP, SW, SNB 文書から HTML ファイルを作成する方法やタイプセット PDF ファイルを作成する方法に ついても解説します. さらに、本章では拡張されたオンライン用.tex 文書に設定したポップアッ プノートや一連のリンクされた短い.tex 文書のオンライン文書の構造に関する情報も記載してい ます.

インターネットにアクセス可能であれば, *SWP*, *SW*, *SNB* でどの URL(Uniform Resource Locator) 上のファイルでも開くことができます.ファイルがプログラムによって作成された.tex または.rap であれば, そのファイルは読み込み専用文書として, 新規文書ウィンドウに開かれます. それ以外の形式の場合, プログラムは PC 上の適切なソフトウェア, 例えばウェッブプラウザや PDF ビューワのような, を起動し, ファイルにアクセスし, 開きます. 詳細は第3章"文書の基本 操作"を参照してください.

# 11.1 ハイパーテキストリンクの作成

オンライン文書を作成する場合,情報をひとつの長大な文書にまとめる必要はありません. それ よりもハイパーテキストリンク,ジャンプなどの機能を使って,文中,または外部のリソースにあ る目的の情報へ,すぐにアクセスできるようにすることが大切です.

## 11.1.1 ハイパーテキストリンクの作成

SWP, SW, SNB の同じ文書ファイル内,他の文書,ネットワークやウェブ上の文書へのリンク にはハイパーテキストリンク機能を利用します.ハイパーテキストリンクはリンクとターゲットの 2 つの部分によって作成します.文字に対してハイパーテキストリンクを作成すると,その文字は 緑色で表示されます.しかし,印刷時には普通の文字と同じように出力されます. ハイパーテキストは基本的にオンライン用文書のための機能です.タイプセッティングを利用 しない普通の印刷を実行すると,操作画面と同じイメージで印刷されます.しかし,それをタイプ セット出力した場合,リンク箇所の表示は大きく異なりますので注意してください. SWP と SW でハイパーテキストリンクのある文書をタイプセットする場合は,出力の違いに気を付けなければ なりません.詳細は本章のハイパーテキストリンクを含む文書のタイプセッティングの項目で解説 します.

ウェブ上のファイルを含む一般的なファイル,画像,セクション,数式などのオブジェクトをハ イパーテキストリンクのターゲットとして設定します.そして,これらのオブジェクトにはキー, または,マーカーを設定します.リンク先の設定例を次に示します.

- 表示している文書中のマーカー.
- ローカルディスクまたはネットワーク上の PC にある.tex 文書, またはその文書中の マーカー.
- インターネット上の文書.

リンク情報にはターゲットのアドレスを指定します.アドレスの記述方法は一般的なウェプアドレスの形式に準拠します.次に示すようにターゲットの場所によって形式が異なりますので注意して ください.

| アドレス                           | リンク先                    |
|--------------------------------|-------------------------|
| here                           | 現在の文書のマーカー here         |
| yourdoc.tex                    | 同じフォルダにある文書             |
|                                | your doc.tex            |
| c:\other\yourdoc.tex           | 他のフォルダにある文書             |
|                                | your doc.tex            |
| yourdoc.tex#here               | 文書 yourdoc.tex にあるマーカー  |
|                                | here                    |
| http://www.site/doc.tex        | 次のウェッブアドレスの情報           |
|                                | http://www.site/doc.tex |
| http://www.site/doc.tex # here | 次のウェッブアドレスのマーカー here    |
|                                | http://www.site/doc.tex |

SWP や SW でハイパーテキストリンクを含む文書をタイプセットする場合は, リンクの表示 方法に十分な注意が必要です. 詳細は後述するハイパーテキストリンクを含む文書のタイプセッ ティングの項目を参照してください.

- ▶ ハイパーテキストリンクを作成する
- 1. リンクの作成場所にカーソルを移動します.
- フィールドツールバーのハイパーテキストリンクボタン
   をクリック,または挿入メ ニューからハイパーテキストリンクを選択します.
- 3. スクリーンテキストボックスに操作画面上に表示される情報を入力します.

| 画面の文字(2): | OK    |
|-----------|-------|
|           | キャンセル |
| I F       |       |

- リンクを文字, または文字と数式で示す場合は, その文字と数式を入力します.
- リンクを画像や文字と画像で示す場合は、ファイルメニューから画像のインポートコマンドを実行し、目的の画像を選択します。
- 4. I ターゲットのボックスにアドレスを入力します. アドレスの記述方法は 298 ページを参照 してください.

| - ターガット<br>URL:   |          |
|-------------------|----------|
|                   |          |
| マーカー( <u>M</u> ): | _        |
| 1                 | <u>-</u> |
|                   |          |

- 現在の文書以外のファイルにリンクを作成する場合は、URLボックスに文書のアドレスを入力します。
- 文書中のマーカーにリンクする場合は、マーカーボックスにマーカーを入力します.
   文書の定義済みマーカーを一覧表示する場合は、マーカーボックスの矢印をクリックします.
- 番号付けされるアイテムで、まだマーカーを設定していない場合は、マーカーボックスにキーを入力します。
- 5. OK ボタンをクリックします. プログラムはリンクを作成します.
- ▶ SWP, SW, SNB 文書でマーカーを作成する
- 1. ターゲット文書を開き、目的の位置にカーソルを配置します.
- フィールドツールバーのマーカーボタン 
  をクリック、または挿入メニューからマー カーを選択します。
- キーボックスにユニークなキーを入力します.
   キーの右側にある矢印をクリックすると、定義済みのキーが一覧表示されます.
- 4. OK ボタンをクリックして、さらに文書を保存します.

# 11.1.2 ハイパーテキストリンクによるジャンプ

ハイパーテキストリンクを利用して文書中,またはオンライン文書,前のセクションで解説した ウェブ上の文書へジャンプできます.クロスリファレンス,ジャンプメニューのコマンド,ナビ ツールバーのコントロールを利用して目的の情報にジャンプする際にも,ハイパーテキストリンク を利用します.目的の情報は.tex 形式の文書に存在する場合,プログラムは新しいウィンドウに目 的の文書を表示します. それが HTML 形式の場合は, デフォルトのウェブブラウザで情報を表示 します.

マウスポインタをハイパーテキストリンクの上に移動すると、ポインタが 🕛 に代ります. リンクからターゲットへのジャンプ方法は文書の保存方法によって異なります. 詳細は第3章 "文書の操作"を参照してください.

- ▶ ハイパーテキストリンクのターゲットにジャンプする
  - カーソルをリンクに移動します.ポインタが しになります.その時、ツールメニューかコンテキストメニューからアクションを選択します.
     または
  - CTRL キーを押しながらリンクをクリックします.
     または
  - 読込み専用形式の文書の場合はリンクをクリックします.

ターゲットがマーカーである場合,プログラムはカーソルをそのマーカーへ移動します.ター ゲットが文書である場合,プログラムは目的の文書を開き,カーソルを文頭に配置します.その文 書がインターネットにある場合は,ネットへアクセスして文書を表示します.

11.1.3 ハイパーテキストリンクを含む文書のタイプセッティング

ハイパーテキストリンクを利用してオンライン文書を作成しても,必要に応じてそれをタイプ セッティングする場合があります.ハイパーテキストリンクを設定した箇所は文書の出力方法に よって表示方法が大きく異なります.SNB を利用したり,SWP と SW でタイプセッティングを 利用しない場合,リンクは操作画面の表示と同じイメージで印刷されます.つまり,リンクがスク リーンテキストやアイコンとして印刷されます.

一方, SWP や SW で文書を LATEX に掛けると、その設定内容によってリンクは操作画面とは 異なったイメージで出力されます. 基本的にはリンク情報の代りにターゲットの情報を出力しま す. もし、ターゲットがセクションや表の番号なら、LATEX は操作画面用のスクリーンテキストの 代りにその番号を出力します. ターゲットが自動番号付けされるオブジェクトでない場合、LATEX はスクリーンテキストやアイコンの箇所を空白します. ターゲットが他の文書であったり、イン ターネット上の情報である場合、LATEX はリンクテキストを疑問符で?? の様に出力します.

タイプセッティングを実行する前に、オンライン用のリンクを正しく編集する方法を次の例文を 使って解説します.

Click here to find more information about derivatives,

操作画面上のスクリーンテキスト *Click here* は section 4 のマーカー *derive* にリンクされていま す. オンラインでは, このリンクをクリックするとマーカーに移動します. これを IAT<sub>E</sub>X に掛け るとスクリーンテキスト *Click here* はリンク先のセンクション番号 4 で置換され, 例文は次のよ うになります.

4 to find more information about derivatives,

これでは意味が通じません.

SWP と SW のハイパーリンクダイアログボックスには文書をタイプセットする時のために, スクリーンテキストやアイコンを置換する特別なテキストボックスが用意されています. この場 合,リンクの左側に See Section とスペースを表示し,右側にはスペースと of this document を 表示させます. 301 ページに表示されているハイパーテキストリンクのダイアログボックスのよう に入力します. 操作画面の表示はこれまでと変わりません.

Click here to find more information about derivatives,

しかし、文書を I<sup>A</sup>T<sub>E</sub>X に掛けるとスクリーンテキストがセクション番号 4 に置換され、その左右 にダイアログに入力した情報が出力されます.

See Section 4 of this document to find more information about derivatives.

タイプセット出力した文書では目的のセクション番号が正確に表示されます.

*SWP* と *SW* の場合, スクリーンテキストの左右に, 自由に文字を表示させることができます. *SNB* にはこの機能はありません.

- ▶ リンクのタイプセット出力内容を設定する
- リンクをダブルクリック、またはリンクの右隣りにカーソルを配置してプロパティを選択します. ハイパーテキストリンクのダイアログボックスが表示されます.

| J ハイパーテキストリンク                     | 2     |
|-----------------------------------|-------|
| 画面の文字(図)                          | ОК    |
| ここをクリック¶                          | キャンセル |
|                                   |       |
| 左側に出力する文字(L):                     |       |
| セクション                             |       |
|                                   |       |
| 左側に出力する文字(B)                      |       |
| を参照.1                             |       |
|                                   |       |
| ターゲット<br><u> リ</u> RL:<br>ブラウズ(型) |       |
| マーカー( <u>M</u> ):                 |       |
| der ive                           |       |
|                                   |       |

2. 出力される文字(左側)の項目に、リンクの左側に表示させる情報やスペースを入力します.

3. 出力される文字(右側)の項目に、リンクの右側に表示させる情報やスペースを入力します.

4. OK ボタンをクリックします.

# 11.2 HTML 文書の作成

SWP, SW, SNB (.tex) 文書を HTML でエクスポートすれば, インターネットを経由して様々 なプラットフォームで表示させることができます. バージョン 5 の HTML エクスポートフィルタ を利用すれば, SWP, SW, SNB 文書をすばやく HTML ファイルにエクスポートすることができ ます.それらのファイルは一般的なブラウザで表示可能で,また、複数のエクスポート形式が適用 可能です.

オンラインの IATEX 文書は、それをアップロードするファイル形式によって、文書に含まれる 数式、画像、および、その他の文書要素の処理方法が異なります.文書を SWP, SW, SNB の.tex 形式でウェブにアップロードすると文章内部には、なんの変化も生じません.文書は読込み専用形 式で、SWP, SW, SNB でのみブラウズできます.文書中の数式は内部情報を確保していますから、 文書をローカルディスクに保存すれば、そのまま数式の演算を行えます.文書の画像も、そのまま 保存されます. IATEX の文書要素は、オンラインでも、ローカルな操作画面でもまったく同じよう に表示されます.

一方、HTML 形式で文書をエクスポートすると、文中の数式やプロットはフィルタにより画像 として出力されます.この時、数式を MathML 形式で出力するオプションがあります.しかし、 MathML をサポートしているプラウザはごく僅かです.HTML 形式で文書をエクスポートし、数 式を画像に変換する際、フィルタはデフォルトで Portable Network Graphics (.png) 形式の画像 を作成します.画像のデフォルト形式は変更できますが、プラウザが対応する画像形式には制限が ありますので、注意してください.HTML にエクスポートする際、プログラムは自動的に文書内の 各画像の ALT テキストを作成します.デフォルトでは、ALT テキストは画像のフルパス名になり ます.より詳細な ALT テキストが必要な場合は、画像フレームの名前をページに記載されるよう なものに変更します.HTML ファイルは印刷物ではなく、オンライン上での表示用に設計されて いるため、HTML フィルタは、文書をタイプセットする際に、自動的にはそれらの文書要素を生成 しません.索引や目次、章や数式番号、クロスリファレンスといった文書エレメントはエクスポー トした HTML ファイルには表示されません.HTML エクスポートのカスタマイズに関する詳細 は第13章 "プログラムのカスタマイズ"を参照してください.

HTML フィルタは HTML コマンドを認識し, HTML 文書にそのまま複写します. フィルタは IMT<sub>E</sub>X によって自動的に処理されるクロスリファレンスなどの文書要素を削除します. オンライ ン用の文書ではクロスリファレンスではなく, 最初からハイパーテキストリンクを作成してくだ さい. HTML 形式のオンライン文書を作成する場合は, タイプセットに関係する機能は利用せず に文書を作成します. プログラムはデフォルトで Cascading Style Sheet (.css file)を作成します. このファイルは画面上のデザイン情報を管理するファイルです. この .css ファイルによって, スタ イルファイルによる表示デザインと同じ出力をウェブ上で実現します.

- ▶ 文書に HTML コマンドを入力する
- 1. コマンドを入力する箇所にカーソルを移動します.
- 2. 挿入メニューから HTML オブジェクト, HTML フィールドを選択します.
- 3. オブジェクト名を入力します.
- 4. 入力ボックスに HTML コマンドを入力し, OK ボタンをクリックします.
- ▶ 文書を HTML ファイルとしてエクスポートする
- 1. 目的の文書を開きます.
- オンラインで表示する事を想定して文書を編集します.
   タグを編集した場合は、該当するスタイルファイル.cst を保存して編集内容を記録します.
   cst を保存しないと編集結果が.css ファイルに反映されません.

- 3. ファイルメニューから文書のエクスポートを選択します.
- 4. 保存場所を選択します.
- 5. ファイル名のダイアログボックスにファイル名を入力します.
  - ファイル名に \* ?  $\setminus$  / : | < > などの記号は利用できません.
- 6. ファイルの種類のボックスで HTML (\*.htm) を選択し, 保存ボタンをクリックします.
- ▶ HTML ファイルへのエクスポート設定を指定する
- 1. ツールメニューからエクスポート設定を選択します.
- 2. HTML 形式でのエクスポートオプションタブを選択します.

| 画像エクスポートオプション                 | RTF形式でのエクスポートオプション |
|-------------------------------|--------------------|
| HTML形式でのエ                     | クスポートオブション         |
|                               |                    |
| 数式のエクスポート                     |                    |
| ○ 数式をMathML形式でエクスポート(L)       |                    |
| <ul> <li>         ・</li></ul> |                    |
|                               |                    |
| ~その他の設定                       |                    |
| □ .tex リンクのターゲットを .htmに変換する   |                    |
| ☞ 全てのノートを別の一文書にエクスポート         |                    |
| ↓ カスケーディングスタイルシート(css)をエク     | スポート(S)            |
|                               |                    |
|                               |                    |
|                               | 画像の設定(G)           |
|                               |                    |
|                               |                    |
|                               |                    |
|                               |                    |
|                               |                    |

- 3. その他の設定エリア
  - .tex リンクのターゲットを.htm に変換するをチェックするとエクスポートの際, ハイ パーリンクテキスト中の.tex の拡張子を全て.htm に変換します. リンク付きの.tex 文書を HTML にエクスポートすると変換されたリンクは正常に機 能します.
  - 全てのノートを別の一文書にエクスポートをチェックすると、文書内のポップアップ ノートはそれぞれ別のファイルではなく、単一のファイルに結合されます.これはデ フォルトの設定です.
  - カスケーディングスタイルシート (css) をエクスポートをチェックすると, 操作画面に HTML に似た形式の文書を表示するための.css ファイルを作成します.
     これはデフォルトの設定です. デフォルトの設定をオフにすると, フィルタは標準的な HTML にエクスポートします. 文書の形式はファイルを開くプラウザの設定によって 変化します.
- 数式のエクスポートエリアでは、文書内の数式をエクスポートする形式を選択します.
   数式のエクスポートエリアの設定は、プロットには影響を及ぼしません.
  - (a) 数式を MathML 形式でエクスポートをチェックすると、全ての数式は MathML 形式 でエクスポートされます.

または

数式を画像でエクスポートをチェックすると、全ての数式は画像としてエクスポートされます.

デフォルトでは、数式は PNG 形式の画像としてエクスポートされます.

(b) 数式をエクスポートするのに, 異なる画像形式を利用する場合,

i. 画像の設定を選択します.

| TTML形式での画像エクスポートオプション     画像を指存するサブフォルダ名(4):         で書内の画像のエクスポート     ↓     「    で書内の画像のエクスポート     ↓     「    で書かのつまれ及ぶ、     」    のまたままま:     「    てうなっての画像(4):     (    ・    すべての画像(4):     (    ・    すべての画像(4):     (    ・    てうえず、     ー    ・    てうえず、     ・     「    ての画像(5)レージ・     日本ののになり、     「    ・    」     日本ののになり、     」     日本ののになり、     「    ・    」     日本ののになり、     「    ・    」     日本ののになり、     「    ・    」     「    たののになり、     」     「    たののになり、     」     「    ののになり、     」     「    たののになり、     」     「    たののになり、     」     「    たののになり、     」     「    たののになり、     」     「    」     「    」     「    」     「    」     「    」     「    」     「    」     「    」     「    」     「    」     「    」     「    」     「    」     「    」     「    」     「    」     「    」     「    」     「    」     「    」     「    」     「    」     「    」     「    」     「    」     「    」     「    」     「    」     「    」     「    」     「    」     「    」     「    」     「    」     「    」     「    」     「    」     「    」     「    」     「    」     「    」     「    」     「    」     「    」     「    」     「    」     「    」     「    」     「    」     「    」     「    」     「    」     「    」     「    」     「    」     「    」     「    」     「    」     「    」     「    」     「    」     「    」     「    」     「    」     「    」     「    」     「    」     「    」     「    」     「    」     「    」     「    」     「    」     「    」     「    」     「    」     「    」     「    」     「    」     「    」     「    」     「    」     「    」     「     「    」     「    」     「    」     「    」     「    」     「    」     「    」     「    」     「    」     「    」     「    」     「    」     「    」     「    」     「    」     「    」     「    」     「    」     「    」     「    」     「    」     「    」     「    」     「    」     「    」     「    」     「    」     「    」     「    」     「    」     「    」     「    」     「    」     「    」     「    」     「    」     「    」     「    」     「    」     「    」     「    」     「     「    」     「    」     「    」     「    」     「 | OK     ++ンセル      エクスポートオブション     ・ ごクスポートオブション     ・ ごのまま     ・ 画像をエクスポートしない     ・ 次の形式でエクスポート:     ・ すprg (Portable Network Graphics) ▼     ■     ■     ■     ■     ■     ■     ■     ■     ■     ■     ■     ■     ■     ■     ■     ■ |
|----------------------------------------------------------------------------------------------------|----------------------------------------------------------------------------------------------------|
| プロットを画像でエクスポート<br>マ プロットを画像でエクスポート()<br>プロットの画像形式(g)<br>*png (Protable Network Graphics)<br>秋式の画像形式(m)<br>*png (Portable Network Graphics)                                                                                                    | <ul> <li>プロットファイル名のオブション</li> <li>数式ファイル名のオブション</li> </ul>                                                                                                    |

- ii. 数式を画像でエクスポートエリアで、目的の画像形式を選択します.
- iii. 全てのエクスポートする数式のための命名法を指定する場合,数式ファイル名のオ プションをクリックし,目的の命名法を選択し,OKをクリックします.
- iv. OK をクリックします.
- 5. プロットのエクスポート設定を変更する場合,
  - (a) 画像の設定ボタンをクリックします.
  - (b) プロットを画像でエクスポートをチェックします.
  - (c)画像形式を選択し、必要であればプロットファイル名の命名法を指定します.
  - (d) OK をクリックします.

プロットが画像としてエクスポートしない場合,それらは一切,エクスポートされません.

- 6. 画像のエクスポートオプション設定を変更するためには、画像の設定をクリックします.
  - (a) エクスポートした画像やプロットを保存するフォルダを変更する場合,画像を保存する サブフォルダ名テキストボックスに任意の名前を入力します.このテキストボックスを 空欄のままにすると,全ての画像やプロットはエクスポートされる文書のあるフォルダ のサブフォルダに全てエクスポートされます.
  - (b) HTML への変換後も形式を変えずに画像をそのまま目的のフォルダへコピーしたい場合,目的のフォルダへ画像をそのままコピーをチェックします.
     文書をインターネット上で公開する際に,必ずこのチェックボックスをチェックします.
  - (c)画像の種類やグループごとに画像形式や命名法を設定する場合,55ページに記載され

ているエクスポート設定を変更します.

(d) 全ての設定が終わったら, OK をクリックします.

7. OK をクリックします.

# 11.3 PDF ファイルの作成

SWP または SW で作成した文書を広く配布するため, HTML ファイルだけでなく, PDFIATEX を使って、タイプセット PDF ファイルを作成することもできます.タイプセット PDF ファイ ルはタイプセット DVI ファイルではサポートされていない機能も提供しています.特に、文書に hyperref を追加している場合, PDF へのコンパイル作業中に文書中の全てのクロスリファレンス はハイパーテキストリンクに変換されます.タイプセッティングによって、目次が作成される場合, 目次は文書の本文にリンクされ作成されます. IPTEX と PDFIATEX に関する詳細は第8章"プレ ビューと印刷"をご参照ください.

# 11.3.1 PDF の出力設定を指定する

文書をタイプセットする前に、DVI と PDF のどちらで出力するかを選択することができます. プログラムは DVI または PDF に含まれるファイルや数式,画像などを準備するためにそれらに 関するオプションを利用します.しかし、文書をタイプセットするとその設定に関わらず,プログ ラムは正しく DVI または PDF ファイルを作成します.PDF 出力のデフォルト設定を変更して, PDF ファイルを作成すると、プログラムは PDF ファイルを作成するともに、タイプセッティング 実行中に作成される一時ファイルを保存します.デフォルトの設定を変更しなければ、一時ファイ ルは保存されません.この機能は多くの場合、考慮されることはありませんが、マスター文書とサ プ文書で PDF ファイルを作成する場合、マスター文書で PDF 出力設定を指定する必要がありま す.その後、タイプセットを行う前に各サプ文書を再度開き、保存します.

▶ タイプセッティングのためのオプションを選択する.

1. タイプセットメニューから出力選択を選択します.

| 出力選択                                                                                                    | ×           |
|----------------------------------------------------------------------------------------------------|-------------|
| <ul> <li>テンボラリファイルを用意する</li> <li>         ・ <u>D</u>VI         ・ <u>P</u>DF         ・ DVIとPDE     </li> </ul> | OK<br>キャンセル |

2. 目的のオプションを選択し、OK をクリックします.

プログラムはプロットや画像を含む PDF ファイルはデフォルトの設定でタイプセットすること ができます. デフォルトの設定はほとんど全ての文書に適したものであり, ほとんどのユーザはそ れらを変更する必要はありません. しかし, 必要に応じて設定を変更することができます. 詳細は 第8章"プレビューと印刷"を参照してください.

## 11.3.2 Hyperref パッケージを利用する

hyperref パッケージを利用して文書中に hyperref オブジェクトを作成します. 文書にパッケー ジを追加する方法は第9章 "文書のフォーマット"を参照してください. 文書にパッケージを追加 しない限り、ハイパーテキストオブジェクトは作成できません.

hyperref パッケージはハイパーテキストリファレンスやリンクの構成と表示,そしてハイパー テキストターゲットに影響を与えます.そして,一般のクロスリファレンスのオプション機能を拡 張します.例えば,section, page, chapter などの自動識別子をクロスリファレンスの前に出力し ます.また,文書から .pdf ファイルを作成すると,クロスリファレンスはリンクに変換されます が,それを抑制できます.パッケージが普通のハイパーテキストリンクやマーカーに影響すること はありません.

文書をタイプセットすると、操作画面と同じように *hyperref* オブジェクトが出力されます. また、プログラムは履歴リストに *hyperref* によるジャンプの履歴を残します.

hyperref パッケージおよび.tex ファイルを PDF ファイルへの変換に関する詳細は Typesetting Documents in Scientific WorkPlace and Scientific Word をご参照ください.

- ▶ ハイパーテキストリファレンスを作成する
- 1. hyperref パッケージを文書に追加します. 詳細は 246 ページを参照してください.
- リファレンスを挿入する箇所にカーソルを配置し、挿入メニューからタイプセットオブジェクトを選択します.
- 3. ハイパーレフオブジェクトを選択して、さらにハイパーテキストリファレンスを選びます.
- チキストボックスにリンクを入力します。入力したリンクはオンライン文書に表示されます。また、タイプセッティングの有無に関係なく出力されます。
  - リンクに文字を表示する場合は、目的の文字を入力します.
  - リンクに文字や画像を表示する場合は、画像をインポートし、文字を入力します.

| プキネト①.     の()       「     ()       「     ()       ***ンセル     後期(v)       *     ()       *     ()       *     ()       *     ()       *     ()       *     ()       *     ()       *     ()       *     ()       *     ()       *     () |
|----------------------------------------------------------------------------------------------------|

- 5. 種類の項目で href, hyperref, hyperlink のいずれかを選択します.
- これらのオプションに関する詳細はパッケージに関する専門書を参照してください.
- 6. 文書内のターゲットにリンクする場合は、ターゲットのマーカーを入力します.
- 7. 文書外にターゲットをリンクする場合は、URLのボックスにターゲットのアドレスを入力します.必要に応じてマーカーのボックスを利用します.

8. OK ボタンをクリックします.

ハイパーテキストのターゲットは他のマーカーと同じように文章中に表示されます.本来,ハイ パーテキストのターゲットは印刷出力を前提としたものではありません.しかし, hyperref パッ ケージには文字のターゲットを出力するオプションが用意されています.文字のターゲットを設定 すると,タイプセットの有無に関係なく,ターゲットは操作画面に表示されます.文字のターゲッ トを設定しない場合,ターゲットは他のマーカーと同じように処理されます.

- ハイパーテキストターゲットを作成する
- リンクを挿入する箇所にカーソルを配置し、挿入メニューからタイプセットオブジェクトを 選択し、ハイパーレフオブジェクトを選択して、さらにハイパーテキストターゲットを選び ます。

| 🚽 ハイパーテキストターゲット                                  | ×                                   |
|--------------------------------------------------|-------------------------------------|
| キー( <u>()</u><br>「<br>テキスト(オジョン)①<br>【<br>【<br>】 | OK<br>キャンセル<br>種類(2)<br>Typertarset |

- 2. 種類の項目で hypertarget か hyperdef のどちらかを選択します.
   れらのオプションに関する詳細はパッケージに関する専門書を参照してください.
- 3. キーボックスにターゲットのキーを入力します.
- 4. ターゲットを画面に灰色ボックスでなく、文字で表示する場合はテキストの項目に文字を入力します.
- 5. OK ボタンをクリックします.
- ▶ ハイパーレフ文書にクロスリファレンスを作成する
- 1. リンクを挿入する箇所にカーソルを配置します.
- タイプセットオブジェクトツールバーの をクリック,または挿入メニューからタイプ セットオブジェクトを選択し、クロスリファレンスを選択してクロスリファレンスダイアロ グボックスを表示します.

| クロスリファレンス                                                                     | ×       |
|-------------------------------------------------------------------------------|---------|
| キー( <u>K</u> ):                                                               | OK.     |
|                                                                               | キャンカル   |
| - リファレンスタイプ<br>- 一般的なリファレンス:                                                  | 112 2.1 |
| <ul> <li>● オブジェクトカウンタ(Q)</li> <li>○ パージ番号(P)</li> </ul>                       |         |
| Hyperrefパッケージの機能:                                                             |         |
| <ul> <li>○ オフシェクトカワンタ(Q) ハイパーリンクを抑制</li> <li>○ ページ番号(N) ハイパーリンクを抑制</li> </ul> |         |
| ○ オートリファレンス( <u>A</u> )                                                       |         |

3. マークしたアイテムのキーを入力します.

- 4. リファレンスの種類を選択します.
  - 標準的なリファレンスの項目から文書内のページ番号か番号の付いたアイテムを選択します。
    - または
  - pdf ファイルにおけるハイパーリンクを抑制する場合は、オブジェクトカウンター ハイ パーリンクの抑制、または、ページ番号--ハイパーリンクの抑制を選択します. または
  - 自動識別子 section, page, chapter などとのリンクを拡張する場合は自動リファレン スを選択します.
  - これらのオプションに関する詳細は専門書を参照してください. 自動的に処理される項目に ついては、その出力を必ず確認してください.
- 5. OK ボタンをクリックします.

# 11.4 オンライン用に.tex, .rap ファイルを利用する

文書を広く配布するため、HTML と PDF ファイルの作成に加えて、*SWP*, *SW*, *SNB* (.tex ま たは .rap) 文書をオンライン用に利用することも可能です. .tex または .rap 文書をウェッブ上に 置く場合、文書には何の変更もなされません.文書内の全ての画像は変更なく表示され、IATEX 要 素についても、操作画面上で見られる通りに、表示されます.文書は読み込み専用として提供され ます.文書内の全ての数式は、"動的"に保存されており、すなわち、.tex または.rap 文書を *SWP* または *SNB* がインストールされている PC にダウンロードすると、それらの数式に演算処理を施 すことも可能です.リーダによってアクティブ化されるポップアップノートに情報を記述するこ とにより、オンライン用の.tex または .rap 文書をさらに拡張することもできます.プログラムは リーダがノートを開いた時だけ、その情報を表示します.また、この情報は1つの長い文書にせず に、読み手にもっとも適切と考えられる、相互にリンクされた、一連の短い文書の集まりの形にす ることもできます.

## 11.4.1 ポップアップノートの作成

オンライン文書ではポップアップノートを利用して本文の追加説明,問題の解法,ヒントなどを 画面上に表示できます.ポップアップノートには文字や数式,画像などを利用できます.しかし, すべてのシェルでポップアップノートが利用できる訳ではありませんので注意してください.

ノートをアクティブにするとポップアップノートの情報が画面に表示されます. 普通, ポップ アップノートを設定した箇所はリンクと同じで, アイコンや文字で画面表示されます. ここではオ ンラインの問題を作成したときに, 解法のヒントを表示するポップアップノートの例を紹介しま す. 次の図のようにヒントの存在を示すためにアイコンを利用します.

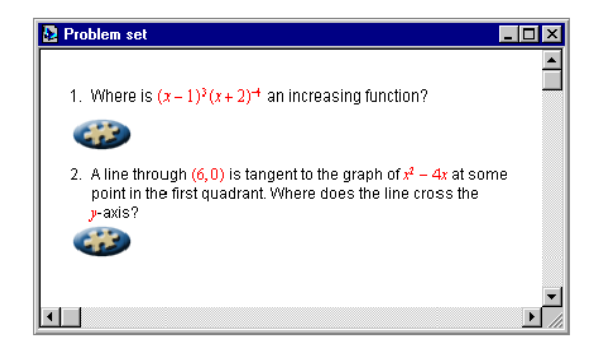

ヒントはアイコンをクリックした時に、別のウィンドウであるノートボックスに表示されます.

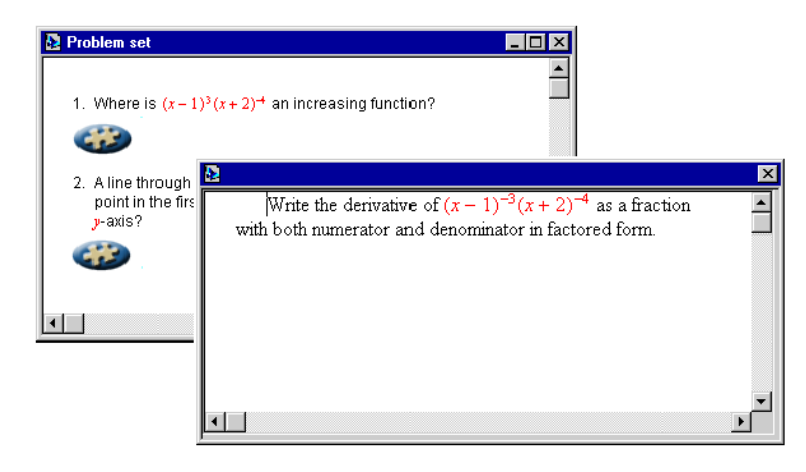

SWP や SW で文書をタイプセットすると、ポップアップノートの内容はマージンノートとし て出力されます.しかし、タイプセッティング仕様によっては、そのように出力しない場合もあり ます.マージンノートが出力されても、それに対するリファレンスを示す記号や数値は文中に作成 されません.タイプセッティングを利用しない場合や SNB で出力する場合は、ポップアップノー トは操作画面上と同じイメージで出力されます.文書を HTML 形式でエクスポートすると、ポッ プアップノートは正しく表示されません.

- ポップアップノートを作成する
- フィールドツールバーのノートボタン ・ をクリック、または挿入メニューからノートを 選択します.
- ポップアップノートの種類を選択します.
   利用できるオプションはシェルによって異なります.
- ノートダイアログボックスの入力エリアにノートとして表示する情報を入力します.
   文字以外にも数式や図を利用できます.
- 操作画面でのポップアップノートの表示方法を決めます.
   デフォルトではアイコンで表示されます.

- 文字や数式で、その存在を表示する場合は、文字表示のボタンをクリックしてノートを 入力します。
- 画像や文字と画像の組合せで、その存在を表示する場合は、次のように操作します. (a)文字表示を選択します.
  - (b) 編集ツールバーの 20 をクリック, またはファイルメニューから画像のインポートを選択して目的の画像を選びます.
  - (c)必要に応じて画像のプロティを編集します.
- 予め用意されているアイコンを利用する場合は、アイコン表示ボタンをクリックします。
- 5. OK ボタンをクリックします.
- ▶ ポップアップノートをアクティブにする
  - CTRL キーを押しながらノートをクリックします.
     または
  - ノートを選択し、ツールメニューからアクションを選びます.
     または
  - 文書を読込み専用形式で保存し、ノートをクリックします.

#### 11.4.2 関連文書の作成

大規模な文書も、例えば、オンラインヘルプのようにトピックごとの小さな文書に分け、それを リンクして表示する方が読み手にとって便利な場合もあります。自分の考えを明確に、最も効率的 に理解させる場合にも、このような文書の作成方法は有効かもしれません。読者に画面をいちいち スクロールさせることなく、目的のリンクをクリックするだけで次の項目へジャンプできます。ま た、複数のオンライン文書で共有する出版元、著作権などの情報や、利用頻度の高い索引や文献目 録などは単体でリンクさせるほうが便利です。

例えば,簡単なオンラインブックの構成を例に考えてみましょう. 階層構造のトップに位置する 文書には扉の言葉など,本文とは比較的な関係の薄い情報や,著者からのメッセージなどを入力し ます.その次に各章を入力したサブ文書と付録の文書を順番に配置します.

オンラインヘルプには別冊マニュアル Getting Started with Scientific WorkPlace, Scientific Word, and Scientific Notebook の内容が、それぞれ関連付けされて収録されています.オンラインプックを通読する場合は、最上位の文書から章、セクションと読み進めます.文書ファイル間の移動には前後の文書に移動するボタンを利用します.

関連文書のリンクは次のブック構成を参考に作成してください.

| て書情報                                                                                                    |                  |
|----------------------------------------------------------------------------------------------------|------------------|
| 一般   コメント   印刷オブション リンク   保存オコ                                                                                                    | 19a2             |
| リンクファイル(R):                                                                                                    |                  |
| Autors<br>Bestinnia Document<br>Biblingraphy<br>Contents<br>Converts<br>Disclaimer<br>Editor<br>End Document<br>Clossary<br>Inder<br>Document<br>Perfors Document<br>Previous Document |                  |
|                                                                                                    | _                |
| ファイルの選択(E):                                                                                                    |                  |
|                                                                                                    |                  |
| リンク(1) リンク切断(11)                                                                                                    | ブラウズ( <u>B</u> ) |
|                                                                                                    |                  |
|                                                                                                    |                  |
|                                                                                                    |                  |
|                                                                                                    | 0K 4470/         |

| 関連項目    | 情報               |
|---------|------------------|
| 著者      | 著者の情報            |
| 先頭の文書   | 先頭に配置する文書        |
| 文献目録    | 参考文献目録           |
| 目次      | 全文書の目次           |
| 著作権     | 著作権の情報           |
| 責任放棄    | 関連事項に関する責任放棄     |
| 編集者     | 編集者の情報           |
| 最後の文書   | 最後に配置する文書        |
| 用語集     | 全文書の用語集          |
| 索引      | 全文書の索引           |
| 次の文書    | 表示している文書の次の文書    |
| ペアレント文書 | ブックを構成する文書構造において |
|         | 一つ上の階層にある文書      |
| 前の文書    | 表示している文書の前の文書    |
| 出版元     | 出版元の情報           |
| 最上位の文書  | ブックのルートに存在する文書   |
| 商標      | 商標の情報            |

リンクを設定した文書で、実際に移動する場合はジャンプメニューのリンクコマンドやリンクツー ルバーのボタンを使います.

- ▶ 関連文書へのリンクを作成する
- 1. ファイルメニューから文書情報を選択します. そしてリンクタブを表示します.
- 2. 関連文書ボックスで目的の文書をクリックします.
- ファイルの選択ボックスにターゲットのアドレスを入力します.
   ターゲットには文書本体,インターネット上のアドレス,文書のマーカーを指定できます.
- 4. リンクボタンをクリックします.

- 5. 必要に応じてステップ 2-4 を繰返し, 関連文書を設定します.
- OK ボタンをクリックします.
   プログラムはリンクの設定を完了します. リンクツールバーやジャンプのリンクサブメ ニューが利用できるようになります.
- ▶ 関連文書間のリンクを削除する
- 1. ファイルメニューから文書情報を選択し、リンクタブを表示します.
- 2. 関連文書のリストからリンクを削除する項目を選択します.
- 3. リンク削除ボタンをクリックします.
- 4. 必要に応じてステップ 2-4 を繰返し、不要なリンクを削除します.
- ▶ 関連文書へジャンプする
  - リンクツールバーで目的の文書へジャンプするボタンをクリックします.

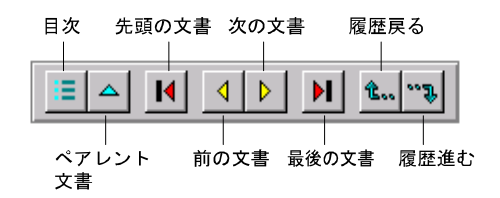

または

● ジャンプメニューからリンク, そして目的のアイテムを選択します.

設定済みのリンクにはリンクメニューやリンクツールバーを使って移動します. リンクが設定されていない場合, メニューやボタンは選択できません.

# 第12章

# 文書の管理

SWP, SW, SNB で作成した文書と、その関連ファイルを管理するための便利な機能が用意されています. 文書情報のダイアログには文書の基本情報が表示され、文書に関するコメントと追加情報を入力できます.

文書のコピー,削除,名前の変更などを行なう場合はなるべく Document Manager という付属のソフトウェアを使います. Document Manager はタイプセッティングの際に作成される補助 ファイルの整理にも役立ちます.中でも、フロッピーディスクや E メールを使って文書を送信する 場合に便利です.

# 12.1 文書情報の管理

作成した文書の基本的な情報は文書情報として管理されています.文書情報のダイアログには作 成日,保存場所や保存名,利用したシェルが表示されます.文書情報ダイアログボックスのタブの 内容を次に示します.

- 一般タブにはファイル名とフォルダ名、SWP, SW, SNB などで作成した文書の場合には、 文書の最初の作成日と最終更新日の情報が表示されます.また、スペルチェッカーを一度で も実行すると、利用した言語辞書名が表示されます.文書を開いた時のタイトルバーには普 通、文書名が表示されますが、タイトルのテキストボックスを利用すると、目的の単語をタ イトルバーに表示できます.もちろん、タイトルを付けても文書名が変更されることはあり ません.
- コメントタブには文書の解説を入力します.コメントのテキストボックスに入力した情報は IATEX 文書の先頭にコメントとして記載されます.コメントが印刷の際に出力されること はありません.コメントは文書情報でしか確認できません.
- 印刷オプションのタブはタイプセッティングを利用しない普通の印刷の設定を管理します。
   制御文字、ヘルパーライン、入力ボックス、索引エントリ、マーカー、灰色ボックスの印刷を コントロールします。カラープリンタで普通の印刷を実行する場合、この設定にしたがっ て線、文字、背景色はカラー出力されます。印刷オプションに関する詳細は第8章 "プレ ビューと印刷"を参照しください。
- リンクタブでは関連文書へのリンク設定を行ないます.このタブで設定したリンク情報に 従って、ジャンプメニューのリンクコマンドやリンクツールバーのボタンが動作します.関

連文書に関する詳細は第11章 "オンライン用の文書作成"を参照してください.

- 保存オプションのタブにはクイックロード形式での保存を実行するためのオプションが用意されています.詳細は第3章 "文書の操作"を参照してください.
- ▶ 文書情報の表示と編集
- 1. ファイルメニューから文書情報を選択します.
- 2. 目的のタブを表示します.
- 3. 目的のタブで必要な設定を行ない OK ボタンをクリックします.
- ▶ 文書情報ダイアログに文書の解説文を入力する
  - 1. ファイルメニューから文書情報を選択します.
- 2. コメントタブを表示します.
- 3. コメントのテキストボックスに文書のプリアンブルに記述するコメントを入力します.
- 4. 追加情報がある場合は, 追加情報のボックスに入力します. この情報はプリアンブルには書 き込まれません.
- 5. OK ボタンをクリックします.

文書の本文にコメントフラグメントでコメントを入力することも可能です. こうして入力された コメントは文書をタイプセットすると無視されます. タイプセットせずに文書を作成すると, コメ ントはプリントオプションの設定に従って, 表示されます. 詳細は第8章 "プレビューと印刷"を 参照してください.

- ▶ タイトルバーの文字を変更する
  - 1. ファイルメニューから文書情報を選択します.
- 2. 一般タブを表示します.
- タイトルのテキストボックスにタイトルバーに表示する文字を入力します.
   入力したタイトルが文書のファイル名に影響することはありません.
- 4. OK ボタンをクリックします.

# 12.2 Document Manager を利用する

文書にはバックアップファイル、画像ファイル、クイックロード形式のファイルなどの関連ファ イルが存在します. SWP と SW には、さらにサプ文書、タイプセッティングに関する情報ファイ ルなどが存在し、文書をタイプセットした場合には索引、目次のファイルなども作成されます. タ イプセッティングにより作成される関連ファイルのファイル名は文書ファイル名と同じですが、拡 張子が異なります. プログラムはタイプセッティングの時に作成されたファイルを次回もそのまま 利用する場合がありますし、トラブルが発生した場合に破損する前の最新の文書を再生するために 利用することもあります. プログラムが一般的に利用するファイルを次に一覧として示します.
| 払張子     | ノアイルの種類                                             |
|---------|-----------------------------------------------------|
| .aaaaaz | 表示している文書のテンポラリファイル                                  |
| .aut    | 自動保存ファイル                                            |
| .aux*   | IAT <sub>E</sub> X で作成されたクロスリファレンスなどのファイル           |
| .bak    | .tex ファイルのバックアップ                                    |
| .bbl*   | ${ m BibT}_{ m E}{ m X}$ で作成された文献目録ファイル             |
| .bib*   | ${ m BibT}_{ m E}{ m X}$ データベースファイル                 |
| .blg*   | ${ m BibT}_{ m E}{ m X}$ で作成されたレポートファイル             |
| .cdx    | クイックロード形式のファイル                                      |
| .dvi*   | $\mathrm{T}_{\mathrm{E}}\mathrm{X}$ で作成された dvi ファイル |
| .idx*   | IAT <sub>E</sub> X で作成された索引ファイル                     |
| .ind*   | MakeIndex で作成された索引ファイル                              |
| .lof*   | IAT <sub>E</sub> X で作成された画像の一覧                      |
| .log*   | IAT <sub>E</sub> X で作成されたレポートファイル                   |
| .lot*   | I <sup>A</sup> T <sub>E</sub> X で作成された表の一覧          |
| .tex    | SWP, SW, SNB 文書, TEX や IATEX 形式のファイル                |
| .toc*   | I₄T <sub>E</sub> X で作成された目次ファイル                     |
|         |                                                     |

拡張子 ファイルの種類

\* SNB では利用していません

プログラムで利用している一般的なファイルを次に示します.上記のファイルとは違い,特定の文書には結合していません.

| 拡張子   | ファイルの種類                                   |
|-------|-------------------------------------------|
| .bst* | BibT <sub>E</sub> X スタイルファイル              |
| .clo* | ŀ᠈T <sub>E</sub> X ドキュメントクラスのオプションファイル    |
| .cls* | IAT <sub>E</sub> X ドキュメントクラスファイル          |
| .cst  | 文書の操作画面と普通の印刷出力を                          |
|       | コントロールするファイル                              |
| .dll  | ダイナミックリンクリプラリファイル                         |
| .dtx* | .sty ファイルのプリコンパイルしたもの                     |
| .fmt* | T <sub>E</sub> X フォーマットファイル               |
| .hlp  | Style Editor や Document Manager のオンラインヘルプ |
| .ini  | 初期設定ファイル                                  |
| .ins  | 初期設定ファイル                                  |
| .m    | Maple プログラムファイル                           |
| .mu   | MuPAD ファイル                                |
| .reg  | レジストリファイル.                                |
| .shl  | 文書用シェルファイル                                |
| .sty* | IAT <sub>E</sub> X タイプセッティング仕様            |
| .tfm* | $T_{ m E}$ Х フォントファイル                     |
| .ttf  | True Type フォントファイル                        |
| .xfm* | 拡張 T <sub>E</sub> X フォントファイル              |

\* SNB では利用していません

文書に関連する様々なファイルを一覧で示しましたが、ファイルの種類によって文書とは異なる フォルダに保存されます.

文書のコピー、名前の変更、削除、メール送信などを行なう場合に、他のフォルダにある関連ファ イルを正しく取り扱う必要があります。このような作業を効率的に行なうために開発されたソフ トウェアが Document Manager です. Document Manager を使えば文書のコピー, 名前の変更, タイプセッティングで自動作成された関連ファイルの削除を正確に行なえます。サブ文書や画像 とのリンクを確保したまま、これ作業を行なえるので効率的です. 作成した文書を E メールやフ ロッピーディスクを使って送信する場合、関連ファイルを一つのテキストファイルにラップし、受 け取った場合はそれをテキストエディタでアンラップできます. Document Manager を使えば SWP, SW, SNB で作成した文書と、その関連文書の操作と管理を簡単に行なえます.

| ボタン 目 | 的 |
|-------|---|
|-------|---|

| Copy    | 文書と関連ファイルのコピーを他の場所に作成します.     |
|---------|-------------------------------|
| Delete  | 文書と関連ファイル,画像,サブ文書などを削除します.    |
| Rename  | 文書,サプ文書,画像,関連ファイルの名前を一度に,すべ   |
|         | て変更します.                       |
| Cleanup | 関連ファイルと不要な自動作成ファイルを削除します.     |
| Wrap    | 文書と関連ファイルを一つのテキストファイルにラップします. |
| Unwrap  | ラップファイルから個々のファイルを復元します.       |
| View    | 選択したファイルの先頭を ASCII 形式で表示します.  |

- ▶ Document Manager を起動する
  - プログラムの外部から起動します.
    - 1. ウィンドウズのスタートメニューからプログラムを選択します.
    - 2. SWP, SW, SNB のプログラムグループを選択します.

3. Document Manager を選択して, Document Manager のウィンドウを開きます.

または

 プログラムの内部から起動します. ツールメニューから Document Manager を選択し, Document Manager のウィンドウを開きます.

| New York Manager<br>File Help                                                                     |                                |
|---------------------------------------------------------------------------------------------------|--------------------------------|
| Ele Selection                                                                                     | Cl <u>o</u> se<br><u>H</u> elp |
| File Operations     E-Mail Operations       Copy     Bename       Delete     Clearup       Status |                                |

- ▶ Document Manager で目的の文書を選ぶ
  - File Selection ボックスにファイル名を絶対パスで入力します. または
  - Browse ボタンを使って、ファイルを開くダイアログボックスを表示します. そして目的の 文書を選択します.
- ▶ Document Manager の操作
  - 目的の操作ボタンをクリックします.
     または
  - TAB キーでボタンを選択し、ENTER キーを押します.または、スペースバーを押してタブダイアログボックスを開きます.

Note OK ボタンをクリックすると, すべてのタブの編集内容が有効になります. 逆にキャンセル ボタンをクリックすると, すべての編集内容は破棄されます.

Document Manager は操作する *SWP*, *SW*, *SNB* 文書の現在の位置とラップファイルの位置 情報を取得します.したがって、文書のラップ、アンラップなどの操作をする時、各タブには関連 ファイルのパス情報が自動的に設定されています.

#### 12.2.1 フォルダとファイルリスト

Document Manager を操作すると文書ファイルとサブ文書ファイル,画像, SWP と SW の場 合にはタイプセッティング仕様のファイルに対する処理が実行されます. Document Manager の 各タブシートには関連ファイルがリスト形式で表示されます. タブシートは 2 つのパネルで構成 されています. その例を次に示します.

| Wrap - c:\manuals40\40style.tex                      |                                                                                                    |                                                                                                    |  |  |
|------------------------------------------------------|----------------------------------------------------------------------------------------------------|----------------------------------------------------------------------------------------------------|--|--|
| Document Graphics Style:                             | Document Graphics Styles                                                                                                    |                                                                                                    |  |  |
| Wrap File Name: C:\manual:<br>Source Document Files: | s40\40Style.rap                                                                                                    | Browse                                                                                                    |  |  |
| ⊠ C:<br>⊠ Imanuals40                                 | 2     40style.tex     2K       2     40front.tex     37       2     40fewtex     37       2     40fewtex     37       2     40shels.tex     37       2     40shels.tex     37       2     40packages.tex     37 | 5/26/1 8:20.00 PM<br>5/26/1 8:19:52 PM<br>5/26/1 8:14:32 PM<br>5/26/1 8:14:32 PM<br>5/26/1 8:15:08 PM<br>5/26/1 8:15:26 PM |  |  |
|                                                      |                                                                                                    |                                                                                                    |  |  |
|                                                      | OK                                                                                                    | Cancel Help                                                                                                    |  |  |

タブには目的のファイルと、その関連ファイルのドライブとフォルダ、さらにファイル名が表示さ れます. 階層構造を視覚的に表示するためにサブフォルダはインデントして表示します. 左側の フォルダリストから任意のフォルダを選択すると、右側にはファイル操作の対象となる、そのフォ ルダに存在する関連ファイルが一覧表示されます. ファイル名の隣にはサイズ、作成日、最終更新 日が表示されます. Document, Graphics, Style の3つのタブの内容は、どのファイル操作を 行う場合でも同じです.

#### ファイルのインクルードとエクスクルード

Document Manager を起動してファイルを選択すると、デフォルトですべての関連ファイルが 選択されます. すなわち、ダイアログに表示されるフォルダの全てのボックスがチェックされます. フォルダ名のチェックボックスは、そのフォルダにあるファイルのインクルード、エクスクルード を示すものです. チェックボックスがチェックされている場合、フォルダのファイルはすべてイン クルードされます. 網のかかったチェックボックスは、ディクトリやサブフォルダの一部のファイ ルだけがインクルードされている事を示します. チェックされていないボックスは、すべてのファ イルがエクスクルードされることを示します.

| チェ          | ックボックス | フォルダ          | ファイル      |
|-------------|--------|---------------|-----------|
| $\boxtimes$ | チェック   | フォルダに存在する全て   | ファイルが操作の  |
|             |        | のファイルをインクルード  | 対象となります   |
|             | 一部チェック | フォルダとサブフォルダに  |           |
|             |        | 存在する一部のファイルをイ |           |
|             |        | ンクルード         |           |
|             | チェックなし | フォルダに存在するファイル | どのファイルも対象 |
|             |        | を全てエクスクルード    | にはなりません   |

他の SWP, SW, SNB ユーザに文書を送信する場合, Document Manager ですべてのファイル をインクルードする必要はありません。例えば、数式から作成したスナップショットまで含んでし まうと、ラップファイルの容量が大きくなりすぎます。受信するユーザが SWP や SNB を使っ ている場合は、相手側のシステムでスナップショットを自動作成するほうが効率的です。同様に、 SWP や SW を使っている場合、汎用的なタイプセッティング仕様は相手側にもインストールさ れているので、これも送信する必要はありません。

Document Manager で目的のファイルを選択したら、このように不要なファイルをエクスク ルードします. 関連ファイルのインクルード、エクスクルードにより名前を変更する操作に影響を 与えることはありません.

- ▶ Document Manager でファイルをエクスクルードする
  - 右側のパネルでファイル名の前にあるチェックボックスのチェックを外します.
     または
  - ファイルを選択し、Exclude ボタンをクリックします.
- ▶ 複数のファイルを同時にエクスクルードする
  - 右側のパネルでファイル名の前にあるチェックボックスのチェックを外します.
     または
  - CTRL キーを押しながらファイルを選択し、Exclude ボタンをクリックします. または
  - 一番上のファイルを選択したら、SHIFT キーを押して最後のファイルをクリックします. そして Exclude ボタンをクリックします.
- フォルダのすべてのファイルをエクスクルードする
  - ・ 左側のパネルでフォルダ名の隣りにあるチェックボックスのチェックを外します。
     または
  - フォルダを選択し、Exclude ボタンをクリックします.
- フォルダのすべてのファイルをインクルードする
  - 左側のパネルでフォルダ名の隣りにあるチェックボックスをチェックをします.
     または
  - フォルダを選択し、Include ボタンをクリックします.

#### 画像の操作

文書のコピー,削除, ラップ, アンラップを行なう場合,ダイアログには Graphics タブが用意 されています. このタブには目的の文書に含まれる画像の情報が表示されます. 画像は関連ファイ ルと同じようにエクスクルードできます.

| Document<br>- Include                 | Graphics St                | yles  |                 |      | Γ E <u>&gt;</u> | clude All Graphics |
|---------------------------------------|----------------------------|-------|-----------------|------|-----------------|--------------------|
| □ Clip <u>b</u> o<br>□ <u>P</u> lot S | ard Pasted Pic<br>napshots | tures |                 |      |                 |                    |
| Source Gra                            | ohic Files:                |       |                 |      |                 |                    |
| 🖾 C:                                  |                            |       | allttex1.wmf    | 4K   | 5/24/1          | 5:38:44 PM 🔺       |
| 🖾 man                                 | uals40                     |       | allttex2.wmf    | 4K   | 5/24/1          | 5:38:44 PM 🦳       |
| 🖂 🖸                                   | aphics                     |       | array1.wmf      | 168K | 5/24/1          | 5:38:44 PM         |
|                                       |                            |       | array2.wmf      | 37K  | 5/24/1          | 5:38:44 PM         |
|                                       |                            |       | array3.wmf      | 63K  | 5/24/1          | 5:38:44 PM         |
|                                       |                            |       | blkarray1.wmf   | 2K   | 5/24/1          | 5:38:44 PM         |
|                                       |                            |       | citation.wmf    | 678  | 5/24/1          | 5:38:44 PM         |
|                                       |                            |       | pagelayout1.wmf | 20K  | 5/24/1          | 5:38:52 PM         |
|                                       |                            |       | sectstyc.wmf    | 6K   | 5/24/1          | 5:38:56 PM         |
|                                       |                            |       | sectstvd.wmf    | 6K   | 5/24/1          | 5:38:56 PM         |
|                                       |                            |       | subfigure2.wmf  | 171K | 5/24/1          | 5:38:58 PM         |
|                                       |                            |       | timesfont1 wmf  | 12K  | 5/24/1          | -5:38:58 PM 🔳      |
| Include Exclude                       |                            |       |                 |      |                 |                    |

操作画面のイメージをクリップボードに貼り付けて作成した画像や,数式をプロットしたスナッ プショットには独自のファイル名が付きます.この2種類の画像はリストには表示されません.こ の2種類の画像をエクスクルードする場合は,Clipboard Pasted Pictures と Plot Snapshots の チェックを外します.同じタブにある Exclude All Graphics をチェックすると,タブで設定した 内容を無視して,すべての画像をエクスクルードします.このオプションがチェックされている限 り,画像はインクルードされません.

タイプセッティング仕様の操作

ラップとアンラップの操作には Styles タブシートが用意されています. Document や Graphics のタブシートと同様, Styles タグシートには I<sup>A</sup>T<sub>E</sub>X に掛ける時に利用するタイプセッティング仕 様を構成するファイルとフォルダの情報が表示されます. Exclude All Style Files のオプション を選択すると, すべてのタイプセッティング仕様に関するファイルがエクスクルードされます. こ のオプションがチェックされている限り, タイプセッティング仕様のファイルはインクルードされ ません.

| Wrap - c:\manuals40\40styl                                                                                         | le.tex                            | ×                                      |
|----------------------------------------------------------------------------------------------------|-----------------------------------|----------------------------------------|
| Document Graphics Styles                                                                                           |                                   |                                        |
|                                                                                                    |                                   | Exclude All Style Files                |
| Source Style Files:                                                                                                |                                   |                                        |
| ⊠ C:<br>⊠ TCITeX<br>⊠ tex<br>⊠ LaTeX<br>⊠ masmath<br>⊠ packages<br>∞ packages<br>∞ amstorts<br>∞ styledtt<br>⊠ tci | 업 məkədx.sty 1K<br>원 fleqn.clo 3K | 5/13/1 7:24:00 AM<br>5/13/1 7:23:56 AM |
| Include                                                                                                    | Exclude                           |                                        |
|                                                                                                    | ОК                                | Cancel Help                            |

フォルダを変更する

文書とその関連ファイルをコピーしたり、ラップファイルをアンラップする場合、そのコピー先 やアンラップ先のフォルダを決める必要があります。Document Manager は選択したフォルダの 下に関連ファイルや画像を、元の文書と同じフォルダ構造で展開します。目的のフォルダを選択 し、OK ボタンをクリックすると Document Manager は必要なフォルダを作成してコピーやアン ラップを実行します。

- Note コピーやアンラップを実行する際, OK ボタンを押さない限り Document Manager は新た にフォルダを作成しません.
  - ▶ ファイルやフォルダの位置を変更する
    - 1. Copy や Unwrap ダイアログボックスのファイルパネルで位置を変更するファイルやフォ ルダを選択します.
    - 2. Change Destination ボタンをクリックします.

プログラムは Move Files または Move Directory ダイアログボックスを表示してデフォル トの展開先を表示します.

| Move Files                         |   | ×       |
|------------------------------------|---|---------|
| Eolders:<br>c:\manuals5\stuleguide |   | OK      |
| C: \                               | A | Cancel  |
| manuals5 StyleGuide                |   |         |
| Sampler lies                       |   |         |
| 1                                  |   | Create  |
| Drives:                            | • | Network |

3. 既存のフォルダを選択する場合はフォルダリストで目的のフォルダをダブルクリックする か, または選択して OK ボタンをクリックします. 4. 新たにフォルダを作成する場合は次のようにします.

- (a)新しく作成するフォルダの親フォルダを選択し、Create ボタンをクリックします.
- (b) フォルダ名を入力して OK ボタンをクリックします.
- (c)新しいフォルダ名を選択して OK ボタンをクリックします.
- 選択したファイルや、フォルダの展開先として作成したフォルダがタブに表示されます.

#### 12.2.2 文書のコピー

Document Manager の Copy ボタンを使って、文書とその関連ファイルを他のフォルダにコ ピーする方法を紹介します.コピーコマンドで文書をリネームすることはできません.文書名を変 更する場合は、Rename ボタンを利用します.

#### ▶ 文書をコピーする

- 1. Document Manager を起動します.
- File selection ボックスで目的の文書を選択します.
   Browse ボタンを利用すれば簡単にファイル名を選択できます.目的の文書の拡張子が.tex であることを確認してください.
- 3. Copy ボタンをクリックします.
- Copy To ダイアログボックスでコピー先のドライブ、フォルダを選択します.新たなフォ ルダを作成することもできます.
   ネットワーク上のほかのドライブにコピーすることもできます.
- 5. 不要な関連ファイルや画像がある場合は Copy ダイアログボックスでエクスクルードの設 定を行ないます.
- 問連ファイルをコピーするフォルダを変更する場合は、Change Destination ボタンをクリックします。
   プログラムは Move Files、または Move Directory ダイアログボックスを表示します。
   そして Folders ボックスにデフォルトのフォルダを表示します。
- 7. Copy ダイアログボックスで OK ボタンをクリックするとコピーが実行されます.
- 8. コピー中のファイルと同じ名前のファイルが既に格納先のフォルダに存在する場合は、プロ グラムが上書きを確認するメッセージを表示します.
  - ファイルを上書きする場合は、Yes をクリックします。
  - 重複するすべてのファイルを上書きする場合は、Yes to All をクリックします.
  - ファイルをコピーしない場合はSkip をクリックします.
  - Cancel ボタンをクリックすると、Copy ダイアログボックスに戻ります.

操作が完了するとメッセージが表示されます。

9. OK ボタンをクリックし、Close ボタンをクリックして Document Manager を終了します.

#### 12.2.3 文書と関連ファイルの削除

不要な文書がある場合はなるべく Document Manager を使って削除します.単純に文書だけを 削除しても、その関連ファイルが残ってしまいディスクスペースを無駄にしてしまいます.

- ▶ 文書と関連ファイルを削除する
  - 1. Document Manager を起動します.
  - File selection ボックスで目的の文書を選択します.
     Browse ボタンを利用すれば簡単にファイルを選択できます.
  - Delete ボタンをクリックします.
     Document Manager は Delete ダイアログボックスを表示します. ダイアログボックスで は.aux, .bak, .bbl, .blg, .cdx, .dvi, .idx, .lof, .log, .lot, and .toc を拡張子とする関連ファイ ルがすべて選択された状態になっています.
  - 4. Document と Graphics のタブで残しておくファイルのチェックを外します.
  - 5. OK ボタンをクリックすると文書と関連ファイルを削除します.
  - ・削除作業が完了したら OK ボタンと Close ボタンをクリックして Document Manager を

     終了します。

#### 12.2.4 ファイルの名前を変更する

ファイル名を変更する場合は Rename ボタンをクリックします. ファイルの位置するフォルダ 名を変更する場合は, 先のコピー機能を利用します. Document Manager でファイル名を変更す ると, プログラムは関連ファイルと連携しているファイル間でファイル名の情報を更新します.

- ▶ ファイル名を変更する
  - 1. Document Manager を起動します.
  - File selection ボックスで目的の文書を選択します.
     Browse ボタンを利用すれば簡単にファイルを選択できます.目的の文書の拡張子が.tex であることを確認してください.
  - 3. Rename ボタンをクリックすると Rename ダイアログボックスが表示されます.
  - 4. 名前を変更するファイルを選択します.
  - Rename File ダイアログボックスに新たなファイル名を入力し、OK ボタンをクリックします.

Rename File ダイアログボックスのファイル項目で元のファイルはカッコ付きで新たな ファイル名の隣りに表示されます.

newname.tex(oldname.tex) 2K 5/26/1

6. OK ボタンをクリックし、 Close ボタンをクリックして Document Manager を終了します.

| Rename - c:\manuals40\oldname.tex |             |    |        |
|-----------------------------------|-------------|----|--------|
| Document Graphics                 |             |    |        |
| Rename Document Files:            |             |    |        |
| C:<br>swp40<br>Bocs               | oldname.tex | 1K | 5/26/1 |
| <u>R</u> ename                    |             |    |        |
| OK Cancel Apply Help              |             |    |        |

## 12.2.5 自動作成ファイルの削除

不要な自動作成される関連ファイルは定期的に削除してディスクスペースを有効に利用しま しょう. 自動作成ファイルは文書名と同じファイル名ですが, 拡張子が異なります.

- ▶ 自動作成された関連ファイルを削除する
  - 1. Document Manager を起動します.
- 2. File Selection ダイアログボックスで目的の文書を選択します.
- Cleanup ボタンをクリックします.
   プログラムは Cleanup ダイアログボックスを表示します. そこに拡張子 .aux, .bak, .bbl, .blg, .cdx, .dvi, .idx, .lof, .log, .lot, .toc の付いた自動作成ファイルを表示します.
- 4. 残しておくファイルのチェックを外し、OK ボタンをクリックします.
- 5. クリーニング作業が完了したことを示すメッセージが表示されたら OK ボタンをクリック し、Close ボタンをクリックして Document Manager を終了します.

#### 12.2.6 ファイルの内容を確認する

Document Manager を使って文書の先頭部分を操作画面で確認できます.

- ▶ ファイルの内容を画面表示する
- 1. Document Manager を起動します.
- 2. File Selection ダイアログボックスで目的の文書を選択します.
- View ボタンをクリックします. プログラムはダイアログボックスにファイルの先頭部を表示します.
- 4. Close ボタンを 2 度選択し, Document Manager を終了します.

#### 12.2.7 文書のラップとアンラップ

文書を E メールやフロッピーディスクで共同研究者に渡す場合は文書をラップします. 文書 とその関連ファイルが一つのテキストファイルに合成されます. ラップファイルの受信者はファ イルをアンラップすることによって, 元の状態を復元します. ラップ, アンラップの作業には Document Manager を利用します. ラップ, アンラップを手動で行なう方法については本セク ションの文書の送信の項で解説します.

文書のラップには Document Manager もしくはファイルメニューのエクスポートコマンドを 利用します.ファイルメニューの送信コマンドは文書をラップし, E メール送信ソフトに自動添付 します. ラップされた文書のファイル名は元の文書と同じですが, 拡張子は.rap となります. ポー タブル IATEX フィルタを使って保存した文書はポータブル IATEX ファイルの形式でラップされ ます. HTML ファイルのラップはできません.

旧バージョン,または、v4.0 のプログラムでラップした文書はすべて Document Manager また はファイルメニューの開くコマンドでアンラップできます.文書のアンラップを行う場合は、ラッ プファイルの拡張子に気を付けてください.

| フォーマット            | ラップファイルを作成したバージョン      |
|-------------------|------------------------|
| ラップファイル (*.rap)   | SNB または, SW および SWP の  |
|                   | バージョン 3.0 以上.          |
| SW/SWP 2.5 で作成    | バージョン 2.x の SW または SWP |
| したラップファイル (*.msg) |                        |

プログラムを持っていない場合, すなわち他のシステムを利用している場合はテキストエディタで アンラップします. アンラップした文書がポータブル IATEX 形式であれば, その IATEX システム でコンパイルできます.

- ▶ Document Manager で文書をラップする
  - 1. Document Manager を起動します.
  - 2. File selection ボックスで目的の文書を選択します.
  - 3. Wrap ボタンをクリックします.

Document Manager は Wrap ダイアログボックスを表示します. ラップ文書のデフォルト 名が表示され, 関連ファイル, 画像, タイプセッティング仕様などのファイルがすべて選択 された状態になります.

- 4. 必要に応じてラップファイルのファイル名を変更します.
- 5. ラップファイルの形式を変更する場合は次のようにします.
  - (a) ラップファイル名の隣りの Browse ボタンをクリックします.
  - (b)名前を付けて保存のボックスで、目的のファイル形式を選択します.
  - (c)保存ボタンをクリックします.
- 6. 文書のラップから除外するファイルのチェックを外します.

スナップショットを一緒にラップするとファイルの容量が大きなくなります. 受信者が SWP や SNB を利用している場合,文書の数式情報からスナップショットを自動作成しま すのでインクルードする必要はありません. また *SWP* や *SW* にはタイプセッティング仕様に関するファイルが用意されていますから, これもインクルードする必要もありません.

- OK ボタンをクリックします. プログラムは文書と関連ファイルをラップし,受信者が SWP, SW, SNB を利用していないことも考慮して,テキストエディタによるファイルの復元方法をファイルの先頭に記述します.ラップファイル名には独自の名前を付けることができ,ラップファイルの拡張子も選ぶことができます.
- 8. プログラムがラップの完了を示すメッセージを表示したら, OK ボタンをクリックし, Close ボタンをクリックして Document Manager を終了します.

文書をラップする場合,プログラムは文書を.rap の拡張子をつけて複製します. 複製されたファ イルを開いて画面に表示する事はありません. オリジナルの文書は画面上に表示されたままですか ら,必要な編集を継続できます. しかし,ファイルメニューのコマンドを利用して文書をラップ形 式で保存すると,ラップ形式の文書が画面に表示され,オリジナルの文書は閉じられます.

- ファイルメニューのコマンドでラップする
  - 1. ファイルメニューから名前を付けて保存を選択します.
  - 2. ファイルの種類を示すボックスで Wrap (\*.rap) を選択します.
- 3. 保存ボタンをクリックします.

または

- 1. ファイルメニューから文書のエクスポートを選択します.
- 2. ファイルの種類を示すボックスで Wrap (\*.rap) を選択します.
- 3. 保存ボタンをクリックします.

特定の関連ファイル (スタイルやタイプセッティングの仕様, 画像, サブ文書) はラッピング作業 から, 除外されます.

- ▶ Document Manager で文書をアンラップする
- 1. Document Manager を起動します.
- File selection ボックスでアンラップする文書を選択します.
   Browse ボタンを利用すると簡単に選択できます.
- 3. Unwrap ボタンをクリックします.
- 4. アンラップ先のフォルダを選択します.
- 5. アンアップから除外するファイルのチェックを外します. デフォルトでプログラムは Style タブシートに表示するタイプセッティング仕様のファイルは全てエクスクルードします.
- OK ボタンをクリックします.
   プログラムは文書をアンラップします.アンラップされたファイルは、それぞれ適切なフォ ルダにコピーされます.
- 7. プログラムが操作の完了を示すメッセージを表示したら, OK ボタンをクリックし, Close ボタンをクリックして Document Manager を終了します.
- ▶ ファイルメニューのコマンドでアンラップする

- 1. 標準ツールバーの開くボタン 🕝 をクリック, またはファイルメニューから開くを選択します.
- 目的のラップファイルを選択し、OK ボタンをクリックします.
   プログラムはファイルをアンラップし、関連ファイルを適切なフォルダにコピーします.
- ▶ ASCII エディタで文書をアンラップする
- 1. エディタでラップファイルを開きます.
- 2. ファイルの先頭に記述された方法にしたがって操作します.

## 12.3 文書の送信

作成した文書を E メールやフロッピーディスクで送信する方法を解説します. E メール, フロッ ピーディスクのどちらの場合でも, 必ずラップ機能を使って文書と関連ファイル, 画像などをラッ プします. ラップファイルを受信した時は, それをアンラップします. 文書のラップとアンラップ の詳細は前のセクションを参照してください.

Note 受信者のシステムを考慮してラップファイルの拡張子を選択してください.

- ▶ 操作画面から文書をメール送信する
- 1. 目的の文書を開きます.
- アイルメニューから送信を選択します.
   プログラムは文書をラップし,拡張子.rap のラップファイルを作成します. 関連ファイル が存在しない場合, プログラムは.tex ファイルをそのまま添付します.
- 3. メールダイアログボックスが表示されたら、メール送信に必要な設定を行ないます. ラップ文書がメッセージの添付ファイルとして表示されます.

## 第13章

# プログラムのカスタマイズ

SWP, SW, SNB は文字と数式を自由に入力できる科学分野向けのワープロソフトです. 操作画面, 文書画面, ツールなどをカスタマイズすることで操作性をより向上させることができます. カスタマイズしたプログラムの設定情報を個別のファイルに保存し, 必要に応じて呼び出すことができます.

## 13.1 操作画面のカスタマイズ

操作画面の大きさ、ツールバー、記号パネルの表示方法、表示位置の変更方法について説明しま す. v5 は記号パネルと記号キャッシュのカスタマイズが可能です.

13.1.1 操作画面のサイズ変更

一般的なウィンドウズアプリケーションと同じく、プログラムの操作画面の大きさは自由に変更 できます.

- ▶ 操作画面を最大化する
  - 操作画面のタイトルバーにある最大化ボタン □ をクリックします.
     または
  - 操作画面のタイトルバーをダブルクリックします.
     または
  - タイトルバーのコントロールボックスで最大化を選択します.
     または
  - マウスでウィンドウの端を目的の大きさまでドラッグします.
- ▶ 操作画面のサイズと位置を元に戻す
  - 操作画面のタイトルバーにある元のサイズに戻すボタン
     をクリックします.
     または
  - 操作画面のタイトルバーをダブルクリックします.
     または
  - タイトルバーのコントロールボックスで元のサイズに戻すを選択します。

13.1.2 ツールバーの表示

操作画面のツールバーの表示方法について解説します.目的のツールバーだけを表示したり,表示位置を変更することができます.ツールバーは操作画面の外に配置することもできます.プロ グラムを終了してもツールバーの表示や配置が変わることはありません.また,一度隠したツール バーを再度,表示させると前回と同じ場所に表示されます.

メニューから離してフローティングさせたツールバーにはタイトルバーが付きます. ツールバー ボタンのサイズ変更やボタンの機能を示すツールヒントの表示をコントロールできます. 記号パネ ルのツールチップには文字や記号の IATFX コマンド名が表示されます.

- ツールバーの表示をコントロールする
- 1. 表示メニューからツールバーを選択します.
- 2. ツールバーダイアログボックスで, 表示する項目はチェック, 隠す項目はチェックを外し ます.
- 3. 閉じるボタンをクリックします.
- ▶ ツールバーの表示状態を元に戻す
- 1. 表示メニューからツールバーを選択します.
- 2. リセットボタンをクリックし、閉じるボタンをクリックします.
- ▶ ツールバーをメニューバーにドッキングする
- 1. ツールバーの回りの灰色部分にカーソルを移動します.
- ツールバーをドラッグして操作画面の上下左右,目的の位置に移動します. プログラムは移動中のツールバーの大きさを明るい灰色で表示し、ドッキングできる箇所で 形状を変更します.ただし、タグツールバーなど、リスト表示の機能を持つツールバーは画 面の上下、どちらかにしか移動できません.
- ツールバーをフローティング表示する
- 1. ツールバーの回りの灰色部分にカーソルを移動します.
- 2. ツールバーをドラッグして操作画面内,または,操作画面の外に移動します. プログラムは明るい灰色の枠線で移動時の位置を表示します.
- ツールバーの形を変える
  - ツールバーをフローティング表示し、ツールバーの任意の一辺をドラッグします。
     ツールバーを一度隠して再表示した場合、元の位置に再表示されます。
- フローティングツールバーを閉じる
- ツールバーの右上の閉じるボタン 🗵 をクリックします.

ツールバーボタンサイズを変えたり、各ボタンの機能を記述したツールチップのオンオフを切替

えたりすることができます. シンボルパネルのツールチップには, 記号やシンボルの IATEX 名が表示されます.

操作画面の一番下にあるステータスバーにはコマンドや操作に関する機能説明が表示されます. また,画像ファイル名,ハイパーテキストリンクのターゲット,インターネットへのアクセス状況, 数式処理の演算状況なども表示されます.ステータスパーへのメッセージ表示はユーザがコント ロールできます.

- ▶ ツールバーに大きなサイズのボタンを表示する
- 1. 表示メニューからツールバーを選択します.
- 2. 大きいボタンのオプションを選択し、閉じるボタンをクリックします.
- ▶ ツールチップの表示と非表示
- 1. 表示メニューからツールバーを選択します.
- 2. ツールチップの表示オプションを選択し、閉じるボタンをクリックします.
- ツールチップを表示する
  - ツールチップのオプションを選択している場合、マウスをツールボタンに移動してツール チップが表示されるまで待ちます。
- ステータスバーを表示する
  - 表示メニューからステータスバーを選択します.

#### 13.1.3 記号パネルの表示とカスタマイズ

記号パネルツールバーには数種類の記号パネルが用意されています.ある記号や文字を頻繁に利用する場合は、それを開いた状態にして、適当な位置にフローティングさせると便利です.ツール バーと同じように、プログラムはパネルの表示位置を記録しますので、再起動後も同じ位置に表示 されます.

不要な記号をパネルから削除できます. もちろん, いつでも元の状態に戻せます.

- ▶ 記号パネルを表示する
  - 記号パネルツールバーで目的の記号パネルのボタンをクリックします。
- 開いた記号パネルをフローティングする
  - 1. 記号パネルのタイトルバーにマウスポインタを移動します.
  - 2. パネルをドラッグして目的の位置に移動します.
- 記号パネルを閉じる
  - 記号パネルの右上にある閉じるボタン × をクリックします.
     または
  - 記号パネルツールバーで,開いているパネルのボタンをクリックします.

- ▶ パネルから記号を移動する
  - SHIFT キーを押しながら, 記号を選択してパネル上の新たな位置に移動します.
- ▶ パネルから記号を削除する
  - SHIFT キーを押しながら, 記号を選択してパネルからドラッグして外します.
- ▶ パネルを元の状態に戻す
  - ツールバーの適当な位置で右ボタンをクリックしてデフォルトに戻すを選択します.

#### 13.1.4 記号キャッシュをカスタマイズする

記号キャッシュパネルは自由にカスタマイズできます.必要な記号はいくらでも追加できます し、逆に削除できます.また、いつでも元の状態に戻せます.

- ▶ 記号をキャッシュに追加する
- 1. 目的の記号を含む記号パネルを開きます.
- 2. 目的の記号を選択して記号キャッシュツールバーにドラッグします.
- ▶ キャッシュから記号を削除する
  - SHIFT キーを記号を選択して、ツールバーの外へドラッグします.

ツールバーでマウスの右ボタンをクリックしてカスタマイズを選択します.カスタマイズツール バーダイアログボックスから追加,または削除する記号を選択します.

- ▶ キャッシュを元の状態に戻す
  - ツールバーでマウスの右ボタンをクリックしてデフォルトに戻すを選択します.

## 13.2 操作画面のカスタマイズ

同時に複数の操作画面を開くことができます.詳細は第3章"文書の基本操作"を参照してくだ さい.操作画面は自由に配置し,再描画できます.さらに,操作画面を任意のサイズに変更したり, アイコン化,最大/最小化表示する事もできます.それぞれの操作画面での表示項目や拡大/縮小率 は個別に設定できます.操作画面がリアルタイムで更新されない時は,再描画します.

- ▶ アクティブな画面を再描画する
  - 表示メニューから再描画を選択します.
     または
  - ESC または SHIFT + ESC と操作します.

#### 13.2.1 操作画面のサイズを変更する

操作画面を任意のサイズに変更する方法を説明します.ある操作画面を最大化すると,他の操作 画面はその後ろに隠れます.

- ▶ 操作画面のサイズを変更する
  - 操作画面のタイトルバーで最大化ボタン □ または最小化ボタン をクリックします.
     または
  - 操作画面のタイトルバーにあるコントロールボックスで最大化または最小化を選択します.
     または
  - 操作画面のタイトルバーをダブルクリックして、プログラムウィンドウ全体に拡大します.
     または
  - 操作画面の端をマウスでドラッグして任意のサイズに変更します.

操作画面を最大化すると、コントロールボックスやサイズ変更ボタンはメニューバー上に表示されます.操作画面を最小化すると、プログラムは文書名、コントロールボックス、サイズボタンとパスを含む小さなタイトルバーを表示します.

🚽 C:\report.tex 🛛 🗖 🗖 🗙

他の文書画面を最大化するとタイトルバーのアイコンは後ろに隠れてしまいます.

- ▶ 最大化表示したウィンドウを元のサイズに戻す
  - メニューバーの右端にある元のサイズに戻すボタン
     をクリックします.
     または
  - メニューバーのコントロールボックスで元のサイズに戻すを選択します.
- ▶ 最小化した操作画面を元のサイズに戻す
  - 最小化したウィンドウのアイコンをダブルクリックします.
     または
  - アイコンをクリックしてポップアップメニューから元のサイズに戻すを選択します.
     または
  - アイコンにある元に戻すボタン
     をクリックします. または
  - ウィンドウメニューから最小化した文書のタイトルを選択するか、または番号を入力します。

13.2.2 複数のウィンドウを並べる

- ▶ 開いている複数のウィンドウを並べる
  - マウスでウィンドウのタイトルバーをドラッグして目的の位置に移動します.

または

- ウィンドウメニューで次のように操作します。
  - 重ねて表示を利用するとウィンドウを順番に重ねて表示します.
  - 縦に並べて表示はウィンドウを縦方向に順番に並べます.
  - 横に並べて表示はウィンドウを横方向に順番に並べます.
- ▶ 最小化したウィンドウのアイコンを並べる
  - ウィンドウメニューからアイコンの整列を選択します.
- ウィンドウを切り替える
  - ウィンドウメニューの下の方に表示されている開いているウィンドウのリストから目的の ウィンドウを選択するか、または、ウィンドウ名の隣の番号を入力します. または
  - 目的の文書のタイトルバーをクリックします.
     または
  - CTRL + TAB と操作します.

#### 13.2.3 画面の表示拡大率を変更する

文書の画面表示は縮小,拡大することができます.標準サイズでは判読できない小さな文字や複 雑な数式を入力する場合は,画面を拡大表示します.長い数式や表を入力する場合は,逆に縮小表 示すると便利です.表示される文字の大きさとは関係無く,プログラムは操作画面のサイズに合わ せて,横方向のスクロールを行なわずに済むように文章を改行します.ただし,横に長い数式オプ ジェクトによって,改行処理が実行できない場合は横方向にスクロールして数式を表示します.

操作画面は標準,2倍,または50%から400%の間で任意に拡大表示できます.標準の操作画面は,操作性に適した拡大率で表示され,これを標準サイズとします.プログラムは選択されている拡大率で文書を開きます.しかし,文書を任意の拡大率に変更して保存した場合は,その拡大率で表示します.複数の文書を開いている場合でも,個々の文書で異なる表示率を利用できます.

文書情報ダイアログボックスの保存オプションタブには、表示設定を保存するオプションが用意 されています.したがって、このオプションを利用している場合は最後に選択した拡大率がデフォ ルトになります.詳細は第3章 "文書の基本操作"を参照してください.

印刷時には操作画面と異なる拡大率で文書を出力できます.印刷時の拡大率の設定に関する詳細 は第8章 "プレビューと印刷"を参照してください.

- ▶ 操作画面で表示率を変更する
  - 表示メニューで次のように操作します。
    - 100% または 200% を選択します.
      - または

- カスタムを選択し,表示設定ダイアログボックスで目的の拡大率を入力します.

または

- 標準ツールバーの拡大率ボックス 100% をクリックし、次の要領で目的の拡大率を選 択します.
  - ボックスの右にある矢印をクリックし、拡大率のリストから目的の値を選択します.
     または
  - 50% から 400% までの値を入力して ENTER キーを押します.

#### 13.2.4 制御記号などの表示

表示メニューには文書作成に利用する制御記号などの表示方法をコントロールするコマンドが 用意されています.コントロールの対象になる項目は次の通りです.

 文字モードにおいて普通は印刷しない制御記号.制御記号には例えば単語間のスペースや、 節の文末を示す記号などがあります.

| Paragraph.mark | s_and_spaces_appear_when_invisibles_are_dis | played.¶  |
|----------------|---------------------------------------------|-----------|
| Paragraph.mark | s_and_spaces_appear_when_invisibles_are_dis | played. ¶ |

 数式における入力ボックス.数式テンプレートにおいて,数値や記号などを入力する箇所を 入力ボックスと呼びます.分数のテンプレートにおける分子,分母の入力ボックスの例を次 に示します.

表,行列,ベクトル,ディスプレイなどの大きさをヘルパーラインで示します.通常,プログラムは表,行列,ベクトルのセルを操作画面で分かりやすく表示するために,ヘルパーラインというグリッド線を表示します.その例を次に示します.

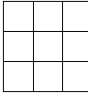

数式のディスプレイと複数行の数式は印刷されない枠線で囲まれます.

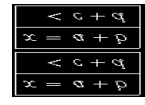

• マーカーや索引入力は灰色のボックスで表示されます. 灰色ボックスの例を次に示します.

index: View Menu commands

文書を作成したり編集したりする際に、制御記号などの印刷されない要素を表示させると便利で すが、それらを変更するよりも、それらなしで文書を閲覧したいこともあります.

- ガイドラインやボックスの表示をコントロールする
  - 表示したい制御記号などの記号を表示メニューで選択します.隠す場合はチェックを外します.
- ▶ スペースや改行記号の表示をコントロールする

標準ツールバーで制御記号の表示ボタン をクリック、または、表示メニューから制御記号を選択します.

文書情報ダイアログボックスの保存オプションのタブで表示設定の保存を選択すると,最後に設定した表示の状態がデフォルトになります.

文書の作成や編集を行なう場合は上記の制御記号などを画面に表示すると便利です.しかし,完成された文書を操作画面で熟読する場合は、これらを消したほうが読みやすいかもしれません.プログラムは設定された表示メニューの内容に従って文書を表示します.ダイアログボックスによっては、操作画面とは異なった設定で制御記号などを表示するものもあります.

表示メニューの設定内容は印刷オプションの設定に反映されます.また,タイプセッティングを 利用しない文書の出力にも直接影響します.制御記号,グリッド,入力ボックス,灰色ボックスの出 力はユーザの設定によって決まります.詳細は 181 ページの印刷オプションの設定を参照してく ださい.

プログラムはデフォルトで,文書情報ダイアログの保存オプションで表示メニューの設定を保存 をチェックした場合,文書を保存する直前に行った設定を保存します.

## 13.3 ファンクションキーとタグの対応を変更する

アイテム, セクション, テキストのタグをファンクションキーに割り当てることができます. ファンクションキーを使えば, よりスムーズにタグの割り付け操作を行なえます. 次にデフォルト で割り付けられているファンクションキーとタグの関係を示します.

| キー | タグ        | キー  | タグ       |
|----|-----------|-----|----------|
| F2 | アイテムタグの削除 | F7  | 番号付きリスト  |
| F3 | ボディテキスト   | F8  | 記号付きリスト  |
| F4 | ノーマル      | F9  | カリグラフィック |
| F5 | ボールド      | F11 | セクション    |
| F6 | 強調        | F12 | サブセクション  |

タグの割り付け情報は.cst ファイルに保存されます.しかし,その割付情報は異なる2つの環境, すなわちローカル設定と、グローバル設定に対して使い分ける事ができます.キーの割り付けを ローカルに変更すると、同じスタイルを利用した文書でだけ、ファンクションキーの割付が変わり ます.詳細は第9章 "文書のフォーマット"を参照してください.一方、グローバル設定は全ての スタイルに対してタグの割り付けを変更します.その場合、スタイルに関係無く、すべての文書で 新たなキーに割り付けが有効になります.もし、ローカルとグローバルの両方で異なる設定をした 場合、ローカル設定が優先されます.また、割り付けるキーは自由に変更できます.

- ▶ ファンクションキーの割付けを変更する
  - タグメニューからファンクションキーを選択して、キー割り付けダイアログボックスを表示します。

| タグのキー割付け                                                   |          |                                              | ×            |
|------------------------------------------------------------|----------|----------------------------------------------|--------------|
| (Normal)<br>(Remove Item Tag)<br>Acknowledgement           | <b>_</b> | 新しいキー(N):<br>「F5                             | ローカル(S)      |
| Algorithm<br>Axiom<br>Bibliography item<br>Blackboard bold |          | - 現在の設定<br>スタイル: [unassigned]<br>グローバル: Bold | グローバル(G)     |
| Body Math<br>Body Quote<br>Body Text<br>Bold               |          | 変更内容@<br>  F4 - Style                        | <b>前時(B)</b> |
| Calligraphic<br>Case<br>Centered                           | <b>T</b> |                                              | 全て削除(点)      |
|                                                            |          |                                              | 閉じる          |

- 2. タグのリストでファンクションキーに割り当てる目的のタグを選択します.
- 3. 目的のキーのボックスにカーソルを移動します.
- 4. ファンクションキーを押します. この時, CRTL, ALT, SHIFT キーなどと組合せを利用でき ます.

プログラムは次に示すように、割り付けの状態を示すボックスに既存の割り付け情報を表示 します.

5. ローカルスタイル,またはグローバルスタイルをクリックし,閉じるボタンをクリックします.

選択した環境で、すでにファンクションキーに他のタグが割り付けられていても、その設定 は上書きされます.そして最新の設定情報を現在の設定ボックスに表示します.ローカル設 定とグローバル設定で同じファンクションキーを設定しても、設定情報が互いに影響するこ とはありません.このダイアログでファンクションキーを押すと、それにタイプするタグが 既存の設定項目に表示されます.

| 「新しいキー(N):                                |                      |
|-------------------------------------------|----------------------|
| Shift+F11                                 | п− <del>л</del> и(s) |
| ┌現在の設定                                    |                      |
| スタイル: [unassigned]<br>グローバル: [unassigned] | グローバル( <u>G</u> )    |

- ▶ タグの割り付けを解消する
  - 1. タグメニューからファンクションキーを選択します.
- 2. タグのリストでファンクションキーへの割り当てを削除するタグを選択します.
- タグに複数の設定が存在する場合は、既存の設定ボックスで削除する項目を選択して削除ボ タンをクリックします. または

タグに対するすべての割付けを削除する場合はすべて削除をクリックします.

4. 閉じるボタンをクリックします.

## 13.4 プログラムデフォルトのカスタマイズ

文書, 文字と数式の入力, 起動時文書のシェル, 画像, ファイルのバックアップ, フォントマッピ ングはユーザ設定コマンドのタブシートで編集します.

- Note 任意のタブで OK ボタンをクリックすると, すべてのタブシートの設定が有効になります. 逆にキャンセルボタンをクリックすると, 設定は無効になります.
  - ▶ プログラムのデフォルトをカスタマイズする
  - 1. 編集ツールバーの 🏂 をクリック, またはツールメニューからユーザ設定を選択します.
  - 2. 編集するタブを表示します.
  - 3. 設定を変更して OK ボタンをクリックします.

#### 13.4.1 一般タブをカスタマイズする

一般タブシートではプログラムの一般的なプロパティを編集します.

| ユーザ設定 🛛 🗙                                                                                        |
|--------------------------------------------------------------------------------------------------|
| ● 設 編集   起動時文書   画像   ファイル   数式   フォントマッピング                                                      |
| 記録時月ブラムン     [記込み専用文書を再度,間(( <u>0</u> ))     文書オブラムン     で アジティガな文書のみ( <u>A</u> )     で すべての文書() |
| ウィンドウオブション<br>○ 1文書につのウィンドウ(W)<br>○ 全ての文書のウィンドウ(D)                                               |
| 検索/置換の文字を保存(1)      タイトルにフルパスを利用する(P)                                                            |
| 画面更新ラグな): 300 😌 ミリわ                                                                              |
| バッファ中のパラグラフ(M): 20 🚽                                                                             |
| ユーザインタフェース言語(U): 日本語 💌                                                                           |
| ヘJWパーラインカラー(©): Green ▼ 編集(E)                                                                    |
| OK キャンセル                                                                                         |

| デフォルト      | 機能                     |
|------------|------------------------|
| 起動時オプション   |                        |
| 読込み専用ファイルを | 読込み専用形式の文書だけは次の起動時     |
| 開く         | に自動的に開きます.             |
| 文書オプション    | 読込み専用文書のオプションを選択した     |
|            | 時に,さらに対象となる文書を設定します.   |
| ウィンドウオプション | 文書に対して開くウィンドウの数を設定します. |
| その他のオプション  |                        |
| 検索/置換語の保存  | 検索と置換に利用した言葉を再起動した     |
|            | 時にもダイアログに残します.         |
| フルパスのタイトル  | タイトルバーに文書をフルパスで表示します.  |
| 画面自動更新     | 画面を再描画するタイミング.         |
| 節のバッファリング  | 内部的にバッファリングする節の数.      |
| ユーザインタフェース | 操作画面のインタフェース言語.        |
| ヘルパーラインの色  | 制御記号の操作画面での表示色.        |
| 色編集        | ヘルパーラインの色編集.           |

読込み専用文書を頻繁に利用する場合は起動時オプションで読込み専用文書を開くオプション をチェックします. 表示中のアクティブな読込み専用文書だけを表示するオプションと,前回の終 了時に表示していた,すべての読込み専用文書を開くオプションがあります. 文書に対するウィン ドウの表示数オプションは,読込み専用ファイルの表示と組合せて利用します.

| チェックした項目   | 再起動した時の表示                                      |
|------------|------------------------------------------------|
| アクティブな文書と1 | <ul> <li>●1 つのウィンドウに前回アクティブに表示されていた</li> </ul> |
| つのウィンドウ    | 読込み専用文書を表示します.                                 |
|            | ● 前回アクティブに表示されて文書を、その時の表示の                     |
|            | 通りに表示します.                                      |
|            | ● 前回と同じウィンドウのサイズと位置で, 文書を表示                    |
|            | します.                                           |
| アクティブな文書と全 | ●1つの文書に対して異なるページを別のウィンドウで                      |
| てのウィンドウ    | 開いていた場合、アクティブな読込み専用文書を一つの                      |
|            | ウィンドウで表示します.                                   |
|            | ● 個々の文書画面で前回の文書表示場所を表示します.                     |
|            | ● ウィンドウで前回と同じ場所を表示します.                         |
| 全ての文書と1つのウ | <ul> <li>●前回開いていた全ての読込み専用文書を表示します.</li> </ul>  |
| ィンドウ       | 同一文書については1つのウィンドウで表示します.                       |
|            | ● 前回アクティブに表示されていた文書の, 個別の表示                    |
|            | ウィンドウをすべて表示します.                                |
|            | ● 前回と同じサイズと位置に文書画面を表示します. 同                    |
|            | 一文書については1つのウィンドウで表示します.                        |
| 全ての文書と全てのウ | ● 前回開いていたすべての読込み専用文書を,その時の                     |
| ィンドウ       | ウィンドウの状態で表示します.                                |
|            | ● 各文書画面で前回と同じように文書を表示します.                      |
|            | ● 前回と同じようにすべての画面を, そのまま表示しま                    |
|            | す.                                             |

- ▶ 再起動時に読込み専用文書を自動的に表示する
- 1. 編集ツールバーの 🏂 をクリック, またはツールメニューからユーザ設定を選択します.
- 2. 一般タブを表示し, 読込み専用文書を再度開くオプションを選択します.
- 3. 目的の文書オプションとウィンドウオプションをチェックして、OK をクリックします.

#### 13.4.2 編集タブをカスタマイズする

ドラッグ& ドロップなどのマウス操作やキーボード操作,表と行列のサイズ,自動置換機能なの デフォルト設定は編集タブで行ないます.

| デフォルト       | 機能                     |
|-------------|------------------------|
| マウスのドラッグ    |                        |
| 左ボタン切り取り    | 左ボタンで選択範囲を移動します.       |
| 右ボタンでコピー    | 右ボタンで選択範囲をコピーします.      |
| 右ボタンでメニュー表示 | 右ボタンでコンテキストメニューを表示します. |
| 右ボタンで範囲選択   | 右ボタンでオブジェクトを選択します.     |
| ダブルクリック     |                        |
| 選択          | ダブルクリックでオブジェクトを選択します.  |
| 選択してプロパティ   | ダブルクリックでオブジェクトを選択し, プ  |
| を表示         | ロパティダイアログボックスを表示します.   |
| その他         |                        |
| マウスによる横方向   | ウィンドウ外の左右どちらかへマウス      |
| スクロール       | をドラッグしてスクロールします.       |
| 自動置換機能      | 自動置換機能を有効にします. ツールメニュー |
|             | にもコマンドが用意されています.       |
| 細いキャレット     | 数式モードで入力位置を細いキャレットで表示  |
|             | します.                   |
| 表と行列        |                        |
| 行の最大値       | 表と行列における行数の最大値を設定します.  |
|             | セルの最大数は 1000 です.       |
| 列の最大値       | 表と行列における列数の最大値を設定します.  |
|             | セルの最大数は 1000 です.       |

| デフォルトスペース | 機能                        |
|-----------|---------------------------|
| スペース      | 2 つの連続したスペースの処理方法を設定します.  |
| TAB       | 文字モードにおける TAB キーの処理方法を    |
|           | 設定します.                    |
| ENTER     | 節の先頭で入力された ENTER キーの処理方法を |
|           | 設定します.                    |

文中の単語,行,節の間にスペースを追加する方法や,ノーインデントの設定方法はスタイルと タイプセッティング仕様に依存します. v4.0 の文字モードでは,余分にスペースキーを押したり, TAB キーで空白を作成してもデフォルト設定により無視されます. デフォルト設定には全ての文 書に対してグローバルに設定するものと,個別の文書にローカルに設定するものがあります.

- ▶ スペースのデフォルトを変更する
  - 編集ツールバーの をクリック,またはツールメニューからユーザ設定を選択します.そして編集タブを表示します.
  - スペースのデフォルト項目で、スペースの作成に利用するキーのボタンをクリックします. プログラムは対応するダイアログボックスを表示します.

| 複数のスペース                                                                                                    | ×           |
|----------------------------------------------------------------------------------------------------|-------------|
| 単語間に複数のスペースが挿入されました。標準のスペ<br>ース」のも大きな横方向の空白が必要な場合は、横スペ<br>ースコマンドを利用してください。単純に標準スペースを復<br>数入れても、それは1つのスペースとして処理されます。 | OK<br>キャンセル |
| アクション<br>で 無視する(0)<br>で (スペースを)自知する(E)                                                                              |             |
| 「デフォルト<br>〇 常にこのダイアログを表示する(A)<br>④ 選択したアウションをデフォルトに設定する(U)                                                          |             |

- 3. アクションの項目で無視、または、スペースを追加するオプションを選択します.
- デフォルトの項目で、このスペース設定ダイアログを表示するか、デフォルトに設定した機能を常に使うかを決めます。
- 5. OK ボタンをクリックします.
- 6. 縦スペースまたは横スペースコマンドでデフォルトのスペースサイズを選択します.
- 7. OK ボタンをクリックします.

#### 13.4.3 起動時文書タブをカスタマイズする

プログラムを起動すると自動的にデフォルトのシェルを使って空白の画面を表示します.シェル にはタイプセッティング仕様,スタイル,ページ設定,印刷オプションの情報がリンクしています. デフォルトのシェルを変更する時は,次に示す起動時文書のタブを利用します.

| ユーザ設定                                                                                                    | ×                                                                                                    |
|----------------------------------------------------------------------------------------------------|----------------------------------------------------------------------------------------------------|
| 2 - ザ投空<br>一般 編集 起動時交書<br>シェルディレカドリ(D):<br>Articles<br>Books and Syllabi<br>Offer Documents<br>Scientific Notebook<br>Scientific Notebook<br>Style Editor<br>Theses | ×<br>画像 ファイル 数式 フォントマッピング<br>シェルファイル(を)<br>Blank - Standard LaTeX Article<br>Standard LaTeX Article<br>Standard LaTeX Article<br>Standard LaTeX Proceeding:<br>Standard LaTeX Peport |
| Theses                                                                                                    |                                                                                                    |
|                                                                                                    | OKキャンセル                                                                                                    |

| デフォルト   | 機能                 |
|---------|--------------------|
| シェルフォルダ | デフォルトの文書の種類を設定します. |
| シェルファイル | デフォルトのシェルを設定します.   |

- ▶ 起動時の文書のためのシェルを変更する
- 編集ツールバーの をクリック,またはツールメニューからユーザ設定を選択します. そして起動時文書タブを表示します.
- 2. シェルフォルダのリストでデフォルトに利用する文書の種類を決めます.
- 3. シェルファイルのリストからデフォルトのシェルを選択します.
- 4. OK ボタンをクリックします.

#### 13.4.4 画像タブをカスタマイズする

画像のインポート、サイズ、配置、フレームに関するデフォルトは画像タブで設定します.

グローバル設定の項目はプログラムが利用する画像のためのメモリ容量と、不要画像のバッファ リング枚数を設定します.デフォルトのメモリ容量と画像枚数は一般的な利用状況を想定した値に 設定されています.

画像を貼り付ける、プログラムはハードディスク上にテンポラリな画像ファイルを作成します. 操作画面上で画像を削除しても、不要画像のバッファリング枚数を超えない限り、その画像ファイ ルはハードディスク上に残ります.そして、制限枚数を超えた時点でバッファリングした画像を全 て削除します.不要画像のバッファリング枚数を変更するときはハードディスクの空き容量を考慮 してください.

デフォルト設定を編集した後でインポートした画像に対してのみ,画像タブの設定が有効になり ます.古い画像に対しては以前の設定が維持されます.画面の属性項目は,画像のプロパティダイ アログボックスにあるレイアウトタブのモデルを利用するオプションの元となります.

| ユーザ設定                                                                                                    | ×                                                                                                    |
|----------------------------------------------------------------------------------------------------|----------------------------------------------------------------------------------------------------|
| - 一般 編集 記録時文書 画像 - プロージル接定 - 画像用メモリの象次値(4)の - 一面像用メモリの象次値(4)の - 一面像用メモリの象次値(4)の - 一面像用メモリの象次値(4)の - 同時画像の(577)ング(2) - 同時画像の(577)ング(2) - 同時画像の(577) - 同時画像の(577) - 同時一般の(577) - 同時一般の | マイル   数式   フォントマッピング      画面の表示数定 (S)     で フレーム付き     で 西原のみ     で フレームのみ     で アイエノ化     位置     で インライン型     で オマンプ(C)     で フレーング(C) |
| ドロー 「 マー 」     ドロー 「 マー 」     ドロー 「 デフォルトサイズ②     「 アナォルトサイズ③     「 アレーム付きで印刷④     「 西像を印刷④                                                                                                    | - フローディング<br>「 現在の位置を<br>「 現代の位置を<br>「 ア 別パージにや<br>「 パージの上①<br>「 パージの上①<br>「 パージの上①<br>「 パージの上①<br>「 パージの上①                             |

| デフォルト    | 機能                   |
|----------|----------------------|
| グローバル設定  |                      |
| 画像の最大メ   | プログラムの利用する画像用メモリサイズの |
| モリ使用量    | 最大値.                 |
| 不要画像の    | 過去に利用した不要な画像のバッファリング |
| バッファリング  | 枚数.                  |
| 画面表示方法   | 画像の操作画面での表示方法を設定します. |
| フレーム中    | 画像とフレームを両方とも表示.      |
| 画像のみ     | 画像のみ表示.              |
| フレームのみ   | フレームのみ表示.            |
| アイコン化    | 画像をアイコン化して表示.        |
| サイズ      |                      |
|          | 画像を画面表示する時の幅.        |
| 高さ       | 画像を画面表示する時の高さ.       |
| 単位       | 画像の画面表示サイズを示す単位.     |
| その他      |                      |
| 縦横比の維持   | サイズ変更しても縦横比を維持する.    |
| デフォルトサイズ | 全ての画像を, サイズの項目で設定した  |
|          | デフォルトの大きさで表示する.      |
| フレームも印刷  | 画像とフレームを印刷する.        |
| 画像のみ印刷   | フレーム無しで画像のみ印刷する.     |

| デフォルト    | 機能                   |
|----------|----------------------|
| 配置       |                      |
| インライン    | カーソルの位置に画像を配置.       |
| ディスプレイ   | 改行して画像を中央に配置.        |
| フローティング* | 画像をフローティング形式で配置.     |
| ベースライン   | (インラインに配置する場合のみ)     |
| フレームの下側  | フレームの底辺と文字のベースラインを合わ |
| オフセット    | せる.                  |
| フローティング  | (フローティングに配置する場合のみ)   |
| 現在の位置*   | 文書と同じ位置に画像を配置.       |
| 別ページ*    | 別ページに単独で配置.          |
| ページの上*   | ページの上に画像を配置.         |
| ページの下*   | ページの下に画像を配置.         |

\* SNB に該当する機能はありません

SWP と SW でフローティングを選択すると, 画像はフローティングのオプションで選択した 位置に出力されます. 詳細は第6章 "画像と表の用法"を参照してください.

#### 13.4.5 ファイルタブをカスタマイズする

ファイルとフォルダに関するデフォルトはファイルタブで編集します.特に,文書の自動保存, バックアップの作成,最近利用した文書のリスト表示など,文書の基本的な操作に関連した大切な 項目が用意されています.文書を保存する時のダイアログボックスで表示されるデフォルトのファ イルの種類を次のフォーマットから選択できます

デフォルトでプログラムは全てのファイルを IMEX ファイルとして拡張子.tex を付けて保存します. SWP や SW を利用している場合は、デフォルトの保存形式に Portable IMEX (.tex) 形式 も用意されています. Exam Builder 用のクイズファイルを作成する場合は、文書をクイズ (.qiz) ファイル形式で保存します. また、文書を E メールに添付して送信する場合はラップファイルの形式 (.rap) で保存します. ラップファイルに関する詳細は第 12章 "文書の管理"を参照してください.

プログラムはフラグメント、シェル、スタイル、ヘルプファイル、リファレンスファイル、テンポ ラリファイル用にデフォルトのサブフォルダを用意しています.

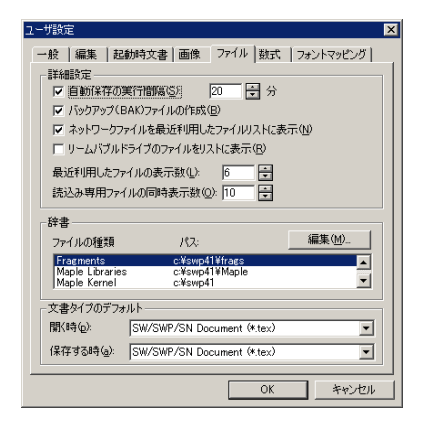

## デフォルト

機能

| 自動保存の時間間隔          | 自動保存を実行する時間間隔.       |
|--------------------|----------------------|
| バックアップ (.BAK) ファイル | 文書を保存した時にバックアップファイル  |
| の作成                | を作成する.               |
| 最近開いたネットワーク上の      | 最近開いたファイルのリストにネットワーク |
| ファイル               | ドライブ上の文書も含む.         |
| 最近開いたリムーバブル        | 最近開いたファイルのリストにリムーバブ  |
| ディスク上のファイル         | ルディスクの文書も含む.         |
| 最近開いたファイルの         | 最近開いたファイルのリストに表示する   |
| 表示数                | 文書数.                 |
| 同時に開ける読込み専用        | 同時に開くことのできる読込み専用     |
| ファイル数              | 文書数.                 |
| フォルダ               |                      |
| ファイルの種類            | プログラムで利用するファイルの種類と   |
|                    | そのフォルダ.              |
| 編集                 | ドライブとフォルダの変更.        |
| デフォルトの文書種類         |                      |
| <br>開く時            | 文書を開くダイアログに表示される     |
|                    | 文書の種類.               |
| 保存する時              | 保存するダイアログに表示される      |
|                    | 文書の種類.               |

BibT<sub>E</sub>X データベースと、そのスタイルフォルダを変更する場合は、タイプセットメニューの上 級設定コマンドを利用します.それ以外のデフォルトフォルダの変更は次の要領で行ないます.

▶ デフォルトフォルダを変更する

してファイルタブを表示します.

 フォルダを変更するファイルの種類をダブルクリックするか、目的のファイルを選択して編 集ボタンをクリックします. 編集ダイアログボックスが表示されます.

| ドライブの変更                                                                     |             | × |
|-----------------------------------------------------------------------------|-------------|---|
| ディレクトリ( <u>D</u> ):<br>c:¥swp41¥frags<br>座 c:¥<br>座 swp41<br><b>⊆ frags</b> | OK<br>キャンセル |   |
|                                                                             | ¥.          |   |
| ドライブ( <u>v</u> ):                                                           |             |   |
| Ec:                                                                         | Network     |   |

- フォルダを変更し、OK ボタンをクリックします.
   ネットワーク上のフォルダを選択することもできます.
- 4. 閉じるを選択します.

#### 13.4.6 数式タブをカスタマイズする

INSERT キーで文字と数式の入力モードを切替える事ができます.また,設定を変更する事によって,文字モードで2回連続してスペースバーを押すことによって数式モードに切替えたり,CTRL + TやCTRL + Mによるモードの切替え機能を無効にすることもできます.その他にも数式の自動番号付け,分数の表示方法,ルート記号や添え字の位置などを編集できます.

複数行の長い数式は文書の出力方法によって出力デザインが異なります.文書を IATEX に掛けた時の出力はタイプセッティング仕様によって決まります.タイプセットしない普通の出力では,ディスプレイ数式はページの左右マージンを考慮して,中央に配置されます. AMS マルチラインディスプレイの余白オプションを利用すると,この表示位置を調整できます.

操作画面における数式の表示はタグによって決まります.目的に応じてタグのデザインダイアロ グボックスでデフォルトを編集できます.詳細は 228 ページを参照してください.

|                                                                    | 編集 ()//// ××・ ()////////////////////////////////////                |
|--------------------------------------------------------------------|---------------------------------------------------------------------|
| 開設の形式<br>分数(E)                                                     | ルート(的                                                               |
| Ctrl+T<br>② 数式/文字切替え①<br>〇 文字モード@<br>〇 動作無し②                       | CVHM                                                                |
| <ul> <li>挿入キー</li> <li>● 数式/文字切替え(e)</li> <li>○ 貼り付け(P)</li> </ul> | スペースパー<br>「スペースの後で数式モードに切替える()<br>数式の終わりで<br>の動作無し(!)<br>で文字モードに(2) |
| ○ Tabキーと同じ(§)                                                      | ○ スペースを入れて文字モードに(E)                                                 |

| デフォルト           | 機能                  |
|-----------------|---------------------|
| 方程式             |                     |
| 数式の自動番号付け       | 新たに入力した数式に自動的に式番号を  |
|                 | 付ける.                |
| AMS マルチライン      | マルチラインディスプレイに入力した   |
| ディスプレイの余白       | 数式の左右マージンを設定する.     |
| 数式の関数           |                     |
| 分数              | バーのサイズと種類の設定.       |
| ルート             | 累乗根の表示に関する設定.       |
| 数式名             | 範囲値の表示箇所の設定,新しく定義した |
|                 | 数式名を数式名リストに自動的に追加.  |
| Ctrl+M & Crtl+T | このキーの機能設定           |
| 数式/文字の切替え       | 数式と文字モードの切替え.       |
| 強制入力            | どちらか一方への強制切替え.      |
| 動作なし            | 機能なし.               |
| インサートキー         | インサートキーの機能設定        |
|                 | 数式と文字モードの切替え.       |
| 貼り付け            | 選択範囲の貼り付け.          |
| TAB キーと同じ       | TAB と同じ動作をする.       |
| スペースバー          |                     |
| 空白の後で数式         | スペースバーを2回連続して押すと数式  |
| モードに切替え         | モードに切替わる.           |
| 数式の最後で          | 数式の最後でのスペースバーの機能    |
| 効果無し            | 機能なし.               |
| 文字モードに切替え       | 文字モードに切替え           |
| 空白を入れて文字        | 空白を入れて文字モードに切替え.    |
| モードに切替え         |                     |

#### 13.4.7 フォントマッピングのタブをカスタマイズする

プログラムは PC にインストールされている様々な文字や記号を利用します. プログラムはこ れらのフォントを利用するために管理している情報をフォントマッピングを呼びます. プログラム をインストールする際, tci1-4 フォントが同時にインストールされます. tci1-4 フォントには標準 のウィンドウズシステムには用意されていない数式記号や特殊な記号が含まれています.

- シンボルフォントマッピングを利用する.
   このオプションを選択するとプログラムはシステムのデフォルトフォントの代りに,ウィンドウズのシンボルフォントを利用します.デフォルトフォントよりもウィンドウズのシンボルフォントを出力に利用する場合に,このオプションを利用します.
- デフォルトフォントマッピングを利用する.

プログラムは tci1-4 のフォントを利用します. このオプションのチェックを外すと数式は 正常に表示されません.

 アクセントフォントマッピングを利用する.
 プログラムはアクセント付きの文字や記号を表示する場合,その文字や記号とアクセントを 組み合わせたフォントを利用します.例えば, üを表示する場合,アクセント付きのフォ ントを利用します.しかし,文字とアクセントの組合せの数に比べ,予めアクセント付きの 文字として用意されているフォントはごく僅かです.目的のアクセント付き文字や記号の フォントが存在しない場合は,文字に対して適切な位置にアクセントフォントを出力しま す.実際,日本語のウィンドウズにはアクセント記号が用意されていませんから,プログラ ムは tci1-4 にあるアクセントのみの記号を利用します.もちろん,文字によってはこのオ プションを利用しないほうが美しいアクセント付き文字を表示するものもあります.

フォントマッピングダイアログボックスのオプションには、上から下の項目に対して優先権があり ます. つまり、シンボルとデフォルトフォントマッピングを選択した場合、シンボルフォントマッ ピングに優先権が与えられます. ギリシャ文字を使って、その効果を確認できます. ギリシャ文字 の一部はウィンドウズのシンボルフォントとして用意されておりますが、tci1-4 には全てのギリ シャ文字があります. 2 つのオプションを選択したとき、シンボルフォントのギリシャ文字が優先 され、そこに含まれていないものだけが tci1-4 フォントから利用されます.

プログラムをインストールするとフォントマッピングダイアログボックスは安定した状態でプ ログラムを利用できるようにオプションを設定します.にも関わらず,Windows 95,Windows 98, Windows Me を利用している場合,拡張ラテン文字のいくつかのフォントが正常に表示,印刷がで きない場合があります.ディスプレイドライバやプリンタドライバに問題が無いとすれば,その時 はウィンドウズの多言語サポートをインストールします.多言語サポートが無いと、フォントやア クセントが消えたり、プレビューや印刷の時にリーガチャが正常に処理されません.例えば*first*, *flow*, *difficult* などで *fi*, *fi*, *ffi* が欠落してしまいます.

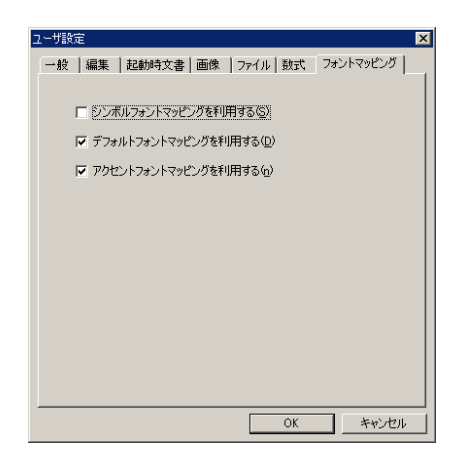

デフォルト

機能

| シンボルフォントマッピングを利用する | ウィンドウズのシンボルフォントを利用する.      |
|--------------------|----------------------------|
| デフォルトフォントマッピングを利用す | る tci1-4 の記号を利用する.         |
| アクセントフォントマッピングを利用す | る 必要に応じて tci1-4 からアクセントだけの |
|                    | 記号を利用する.                   |
|                    |                            |

▶ ウィンドウズの多言語サポートをインストールする (Windows 95, Windows 98, Windows Me の場合)

- 1. ウィンドウズのスタートメニューから設定, コントロールパネルを選択します.
- 2. アプリケーションの追加と削除をダブルクリックし、Windows ファイルのタブを表示します.

多言語サポートがリストでチェックされていない場合は、マイクロソフト社の適切な媒体を 利用します.語サポートの項目をチェックします.

- 3. ウィンドウズの CD-ROM をドライブに挿入し, 画面の指示に従います.
- 4. インストールが完了したら、ウィンドウズを再起動します.
- フォントマッピングのデフォルトを変更する
- 1. 編集ツールバーの 🏂 をクリック、またはツールメニューからユーザ設定を選択します.
- フォントマッピングタブを表示し、c目的に応じてオプションを選択し、OK ボタンをク リックします.

## 13.5 エクスポート設定のカスタマイズ

エクスポート設定のダイアログボックスでは文字や数式など,文書中の情報を画像としてエクス ポートするためのデフォルト設定を編集します.また,文書を RTF 形式や HTML (.htm) でエク スポートするためのデフォルト設定もカスタマイズできます.

- エクスポート設定をカスタマイズする
  - 1. ツールメニューからエクスポート設定を選択します.
  - 2. 目的のタブを表示してオプションを変更し、OK ボタンをクリックします.
- Note タブダイアログボックスで OK ボタンをクリックするとすべての設定内容が有効になりま す. 逆にキャンセルをクリックすると、全ての設定内容が無効になります.

### 13.5.1 RTF 形式でのエクスポートオプションを設定する

RTF に文書をエクスポートする際の,数式やプロット,画像をエクスポートする際の設定をカス タマイズするには,RTF 形式でのエクスポートオプションを利用します. ほとんどの場合,デフォ ルトの設定が有効であり,変更する必要はありませんが,画像の設定を選択すれば,最適な形式を 指定することができます. 詳細は第3章"文書の基本操作"を参照してください.
| 画像エクスポートオプション<br>数式のエクスポート                                                         | RTF形式でのエクスポートオブション<br>MathType 5の設定                                                                       |
|------------------------------------------------------------------------------------|----------------------------------------------------------------------------------------------------|
| <ul> <li>         ・ 画像でエクスポート + MathType 3         ・         ・         ・</li></ul> | <ul> <li>▽ フォントサイズを保持する(0)<br/>数式設定ファイルを使用する(0):</li> <li>○¥swp50¥TeXLook.eqp</li> <li>ブラウズ(0)</li> </ul> |
| 画像の設定( <u>G</u> )                                                                  |                                                                                                    |
|                                                                                    |                                                                                                    |

| オプション                 | 機能                                |
|-----------------------|-----------------------------------|
| 数式のエクスポート             |                                   |
| 画像でエクスポート             | 数式を文書へ画像としてエクスポート                 |
| 画像でエクスポート +MathType 3 | 数式を文書へ画像と MathType 3 オブジェクトとして    |
|                       | エクスポートします.                        |
| 画像でエクスポート +MathType 5 | 数式を文書へ画像と MathType 5 オブジェクトとして    |
|                       | エクスポートします.                        |
| MathType 5 の設定        | 数式のエクスポートオプションで画像と MathType 5 オブ  |
|                       | ジェクトとしてエクスポートを選択した場合にのみ有効         |
| フォントサイズを保持する          | MathType5 オブジェクトを作成する際に元のサイズを引き継ぐ |
| 数式設定ファイルを使用する         | MatyType5 オブジェクトの数式設定ファイルを指定      |
| 画像の設定                 | 画像,数式,プロットの形式を指定                  |

## 13.5.2 HTML 文書のエクスポートオプションをカスタマイズする

文書を HTML 形式でエクスポートする場合のオプションはこのタブで設定します.

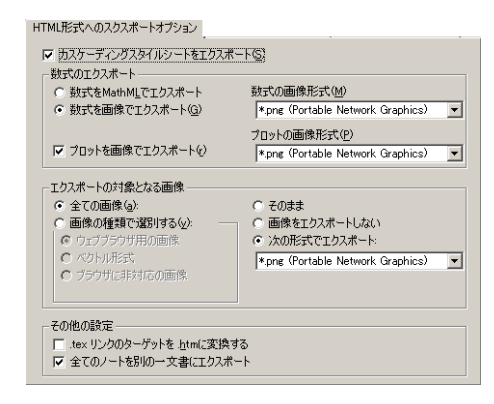

| オプション              | 機能                                         |
|--------------------|--------------------------------------------|
| カスケーディングスタイルシート    | HTML 文書用のカスケーディングスタイルシート                   |
| のエクスポート            | (.css) を作成します.                             |
| 数式のエクスポート          |                                            |
| 数式を MathML でエクスポート | 文書中の数式を ${ m MathML} \ (.{\sf mml})$ ファイルに |
|                    | エクスポートします.                                 |
| 数式を画像でエクスポート       | 文書中の数式を画像ファイルに                             |
|                    | エクスポートします.                                 |
| 数式画像の種類            | 数式画像の形式を選択します.                             |
| プロットを画像としてエクス      | 数式のプロットを画像ファイルとして保存                        |
| ポート                | します.                                       |
| エクスポートするプロットの      | プロットの画像形式を選択します.                           |
| 画像形式               |                                            |
| 文中の画像のエクスポート       |                                            |
| 全種類の画像を対象に         | 文書中の全ての画像に対してエクスポート                        |
|                    | 設定を適用します.                                  |
| 画像形式ごとに設定する        | ウェブブラウザ用の画像, ベクトル画像, これ以外の                 |
|                    | 用途の画像で異なるエクスポート設定を                         |
|                    | 適用します.                                     |
| 画像形式を変更しない         | 選択した種類の画像の形式は変更しない.                        |
| 画像をエクスポートしない       | 選択した種類の画像の形式はエクスポートしない.                    |
| 次の形式でエクスポート        | 選択した種類の画像を.bmp, .dib, .emf,                |
|                    | .gif, .jpg, .png, .wmf の形式でエクスポートします.      |
| その他の設定             |                                            |
| .tex のリンクターゲットを    | 拡張子 .tex の付いたハイパーテキストリンクターゲット              |
| .htm に変更する         | のアドレスも.htm に変更する.                          |
| 全てのノートを一つの文書       | 文書中のポップアップノートを全体で一つのファイルに                  |
| にエクスポートする          | まとめます.                                     |

#### 13.5.3 画像としてエクスポートのオプションをカスタマイズする

画像としてエクスポートのタブは. 選択範囲を画像としてエクスポートしたり, コピーする場合 の表示に関するオプションの編集に利用します. このタブは 181 ページで解説した印刷オプショ ンとほぼ同じですが, 印刷オプションは文書全体を対象とし, このオプションは選択範囲だけを対 象とします. このタブのオプションは編集メニューの画像としてコピーと, ファイルメニューの画 像としてエクスポートのコマンドに影響します.

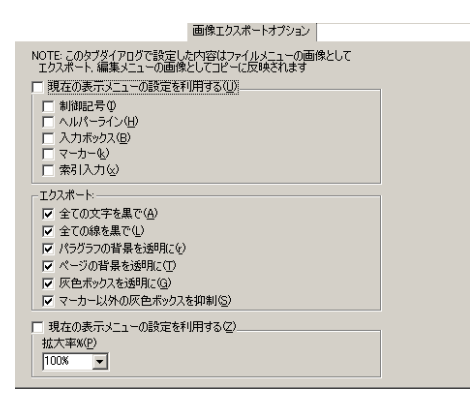

オプション

機能

| 現在の表示メニューの設定を | 表示メニューにある制御記号, ヘルパーライン,   |
|---------------|---------------------------|
| 利用する          | 入力ボックス, 索引入力, マーカーのうち,    |
|               | チェックしたものを表示します.           |
| 制御記号          | 表示メニューの設定に関係無く制御記号を表示.    |
| ヘルパーライン       | 表示メニューの設定に関係無くヘルパーラインを表示. |
| 入力ボックス        | 表示メニューの設定に関係無く入力ボックスを表示.  |
| マーカー          | 表示メニューの設定に関係無くマーカーを表示.    |
| 索引入力          | 表示メニューの設定に関係無く索引入力を表示.    |
| エクスポート        |                           |
| 文字は黒色に        | タグの色設定に関係無く、文字は黒色で表示.     |
| 罫線は黒色に        | 色設定に関係無く, 罫線は黒色で表示.       |
| 節の背景は透明に      | 節の背景色は表示しない。              |
| ページの背景は透明に    | ページの背景色は表示しない.            |
| 灰色ボックスは透明に    | 灰色ボックスの背景色は表示しない.         |
| 灰色ボックスの抑制     | 索引入力とマーカーを除き, 灰色ボックスは     |
| (マーカーを除く)     | 表示しない.                    |
| 現在の拡大表示率を利用する | 画面の拡大率を利用する.              |
| 拡大率           | 拡大率を設定する.                 |
|               |                           |

## 13.6 タイプセッティング機能のカスタマイズ

プログラムはタイプセットメニューから一般的な設定と上級設定という2種類のデフォルト設定を提供しています.一般的な設定は IATEX と PDFIATEX の両方のタイプセッティングおよび ポータブル IATEX ファイルの作成に影響を及ぼします.上級設定は特殊なフォーマット設定,プレビュー,プリンタドライバのためのものです.

Note TFX および IATFX に精通していない場合, 上級設定の内容を変更しないでください.

#### 13.6.1 一般的な設定の指定

プログラムはタイプセットコンパイルを実行する時に、IMT<sub>E</sub>X が作成する補助ファイルをデ フォルトで保存します.既存の補助ファイル.aux を利用することによって、それ以降のコンパイル に要する時間は短くなります.また、文書のポータビリティを制限するような文書名を利用してい る場合に、警告メッセージを表示させることができます.詳細は 53 ページを参照してください.こ れらのデフォルトの編集方法を次に示します.

タイプセット PDF ファイルやポータブル LATEX ファイルを作成する際, プログラムが画像やプロットを取り扱う方法を変更することができます. 詳細は第3章 "文書の基本操作" をご参照ください.

- ▶ 一般的なタイプセッティングオプションをカスタマイズする
  - 1. タイプセットメニューから一般的な設定を選択します.
  - BibT<sub>E</sub>X データベースやスタイルファイルのデフォルトのフォルダを変更する場合は目的のフォルダを指定します.
  - 3. 目的に従って、オプションを選択します.
  - 4. OK をクリックします.

| タイプセッティングオプション                                                                  | ×                |
|---------------------------------------------------------------------------------|------------------|
| ー 穀町以らイブセッティングオブション-<br>▶  水一交型リティの無いファイル名の場合に警告する(型)<br>■ できるだけ古い guxファイルを利用する | OK<br>キャンセル      |
| BibTeX オブション(英語)                                                                |                  |
| BibTeX データペースフォルダ(g):<br> C-¥swp50WTCITeXWbibtex¥bib                            | ブラウズん            |
| BibTeX スタイルフォルダ(g):<br>C:¥swp50\/TCITeX\/bibtex.\/bst                           | ブラウズ(_)          |
| BibTeX オブション(日本語)                                                               |                  |
| Bib_TeX テータベースフォルタ:<br>c¥ptex¥texmf¥bibtex¥bib                                  | ブラウズ(B)_         |
| BibTeX スタイルフォルダ:                                                                |                  |
| c:¥ptex¥texmf¥bibtex¥bst                                                        | <u>ブラウズ(e)</u> _ |
| PDF オブション<br>PDF 画像設定<br>「.tex リンクのターゲットを pdfl 定変換(2)                           | イヨン<br>画像設定(3)   |

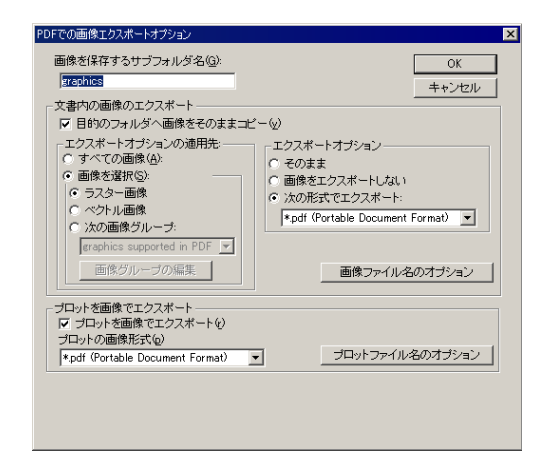

#### オプション

機能

| その他のオプション               |                                            |
|-------------------------|--------------------------------------------|
| ポータビリティの無いファイル名の場合い     | スペースなど TeX で特別な意味を持つ記号をファイル名や              |
| に警告する                   | フォルダ名に利用している場合,タイプセットを行う前に                 |
|                         | 警告が表示されます.                                 |
| できるだけ古い.aux ファイルを利用する   | 文書をタイプセッティングする際に補助ファイルとして                  |
|                         | 生成された.aux ファイルを保存する.                       |
| BibTeX オプション            |                                            |
| BibTeX データベースフォルダ       | BibTeX データベースを保存するフォルダを指定します.              |
| BibTeX スライスフォルダ         | BibTeX スタイルファイルを保存するフォルダを指定します.            |
| PDF オプション               |                                            |
| PDF 画像設定                | プロットや画像を PDF ファイルにエクスポートする際に利用             |
|                         | する設定を指定します.                                |
| .tex リンクのターゲットを.pdf に変換 | PDFLaTeX <b>ヘタイプセッティングする</b> 際, .tex 拡張子への |
|                         | ハイパーリンクを.pdf ファイルへ変換する                     |
| ポータブル LaTeX オプション       |                                            |
| ポータブル LaTeX 画像設定        | プロットや画像をポータブル LaTeX ファイルヘエクスポート            |
|                         | する際に利用する設定を指定します.                          |

#### 13.6.2 PDF オプションの設定

文書を PDFIAT<sub>E</sub>X でタイプセットする際, プロットや画像をエクスポートする形式を指定する のに PDF オプションを利用します. 詳細は第 8 章 "プレビューと印刷"を参照してください.

| オプション              | 機能                            |
|--------------------|-------------------------------|
| 画像を保存するサブフォルダ名     | エクスポートした画像やプロット保存したいサブフォルダ    |
|                    | を指定します.プログラムは PDF ファイルを保存したフォ |
|                    | ルダごとにサブフォルダを作成します.            |
| 文書内の画像のエクスポート      |                               |
| 目的のフォルダへ画像をそのままコピー | 目的のフォルダへ全ての画像をエクスポート時から形式     |
|                    | を変更せずにコピーします.                 |
| エクスポートオプションの適用先    | 画像の種類やグループごとに目的のエクスポートオプシ     |
|                    | ョンを適用します.                     |
| 画像グループの編集          | 画像グループの編集,追加,削除を行います.         |
| エクスポートオプション        | 画像の種類やグループごとにエクスポートする形式を選.    |
|                    | 択します.                         |
| 画像ファイル名のオプション      | エクスポートした画像の命名法を指定します.         |
| プロットを画像でエクスポート     | エクスポートするプロットの画像形式を選択します.      |
| プロットファイル名のオプション    | エクスポートしたプロットの命名法を指定します.       |

## 13.6.3 ポータブル LATEX オプションの設定

文書をポータブル IATEX ファイルにエクスポートする際, プロットや画像をエクスポートする 形式を指定するのにポータブル IATEX オションを利用します. 詳細は第3章 "文書の基本操作" を参照してください.

| <ul> <li>オークブルはaTeXでの画像エクスポードオプション</li> <li>画像を保存するサブフォルダ名(Q):</li> <li>マを引かる画像のエクスポート</li> <li>「目69のフォルダへ画像をそのままコピ</li> <li>エクスポートオブションが適用先・</li> <li>・ サイマ(の画像(Q):</li> <li>・ 「うスター目像</li> <li>・ 「マイの画像(Q):</li> <li>● 「うスター目像</li> <li>・ ペントリー所像</li> <li>・ 次の画像グルーブ・</li> <li>「IncludeGraphicsSupported」</li> <li>■ 画像グループの編集:</li> </ul> |                     |
|----------------------------------------------------------------------------------------------------|---------------------|
| ブロットを画像でエクスボート<br>「ア ブロットを画像でエクスボート()<br>ブロットの画像形式()<br>「Ppng (Portable Network Graphics)                                                                                                    | <ul> <li></li></ul> |

| オプション              | 機能                            |
|--------------------|-------------------------------|
| 画像を保存するサブフォルダ名     | エクスポートした画像やプロット保存したいサブフォルダ    |
|                    | を指定します.プログラムは PDF ファイルを保存したフォ |
|                    | ルダごとにサブフォルダを作成します.            |
| 文書内の画像のエクスポート      |                               |
| 目的のフォルダへ画像をそのままコピー | 目的のフォルダへ全ての画像をエクスポート時から形式     |
|                    | を変更せずにコピーします.                 |
| エクスポートオプションの適用先    | 画像の種類やグループごとに目的のエクスポートオプシ     |
|                    | ョンを適用します.                     |
| 画像グループの編集          | 画像グループの編集,追加,削除を行います.         |
| エクスポートオプション        | 画像の種類やグループごとにエクスポートする形式を選.    |
|                    | 択します.                         |
| 画像ファイル名のオプション      | エクスポートした画像の命名法を指定します.         |
| プロットを画像でエクスポート     | エクスポートするプロットの画像形式を選択します.      |
| プロットファイル名のオプション    | エクスポートしたプロットの命名法を指定します.       |

#### 13.6.4 上級設定の指定

TrueT<sub>E</sub>X は *SWP* と *SW* と一緒にインストールされる標準的な T<sub>E</sub>X システムです. プログ ラムは TrueT<sub>E</sub>X をフォーマッタ, プレビュードライバ, プリンタドライバに設定します. しかし, ユーザが T<sub>E</sub>X, IAT<sub>E</sub>X, フォーマッタ, ドライバに精通している場合は, それらを他のシステムに切 り替えることができます. 詳細は第8章 "プレビューと印刷"を参照してください.

| タイプセットオプション(日本語)                                                |                            | ×                            |
|-----------------------------------------------------------------|----------------------------|------------------------------|
| PDF プリンタドライバ酸定<br>DVI プリンタドライバ酸定                                | PDF プレビュー設定<br>DVI プレビュー設定 | PDF フォーマット設定<br>DVI フォーマット設定 |
| フォーマッタの選択:                                                      |                            | 追加/編集( <u>A</u> )            |
| 「<br>10日本<br>1日本<br>1日本<br>1日本<br>1日本<br>1日本<br>1日本<br>1日本<br>1 |                            | 頁IB余( <u>D</u> )             |
|                                                                 |                            |                              |
|                                                                 |                            | OK キャンセル                     |

Note TEX や IATEX に精通していない場合,上級設定は変更しないでください.

## 13.7 数式処理機能のカスタマイズ

数式処理設定と計算エンジン設定の、それぞれのオプションを編集して SWP と SNB における MuPAD の利用方法をカスタマイズします. 詳細は別冊の Doing Mathematics with Scientific WorkPlace and Scientific Notebook を参照してください.

13.7.1 数式処理機能のカスタマイズ

- ▶ デフォルトを変更する
- 1. ツールメニューから計算エンジン設定を選択します.
- 2. 目的のタブを表示します.
- 3. デフォルトの設定を変更し、OK ボタンをクリックします.

一般的な項目をカスタマイズする

数式処理設定ダイアログボックスにある一般のタブでは数式と関数の表示に関するデフォルト を編集します.

| 数式処理設定                           |                              |                       | ×                 |
|----------------------------------|------------------------------|-----------------------|-------------------|
| プロットレイア<br>一般                    | ウト   2Dブロット  <br>  関数定義オブション | 3Dプロット   ブ<br>  計算エンジ | ロットの設定  <br>ワンの選択 |
|                                  | 計算結果表示桁数(D):                 | 3                     |                   |
| 一関数の引数                           | 14手記版法の形式(工)。                | р <u>т</u>            |                   |
| □ 引数す<br>虚数単位 -                  | i必ずカッコで囲む( <u>0</u> )        |                       |                   |
| 「 i を j (<br>常用対数 lo             | こ変更する<br>eの底                 |                       |                   |
| <ul> <li>「デフォリーベッセル関数</li> </ul> | レトの º を 10 に変更する<br>如表記      |                       |                   |
| □ I J.K                          | . Y に下付き文字を付けて利用             | 42(b)                 |                   |
|                                  |                              | ОК                    | キャンセル             |

#### デフォルト

| 計算結果の表示桁数 | 数値演算の計算結果を画面表示する時の桁数.   |
|-----------|-------------------------|
| 指数表記の表示桁数 | 指数表示する場合の表示桁数. 計算結果の    |
|           | 表示桁数を超える事はできません.        |
| 関数の引数     | 関数の引数にカッコを付けて表示します.     |
| 虚数単位      | 虚数単位iまたはjの選択します.        |
| 対数の底      | 対数関数の底を e から 10 に変更します. |
| ベッセル関数の表記 | ベッセル関数の表記をアクティブ化します.    |
|           |                         |

機能

関数定義のオプションをカスタマイズする

数式処理設定ダイアログボックスにある関数定義のタブでは文書を保存したり,開いたときの ユーザが定義した関数情報の保存と読込みに関するデフォルトを編集します.デフォルトでは,新 規作成文書のデフォルトは常に保存と常に読込みです.

| 数式処理設定                                                                     | ×                                             |
|----------------------------------------------------------------------------|-----------------------------------------------|
| プロットレイアウト 2Dプロット<br>一般 関数定義オブ                                              | 3Dプロット   プロットの設定  <br>ション   計算エンジンの選択         |
| 定義した関数の(発存と読込み<br>文書を閉入時<br>ご読込まない(位)<br>ご読込まない(位)<br>ご読込をない(位)<br>ご読込を(位) | 文書を保存する時<br>(保存しない①)<br>(編記ざするを)<br>(常に保存する⑤) |
|                                                                            |                                               |
|                                                                            | OK キャンセル                                      |

| デフォルト     | 機能                      |
|-----------|-------------------------|
| 文書を保存した時: |                         |
| 保存しない     | アクティブな文書の関数定義を破棄します.    |
| 確認する      | アクティブな文書の関数定義の保存を確認します. |
| 常に保存する    | アクティブな文書の関数定義を全て保存します.  |
| 文書を開いた時:  |                         |
| 読込まない     | 関数定義は読込みません.            |
| 確認する      | 関数定義の読込みを確認します.         |
| 常に読込む     | 文書に保存されている関数定義をアクティブ化   |
|           | します.                    |

計算エンジンの選択状態をカスタマイズする

数式処理設定ダイアログボックスにある計算エンジンの選択タブでは SWP や SNB で利用する計算エンジンの選択を行います.

| 数式処理設定                                                    |
|-----------------------------------------------------------|
| ブロットレイアウト 20ブロット 30ブロット ブロットの設定<br>一般 開設定義オブション 計算エンジンの選択 |
| 現在の計算エンジン(E)-<br>MUPAD                                    |
|                                                           |
|                                                           |
|                                                           |

- ▶ 計算エンジンの選択を変更する
- 1. ツールメニューから数式処理設定を選択します. 計算エンジンの選択タブを表示します.
- 2. 計算エンジンの選択タブを表示します.
- 3. ロダウンリストから目的の計算エンジンを選択します.
- 4. OK ボタンをクリックします.

数式処理の計算エンジンは多くのバーチャルメモリを使用します.数式処理機能のオンとオフを 使い分ける事によって、メモリをより効率的に利用できます.

- ▶ 数式処理の計算エンジンをオフにする
- 1. ツールメニューから数式処理設定を選択して、計算エンジンの選択タブを表示します.
- 2. プロダウンリストから無しを選択して OK ボタンをクリックします.

プロットレイアウトのデフォルトをカスタマイズする

数式処理の設定ダイアログボックスにあるプロットレイアウトのタブではプロットを囲むフ レームの画面属性を編集します.

| 数式処理設定                                                                |                                                                                                    | ×                                                          |
|-----------------------------------------------------------------------|----------------------------------------------------------------------------------------------------|------------------------------------------------------------|
| <ul> <li>一般</li> <li>関数定第</li> <li>プロットレイアウト</li> <li>2Dプロ</li> </ul> | 家オプション  <br>ット   3Dプロット                                                                              | 計算エンジンの選択                                                  |
| サイズ<br>幅W: 150 ÷<br>高さ(山): 3.00 ÷                                     | <ul> <li>画面表示方法</li> <li>○ フレーム中(m)</li> <li>○ ブロットのみら)</li> <li>○ 印刷方法</li> </ul>                   | С 71-407Ф<br>С 71-1160                                     |
| 単位(1): インチ 💌                                                          | ● 7レーム中(₽)<br>● 7レーム中(₽)<br>● プロットのみ(₽)                                                              | © フレームのみ€)<br>© アイコン化Φ                                     |
|                                                                       | (スプレイ(型) C フ<br>日 明<br>日 明<br>日 明<br>日 明<br>日<br>日<br>日<br>日<br>日<br>日<br>日<br>日<br>日<br>日<br>日<br>日 | <b>ローティング(g)</b><br>I在の位置(g)<br>Iページに<br>(一ジの上①<br>(一ジの下④) |
|                                                                       | 0                                                                                                    | < ++>tell                                                  |

| デフォルト         | 機能                     |
|---------------|------------------------|
| 画面表示のモデル      | プロットに対して,フレームを付ける,     |
|               | フレーム無し, 空のフレーム, アイコン化  |
|               | から表示モデルを選択します.         |
| 新しいプロットのデフォルト |                        |
| サイズ           | プロットを囲むフレームの大きさを決めます.  |
|               | 単位は選択できます.             |
| 画面表示の属性       | 画面表示するプロットをフレームで囲むか,   |
|               | 否かを選択します.              |
| 印刷の属性         | 印刷するプロットをフレームで囲むか、     |
|               | 否かを選択します.              |
| 配置            | プロットの配置をインライン, ディスプレイ, |
|               | フローティングから選択します.        |

| デフォルト   | 機能                          |
|---------|-----------------------------|
| フローティング | フローティングを選択した場合にのみ選択可能になります. |
| 現在の位置   | 画像を現在の位置に配置します.             |
| 別ページに   | 画像を別ページに配置します.              |
| ページの上   | 画像をページの一番上に配置します.           |
| ページの下   | 画像をページの一番下に配置します.           |
|         |                             |

\*SNB では提供されません.

プロットのデフォルトをカスタマイズする

数式処理の設定ダイアログボックスにある 2D プロットまたは 3D プロットのタブではプロットスタイル, 表示, 属性を編集します.

| 数式処理設定                                                 |
|--------------------------------------------------------|
| ー般 関数定義オブション 計算エンジンの選択 フロットレイアウト 20プロット 3Dプロット フロットの設定 |
| デフォルトのプロットスタイル<br>で 醸 <u>の</u>                         |
| 線種(5) 実線 💽 線の太さ(1): 福い 💌                               |
| シンボル&): 点 💌 軸タイプ(A): ノーマル 💌                            |
| ブロットカラー(©): Black                                      |
| プロット範囲                                                 |
| 直交座標(R) パラメトリック(m) Fâ問数(Q)                             |
| 極座標@) べクトル空間(V) 等角写像(f)                                |
|                                                        |
|                                                        |
|                                                        |
| 0K 4w 40                                               |
| UK 447/2/1                                             |

| 2D プロットのデフォルト  | 機能                         |
|----------------|----------------------------|
| デフォルトのプロットスタイル | プロットスタイルと次の項目の表示方法を決めます.   |
|                | シンボル,線の太さと種類,プロットカラー,軸の種類. |
| プロット座標         | 座標系と範囲を選択します.              |
| 不連続点の処理方法      | 計算エンジンの不連続点への処理方法を決めます.    |

| 数式処理設定                                                 | ×                                        |
|--------------------------------------------------------|------------------------------------------|
| <ul> <li>一般</li> <li>プロットレイアウト</li> <li>2D:</li> </ul> | E義オプション 計算エンジンの選択<br>クロット 3Dプロット フロットの設定 |
| 線種(L):<br>実線                                           | 線の太さり): シンボルを):<br>細い マ 点 マ              |
| 軸タイプ( <u>A</u> ):<br>標準                                | 曲面スタイル(S): メッシュ(M):<br>カラーパッチ マ メッシュ マ   |
| - 塗りパターン<br>シェーディング方向( <u>D</u> ):<br> XYZ ■           | ペースカラー(B):<br>LightBlue ▼ 色の編集(E)        |
|                                                        | セカンドカラー(Q):<br>LightRed                  |
| プロット範囲                                                 |                                          |
| 直交座標(B)                                                | 球面座標(2) 路関数(2)                           |
|                                                        | べクトル空間(V) 環(T)                           |
|                                                        | OK キャンセル                                 |

| 3D プロットのデフォルト | 機能                             |
|---------------|--------------------------------|
| 3D プロットの属性    | 3D プロットの軸種類, プロットスタイル, シェーディング |
| 方法を決めます.      |                                |
| プロット座標        | 座標系と範囲を選択します.                  |
|               |                                |

プロット作成のデフォルトをカスタマイズする

数式処理設定ダイアログボックスにあるプロット作成タブではプロットのプロパティ,再計算, スナップショットの自動作成のデフォルトを編集します.

| 数式処理設定                                                    | x |
|-----------------------------------------------------------|---|
| 一般 関数定義オブション 計算エンジンの違択<br>ブロットレイアウト 20プロット 30プロット プロットの設定 |   |
| ✓ 自動的にスナップショットをブロットする(Q) □ 定義が変更されたらリブロットする(B)            |   |
| 「 ブロットの前(cブロットブロパティダイアログを表示する(Q)                          |   |
|                                                           |   |
|                                                           |   |
|                                                           |   |
| OK ***>#//                                                |   |

| デフォルト           | 機能                 |
|-----------------|--------------------|
| プロットのスナップショット   | 新しいプロットのスナップショットを  |
| を自動作成する         | 作成する.              |
| 数式を変更した時に       | 定義を変更した時に, そのプロット  |
| プロットを更新する       | を自動更新する.           |
| プロット時にプロットプロパティ | デフォルト設定の代わりに, その都度 |
| ダイアログを表示する      | オプションを設定する.        |

#### 13.7.2 エンジンの設定をカスタマイズする

*SWP* と *SNB* の計算エンジン設定ダイアログボックスでは次の項目に関するデフォルトを編集 できます.

| タブ    | 機能               |
|-------|------------------|
| 一般    | 計算エンジンのグローバルな設定. |
| エラー処理 | エラーの記録と表示方法.     |

- デフォルトを変更する
- 1. ツールメニューから計算エンジン設定を選択し、目的のタブを表示します.
- 2. デフォルトの設定を変更し、OK ボタンをクリックします.

#### 13.8 初期設定の保存と読込み

ユーザ設定をカスタマイズした場合、その情報をウィンドウズのレジストリ (.reg) ファイルとして保存し、必要に応じて読込みことができます.ファイルとして保存される内容をまとめると次のようになります.

- 編集の設定.
- マウス機能の設定.
- ヘルパーラインの色の設定.
- 画像とプロットの設定.
- 起動時文書の設定.
- ツールバーの設定.

自分の操作環境に合わせて初期設定をカスタマイズし、それをファイルとして保存します.初期設定ファイルを読込む場合、プログラムを一度終了する必要があります.したがって、使用中の文書を一度保存してから、初期設定ファイルの読込みを行ってください.

- ▶ 初期設定ファイルを保存する
- 1. ツールメニューから初期設定の保存を選択します.
- 2. 名前を付けて保存のダイアログボックスで初期設定ファイルの名前を入力します. プログラムは拡張子.reg を自動的に付けます.

- 3. 保存ボタンをクリックします.
- ▶ 既存の初期設定ファイルを読込む
- 1. 開いている全ての文書を保存して閉じます.
- 2. ツールメニューから初期設定の読込みを選択します.
- 3. ファイルを開くダイアログボックスで目的の初期設定ファイルを選択して開くボタンをク リックします.
- 4. プログラムを終了するメッセージが表示されます. OK ボタンをクリックしてプログラムを 終了します.
- 5. プログラムを起動すると、選択した初期設定が有効になります.

## 付録 A

# ツールバーボタンとメニューコマンド

数式処理ツールバー

SWP と SNB のみ.

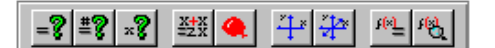

ボタン メニュー / コマンド

- =8 数式処理 / 計算 #₹ 数式処理 / 小数点計算 x**?** 数式処理 / 求解 / 解 X+X =2.X 数式処理 / 簡単化 ۹ 数式処理 / 展開 <u>\*</u>‡\* 数式処理 / 2D プロット \* 数式処理 / 3D プロット r<mark>⊛</mark>≟ 数式処理 / 関数定義 / 新しい定義 16 数式処理 / 関数定義 / 定義の表示
- イグザムツールバー

SWP と SNB のみ.

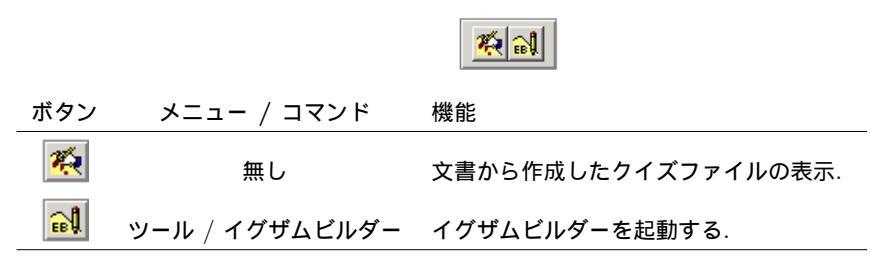

編集ツールバー N B Z 🐼 🚜 🎼 em 📷 🛠 ボタン メニュー / コマンド 機能 N タグ / タグを付ける / 選択範囲や次に入力する文字にノーマル (ノーマル) タグを付ける. B タグ / タグを付ける / ボー 選択範囲や次に入力する文字にボールド ルド タグを付ける. |I|タグ / タグを付ける / イ 選択範囲や次に入力する文字にイタリッ タリック クタグを付ける. A タグ / 表示 スタイルとタグの複製. 操作画面でのタグ の表示方法を編集します. **#** 編集 / 検索 単語や、数式、タグを検索します. 編集 / 置換 単語、数式、タグを置換します. e..m 挿入 / スペース / 横スペー 数種類の横スペースを挿入します. ス • ファイル / 画像のインポー 画像をインポートします. ト 2 ツール / ユーザ設定 ファイル、文字、数式、シェル、画像、フォ ントのデフォルトをカスタマイズします.

フィールドツールバー

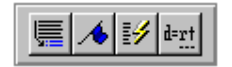

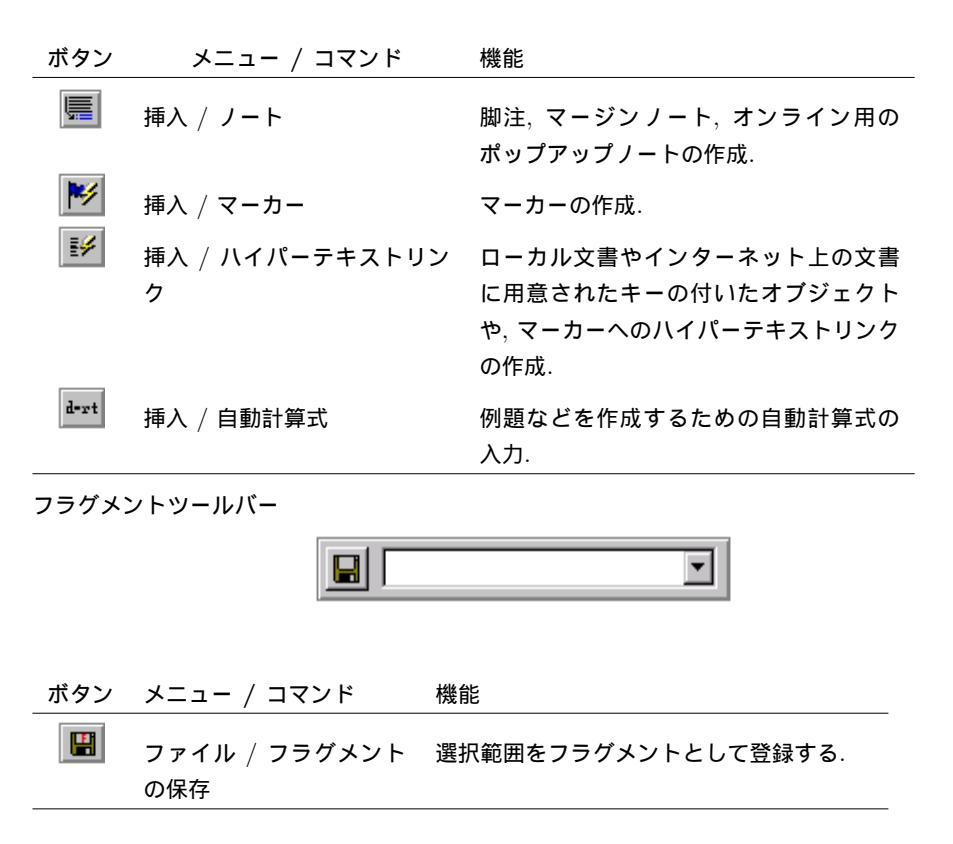

履歴ツールバー

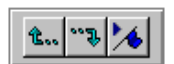

| ボタン      | メニュー / コマンド  | 機能                |
|----------|--------------|-------------------|
| <b>2</b> | ジャンプ / 履歴戻る  | 一つ前のジャンプ箇所に戻る.    |
| D        | ジャンプ / 履歴進む  | 元の場所に戻る.          |
| ▶        | ジャンプ / マーカーヘ | 目的のマーカーのある節にジャンプ. |

リンクツールバー

📃 🛆 📕 🍕 🕨 📕 🎰 🐄

| ボタン          | メニュー / コマンド                          | 機能                              |
|--------------|--------------------------------------|---------------------------------|
|              | ジャンプ / リンク / 目次<br>ジャンプ / リンク / ペアレン | 文書の目次にジャンプ.<br>文書のペアレント文書にジャンプ. |
|              | ト文書<br>ジャンプ / リンク / 先頭の文<br>書        | リンクしている先頭の文書にジャンプ.              |
| 4            | ジャンプ / リンク / 前の文書                    | リンクしている一つ前の文書へジャン<br>プ.         |
| •            | ジャンプ / リンク / 次の文書                    | リンクしている一つ後ろの文書へジャ<br>ンプ.        |
| M            | ジャンプ / リンク / 最後の文<br>書               | リンクしている最後の文書にジャンプ.              |
| <b>Ê</b>     | ジャンプ / 履歴戻る                          | ジャンプ元へ戻る.                       |
| •• <i>\$</i> | ジャンプ / 履歴進む                          | 再びジャンプ先へ進む.                     |

数式オブジェクトツールバー

≣ ΣĴ ()[] 📰 ŜŬŜ (\$) 🖴 🗃

| ボタン | メニュー / コマンド | 機能                                    |
|-----|-------------|---------------------------------------|
|     | 挿入 / ディスプレイ | 数式モードのディスプレイを挿入します.                   |
| ΣĴ  | 挿入 / オペレータ  | 総和, 積分, 積などの数式オペレータを入力<br>します.        |
| O[] | 挿入 / ペアカッコ  | 左右のペアカッコを同時に入力します.                    |
|     | 挿入 / 行列     | 行列やベクトルを入力します.                        |
| sin | 挿入 / 数式名    | 関数 sin や lim などを入力します.                |
| (=) | 挿入 / 二項式    | 二項式や分数を入力します.                         |
| 昌   | 挿入 / ラベル    | 数式や自動計算式にラベルを付けます.                    |
| ⇔   | 挿入 / 文字飾り   | 数式の上下にバーや矢印, カッコなどを付<br>け, 数式を枠で囲みます. |

数式テンプレートツールバー

| ボタン           | メニュー / コマンド  | 機能              |
|---------------|--------------|-----------------|
| <b></b>       | 挿入 / 分数      | 分数を挿入します.       |
| $\sqrt{\Box}$ | 挿入 / ルート     | ルート記号を挿入します.    |
| N×            | 挿入 / 上付き文字   | 上付き文字を入力します.    |
| N×            | 挿入 / 下付き文字   | 下付き文字を入力します.    |
| (□)           | 挿入 / ペアカッコ   | ペアカッコを入力します.    |
|               | 挿入 / ペアカギカッコ | ペアのカギカッコを入力します. |
| Σ             | 挿入 / オペレータ   | 総和記号を入力します.     |
| ſ             | 挿入 / オペレータ   | 積分記号を入力します.     |
| ftlb          | 挿入 / 単位名     | 計算可能な単位名を付けます.  |

ナビツールバ -

| ボタン      | メニュー / コマンド       | 機能                          |
|----------|-------------------|-----------------------------|
|          | ファイル / 新規作成       | 文書の新規作成.                    |
| <b>≧</b> | ファイル / 開く         | 既存の文書を開きます.                 |
|          | ファイル / 保存         | 文書を保存します.                   |
| <b>*</b> | ファイル / ネットヘア      | ネット上のファイルを開きます.             |
|          | クセス               |                             |
| <b>a</b> | ファイル / 印刷         | 文書の普通の印刷.                   |
| <u></u>  | ファイル / プレビュー      | 文書の普通のプレビュー.                |
| ABC-     | ツール / スペルチェッ<br>ク | 文書のスペルチェックを実行します.           |
| *        | 編集 / 切り取り         | 選択範囲をクリップボートに移動しま<br>す.     |
|          | 編集 / コピー          | 選択範囲をクリップボードにコピーし<br>ます.    |
| e        | 編集 / 貼り付け         | クリップボードの情報を文書に貼り付<br>けます.   |
|          | 編集 / 元に戻す         | 最後に実行した削除などの操作を取り<br>消します.  |
| Q        | 編集 / プロパティ        | 選択したオブジェクトのプロパティを<br>表示します. |
| ¶        | 表示 / 制御記号         | 制御記号の表示をコントロールします.          |
| MT       | 挿入 / 数式や文字        | 数式と文字のモードに切替えます.            |
|          | 挿入 / 表            | 表を作成します.                    |
| 100% 🔻   |                   |                             |
| ,        | 表示 / カスタム         | 拡大率を変更します.                  |

| 停止ツーノ         | レバー                                                    |                                                                                                    |
|---------------|--------------------------------------------------------|----------------------------------------------------------------------------------------------------|
| ボタン           | メニュー / コマンド                                            | 機能                                                                                                    |
| <b>•••</b>    | mu, ctrl + break                                       | 数式処理やインターネットへの接続を停止<br>します.                                                                                                    |
| 記号キャッ<br>記号キャ | ッシュツールバー<br>ァッシュツールバーはカス                               | .タマイズできます. デフォルトのツールバーを次に示します.<br>                                                                                                    |
|               | $\begin{array}{c c c c c c c c c c c c c c c c c c c $ | $\bullet \bullet \bullet \bullet \bullet \bullet \bullet \bullet \bullet \bullet \bullet \bullet \bullet \bullet \bullet \bullet \bullet \bullet \bullet $ |
| ボタン           | メニュー / コマン                                             | ッド 機能                                                                                                    |
| カスタマ          | イズ 無し                                                  | カーソルの位置に選択した文字や記号を挿<br>入します.                                                                                                    |
| 記号パネノ         | レツールバー<br>                                             | : ≠ ≤⊊ ≠€ +€ ∞3 )[ £. £. Łĕ ""                                                                                                    |
| ボタン           | 用途                                                     |                                                                                                    |
| αĄ            | 小文字のギリシャ文字                                             |                                                                                                    |
| ΦΨ            | 大文字のギリシャ文字                                             |                                                                                                    |
| ± 🕹           | 二項演算子                                                  |                                                                                                    |
| ≤Ç            | 二項関係                                                   |                                                                                                    |
| ≠∉            | 否定二項関係                                                 |                                                                                                    |
| ↔ţ            | 矢印                                                     |                                                                                                    |
| ∞⊉            | その他の記号                                                 |                                                                                                    |
| )[            | 特殊な区切り記号                                               |                                                                                                    |
| £‡            | ユニコードラテン-1 文字                                          | ヹセット                                                                                                    |
| Łĕ            | ラテン拡張-A の文字セ                                           | ٧ <i>٢</i>                                                                                                    |
| 46 99<br>•    | ユニコードの句読点                                              |                                                                                                    |

|                | Boc Boc                     | dyText                                                   |
|----------------|-----------------------------|----------------------------------------------------------|
| ボタン            | メニュー / コマンド                 | 機能                                                       |
| <b>*</b> •     | タグ / タグを付ける / アイテ<br>ムタグの削除 | カーソル位置に付けたタグを削除<br>します.                                  |
| マイプセッ<br>SWP と | ・トツールバー<br>: SW のみ<br>      | à 🔛 📰 🏔                                                  |
| Button         | Menu / Command              | 機能                                                       |
| 8              | タイプセット / 印刷                 | 文書を I <sup>A</sup> T <u>F</u> X に掛けて.dvi ファイル<br>を印刷します. |
| 込              | タイプセット / プレビュー              | コンパイルして最新の.dvi ファイル<br>を作成し, それを表示します.                   |
| -              | タイプセット / コンパイル              | 文書を IAT <sub>E</sub> X に掛けて .dvi ファイル<br>を作成します.         |
| 3              | タイプセット / PDF 印刷             | 文書を PDFIAT <sub>E</sub> X に掛けて.pdf ファ<br>イルを印刷します.       |
| 1              | タイプセット / PDF プレビ<br>ュー      | コンパイルして最新の PDF ファイル<br>を作成し, それを表示します.                   |
| <b>55</b>      | タイプセット / PDF コンパイ<br>ル      | 文書を PDFIAT <u>F</u> X に掛けて PDF フ<br>ァイルを作成します.           |
| Front          | タイプセット / フロントマ<br>ター        | フロントマターの入力と編集.                                           |
| ***            | タイプセット / オプションと<br>パッケージ    | IAT <sub>E</sub> X ドキュメントクラスとパッ<br>ケージの追加 削除 編集          |

タイプセットオブジェクトツールバー

SWP と SW のみ

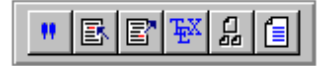

ボタン メニュー / コマンド 機能

|    | 挿入 / タイプセットオブ<br>ジェクト/ 引用            | 文献目録の引用を作成します.                             |
|----|--------------------------------------|--------------------------------------------|
| R  | 挿入 / タイプセットオブ<br>ジェクト/ 索引入力          | 索引語の入力します.                                 |
| e  | 挿入 / タイプセットオブ<br>ジェクト/ クロスリファ<br>レンス | 文書のページ番号や項目番号へのリファレ<br>ンスを作成します.           |
| ÆX | 挿入 / タイプセットオブ<br>ジェクト/ TeX           | T <sub>E</sub> X コマンドを直接, フィールドに入力し<br>ます. |
|    | 挿入 / タイプセットオブ<br>ジェクト/ サブ文書          | マスター文書からサブ文書を作成します.                        |
|    | 挿入 / タイプセットオブ<br>ジェクト/ 文献目録          | BibT <sub>E</sub> X 文献目録を文書に挿入します.         |

## 付録 B

# キーボードショートカット

## B.0.1 ファイルの操作

| 目的       | キー操作    |
|----------|---------|
| ファイルを開く  | CTRL+O  |
| ファイルを閉じる | CTRL+F4 |
| 印刷       | CTRL+P  |
| 終了       | ALT+F4  |
| ヘルプを開く   | F1      |

## B.0.2 スクロールと編集

| スク | $\square -$ | ル |
|----|-------------|---|
|----|-------------|---|

| 方向             | キー操作                                |
|----------------|-------------------------------------|
| 左              | LEFT ARROW                          |
| 右              | RIGHT ARROW                         |
| 上              | UP ARROW                            |
| न              | DOWN ARROW                          |
| 行頭             | HOME                                |
| 行末             | END                                 |
| 次画面            | PAGE DOWN                           |
| 前画面            | PAGE UP                             |
| 文書の先頭          | CTRL+HOME                           |
| 文書の最後          | CTRL+END                            |
| テンプレートの次のフィールド | TAB OR ARROW KEYS                   |
| テンプレートの前のフィールド | SHIFT+TAB OR ARROW KEYS             |
| テンプレートの外       | RIGHT ARROW OR LEFT ARROW OR SPACE- |
|                | BAR                                 |
| カーソルの右側の単語     | CTRL+RIGHT ARROW                    |
| カーソルの左側の単語     | CTRL+LEFT ARROW                     |
| 他の文書画面         | CTRL+TAB                            |

#### 編集

| 目的              | キー操作           |
|-----------------|----------------|
| 選択範囲をクリップボードにコ  | CTRL+C         |
| ピーします           |                |
| 選択範囲をクリップボードに移動 | CTRL+X         |
| します             |                |
| クリップボードから貼り付けます | CTRL+V         |
| プロパティを編集します     | CTRL+F5        |
| 削除したものを元に戻します   | CTRL+Z         |
| 右方向に削除します       | CTRL+CONTROL   |
| 左方向に削除します       | CTRL+BACKSPACE |
| 削除します           | DELETE         |
| 検索              | CTRL+Q         |
| 置換              | CTRL+W         |
| 画面の再描画          | ESC            |
|                 |                |

選択

| 選択範囲              | キー操作                   |
|-------------------|------------------------|
| 現在のページ            | SHIFT+PAGE DOWN        |
| 次のページ             | SHIFT+PAGE UP          |
| カーソルの右隣りの単語       | CTRL+SHIFT+RIGHT ARROW |
| カーソルの左隣りの単語       | CTRL+SHIFT+LEFT ARROW  |
| カーソルの左隣りのオブジェクトや記 | SHIFT+LEFT ARROW       |
| 号                 |                        |
| カーソルの右隣りのオブジェクトや記 | SHIFT+RIGHT ARROW      |
| 묵                 |                        |
| 文章の全てのオブジェクト      | CTRL+A                 |
| 行頭からカーソルまで        | SHIFT+HOME             |
| カーソルから行末まで        | SHIFT+END              |
| 文書の先頭からカーソル位置まで   | CTRL+SHIFT+HOME        |
| カーソルから文書の最後まで     | CTRL+SHIFT+END         |
| メニューコマンド          | ALT+ アクセラレ - タキー       |
|                   | (メニューとコマンドの下線文字)       |

## B.0.3 数式と文字の入力

モード キー操作

数式モード/文字モード CTRL+M / CTRL+T

\*デフォルト設定.

数式オブジェクトと句読点を入力する

| オブジェクト          | キー操作                            |            |                  |
|-----------------|---------------------------------|------------|------------------|
| 分数              | CTRL+F                          | CTRL+/     | CTRL+1           |
| <b>ル</b> ート     | CTRL+R                          | CTRL+2     |                  |
| 上付き文字           | CTRL+H                          | CTRL+3     | CTRL+UP ARROW    |
| 下付き文字           | CTRL+L                          | CTRL+4     | CTRL+DOWN ARROW  |
| 総和記号            | CTRL+7                          |            |                  |
| 積分記号            | CTRL+I                          | CTRL+8     |                  |
| カッコ             | CTRL+9                          | CTRL+0     | CTRL+(<br>CTRL+) |
| カギカッコ           | CTRL+[                          | CTRL+]     | CTRL+6           |
| 中カッコ            | CTRL+<                          |            |                  |
| 大カッコ            | $CTRL+\{$                       | $CTRL+\}$  | CTRL+5           |
| ディスプレイ          | CTRL+D                          |            |                  |
| 積               | CTRL+P                          |            |                  |
| 絶対値             | $CTRL + \setminus$              |            |                  |
| ЛИЦ             |                                 |            |                  |
| 強制スペース          | CTRL+SPA                        | CEBAR      |                  |
| ブレークできないスペース    | SHIFT+SPA                       | ACEBAR     |                  |
| 小スペース           | CTRL+,                          |            |                  |
| 大スペース           | CTRL+SHI                        | FT+SPACEBA | AR               |
| "(ダブルオープンクォート)  | シングルオ                           | ープンクォー     | ト(')を2回          |
| "(ダブルクローズクォート)  | シングルクローズクォート (') を 2 回          |            |                  |
| - (単語接続のダッシュやハイ | ハイフン (-                         | .)         |                  |
| <b>フン</b> )     |                                 |            |                  |
| - (エンダッシュ)      | ハイフン (-                         | )を2回       |                  |
| — (エムダッシュ)      | ハイフン (-) を 3 回                  |            |                  |
| - (短いハイフン)      | CTRL+- (CTRL + <b>ハイフンを</b> 2回) |            |                  |
| ;(下向き疑問符)       | ?の後に'                           |            |                  |
| ; (下向き感嘆符)      | ! の後に <sup>'</sup>              |            |                  |

記号と文字を入力する

| 티문            | CTRL+S                  | 訂문            | CTRL+S       |
|---------------|-------------------------|---------------|--------------|
| 10-3          | として                     | 10-3          | として          |
| $\rightarrow$ | 1                       | C             | c or &       |
| Ť             | 2                       | $\vee$        | v            |
| ~             | 3                       | •             | b            |
| $\downarrow$  | 4                       | $\nabla$      | n            |
| $\supseteq$   | 5                       | $\Downarrow$  | \$           |
| $\cap$        | 6                       | $\Rightarrow$ | !            |
| $\subseteq$   | 7                       | ↑             | 0            |
| U             | 8                       | $\Leftarrow$  | #            |
| (□)           | $9 \ , 0 \ , ( \ , \ )$ | $\supset$     | %            |
| =             | -                       | $\cong$       | -            |
| ¥             | =                       | $\pm$         | +            |
| $\approx$     | W                       | х             | W            |
| $\in$         | е                       | ¢             | $\mathbf{E}$ |
| √□            | r , $R$                 | $\infty$      | Ι            |
| $\otimes$     | ${\bf t}$ , ${\bf T}$   | 80            | Р            |
| ſ             | i                       | {□}           | { , }        |
| Ø             | 0                       | $\forall$     | А            |
| Π             | р                       | $\oplus$      | $\mathbf{S}$ |
| [□]           | [,]                     | \$            | D            |
| $\angle$      | a                       | ÷             | Х            |
| $\sum$        | S                       |               | $\mathbf{C}$ |
| $\partial$    | d                       | $\wedge$      | V            |
| <u>∎</u>      | f , $F$                 | _             | Ν            |
| a 🗆           | h , H                   | $\leq$        | <            |
| <i>a</i> 🗖    | l , L                   | $\geq$        | >            |
| ×             | х                       | Э             | $\mathbf{Z}$ |
| 行列の再作成        | m                       |               | М            |

記号は英語キーボードに対して次のように割り当てられています.日本語のキーボードにも,ほぼ 同じように設定されています.

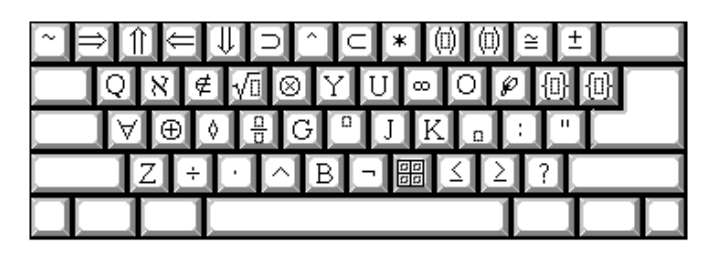

Uppercase

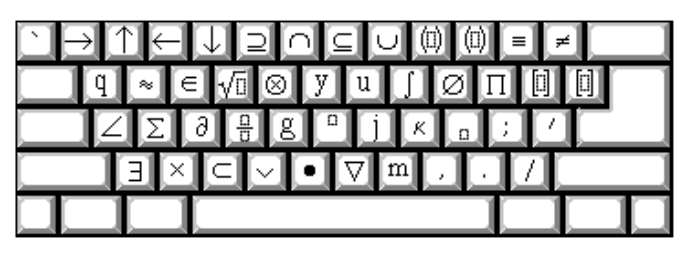

Lowercase

数式のアクセントを入力する

| アクセント       | キー操作                                                                  |
|-------------|-----------------------------------------------------------------------|
| â           | $CTRL+^{(CTRL+SHIFT+6)}$                                              |
| $\tilde{a}$ | ${\rm CTRL} +  \left( {\rm CTRL} + {\rm SHIFT} + {}^{\prime} \right)$ |
| á           | CTRL+'                                                                |
| à           | CTRL+'                                                                |
| $\dot{a}$   | CTRL+.                                                                |
| ä           | CTRL+" ( $CTRL+SHIFT+$ ')                                             |
| $\bar{a}$   | CTRL+                                                                 |
| $\vec{a}$   | CTRL+-                                                                |

ギリシャ文字を入力する

| ~!@#\$%^&*()_+         |
|------------------------|
| QΩ ε R 5 Θ Τ F Ο Π { } |
| ΑΣΔΦΓΗJ×Λ:"            |
| 𝒫 Ξ Ψ V Β Ν Μ < > ?    |
|                        |

⊠ B.1 Uppercase

| 文字    |             | CTRL+G       | 文字    |                     | CTRL+G       |
|-------|-------------|--------------|-------|---------------------|--------------|
|       |             | として          |       |                     | として          |
| アルファ  | $\alpha$    | a            | パイ    | $\pi$               | р            |
| ベータ   | $\beta$     | b            |       | П                   | Р            |
| ガンマ   | $\gamma$    | g            |       | $\overline{\omega}$ | v            |
|       | Γ           | G            |       | $\rho$              | r            |
| デルタ   | $\delta$    | d            |       | $\varrho$           | R            |
|       | $\Delta$    | D            | シグマ   | $\sigma$            | s            |
| イプシロン | ε           | е            |       | Σ                   | $\mathbf{S}$ |
|       | $\epsilon$  | $\mathbf{E}$ |       | ς                   | Т            |
| ゼータ   | $\zeta$     | Z            | タウ    | au                  | $\mathbf{t}$ |
| エータ   | $\eta$      | h            | ユプシロン | v                   | u            |
| シータ   | $\theta$    | У            |       | Υ                   | U            |
|       | $\vartheta$ | Ζ            | ファイ   | $\phi$              | f            |
|       | Θ           | Υ            |       | $\Phi$              | $\mathbf{F}$ |
| アイオータ | ι           | i            |       | $\varphi$           | j            |
| カッパ   | $\kappa$    | k            | チー    | $\chi$              | q            |
|       | $\varkappa$ | Κ            | プサイ   | $\psi$              | с            |
| ラムダ   | $\lambda$   | 1            |       | $\Psi$              | $\mathbf{C}$ |
|       | $\Lambda$   | $\mathbf{L}$ | オメガ   | $\omega$            | w            |
| ミュー   | $\mu$       | m            |       | $\Omega$            | W            |
| ニュー   | ν           | n            | ディグマ  | F                   | Ι            |
| クシー   | ξ           | х            |       |                     |              |
|       | Ξ           | Х            |       |                     |              |

記号は英語キーボードに対して次のように割り当てられています日本語のキーボードにも、ほぼ同じように設定されています.

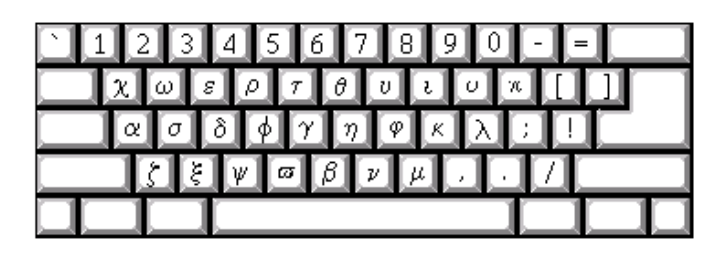

⊠ B.2 Lowercase

## B.0.4 計測単位の入力

#### 物質量

| 単位 | 記号  | 数式モードで |
|----|-----|--------|
| モル | mol | umol   |

#### 面積

| 単位     | 記号              | 数式モードで                |
|--------|-----------------|-----------------------|
| エーカ    | acre            | uacre                 |
| 平方フィート | $\mathrm{ft}^2$ | uft (上付き文字を追加)        |
| 平方インチ  | $in^2$          | uin (上付き文字を追加)        |
| 平方メートル | $m^2$           | <i>ume</i> (上付き文字を追加) |

#### 電流

| 単位       | 記号      | 数式モードで |
|----------|---------|--------|
| アンペア     | А       | uA     |
| マイクロアンペア | $\mu A$ | umcA   |
| ミリアンペア   | mA      | umA    |
| ナノアンペア   | nA      | unA    |

#### 電気容量

| 単位        | 記号            | 数式モードで |
|-----------|---------------|--------|
| ファラッド     | F             | uF     |
| マイクロファラッド | $\mu F$       | umcF   |
| ミリファラッド   | $\mathrm{mF}$ | umF    |
| ナノファラッド   | nF            | unF    |
| ピコファラッド   | $\mathrm{pF}$ | upF    |

#### 電荷

| 単位   | 記号           | 数式モードで |
|------|--------------|--------|
| クーロン | $\mathbf{C}$ | uCo    |

#### 電気伝導度

| 単位        | 記号            | 数式モードで |
|-----------|---------------|--------|
| キロジーメンス   | kS            | ukS    |
| マイクロジーメンス | $\mu S$       | umcS   |
| ミリジーメンス   | $\mathbf{mS}$ | umS    |
| ジーメンス     | $\mathbf{S}$  | uS     |
|           |               |        |

#### 電気抵抗

| 単位    | 記号                 | 数式モードで |
|-------|--------------------|--------|
| ギガオーム | $G\Omega$          | uGohm  |
| キロオーム | $\mathrm{k}\Omega$ | ukohm  |
| メガオーム | $\mathrm{M}\Omega$ | uMohm  |
| ミリオーム | $\mathrm{m}\Omega$ | umohm  |
| オーム   | Ω                  | uohm   |

## 電位差

| 単位  | 記号 | 数式モードで |
|-----|----|--------|
| ボルト | V  | uV     |

### エネルギー

| 単位          | 記号                   | 数式モードで |
|-------------|----------------------|--------|
| 英国熱量単位      | Btu                  | uBtu   |
| カロリー        | $\operatorname{cal}$ | ucal   |
| エレクトロンボルト   | eV                   | ueV    |
| エルグ         | $\operatorname{erg}$ | uerg   |
| ギガエレクトロンボルト | ${\rm GeV}$          | uGeV   |
| ジュール        | J                    | uJ     |
| キロカロリー      | kcal                 | ukcal  |
| メガエレクトロンボルト | $\mathrm{MeV}$       | uMeV   |
| マイクロジュール    | $\mu { m J}$         | umcJ   |
| ミリジュール      | $\mathrm{mJ}$        | umJ    |
| ナノジュール      | nJ                   | unJ    |

| 力 |       |     |        |
|---|-------|-----|--------|
|   | 単位    | 記号  | 数式モードで |
|   | ダイン   | dyn | udyn   |
|   | ニュートン | Ν   | uN     |
|   | ポンド   | lb  | ulb    |

## 周波数

| 単位     | 記号               | 数式モードで |
|--------|------------------|--------|
| エクサヘルツ | EHz              | uEHz   |
| ギガヘルツ  | $\mathrm{GHz}$   | uGHz   |
| ヘルツ    | $_{\mathrm{Hz}}$ | uHz    |
| キロヘルツ  | kHz              | ukHz   |
| メガヘルツ  | MHz              | uMHz   |
| ペタヘルツ  | PHz              | uPHz   |
| テラヘルツ  | THz              | uTHz   |
|        |                  |        |

#### 照度

| $\mathbf{fc}$ | ufc              |
|---------------|------------------|
| lx            | ulx              |
| phot          | uphot            |
|               | fc<br>lx<br>phot |

#### 長さ

| オングストローム Å uan<br>アトメートル am uam<br>センチメートル cm ucm<br>フェムトメートル fm ufm<br>フィート ft uft<br>インチ in uin<br>キロメートル km ukm<br>メートル m ume<br>マイクロメートル $\mu$ m umcm<br>ミリ mi umi<br>ミリメートル mm umm<br>ナノメートル nm unm<br>ピコメートル pm upm                                                                                 | 単位       | 記号                     | 数式モードで |
|----------------------------------------------------------------------------------------------------|----------|------------------------|--------|
| アトメートル       am $uam$ センチメートル       cm $ucm$ フェムトメートル       fm $ufm$ フィート       ft $uft$ フィート       ft $uft$ フィート       ft $uft$ マイトル       m $uin$ キロメートル       km $ukm$ メートル       m $ume$ マイクロメートル       µm $umcm$ ミリ       mi $umi$ ミリメートル       mm $umm$ ナノメートル       nm $unm$ ピコメートル       pm $upm$ | オングストローム | Å                      | uan    |
| センチメートルcm $ucm$ フェムトメートルfm $ufm$ フィートft $uft$ インチin $uin$ キロメートルkm $ukm$ メートルm $ume$ マイクロメートル $\mu$ m $umcm$ ミリmi $umi$ ミリメートルmm $umm$ ナノメートルnm $unm$ ピコメートルpm $upm$                                                                                                    | アトメートル   | am                     | uam    |
| フェムトメートル       fm $ufm$ フィート       ft $uft$ インチ       in $uin$ キロメートル       km $ukm$ メートル       m $ume$ マイクロメートル       µm $umcm$ ミリ       mi $umi$ ミリメートル       nm $umm$ ナノメートル       pm $upm$                                                                                                    | センチメートル  | $\mathrm{cm}$          | ucm    |
| $7 - h$ ft $uft$ $1 > f$ in $uin$ $+ \Box > - h N$ km $ukm$ $- h N$ m $ume$ $- h N$ m $ume$ $- h N$ m $ume$ $- h N$ m $ume$ $- h N$ mi $umi$ $- h N$ mm $umm$ $- h N$ nm $unm$ $- h N$ nm $unm$ $- h N$ pm $upm$                                                                                          | フェムトメートル | $\mathrm{fm}$          | ufm    |
| インチ       in $uin$ キロメートル       km $ukm$ メートル       m $ume$ マイクロメートル $\mu$ m $umcm$ ミリ       mi $umi$ ミリメートル       mm $umm$ ナノメートル       nm $unm$ ナノメートル       nm $unm$ ピコメートル       pm $upm$                                                                                                    | フィート     | ft                     | uft    |
| キロメートル       km $ukm$ メートル       m $ume$ マイクロメートル $\mu$ m $umcm$ ミリ       mi $umi$ ミリメートル       mm $umm$ ナノメートル       nm $unm$ ピコメートル       pm $upm$                                                                                                    | インチ      | $_{ m in}$             | uin    |
| メートル         m $ume$ マイクロメートル $\mu$ m $umcm$ ミリ         mi $umi$ ミリメートル         mm $umm$ ナノメートル         nm $unm$ ピコメートル         pm $upm$                                                                                                    | キロメートル   | $\rm km$               | ukm    |
| マイクロメートル µm umcm<br>ミリ mi umi<br>ミリメートル mm umm<br>ナノメートル nm unm<br>ピコメートル pm upm                                                                                                    | メートル     | m                      | ume    |
| ミリ     mi     umi       ミリメートル     mm     umm       ナノメートル     nm     unm       ピコメートル     pm     upm                                                                                                    | マイクロメートル | $\mu { m m}$           | umcm   |
| ミリメートル         mm         umm           ナノメートル         nm         unm           ピコメートル         pm         upm                                                                                                    | ミリ       | $_{ m mi}$             | umi    |
| ナノメートルnmunmピコメートルpmupm                                                                                                    | ミリメートル   | $\mathbf{m}\mathbf{m}$ | umm    |
| ピコメートル pm upm                                                                                                    | ナノメートル   | nm                     | unm    |
|                                                                                                    | ピコメートル   | $_{\rm pm}$            | upm    |

#### 輝度

| 単位   | 記号               | 数式モードで |
|------|------------------|--------|
| スチルブ | $^{\mathrm{sb}}$ | usb    |

光束

| 単位   | 記号 | 数式モードで |
|------|----|--------|
| ルーメン | lm | ulm    |
光度

| 単位   | 記号                  | 数式モードで |
|------|---------------------|--------|
| カンデラ | $\operatorname{cd}$ | ucd    |

## 磁束

| 単位     | 記号 | 数式モードで |
|--------|----|--------|
| マクスウェル | Mx | uMx    |
| ウェーバー  | Wb | uWb    |

## 磁気誘導

| 単位  | 記号 | 数式モードで |
|-----|----|--------|
| ガウス | G  | uGa    |
| テスラ | Т  | uTe    |

磁気インダクタンス

| 単位   | 記号 | 数式モードで |
|------|----|--------|
| ヘンリー | Η  | uHe    |

## 質量

| 単位      | 記号            | 数式モードで |
|---------|---------------|--------|
| 原子質量単位  | u             | uu     |
| グラム     | g             | ugr    |
| キログラム   | kg            | ukg    |
| マイクログラム | $\mu { m g}$  | umcg   |
| ミリグラム   | $\mathrm{mg}$ | umg    |
|         |               |        |

放射能

| 単位   | 記号 | 数式モードで |
|------|----|--------|
| ベクレル | Bq | uBq    |
| キュリー | Ci | uCi    |

## 平面角

| 単位       | 記号                    | 数式モードで |
|----------|-----------------------|--------|
| 度        | 0                     | udeg   |
| マイクロラジアン | $\mu \mathrm{rad}$    | umcrad |
| ミリラジアン   | $\operatorname{mrad}$ | umrad  |
| 分        | ,                     | udmn   |
| ラジアン     | rad                   | urad   |
| 秒        | //                    | uds    |

## 電力

| 単位      | 記号            | 数式モードで |
|---------|---------------|--------|
| ギガワット   | GW            | uGW    |
| 馬力      | hp            | uhp    |
| キロワット   | kW            | ukW    |
| メガワット   | MW            | uMW    |
| マイクロワット | $\mu W$       | umcW   |
| ミリワット   | $\mathrm{mW}$ | umW    |
| ナノワット   | nW            | unW    |
| ワット     | W             | uWa    |
|         |               |        |

圧力

| 単位    | 記号                    | 数式モードで |
|-------|-----------------------|--------|
| 気圧    | $\operatorname{atm}$  | uatm   |
| バール   | $\mathbf{bar}$        | ubar   |
| ミリバール | $\operatorname{mbar}$ | umbar  |
| パスカル  | $\mathbf{Pa}$         | uPa    |
| トル    | $\operatorname{torr}$ | utorr  |

偶角

| 単位     | 記号                  | 数式モードで |
|--------|---------------------|--------|
| ステラジアン | $\operatorname{sr}$ | usr    |

温度

| 単位   | 記号                   | 数式モードで |
|------|----------------------|--------|
| 摂氏   | $^{\circ}\mathrm{C}$ | ucel   |
| 華氏   | $^{\circ}\mathrm{F}$ | ufahr  |
| ケルビン | Κ                    | uK     |

## 時間

| 単位    | 記号               | 数式モードで |
|-------|------------------|--------|
| アト秒   | as               | uas    |
| 日     | d                | uda    |
| フェムト秒 | $_{\mathrm{fs}}$ | ufs    |
| 時     | h                | uhr    |
| マイクロ秒 | $\mu s$          | umcs   |
| ミリ秒   | $\mathbf{ms}$    | ums    |
| 分     | mn               | umn    |
| ナノ秒   | ns               | uns    |
| ピコ秒   | $\mathbf{ps}$    | ups    |
| 秒     | $\mathbf{S}$     | use    |
| 年     | У                | uy     |
|       |                  |        |

体積

| 単位       | 記号                   | 数式モードで         |
|----------|----------------------|----------------|
| 立方フィート   | $\mathrm{ft}^3$      | uft (上付き文字を追加) |
| 立方インチ    | $in^3$               | uin (上付き文字を追加) |
| 立方メートル   | $\mathrm{m}^3$       | ume (上付き文字を追加) |
| ガロン (US) | $\operatorname{gal}$ | ugal           |
| リットル     | 1                    | uli            |
| クォート     | $\operatorname{qt}$  | uqt            |

## B.1 TEX コマンドで記号を入力する

- ▶ T<sub>E</sub>X コマンドで記号を直接入力する
  - 1. CTRL キーを押したままにします.
  - コマンドを入力します.
     直接コマンドで入力できる記号の一覧を次に示します.
  - 3. CTRL キーを離します.

| スペースとブレークCTRL キーを押しながら改行を許可するallowbreak取行して行揃えするlinebreak約 $\frac{7}{32}$ "のスペースを行間に入れるmathstrut約 $\frac{3}{8}$ "のスペースを行間に入れるmedskip層 $-\frac{1}{6}$ エムのスペースを行間に入れるnegthinspaceブレークして新規行を開始するnewlineウページして新しい節を始めるnewpageウページpagebreakツページquad約 $\frac{5}{16}$ "のスペースを行間に入れるsmallskip約 $\frac{5}{16}$ "のスペースを行間に入れるstrut原 $\frac{1}{16}$ "エムのスペースを行間に入れるstrut                                                                                                    | ペースとブレーク                      |               |
|----------------------------------------------------------------------------------------------------|-------------------------------|---------------|
| 数行を許可する allowbreak<br>均行して行揃えする linebreak<br>か $\frac{7}{32}$ "のスペースを行間に入れる mathstrut<br>か $\frac{8}{8}$ "のスペースを行間に入れる medskip<br>medskip<br>medskip | スペースとブレーク                     | CTRL キーを押しながら |
| 数行して行揃えする linebreak mathstrut mathstrut mathstrut $\beta_{\frac{3}{32}}$ "のスペースを行間に入れる mathstrut medskip medskip negthinspace $J = -\frac{1}{6}$ エムのスペースを入れる negthinspace newline newline newline mewpage nolinebreak pxページして新規行を開始する newpage nolinebreak pxページ pagebreak MM (2-エムスペース)を入れる quad quad $\beta_{\frac{5}{16}}$ "のスペースを行間に入れる smallskip $\delta_{\frac{3}{16}}$ "のスペースを行間に入れる strut                                                                                                    | 改行を許可する                       | allowbreak    |
| 約 $\frac{7}{32}$ "のスペースを行間に入れる mathstrut<br>約 $\frac{3}{8}$ "のスペースを行間に入れる medskip<br>幅 $-\frac{1}{6}$ 工ムのスペースを入れる negthinspace<br>ブレークして新規行を開始する newline<br>newline<br>やページして新しい節を始める newpage<br>内行を禁止する nolinebreak<br>やページ pagebreak<br>如M (2-エムスペース)を入れる quad<br>M (エムスペース)を入れる quad<br>約 $\frac{5}{16}$ "のスペースを行間に入れる smallskip<br>約 $\frac{3}{16}$ "のスペースを行間に入れる strut<br>幅 $\frac{1}{2}$ 工ムのスペースを入れる thinspace                                                                                                    | 改行して行揃えする                     | linebreak     |
| 約 $\frac{3}{8}$ "のスペースを行間に入れる medskip<br>幅 $-\frac{1}{6}$ エムのスペースを入れる negthinspace<br>ブレークして新規行を開始する newline<br>取ページして新しい節を始める newpage<br>内行を禁止する nolinebreak<br>取ページ pagebreak<br>MM (2-エムスペース)を入れる quad<br>M (エムスペース)を入れる quad<br>約 $\frac{5}{16}$ "のスペースを行間に入れる smallskip<br>約 $\frac{3}{16}$ "のスペースを行間に入れる strut<br>幅 $\frac{1}{10}$ エムのスペースを入れる thinspace                                                                                                    | 約 <u>7</u> 32 のスペースを行間に入れる    | mathstrut     |
|                                                                                                    | 約 $rac{3}{8}"$ のスペースを行間に入れる  | medskip       |
| プレークして新規行を開始する newline<br>取ページして新しい節を始める newpage<br>取行を禁止する nolinebreak<br>取ページ pagebreak<br>MM $(2- \pi \Delta \pi^{-} - \pi)$ を入れる quad<br>M $(\pi \Delta \pi^{-} - \pi)$ を入れる quad<br>約 $\frac{5}{16}$ "のスペースを行間に入れる smallskip<br>約 $\frac{3}{16}$ "のスペースを行間に入れる strut<br>厚 $\frac{1}{2}$ エムのスペースを入れる thinspace                                                                                                    | 幅 $-rac{1}{6}$ エムのスペースを入れる   | negthinspace  |
| <ul> <li>次ページして新しい節を始める newpage</li> <li>次ページして新しい節を始める nolinebreak</li> <li>次ページ pagebreak</li> <li>MM (2-エムスペース)を入れる quad</li> <li>M (エムスペース)を入れる quad</li> <li>約 <sup>5</sup>/<sub>16</sub>"のスペースを行間に入れる smallskip</li> <li>約 <sup>3</sup>/<sub>16</sub>"のスペースを行間に入れる strut</li> </ul>                                                                                                    | ブレークして新規行を開始する                | newline       |
| 数行を禁止する nolinebreak<br>数ページ pagebreak<br>MM $(2- \pi \Delta \lambda^{-} - \lambda)$ を入れる qquad<br>M $(\pi \Delta \lambda^{-} - \lambda)$ を入れる quad<br>約 $\frac{5}{16}$ "のスペースを行間に入れる smallskip<br>約 $\frac{3}{16}$ "のスペースを行間に入れる strut<br>厚 $\frac{1}{2}$ エムのスペースを入れる thinspace                                                                                                    | 改ページして新しい節を始める                | newpage       |
| ウページ pagebreak<br>MM (2-エムスペース)を入れる qquad<br>M (エムスペース)を入れる quad<br>約 $\frac{5}{16}$ "のスペースを行間に入れる smallskip<br>約 $\frac{3}{16}$ "のスペースを行間に入れる strut<br>厚 $\frac{1}{16}$ エムのスペースを入れる thinspace                                                                                                    | 改行を禁止する                       | nolinebreak   |
| MM $(2- I \Delta X - X) $ を入れる qquad<br>M $(I \Delta X - X) $ を入れる quad<br>約 $\frac{5}{16}$ "のスペースを行間に入れる smallskip<br>約 $\frac{3}{16}$ "のスペースを行間に入れる strut<br>厚 $^{1}$ I T $\Delta 0$ スペースを入りる thinspace                                                                                                    | 改ページ                          | pagebreak     |
| $M (エムスペース) を入れる quad 約 \frac{5}{16}"のスペースを行間に入れる smallskip約 \frac{3}{16}"のスペースを行間に入れる strut幅 \frac{1}{16} エムのスペースを入れる thinspace$                                                                                                    | MM (2-エムスペース) を入れる            | qquad         |
| 約 $\frac{5}{16}$ "のスペースを行間に入れる smallskip<br>約 $\frac{3}{16}$ "のスペースを行間に入れる strut                                                                                                    | M (エムスペース) を入れる               | quad          |
| 約 $\frac{3}{16}$ "のスペースを行間に入れる strut                                                                                                    | 約 $rac{5}{16}$ "のスペースを行間に入れる | smallskip     |
| $e^{1}$ エムのフペーフを入わる thingpace                                                                                                    | 約 <u>3</u> "のスペースを行間に入れる      | strut         |
|                                                                                                    | 幅 $rac{1}{6}$ エムのスペースを入れる    | thinspace     |

## 文字飾り

| 文字飾り                                                | CTRL キーを押しながら         | 文字飾り                                | CTRL キーを押しながら       |
|-----------------------------------------------------|-----------------------|-------------------------------------|---------------------|
| a                                                   | fbox                  | $\overset{a}{\checkmark}$           | underbrace          |
| a                                                   | frame                 | $\stackrel{a}{\leftarrow}$          | underleftarrow      |
| $\widehat{a}$                                       | overbrace             | $\stackrel{a}{\longleftrightarrow}$ | underleftrightarrow |
| $\overleftarrow{a}$                                 | overleftarrow         | <u>a</u>                            | underline           |
| $\stackrel{\overleftarrow{a}}{\longleftrightarrow}$ | over left right arrow | $\xrightarrow{a}$                   | underrightarrow     |
| $\overline{a}$                                      | overline              | $\widehat{a}$                       | widehat             |
| $\overrightarrow{a}$                                | overrightarrow        | $\widetilde{a}$                     | widetilde           |

## 大きなオペレータ

| オペレータ     | CTRL キーを押しながら | オペレータ              | CTRL キーを押しながら |
|-----------|---------------|--------------------|---------------|
| $\cap$    | bigcap        | Ш                  | coprod        |
| U         | bigcup        | $\int \cdots \int$ | idotsint      |
| $\odot$   | bigodot       | ſſſſ               | iiiint        |
| $\oplus$  | bigoplus      | ∬∬                 | iiint         |
| $\otimes$ | bigotimes     | ∬                  | iint          |
| $\sqcup$  | bigsqcup      | ſ                  | int           |
| H         | biguplus      | ∮                  | oint          |
| V         | bigvee        | Π                  | prod          |
| $\wedge$  | bigwedge      | $\sum$             | sum           |

## その他のオブジェクト

オブジェクト CTRL キーを押しながら

| frac |  |
|------|--|

## 小文字のギリシャ文字

| ギリシャ文字     | <sub>CTRL</sub> キー<br>を押しなが | ギリシャ文字   | <sub>CTRL</sub> キー<br>を押しなが | ギリシャ文字              | <sub>CTRL</sub> キー<br>を押しなが |
|------------|-----------------------------|----------|-----------------------------|---------------------|-----------------------------|
|            | 6                           |          | 5                           |                     | 5                           |
| α          | alpha                       | $\mu$    | mu                          | v                   | upsilon                     |
| eta        | beta                        | u        | nu                          | ε                   | varepsilon                  |
| $\chi$     | chi                         | $\omega$ | omega                       | $\mathcal{H}$       | varkappa                    |
| δ          | delta                       | $\phi$   | phi                         | arphi               | varphi                      |
| $\epsilon$ | epsilon                     | $\pi$    | pi                          | $\overline{\omega}$ | varpi                       |
| $\eta$     | eta                         | $\psi$   | psi                         | Q                   | varrho                      |
| $\gamma$   | gamma                       | ho       | rho                         | ς                   | varsigma                    |
| L          | iota                        | $\sigma$ | sigma                       | $\vartheta$         | vartheta                    |
| $\kappa$   | kappa                       | au       | tau                         | ξ                   | xi                          |
| $\lambda$  | lambda                      | heta     | theta                       | ζ                   | zeta                        |

## 大文字のギリシャ文字

| ギリシャ文字    | CTRL <b>†–</b> | ギリシャ文字   | CTRL <b>+-</b> |
|-----------|----------------|----------|----------------|
|           | を押しなが          |          | を押しなが          |
|           | 6              |          | 6              |
| Δ         | Delta          | П        | Pi             |
| F         | digamma        | $\Psi$   | Psi            |
| Γ         | Gamma          | $\Sigma$ | Sigma          |
| $\Lambda$ | Lambda         | Θ        | Theta          |
| Ω         | Omega          | Υ        | Upsilon        |
| $\Phi$    | Phi            | Ξ        | Xi             |
| -         |                |          |                |

| 二項演算                | 拿子                    |               |                  |                         |                           |
|---------------------|-----------------------|---------------|------------------|-------------------------|---------------------------|
| 記号                  | CTRL <b>+</b> -       | 記号            | CTRL <b>+</b> –  | 記号                      | CTRL <b>+</b> -           |
|                     | を押しながら                |               | を押しながら           |                         | を押しながら                    |
| П                   | amalg                 | U             | cup              | N/A                     | rhd                       |
| &                   | And                   | Υ             | curlyvee         | $\checkmark$            | right three times         |
| *                   | ast                   | 人             | curlywedge       | $\rtimes$               | rtimes                    |
| $\overline{\wedge}$ | barwedge              | †             | dagger           | \                       | setminus                  |
| 0                   | bigcirc               | ‡             | ddagger          | ſ                       | $\operatorname{smallint}$ |
| $\bigtriangledown$  | bigtriangledown       | $\diamond$    | diamond          | $\sim$                  | small set minus           |
| $\bigtriangleup$    | bigtriangleup         | ÷             | div              | Π                       | sqcap                     |
| $\cdot$             | boxdot                | *             | divideontimes    | ${\boldsymbol{\sqcup}}$ | sqcup                     |
|                     | boxminus              | ÷             | dotplus          | *                       | star                      |
| $\boxplus$          | boxplus               | $\overline{}$ | double barwedge  | ×                       | times                     |
| $\boxtimes$         | boxtimes              | т             | intercal         | $\triangleleft$         | triangleleft              |
| •                   | bullet                | $\succ$       | leftthreetimes   | $\triangleright$        | triangleright             |
| $\cap$              | $\operatorname{cap}$  | N/A           | lhd              | N/A                     | unlhd                     |
| M                   | Cap                   | $\ltimes$     | ltimes           | N/A                     | unrhd                     |
| •                   | $\operatorname{cdot}$ | Ŧ             | $^{\mathrm{mp}}$ | $\oplus$                | uplus                     |
|                     | centerdot             | $\odot$       | odot             | $\vee$                  | vee                       |
| 0                   | circ                  | $\ominus$     | ominus           | $\underline{\vee}$      | veebar                    |
| *                   | circledast            | $\oplus$      | oplus            | $\wedge$                | wedge                     |
| 0                   | circledcirc           | $\oslash$     | oslash           | 2                       | wr                        |
| Θ                   | circleddash           | $\otimes$     | otimes           |                         |                           |
| ${\mathbb U}$       | $\operatorname{Cup}$  | ±             | pm               |                         |                           |

N/A...TrueTeXでは出力できますが、日本語論文の pLaTeX では対応するコマンドがありません.

| - | T百 | 即   | 伭 |
|---|----|-----|---|
| _ | 坝  | I¥] | 朩 |

| 記号                                              | CTRL <b>+-</b>       | 記号                               | CTRL <b>+-</b>         | 記号                | CTRL <b>+</b> -         |
|-------------------------------------------------|----------------------|----------------------------------|------------------------|-------------------|-------------------------|
| $\approx$                                       | approx               | NI                               | gtreqless              | $\sim$            | smallfrown              |
| $\approx$                                       | approxeq             | $\geq$                           | gtreqqless             | $\smile$          | smallsmile              |
| $\asymp$                                        | asymp                | $\geq$                           | gtrless                | $\smile$          | smile                   |
| Э                                               | backepsilon          | $\gtrsim$                        | gtrsim                 |                   | sqsubset                |
| $\sim$                                          | backsim              | $\in$                            | in                     |                   | sqsubseteq              |
| $\leq$                                          | backsimeq            | N/A                              | Join                   |                   | sqsupset                |
| $\therefore$                                    | because              | $\leq$                           | leq                    | $\square$         | sqsupseteq              |
| Q                                               | between              | $\leq$                           | leqq                   | C                 | Subset                  |
| ◄                                               | blacktriangleleft    | $\leq$                           | leqslant               | $\subset$         | subset                  |
| ►                                               | blacktriangleright   | $\stackrel{<}{\approx}$          | lessapprox             | $\subseteq$       | subseteq                |
| $\bowtie$                                       | bowtie               | <                                | lessdot                | $\subseteq$       | subseteqq               |
|                                                 | bumpeq               | $\leq$                           | lesseqgtr              | $\succ$           | succ                    |
| ≎                                               | Bumpeq               | $\leq \mid >$                    | lesseqqgtr             | ××                | succapprox              |
| <u> </u>                                        | circeq               | ≶                                | lessgtr                | $\succcurlyeq$    | succcurlyeq             |
| $\cong$                                         | cong                 | $\stackrel{<}{\sim}$             | lesssim                | $\succeq$         | succeq                  |
| $\stackrel{\scriptstyle <}{\scriptstyle \prec}$ | curlyeqprec          | $\ll$                            | 11                     | $\succeq$         | succsim                 |
| $\succeq$                                       | curlyeqsucc          | ~~~                              | 111                    | $\supset$         | supset                  |
| $\neg$                                          | dashv                |                                  | mid                    | ∋                 | Supset                  |
| ÷                                               | doteq                | Þ                                | models                 | $\supseteq$       | supseteq                |
| ÷                                               | doteqdot             | $\ni$                            | ni                     | $\supseteq$       | supseteqq               |
| -0-                                             | eqcirc               |                                  | parallel               | <i>.</i>          | therefore               |
| $\overline{\sim}$                               | eqsim                | $\perp$                          | perp                   | $\approx$         | thickapprox             |
| ≥                                               | eqslantgtr           | Ψ                                | pitchfork              | $\sim$            | thicksim                |
| <                                               | eqslantless          | $\prec$                          | prec                   | $\trianglelefteq$ | trianglelefteq          |
| $\equiv$                                        | equiv                | Y≋                               | precapprox             | $\triangleq$      | triangleq               |
| Ξ.                                              | fallingdotseq        | $\preccurlyeq$                   | preccurlyeq            | $\geq$            | ${\it trianglerighteq}$ |
|                                                 | frown                | $\preceq$                        | preceq                 | x                 | varpropto               |
| $\geq$                                          | $\operatorname{geq}$ | $\stackrel{\scriptstyle }{\sim}$ | precsim                | $\triangle$       | vartriangle             |
| $\geq$                                          | geqq                 | $\propto$                        | propto                 | $\triangleleft$   | vartriangleleft         |
| $\geq$                                          | geqslant             | .≓                               | risingdotseq           | $\triangleright$  | vartriangleright        |
| $\gg$                                           | gg                   | T                                | shortmid               | Þ                 | vDash                   |
| >>>>                                            | ggg                  | П                                | short parallel         | ⊩                 | Vdash                   |
| $\gtrsim$                                       | gtrapprox            | $\sim$                           | $\sin$                 | $\vdash$          | vdash                   |
| ≫                                               | gtrdot               | $\simeq$                         | $\operatorname{simeq}$ | II⊢               | Vvdash                  |

N/A...TrueTeXでは出力できますが、日本語論文の pLaTeX では対応するコマンドがありません.

| 否定関係                  |                    |               |                                  |                       |                                   |
|-----------------------|--------------------|---------------|----------------------------------|-----------------------|-----------------------------------|
| 記号                    | CTRL <b>+</b> –    | 記号            | CTRL <b>+</b> –                  | 記号                    | CTRL <b>+</b> –                   |
|                       | を押しなが              |               | を押しなが                            |                       | を押しなが                             |
|                       | 6                  |               | 6                                |                       | 6                                 |
| >#2                   | gnapprox           | ≸             | nleqq                            | ⊭                     | ntriangleright                    |
| $\geqq$               | gneq               | ≰             | nleqslant                        | ⊉                     | $\operatorname{ntrianglerighteq}$ |
| ≩                     | gneqq              | ≮             | nless                            | ¥                     | nvdash                            |
| $\geq$                | gnsim              | ł             | nmid                             | ⊮                     | nVdash                            |
| $\geq$                | gvertneqq          | ∉             | notin                            | ¥                     | nvDash                            |
| \#                    | lnapprox           | ł             | nparallel                        | ⊯                     | nVDash                            |
| $\lneq$               | lneq               | $\prec$       | nprec                            | <i>ж</i>              | precnapprox                       |
| ≨                     | lneqq              | ≭             | npreceq                          | ¥                     | precneqq                          |
| $\lesssim$            | lnsim              | ⇒             | nRightarrow                      | $\overleftrightarrow$ | precnsim                          |
| $\stackrel{\leq}{=}$  | lvertneqq          | $\rightarrow$ | $\operatorname{nrightarrow}$     | $\subsetneq$          | subsetneq                         |
| ≇                     | ncong              | ł             | nshortmid                        | ⊊                     | subsetneqq                        |
| ¥                     | neq                | ł             | n short parallel                 | %∀                    | succhapprox                       |
| ≱                     | ngeq               | $\sim$        | nsim                             | ≻≠                    | succheqq                          |
| ≱                     | ngeqq              | ⊈             | nsubseteq                        | $\succ$               | succnsim                          |
| ¥                     | ngeqslant          | ¥             | nsubset eqq                      | $\supseteq$           | supsetneq                         |
| ≯                     | ngtr               | $\succ$       | nsucc                            | ⊃≠                    | supsetneqq                        |
| #                     | nLeftarrow         | ≱             | nsucceq                          | ¥                     | varsubsetneq                      |
| ↔-                    | nleftarrow         | ⊉             | nsupseteq                        | ⊊                     | varsubsetneqq                     |
| $\longleftrightarrow$ | n left right arrow | ⊉             | nsupset eqq                      | $\supseteq$           | varsupsetneq                      |
| ⇔                     | nLeftrightarrow    | ⋪             | ntriangleleft                    | ₽                     | varsupsetneqq                     |
| ≰                     | nleq               | ⊉             | $\operatorname{ntrianglelefteq}$ |                       |                                   |

|            | - | _ |
|------------|---|---|
| Υ <b>π</b> | L |   |
| —          | E |   |
| ~          | - |   |

| 記号                                               | CTRL <b>+-</b>                    | 記号                                       | CTRL <b>+-</b>      |
|--------------------------------------------------|-----------------------------------|------------------------------------------|---------------------|
| Q                                                | circlearrowleft                   | $\longmapsto$                            | longmapsto          |
| Ŏ                                                | $\operatorname{circlearrowright}$ | $\Rightarrow$                            | Longrightarrow      |
| $\sim$                                           | curvearrow left                   | $\longrightarrow$                        | longrightarrow      |
| $\frown$                                         | $\operatorname{curvearrowright}$  | ᡩ                                        | looparrowleft       |
| <b>←</b>                                         | dashleftarrow                     | $\rightarrow$                            | looparrowright      |
| >                                                | dashrightarrow                    | ŕ                                        | Lsh                 |
| $\Downarrow$                                     | Downarrow                         | $\mapsto$                                | mapsto              |
| $\downarrow$                                     | downarrow                         | _0                                       | multimap            |
| $\downarrow\downarrow$                           | $\operatorname{downdownarrows}$   | 7                                        | nearrow             |
| 1                                                | downharpoonleft                   | $\overline{\}$                           | nwarrow             |
| Ļ                                                | $\operatorname{downharpoonright}$ | $\Rightarrow$                            | Rightarrow          |
| $\hookrightarrow$                                | hookleftarrow                     | $\rightarrow$                            | rightarrow          |
| $\hookrightarrow$                                | hookrightarrow                    | $\rightarrow$                            | rightarrowtail      |
| $\iff$                                           | iff                               | ~                                        | rightharpoondown    |
| $\Leftarrow$                                     | impliedby                         | $\rightarrow$                            | rightharpoonup      |
| $\implies$                                       | implies                           | $\stackrel{\longrightarrow}{\leftarrow}$ | rightleftarrows     |
| N/A                                              | leadsto                           | $\rightleftharpoons$                     | rightleftharpoons   |
| $\Leftarrow$                                     | Leftarrow                         | $\Rightarrow$                            | rightrightarrows    |
| $\leftarrow$                                     | leftarrow                         | $\rightsquigarrow$                       | rightsquigarrow     |
| $\leftarrow$                                     | leftarrowtail                     | $\Rightarrow$                            | Rrightarrow         |
|                                                  | leftharpoondown                   | ŕ                                        | Rsh                 |
| ~                                                | leftharpoonup                     | $\searrow$                               | searrow             |
| $\rightleftharpoons$                             | leftleftarrows                    | $\checkmark$                             | swarrow             |
| $\Leftrightarrow$                                | Leftrightarrow                    |                                          | two head left arrow |
| $\leftrightarrow$                                | leftrightarrow                    | $\rightarrow$                            | twoheadrightarrow   |
| $\stackrel{\longleftarrow}{\longleftrightarrow}$ | leftrightarrows                   | ↑                                        | Uparrow             |
| <u> </u>                                         | leftrightharpoons                 | Ŷ                                        | uparrow             |
| $\longleftrightarrow$                            | leftright squigarrow              | $\uparrow$                               | Updownarrow         |
| ŧ                                                | Lleftarrow                        | $\uparrow$                               | updownarrow         |
| $\Leftarrow$                                     | Longleftarrow                     | 1                                        | upharpoonleft       |
| ←                                                | longleftarrow                     | 1                                        | upharpoonright      |
| $\iff$                                           | ${ m Longleftrightarrow}$         | $\uparrow\uparrow$                       | upuparrows          |
| $\longleftrightarrow$                            | long left right arrow             |                                          |                     |

 $\overline{N/A...TrueTeX}$ では出力できますが、日本語論文の pLaTeX では対応するコマンドがありません.

#### デリミタ 記号 CTRL +-記号 CTRL キー を押しながら を押しながら 1 Γ rceil lceil < langle $\rangle$ rangle L lfloor rfloor Г ulcorner ٦ urcorner llcorner lrcorner L

その他の記号

Note フォントスキームによっては利用できないフォントも存在します.

| 記号             | CTRL <b>+</b> –   | 記号           | CTRL <b>+</b> - | 記号                 | CTRL <b>+-</b>       |
|----------------|-------------------|--------------|-----------------|--------------------|----------------------|
|                | を押しなが             |              | を押しなが           |                    | を押しなが                |
|                | 6                 |              | 6               |                    | 5                    |
| х              | aleph             | $\diamond$   | diamondsuit     | ΰ                  | mho                  |
| Z              | angle             |              | dots            | $\nabla$           | nabla                |
| ١              | backprime         | $\ell$       | ell             | 4                  | natural              |
| $\setminus$    | backslash         | Ø            | emptyset        | ∄                  | nexists              |
| k              | Bbbk              | ð            | eth             | $\partial$         | partial              |
| コ              | beth              | Ξ            | exists          | £                  | pounds               |
| $\star$        | bigstar           | F            | Finv            | /                  | prime                |
| •              | blacklozenge      | þ            | flat            | }                  | rbrace               |
|                | blacksquare       | $\forall$    | forall          | ]                  | rbrack               |
| ▲              | blacktriangle     | G            | Game            | R                  | Re                   |
| ▼              | blacktriangledown | ב            | gimel           | #                  | sharp                |
| $\perp$        | bot               | ħ            | hbar            | ۴                  | spadesuit            |
|                | cdots             | $\heartsuit$ | heartsuit       | $\triangleleft$    | sphericalangle       |
| ¢              | cents             | ħ            | hslash          |                    | square               |
| $\checkmark$   | checkmark         | Ì            | Im              |                    | surd                 |
| ®              | circledR          | ı            | imath           | N/A                | texteuro             |
| $(\mathbb{S})$ | circledS          | $\infty$     | infty           | TM                 | texttrademark        |
| ÷              | clubsuit          | J            | jmath           | Т                  | $\operatorname{top}$ |
| С              | complement        | X            | $lambdabar^*$   | $\triangle$        | triangle             |
| t              | dag               | {            | lbrace          | $\bigtriangledown$ | triangledown         |
| ٦              | daleth            | [            | lbrack          | Ø                  | varnothing           |
| ‡              | ddag              |              | ldots           | ÷                  | vdots                |
| ·              | ddots             | -            | lnot            |                    | Vert                 |
| $\mathbf{i}$   | diagdown          | $\diamond$   | lozenge         | $\wp$              | wp                   |
| /              | diagup            | ₩            | maltese         | ¥                  | yen                  |
| N/A            | Diamond           | 4            | measuredangle   |                    |                      |

N/A...TrueTeX では出力できますが、日本語論文の pLaTeX では対応するコマンドがありません.

\*REVT<sub>E</sub>X4 でのみ利用可能.

## ラテン1

Note フォントスキームによっては利用できないフォントも存在します.

| 記号  | CTRL <b>+</b> – | 記号    | CTRL <b>+</b> –      |
|-----|-----------------|-------|----------------------|
|     | を押しながら          |       | を押しながら               |
| Å   | AA              | 7     | lnot                 |
| å   | aa              | $\pm$ | pm                   |
| Æ   | $\mathbf{AE}$   | £     | pounds               |
| æ   | ae              | ß     | SS                   |
| ¢   | cents           | i     | textexclamdown       |
| C   | copyright       | •     | text period centered |
| 0   | degree          | i     | text question down   |
| N/A | DH              | N/A   | textregistered       |
| N/A | dh              | N/A   | TH                   |
| ÷   | div             | N/A   | $^{\mathrm{th}}$     |
| N/A | guillemotleft   | ×     | times                |
| N/A | guillemotright  | ¥     | yen                  |

N/A...TrueTeX では出力できますが、日本語論文の pLaTeX では対応するコマンドがありません.

## ラテン拡張

Note フォントスキームによっては利用できないフォントも存在します.

| 記号  | CTRL +- |
|-----|---------|
| N/A | DJ      |
| N/A | dj      |
| 1   | imath   |
| n   | NG      |
| ŋ   | ng      |
| Œ   | OE      |
| œ   | oe      |

 $\rm N/A... TrueTeX$ では出力できますが、日本語論文の $\rm pLaTeX$ では対応するコマンドがありません.

## 句読点

| 記号  | CTRL <b>+</b> –   |
|-----|-------------------|
|     | を押しながら            |
| —   | emdash            |
| —   | endash            |
| N/A | guilsinglleft     |
| N/A | guilsinglright    |
| 4   | lq                |
| N/A | quotedblbase      |
| N/A | quotesinglbase    |
| ,   | rq                |
| "   | textquotedblleft  |
| "   | textquotedblright |

 $\overline{N/A...TrueTeX}$ では出力できますが、日本語論文の pLaTeX では対応するコマンドがありません.

## 付録 C

## Version 5 のコマンド

バージョン 5 で利用できるコマンドをメニューごとに一覧形式で示します.製品によって利用 できるコマンドが若干,異なります.ツールメニューの数式処理の設定とエンジンの設定,それに 数式処理メニューは SW には存在しません.また,挿入 / タイプセットオブジェクトメニューの コマンドと、タイプセットメニューのコマンドは SNB には存在しません. SWP と SNB のバー ジョン 5 で利用できる数式処理コマンドは、ここには載せていません.詳細はオンラインヘルプや 別冊マニュアル Doing Mathematics with Scientific WorkPlace and Scientific Notebook を参照 してください.

C.0.1 ファイルメニュー

新規作成

新規文書を作成します.

開く

既存の文書を開きます.

ネットヘアクセス

インターネット上のファイルへアクセスします.

#### 閉じる

アクティブな文書を閉じます.

#### 保存

文書を保存します.

名前を付けて保存

文書に名前を付けて目的のディレクトリに保存します.

## すべて保存

開いているすべての文書を保存します.

文書のエクスポート

文書を HTML (.htm), RTF, shell (.shl), quiz (.qiz), wrap (.rap) 形式でエクスポートします.

画像としてエクスポート

選択した文字や数式を画像としてエクスポートします.

#### フラグメントのインポート

カーソル位置や選択箇所にフラグメントの内容をコピーします.

#### 画像のインポート

フレームに画像をインポートします.

内容のインポート

操作画面のカーソル位置に選択した文書の内容をインポートします.

フラグメントの保存

選択範囲をフラグメントとして保存します.

## 画像としてエクスポート

選択した文字や数式の画面イメージを画像としてエクスポートします.

#### 文書情報

文書に関する基本情報を表示します.

#### スタイル

文書の画面スタイルを変更します.

## ページ設定

タイプセッティングを利用しない文書出力の余白を設定します.

プレビュー

タイプセッティングを利用しない文書の印刷イメージを画面に表示します.

#### 印刷

タイプセッティングを利用しないで文書を印刷します.

## 送信

文書をラップして E メールで送信します.

## 終了

プログラムを終了します.

## C.0.2 編集メニュー

#### 元に戻す

削除の操作や最後に実行した操作を取り消します.

#### プロパティ

選択したオブジェクトや、カーソルの左にあるオブジェクトのプロパティを表示します.

## 切り取り

選択範囲をクリップボードに移動します.

## コピー

選択範囲をクリックボードにコピーします.

## 貼り付け

クリップボードの内容をカーソル位置へ貼り付けます.

形式を選択して貼り付け

情報の形式を選択して文書に貼り付けます.

#### 削除

選択範囲を削除します.

## すべて選択

文書のすべての内容を選択します.

## 画像としてコピー

選択した文字や数式を画像としてクリップボードにコピーします.

内部形式でコピー

選択範囲をプログラムの内部形式でクリップボードにコピーします.

## 検索

目的の数式や文字を検索します.

## 置換

目的の数式や文字を他の情報に置換します.

C.0.3 挿入メニュー

## 文字

文字モードに切替えます.

## 数式

数式モードに切替えます.

#### 分数

分数テンプレートを入力します.

## ルート

ルート記号を入力します.

## 上付き文字

上付き文字を入力します.

#### 下付き文字

下付き文字を入力します.

## ディスプレイ

数式モードのディスプレイを作成します.

## オペレータ

演算子を挿入します.

## ペアカッコ

ペアカッコを入力します.

## 行列

行列やベクトル配列を入力します.

## 数式名

登録済みの関数を入力します.

## 二項式

二項式や分数を入力します.

ラベル

数式のラベルを作成します.

## 文字飾り

数式にバー、矢印、カッコなどの文字飾りを付けます.

単位名

計測単位を入力します.

## スペース

縦横のスペース, ルール, ブレークを挿入します.

#### 横スペース

横方向のスペースを挿入します.

#### 縦スペース

縦方向のスペースを挿入します.

## ルール

文書にルールを入力します.

#### ブレーク

ページブレークやラインブレークのコマンドを挿入します.

表

表を作成します.

ノート

脚注, マージンノート, ポップアップノートなどを作成します.

## 自動計算式

例題などの作成に利用する自動計算式を入力します.

ハイパーテキストリンク

文書やインターネット上のマーカー,キーの付いたオブジェクトに対するハイパーテキストリン クを作成します.

## マーカー

ページや特定の場所を示すマーカーを作成します.

HTML オブジェクト

HTML フィールドを作成します.

タイプセットオブジェクト

引用, クロスリファレンス, 索引入力, TEX コマンドなど, PTEX によって処理される文書要素 を入力します.

索引入力

索引を設定します.

クロスリファレンス

目的のページや箇所にリファレンスを作成します.

## 引用

文献目録に記載する文献への引用を設定します.

## 文献目録

BibT<sub>F</sub>X データベールファイルとスタイルを設定します.

#### TeX フィールド

T<sub>F</sub>X や I<sup>A</sup>T<sub>F</sub>X のコマンドをフィールドに入力します.

## サブ文書

マスター文書に対するサブ文書を作成します.

#### ハイパーレフオブジェクト

hyperref パッケージ用のハイパーテキストリファレンスとターゲットを作成します.

## ハイパーテキストターゲット

hyperref パッケージ用のハイパーテキストターゲットを作成します.

## ハイパーテキストリファレンス

hyperref パッケージ用のハイパーテキストリファレンスを作成します.

## C.0.4 表示メニュー

#### 制御記号

スペースや節を示す制御記号の表示をコントロールします.

ヘルパーライン

行列,表,ベクトルなどの形状を示す罫線の表示をコントロールします.

入力ボックス

テンプレートの入力ボックスの表示をコントロールします.

索引入力

索引入力の表示をコントロールします.

マーカー

マーカーの表示をコントロールします.

ステータスバー

ステータスバーの表示をコントロールします.

ツールバー

ツールバーやツールチップの表示をコントロールします.

200%

文章を2倍(200%)に拡大表示します.

100%

文書を実寸(100%)で表示します.

カスタム

文書表示の拡大率をカスタマイズします.

再描画

操作画面を再描画します.

C.0.5 移動メニュー

前のセクション

前のセクションの見出しに移動します.

次のセクション

次のセクションの見出しに移動します.

リンク

選択したリンクによって目的の位置へ移動します.

## 目次

目次のリンク文書に移動します.

## 索引

文書のリンク文書に移動します.

#### 先頭の文書

リンクしている先頭の文書へ移動します.

#### 最後の文書

リンクしている最後の文書へ移動します.

#### 次の文書

リンクしている次の文書に移動します.

#### 前の文書

リンクしている前の文書に移動します.

#### ペアレント文書

リンク文書の上位に位置するペアレント文書へ移動します.

## 最上位の文書

リンクしている文書の最上位の階層の文書へ移動します.

#### 文献目録

リンクしている文献目録の文書へ移動します.

### 専門用語集

リンクしている専門用語の文書に移動します.

## 著者

文書の著者に関するリンク文書に移動します.

#### 著作権

文書の著作権に関するリンク文書に移動します.

#### 責任放棄

文書の責任放棄に関するリンク文書に移動します.

## 編集者

文書の編集者に関するリンク文書に移動します.

出版元

文書の出版元に関するリンク文書に移動します.

商標

商標に関するリンク文書に移動します.

マーカーへ

目的のマーカーへ移動します.

パラグラフへ

目的の節へ移動します.

履歴の表示

移動の履歴を表示します.

履歴戻る

移動元へ戻ります.

## 履歴進む

前回の移動先へ進みます.

C.0.6 タグメニュー

タグのデザイン

スタイルのタグプロパティを変更します.

ファンクションキー

ファンクションキーにタグを割り当てます.

タグを付ける

タグを付けます.

## C.0.7 タイプセットメニュー

フロントマター

タイトルページ、概要、目次などの入力や設定を行ないます.

## プリアンブル

本文の始まり \begin{document} の前にあって, 直接 LATEX コードを入力する範囲を編集します.

#### 文献目録の選択

文献目録の作成方法を選択します.

オプションとパッケージ

文書のタイプセッティング仕様と IATEX パッケージを編集します.

#### 出力選択

テンポラリファイルの用意をします.

## プレビュー

文書をコンパイルして.dvi ファイルを表示します.

#### 印刷

文書をコンパイルして.dvi ファイルを印刷します.

## コンパイル

文書を IATEX に掛けて.dvi ファイルを作成します.

#### PDF プレビュー

文書をコンパイルして PDF ファイルを表示します.

#### PDF 印刷

文書をコンパイルして PDF ファイルを印刷します.

## PDF コンパイル

文書を PDFIAT<sub>F</sub>X に掛けて PDF ファイルを作成します.

ツール

IFTFX コンパイルを実行することなく、BibTFX または MakeIndex だけを実行します.

#### BibTeX の実行

IFTEX コンパイルを実行することなく、BibTEX だけを実行します.

## MakeIndex の実行

IFTFX コンパイルを実行することなく、MakeIndex だけを実行します.

上級設定

文書のタイプセットコンパイル、プレビュー、印刷に関する  $T_{EX}$  オプションと設定を変更します.

C.0.8 ツールメニュー

#### アクション

ハイパーテキストジャンプを実行します.

## スペルチェック

文書のスペルチェックを実行します.

#### Document Manager

文書のコピー、削除、ラップ、アンラップを行います.

イグザムビルダー

イグザムビルダーを起動します。

#### Style Editor

Style Editor を起動します.

## ユーザ設定

ユーザ設定のデフォルトをカスタマイズします.

エクスポート設定

画像や HTML, RTF へのエクスポート設定のデフォルトをカスタマイズします.

## 数式処理設定

数式処理のグローバルデフォルトをカスタマイズします.

#### 計算エンジン設定

計算エンジンのデフォルトをカスタマイズします.

#### 自動置換

数式モードの時,入力した文字を数式に自動置換します.

#### 初期設定の保存

カスタマイズした初期設定をウィンドウズのレジストリファイルとして保存します.

#### 初期設定の読込み

レジストリファイルとして保存した初期設定情報を読込みます.

## C.0.9 ウィンドウメニュー

## 新しいウィンドウ

操作画面の文書に対して別のウィンドウを開きます.

## 重ねて表示

複数のウィンドウを重ねて表示します.

#### 縦に並べて表示

文書のウィンドウを縦方向(横長)に並べます.

## 横に並べて表示

文書のウィンドウを横方向(縦長)に並べます.

## アイコンの整列

最小化したウィンドウのアイコンを整列します.

## すべて閉じる

開いているすべての文書を閉じます.

C.0.10 ヘルプメニュー

## 目次

プログラムの情報に関するオンラインの目次を表示します.

#### 検索

ヘルプトピックから検索します.

## 索引

3つのオンラインヘルプの索引を表示します.

## MacKichan Software 社のウェブサイト

MacKichan Software 社のウェブページへアクセスします.

## 登録

ソフトウェアを登録し、ライセンスファイルを取得します.

利用できる機能の一覧を表示します.シリアル番号も変更できます.

## ライセンス情報

ソフトウェアの登録方法とライセンスの取得方法を表示します.

バージョン情報

プログラムのバージョンとビルドナンバー,著作権情報を表示します.

C.0.11 コンテキストメニュー

選択したオブジェクトによって表示されるコマンドは異なります.

## 位置揃え

複数行のディスプレイで位置揃えします.

## 列の削除

行列や表で選択した列を削除します.

## 列の挿入

行列や表で目的の位置に希望する数の列を挿入します.

行の挿入

行列や表で目的の位置に希望する数の行を挿入します.

セルの結合

選択したセルを結合します.

## セルの分割

選択したセルを分割します.

# 索引

American National Standards Institute, ANSI American Standard Code for Information Interchange, ASCII  $\mathcal{A}_{\mathcal{M}}S$ -LAT<sub>E</sub>X, 11 ANSI 読み込む,46 ASCII ASCII ファイルを開く,46 viewing files, 317 .aut ファイル 記述.66 Author/date の引用, 280 自動置換,118 .aux ファイル, 186 Babel パッケージ, 249 BibTeX コマンドの実行 タイプセットツールメニュー,284 BibT<sub>E</sub>X による文献目録, 280 BibTFX 文献目録 デフォルト、355 BibTFX 文献目録 入力,281 Blackboard bold, 30 Cascading Style Sheets (.css files), 304 文字の入力, entering text .css files エクスポート、304 .css ファイル HTML ファイル, 60 .cst ファイル. スタイル customizing document windows, 332 DC フォント、250 .dmp ファイル 開く,68 文書の復元,68 .dmp ファイル 利用方法,65 出力デザイン,203 Document Manager

ウィンドウ、317 **画像の管理**、314 起動する,317 クリーニング、324 操作, 317 タイプセッティング仕様の管理,314 ディレクトリの変更, 321 ファイル内容の表示, 324 ファイルのインクルードとエクスクルード、318 文書のアンラップ,325 文書のコピー、322 文書の削除, 323 文書の送受信.314 文書のラップ, 325 文書名の変更, 323 Document Manager の操作 コピー, 322 DVI ファイル 記述, 177 出力設定, 184 タイプセッティング,187 .dvi ファイル, 177 .dvi ファイル 作成,183 E メール テクニカルサポート,17 **文書の送受信**, 314 文書のラップ, 327 ENTER **+-**, 342 .eps 画像, 145 Export as Picture command defaults, 353 E メール 文書のアンラップ, 325 FAX 用紙, 275 フォーマット IAT<sub>F</sub>X, 242 Fraktur, 30 ギリシャ文字 TEX コマンド, 391

HTML エクスポートのデフォルト、351 コマンド、302 文書のエクスポート、60、302 Hyperref オブジェクトメニュー, 306 Hyperref パッケージ, 306 hyperref パッケージ PDF ファイル, 267 クロスリファレンス, 269, 307 タイプセッティング,183 ハイパーテキストターゲット, 307 hyperref パッケージ タイプセッティング,305 Lambda システム, 199 IAT<sub>E</sub>X, 10  $A_{MS}$ -LAT<sub>E</sub>X, 11 .dvi ファイル, 183 IAT<sub>F</sub>X 文書を開く,46 .log files, 270 REVT<sub>F</sub>X, 11 **ウィンドウ**、186 エラー, 191 コンパイル、183 出力フィルタ,55 操作,191 タイプセッティング, 242, 243 パス,186 パッケージ,246,249 プリアンブル, 251, 266 変換する,46 ポータブル IATEX フィルタ, 55 LAT<sub>F</sub>X エラーの修正, 191 Latin-1 記号パネル, 26 Latin1 記号パネル, 73 Latin 拡張 A 記号パネル, 26 Layout パッケージ, 211 .log files, 270 .log ファイル, 191 MakeIndex の実行コマンド タイプセットツールメニュー、290 managing documents Document Manager, 314 Maple コマンド リスト,401 Mathematics Markup Language (MathML), 304 MathML, 302, 304 MuPAD コマンド 数式処理ツールバー, 28, 367 リスト,401

Num Lock **+**-, 76 n<sup>th</sup> 根, 100 OK ボタン、24 Omega システム, 199 大きなオベレータ T<sub>F</sub>X コマンド, 390 ページブレーク, 219 PDF ファイル 画像エクスポートオプション, 356 PDF 印刷コマンド タイプセットメニュー, 189 PDF ビューワ, 187, 188 PDF ファイル 画像エクスポートオプション,355 索引ファイル、289 作成、175 出力設定, 184 出力選択, 305 出力選択コマンド,183,305 ハイパーテキスト, 355 ハイパーテキストリンク, 267 PDFLATEX, 175 出力,177 操作, 190 タイプセッティング, 242, 305 文書のコンパイル、186 文書のプレビュー、187 文書の保存,188 PDF 印刷コマンド タイプセットツールバー, 189 PDF コンパイルコマンド タイプセットツールバー, 186 タイプセットメニュー, 186 PDF ファイル 画像エクスポートオプション、185 PDF プレビューコマンド タイプセットツールバー,188 タイプセットメニュー, 188 文書の印刷 PDF ファイル、188 PDFLATEX, 188 REVT<sub>F</sub>X, 11 RFT ファイル 画像とプロット,61 RTF ファイル エクスポート,61 画像とプロット,350 サイズ, 61

数式,61,350 RTF ファイル, 47 エクスポート設定,62 SI 単位, 114 Style Editor, 252 T<sup>3</sup>ファイルの変換,47 тав +-, 342 tci1-4 フォント, 348 T<sub>F</sub>X, 10, 243 .log files, 270 T<sub>F</sub>X フィールド, 275 アイコン、193 エラー, 191 キーボードショートカット、389 記号や文字を入力する,92 追加情報,242 フォーマッタ, 194, 355 フォーマット設定, 194 フローティングテーブル、149 プリアンブル, 251 プリンタドライバ, 196, 355 プレビュードライバ, 196, 355 TeX コマンド キーボードショートカット、389 プリアンブル、266 プリアンブルの, 251 .tex ファイル オンライン, 308 T<sub>F</sub>X フィールド カプセル化、275 入力,275 T<sub>F</sub>X コマンド タイプセットオブジェクトツールバー,33 TrueT<sub>F</sub>X, 355 .dvi ドライバ, 196 記述,10 フォーマッタ, 194 プレビュー画面, 187, 188 タイプセッティング 概要, 176 Unix, 54 URL. 51 Windows 多言語サポート, 349 アイテムタグ アイテムタグの削除ボタン,29 定理型環境,126 文献目録, 278

リスト、210 利用方法, 29 アイテムタグの削除 効果.85 実行する,82 ネストしたリスト, 84, 85 アイテムタグの削除ボタン、29 アクションコマンド ツールメニュー, 51, 279, 300, 309 アクションプロパティ、235 アクセント 数式のアクセント,94 入力,74 文字のアクセント、72 **ワイドチルダ**, 112 ワイドハット、112 アクセント記号付きの文字,74 新しいウィンドウコマンド ウィンドウメニュー,50 新しい文書 カスタマイズ、342 起動時の文書, 42, 43 圧力の単位、388 アローブレーク, 217 イグザムツールバー, 32 イグザムビルダー、9、45 イタリック,208 編集ツールバー、30 位置 範囲値, 102 位置揃え, 208, 227 行列の列,107 条件式,108 複数行ディスプレイ,122 複数のディスプレイ,119 一般タブ、338 一般的な設定コマンド タイプセットメニュー, 355 一般的な設定コマンド タイプセットメニュー, 184 一般的なタイプセッティングオプション,186,187,355 移動、 参照 貼り付け キーボードショートカット,377 **キ**ーボードで、158 切り取りと貼り付け, 158 テンプレート、97 ドラッグ& ドロップ, 161 表での、149 文書内の,34 マーカーへ, 271, 279

マウスで、161 移動アイコン,138 移動する ツールバーボタン、31 色 **画像の注釈**, 231 数式,228 節の背景色,227 選択, 226 フォント、225 プロットの注釈, 231 リードインオブジェクト,230 印刷オプション, 181, 242 印刷コマンド タイプセットツールバー,189 タイプセットメニュー、33,189 標準ツールバー,25 ファイルメニュー、181 印刷出力 調整,213 プレビュー、180、187 印刷デザイン タイプセッティング、243 インターネット アクセス, 51, 298 アドレス、298 停止操作,29 ネット上の文書を開く,49 ネットヘアクセスする,51 インターフェース,6 インデント, 208, 214 タブ.212 編集, 227 インポート RTF ファイル, 47 画像、129 フラグメント, 77, 116 インポートする ANSI ファイル、46 ASCII ファイル, 46 LAT<sub>F</sub>X 文書, 46 T<sup>3</sup> 文書, 47 電卓から、52 他のファイルから,52 引用 author/date, 280 ナビゲート, 279 入力, 277, 278 プロパティ,234 引用コマンド

挿入メニュー、278 タイプセットオブジェクトツールバー,33 フィールドツールバー、278 インライン 画像.131 表、145 インラインの数式 作成する,91 ウィンドウ IATEX. 190 PDFLATEX, 190 閉じる,68 複数の,50 ウィンドウズ,6 ウィンドウの最小化, 333 ウィンドウの最大化, 333 ウィンドウメニューのコマンド,334 リスト、401 ウインドウメニューコマンド,19 ウェブ, 51 ウェブサイト、51 上付き文字 下付き文字も付ける、101 選択範囲に、101 入力,101 上付き文字コマンド 数式テンプレートツールバー, 26, 101 挿入メニュー、101 エクスポート設定 HTML ファイル, 303 ポートブル IATEX ファイル, 55 エクスポート設定のコマンド ツールメニュー, 350 エクスポートのデフォルト,350 エクスポート設定 RTF ファイル, 62 エグザムツールバー、367 エネルギーの単位、385 エムダッシュ,75 演算子 インライン, 102 サイズ調整する,96 ディスプレイ, 102 デフォルト設定,103 範囲値, 102 演算子のサイズ調整 カッコ,96 行列,96 分数,96

ルート,100 エンジンの選択オプション,361 エンダッシュ.75 オイラー数,99 大文字のギリシャ文字 キーボードマップ、383 記号パネル,26 オプションとパッケージコマンド タイプセットツールバー,33 タイプセットメニュー, 244, 247 オペレータコマンド 数式ツールバー、26 挿入メニュー、102 温度の単位,388 オンライン文書 HTML ファイル, 302 HTML 形式でのエクスポート, 60 エクスポートのデフォルト, 350 ポップアップノート,309 オンラインヘルプ, ヘルプ オンライン用の文書 作成,297 オンライン用文書 PDF ファイル, 305 .tex ファイル, 308 カーソル、20 カーニング、113、209 ブレーク 数式で,217 改行 自動, 209, 218 見出し、265 改行できないスペース、214 改ページ,210,218 カギカッコ、26 拡大, 139, 334 拡大表示 標準ツールバー, 25 拡大率, 334 拡張 LatinA 記号パネル,73 重ねて表示コマンド ウィンドウメニュー、334 カスケーディングスタイルシート (.css ファイル), 60 カスタイマイズ タイプセッティングのデフォルト, 355 カスタマイズ BibT<sub>E</sub>X のデフォルト, 355 tag properties, 223 エクスポートのデフォルト,350

拡大, 334 記号パネルの位置,331 起動時文書, 342 罫線, 219 自動置換,117 スペルチェック,168 制御記号などの表示,336 操作画面, 329, 333, 336 縦スペース,216 ツールバーの表示、330 ファンクションキー,336 ブレーク、218 文書の表示、335 プログラムのデフォルト、338 保存オプション,59 カスタムスペース 伸ばす,215 横方向,215 下線, 112, 213 カッコ,26 空カッコ、104 サイズを調整する,104 数式の上下に、112 カッココマンド カギカッコ、26 カッコ、26 稼動条件,13 カプセル化された TFX フィールド, 275 カラー 印刷, 181 タイプセット,206 空カッコ,104 カラム、206 カリグラフィック、125 韓国語文書, 199 関数, 参照 数式名 **範囲値の位置**,109 範囲値を付ける、109 関数定義, 360 簡体字, 199 関連文書, 310 種類,310 ナビゲート、312 リンク、310 リンクの作成,312 概要, 263 画像 HTML ファイル、302 エクスポートファイルの名称設定,57

PDF ファイル, 185, 356

<u>419</u>

RTF ファイル、350 RTF ふぁいる, 61 アイコン、138 エクスポート、61、143、350 エクスポートのデフォルト、351 拡大する, 139 簡易印刷, 134 管理する, 314 画像として保存, 143 画像の保存,129 クロッピング, 137, 138 **クロップ**. 142 グループの編集、56、63 形式, 129, 143, 161 さいずの調整,138 サイズの調整,137 作成, 131, 143 スペース、231 図の一覧,261 絶対パスと相対パス,59 タグプロパティの編集、231 中央揃え,134 注釈. 136 注釈の背景色,232 デフォルト, 343 入力,129 入力する,30 配置, 131, 134, 343 貼り付け,130 ハンドル,138 表示,231 表示範囲の移動,138 ファイルの管理、320 フォーマット、129 フレームプロパティ, 131, 133 フローティング、131 ポータビリティ,144 命名,130 ラベル、136 画像エクスポートオプション PDF ファイル、356 PDF ファイル, 185 RTF ファイル、350 ポータブル IATEX ファイル, 55 画像グループの編集,56,63 画像形式,161 画像としてエクスポートのコマンド デフォルト、353 画像としてコピーのコマンド デフォルト, 353

画像のインポートコマンド ファイルメニュー, 129 画像のエクスポート RTF ファイル、61 画像の作成.143 形式, 129 デフォルト、350 画像のエクスポートコマンド ファイルメニュー,144 画像のクロッピング,137,138 画像のコピーコマンド 編集メニュー、144 画像のハンドル、138 画像の表示範囲を移動する、138 画像のプロパティアイコン,138 画像のリサイズ、137 画像ファイルのエクスポート PDF ファイル、356 RTF ファイル, 62 デフォルト、350 ポータブル LATEX ファイル, 357 ポータブル IATEX ファイル, 55 画面の最小化.329 **画面の最大化**, 329 画面のデフォルト,90 画面表示のデフォルト 関数,109 キー、267、 参照 マーカー 作成,268 ディスプレイ数式,123 ハイパーテキストターゲット、307 キーボード キーボードショートカット, 377 スクロール、35 取り決め.13 キーボードショートカット、6、377 記号 数式記号,91 ツールバーボタン、26、28、332 入力, 72, 91 入力する, 26, 27 否定形,95 記号キャッシュツールバー, 28, 332, 373 記号付きリスト カスタマイズしたリードイン,86 記号付きリスト 記号のスタイル、230 入力,84 記号パネル, 27, 331 記号パネルツールバー、26

起動時の文書 利用方法, 42, 43 起動時文書 カスタマイズ、342 デフォルト、342 輝度の単位,386 機能,2 基本,5 脚注 入力.272 番号付け, 272, 273 表示方法, 272 複数のリファレンス, 272 キャラクタ ショートカット, 381 キャンセルボタン、24 強制スペース,214 強調,81,208 強調用のテキストタグ、80 切り取り キーボードで、158 クリップボードに、158 切り取りコマンド 標準ツールバー,25 編集メニュー, 159 技術的な追加情報,16 行 行列に追加する、106 表から削除,150 表に追加する,150 ベクトルに追加する、108 行間隔 ダブルスペース,216 行間スペース 改行,209 改ページ、210 自動.210 ダブルスペース,210 行スペース 行間, 216 フラグメント,216 行頭文字 利用方法,82 行列,105 行と列を追加する,106 行や列の削除,106 最大のセル、340 条件式,108 セルのアウトライン,105 セルの中身の削除,107

デフォルト, 340 入力.105 貼り付け、160 表示,233 表との違い.146 プロパティ,233 ベースライン、107 列の位置揃え、107 行列コマンド 数式オブジェクトツールバー,26 挿入メニュー, 105 ギリシャ語文書、199 ギリシャ文字、74 T<sub>F</sub>X コマンド, 391 キーボードマップ, 383 記号パネル、26 ショートカット, 383 入力,92 クイズの表示コマンド、32 Quiz ファイル, 45 クイックロードファイル、58 句読点, 75, 380, 399 句読点記号パネル、26 クラスオプション, ドキュメントクラス 繰返しの単語,170 クリップボード, 159 クロスリファレンス hyperref パッケージ, 269, 307 定理, 126 定理への、266 ナビゲート、271 入力,269 プロパティ, 234 ページ番号へ, 269 マーカー、267 クロスリファレンスコマンド 挿入メニュー,269 タイプセットオブジェクトツールバー, 33 偶角の単位, 388 グラフ機能付き電卓、 電卓データのインポート グローバルプロパティ,236 系, 126, 266 計算エンジン設定 デフォルト, 365 形式を選択して貼り付け、161 形式を選択して貼り付けコマンド 編集メニュー, 161 罫線

水平,219 表の,152 ベースライン、219 計測単位, 114, 384 計測単位のデフォルト, 338 結合セル,151 検索. 参照 置換 **完全一致**, 165 ケース判別,165 検索語の保持,164 検索範囲, 166 検索パターン、164 検索方向,166 数式の,165 **タ**グの付いた、166 次を検索,167 デフォルト, 338 文字, 164 検索コマンド 編集ツールバー、30 編集メニュー、167 検索範囲, 166 言語辞書 インストール,171 選択する,171 デフォルト、171 光束の単位,386 光度の単位, 387 公理, 126 コサイン関数,109 コピー Document Manager, 322 キーボードで、158 クリップボードに,158 クリップボードへ、162 テンプレートの中で,97 ドラッグ& ドロップ, 161, 162 文書, 322 マウスで, 161, 162 文字,162 コピーコマンド 標準ツールバー、25 編集メニュー, 159 コピーする ファイルの中身,52 コマンド,21 選択する,21 ツールバーボタン, 367 灰色,21

バージョン 4.0, 401 表記,21 表示.25 コマンドを選択する キーボードで、21 マウスで, 21 コメント、313 小文字のギリシャ文字 キーボードマップ,383 記号パネル、26 コンテキストメニュー オンとオフ、163 利用方法, 163 コンパイルコマンド タイプセットツールバー,186 タイプセットメニュー、186 コンパイルコマンド タイプセットメニュー、33 互換性, 2, 9 ゴシックフォント,30 サーバーで処理、194 最近利用したファイルのリスト,345 最後の文書,31 最新情報,17 サイズオプション 自動サイズ.91 自動サイズ調整,99 分数,99 サイズが変化する演算子 ペアカッコ, 104 サイズコマンド 表示メニュー, 334 再描画コマンド 表示メニュー, 332 サイン関数、109 逆さの感嘆符,75 逆さの疑問符,75 索引 .ind ファイル, 289 クロスリファレンス,288 索引語, 287 索引の入力,286 作成, 285, 289 索引入力コマンド タイプセットオブジェクトツールバー, 33 表示メニュー, 335 索引の入力コマンド 挿入メニュー, 286 フィールドツールバー,289
削除,157 Document Manager で, 323 キーボードによる、158 行列の行と列、106 ドラッグ& ドロップ, 161 文書の削除, 323 ページプレーク、219 マウスで, 161 元に戻す,158 削除コマンド 編集メニュー, 158 削除を取り消す.158 作成する ディスプレイ数式,91 サブ文書, 291 作成, 291, 292 タイプセッティング,293 入力、292 **文書の変更**, 294 プレビューと印刷の抑制,294 編集. 292 サブ文書コマンド 挿入メニュー、292 タイプセットオブジェクトツールバー, 33 フィールドツールバー, 292 三角関数,109 シェル カスタマイズ、205 起動時の文書, 42, 43 選択する,43 手紙とメモ、275 文書をエクスポートする,64 ポータブル, 43 利用方法, 42, 43 式番号の付いた数式,121 下付き文字 上付き文字も付ける,101 せんたくはんいに,101 入力,101 プリスクリプト, 114 下付き文字コマンド 数式テンプレートツールバー, 26, 101 挿入メニュー, 101 質量の単位, 114, 387 斜体 斜体補正, 113, 215 文字,80 斜体補正, 113, 215 周波数の単位,386

縮小アイコン、138

出力選択コマンド DVI ファイル, 183 PDF ファイル, 183, 305 種類 フォントプロパティ、225 ショートカット, 377 照度の単位,114,386 初期設定 保存と読込み, 365 初期設定の保存コマンド ツールメニュー, 365 初期設定の読込みコマンド ツールメニュー、365 書籍の作成,290 新規作成コマンド 標準ツールバー、25、43 ファイルメニュー,43 シンボル ショートカット、381 シンボルパネルツールバー, 331 時間の単位, 114, 389 磁気インダクタンスの単位,387 磁気誘導の単位、387 辞書, 参照 スペルチェック インストール,171 ユーザ辞書の編集,172 磁束の単位,387 自動計算式コマンド フィールドツールバー,33 自動計算式のプロパティ、234 自動サイズ調整、99 自動作成ファイル クリーニング、324 自動置換,117 オンとオフ, 117 削除,118 編集.118 自動置換コマンド ツールメニュー、118 自動バックアップ,67 自動保存 デフォルト, 345 利用方法,66 ジャンプ アクティブに、300 インターネットに、51 クロスリファレンス,300 クロスリファレンスで、271 操作を再トレースする,37 ハイパーテキストリンク、297、300 423

履歴リスト、37 ジャンプコマンド ツールメニュー、271 ジャンプメニューコマンド、19 関連文書へ、310 ナビゲート,36 ナビツールバー、31、36 履歴ツールバー、32 リンクツールバー、31、310 リンクメニューの、310 ジャンプメニューのコマンド ナビツールバー、371 リスト、401 履歴ツールバー、369 上級設定, 358 上級設定コマンド タイプセットメニュー, 194, 196, 197 条件式,108 位置揃え、108 入力,108 垂直スペース TEX コマンド, 390 複数行ディスプレイ、123 水平スペース T<sub>E</sub>X コマンド, 390 数式オブジェクト 二項式,99 数式のデフォルト タグプロパティ,229 数式名コマンド 挿入メニュー,110 数式 HTML ファイル, 302 in HTML files, 60 文字と数式のモード切替、90 RTF ファイル, 61, 350 位置揃え,122 色,229 インライン.91 エクスポート, 61, 350 エクスポートのデフォルト, 351 オブジェクトの入力,95 画像として保存,143 画像として保存する, 129 記号の入力,91 自然な入力,89 終了,72 数式/文字ボタン、89 テンプレート,95 ディスプレイ、91

入力, 72, 90, 119 番号付け,121 表示, 90, 228 フォーマット、217 プロパティ、228、229 プロパティの編集,94,95 文字の入力.91 数式/文字 切替え,89 切替えボタン.7 数式/文字ボタン,71 文字の入力.71 数式オブエジェクト コピーする、97 数式オブジェクト 上付き文字、101 オペレータ, 102 関数,109 キーボードマップ, 381 行列,105 削除.97 下付き文字,101 数式名,109 選択範囲に利用する,96 ツールバーボタン,26 テンプレート、95 ディスプレイ,119 デフォルト、347 入力, 95, 380 分数,99 プロパティの編集,98 編集, 97 ベクトル、105 ペアカッコ、104 **文字飾り**,112 ラベル、111 数式オブジェクトツールバー,26 数式記号, 記号 数式コマンド on Standard toolbar, 72, 90 挿入メニュー、71 挿入メニュy-,90 標準ツールバー、71 数式処理 停止操作,29 数式処理エンジン 数式処理設定のデフォルト、358 数式処理機能 機能,4 数式処理設定コマンド

ツールメニュー, 358 数式処理ツールバー,28,367 数式処理の一般的な項目,359 数式処理のエンジン エンジンの選択.361 数式体, 126 数式テンプレートツールバー、26.371 数式と文字 標準ツールバー,25 数式のアクセント キーボードショートカット, 382 入力 94 数式のディスプレイ 入力,119 数式のデフォルト,89 カスタマイズ、347 数式の入力,7,72,90 記号,91 数式オブジェクト,95 数式体タグ,126 定理, 126, 266 文字,91 文字を数式に変換する、93 数式の入力 自動置換,117 数式名 デフォルト、347 入力,109 数式名コマンド 数式オブジェクトツールバー、26,109,110 挿入メニュー、109 数式/文字 キーボードショートカット、379 デフォルト、347 数式を入力する ツールバーボタン、26 数字の入力,76 数值演算 機能.8 数値キーパッド, 34, 76 スクロール キーボードショートカット,377 スクロールバー、35 デフォルト、340 スタイル .cst ファイル, 220 画像のプロパティ、231 新規作成, 223 タグのアクションプロパティ,235 タグプロパティの変更、224

タグプロパティの編集、233 タグプロパティの編集, 223, 227-231, 234 デフォルト、236 フォントプロパティ、225 編集. 223 他のスタイルに変更する,238 スタイルコマンド ファイルメニュー,238 スタイルのデフォルト グローバルプロパティ、236 編集,236 ステータスバー、20 ステータスバーコマンド 表示メニュー、331 全て閉じるコマンド ウィンドウメニュー、68 全ての保存のコマンド ファイルメニュー、54、58 スペースコマンド 挿入メニュー、113, 209, 215, 217 編集ツールバー、30、113、214 スペースのプロパティ プロットと画像、231 スペースを伸ばす,215 スペリングコマンド 標準ツールバー、25 スペルチェック オプション, 168, 169 カスタマイズ, 168 繰返しのある単語,170 言語オプション、168、171 辞書のインストール,171 選択範囲で、169 単語の訂正、170 単語を数える,173 ダイアログボックス、170 中止, 171 文書全体, 169 ユーザ辞書, 168, 172 スペルチェックコマンド ツールメニュー、168 標準ツールバー、168 スモールキャップ、80 図の一覧,261 制御記号コマンド 表示メニュー, 335 標準ツールバー,25 制御記号など スペース, 336

425

ディスプレイ数式,336 入力ボックス,336 表示.336 ヘルパーライン、336 製品の違い.1 整列 表での、153 積分コマンド 数式オブジェクトツールバー, 102 数式テンプレートツールバー,26 セクションタグ applying, 264 削除する,82 付ける,82 定理,266 ポップアップリスト,29 利用方法, 29 セクション名 ナビゲート, 36, 82 入力,82 節 位置揃え,208 インデント、227 セクションタグ,264 背景色, 228 表示, 227 プロパティ,227 リスト,84 セル アウトライン, 105 行列の、105 罫線, 152 結合と分割、151 削除,106 セルの移動,149 中身の削除,107 中身を削除する,150 表の、146 表の中の整列、153 ベクトルでの結合,108 ベクトルの、108 列の幅, 153 枠線, 146 セルの結合,108 セルの幅,153 線 追加,210 選択 キーボードショートカット,378 選択する

キーボードで、39 文書の一部,38 マウスで、38 先頭の文書、31 ゼロスペース, 114 操作画面,20 拡大, 334 カスタマイズ、333 記号パネル、331 最小化と最大化、332 サイズ変更. 329 ステータスバー、331 制御記号などの表示、336 ツールバーのカスタマイズ, 330 配置、334 操作の停止ボタン 停止ツールバー,52 操作方法, 6, 15 送信コマンド ファイルメニュー, 327 挿入ポイント 移動する.34 マウスポインタ,14 挿入メニューコマンド,19 数式ツールバー,26 タイプセットオブジェクトツールバー、33 標準ツールバー,25 フィールドツールバー,33 挿入メニューのコマンド 数式テンプレートツールバー, 371 タイプセットオブジェクトツールバー、375 編集ツールバー、368 挿入メニューのコマンド 標準ツールバー, 372 リスト、401 総和, 26, 102 その他の記号,396 その他の記号パネル、26 ソフトウェアの条件,13 ターゲットアドレス、298 体積の単位, 114, 389 **タイトル**、259 タイトルバー,20 情報の編集,313 デフォルト、338 タイトルページ,259 タイプ タイプサイズ, 213

タイプフェイス、213 タイプセッティング PDF ファイル、175 TrueTFX previewer, 188 一般的な設定,355 機能、3 コンパイル、186 仕様の編集.243 設定の変更、242 デフォルト, 355, 358 ドキュメントクラスオプション,244 ハイパーテキストリンク,300 パッケージ、246 フォーマッタ、194 フローティングテーブル,146 フローティングフレーム、132 プリンタドライバ, 196 プレビュー、188 プレビュードライバ, 196 タイプセッティング仕様 Style Editor, 252 ファイルの管理,320 タイプヤットオブジェクトコマンド タイプセットオブジェクトツールバー,33 タイプセットオブジェクトコマンド 挿入メニュー、298 タイプセットオブジェクトツールバー、33 タイプセットオブジェクトツールバー, 375 タイプセットツールバー, 33, 374 タイプセットツールメニュー, 290 タイプセットメニューコマンド,19 タイプセットツールバー, 33, 374 ツールメニューコマンド,284,290 タイプセットメニューのコマンド リスト,401 タグ アイテムタグ,29 記述,78 種類.80 スタイルのデフォルト,236 セクションタグ、29、264 追加,237 付ける, 79, 124 テキストタグ,29 表示方法の編集,223 表示を変更する,30 複製,237 ボディタグ、29 ポップアップリスト,235 ポップアップリストの,235

利用方法, 29 タグツールバー、374 タグの表示 継承, 225 フォントプロパティ、225 タグの複製,237 タグのプロパティ アクション、235 自動計算式,234 スタイルのデフォルト,236 入力ボタン、234 ハイパーテキストターゲット,234 **タ**グプロパティ、5、220 citations, 234 画像,231 行列,233 クロスリファレンス,234 継承、227 数式,228 節.227 特殊オブジェクト、229 ハイパーテキストリンク,234 表. 233 表示,233 プロット, 231 リードインオブジェクト、230 タグプロパティの継承, 221 タグメニューコマンド,19 アイテムタグの削除ボタン,29 編集ツールバー、30 タグメニューのコマンド タグツールバー、374 ファンクションキーの割り付けコマンド,336 編集ツールバー、368 リスト,401 タグを付けるコマンド タグメニュー, 79, 124 多言語サポート、349 縦スペース 改ページ, 210 行間スペース、210 行スペース,216 デフォルト、340 フラグメント,216 リーディング,209 縦に並べて表示コマンド ウィンドウメニュー, 334 縦方向,211 タブ 機能, 212

デフォルト、212 タブシート, 22 単位名コマンド 数式テンプレートツールバー、26 挿入メニュー、115 単語を数える,173 タンジェント関数,109 ダイアログボックス.22 スペルチェック,170 操作方法,23 利用方法,23 大カッコ,104 大規模文書 サブ文書, 290 マスター文書,290 **ダッシュ**, 75 ダブルスペース, 207, 210, 216 置換、164 確認.167 数式の、165 スペルチェック,170 タグの付いた、166 **置換語の保持**, 164 置換範囲, 166 置換パターン、164 デフォルト、338 文字. 164 置換コマンド 編集ツールバー、30 編集メニュー, 167 置換範囲, 166 中央揃え 数式,206 ボディタグ, 82, 206 文字,82,206 中カッコ,104 中国語文書, 199 注釈 画像の,136 表の、149 フォーマット, 231 直接入力 パッケージの追加,246 著者 フィールド, 259 複数の,259 ツールチップ, 26, 331 ツールバー, 29

イグザムツールバー、32、367 移動する, 330 記号キャッシュツールバー、28,332,373 記号パネルツールバー、26 数式オブジェクトツールバー、370 数式処理ツールバー,367 数式ツールバー、26 数式テンプレートツールバー, 371 ステータスバー,20 タイプセットオブジェクトツールバー, 33, 375 タイプセットツールバー, 33, 374 タグツールバー、29.374 ツールチップ、331 ツールバーボタン、25、367 停止ツールバー, 29, 373 ドッキング、330 ナビツールバー, 31, 371 表示と非表示、330 標準ツールバー, 25, 367, 372 フィールドツールバー, 33, 369 フラグメントツールバー、31、369 フローティング、330 編集ツールバー、368 ボタンのサイズ, 331 履歴ツールバー、32、369 リンクツールバー, 31, 370 ツールバーのコマンド 表示メニュー,330 ツールメニューコマンド,19 標準ツールバー、25 ツールメニューのコマンド 標準ツールバー, 372 編集ツールバー、368 リスト、401 追加情報 TFX, 242 次の文書,31 定義, 266 停止コマンド 停止ツールバー, 373 停止ツールバー, 29, 373 定理,266 タグ, 126, 266 タグの削除,266 入力, 126, 266 番号付け、266 ラベルを付ける,127 テキストタグ、30 テキストタグ イタリック、208

強調,80 斜体,80 数式に、125 付ける、80、125 ネストした.81 ノーマル, 125 標準,80 ボールド、206 利用方法, 30, 80 テキストのインポートコマンド ファイルメニュー, 52, 295 テキストのインポートコマンド ファイルメニュー、292 テキストの入力、7 テキストファイル 保存,53 テクニカルサポート,17 手作業の文献目録、277 テンプレート コピーする,97 サイズ調整する,96 削除,96,97 数式オブジェクトの入力,95 選択範囲に利用する,96 入力ポイントの移動,97 利用方法,95 データのインポート,52 ディスプレイ、131 ディスプレイコマンド 数式テンプレートツールバー,26 挿入メニュー、119 ディスプレイ数式,91 プロパティ,233 ディスレイ数式 ディスプレイサイズ, 334 ディレクトリ 変更. 321 デバイスインデペンデントファイル, .dvi ファイル デフォルト画面 記述, 72 デフォルト設定 2D および 3D プロット, 363 BibTEX のデフォルト, 355 一般タブ、338 一般的な項目,359 エクスポートのデフォルト, 350 演算子,103 エンジンの選択、361 カスタマイズ, 338 関数,109

関数定義, 360 画像.343 画面のデフォルト,90 画面表示のデフォルト、109 起動時の文書, 42, 43 サイズ,98 数式. 89.347 ディレクトリ,345 範囲値の位置, 103, 109 パッケ**ー**ジの、248 ファイル, 345 フォントマッピング、348 分数, 98, 99 プログラムのデフォルト、338 プロット機能, 364 プロットレイアウト、361 編集, 340 保存と読込み、365 本文,264 デフォルトの設定 起動時文書.43 電気容量の単位,384 電卓 ファイルを開く、47 電卓データのインポート,52 電流の単位, 114, 384 電力の単位,388 取り決め、14 特殊オブジェクトのプロパティ、229 特殊な区切り記号パネル、26 特殊な文字,72 閉じるコマンド 記号パネル, 331 操作画面, 69 ツールバー, 330 ファイルメニュー,68 文書画面, 68 トラブルシィーティング T<sub>F</sub>X and  $I = T_F X = -, 191$ トラブルシューティング オンラインヘルプ,16 技術的な追加情報,16 テクニカルサポート、17 取決め,13 ドキュメントクラス オプション, 244 ドッキング 記号パネル,331 ツールバー, 330 度の記号,114

ドライバ プリンタドライバ,196 プレビュードライバ、196 ドラッグ& ドロップ 選択範囲の移動,162 選択範囲のコピー, 162 選択範囲の削除,162 デフォルト, 340 内部形式でコピーコマンド 編集メニュー、159 長さの単位, 114, 386 ナビ ツールバーボタン、31 ナビゲーション 操作を再トレースする,37 履歴リスト,37 ナビゲート インターネット、51 クロスリファレンス、271 セクションへ,36 ハイパーテキスト、300 ハイパーテキストリンク,37 マーカーへ、37 ナビツールバー、31 ナビゲート,36 ボタン.371 見出しの表示,235 名前をつけて保存 ファイルメニュー,55 名前を付けて保存 ファイルメニュー、54 二項演算記号パネル,26 二項演算子, 392 二項関係, 393 二項関係記号パネル、26 二項式,99 二項式コマンド 数式オブジェクトツールバー, 26 挿入メニュー,99 二項式メニュー 数式オブジェクトツールバー,99 日本語文書, 199 ニューライン, 217 入力ボックス,95 プロパティ,234 入力ボックスコマンド 表示メニュー, 335 入力ポイント 表の,149

入力ポイント 数式/文字ボタン,89 任意八イフネーション,75 ネイティブ クラスオプションの追加.244 ネストしたリスト、84、85 ネット上の文書を開くコマンド その他のファイルフォーマット、49 ネットヘアクセス,51 ネットヘアクセスするコマンド ファイルメニュー,51 熱力学温度の単位,114 ノート HTML ファイル, 303 オンライン文書の、309 脚注,272 入力,271 ポップアップノート、309 マージンノート,274 ノートコマンド 挿入メニュー,272 フィールドツールバー、33、272 ノーブレーク, 217 ノーマルテキストタグ、125 ハードウェアの条件、13 ハードスペース, 113 ハードブレーク 改行,218 改ページ,218 配置 インライン,91 画像、131 ディスプレイ数式,91 表, 145 ハイパーテキスト Hyperref パッケージ, 306 PDF ファイル, 267, 355 アクティブに、51、300 アドレス, 298 インターネットリンク,51 関連文書, 310 画面上の表示、298 作成, 49, 298 ジャンプ, 300 その他のフォーマットファイルを開く、49 ハイパーテキストリンク,297 履歴リスト、37 リンクのプロパティ,234

ハイパーテキストターゲットのプロパティ, 234 ハイパーテキストリンク 作成.49 ハイパーテキストリンクコマンド 挿入メニュー、298 フィールドツールバー, 33, 298 ハイパーテキストリンクのアドレス, 298 ハイパボリック関数,109 ハイフネーション Babel, 249 配列,105 貼り付け 画像,130 キーボードで、158 行列,表,ベクトル,160 クリップボードから、158 形式を選択して貼り付け、161 貼り付けコマンド 標準ツールバー, 25, 159 編集メニュー,159 範囲値 位置,102 演算子の,102 関数の,109 複数行の,103 繁体字,199 反転表示, selecting バー、112 バージョン5の新機能,1 バーバティム環境,161 バックアップファイル 自動,67 デフォルト、345 開く,68 文書の復元,68 利用方法,65 バックマター, 255, 276 索引,285 付録. 277 文献目録, 276 番号付きリスト entering, 84 カスタマイズしたリードイン,86 番号のスタイル、230 番号のリセット,86 パッケ**ー**ジ,246 オプション,246 オプションの編集,248 管理,248

パッケージ管理,246 日付 定義済みのフィールド,275 日付 更新日,313 タイトルに、259 文書の作成日、313 否定 否定関係の記号パネル、95 否定記号の削除,95 否定記号の追加,95 否定二項関係記号パネル、26 否定関係 T<sub>F</sub>X コマンド, 394 否定関係の記号パネル,95 否定二項関係記号パネル、26 表 セルの結合と分割,151 インポート, 154 インライン入力、146 行や列の削除,150 行と列の追加、150 行列との違い、146 罫線, 152 最大のセル、340 次元の設定,146 セルの中身を削除する、150 注釈, 149 デフォルト、340 入力,146 入力ポイントを移動する,149 貼り付け,160 表示,233 表の一覧,262 フォーマット、152 フローティングテーブル,148 プロパティ,233 プロパティの編集,151,153 ベースラインの設定,153 ラベル, 149 列の整列,153 列の幅, 153 表コマンド 挿入メニュー, 146 標準ツールバー、25 編集 タグメニュー、223 表示設定, 59, 335, 353 表示メニューコマンド、19

追加と削除、246

標準ツールバー、25 表示メニューのコマンド 標準ツールバー、330、372 リスト、401 標準ツールバー、25.372 標準テキストタグ,80 標準的な LATEX シェル.43 表の一覧,262 開くコマンド 標準ツールバー、25,44 ファイルメニュー,44 ビジュアルデザイン、5 ファイル 名前,53 ファイル形式、161 HTML, 60 画像として保存,143 画像として保存する、129 ファイルのインクルード,318 ファイルのエクスクルード,318 ファイルの管理, 参照 Document Manager クリーニング、324 ファイルのインクルードとエクスクルード,318 文書のコピー、322 文書の削除, 323 文書のラップとアンラップ、325 文書名の変更, 323 ファイルのクリーニング, 324 ファイルの種類 拡張子, 314 デフォルト, 345 ファイルのディレクトリ, 321 ファイルのデフォルト, 345 ファイルの内容を表示,324 ファイルの変換 T<sup>3</sup> から, 47 他のフォーマットのファイル,45 ファイルフォーマット ANSI, 46 ASCII, 46  $IAT_EX, 46$ RTF. 47  $T^3, 47$ 画像, 129 電卓,52 ファイルを開く、45 文書, 53 ファイル名 拡張子,54

ポータブル、355 利用できない記号,53 ファイル名の拡張子. ファイル名 ファイルメニューコマンド、19 標準ツールバー、25 ファイルメニューのコマンド 標準ツールバー、372 編集ツールバー、368 リスト,401 ファンクションキー カスタマイズ, 336 タグの割り付け、336 **タグを付ける**、264 デフォルトのタグ設定,80 ファンクションキーコマンド タグメニュー、336 フィールド TFX フィールド, 148 削除, 258 種類,256 追加、258 定義済み,275 手紙やメモ、275 ノート,271,309 編集, 257 連続した、258 フィールドコマンド フィールドツールバー, 369 フィールドツールバー, 33, 369 フォーマッタ, 194 フォーマッティング、5 フォーマット IAT<sub>F</sub>X, 243 印刷オプション、242 スタイル, 220 タイプセッティング、242 タイプセッティングしない, 220 タイプセッティング仕様、242、243 タイプセッティングによる,242 タイプセッティングの設定,242 ページ設定、239 フォーマットする, 203 フォーマットファイル、183 フォルダ デフォルト, 345 利用可能な名称,53 フォント Computer Modern (cm) フォント, 250 DC フォント, 250 Mathtime, 250

Times, 250 色.226 サイズ、213 多言語サポート、349 テキストタグ、29 デフォルト, 348 **非ローマン**, 199 フォーマット, 207, 212 プロパティ,225 プロパティの編集、225 フォントプロパティの継承, 225 フォントマッピングのデフォルト、348 複数行ディスプレイ スペースの追加、123 複数行のディスプレイ クロスリファレンス、120 デフォルト、347 入力、119 複数行の範囲値,103 複数の画面,50 複数のディスプレイ 位置揃え,119 **複数文字の変数**,110 フッター, 207 普通のカッコ、104 太字 文字,80 **フラクチャ**、125 フラグメント インポート, 77, 116 削除,78 作成する,77 ディレクトリ、77 ポップアップリスト、31、116 利用方法, 31, 76 フラグメントツールバー、31、369 フラグメントとして保存コマンド フラグメントツールバー、369 フラグメントのインポートコマンド ファイルメニュー, 116, 148 フラグメントの保存コマンド ファイルメニュー, 77, 116 フラグメントツールバー, 77, 116 フレーム インライン,134 画像, 131 **+-**, 136 サイズ、135 ディスプレイ, 134 配置, 131, 134

表示, 134 フローティング,134 プロパティ、133 枠線, 134 フローティング、131 オプション, 131, 147 記号パネル、331 ツールバー, 330 フローティング配置 デフォルト, 343 付録 入力.277 番号付け、277 フロントマター、255 概要, 263 作成,258 図の一覧,261 タイトルの情報、259 著者, 259 表の一覧,262 目次,261 フロントマターコマンド タイプセットメニュー, 259, 291 ブラックボードボールド、125 ブレーク T<sub>F</sub>X コマンド、390 改行, 209, 218 改ページ、210、218 カスタム, 218 自動, 209, 210 文献目録, 278 BibT<sub>F</sub>X , 280 引用, 277 自動作成,280 手作業,277 文献目録コマンド 挿入メニュー,280 タイプセットオブジェクトツールバー,33 文献目録の作成方法の選択コマンド タイプセットメニュー, 278 文書 非英語, 199 新しい名前を付ける,59 新しいフォルダに、59 起動時の文書, 42, 43 起動時文書, 342 クリーニング、323、324 構造化,264 コピーする,59 削除, 323

作成,175 サブ文書, 290-292 新規作成,43 送信,327 タイプセッティング, 187, 188 閉じる,68 バックアップ、67 開く,41 **ファイル名**,54 復元,68 複数の文書を保存する,58 文書情報, 313 編集.89 保護,65 保存する,53 ポータビリティ、55 マスター文書, 290 ラップとアンラップ、327 文書画面 閉じる,68 開く、50 文書情報, 313 文書情報コマンド クイックロード形式で保存,58 ファイルメニュー, 181, 242, 313 保存オプション、59 文書内のコメント、314 文書に名前を付ける、54 文書のアンラップ ASCII エディタで、327 Document Manager, 325 文書の印刷,9 draft printing, 134 DVI ファイル、188 IAT<sub>E</sub>X, 183 IAT<sub>F</sub>X **エラ**−, 191 ТЕХ エラ−, 191 TrueTFX Previewer 画面から、190 印刷オプション、181、242 後ろから印刷,189 キャンセル、190 コンパイル,186 サブ文書のタイプセッティング,293 サブ文書の抑制, 294 ステップ, 189 タイプセッティング,187 タイプセッティングによる,187 タイプセットを利用しない,180 ファイルへ出力,189 複数部数の印刷,189

プリンタの設定、188、189 プレビュー画面から、181 マスター文書のタイプセッティング、293 見開き印刷、206 用紙サイズ、212 文書のエクスポート RTF ファイル, 61 HTML のデフォルト, 350 HTML  $\mathbf{7}\mathbf{7}\mathbf{1}\mathbf{1}$ , 60 HTML ファイルとして, 302 シェル, 64 フォーマット、60 ラップファイル、65 文書のエクスポートコマンド ファイルメニュー,60 文書の管理、11 概要, 313 文書の外観 タイプセッティング, 242 文書の構成 関連文書, 310 概要, 263 索引, 285 サブ文書, 290, 291 タイプセッティング,255 タイプセッティングしない,256 バックマター, 276 表の一覧,262 付録、277 文献目録, 276 マスター文書、290 文書の構成,275 文書の構造 図の一覧,261 タイトルページ,259 フロントマター、258 見出し、264 目次,261 文書のコンパイル、186 .dvi ファイル, 186 .dvi ファイル、183 IAT<sub>E</sub>X で, 186 PDF ファイル, 186 PDFLATEX, 186 大規模な文書, 293 文書の作成,175 概要, 41 サブ文書から, 294 大規模文書, 290 ファイルのインポート,52

文書の出力 比較.204 文書の送信 E メールで、327 ディスクで、327 文書のラップとアンラップ, 327 文書のデザイン、参照 タグプロパティ、参照 フォーマット タイプセッティング, 243 タイプセッティング仕様、243 編集,203 文書の表示 印刷オプション, 242 スタイル、220 タイプセッティングしない, 220 ページ設定、239 文書のフォーマット, ファイルフォーマット 文書の復元,68 文書のプレビュー .dvi ファイル、187 TrueTFX Previewer 画面からの印刷, 188, 189 TrueT<sub>F</sub>X プレビュー画面, 188 印刷オプション、181、242 概要, 175 コンパイル,186 サブ文書のタイプセッティング, 293 サブ文書の抑制, 294 タイプセッティング,188 タイプセットしない,180 マスター文書のタイプセッティング,293 文書の編集 選択範囲の移動,162 文書の編集 画像、137、138 キーボードショートカット, 378 切り取り、コピー、貼り付け、158 形式を選択して貼り付けコマンド,161 コンテキストメニューで、163 削除, 158, 162 削除を取り消す,158 数式, 89, 95, 98, 157, 340 数式の編集,95 選択範囲のコピー、162 デフォルト, 340 ドラッグ& ドロップ, 161 表,160 文字, 157, 340 文字のプロパティ,94 文書の保護 自動バックアップ,65

自動保存,65 読み込み専用オプション,65 文書の保存 既存の文書の保存、54 クイックロード、58 自動保存,66 全ての文書を開く、58 ポータビリティ、55 読み込み専用文書,65 ラップファイル、58 文書のポータビリティ 標準的な IATEX シェル, 43 ポータブル IATEX フィルタ, 55 文書のラップ Document Manager, 325 エクスポート、65 開く、45 ファイルメニューから、326 文書名の変更、323 文書の印刷 overview, 175 文書を作成する 新規.43 文書を閉じる 操作画面, 68 操作画面で,53 閉じる,68 プレビュー画面,180 文書を表示したウィンドウ 複数の,334 文書を開く ANSIとASCII文書,46 LATEX 文書、46 RTF ファイル、47 T<sup>3</sup> 文書, 47 ラップファイル、45 新しい文書,43 既存の文書、44 起動時の文書,42,43 異なるフォーマットの文書,45 最近開いた文書,44 ネット上の,51 バックアップファイル、68 ファイルのインポート、45 ファイルフォーマット,45 **複数の画面**,50 複数の文書,50 プログラムフォーマット,49 文書を保存する 新しい名前を付ける,59

 $\underline{435}$ 

新しいフォルダに、59 画像の相対パス,59 名前を付ける,54 表示設定,59 ファイルフォーマット、54 複数の文書,58 保存オプション、59 分数,99 T<sub>F</sub>X コマンド, 391 インライン,98 サイズ変更,99 ディスプレイ、98 デフォルト、347 入力,99 分数コマンド 数式テンプレートツールバー、26、99 挿入メニュー,99 プライム 入力.93 プリアンブルコマンド タイプセットメニュー、266 プリアンブル, 251, 266 プリアンブルコマンド タイプセットメニュー, 251 プリスクリプト, 114 プリンタ設定ドライバ 編集, 197 プリンタドライバ タイプセッティング,196 プレビュー画面、180 TrueT<sub>F</sub>X, 188 プレビューコマンド タイプセットツールバー, 33, 187 タイプセットメニュー, 187 標準ツールバー,25 ファイルメニュー、180 プレビューと印刷の回避 画像, 134 プレビューと印刷の抑制,294 プレビュードライバ タイプセッティング,196 編集, 196 プログラムインターフェース,6 プログラムの互換性,2,9 プログラムのデフォルト math defaults, 347 一般タブ, 338 カスタマイズ、338 起動時文書のデフォルト、342 数式のデフォルト、348

ファイルのデフォルト、345 編集のデフォルト、340 プログラムの登録.2.16 プログラムを起動する、19 プログラムを終了する,69 プロット HTML ファイル, 302 HTML ファイル, 60 RTF ファイル, 61, 350 エクスポート, 61, 302, 350 デフォルト、363 プロット作成のデフォルト、364 プロパティ、231 レイアウトのデフォルト、361 プロットのエクスポート PDF ファイル、356 ポータブル LATEX ファイル, 357 プロットの注釈 スペース, 231 背景色, 232 表示方法,231 プロパティ, 231 プロパティ コンテキストメニュー,73,98 選択する, 73, 98 タグプロパティ、220 編集する,93 利用方法、73 プロパティコマンド 画像フレーム, 133 画像フレームの、155 テキストフレームの、155 標準ツールバー、155 標準ツールバー、25,73,98,133,142,152 編集メニュー, 73, 98, 133, 142, 152, 155 平方根,100 平面角の単位, 387 ヘッダー, 207 ヘルパーライン、338 ヘルパーラインコマンド 表示メニュー, 335 ヘルプ インターネット,15 オンラインヘルプ.16 最新情報,17 テクニカルサポート、17 ディスカッションフォーラム,17 ヘルプメニューのコマンド、16 リスト,401 変更を防ぐ、65

編集コマンド タグメニュー, 225 編集ツールバー、30、368 編集のデフォルト、340 編集メニューコマンド、19 標準ツールバー,25 編集ツールバー、30 編集メニューのコマンド 標準ツールバー, 372 編集ツールバー, 368 リスト,401 ベースライン 行列,107 表, 152, 153 ベクトル, 105 数式のアクセント、94 セルの結合、108 セルの追加と削除、108 入力.105 貼り付け,160 編集, 108 列と行を追加する,106 ページサイズ, 211 ページ設定 Layout パッケージ, 211 ページサイズ、211 ページ番号,241 用紙サイズ,212 余白, 239, 240 ページ設定コマンド ファイルメニュー, 239, 240 ページ番号,239 フォーマット、211 編集, 241 ページ番号付け、 ページ番号 ページフォーマット, フォーマット ページリファレンス,269 画面表示,270 タイプセット出力,270 ページレイアウト, ページ設定 ペアカッコ 選択範囲に、104 入力,104 ペアカッココマンド 数式オブジェクトツールバー,26 挿入メニュー,104 ペカカッココマンド 数式オブジェクトツールバー, 104 ペアレント文書,31

放射能の単位、387 方程式 デフォルト、347 補助ファイル .aux ファイル, 186 クリーニング、324 ファイル名の拡張子、314 保存オプション,59 保存コマンド 標準ツールバー、25 ファイルメニュー,54 補題, 126, 266 ボールド 数式,125 テキストタグ,30 編集ツールバー,30 文字, 206 ボタン ツールバー, 25, 367 メニューコマンド,367 利用方法,25 ボックス 式の周りに、112 文字,210 ボディ,255 ボディタグ 種類,30 中央揃え,82 付ける,81,126 ボディテキスト, 30, 81 利用方法, 30, 81 ボディテキスト, 30, 81 ポータブル LATEX ファイル エクスポート設定,55 画像エクスポートオプション、355、357 索引ファイル,289 ポータブル IAT<sub>F</sub>X, 55 ポータブル IAT<sub>F</sub>X ファイル .eps 画像, 145 ポップアップノート、303、308 ポップアップリスト タグ.29 フラグメント,116 フラグメントポップアップリスト, 31 マーカー、267 **+-**, 268 コピー,268 ナビゲート,268

入力、268 マーカーコマンド 挿入メニュー、268 挿入メニュー、299 表示メニュー, 269, 335 フィールドツールバー, 268, 299 **マージンノート**. 274 マウス コンテキストメニュー, 163 スクロール、35 操作方法, 14 ドラッグ& ドロップ、161 マウスポインタ、14 マウス操作のデフォルト,340 前の文書,31 マクロ、 自動置換 マスター文書 コンパイル、293 作成,290 サブ文書, 291 タイプセッティング、293 バックマター, 290 フロントマター、290 見出し、 セクション名 改行,265 自動番号, 264 セクションタグ,264 ナビツールバーでの表示、236 ナビツールバーの、235 番号の削除,265 目次,261 見出し付きリスト,83,86 見出し番号の削除,265 見開き印刷,206 命題, 126, 266 メニュー キャンセルする,22 省略形,21 選択する,20 ダイアログボックス、22 メニューバー,20 面積の単位.384 日次 オンライン,36 ナビツールバー、36 入力,261 ヘルプメニュー, 16

目次コマンド

リンクツールバー、31 文字 アクセント付きの文字.74 画像として保存,143 画像として保存する.129 画面表示,90 強調する,80 ギリシャ文字, 72, 92, 383 数式/文字ボタン,71,89 数式でのスペース,113 数式文字に変換する,93 ツールバーボタン、26,28,332 特殊な文字、72 入力,72,90 入力する,71 プライム、93 プロパティ, 73, 93 文字飾り T<sub>E</sub>X コマンド, 390 下線, 213 種類,112 数式の上下に,112 線. 210 入力,112 変更,113 ボックス、210 文字飾りコマンド 数式オブジェクトツールバー,26 挿入メニュー, 112 文字コマンド 挿入メニュー, 71, 72, 90 標準ツールバー, 71, 72, 90 文字の入力 概要,71 セクション名,81 表, 145 フラグメント,76 文字と記号、71 文字を入力する 文字と記号,72 元に戻す 標準ツールバー,25 元に戻すコマンド 標準ツールバー, 158 編集メニュー, 158 矢印,112 T<sub>F</sub>X こまんど, 395 矢印キー、35 矢印記号パネル,26

ユーザ辞書 単語の追加,171 単語の追加と削除,172 編集, 172 ユーザ設定 一般タブ, 338 画像のデフォルト、343 起動時文書のデフォルト,342 自動バックアップ,67 自動保存,66 数式のデフォルト,347 ファイルのデフォルト、345 フォントマッピングのデフォルト,348 フラグメントディレクトリ、77 編集のデフォルト,340 ユーザ設定コマンド、66 編集ツールバー,30 ユニコード 記号パネル、26、73 用語, 13 用紙方向,211 容量の大きな文書 クイックロードファイル、58 横スペース, 113, スペース カーニング、209 カスタム、215 種類, 215 自動、113 数式の,113,217 タブ、212 デフォルト、340 入力, 114, 209, 214 伸ばす,215 横方向,211 予想,266 余白 位置揃え,208 編集, 239, 240 ページレイアウト,210 見開き, 239, 240 読み込み専用文書 作成.65 保護を外す,66 保存,65 読込み専用文書、338 デフォルト、345 ライセンスの取得, 2, 16 ラインブレーク ハード,218

ラテン 1 T<sub>F</sub>X コマンド, 398 ラテン拡張 T<sub>F</sub>X コマンド、398 ラベル 入力,111 ラベルコマンド 数式オブジェクトツールバー, 26 数式オブジェクトツールバー, 111 挿入メニュー,111 ラベル付き数式 移動する,112 **リーディング**, 209 リードインオブジェクト カスタマイズ,86 スタイル、230 プロパティ,230 リナンバリング、86 リスト アイテムタグ,29 アイテムタグの削除,82 記号付き.84 行頭文字,82 作成,82 入力,84,210 ネストしたリスト、84、85 番号付き,84 フォーマット、210 見出し付きリスト,86 リードインのカスタマイズ,86 連続した節,84 リッチテキスト形式 (RTF) ファイル エクスポート,61 リッチテキストフォーマットファイル,47 立方根,100 リファレンス、 文献目録 両面印刷.206 履歴進むコマンド ジャンプメニュー、37 履歴ツールバー, 32, 369 リンクツールバー、31、370 履歴ツールバー, 32, 369 履歴の表示コマンド 移動メニュー、37 履歴戻るコマンド ジャンプメニュー,37 履歴ツールバー, 32, 369 リンクツールバー、31 履歴リスト,37 リンク, 参照 ハイパーテキスト

```
アクティブに, 51, 300
  関連文書へ,310
  作成, 49, 298
  タイプセッティング,300
リンクコマンド
  ジャンプメニュー,310
   リンクツールバー、31、370
リンクツールバー, 31, 312, 370
リンク文書
  ツールバーボタン,31
ルート
  選択範囲にルートを付ける,100
  デフォルト, 347
  入力,100
  外す,100
ルートコマンド
  数式テンプレートツールバー, 26, 100
  挿入メニュー,100
ルートに指数を付ける,100
ルール、219
ルジャンドル記号,99
例,266
列
  位置揃え,107
  行列の, 106, 107
  削除, 106
  整列, 153
  幅、153
  表, 150
  表の、150、153
  表の結合,151
  ベクトルでの結合,108
  ベクトルの, 106
列ベクトル, ベクトル
連続した節,84
ロシア語文書, 199
論理デザイン、5
ワイドチルダ, 112
ワイドハット, 112
イグザムビルダーの起動コマンド、32
クロスリファレンス
  ふてきごう,270
タイプセッティング
  カラー,206
ルート,100
```